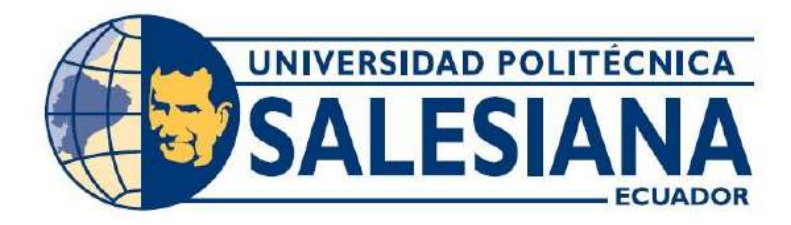

## UNIVERSIDAD POLITÉCNICA SALESIANA SEDE GUAYAQUIL

# CARRERA DE INGENIERÍA ELECTRÓNICA

# PROYECTO TÉCNICO PREVIO A LA OBTENCIÓN DEL TÍTULO DE INGENIERO ELECTRÓNICO

### TEMA: "DISEÑO, IMPLEMENTACIÓN Y MONITOREO DE UNA RED INALÁMBRICA, ENTRE DOS PLANTAS DE DIDÁCTICA INDUSTRIAL, USANDO ANTENAS UBIQUITI NETWORKS NANOSTATION5 Y UN SCADA BAJO LABVIEW"

# AUTORES: DUEÑAS LLANOS FRANCISCO ARTURO CHALACÁN AGUAYO NATALIA VERÓNICA

DIRECTOR: MSC. BYRON LIMA

GUAYAQUIL – ECUADOR 2017

### CERTIFICADO DE RESPONSABILIDAD Y AUDITORÍA

Nosotros, Francisco Arturo Dueñas Llanos, y Natalia Verónica Chalacán Aguayo, estudiantes de Ingeniería Electrónica de la Universidad Politécnica Salesiana, certificamos que los conceptos desarrollados, análisis realizado, y las conclusiones del presente trabajo son de exclusiva responsabilidad de los autores.

Guayaquil, Agosto del 2017

Francisco Arturo Dueñas Llanos C.I.: 0919134494

Natalia Verónica Chalacán Aguayo C.I.: 1717251456

# **CERTIFICADO DE CESIÓN DE DERECHOS**

A través del presente certificado, se ceden los derechos de propiedad intelectual correspondiente a este trabajo, a la Universidad Politécnica Salesiana, según lo establecido por la ley de la propiedad intelectual y por su normatividad institucional vigente.

Guayaquil, Agosto del 2017

Francisco Arturo Dueñas Llanos C.I.: 0919134494

Natalia Verónica Chalacán Aguayo C.I.: 1717251456

# CERTIFICADO DE DIRECCIÓN DEL TRABAJO DE TITULACIÓN

Por medio de la presente doy constancia que los Sres. Francisco Arturo Dueñas Llanos y Natalia Verónica Chalacán Aguayo han desarrollado y elaborado satisfactoriamente el proyecto final de titulación, que se ajusta a las normas establecidas por la Universidad Politécnica Salesiana, por lo tanto, autorizo su presentación para los fines legales pertinentes.

Msc. Byron Lima

DIRECTOR DEL PROYECTO

### DEDICATORIA

Dedicamos este proyecto de titulación a nuestro hijo Francisco Gabriel Dueñas Chalacán por ser la motivación encarnada y que a diario nos impulsa a ser mejores personas además de mejores profesionales.

### AGRADECIMIENTO

Agradecemos principalmente a Dios por darnos la vida y a nuestros padres por darnos su apoyo incondicional.

Al Msc. Byron Lima por su guía oportuna y concisa.

Al Msc. Víctor Huilcapi por su acertada dirección en nuestra carrera.

Al personal de servició de los laboratorios del bloque B de la Universidad Politécnica Salesiana sede Guayaquil: Félix, Olmedo, Martin y Junior por su asistencia desinteresada.

| AÑO  | ALUMNOS                                                                        | DIRECTOR DE<br>PROYECTO    | TEMA DE PROYECTO<br>DE TITULACIÓN                                                                                                    |
|------|--------------------------------------------------------------------------------|----------------------------|----------------------------------------------------------------------------------------------------|
| 2017 | CHALACÁN<br>AGUAYO NATALIA<br>VERÓNICA<br>DUEÑAS LLANOS<br>FRANCISCO<br>ARTURO | MSC. BYRON<br>LIMA CEDILLO | "DISEÑO,<br>IMPLEMENTACIÓN Y<br>MONITOREO DE UNA<br>RED INALÁMBRICA,<br>ENTRE DOS PLANTAS<br>DE DIDÁCTICA<br>INDUSTRIAL,<br>USANDO<br>ANTENAS UBIQUITI<br>NETWORKS<br>NANOSTATION5 Y UN<br>SCADA BAJO<br>LABVIEW" |

RESUMEN

El presente trabajo de titulación tiene como objetivo principal el desarrollo de una red inalámbrica utilizando una Planta Didáctica Industrial con Control de Nivel, una Planta Didáctica Compact Workstation de Festo y antenas UBIQUITI NanoStation5, en el laboratorio de Automatización Industrial de la Universidad Politécnica Salesiana sede Guayaquil.

El sistema está compuesto por dos módulos de comunicación Ethernet conformados por elementos necesarios para que los plc's de cada planta didáctica puedan conectarse al mismo tiempo a una antena Ubiquiti Nanostacion5 y a un computador. Cada módulo está atornillado a un puntal fijo a la mesa de su respectiva planta didáctica, donde también se colocó un soporte extensible en el que se aseguró con correas de velcro la antena Ubiquiti Nanostation5 correspondiente.

Para la visualización cuenta con varias pantallas de SCADA elaboradas en LabVIEW para monitoreas y controlar los procesos propuestos dentro de cada una de las prácticas creadas para este proyecto. Las programaciones de los PLC's fueron realizadas en STEP 7 Professional, que es parte de la suite TIA PORTAL V.12. Con la implementación de la red inalámbrica se ha podido repotenciar las plantas didácticas de Control de Nivel y Compact Workstation de Festo, además de poder integrar dos plc's de deferentes generación, con lo que le ofrecemos a los estudiantes una mayor variedad de herramientas prácticas que se esperan fortalezcan los conocimientos impartidos por los docentes en las aulas de clases.

**Palabras Clave**: *PLC, HMI, SCADA, FESTO, UBIQUITI, control, nivel, temperatura, presión, flujo* 

| YEAR                | STUDENTS                                                                       | TECHNICAL<br>PROJECT<br>MANAGER | PROJECT THEME                                                                                                    |
|---------------------|--------------------------------------------------------------------------------|---------------------------------|----------------------------------------------------------------------------------------------------|
| <b>YEAR</b><br>2017 | CHALACÁN<br>AGUAYO NATALIA<br>VERÓNICA<br>DUEÑAS LLANOS<br>FRANCISCO<br>ARTURO | MSC. BYRON<br>LIMA CEDILLO      | "DESIGN,         IMPLEMENTATION         AND MONITORING OF         A WIRELESS         NETWORK BETWEEN         TWO INDUSTRIAL         DIDACTIC PLANTS,         USING UBIQUITI         NETWORKS         NANOSTATION5 |
|                     |                                                                                |                                 | SCADA UNDER<br>LABVIEW"                                                                                                    |

ABSTRACT

The main objective of the following presentation is to discuss the development of wireless networks utilizing a Compact Didactic Plant Workstation of Festo with Level Control and antennas, UBIQUITI NanoStation5, in the laboratory of Industrial Automation of the University Polytechnic Salesiana headquarters of Guayaquil.

The system is comprised of 2 modules of Ethernet communication, formed of necessary elements which all of the PLC'S of each plant can connect at the same time with one antenna, UBIQUITI NanoStation5, to a computer. Each module is connected to a specific point of a table of a didactic plant where it is also supported by extensive strings of velcro to the antenna and UBIQUITI NanoStation5 respectively.

The display counts with many SCADA screens that are manufactured in LabView to monitor and control the proposed processes in each one of these practices that are created for this project. The programming of the PLC'S were done by Step 7 Professional, which is part of the suite TIA PORTAL V12.

With the implementation of the wireless network, it has been possible to upgrade the didactic plants of Level Controls and Compact Workstation of Festo. In addition to

the integration of different generations of DOS PLC'S, what we offer to students is a wide array of practical tools to reinforce their knowledge implemented by the teaching staff.

**Keywords**: *PLC*, *HMI*, *SCADA*, *FESTO*, *UBIQUITI*, *control*, *level*, *temperature*, *pressure*, *flow* 

Ν

| IN | TRODU     | CCIÓN                                                                     | 1     |
|----|-----------|---------------------------------------------------------------------------|-------|
| 1. | PROB      | LEMA                                                                      | 2     |
|    | 1.1. D    | escripción del problema                                                   | 2     |
|    | 1.2. In   | nportancia y alcance                                                      | 2     |
|    | 1.3. D    | elimitación                                                               | 3     |
|    | 1.3.1.    | Temporal                                                                  | 3     |
|    | 1.3.2.    | Espacial                                                                  | 3     |
|    | 1.3.3.    | Académico                                                                 | 3     |
|    | 1.4. O    | bjetivos                                                                  | 4     |
|    | 1.4.1.    | Objetivo General                                                          | 4     |
|    | 1.4.2.    | Objetivos Específicos                                                     | 4     |
| 2. | ESTA      | DO DEL ARTE                                                               | 5     |
|    | 2.1. Pl   | anta Didáctica Industrial MPS PA Compact Workstation FESTO                | 5     |
|    | 2.1.1     | Detalles Generales                                                        | 5     |
|    | 2.1.2     | Diseño y funcionamiento                                                   | 7     |
|    | 2.1.3     | Monitoreo de Nivel                                                        | 9     |
|    | 2.1.4     | Bomba                                                                     | 10    |
|    | 2.1.5     | Válvula proporcional                                                      | 11    |
|    | 2.1.6     | Calefacción                                                               | 11    |
|    | 2.1.7     | Válvula de bola con accionamiento electro neumático rotativo              | 12    |
|    | 2.1.8     | Función de control Nivel                                                  | 13    |
|    | 2.1.9     | Función de control de caudal                                              | 14    |
|    | 2.1.10    | Función de control de presión                                             | 15    |
|    | 2.1.11    | Sistema de control de temperatura                                         | 16    |
|    | 2.1.12    | Tablero de entrada y salida                                               | 18    |
| 4  | 2.2. Pl   | anta didáctica industrial con aplicaciones para control de nivel          | 19    |
|    | 2.2.1     | Tablero de control principal                                              | 20    |
|    | 2.2.2     | Tablero de planta industrial                                              | 21    |
|    | 2.2.3     | Planta industrial                                                         | 22    |
|    | 2.2.4     | Funcionamiento de la planta                                               | 22    |
| 4  | 2.3. A    | ntena nanostation5                                                        | 23    |
| 4  | 2.4. Pi   | rograma LabVIew                                                           | 25    |
|    | 2.4.1     | Adquisición de datos                                                      | 26    |
|    | 2.4.2     | Procesamiento y Análisis de Señales                                       | 26    |
|    | 2.4.3     | Visualización de datos                                                    | 27    |
| 2  | 2.5. Pi   | rograma TIA PORTAL                                                        | 28    |
|    | 3.1.1     | Vistas                                                                    | 29    |
| 3. | MAR       | CO METODOLÓGICO                                                           | 31    |
|    | 3.1. D    | iagnóstico de los equipos que encontramos en el Laboratorio de Automatiza | ación |
| ]  | Industria | l                                                                         | 31    |
|    | 3.1.1     | Planta didáctica industrial MPS PA Compact Workstation de FESTO           | 31    |
|    | 3.1.2     | Planta didáctica industrial para Control de Nivel                         | 32    |
|    | 3.1.3     | Antena Ubiquiti Nanostation5                                              | 34    |

# ÍNDICE GENERAL

| 3.2.                                                                                                    | Modificaciones en base al diagnóstico                                                                      | 34                                                                               |
|----------------------------------------------------------------------------------------------------|----------------------------------------------------------------------------------------------------|----------------------------------------------------------------------------------|
| 3.3.                                                                                                    | Planteamiento a la conexión de las plantas industriales a una red Ethernet                                 | 37                                                                               |
| 3.4.                                                                                                    | Diseño y construcción del panel de conexión Ethernet                                                       | 37                                                                               |
| 3.4.                                                                                                    | 1 Diseño de panel de conexión Ethernet                                                                     | 37                                                                               |
| 3.4.                                                                                                    | 2 Descripción y Conexiones del Panel de comunicación Ethernet                                              | 38                                                                               |
| 3.5.                                                                                                    | Diseño y construcción del soporte de las antenas.                                                          | 40                                                                               |
| 3.6.                                                                                                    | Montaje de los soportes y paneles                                                                          | 44                                                                               |
| 4. GU                                                                                                    | ÍAS DE PRÁCTICAS DE LABORATORIO                                                                            | 45                                                                               |
| 4.1.                                                                                                    | PRÁCTICA 1                                                                                                 | 45                                                                               |
| 4.2.                                                                                                    | PRÁCTICA 2                                                                                                 | 56                                                                               |
| 4.3.                                                                                                    | PRÁCTICA 3                                                                                                 | 70                                                                               |
| 4.4.                                                                                                    | PRÁCTICA 4                                                                                                 | 85                                                                               |
| 4.5.                                                                                                    | PRÁCTICA 5                                                                                                 | 105                                                                              |
| 4.6.                                                                                                    | PRÁCTICA 6                                                                                                 | 117                                                                              |
| 4.7.                                                                                                    | PRÁCTICA 7                                                                                                 | 129                                                                              |
| 4.8.                                                                                                    | PRÁCTICA 8                                                                                                 | 143                                                                              |
| 4.9.                                                                                                    | PRÁCTICA 9                                                                                                 | 165                                                                              |
| 4.10.                                                                                                    | PRÁCTICA 10                                                                                                | 182                                                                              |
| 5 RF                                                                                                    | SULTADOS                                                                                                   | 108                                                                              |
| J. KL                                                                                                    |                                                                                                    | 170                                                                              |
| 5.1.                                                                                                    | RESULTADOS OBTENIDOS                                                                                       | 198                                                                              |
| 5.1.<br>5.2.                                                                                                    | RESULTADOS OBTENIDOS<br>ANÁLISIS DE LOS RESULTADOS                                                         | 198<br>198<br>199                                                                |
| 5.1.<br>5.2.<br>6. CO                                                                                                    | RESULTADOS OBTENIDOS<br>ANÁLISIS DE LOS RESULTADOS<br>NCLUSIONES                                           | 198<br>198<br>199<br><b>201</b>                                                  |
| 5.1.<br>5.2.<br>6. CO<br>7. RE                                                                                                    | RESULTADOS OBTENIDOS<br>ANÁLISIS DE LOS RESULTADOS<br>NCLUSIONES<br>COMENDACIONES                          | 198<br>198<br>199<br>201<br>202                                                  |
| <ol> <li>5.1.</li> <li>5.2.</li> <li>6. CO</li> <li>7. RE</li> <li>REFER</li> </ol>                                                                                     | RESULTADOS OBTENIDOS<br>ANÁLISIS DE LOS RESULTADOS<br>NCLUSIONES<br>COMENDACIONES<br>ENCIAS BIBLIOGRÁFICAS | 198<br>198<br>199<br>201<br>202<br>204                                           |
| <ul> <li>5.1.</li> <li>5.2.</li> <li>6. CO</li> <li>7. RE</li> <li>REFER</li> <li>ANEXO</li> </ul>                                                                      | RESULTADOS OBTENIDOS<br>ANÁLISIS DE LOS RESULTADOS<br>NCLUSIONES<br>COMENDACIONES<br>ENCIAS BIBLIOGRÁFICAS | 198<br>198<br>199<br>201<br>202<br>204<br>206                                    |
| <ul> <li>5.1.</li> <li>5.2.</li> <li>6. CO</li> <li>7. RE</li> <li>REFER</li> <li>ANEXO</li> <li>ANEX</li> </ul>                                                        | RESULTADOS OBTENIDOS<br>ANÁLISIS DE LOS RESULTADOS<br>NCLUSIONES<br>COMENDACIONES<br>ENCIAS BIBLIOGRÁFICAS | 198<br>198<br>199<br>201<br>202<br>204<br>206<br>207                             |
| <ul> <li>5.1.</li> <li>5.2.</li> <li>6. CO</li> <li>7. RE</li> <li>REFER</li> <li>ANEXO</li> <li>ANEX</li> <li>ANEX</li> </ul>                                          | RESULTADOS OBTENIDOS<br>ANÁLISIS DE LOS RESULTADOS<br>NCLUSIONES<br>COMENDACIONES                          | 198<br>198<br>199<br>201<br>202<br>204<br>206<br>207<br>209                      |
| <ul> <li>5.1.</li> <li>5.2.</li> <li>6. CO</li> <li>7. RE</li> <li>REFER</li> <li>ANEX</li> <li>ANEX</li> <li>ANEX</li> </ul>                                           | RESULTADOS OBTENIDOS<br>ANÁLISIS DE LOS RESULTADOS<br>NCLUSIONES<br>COMENDACIONES<br>ENCIAS BIBLIOGRÁFICAS | 198<br>198<br>199<br>201<br>202<br>204<br>204<br>207<br>209<br>210               |
| <ul> <li>5.1.</li> <li>5.2.</li> <li>6. CO</li> <li>7. RE</li> <li>REFER</li> <li>ANEXO</li> <li>ANEX</li> <li>ANEX</li> <li>ANEX</li> <li>ANEX</li> </ul>              | RESULTADOS OBTENIDOS<br>ANÁLISIS DE LOS RESULTADOS<br>NCLUSIONES<br>COMENDACIONES                          | 198<br>198<br>199<br>201<br>202<br>204<br>207<br>207<br>209<br>210<br>212        |
| <ul> <li>5.1.</li> <li>5.2.</li> <li>6. CO</li> <li>7. RE</li> <li>REFER</li> <li>ANEX</li> <li>ANEX</li> <li>ANEX</li> <li>ANEX</li> <li>ANEX</li> <li>ANEX</li> </ul> | RESULTADOS OBTENIDOS<br>ANÁLISIS DE LOS RESULTADOS<br>NCLUSIONES<br>COMENDACIONES                          | 198<br>198<br>199<br>201<br>202<br>204<br>204<br>207<br>209<br>210<br>212<br>215 |

# ÍNDICE DE TABLAS

| Tabla 1. Datos Técnicos del MPS PA. Compact Workstation | 6   |
|---------------------------------------------------------|-----|
| Tabla 2. Caracaterísticas de la Antena.                 | 25  |
| Tabla 3. E/S de la Planta Control de Nivel              | 47  |
| Tabla 4. E/S de la Planta Compact Workstation de Festo  | 58  |
| Tabla 5. E/S de la Planta Compact Workstation de Festo  | 72  |
| Tabla 6. Estados Booleanos para monitoreo en Labview.   | 93  |
| Tabla 7. Estados Booleanos para monitoreo en Labview.   | 93  |
| Tabla 8. IP's de las Antenas.                           | 100 |
| Tabla 9. Estados booleanos para monitoreo en Labview.   | 109 |
| Tabla 10. Tabla de valores oobtenidos                   | 111 |
| Tabla 11. IP's de las Antenas utilizadas                | 112 |
| Tabla 12. Estados booleanos para monitoreo en Labview.  | 122 |
| Tabla 13. Tabla de valores obtenidos                    | 123 |
| Tabla 14. IP's de las Antenas utilizadas                | 124 |
| Tabla 15. Tabla Presión vs. IW68                        | 137 |
| Tabla 16. IP's de las Antenas utilizadas                | 137 |
| Tabla 17. E/S para monitoreo en Labview.                | 154 |
| Tabla 18. E/S para monitoreo en Labview.                | 155 |
| Tabla 19. IP's de las Antenas utilizadas                | 159 |
| Tabla 20. E/S para monitoreo en Labview                 | 175 |
| Tabla 21. IP's asignadas a las antenas                  | 177 |
| Tabla 22. IP's asignadas a las antenas.                 | 191 |
| Tabla 23. Presupuesto.                                  | 208 |

# ÍNDICE DE FIGURAS

| Figura 1. MPS PA. Compact Worksation.                                                          | 7        |
|------------------------------------------------------------------------------------------------|----------|
| Figura 2. P&ID del MPS PA. Compact Workstation                                                 | 8        |
| Figura 3. Sensor de proximidad capacitivo                                                      | 9        |
| Figura 4.Interruptor de desbordamiento                                                         | 9        |
| Figura 5. Interruptor de Nivel bajo                                                            | 10       |
| Figura 6.Sensor de protección de calefacción                                                   | 10       |
| Figura 7. Bomba                                                                                | 11       |
| Figura 8. Válvula Proporcional                                                                 | 11       |
| Figura 9.Calefactor                                                                            | 11       |
| Figura 10. Válvula de bola con accionamiento electro neumático rotativo                        | 12       |
| <b>Figura 11.</b> Tanque superior B102 con sensor ultrasónico B101                             | 13       |
| <b>Figura 12.</b> Diagrama de P&ID de la función de nivel                                      | 14       |
| Figura 13. Bomba P101 con sensor de caudal B102                                                | 14       |
| <b>Figura 14.</b> El diagrama P&ID de la función de caudal                                     | 15       |
| <b>Figura 15.</b> Sistema de presión controlada. Tanque de presión B103, con sensor de presió  | n        |
| B103                                                                                           |          |
| <b>Figura 16.</b> El diagrama P&ID de la función de presión                                    | 16       |
| <b>Figura 17.</b> Sistema de temperatura controlada - recipiente de reactor B101 con sensor de |          |
| temperatura B104                                                                               | 17       |
| <b>Figura 18.</b> El diagrama P&ID del Sistema de temperatura                                  | 17       |
| Figura 19 Figura: Tablero de entrada y salida                                                  | 18       |
| <b>Figura 20.</b> Planta didáctica industrial con control de nivel                             | 19       |
| Figure 20. 1 Materiales del Tablero con Control principal                                      | 20       |
| Figure 22. Tablero con Control principal                                                       | 20       |
| Figure 23. Materiales Tablero Planta Industrial                                                | 20       |
| Figura 23. Materiales Tablero Planta Industrial                                                | 21       |
| Figure 25. Materiales de la Danta Industrial                                                   | 21<br>22 |
| Figura 25. Materiales de la planta industrial                                                  | 22<br>22 |
| Figure 27. PhiD de la planta industrial                                                        | 22       |
| Figure 28 Porte posterior y frontel de la Antone Nanostation5                                  | 25<br>22 |
| Figure 20. Programs LabVIEW                                                                    | 25       |
| Figure 29. Adquisición de detes                                                                | 23<br>26 |
| Figura 30. Adquisición de datos                                                                | 20       |
| Figura 31. Procesamiento y analisis de senai                                                   | 27       |
| Figura 32. Visualización de datos                                                              | 27       |
| Figura 55. Solucion upica de automatizacion                                                    | 28       |
| Figura 34. Vista Irontal                                                                       | 29       |
| Figura 35. Vista del proyecto                                                                  |          |
| Figura 30. PLC 57-300.                                                                         | 31       |
| Figura 37. Tanque B102                                                                         | 32       |
| Figura 38. Sensores Capacitivos del tanque 1K101.                                              | 32       |
| Figura 39. Sensor ultrasonico instalado en el tanque 1K102.                                    |          |
| Figura 40. Lanque 1 K101                                                                       |          |
| <b>Figura 41.</b> Prueba de la Antena.                                                         |          |
| <b>Figura 42.</b> Montaje del modulo de comunicaciones CP343-1 LEAN en la Planta FESTO         | 34       |
| Figura 43. Regla graduada                                                                      | 35       |
| <b>Figura 44.</b> Montaje de la regla graduada en el tanque TK102 de la Panta de Control de    | ~ -      |
|                                                                                                | 35       |
| Figura 45. Montaje de la regla graduada en el tanque B102 de la Panta FESTO                    | 35       |

| Figura 46. A la izquierda se encuentra el tanque TK101 con los sensores defectuoso,              |                 |
|--------------------------------------------------------------------------------------------------|-----------------|
| mientras que a la derecha está el mismo tanque con los nuevos sensores                           | 36              |
| Figura 47. Detalle de los colores de los jack's del sensor ultrasónico                           | 36              |
| Figura 48. Conexión de los terminales del sensor ultrasónico al panel de control                 | 36              |
| Figura 49. Diagrama 1 del panel de comunicación Ethernet.                                        | 37              |
| Figura 50. Diagrama 1 del panel de comunicación Ethernet.                                        | 38              |
| Figura 51. Panel en crudo.                                                                       | 38              |
| Figura 52. Paneles terminados                                                                    | 38              |
| Figura 53. Panel con canaletas y riel instalados                                                 | 39              |
| Figura 54. Conexión de elementos en el panel                                                     | 39              |
| Figura 55. Cables marquillados.                                                                  | 40              |
| Figura 56. Diagrama del soporte de la antena para la Planta de control de nivel.                 | 40              |
| <b>Figura 57.</b> Vistas frontal y lateral del soporte de la antena para la Planta de control de |                 |
| nivel.                                                                                           | 41              |
| <b>Figura 58.</b> Diagrama del soporte de la antena para la Planta FESTO                         | 41              |
| <b>Figura 59.</b> Vistas frontal v lateral del soporte de la antena para la Planta FESTO         | 42              |
| <b>Figura 60.</b> Diagrama del soporte móvil de la antena.                                       | 42              |
| <b>Figura 61.</b> Vista frontal v lateral del soporte móvil de la antena.                        | 43              |
| <b>Figura 62.</b> Soportes antes de pulir                                                        |                 |
| <b>Figura 63.</b> Soporte y panel instado en la Planta de Control de Nivel                       |                 |
| <b>Figura 64.</b> Soporte y panel instado en la Planta FESTO.                                    |                 |
| Figura 65. Proceso                                                                               | 45              |
| Figura 66. Panel de mando                                                                        | 45              |
| <b>Figura 67.</b> Configuración de E/S                                                           | 49              |
| <b>Figura 68.</b> Configuración de hardware                                                      | 50              |
| Figure 60. Segmento 1/Main[OB1]                                                                  | 50              |
| Figure 70 Segmento 2/Main[OB1]                                                                   | 50<br>51        |
| Figure 70. Segmento 2/Main[OB1]/                                                                 | 51<br>51        |
| Figura 72. Configuración de F/S Bloque MANIJAI [FC1]                                             | 51              |
| Figure 73 Segmento 1/Bloque MANUAI [FC1]                                                         | 51<br>52        |
| Figure 74. Segmento 2/Bloque MANUAL [FC1]                                                        | 52<br>52        |
| Figure 75 Segmento 3/Bloque MANUAI [FC1]                                                         | <u>52</u><br>52 |
| Figura 76. Configuración de E/S Bloque AUTOMÁTICO (EC2)                                          | 53              |
| Figure 77 Segmento 1/Bloque AUTOMÁTICO[EC2]                                                      | 53              |
| Figura 78 Segmento 2/Bloque AUTOMÁTICO[FC2]                                                      | 55              |
| Figura 79. Segmento 3/Bloque AUTOMÁTICO[FC2]                                                     | 55              |
| Figura 80 Segmento 4/Bloque AUTOMÁTICO[FC2]                                                      | 55<br>54        |
| <b>Figura 81</b> . Validación de Funcionamiento del estado manual                                | 54              |
| <b>Figura 82</b> . Validación de Funcionamiento del estado automático                            | 54              |
| Figura 83 Proceso                                                                                |                 |
| Figure 84 Panel de mando                                                                         | 50              |
| Figura 85 Configuración de F/S                                                                   | 50              |
| Figura 65. Configuración de Hardware                                                             | 01              |
| Figure 87 Segmento 1/Main[OB1]                                                                   | 02<br>62        |
| Figure 88 Segmento 2/Main[OB1]                                                                   | 02<br>62        |
| Figure 80 Segmento 3/Main[OB1]                                                                   | 02<br>67        |
| Figure 90. Segmento 4/Main[OB1]                                                                  | 02<br>63        |
| Figure 90. Segmento 5/Main[OB1]                                                                  | 05<br>63        |
| Figure 92. Segmento 6/Main[OB1]                                                                  | 63              |
| Figure 93. Segmento 7/Main[OB1]                                                                  | 05<br>63        |
| Figure 94 Configuración de E/S Bloque EUNCION NIVEL (EC1)                                        | 05<br>64        |
| rigura 77. Comiguración de L/B Dioque r'Orteroria_intra EL[I'C1]                                 | 04              |

| Figura | 95. Segmento 1/Bloque FUNCION_NIVEL[FC1]                       | 64 |
|--------|----------------------------------------------------------------|----|
| Figura | 96. Segmento 2/Bloque FUNCION_NIVEL[FC1]                       | 64 |
| Figura | 97. Segmento 3/Bloque FUNCION_NIVEL[FC1]                       | 64 |
| Figura | 98. Segmento 4/Bloque FUNCION_NIVEL[FC1]                       | 65 |
| Figura | 99. Segmento 5/Bloque FUNCION_NIVEL[FC1]                       | 65 |
| Figura | 100. Segmento 6/Bloque FUNCION_NIVEL[FC1]                      | 65 |
| Figura | 101. Configuración de E/S Bloque FUNCION_TEMPERATURA[FC2]      | 65 |
| Figura | 102. Segmento 1/ FUNCION_TEMPERATURA[FC2]                      | 65 |
| Figura | 103. Segmento 2/ FUNCION_TEMPERATURA[FC2]                      | 66 |
| Figura | 104. Segmento 3/ FUNCION_TEMPERATURA[FC2]                      | 66 |
| Figura | 105. Segmento 4/ FUNCION_TEMPERATURA[FC2]                      | 66 |
| Figura | 106. Segmento 5/ FUNCION_TEMPERATURA[FC2]                      | 66 |
| Figura | 107. Segmento 6/ FUNCION_TEMPERATURA[FC2]                      | 66 |
| Figura | 108. Validación de Funcionamiento del estado automático        | 67 |
| Figura | 109. Validación de Funcionamiento del estado automático.       | 67 |
| Figura | 110. Validación de Funcionamiento del estado manual            | 67 |
| Figura | 111. Validación de Funcionamiento del estado manual.           | 68 |
| Figura | 112. Validación de Funcionamiento del estado manual.           | 68 |
| Figura | 113. Validación de Funcionamiento del estado manual.           | 68 |
| Figura | 114. Validación de Funcionamiento del estado manual.           | 68 |
| Figura | 115. Proceso                                                   | 70 |
| Figura | 116. Panel de mando                                            | 70 |
| Figura | 117. Configuración de E/S                                      | 75 |
| Figura | 118. Configuración de Hardware                                 | 75 |
| Figura | 119. Segmento 1/Main[OB1]                                      | 76 |
| Figura | <b>120.</b> Segmento 2/Main[OB1]                               | 76 |
| Figura | <b>121.</b> Segmento 3/Main[OB1]                               | 76 |
| Figura | <b>122.</b> Segmento 4/Main[OB1]                               | 77 |
| Figura | <b>123.</b> Segmento 5/Main[OB1]                               | 77 |
| Figura | 124. Segmento 6/Main[OB1]                                      | 77 |
| Figura | <b>125.</b> Segmento 7/Main[OB1]                               | 78 |
| Figura | 126. Configuración de E/S Bloque FUNCION_FLUJO[FC1]            | 78 |
| Figura | 127. Segmento 1/Bloque FUNCION_FLUJO[FC1]                      | 78 |
| Figura | 128. Segmento 2/Bloque FUNCION_FLUJO[FC1]                      | 78 |
| Figura | 129. Segmento 3/Bloque FUNCION_FLUJO[FC1]                      | 78 |
| Figura | 130. Segmento 4/Bloque FUNCION_FLUJO[FC1]                      | 79 |
| Figura | 131. Segmento 5/Bloque FUNCION_FLUJO[FC1]                      | 79 |
| Figura | 132. Segmento 6/Bloque FUNCION_FLUJO[FC1]                      | 79 |
| Figura | 133. Configuración de E/S Bloque FUNCION PRESION[FC2]          | 79 |
| Figura | 134. Segmento 1/ FUNCION_PRESION[FC2]                          | 80 |
| Figura | 135. Segmento 2/ FUNCION PRESION[FC2]                          | 80 |
| Figura | 136. Segmento 3/ FUNCION PRESION[FC2]                          | 80 |
| Figura | 137. Segmento 4/ FUNCION_PRESION[FC2]                          | 80 |
| Figura | 138. Segmento 5/ FUNCION PRESION[FC2]                          | 81 |
| Figura | 139. Segmento 6/ FUNCION PRESION[FC2]                          | 81 |
| Figura | 140. Segmento 7/ FUNCION PRESION[FC2]                          | 81 |
| Figura | <b>141.</b> Validación de Funcionamiento del estado automático | 82 |
| Figura | 142. Validación de Funcionamiento del estado automático        | 82 |
| Figura | <b>143.</b> Validación de Funcionamiento del estado automático | 82 |
| Figura | 144. Validación de Funcionamiento del estado manual            | 83 |
| Figura | <b>145.</b> Validación de Funcionamiento del estado manual     | 83 |
|        |                                                                |    |

| Figura  | 146. Validación de Funcionamiento del estado manual                                | .83 |
|---------|------------------------------------------------------------------------------------|-----|
| Figura  | 147. Proceso de la Planta Compact Workstation de FESTO                             | .85 |
| Figura  | 148. Proceso de la Planta Didáctica para Control de Nivel                          | .85 |
| Figura  | <b>149.</b> Panel de mando de la Planta Compact Workstation de FESTO (izquierda) y |     |
| Panel d | e mando de la Planta Didáctica para Control de Nivel (derecha)                     | .86 |
| Figura  | 150. Configuración de Hardware/Práctica 4                                          | .87 |
| Figura  | 151. Segmento 1/Main[OB1]/PLCS7300                                                 | .87 |
| Figura  | 152. Segmento 2/Main[OB1]/PLCS7300                                                 | .88 |
| Figura  | 153. Segmento 3/Main[OB1]/PLCS7300                                                 | .88 |
| Figura  | 154. Configuración de E/S Bloque AUTOMÁTICO[FC1]PLCS7300                           | .89 |
| Figura  | 155. Segmento 1/Bloque AUTOMÁTICO[FC1]/PLCS7300                                    | .89 |
| Figura  | 156. Segmento 2/Bloque AUTOMÁTICO[FC1]/PLCS7300                                    | .89 |
| Figura  | 157. Segmento 3/Bloque AUTOMÁTICO[FC1]/PLCS7300                                    | .89 |
| Figura  | 158. Segmento 4/Bloque AUTOMÁTICO[FC1]/PLCS7300                                    | .90 |
| Figura  | 159. Segmento 5/Bloque AUTOMÁTICO[FC1]/PLCS7300                                    | .90 |
| Figura  | 160. Segmento 6/Bloque AUTOMÁTICO[FC1]/PLCS7300                                    | .90 |
| Figura  | 161. Segmento 1/Main[OB1]/PLCS71200                                                | .90 |
| Figura  | 162. Segmento 2/Main[OB1]/PLCS71200                                                | .91 |
| Figura  | 163. Configuración de E/S Bloque AUTOMÁTICO[FC1]PLCS71200                          | .91 |
| Figura  | 164. Segmento 1/Bloque AUTOMÁTICO[FC1]/PLCS71200                                   | .91 |
| Figura  | 165. Segmento 2/Bloque AUTOMÁTICO[FC1]/PLCS71200                                   | .92 |
| Figura  | 166. Segmento 3/Bloque AUTOMÁTICO[FC1]/PLCS71200                                   | .92 |
| Figura  | 167. Segmento 4/Bloque AUTOMÁTICO[FC1]/PLCS71200                                   | .92 |
| Figura  | 168. Panel Frontal Labview                                                         | .93 |
| Figura  | 169. Diagrama de Bloques Labview                                                   | .93 |
| Figura  | 170. Configuración E/S OPC Server 001                                              | .94 |
| Figura  | 171. Configuración E/S OPC Server 002                                              | .94 |
| Figura  | 172. Configuración E/S OPC Server 003                                              | .94 |
| Figura  | 173. Configuración E/S OPC Server 004                                              | .95 |
| Figura  | 174. Configuración E/S OPC Server 005                                              | .95 |
| Figura  | 175. Configuración E/S OPC Server 006                                              | .95 |
| Figura  | 176. Configuración E/S OPC Server 007                                              | .96 |
| Figura  | 177. Configuración E/S OPC Server 008                                              | .96 |
| Figura  | 178. Configuración E/S OPC Server 009                                              | .96 |
| Figura  | 179. Configuración E/S OPC Server 010                                              | .96 |
| Figura  | 180. Configuración E/S OPC Server 011                                              | .97 |
| Figura  | 181. Configuración E/S OPC Server 012                                              | .97 |
| Figura  | 182. Configuración E/S OPC Server 013                                              | .97 |
| Figura  | 183. Panel frontal                                                                 | .98 |
| Figura  | 184. Asignación de las E/S configuradas en el OPC Server 001                       | .98 |
| Figura  | 185. Asignación de las E/S configuradas en el OPC Server 002                       | .98 |
| Figura  | 186. Asignación de las E/S configuradas en el OPC Server 003                       | .99 |
| Figura  | 187. Asignación de las E/S configuradas en el OPC Server 004                       | .99 |
| Figura  | 188. Asignación de las E/S configuradas en el OPC Server 005                       | .99 |
| Figura  | 189. Asignación de las E/S configuradas en el OPC Server 0061                      | 00  |
| Figura  | 190. Diagrama de configuración punto/multipunto1                                   | 00  |
| Figura  | 191. Equipos de laboratorio en configuración punto/multipunto1                     | 01  |
| Figura  | 192. Configuración de la antena 0011                                               | 01  |
| Figura  | <b>193.</b> Configuración de la antena 0021                                        | 02  |
| Figura  | 194. Configuración de la antena 0031                                               | 02  |
| Figura  | <b>195.</b> Validación de la Práctica 41                                           | 03  |

| Figura | 196.         | Validación de la Práctica 4                         | 103 |
|--------|--------------|-----------------------------------------------------|-----|
| Figura | 197.         | Proceso                                             | 105 |
| Figura | 198.         | Panel de mando.                                     | 105 |
| Figura | 199.         | Configuración de Hardware                           | 106 |
| Figura | 200.         | Segmento 1/Main[OB1]                                | 107 |
| Figura | 201.         | Segmento 2/Main[OB1]                                | 108 |
| Figura | 202.         | Segmento 3/Main[OB1]                                | 108 |
| Figura | 203.         | Panel Frontal Labview                               | 109 |
| Figura | 204.         | Diagrama de Bloques Labview 001                     | 110 |
| Figura | 205.         | Diagrama de Bloques Labview 002                     | 110 |
| Figura | 206.         | Inicio de toma de datos                             | 111 |
| Figura | 207.         | Curva de nivel vs. Entrada analógica IW64.          | 111 |
| Figura | 208.         | Diagrama de configuración punto/punto               | 112 |
| Figura | 209.         | Equipos de laboratorio en configuración punto/punto | 112 |
| Figura | 210.         | Configuración de la antena 001                      | 113 |
| Figura | 211.         | Configuración de la antena 002                      | 113 |
| Figura | 212.         | Validación de la Práctica 5/Estado Manual 001       | 114 |
| Figura | 213.         | Validación de la Práctica 5/Estado Manual 002       | 114 |
| Figura | 214.         | Validación de la Práctica 5/Estado Manual 003       | 114 |
| Figura | 215.         | Validación de la Práctica 5/Estado Automático 001   | 115 |
| Figura | <b>216</b> . | Validación de la Práctica 5/Estado Automático 002   | 115 |
| Figura | 217.         | Validación de la Práctica 5/Estado Automático 003   | 115 |
| Figura | <b>218</b> . | Proceso.                                            | 117 |
| Figura | 219.         | Panel de mando.                                     | 117 |
| Figura | 220.         | Configuración de Hardware                           | 118 |
| Figura | 221.         | Segmento 1/Main[OB1]                                | 119 |
| Figura | 222.         | Segmento 2/Main[OB1]                                | 119 |
| Figura | 223.         | Segmento 3/Main[OB1]                                | 119 |
| Figura | 224.         | Segmento 4/Main[OB1]                                | 120 |
| Figura | 225.         | Segmento 5/Main[OB1]                                | 120 |
| Figura | 226.         | Segmento 6/Main[OB1]                                | 121 |
| Figura | 227.         | Segmento 7/Main[OB1]                                | 121 |
| Figura | 228.         | Panel Frontal Labview 001                           | 122 |
| Figura | 229.         | Diagrama de Bloques Labview 002                     | 122 |
| Figura | 230.         | Diagrama de Bloques Labview 003                     | 122 |
| Figura | 231.         | Inicio de toma de datos                             | 123 |
| Figura | 232.         | Curva de nivel vs. Entrada analógica IW64.          | 124 |
| Figura | 233.         | Diagrama de configuración punto/punto               | 124 |
| Figura | 234.         | Equipos de laboratorio en configuración punto/punto | 125 |
| Figura | 235.         | Configuración de la antena 001                      | 125 |
| Figura | 236.         | Configuración de la antena 002                      | 126 |
| Figura | 237.         | Validación de la Práctica 6/Función Nivel 001       | 126 |
| Figura | 238.         | Validación de la Práctica 6/Función Nivel 002       | 126 |
| Figura | 239.         | Validación de la Práctica 6/Función Nivel 003       | 127 |
| Figura | <b>240</b> . | Validación de la Práctica 6/Función Nivel 004       | 127 |
| Figura | 241.         | Validación de la Práctica 6/Función Nivel 005       | 127 |
| Figura | 242.         | Validación de la Práctica 6/Función Nivel 006       | 128 |
| Figura | 243.         | Proceso                                             | 129 |
| Figura | 244.         | Panel de mando                                      | 129 |
| Figura | 245.         | Configuración de Hardware                           | 131 |
| Figura | 246.         | Segmento 1/Main[OB1]                                | 131 |

| Figura 247. Segmento 2/Main[OB1]                                                       | 131  |
|----------------------------------------------------------------------------------------|------|
| Figura 248. Segmento 3/Main[OB1]                                                       | 132  |
| Figura 249. Segmento 4/Main[OB1]                                                       | 133  |
| Figura 250. Segmento 5/Main[OB1]                                                       | 133  |
| Figura 251. Segmento 6/Main[OB1]                                                       | 133  |
| Figura 252. Segmento 7/Main[OB1]                                                       | 133  |
| Figura 253. Configuración de E/S Bloque FUNCION_PRESION                                | 134  |
| Figura 254. Segmento 1/Bloque FUNCION_PRESION[FC1]                                     | 134  |
| Figura 255. Segmento 2/Bloque FUNCION_PRESION[FC1]                                     | 134  |
| Figura 256. Segmento 3/Bloque FUNCION_PRESION[FC1]                                     | 134  |
| Figura 257. Segmento 4/Bloque FUNCION_PRESION[FC1]                                     | 135  |
| Figura 258. Segmento 5/Bloque FUNCION_PRESION[FC1]                                     | 135  |
| Figura 259. Panel Frontal Labview/Práctica 7                                           | 135  |
| Figura 260. Diagrama de Bloques Labview /Práctica 7                                    | 136  |
| Figura 261. Diagrama de Bloques Labview /Práctica 7                                    | 136  |
| Figura 262. Curva de presión vs. Entrada analógica IW64                                | 137  |
| Figura 263. Diagrama de configuración punto/punto                                      | 138  |
| Figura 264. Equipos de laboratorio en configuración punto/punto                        | 138  |
| Figura 265. Configuración de la antena 001                                             | 138  |
| Figura 266. Configuración de la antena 002                                             | 139  |
| Figura 267. Validación de la Práctica 7/Función Nivel 001                              | 139  |
| Figura 268. Validación de la Práctica 7/Función Nivel 002                              | 139  |
| Figura 269. Validación de la Práctica 7/Función Nivel 003                              | 140  |
| Figura 270. Validación de la Práctica 7/Función Nivel 004                              | 140  |
| Figura 271. Validación de la Práctica 7/Función Nivel 005                              | 140  |
| Figura 272. Validación de la Práctica 7/Función Nivel 006                              | 141  |
| Figura 273. Validación de la Práctica 7/Función Nivel 007                              | 141  |
| Figura 274. Validación de la Práctica 7/Función Nivel 008                              | 141  |
| Figura 275. Proceso Planta Compact Workstation de FESTO.                               | 143  |
| Figura 276. Proceso Planta Didáctica de Control de Nivel                               | 143  |
| Figura 277. Panel de mando de la Planta FESTO (izquierda) y Panel de control de la Pla | inta |
| control de Nivel (derecha).                                                            | 144  |
| Figura 278. Configuración de Hardware/ Práctica 8                                      | 145  |
| Figura 279. Segmento 1/Main[OB1] ] PLC S7300/ Práctica 8                               | 146  |
| Figura 280. Segmento 2/Main[OB1] PLC S7300/ Practica 8                                 | 146  |
| Figura 281. Segmento 3/Main[OB1] PLC S7300/ Práctica 8                                 | 146  |
| Figura 282. Segmento 4/Main[OB1] PLC S7300/ Práctica 8                                 | 147  |
| Figura 283. Segmento 5/Main[OB1] PLC S7300/ Práctica 8                                 | 147  |
| Figura 284. Segmento 6/Main[OB1] PLC S7300/ Práctica 8                                 | 147  |
| Figura 285. Segmento 7/Main[OB1] PLC S7300/ Práctica 8                                 | 147  |
| Figura 286. Segmento 8/Main[OB1] PLC S7300/ Práctica 8                                 | 148  |
| Figura 287. Segmento 9/Main[OB1] PLC S7300/ Práctica 8                                 | 148  |
| Figura 288. Segmento 10/Main[OB1] PLC S7300/ Práctica 8                                | 148  |
| Figura 289. Configuración de E/S Bloque CONVERSIÓN A VALOR DE PRESIÓN [F               | C1]  |
| PLC \$7300                                                                             | 148  |
| Figura 290. Segmento 1/Bloque CONVERSIÓN A VALOR DE PRESIÓN [FC1] PLC                  | 1.40 |
| S/300.                                                                                 | 149  |
| rigura 291. Segmento 2/Bioque CONVERSION A VALOR DE PRESION [FC1] PLC                  | 140  |
| S/300.                                                                                 | 149  |
| rigura 292. Segmento 5/Bioque CONVERSION A VALOR DE PRESION [FC1] PLC                  | 140  |
| 5/300.                                                                                 | 149  |

Figura 293. Configuración de E/S Bloque CONTROL PRESIÓN HISTÉRESIS [FC3] PLC Figura 294. Segmento 1/Bloque CONTROL PRESIÓN HISTÉRESIS [FC3] PLC S7300150 Figura 295. Segmento 2/Bloque CONTROL PRESIÓN HISTÉRESIS [FC3] PLC S7300150 Figura 296. Segmento 3/Bloque CONTROL PRESIÓN HISTÉRESIS [FC3] PLC S7300150 Figura 297. Segmento 4/Bloque CONTROL PRESIÓN HISTÉRESIS [FC3] PLC S7300150 Figura 298. Segmento 5/Bloque CONTROL PRESIÓN HISTÉRESIS [FC3] PLC S7300150 Figura 299. Segmento 6/Bloque CONTROL PRESIÓN HISTÉRESIS [FC3] PLC S7300151 Figura 300. Segmento 1/Main[OB1] PLC S7-1200/ Práctica 8......151 Figura 301. Segmento 2/Main[OB1] PLC S7-1200/ Práctica 8.....151 Figura 302. Segmento 3/Main[OB1] PLC S7-1200/ Práctica 8......152 Figura 303. Configuración de E/S Bloque SENSOR NIVEL A VALOR DE NIVEL [FC1] Figura 304. Segmento 1/Bloque SENSOR NIVEL A VALOR DE NIVEL [FC1] PLC Figura 305. Segmento 2/Bloque SENSOR NIVEL A VALOR DE NIVEL [FC1] PLC Figura 306. Configuración de E/S Bloque CONTROL HISTÉRESIS [FC2] PLC S71200153 Figura 307. Segmento 1/Bloque CONTROL HISTÉRESIS [FC2] PLC S71200 ......153 Figura 308. Segmento 2/Bloque CONTROL HISTÉRESIS [FC2] PLC S71200 ......153 Figura 309. Segmento 3/Bloque CONTROL HISTÉRESIS [FC2] PLC S71200 .....153 Figura 310. Panel Frontal Labview PLC S7-300/Práctica 8......155 Figura 311. Panel Frontal Labview PLC S7-1200/Práctica 8......155 Figura 312. Panel Frontal Labview PLC S7-300/Práctica 8......156 Figura 313. Panel Frontal Labview PLC S7-300/Práctica 8......156 Figura 314. Diagrama de Bloques Labview PLC S7-1200/Práctica 8......156 Figura 315. Diagrama de Bloques Labview PLC S7-1200/Práctica 8......157 Figura 316. Diagrama de Bloques Labview PLC S7-300/Práctica 8......157 Figura 317. Diagrama de Bloques Labview PLC S7-300/Práctica 8......157 Figura 320. Diagrama de configuración punto/multipunto......159 Figura 322. Configuración de la antena/Práctica 8.....160 Figura 323. Configuración de la antena/Práctica 8.....160 Figura 324. Configuración de la antena/Práctica 8.....161 Figura 325. Validación de la Práctica 8/S7-1200 .....161 Figura 326. Validación de la Práctica 8/S7-1200 ......162 Figura 327. Validación de la Práctica 8/S7-1200 ......162 Figura 328. Validación de la Práctica 8/S7-1200 ......162 Figura 329. Validación de la Práctica 8/S7-300 ......163 Figura 330. Validación de la Práctica 8/S7-300 ......163 Figura 331. Validación de la Práctica 8/S7-300 ......163 Figura 332. Proceso Planta Compact Workstation de FESTO ......165 Figura 336. Programación Bloque Main [OB1] Segmento 1/ Practica009/S71200 ......168 Figura 337. Programación Bloque Main [OB1] Segmento 2/ Practica009/S71200 ......169 Figura 338. Programación Bloque Main [OB1] Segmento 3/ Practica009/S71200 ......169 Figura 339. Programación Bloque Main [OB1] Segmento 4/ Practica009/S71200 ......170

Figura 340. Programación Bloque Main [OB1] Segmento 5/ Practica009/S71200 ......170 Figura 341. Programación Bloque Main [OB1] Segmento 6/ Practica009/S71200 ......170 Figura 342. Programación Bloque Main [OB1] Segmento 7/ Practica009/S71200 ......172 Figura 343. Programación Bloque CYC\_INT5 [OB35] Segmento 1/ Practica009/S71200172 Figura 344. Programación Bloque Main [OB1] Segmento 1/ Practica009/S7300 ......173 Figura 345. Programación Bloque Main [OB1] Segmento2/ Practica009/S7300 ......173 Figura 346. Programación Bloque Main [OB1] Segmento 3/ Practica009/S7300 ......173 Figura 347. Programación Bloque Main [OB1] Segmento 4/ Practica009/S7300 ......174 Figura 348. Programación Bloque Main [OB1] Segmento 5/ Practica009/S7300 .....174 Figura 349. Programación Bloque Main [OB1] Segmento 6/ Practica009/S7300 .....174 Figura 350. Programación Bloque Main [OB1] Segmento 7/ Practica009/S7300 ......174 Figura 351. Programación Bloque Main [OB1] Segmento 8/ Practica009/S7300 .....174 Figura 352. Programación Bloque Main [OB1] Segmento 9/ Practica009/S7300 ......175 Figura 353. Panel Frontal Labview/Práctica 9.....176 Figura 354. Configuracion E/S OPC Server / Practica009 ......176 Figura 355. Esquema de red de comunicación Ethernet inalámbrica Punto - Multipunto...177 Figura 356. Red de comunicación Ethernet inalámbrica Punto - Multipunto......178 Figura 357. Configuración de antena Ubiquiti conectada a la Planta Didáctica para Control Figura 358. Configuración de antena Ubiquiti conectada a la Planta Didáctica Compact Figura 359. Configuración de antena Ubiquiti conectada al computador de control y Figura 360. Validación de la Práctica 9......180 Figura 365. Configuración de Hardware Practica010......184 Figura 366. Programación Bloque Main [OB1] Segmento 1/ Practica010......184 Figura 367. Programación Bloque Main [OB1] Segmento 2/ Practica010......184 Figura 368. Programación Bloque Main [OB1] Segmento 3/ Practica010......185 Figura 369. Programación Bloque Main [OB1] Segmento 4/ Practica010......185 Figura 370. Programación Bloque Main [OB1] Segmento 5/ Practica010......186 Figura 371. Programación Bloque Main [OB1] Segmento 6/ Practica010......186 Figura 372. Programación Bloque Main [OB1] Segmento 7/ Practica010......186 Figura 373. Programación Bloque Main [OB1] Segmento 8/ Practica010......186 Figura 374. Programación Bloque Main [OB1] Segmento 9/ Practica010......187 Figura 375. Programación Bloque Función [FC1] Segmento 1/ Practica010......187 Figura 376. Programación Bloque Función [FC1] Segmento 2/ Practica010......187 Figura 377. Programación Bloque Función [FC1] Segmento 3/ Practica010......187 Figura 378. Programación Bloque Función [FC2] Segmento 1/ Practica010......188 Figura 379. Programación Bloque Función [FC2] Segmento2/ Practica010......188 Figura 380. Programación Bloque Función [FC2] Segmento 3/ Practica010......188 Figura 381. Programación Bloque CYC\_INT5 [OB35] Segmento 1/ Practica010 ......189 Figura 383. Panel Frontal / Práctica010......190 Figura 384. Panel Frontal / Práctica010.....190 Figura 385. Diagrama d Bloque / Práctica010.....191 Figura 386. Diagrama d Bloque / Práctica010.....191

| Figura 387. Diagrama de conexión Punto - Punto                                                                                                    | 192                                                                |
|----------------------------------------------------------------------------------------------------|--------------------------------------------------------------------|
| Figura 388. Configuración Punto - Punto                                                                                                    | 192                                                                |
| Figura 389. Configuración de antena UBNT_10                                                                                                    | 193                                                                |
| Figura 390. Configuración de antena UBNT_20                                                                                                    | 193                                                                |
| Figura 391. Curva de Función Escalón a lazo abierto                                                                                                    | 194                                                                |
| Figura 392. Acercamiento para análisis de los puntos de intersección                                                                                                    | 194                                                                |
| Figura 393. Grafica de control PID con datos obtenidos                                                                                                    | 196                                                                |
| Figura 394. Mejoramiento de respuesta al ajustar los datos                                                                                                    | 196                                                                |
| Figura 395. Mejoramiento de respuesta con uúltimo ajuste de datos                                                                                                    | 196                                                                |
| Figura 396. Conexionado de elementos en panel de comunicaciones                                                                                                    | 198                                                                |
| Figura 397. Planta de Control de Nivel (izquierda) y Planta FESTO (derecha) con sus                                                                                                    |                                                                    |
| respectivos módulos de comunicación y soportes de antenas                                                                                                    | 199                                                                |
| Figura 398. Clase demostrativa                                                                                                    | 200                                                                |
| Figura 399. Encuesta                                                                                                    | 200                                                                |
| Figura 400. Resultado de la encuesta                                                                                                    | 201                                                                |
| Figura 401. Conexión de cable DB25                                                                                                    | 210                                                                |
| Figura 402. Conexión de cables terminal de banana.                                                                                                    | 210                                                                |
| Figura 403. Conexión de cable de poder.                                                                                                    | 211                                                                |
| Figura 404. Conexión de cable de poder del Panel de mando                                                                                                    | 211                                                                |
| Figura 405. Configuración de estado inicial de la Planta de Control de nivel                                                                                                    | 211                                                                |
| Figura 406. Cables de terminal de banana de alimentación al PLC (izquierda) y Cable de                                                                                                    | e                                                                  |
| alimentación del Calefactor (derecha).                                                                                                    | 212                                                                |
| Figura 407. Cable de alimentación de la Planta FESTO                                                                                                    | 212                                                                |
| Figura 408. Tuberías y conectores de la Planta FESTO.                                                                                                    | 213                                                                |
| Figura 409. Compresor.                                                                                                    | 213                                                                |
| Figura 410. Conexión del PLC a 24 VDC.                                                                                                    | 214                                                                |
| Figura 411. Alimentación del Calefactor (izquierda) y alimentación de la Planta FESTO                                                                                                    |                                                                    |
| (derecha).                                                                                                    | 214                                                                |
| Figura 412. Conexión de la Antena.                                                                                                    | 215                                                                |
| Figura 413. Ubicación del botón reset en la antena.                                                                                                    | 216                                                                |
| Figura 414. Configuración de la IP en el host.                                                                                                    | 216                                                                |
| Figura 415. IP para ingresar a la configuración de la antena                                                                                                    | 217                                                                |
| Figura 416. Pantalla de ingreso                                                                                                    | 217                                                                |
| Figura 417. Puesta en servicio Antenas Ubiquiti Nanostation5                                                                                                    |                                                                    |
|                                                                                                    | 217                                                                |
| Figura 418. Puesta en servicio Antenas Ubiquiti Nanostation5                                                                                                    | 217<br>218                                                         |
| Figura 418. Puesta en servicio Antenas Ubiquiti Nanostation5<br>Figura 419. Puesta en servicio Antenas Ubiquiti Nanostation5                                                                                                    | 217<br>218<br>218                                                  |
| <ul> <li>Figura 418. Puesta en servicio Antenas Ubiquiti Nanostation5</li> <li>Figura 419. Puesta en servicio Antenas Ubiquiti Nanostation5</li> <li>Figura 420. Puesta en servicio Antenas Ubiquiti Nanostation5</li> </ul>                                                                                                    | 217<br>218<br>218<br>219                                           |
| <ul> <li>Figura 418. Puesta en servicio Antenas Ubiquiti Nanostation5</li> <li>Figura 419. Puesta en servicio Antenas Ubiquiti Nanostation5</li> <li>Figura 420. Puesta en servicio Antenas Ubiquiti Nanostation5</li> <li>Figura 421. Puesta en servicio Antenas Ubiquiti Nanostation5</li> </ul>                                                                                                    | 217<br>218<br>218<br>219<br>219                                    |
| <ul> <li>Figura 418. Puesta en servicio Antenas Ubiquiti Nanostation5</li> <li>Figura 419. Puesta en servicio Antenas Ubiquiti Nanostation5</li> <li>Figura 420. Puesta en servicio Antenas Ubiquiti Nanostation5</li> <li>Figura 421. Puesta en servicio Antenas Ubiquiti Nanostation5</li> <li>Figura 422. Puesta en servicio Antenas Ubiquiti Nanostation5</li> </ul>                                                                                                    | 217<br>218<br>218<br>219<br>219<br>220                             |
| <ul> <li>Figura 418. Puesta en servicio Antenas Ubiquiti Nanostation5</li> <li>Figura 419. Puesta en servicio Antenas Ubiquiti Nanostation5</li> <li>Figura 420. Puesta en servicio Antenas Ubiquiti Nanostation5</li> <li>Figura 421. Puesta en servicio Antenas Ubiquiti Nanostation5</li> <li>Figura 422. Puesta en servicio Antenas Ubiquiti Nanostation5</li> <li>Figura 423. Puesta en servicio Antenas Ubiquiti Nanostation5</li> </ul>                                                                                                    | 217<br>218<br>218<br>219<br>219<br>220<br>220                      |
| <ul> <li>Figura 418. Puesta en servicio Antenas Ubiquiti Nanostation5</li> <li>Figura 419. Puesta en servicio Antenas Ubiquiti Nanostation5</li> <li>Figura 420. Puesta en servicio Antenas Ubiquiti Nanostation5</li> <li>Figura 421. Puesta en servicio Antenas Ubiquiti Nanostation5</li> <li>Figura 422. Puesta en servicio Antenas Ubiquiti Nanostation5</li> <li>Figura 423. Puesta en servicio Antenas Ubiquiti Nanostation5</li> <li>Figura 424. Puesta en servicio Antenas Ubiquiti Nanostation5</li> <li>Figura 424. Puesta en servicio Antenas Ubiquiti Nanostation5</li> </ul> | 217<br>218<br>218<br>219<br>219<br>220<br>220<br>221               |
| <ul> <li>Figura 418. Puesta en servicio Antenas Ubiquiti Nanostation5</li></ul>                                                                                                    | 217<br>218<br>218<br>219<br>219<br>220<br>220<br>220<br>221<br>221 |

# ÍNDICE DE ANEXOS

ANEXO 1: Presupuesto

- ANEXO 2: Diagramas de los paneles y soportes de las antenas
- ANEXO 3: Puesta en servicio de PLANTA DIDÁCTICA PARA CONTROL DE NIVEL
- ANEXO 4: Puesta en servicio de PLANTA COMPACT WOKSTATION DE FESTO
- ANEXO 5: Puesta en servicio de LA ANTENA UBIQUITI NANOSTATION5

### INTRODUCCIÓN

A través del tiempo, las plantas industriales se han caracterizado por presentarse en estructuras distribuidas ocupando superficies exteriores cada vez más grandes, razón por la cual suelen presentarse dificultades o inconvenientes al momento de querer capturar o registrar datos de entrada y salida, como temperaturas, niveles de presión, secuencias de encendido y apagados de motores o apertura y cierre de válvulas, ya que muchas veces se debe recorrer grandes distancias o los terrenos son inaccesibles. Por tanto, la tendencia ha sido optimizar tanto tiempo como recursos desarrollando tecnologías que nos permitan salvar los inconvenientes nombrados. Estas tecnologías giran en torno a la floreciente "Industrial Wireless". Entre las tecnologías de aplicación industrial podemos listar las siguientes: Trusted Wireless, Bluetooth, WirelessHART, Radio telefonía GSM móvil, Radio telefonía móvil 3G y WLAN IEEE 802.11.

Si bien es cierto existen procesos industriales que demandan más tiempo que otros o que pueden suceder tan rápido que necesitemos conocer en tiempo real sus variables para que la toma de decisiones sea igual de rápida y fiable, por lo que la velocidad de transmisión de la información viene a cobrar mucha importancia al momento de decidir que tecnología utilizar.

Este documento hará mención del empleo de comunicación inalámbrica basadas en el protocolo IEEE 802.11 mediante equipos de uso doméstico dejando abierta la puerta a estudios futuros con equipo más robustos que permita un análisis comparativo de prestaciones.

1

#### 1. PROBLEMA

#### 1.1. Descripción del problema

En vista que resulta indispensable involucrar a los estudiantes, de la Carrera de Ingeniería Electrónica, en actividades lo más reales a las que encontrarán en sus respectivos entornos profesionales, se ha determinado la necesidad de repotenciar el Laboratorio de Automatización Industrial de la Universidad Politécnica Salesiana Sede Guayaquil, con la implementación de una red inalámbrica utilizando varios de los equipos que se encuentran en ese lugar, de manera que promueva e incentive el estudio y desarrollo de aplicaciones en torno a las tecnologías de conectividad no física.

#### **1.2.** Importancia y alcance

El empleo de tecnologías inalámbricas se ha generalizado tanto, que no podríamos imaginar que los procesos industriales sean ajenos a los beneficios que aportan sus múltiples aplicaciones. Es por esto que se ha determinado el requerimiento de desarrollar actividades educacionales, basadas en el diseño, implementación y monitoreo de una red inalámbrica, que introduzcan a los estudiantes de la carrera de Ingeniería Electrónica a la utilización de estos conocimientos y que de esta manera su competitividad profesional vaya en aumento.

Las redes inalámbricas han captado mucho la atención en los procesos de control, por lo que la industria de la automatización se está esforzando en el desarrollo de nuevos protocolos. En los sistemas de control en red, por ejemplo, es grande el interés en el crecimiento de la tecnología inalámbrica como un sustituto potencial para la actual generación de redes cableadas industriales (Monsalve Posada, Arias Londoño, & Mejía Arango, 2015).

Como estudiantes de ingeniería, hemos sentido que el conocimiento teórico se afianza cuando el conocimiento práctico, en los laboratorios, refuerza los resultados obtenidos en el salón clase. Para lo cual hemos de apoyarnos en los siguientes puntos a los que Arana (2005) concluye:

- Que el aprendizaje técnico y tecnológico, debe partir de los intereses y la motivación de los estudiantes. Especialmente entre los jóvenes existe el consenso de la necesidad de nuevas metodologías que hagan atractiva la enseñanza de la ciencia y la tecnología, para que de esta forma se convierta en una verdadera estrategia de desarrollo del país.
- Que debe haber equilibrio entre teoría y práctica, en lo cual la investigación es fundamental, con lo que la ciencia y la tecnología adquieren sentido como forma de comprensión del mundo y, como propiciadoras de una mayor sensibilidad frente a la vida cotidiana. (pág. 303)

### 1.3. Delimitación

#### 1.3.1. Temporal

El proyecto fue diseñado e implementado en un periodo de 2 años entre el 2015 – 2017.

### 1.3.2. Espacial

El presente trabajo de titulación fue realizado en el laboratorio de "Automatización Industrial" que se encuentra en el tercer piso del Bloque B de la Universidad Politécnica Salesiana sede Guayaquil con dirección Chambers #277 entre Laura Vicuña y Robles.

#### 1.3.3. Académico

Se diseñó, implemento y monitoreó una red inalámbrica, entre la Planta Didáctica Industrial con Control de Nivel y la Planta Compact Workstation de Festo, usando antenas UBIQUITI NETWORKS NanoStation5 que pertenecen a la Universidad Politécnica Salesiana. Se adquirió el equipamiento adicional necesario, de la marca Siemens, que garantiza la conectividad de las plantas con las respectivas antenas. Se utilizó el software TIA Portal para la programación de los controladores lógicos (PLC) Siemens en cada una de las plantas. Se desarrolló el HMI mediante el software LABVIEW para el monitoreo de las plantas. El trabajo de titulación se complementa con la entrega de un manual compuesto de 10 prácticas educacionales.

#### 1.4. Objetivos

#### 1.4.1. Objetivo General

Diseñar, implementar y monitorear una red inalámbrica, entre la Planta Didáctica Industrial con Control de Nivel y la Planta Compact Workstation de Festo, que se encuentran en el Laboratorio de Automatización Industrial de la Universidad Politécnica Salesiana Sede Guayaquil, usando antenas UBIQUITI NETWORKS NanoStation5 y un HMI bajo Labview, para la enseñanza de los estudiantes de la Carrera de Ingeniería Electrónica.

### 1.4.2. Objetivos Específicos

- Diseñar una red inalámbrica con los equipos seleccionados del Laboratorio de Automatización Industrial.
- Construir los respectivos módulos que permitirán la conectividad de los Controladores Lógicos (PLC's) con las antenas UBIQUITI NETWORKS NanoStation5.
- Programar el Controlador Lógico (PLC) S7-300 de la Planta Compact Workstation de Festo, mediante el software TIA Portal.
- Programar el Controlador Lógico (PLC) S7-1200 de la Planta Didáctica Industrial con Control de Nivel, mediante el software TIA Portal.
- Configurar los parámetros de las antenas UBIQUITI NETWORKS NanoStation5 de acuerdo a lo que requiera el diseño de la red.
- Diseñar el HMI, mediante el software LABVIEW, que permitirá monitorear las funciones de la Planta Compact Workstation de FESTO y la Planta Didáctica Industrial con Control de Nivel.
- Desarrollar y documentar las actividades educacionales que se propondrán para complementar la propuesta.

#### 2. ESTADO DEL ARTE

#### 2.1. Planta Didáctica Industrial MPS PA Compact Workstation FESTO

El MPS PA. Compact Worksation es un sistema para la automatización de procesos y tecnología diseñado para facilitar la formación profesional en el área de instrumentación industrial y procesos de control orientado al sector, además los componentes industriales como sensores, transductores y actuadores son didácticamente apropiados, pudiendo con ellos establecer lazos de control según las variables que se manejen: flujo, nivel, presión o temperatura.

#### 2.1.1 Detalles Generales

Se debe tomar en cuenta las propiedades y medidas de funcionamiento que rige la planta y cada uno de los componentes para poder realizar cualquier acción de control o uso del MPS.

#### **Eléctrico**

Debe utilizarse un voltaje por debajo de 24VDC para alimentar actuadores y sensores. El calentador trabaja con tensión de 110VAC o 230 VAC. (Festo Didactic, 2008)

#### Neumático

No debe exceder la presión de 8 bar. Debe instalar y asegurar las conexiones de tuberías antes de encender el aire comprimido.

#### **Mecánico**

Coloque los componentes fijamente en la estructura mecánica. Solo se deben maniobrar los elementos cuando la planta no esté funcionando.

| Parámetro                                              | Valor               |
|--------------------------------------------------------|---------------------|
| Máxima presión de funcionamiento para el sistema de    | 50 kPa (0.5 bar)    |
| tuberías                                               |                     |
| Suministro de energía para la estación                 | 24V                 |
| Dimensiones                                            | 700 x 700 x 907 mm  |
| Tasa de flujo de la bomba                              | 5 l/min             |
| Volumen máximo del tanque                              | 101                 |
| Sistema de tubería flexible                            | DN10 (_= 15mm)      |
| Entradas digitales                                     | 7                   |
| Salidas digitales                                      | 5                   |
| Entradas analógicas                                    | 4                   |
| Salidas analógicas                                     | 2                   |
| Cantidad de tanques                                    | 3                   |
| Rango de control para la bomba                         | 010V                |
| Rango de control para válvula proporcional 2/2w        | 010V                |
| Elemento calefactor de 230V                            | On/Off (Relé)       |
| Rango de trabajo en lazo cerrado para control de nivel | 0101 mm             |
| Rango de medición del sensor de nivel                  | 091                 |
| Señal de salida para el sensor de nivel                | Corriente de 4-20mA |
| Rango de trabajo en lazo cerrado para control de flujo | 07 l/min            |
| Rango de medición del sensor de flujo                  | 0,39 l/min          |
| Señal del sensor de flujo                              | 01200Hz             |
| Rango de trabajo en lazo cerrado para control de       | 030 kPa (0300 mbar) |
| presión                                                |                     |
| Rango de medición del sensor de presión                | 010 kPa (0100 mbar) |
| Señal del sensor de presión                            | 010V                |
| Rango de trabajo en lazo cerrado para control de       | 060° C              |
| temperatura                                            |                     |
| Rango de medición del sensor de temperatura            | -50°C150°C          |
| Señal del sensor de temperatura                        | Resistencia PT100   |

 Tabla 1. Datos Técnicos del MPS PA. Compact Workstation. (Festo Didactic, 2008)

#### 2.1.2 Diseño y funcionamiento

El MPS PA. Compact Worksation combina 4 lazos de control con sensores y actuadores digitales y analógicos. Con la ayuda de un PLC o controlador puede utilizarse individualmente o en cascada.

- Sistemas de control de nivel.
- Sistemas de control de flujo.
- Sistemas de control de presión.
- Sistemas de control de temperatura.

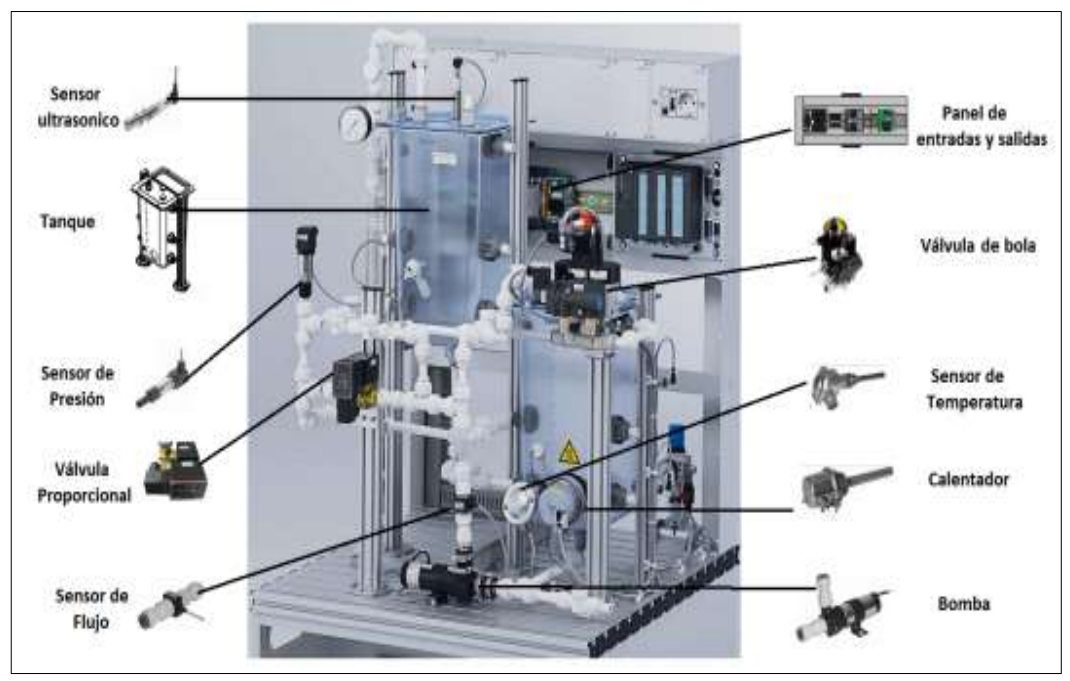

Figura 1. MPS PA. Compact Worksation. (Idrovo & Peña, 2014)

A continuación, se describen los componentes básicos de MPS PA. Compact Worksation observados en la figura 7:

**BINN 101, BINN 102:** Pertenecen a los tanques B101 y B102 que se usan para almacenar el líquido y muestra una escala de medida.

VSSL103: Tanque de aire a presión.

**<u>PUMP 10:</u>** Bomba centrífuga P101 que suministra de fluido al sistema.

**E104:** Elemento calefactor que eleva la temperatura del líquido en el taque B101.

V101, V103, V104, V105, V107, V108, V109, V110, V112: Válvulas manuales que se abren o cierran permitiendo el paso del fluido por las tuberías.

<u>V102</u>: Válvula neumática de bola controlada por un actuador giratorio. La velocidad rotacional se representa con la letra S encerrada en un rectángulo en el P&ID.

**<u>V106</u>**: Válvula proporcional 2/2 para control de flujo.

FIC B102: Controlador Indicador de flujo.

PIC B103: Controlador Indicador de presión.

TIC B104: Controlador Indicador de temperatura.

LIC B101: Controlador Indicador de nivel de líquido.

PI 105: Indicador de presión.

LSL B113 y LSL S117: Interruptores de líquido de nivel bajo.

LSH B113 y LSH B114: Interruptores de líquido de nivel alto.

LSH S111: Interruptor flotador para de nivel de líquido alto. (Idrovo & Peña, 2014).

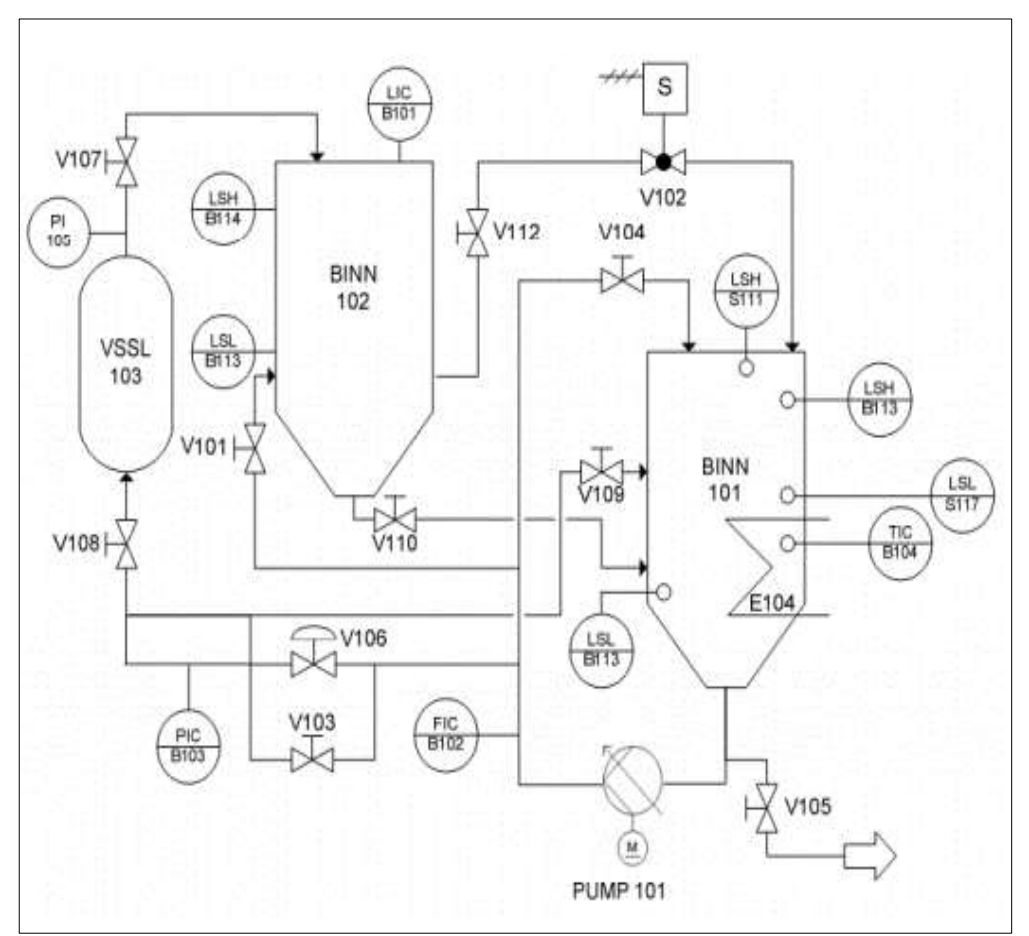

Figura 2. P&ID del MPS PA. Compact Workstation. (Festo Didactic, 2008)

# 2.1.3 Monitoreo de Nivel Sensor de proximidad capacitivo

Existen dos sensores de proximidad capacitivos B113 (1) y B114 (2) que están ubicados en la parte inferior del tanque. Los sensores pueden ajustarse mecánicamente. La distancia de detección a través de la pared del tanque se puede ajustar con un tornillo. Las señales de entrada binarias de 24 V están conectadas al terminal de E / S XMA1.

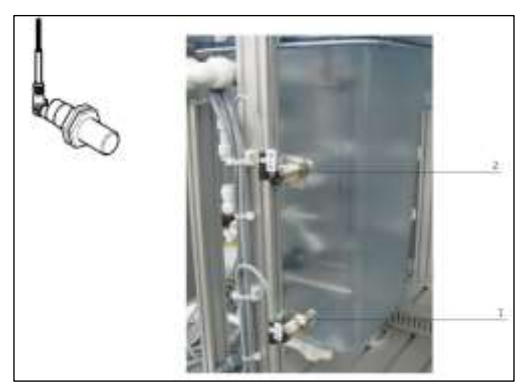

Figura 3. Sensor de proximidad capacitivo. (Festo Didactic, 2008)

# Interruptores con flotador

La planta posee dos tipos de interruptores con boya que será descrito a continuación:

Interruptor de desbordamiento

El interruptor S111 (1) se encuentra situado en la parte superior del tanque B101. Si el nivel del líquido en el tanque excede el nivel máximo, el cilindro transparente será empujado hacia arriba y se activará.

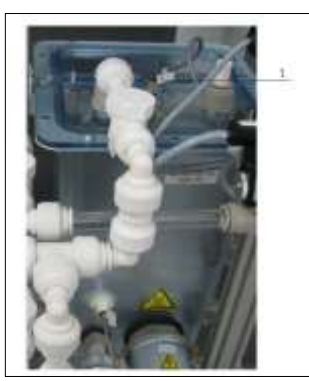

Figura 4. Interruptor de desbordamiento. (Festo Didactic, 2008)

Interruptor de Nivel bajo

El interruptor S112 (1) controla el nivel creciente del fluido dentro del tanque B102, además cambiando la posición de montaje puede indicar el nivel decreciente.

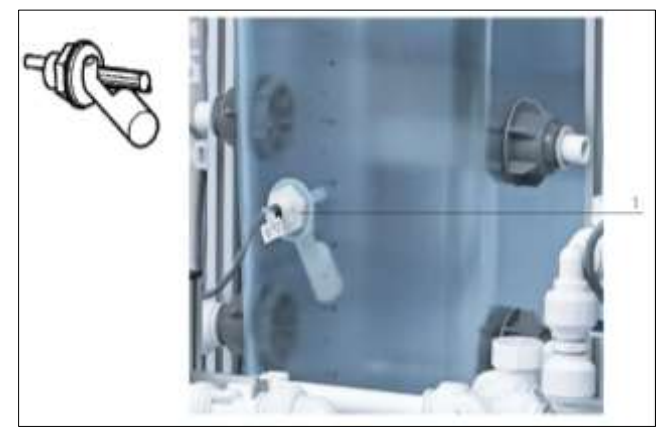

Figura 5. Interruptor de Nivel bajo. (Festo Didactic, 2008)

### Sensor de protección de calefacción

El interruptor monitorea el nivel de llenado decreciente en el tanque. Impide el calentamiento continuo si el nivel de llenado supera el punto crítico.

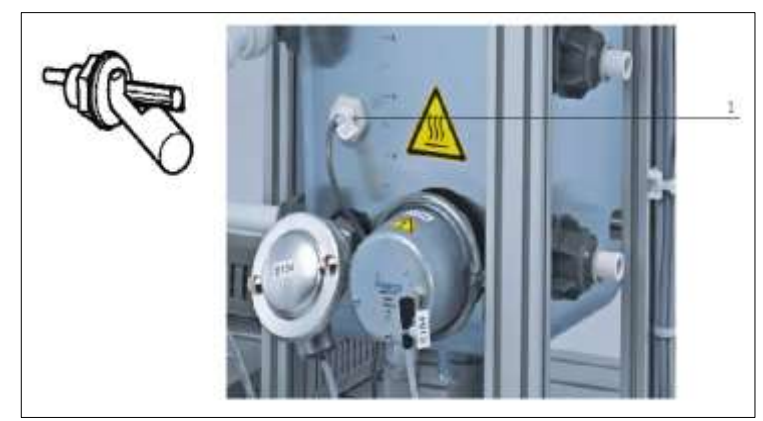

Figura 6. Sensor de protección de calefacción. (Festo Didactic, 2008)

### 2.1.4 Bomba

La bomba centrifuga P101 (1) es el equipo de control empleado en todos los sistemas y proporciona fluido desde el tanque B101 a través del sistemas de tuberías.

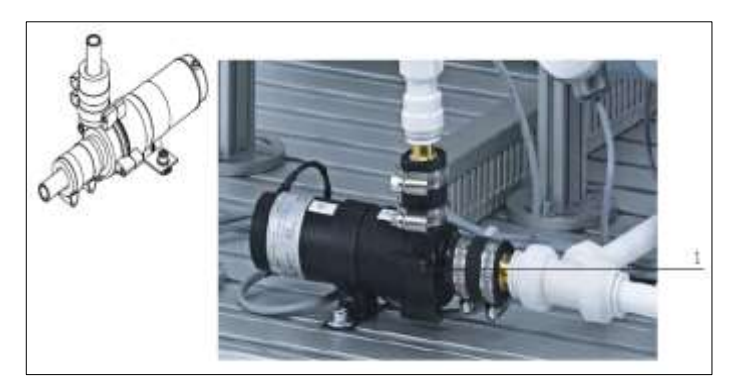

Figura 7. Bomba. (Festo Didactic, 2008)

# 2.1.5 Válvula proporcional

La válvula proporcional V106 (1) es una válvula de 2/2 vías de accionamiento directo para el control de flujo de líquidos. Se puede utilizar como un elemento ajustable remoto en lazos abiertos y cerrados.

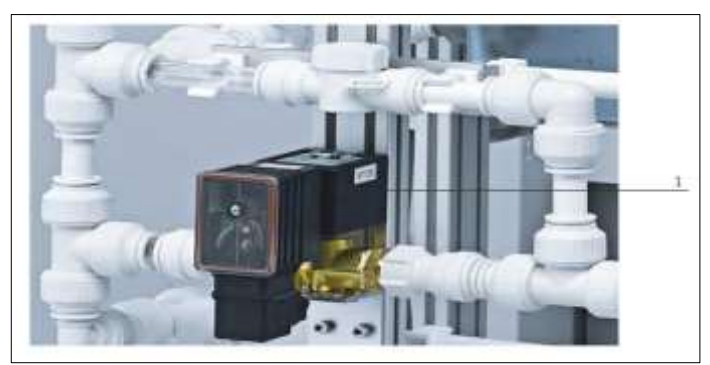

Figura 8. Válvula Proporcional. (Festo Didactic, 2008)

# 2.1.6 Calefacción

El calefactor es controlado por un microcontrolador interno por medio de una salida binaria (Q1).

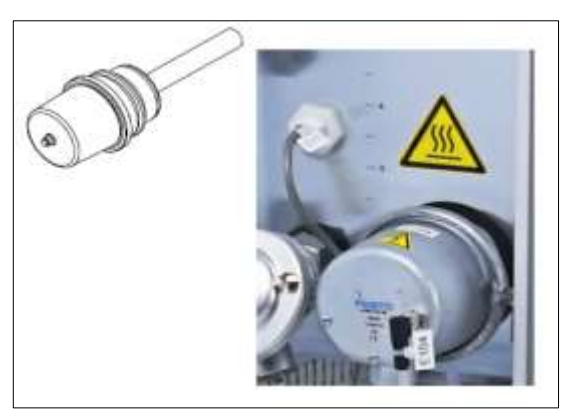

Figura 9.Calefactor. (Festo Didactic, 2008)

## Notas de seguridad

- La temperatura máxima de funcionamiento de los tanques no debe exceder los +65°C.
- El calefactor debe estar inmerso complemente en el líquido para hacerlo funcionar.
- A una alrededor de 50-60 ° C el calefactor de apaga automáticamente y si la temperatura desciende por debajo de los 40 ° C se enciende.

## 2.1.7 Válvula de bola con accionamiento electro neumático rotativo

La válvula de bola bidireccional V102 se abre y se cierra mediante un accionamiento giratorio náutico. El flujo del líquido desde el depósito superior B102 al depósito inferior B101 se controla con esta válvula.

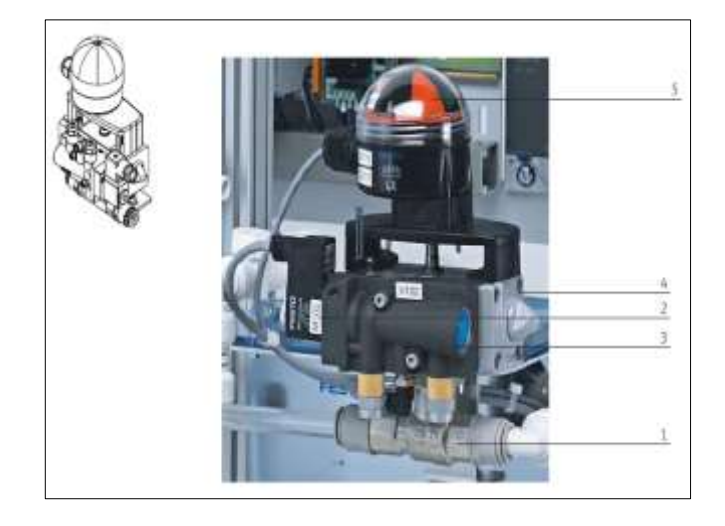

Figura 10. Válvula de bola con accionamiento electro neumático rotativo. (Festo Didactic, 2008)

- 1 Válvula de bola.
- 2 Solenoide.
- **3** Válvula de 5/2 vías con sensor NAMUR.
- 4 Accionamiento SYPAR, principio scotch yope.
- 5 Caja del sensor.

### 2.1.8 Función de control Nivel

La función del sistema de control de nivel es regular el nivel de llenado de un líquido en un tanque. La bomba P101 suministra el líquido almacenado el tanque B101 hacia el tanque B102 (1) a través de un sistema de tuberías. La señal de retroalimentación que ingresa al controlar es obtenida del sensor ultrasónico B101 (2) en el punto de medición 'LIC B101' y se lee como valor real.

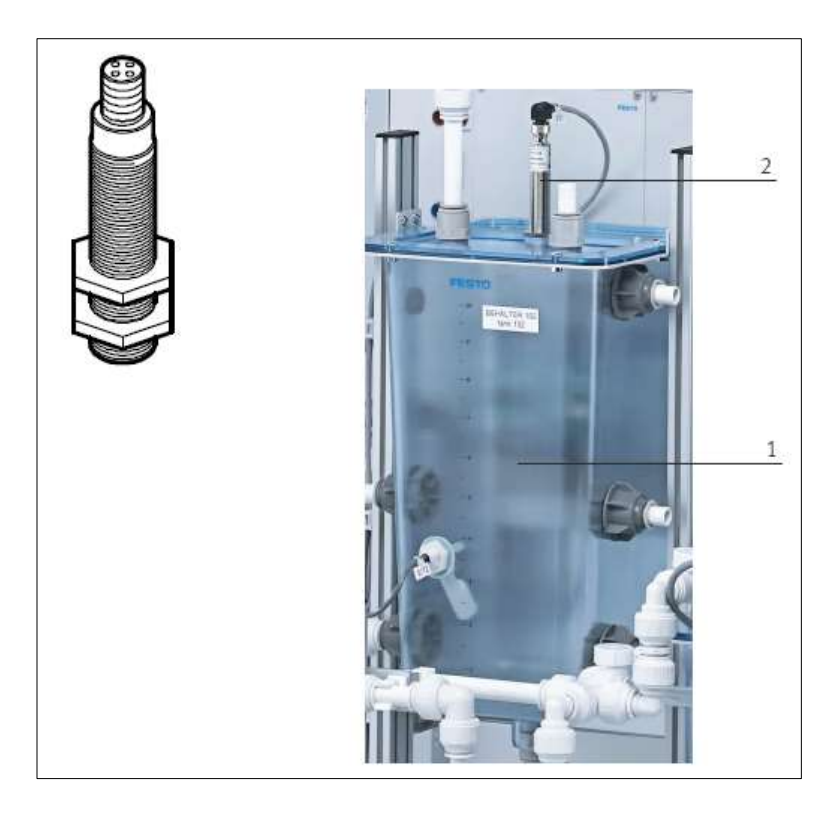

Figura 11. Tanque superior B102 con sensor ultrasónico B101. (Festo Didactic, 2008)

Para la señal de perturbaciones pueden ser creadas mediante la válvula manual V104 o controlando la válvula de bola V102, verificando el funcionamiento y la respuesta de los controladores
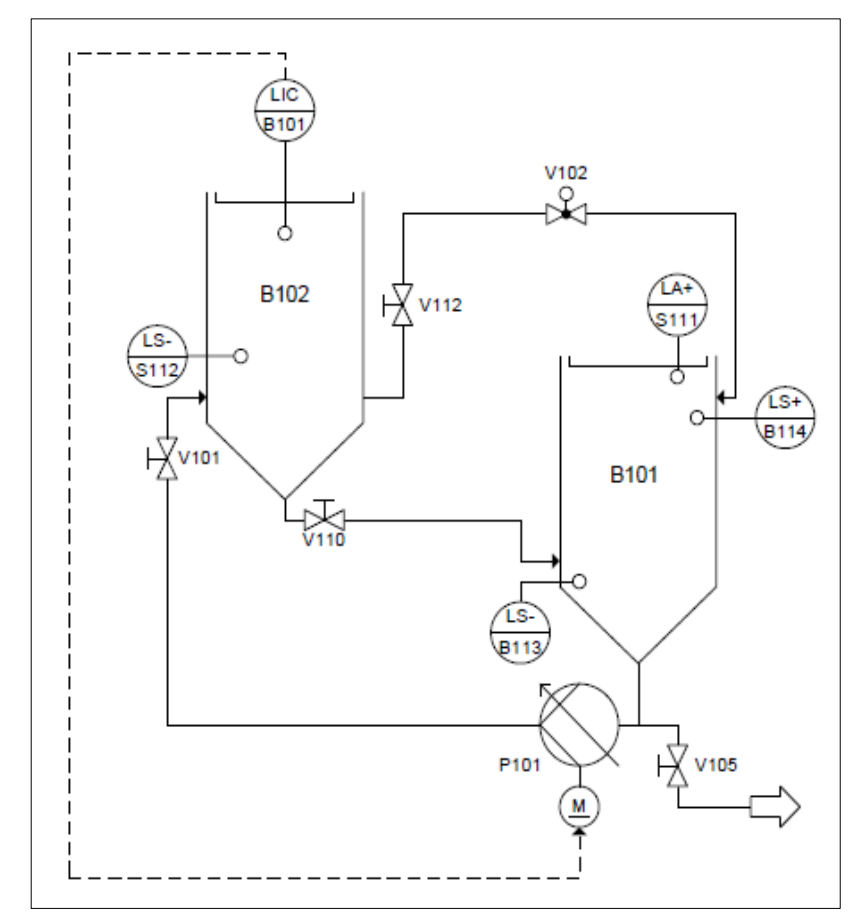

Figura 12. Diagrama de P&ID de la función de nivel. (Festo Didactic, 2008)

### 2.1.9 Función de control de caudal

Es un sistema de tuberías que regula la velocidad de flujo de un líquido. No tiene retraso en la señal.

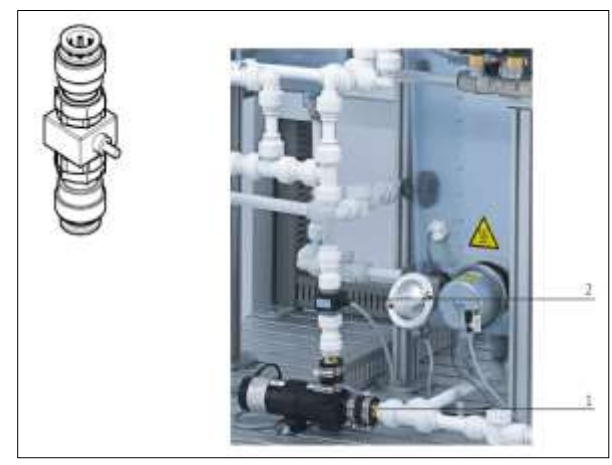

Figura 13. Bomba P101 con sensor de caudal B102. (Festo Didactic, 2008)

La bomba proporciona el líquido desde el tanque a través del sistema de tuberías. El caudal se detecta por medio de un sensor B102 (2) en forma de un valor real.

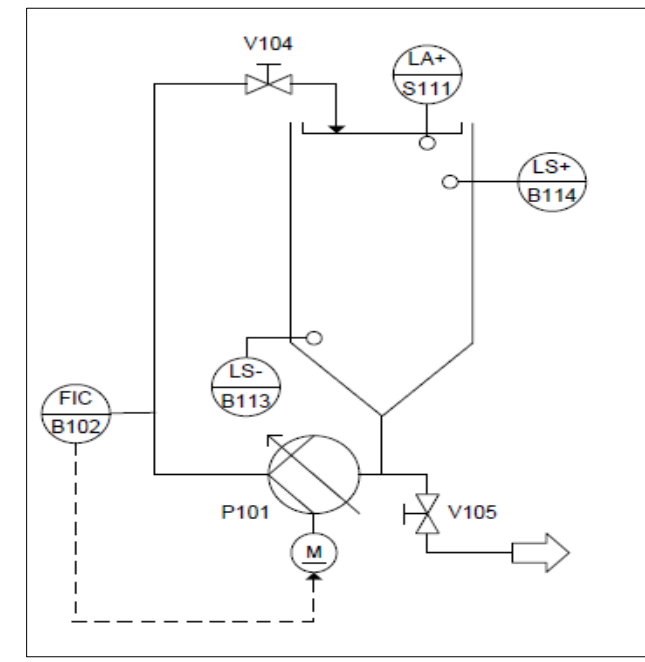

Figura 14. El diagrama P&ID de la función de caudal. (Festo Didactic, 2008)

Control del caudal por medio de la bomba P101 como sistema controlado. El valor manipulado es el voltaje de la bomba, establece la velocidad de las revoluciones.

## 2.1.10 Función de control de presión

La presión de un líquido dentro de un tanque de presión será regulada.

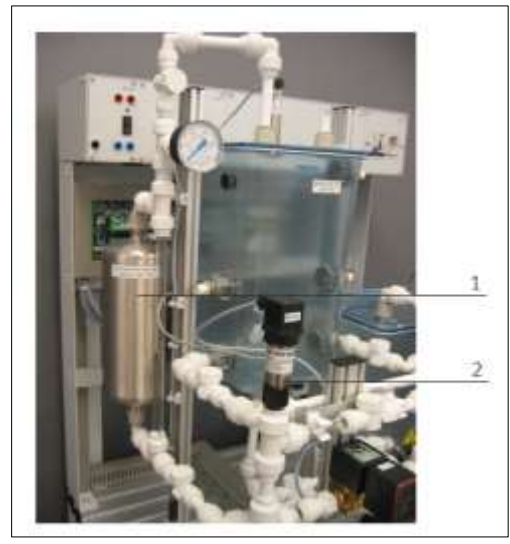

Figura 15. Sistema de presión controlada. Tanque de presión B103, con sensor de presión B103. (Festo Didactic, 2008)

La bomba P101 suministra el líquido a través del sistema de tuberías de un deposito a un tanque de presión B103 (1). La presión del gas (aire) en el tanque se detecta por medio de un sensor de presión B103 en forma de un valor real que es leída por un manómetro incorporado en la panta. Antes de iniciar el proceso se debe llenar el tanque B103 a un nivel medio para un rango de trabajo recomendable, esto puede lograr cerrando <sup>3</sup>/<sub>4</sub> de la válvula V107 y encendido la bomba. Para conseguir posible perturbaciones se debe abrir parcial o totalmente la válvula manual V109.

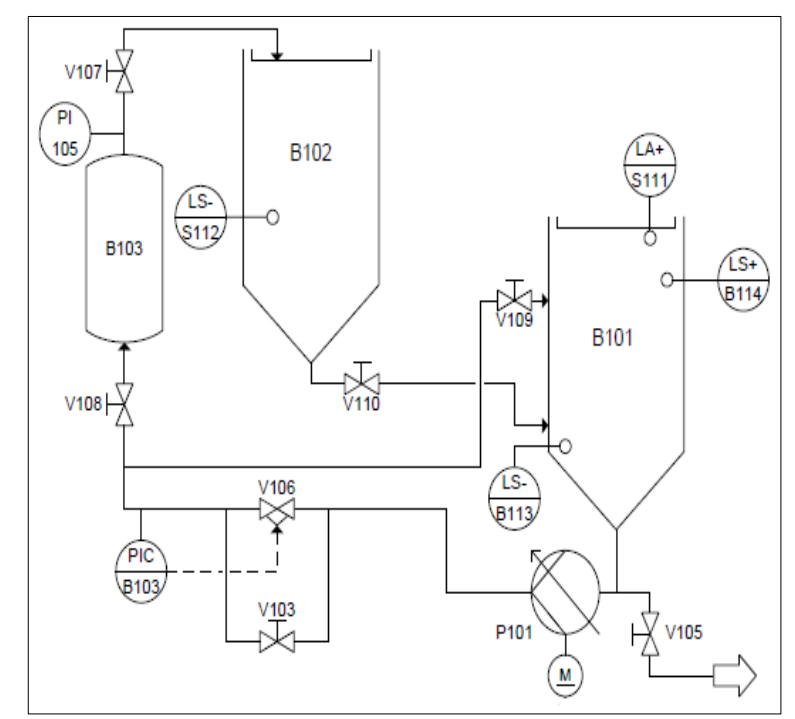

Figura 16. El diagrama P&ID de la función de presión. (Festo Didactic, 2008)

Existen dos modos de operación:

- Variando el voltaje de alimentación de la bomba P101 variando la velocidad de rotación.
- Se altera la posición de la válvula V106 mediante la señal analógica de voltaje y conservando velocidad constante la bomba P101.

#### 2.1.11 Sistema de control de temperatura

El sistema de temperatura utiliza un procedimiento controlado de autocorrección. El cambio de temperatura ocurre lentamente teniendo una gran consta de tiempo (retardo de tiempo).

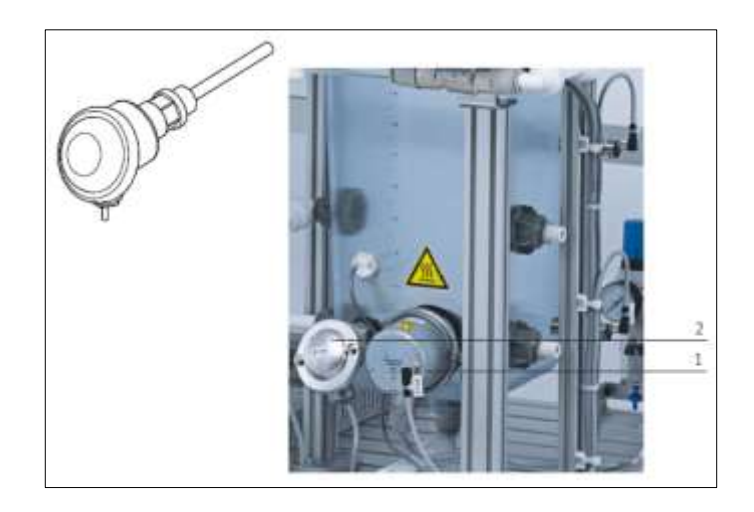

Figura 17. Sistema de temperatura controlada - recipiente de reactor B101 con sensor de temperatura B104. (Festo Didactic, 2008)

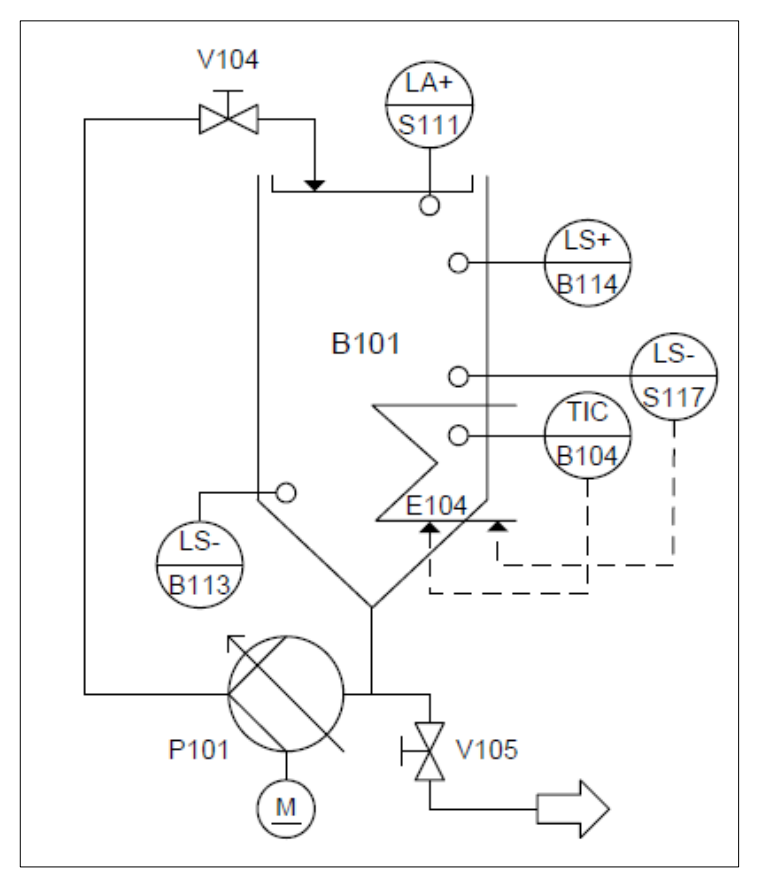

Figura 18. El diagrama P&ID del Sistema de temperatura. (Festo Didactic, 2008)

La temperatura del líquido en el recipiente B101se eleva mediante el calefactor E104 y se recircula por medio de la bomba P101. Un sensor B104 se utilizar para medir la temperatura del sistema. Para obtener perturbaciones se debe vaciar el líquido del tanque B102 o añadir liquido frio.

#### 2.1.12 Tablero de entrada y salida

La placa de conexión sirve como interfaz para señales analógicas y digitales de entrada y salida. Todas las señales analógicas se convierten en 0 - 10 V y se aplican al terminal analógico. Señales binarias máx. 8 entradas y 8 salidas por estación se aplican al terminal de E / S.

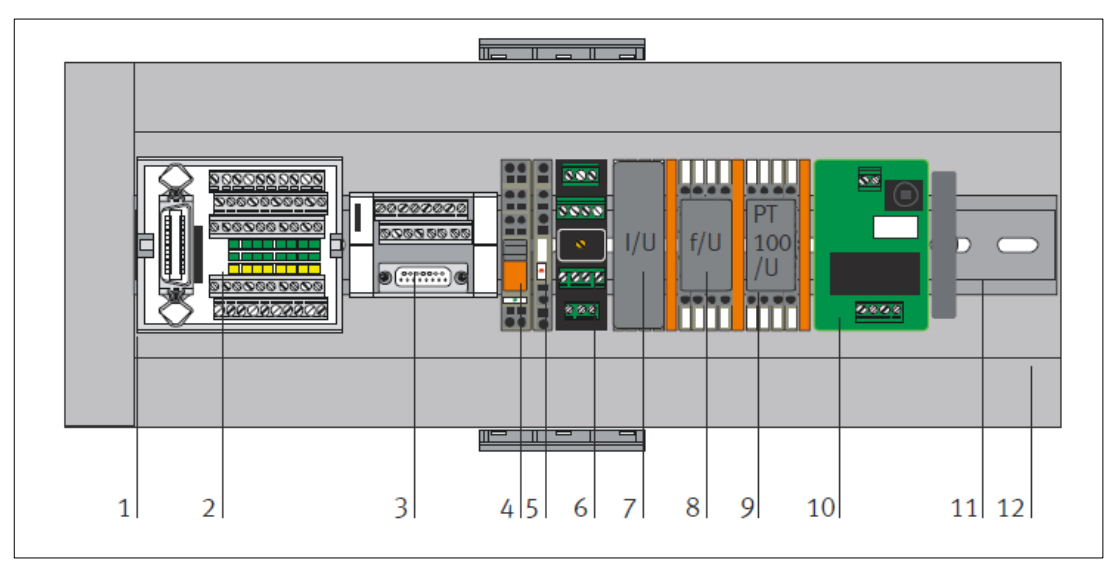

Figura 19. Figura: Tablero de entrada y salida. (Festo Didactic, 2008)

- 1 Placa de montaje.
- 2 Terminal de entrada y salida: Conexión de entradas, ej. Sensor capacitivo de proximidad. Conexión de salida, ej. Válvula proporcional, válvula de 2 vías.
- 3 Terminal analógico: Conexión analógica de los valores reales de nivel, caudal, presión y temperatura, de la variable manipulada, de la bomba y de la válvula proporcional.
- 4 Relé K1: Control de la bomba. Si K1 está activo, la bomba puede ser controlada con una tensión de manipulación continua de 0-10V.
- 5 Relé de potencia K106: potencia de activación electrónica de la válvula proporcional.
- 6 Controlador de motor: control binario y analógico de la bomba.

- 7 Transductor de medida I / U: la señal del sensor ultrasónico para la medición de nivel se convertirá de la señal de corriente de 4-20 mA en señal de tensión estándar de 0-10 V.
- 8 El transductor de medida f / U: la señal del sensor de caudal para la medición del caudal se convertirá de una señal de pulsos de rectángulo de frecuencias en una señal de tensión estándar de 0-10 V.
- 9 Transductor de medición PT100 / U: la señal del sensor de temperatura para la medición de la temperatura se convertirá de una resistencia en una señal de voltaje estándar de 0-10 V.
- 10 Limitador de corriente de arranque: limita la corriente de arranque máxima del controlador del motor para evitar caídas de tensión en el controlador.

## 2.2. Planta didáctica industrial con aplicaciones para control de nivel.

La planta didáctica industrial fue diseñada siguiendo el modelo de los elementos que componen el lazo de control de nivel de la Planta didáctica MPS Workstation de Festo y es por esto que encontraremos mucha similitud entre ellas. Cuenta con tres partes importantes:

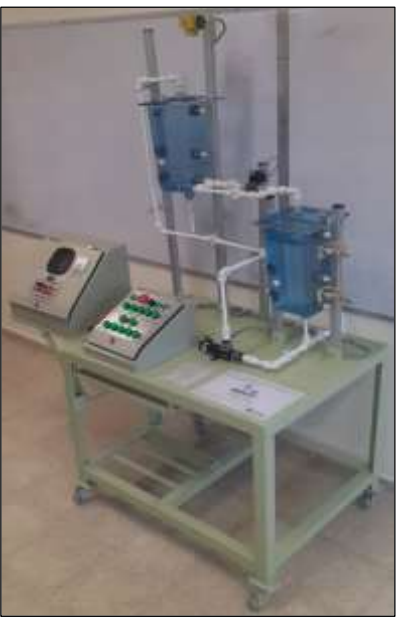

Figura 20. Planta didáctica industrial con control de nivel. (Tumbaco & Viña, 2015)

- Tablero de Control principal
- Tablero de Planta Industrial
- Planta Industrial

## 2.2.1 Tablero de control principal

Los componentes empleados en el tablero son los siguientes:

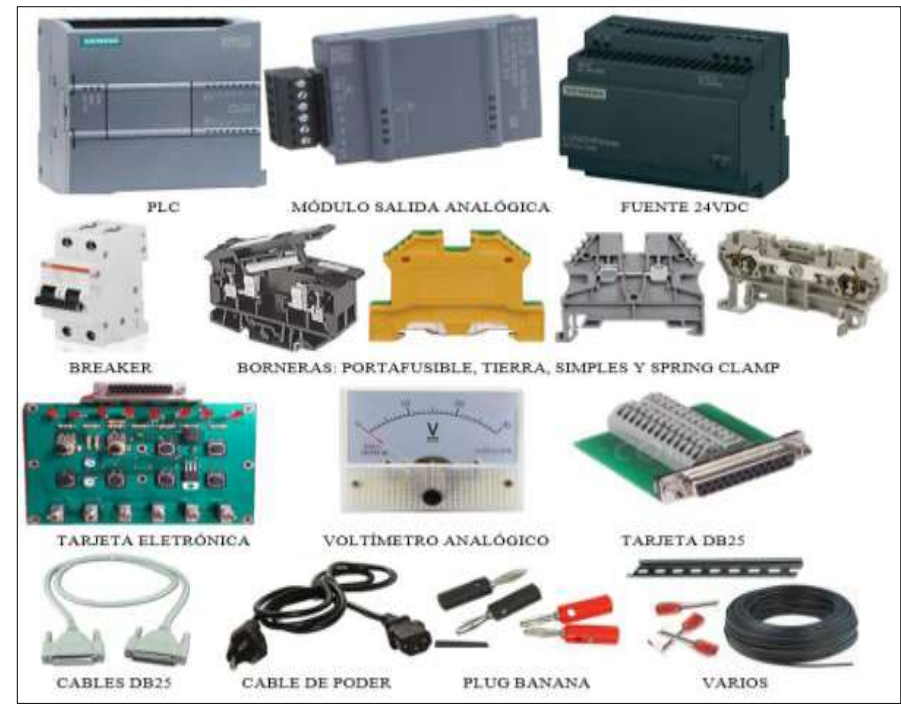

Figura 21. Materiales del Tablero con Control principal. (Tumbaco & Viña, 2015)

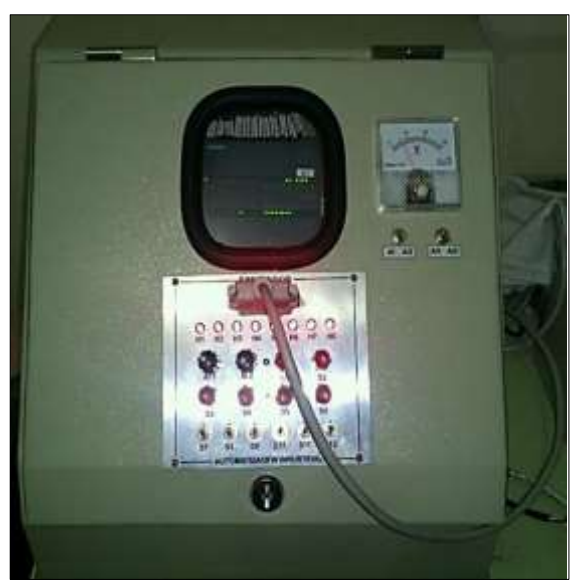

Figura 22. Tablero con Control principal. (Tumbaco & Viña, 2015)

## 2.2.2 Tablero de planta industrial

Los elementos usados en el tablero son:

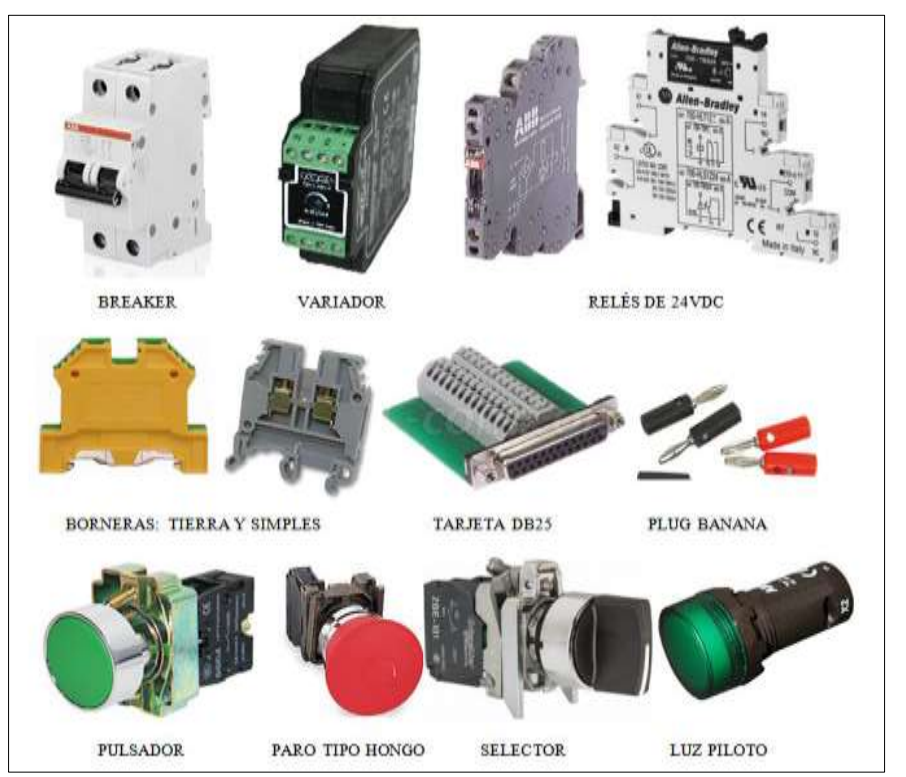

Figura 23. Materiales Tablero Planta Industrial. (Tumbaco & Viña, 2015)

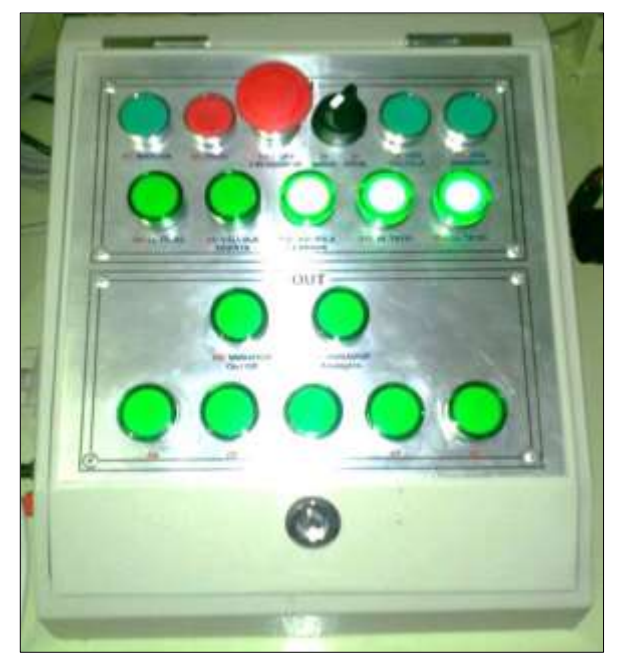

Figura 24. Tablero Planta Industrial. (Tumbaco & Viña, 2015).

## 2.2.3 Planta industrial

Las partes que componen la planta son:

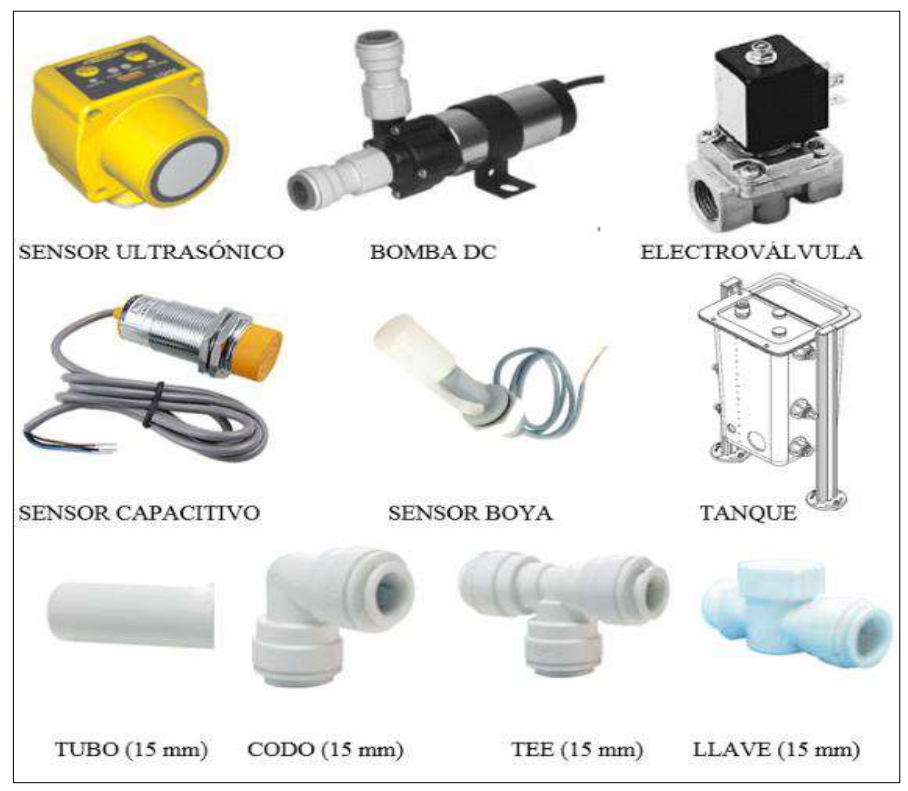

Figura 25. Materiales de la Panta Industrial. (Tumbaco & Viña, 2015)

## 2.2.4 Funcionamiento de la planta

## Diagrama de flujo del proceso

Los componentes de control, la circulación del líquido utilizado (agua) y la orientación hacia el controlador están representados en la siguiente figura:

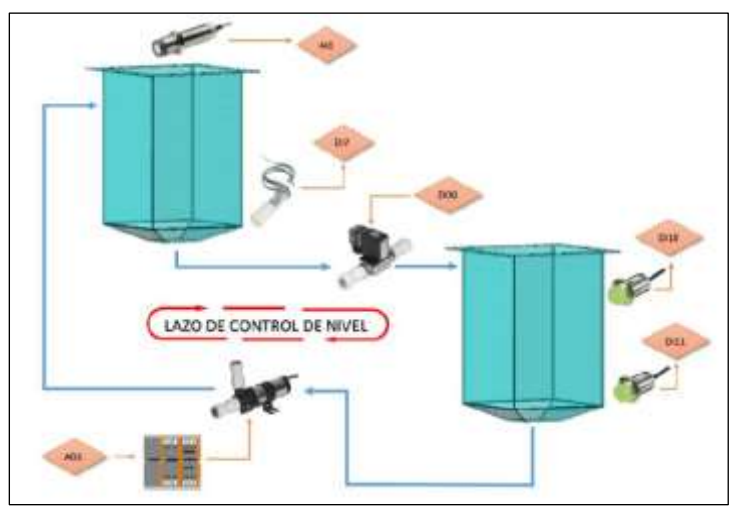

Figura 26. Flujograma de la planta industrial. (Tumbaco & Viña, 2015)

#### P&ID del proceso

El diagrama P&ID muestra cada uno de los elementos mecánicos y eléctricos que participan en el proceso de control.

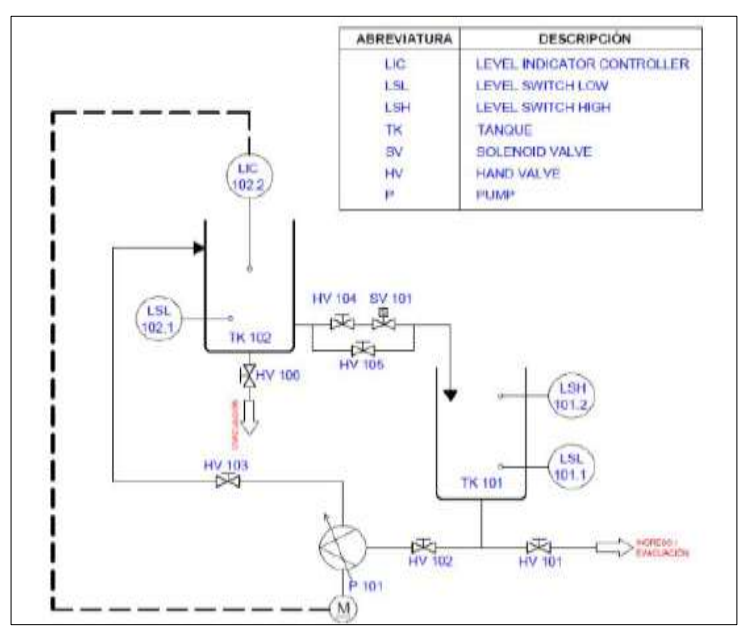

Figura 27. P&ID de la planta industrial. (Tumbaco & Viña, 2015)

#### 2.3. Antena nanostation5

La antena direccional NANOSTATION5 de UBIQUITI puede utilizarse en interiores como en exteriores brindando una conexión punto/punto y punto/multipunto para distancias por encima de los 10 Km, con una ganancia de 14 dBi y para banda de frecuencia de 5Ghz.

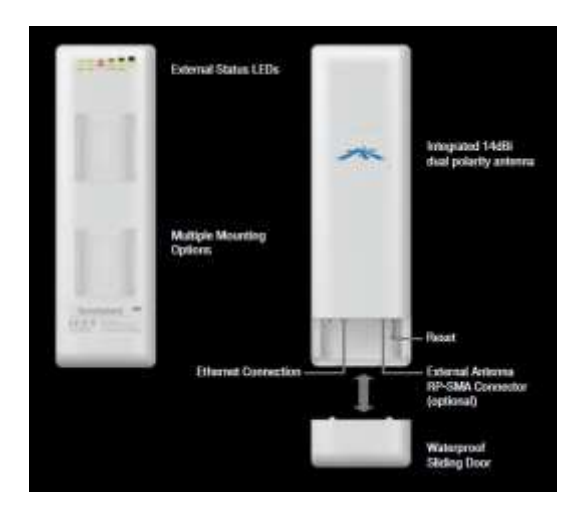

Figura 28. Parte posterior y frontal de la Antena Nanostation5. (Ubiquiti, 2017)

## Patrón de Radiacion

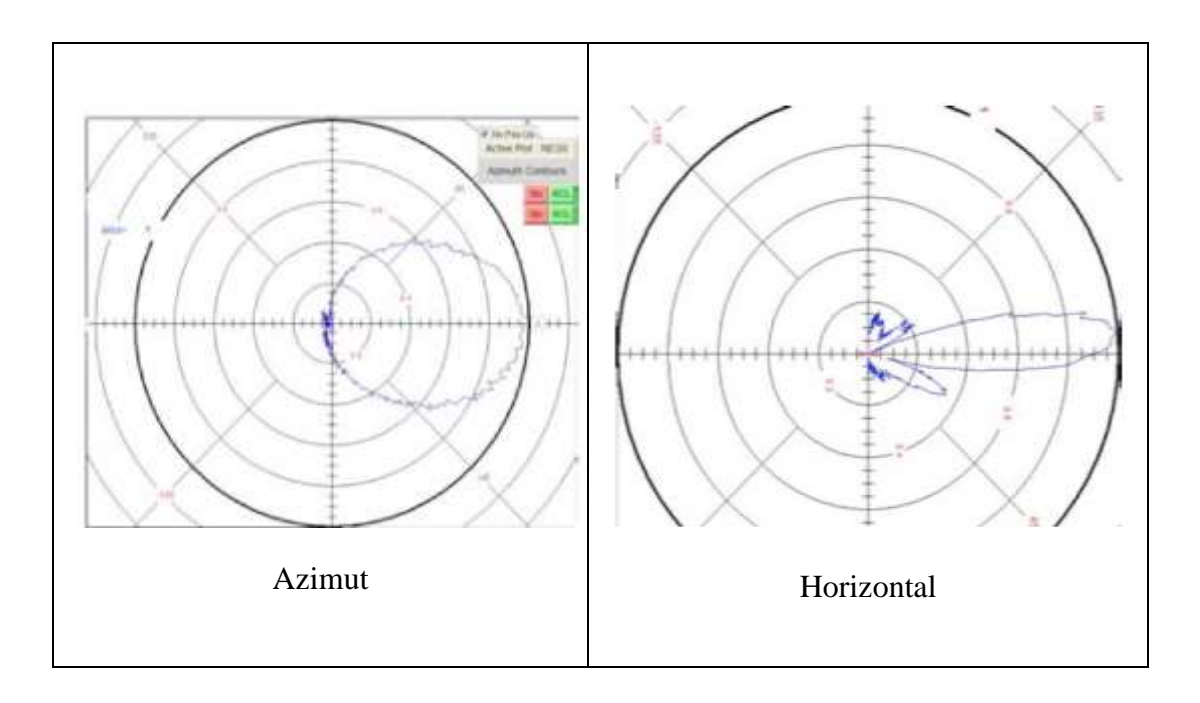

# **Especificaciones**

| CPU                  | Atheros 180mhz mips             |
|----------------------|---------------------------------|
| RAM                  | 16mb ram                        |
| Flash                | 4mb flash                       |
| Rango de frecuencia  | 5ghz                            |
| Ganacia de la antena | 14dbi x2                        |
| Ancho de banda       | 5/10/20/40mhz                   |
| Polaridad            | Adaptable vertical / horizontal |
| Rango                | 10km+                           |
| Rendimiento          | 25mbps+ tcp/ip                  |

| Montaje         | Montaje en poste (correas incluidas),<br>pared y ventana |
|-----------------|----------------------------------------------------------|
| Tamaño          | 26.4cm x 8cm x 3cm                                       |
| Peso            | 0.4 kg                                                   |
| Fuente de poder | 12v, 1a poe (incluido)                                   |
| Aprobaciones    | FCC 15.247, IC, CE                                       |

**Tabla 2.** Caracateristicas de la Antena. (Ubiquiti, 2017)

#### 2.4. Programa LabVIew

LabVIEW (Laboratory Virtual Instrument Engineering Workbench) es un lenguaje de programación gráfico G con funciones integradas para realizar adquisición, análisis y visualización de datos.

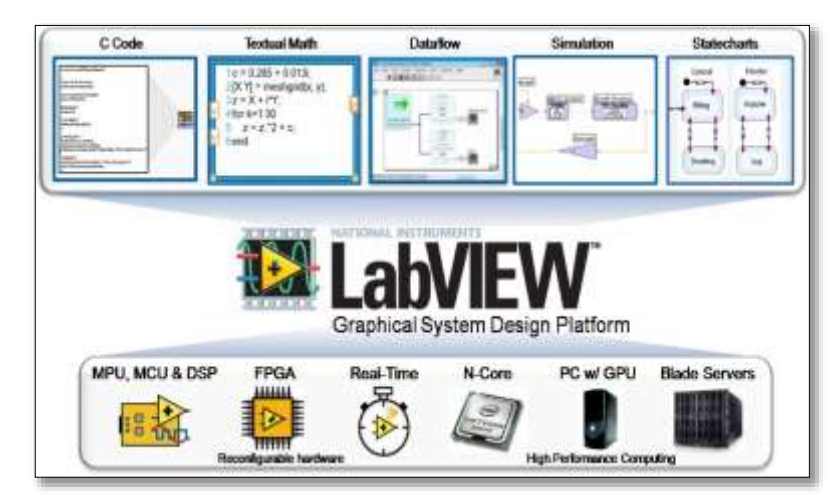

Figura 29. Programa LabVIEW. (TIA PORTAL, 2009)

Con Ladview podemos diseñar interfaces de usuario a través de una consola interactivo basado software, además crear aplicaciones e instrumentos flexibles, escalables y sofisticados que presenten proyectos de investigación.

Ladview consigue conectar de manera transparente con todo tipo de hardware incluyendo instrumentos, controladores lógico programable, tarjetas de medición,

adquisición y procesamiento de datos (incluyendo adquisidor se imágenes) (National Instruments, 2017).

#### 2.4.1 Adquisición de datos

Es un proceso de recolección o generación de datos de forma automatizada a partir de fuentes de medición analógicas y digitales, como equipo y dispositivos a prueba. Los Estos sistemas de adquisición de datos usan una combinación de hardware y software de medición basados en PC para suministrar un sistema de medición flexible y determinado por el usuario. (National Instruments, 2017)

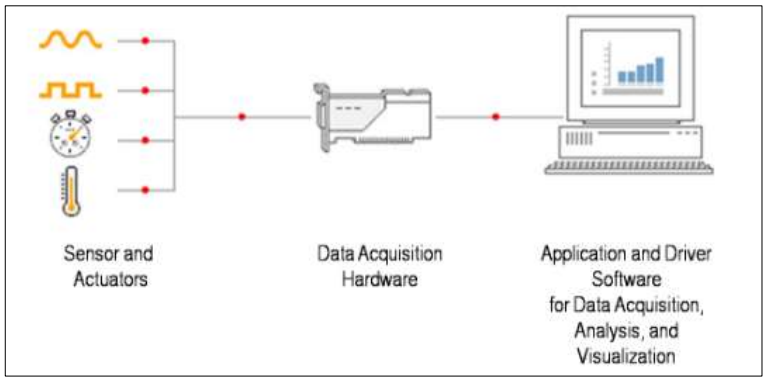

Figura 30. Adquisición de datos. (National Instruments, 2017)

#### 2.4.2 Procesamiento y Análisis de Señales

LabVIEW tiene con una amplia biblioteca de herramientas para procesamiento de señales, análisis y visualización, donde podemos utilizar una serie común de herramientas de software que soportan una extensa variedad de hardware basado en COTS para desarrollar aplicaciones científicas en menos tiempo y con menos esfuerzo. Los puntos destacados incluyen (National Instruments, 2017):

- Ajuste de la curva
- Interpolación y extrapolación
- Mejora
- Álgebra lineal
- Probabilidades y estadísticas
- Solucionadores de ecuaciones diferenciales
- Procesamiento de la señal

Integración y diferenciación

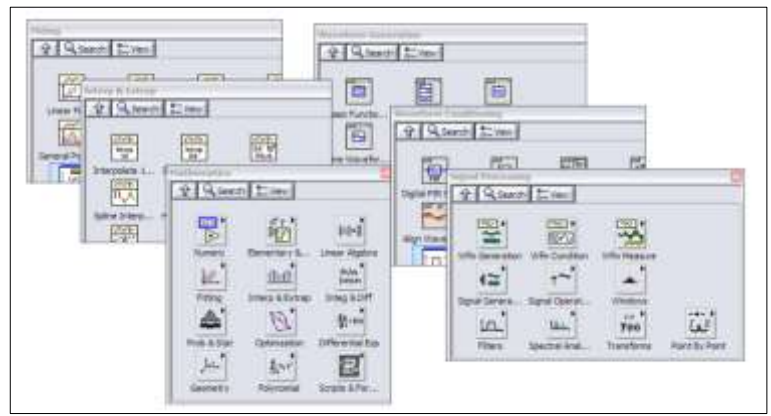

Figura 31. Procesamiento y análisis de señal. (National Instruments, 2017)

## 2.4.3 Visualización de datos

Para la visualización de datos, LabVIEW ofrece una amplia variedad de opciones, incluyendo las siguientes (National Instruments, 2017):

- Números 3D, indicadores de texto y booleanos / controles
- Gráficos con superficie 3D
- Gráficos XY y gráficos de intensidad
- Bode, Nichols, Nyquist, Smith, radar y parcelas polares
- Controles / indicadores de imagen, video e imagen
- Tablas e indicadores / controles matriciales
- Indicadores de forma de onda de señal digital y mixta
- Gráficos de líneas, columnas y barras
- Gráficos de tiempo-frecuencia (espectrogramas) y de cascada

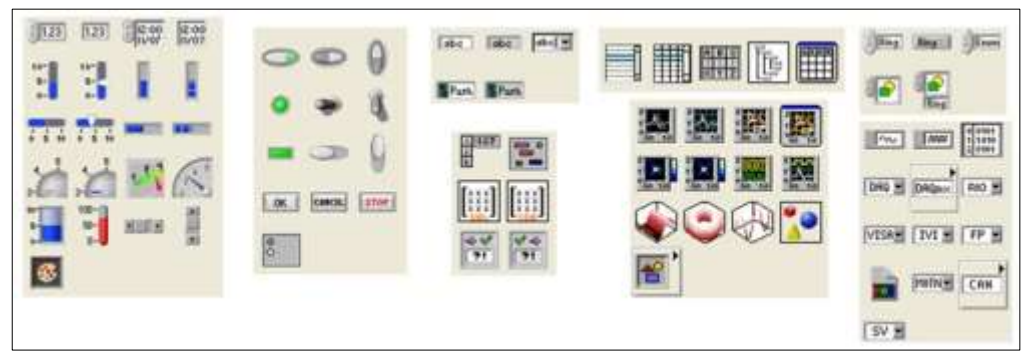

Figura 32. Visualización de datos. (National Instruments, 2017)

#### 2.5. Programa TIA PORTAL

El TIA Portal (Totalmente Integrated Automation Portal) agrupa algunos productos de SIMATIC en un software que nos permite incrementar la productividad y la eficiencia del proceso. Dentro del TIA portal existen elementos de programación (STEP 7) y visualización (WinCC) los cuales no están separados, sino más bien los editores de un sistema que tiene acceso a una base de datos compartida.

Se utiliza una interfaz de usuario común para el acceso a todas las funciones de visualización y programación en todo momento.

La solución de automación característica incluye lo siguiente:

- El proceso es controlado con ayuda de un programa.
- El proceso se maneja y visualiza por medio de un panel de operador.

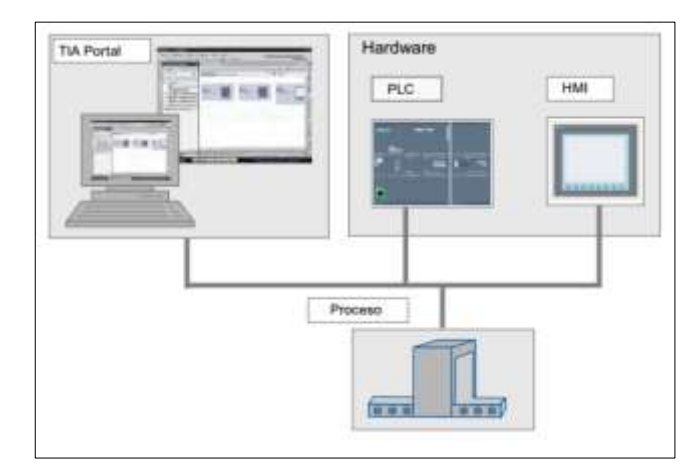

Figura 33. Solución típica de automatización. (TIA PORTAL, 2009)

Las principales ventajas que ofrece se refieren a la gestión centralizada y visualización de datos, siendo fácil la edición mediante el Drag & Drop por medio de un soporte grafico para la configuración y diagnósticos.

La gestión de datos centralizada nos garantiza que las modificaciones se realicen continuamente, evitando la sincronización de los participantes (TIA PORTAL, 2009)

### 3.1.1 Vistas

EL programa nos brinda dos vistas diferente de trabajo proporcionando un acceso a las herramientas y los elementos del proyecto. **Vista del portal:** Es posible navegar por la tarea y datos fácilmente. (TIA PORTAL, 2009)

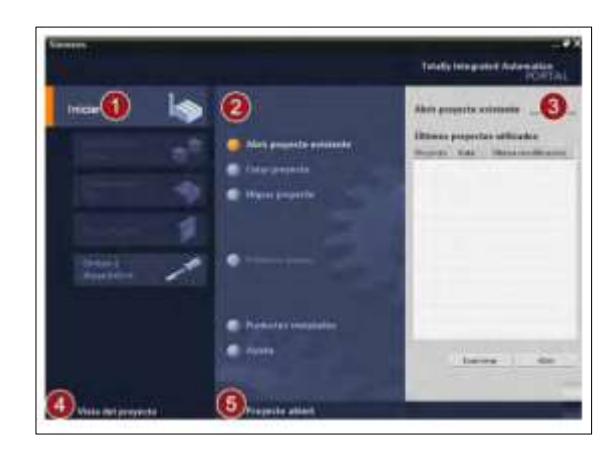

Figura 34. Vista frontal. (TIA PORTAL, 2009)

- 1 Portales para las distintas tareas: Los portales suministran las funciones básicas para las distintas tareas, esto depende del producto instalado.
- 2 Acciones del portal seleccionado: Aquí constan las operaciones que es posible ejecutar en el portal en cuestión, variando según el portal. El acceso contextual a la Ayuda es posible desde cualquier portal.
- **3** Ventana de selección de la acción seleccionada: Esta ventana se encuentra disponible en todos los portales. El contenido cambia con la selección actual.
- 4 Cambiar a la vista del proyecto: Permite cambiar a la vista del proyecto.
- 5 Indicación del proyecto abierto actualmente: Nos indica que proyecto está abierto actualmente.

 <u>Vista del proyecto:</u> Nos entrega una vista estructurada del proyecto. Ayuda a la creación y edición de los elementos de un proyecto. (TIA PORTAL, 2009)

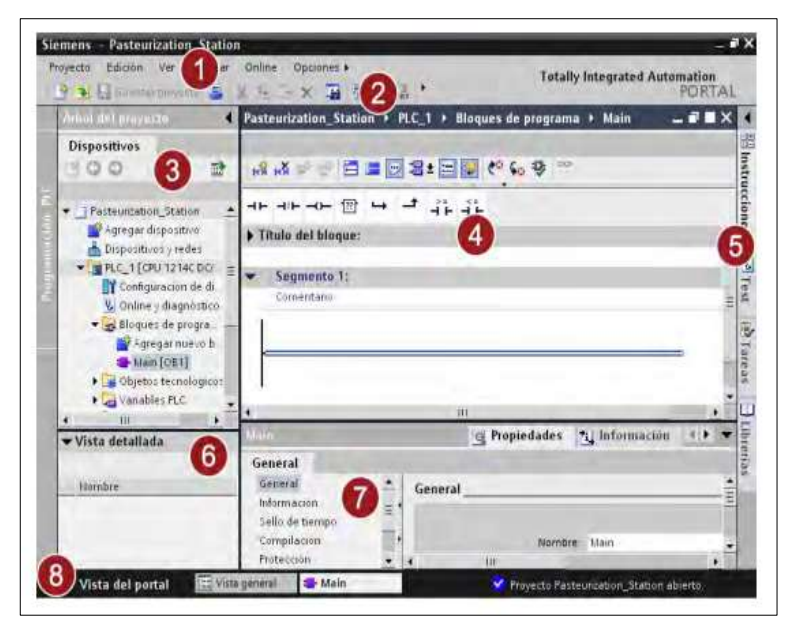

Figura 35. Vista del proyecto. (TIA PORTAL, 2009)

1 Barra de menús: Esta todos los comandos necesarios para trabajar con el software.

- 2 Barra de herramientas: Posee botones brindan acceso directo a los comandos más, haciendo posible acceder más rápidamente a los comandos que desde la barra de menús.
- 3 Árbol del proyecto: Podemos acceder a todos los componentes y datos del proyecto.
- 4 Área de trabajo: Se visualizan los objetos que se abren para editarlos.
- 5 Task Cards: Son disponibles en función del elemento editado o seleccionado.Se pueden expandir y contraer en todo momento.
- 6 Vista detallada: Es posible ver contenidos del objeto seleccionado.

- 7 Ventana de inspección: Podemos ver la información adicional sobre el objeto escogido o sobre las acciones realizadas.
- 8 Cambiar a la vista del portal: Permite cambiar a la vista del portal.

## 3. MARCO METODOLÓGICO

Para realiza este proyecto primero se inspeccionó el estado inicial y funcionamiento de las Plantas Didácticas y las antenas que serán repotenciadas para la implementación de la red inalámbrica propuesta.

# 3.1. Diagnóstico de los equipos que encontramos en el Laboratorio de Automatización Industrial.

## 3.1.1 Planta didáctica industrial MPS PA Compact Workstation de FESTO

En la Planta didáctica industrial MPS PA Compact Workstation de FESTO contamos con los manuales provistos por la casa fabricante con el que evaluamos los componentes encontrándolos en óptimo funcionamiento.

Se pudo verificar que el PLC S7-300 no tiene manera de comunicarse a una red Ethernet.

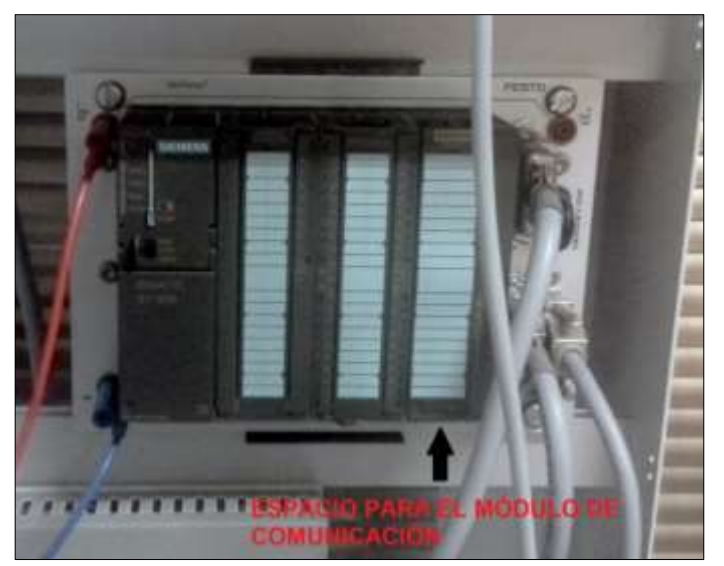

Figura 36. PLC S7-300.

Adicional que la graduación en litros que tienen los tanques no es lo más adecuado para llevar a cabo la medición y control de nivel.

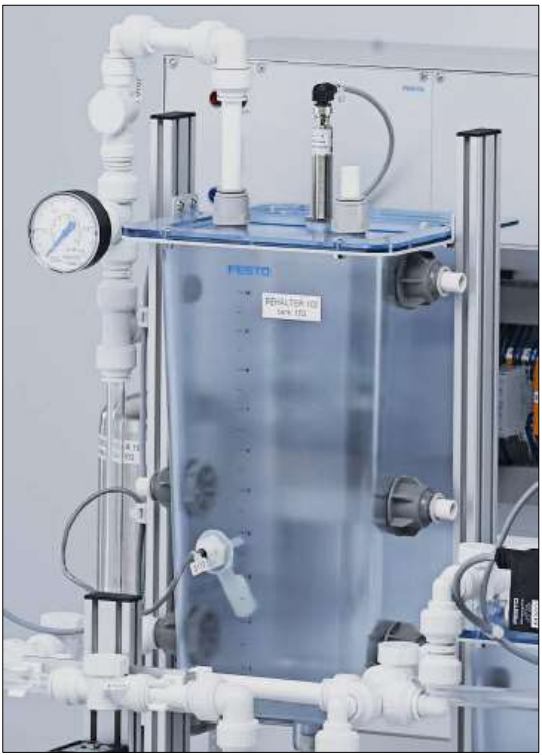

Figura 37. Tanque B102. (Festo Didactic, 2008)

## 3.1.2 Planta didáctica industrial para Control de Nivel

En la Planta didáctica industrial para Control de Nivel, la dirección de la carrera de Ingeniería Electrónica nos facilitó la tesis desarrollada para la sustentación de la misma.

Al realizar las pruebas se evidenció que los sensores capacitivos LSL 101.1 Y LSH 101.2 del taque TK101 estaban defectuosos por los que no garantizaban una medición fiel.

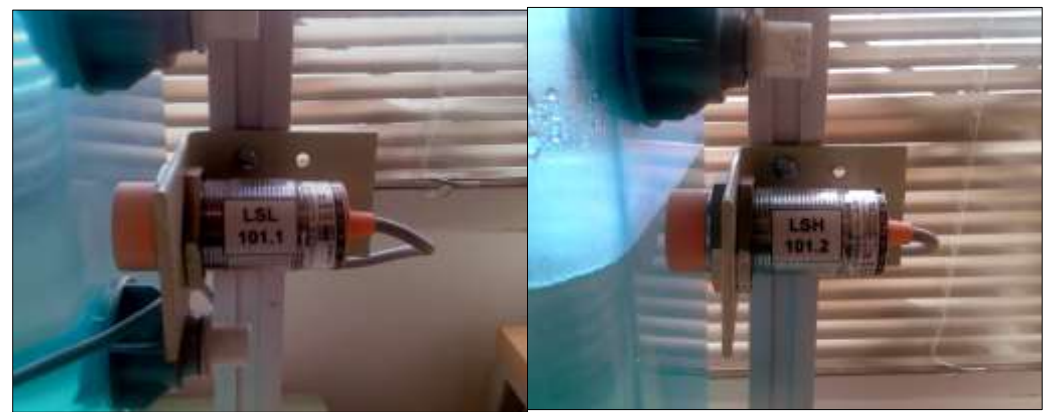

Figura 38. Sensores Capacitivos del tanque TK101.

Se encontró además y el sensor ultrasónico de nivel mostraba unos datos que al ser convertido a nivel representaba una medida dos unidades más de la que debía marcar, pero esto solo sucedía cuando se activaba cualquiera de los actuadores (bomba o válvula), y esto no permitía una medición correcta.

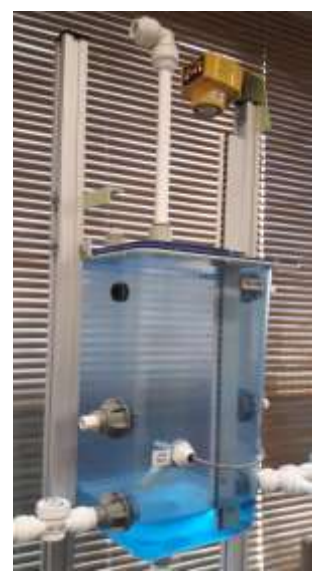

Figura 39. Sensor ultrasónico instalado en el tanque TK102.

De igual manera que con la Planta didáctica industrial MPS PA Compact Workstation de FESTO se considera que la graduación en litros que tienen los tanques TK101 no es lo más adecuado para llevar a cabo la medición y control de nivel.

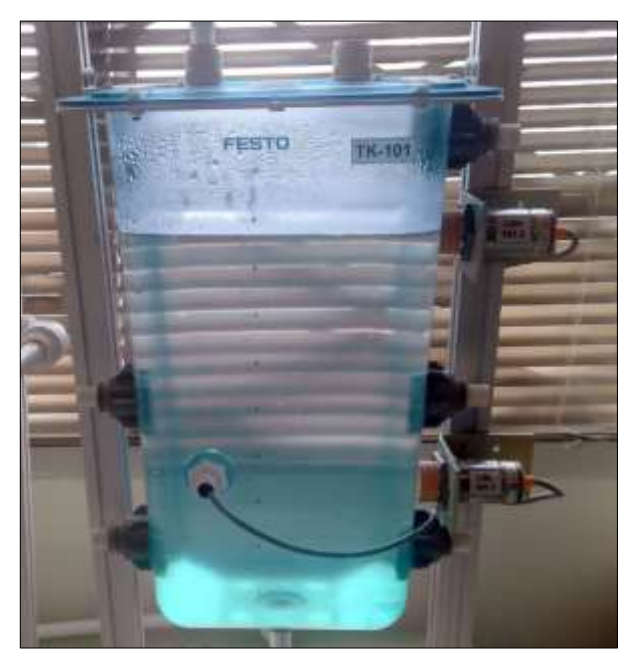

Figura 40. Tanque TK101.

#### 3.1.3 Antena Ubiquiti Nanostation5

En la antena Ubiquiti Nanostation5 disponemos de la hoja de datos y manual de conexiones con el que comprobamos su buen funcionamiento.

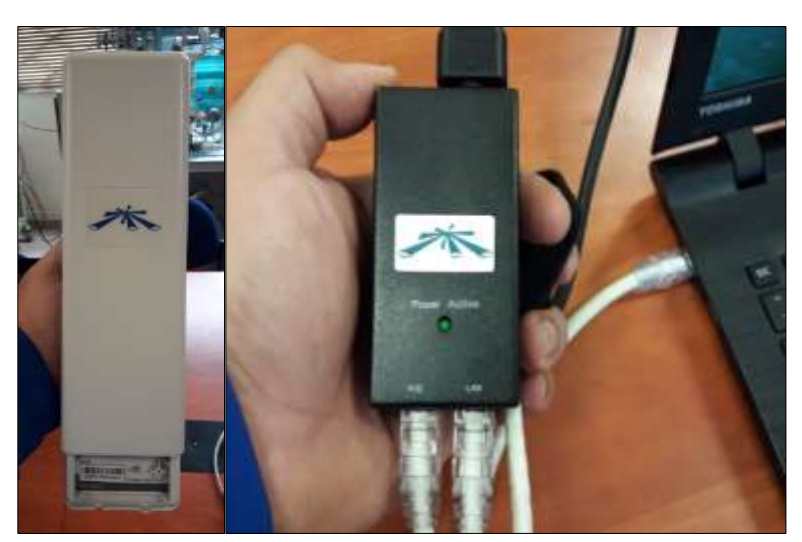

Figura 41. Prueba de la Antena.

#### 3.2. Modificaciones en base al diagnóstico.

La Planta didáctica industrial MPS PA Compact Workstation de FESTO, posee un bloque DUMMY de entradas/salidas (I/O) que no realiza otra función más que la de proteger el espacio destinado a la expansión de funciones.

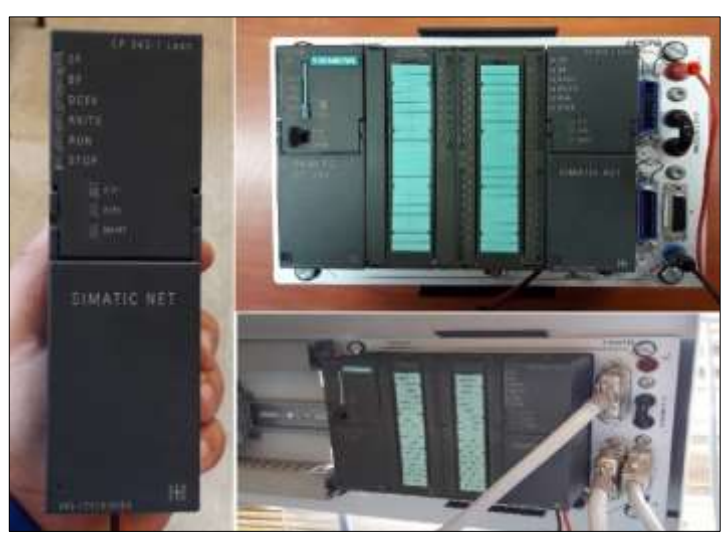

Figura 42. Montaje del módulo de comunicaciones CP343-1 LEAN en la Planta FESTO.

En dicho espacio se colocará, luego de ser adquirido, un módulo procesador de comunicaciones CP 343-1 Lean, que permitirá conectar el PLC a una red Ethernet, que es lo primero que se desea lograr y garantizar.

En los tanques TK102 y B102 de las plantas se adaptó una regla graduada en centímetros para asegurar una mejor medición y control de nivel.

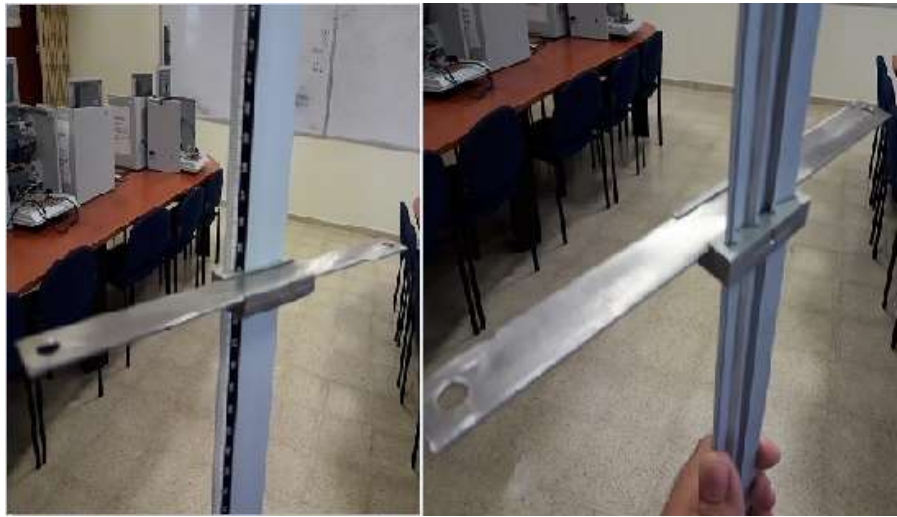

Figura 43. Regla graduada

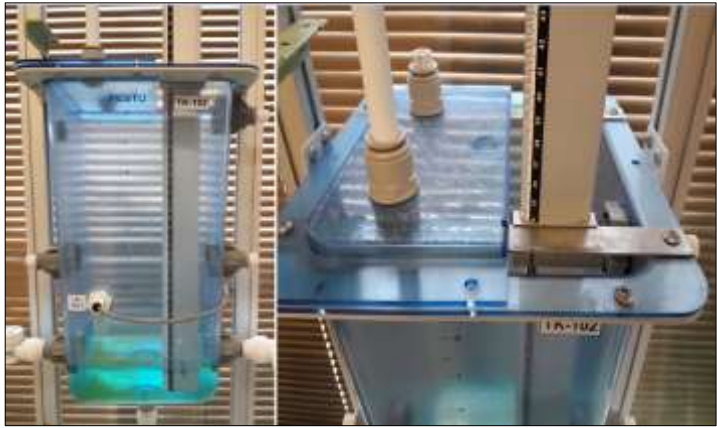

Figura 44. Montaje de la regla graduada en el tanque TK102 de la Panta de Control

de Nivel.

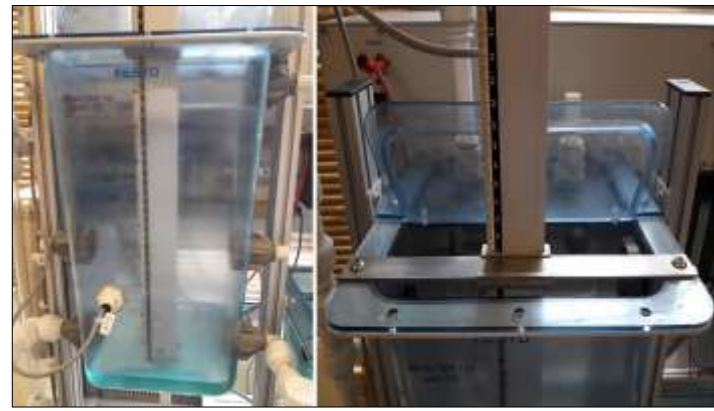

Figura 45. Montaje de la regla graduada en el tanque B102 de la Panta FESTO.

Para la Planta didáctica industrial para Control de Nivel se compraron nuevos sensores capacitivos de iguales características para reemplazar los defectuosos.

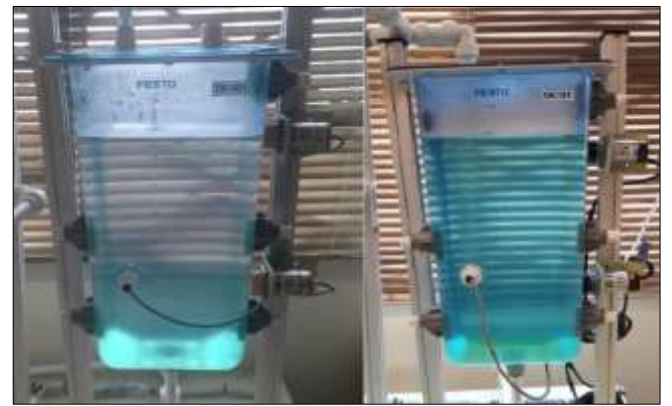

Figura 46. A la izquierda se encuentra el tanque TK101 con los sensores defectuoso, mientras que a la derecha está el mismo tanque con los nuevos sensores.

Debido a un mal funcionamiento se tomó la decisión de cambiar del panel de mando el cable de alimentación y salida de señal del sensor ultrasónico para llevarlo hacia el panel de control mediante cuatro terminales de banana con su correspondiente jack.

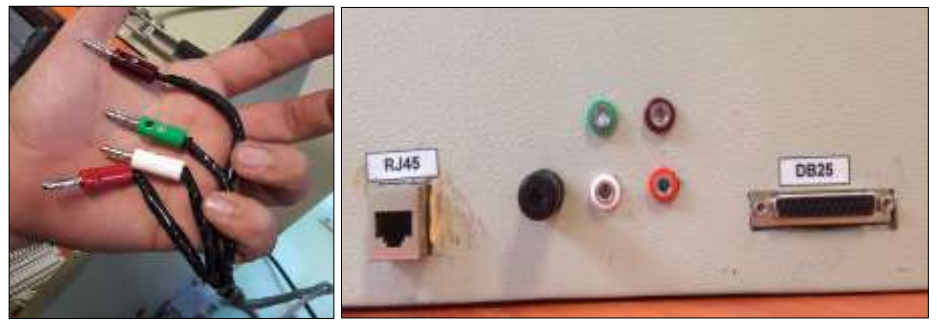

Figura 47. Detalle de los colores de los jack's del sensor ultrasónico.

Se colocó diferentes colores para cada terminal de banana. El terminal rojo es la alimentación al sensor, el terminal blanco es la señal del sensor de 0 a 10V, el terminal es verde tierra, el terminal café es referencia 0V.

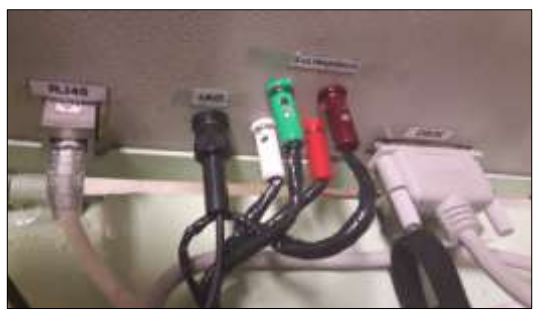

Figura 48. Conexión de los terminales del sensor ultrasónico al panel de control.

#### 3.3. Planteamiento a la conexión de las plantas industriales a una red Ethernet

Para cumplir uno de los objetivos que es conectar las plantas a una red Ethernet se debió diseñar, construir e implementar un panel de conexión Ethernet para cada una de las plantas. Se construyeron dos tableros eléctricos que albergaran el equipamiento necesario para que los plc's de cada planta didáctica puedan conectarse al mismo tiempo a una antena Ubiquiti Nanostacion5 y a un computador, con el que se realizará la programación y configuración de los mismos.

Cada panel estará empernado a un soporte sujeto a la mesa de su respectiva planta didáctica y sobre el mismo también se colocará un puntal extensible en el que sujetaremos con correas de velcro la antena ubiquiti Nanostation5 correspondiente. En estos paneles se montarán un Compact Switch Module CSM 1277 de Siemens con su respectiva alimentación de 24V provista por una Power supply LOGO!Power 6EP1332-1SH43 (24 V / 2.5 A), y con el propósito de salvaguardar la integridad del equipamiento dentro de los paneles, la conexión a cada uno de los puertos en el switch se lo realizará mediante jacks Ethernet montados en el exterior del panel. Además contará con una salida a 110VAC para la alimentación de las antenas Ubiquiti Nanostation5.

#### 3.4. Diseño y construcción del panel de conexión Ethernet

#### 3.4.1 Diseño de panel de conexión Ethernet

A continuación se muestran los esquemas propuestos para la construcción de los paneles:

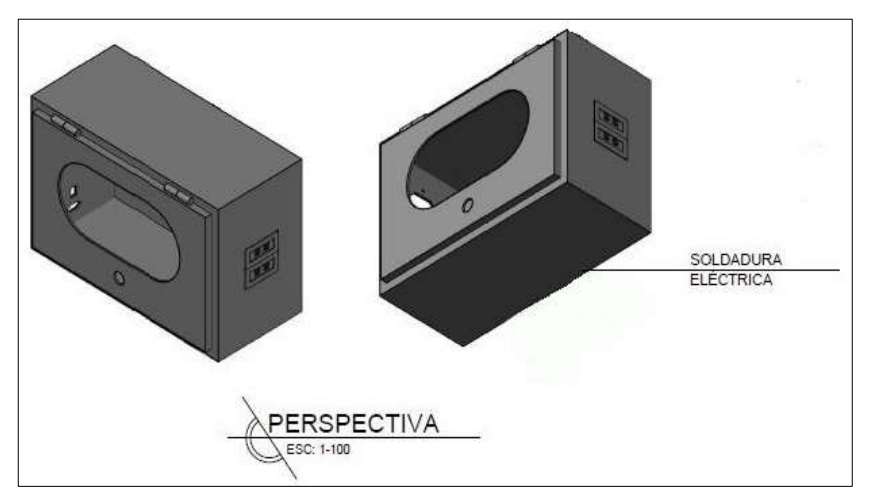

Figura 49. Diagrama 1 del panel de comunicación Ethernet.

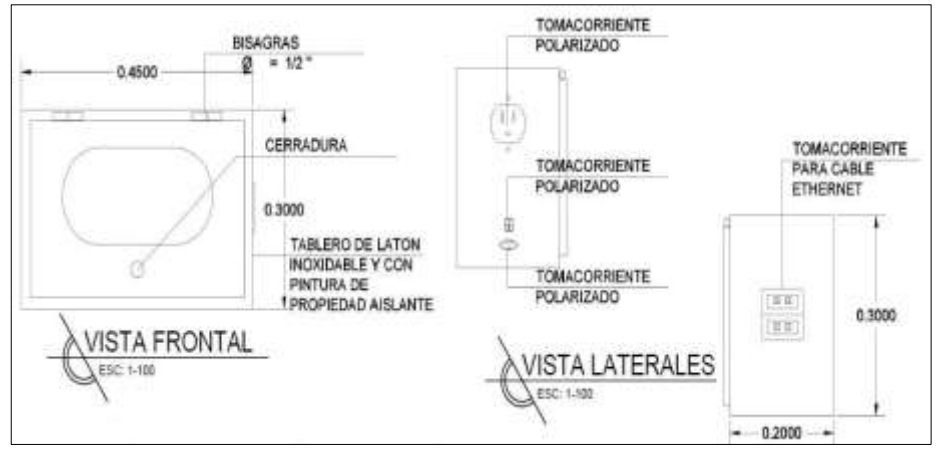

Figura 50. Diagrama 1 del panel de comunicación Ethernet.

Con estos planos se procedió a encargar la elaboración de los mismos por parte del personal especializado y se supervisó para asegurarse que se cumplan lo especificado en los esquemas.

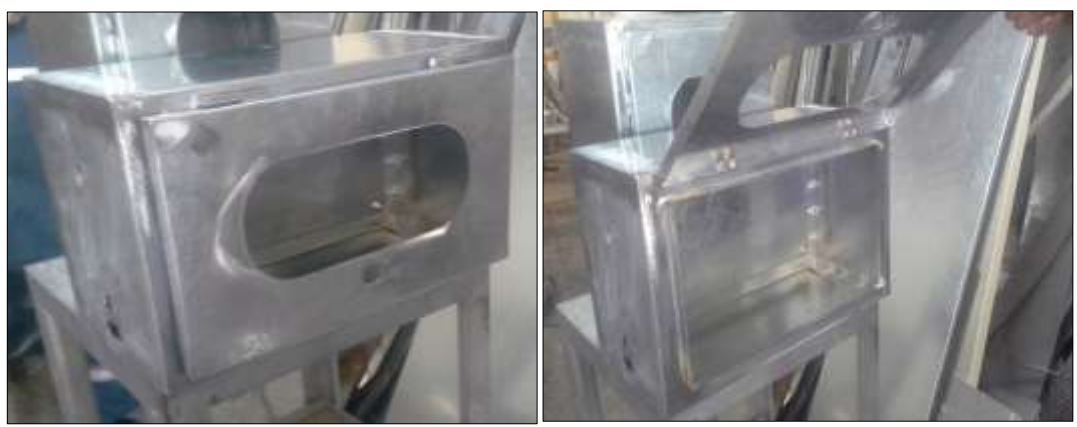

Figura 51. Panel en crudo.

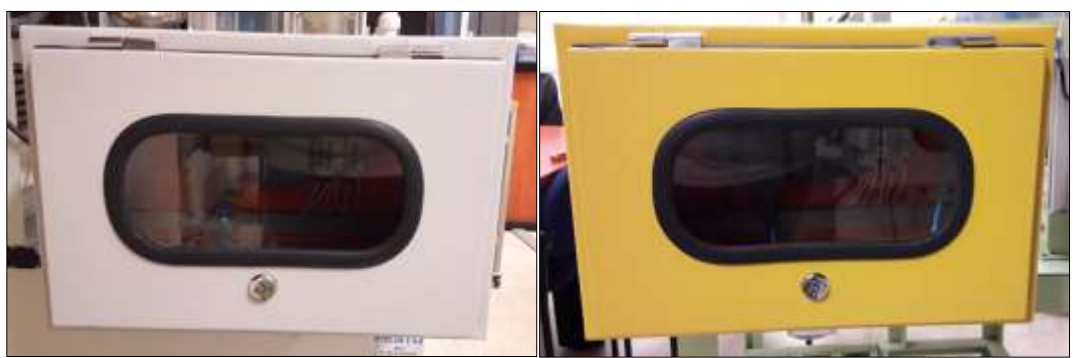

Figura 52. Paneles terminados

## 3.4.2 Descripción y Conexiones del Panel de comunicación Ethernet.

El cada panel de comunicaciones Ethernet se instalaran los elementos con las siguientes características:

- 4 puertos de comunicación tipo RJ45
- 3 borneras porta fusibles
- 1 Switch Ethernet
- 1 LOGO fuente de alimentación de 110 V a 24 VDC
- 1 entradas de voltajes de 110V
- 1 tomacorriente
- 2 fusible de 1A y 1 de 1,5 A

A continuación se colocó las canaletas y el riel din en el plafón del panel.

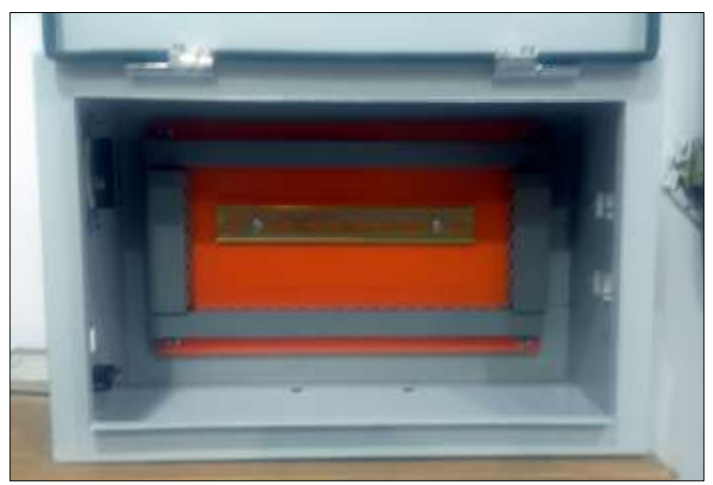

Figura 53. Panel con canaletas y riel instalados.

Luego se procedió con el montaje y cableado de elemento conforme al plano de conexiones eléctricas que se elaboró previamente. Asimismo se colocan las marquillas en cada uno de los cables para tener un buen control y orden de los mismos.

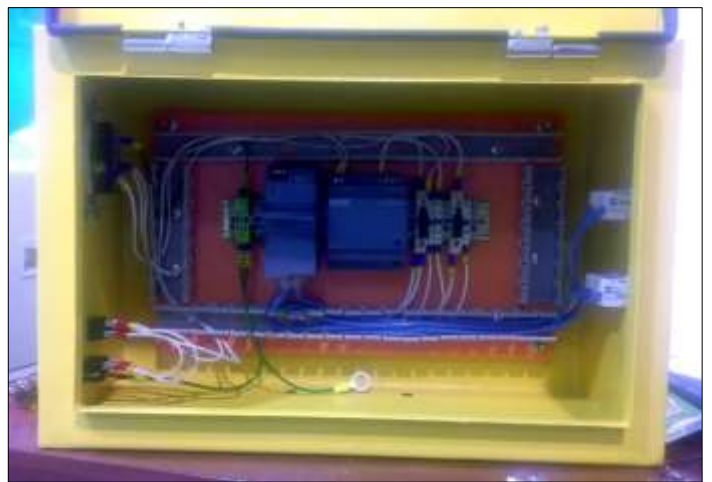

Figura 54. Conexión de elementos en el panel

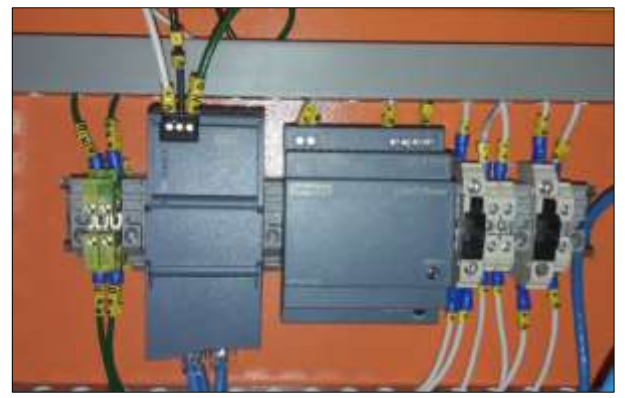

Figura 55. Cables marquillados.

Como son dos paneles idénticos en componentes y conexión se continuó con el armado del segundo panel.

## 3.5. Diseño y construcción del soporte de las antenas.

Se diseñaron tres soportes desacuerdo al sitio en el que iban a ser ínstalos, dos de ellos para montaje fijo sobre las mesas de las plantas y una móvil. Seguidamente se presentan los planos propuestos para los soportes.

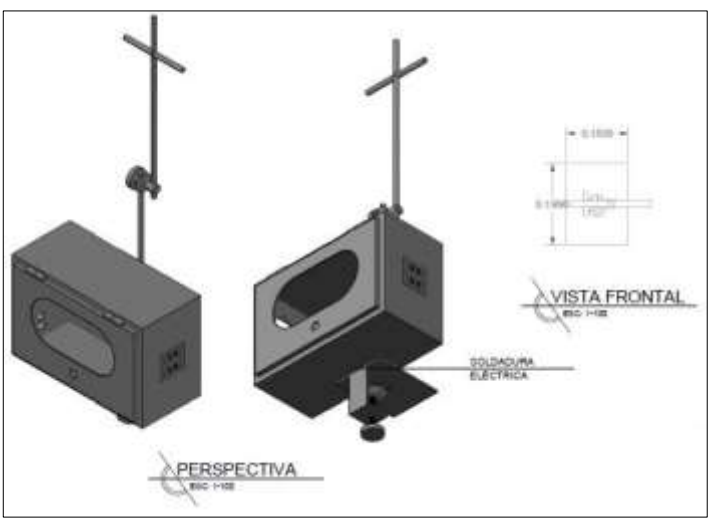

Figura 56. Diagrama del soporte de la antena para la Planta de control de nivel.

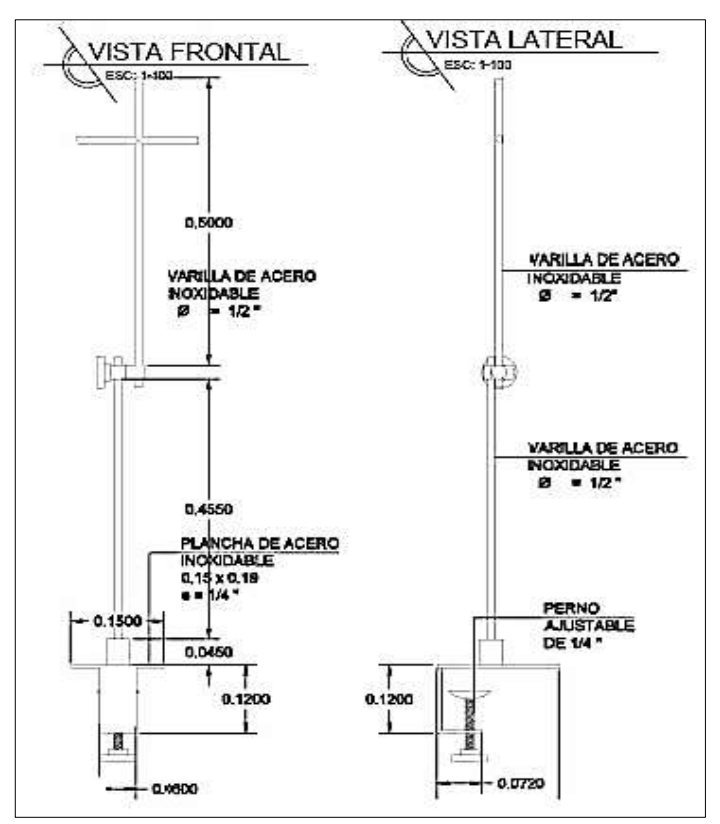

Figura 57. Vistas frontal y lateral del soporte de la antena para la Planta de control de nivel.

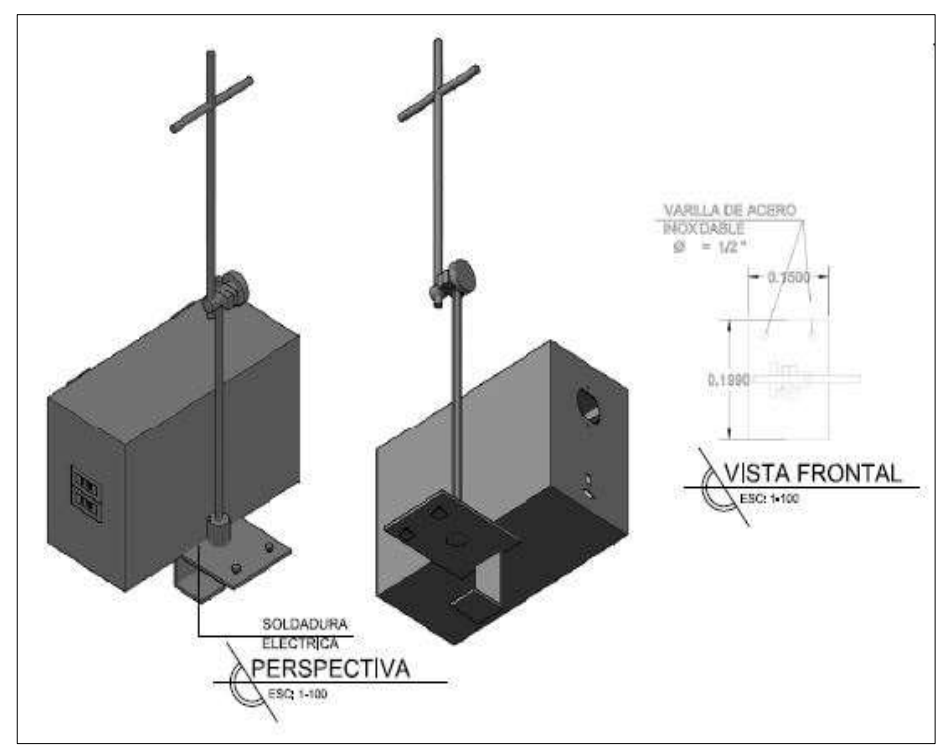

Figura 58. Diagrama del soporte de la antena para la Planta FESTO.

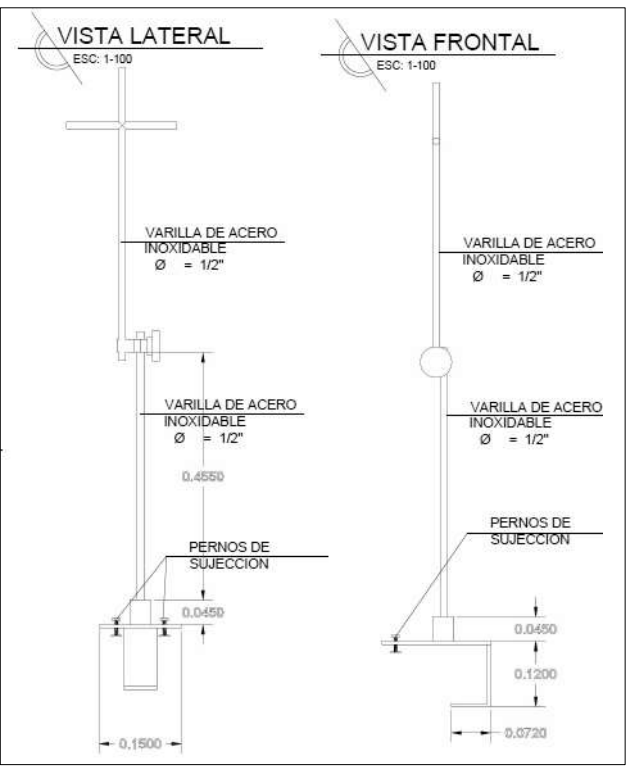

Figura 59. Vistas frontal y lateral del soporte de la antena para la Planta FESTO

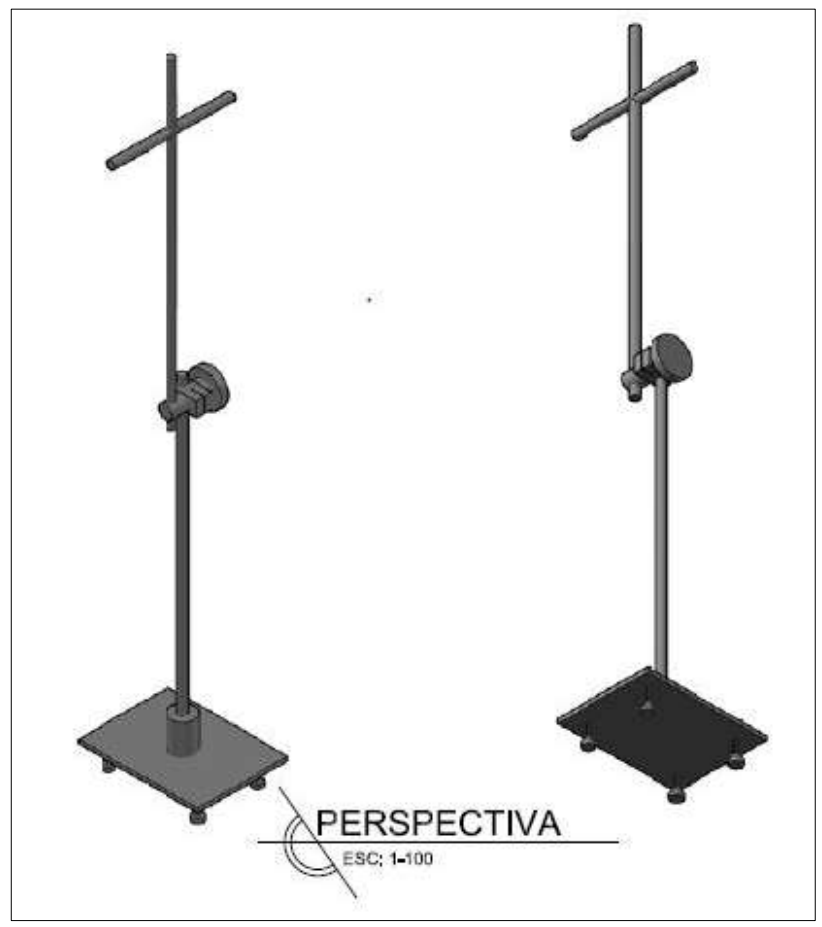

Figura 60. Diagrama del soporte móvil de la antena.

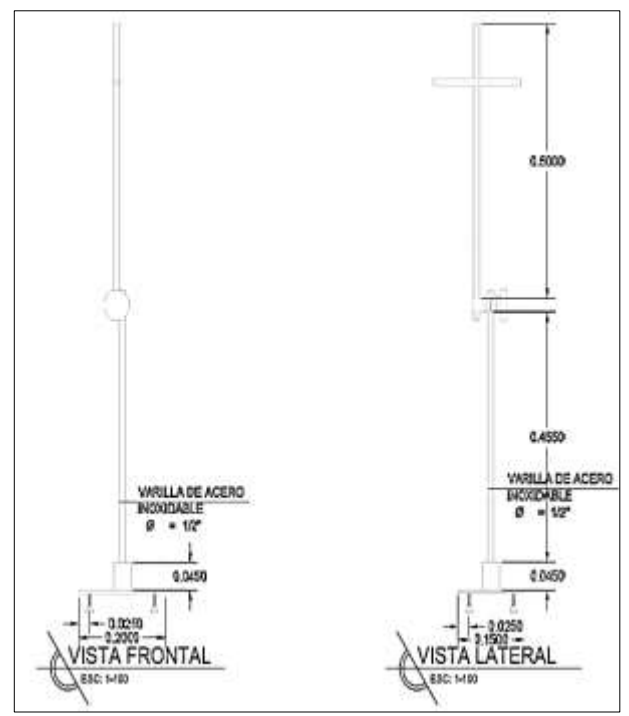

Figura 61. Vista frontal y lateral del soporte móvil de la antena.

Con los planos se encargó la fabricación de los soportes al personal capacitado y se controló que se cumplan las especificaciones indicadas. Los soportes se fabricaron en acero inoxidable para asegurar su funcionalidad por mas tiempo debido que ambas plantas se manejan liquido pudiendo probocar oxidacion o corrocion en las mimas.

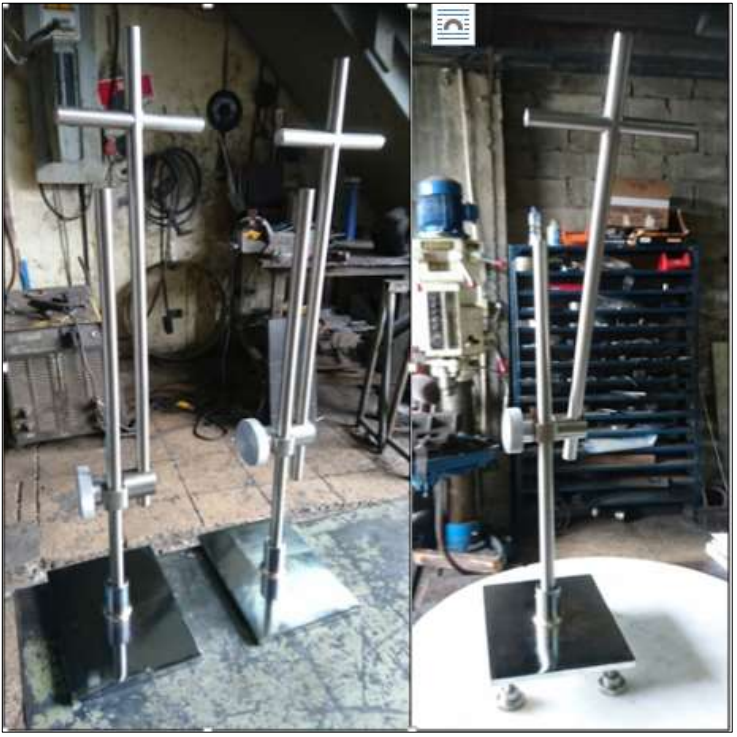

Figura 62. Soportes antes de pulir.

## 3.6. Montaje de los soportes y paneles

Se instalaron los soportes de las antenas junto con los paneles en las mesas de sus respectivas plantas. Los paneles se ubicaron en la posición en la que están, para evitar que con su volumen dificulte el tránsito de los estudiantes en el laboratorio.

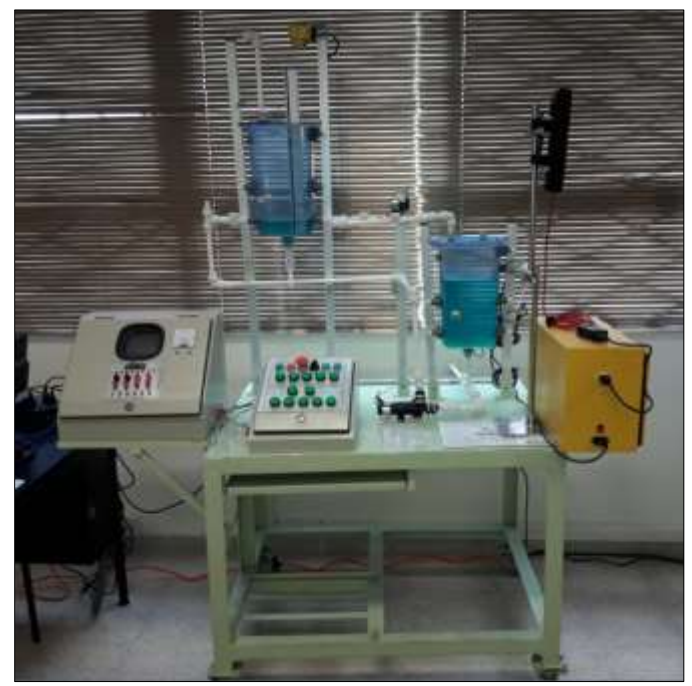

Figura 63. Soporte y panel instado en la Planta de Control de Nivel.

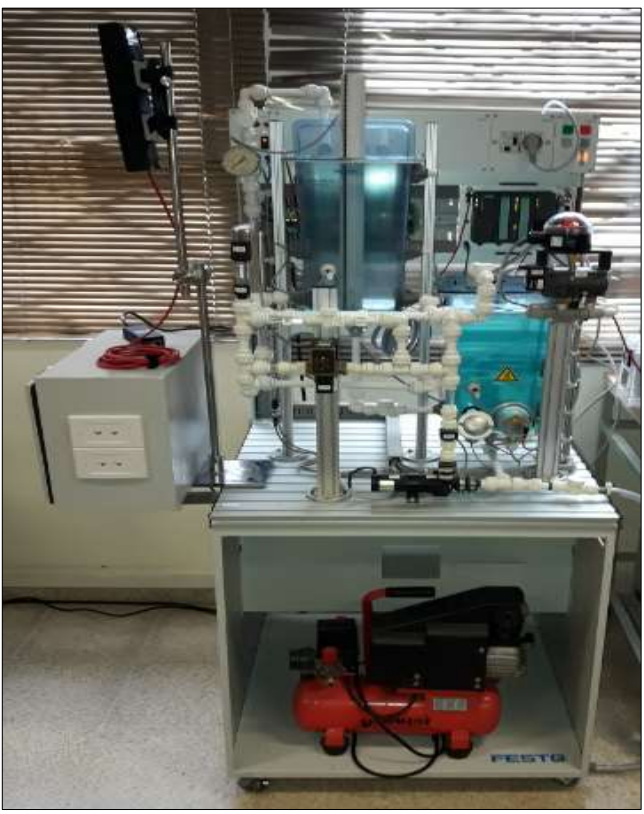

Figura 64. Soporte y panel instado en la Planta FESTO.

# 4. GUÍAS DE PRÁCTICAS DE LABORATORIO

# 4.1. PRÁCTICA 1

| UNIVERSIDAD POL         | ITÉCNI | CA     | FORMATO DE GUÍA DE PRÁCTICA DE                                                                                                    |
|-------------------------|--------|--------|----------------------------------------------------------------------------------------------------|
|                         | AN     | A      | LABORATORIO / TALLERES / CENTROS DE                                                                                                    |
|                         | - ECUA | DOR    | SIMULACION – PARA DOCENTES                                                                                                    |
| CAPPERA: Inconjeri      | a Ela  | ctrór  |                                                                                                    |
| CARRENA. Ingenien       |        |        | TILO PRÁCTICA: RECONOCIMIENTO DE                                                                                                    |
| NRO. PRÁCTICA:          | 1      | EN     | TRADAS Y SALIDAS EN PLANTA DIDÁCTICA                                                                                                    |
|                         |        | PA     | RA CONTROL DE NIVEL.                                                                                                    |
| <b>OBJETIVO GENER</b>   | AL: I  | Reali  | zar un proyecto en TIA PORTAL para poder llevar a cabo                                                                                                    |
| la automatización del p | proces | so pr  | opuesto.                                                                                                    |
| <b>OBJETIVOS ESPEC</b>  | ÍFIC   | COS:   |                                                                                                    |
| • Realizar el contro    | ol de  | ence   | endido/apagado de actuadores para el llenado/vaciado de                                                                                                    |
| tanques, utilizand      | o lóg  | ica d  | e contactos y sensores de nivel.                                                                                                    |
| • Analizar las posi     | bles f | fallas | que podría tener el programa y colocar las protecciones                                                                                                    |
| adecuadas.              |        |        |                                                                                                    |
|                         | Cor    | ıside  | re el siguiente proceso                                                                                                    |
|                         |        | _      | 11(1022                                                                                                    |
|                         |        |        |                                                                                                    |
|                         |        |        | CTK 102                                                                                                    |
|                         |        |        | IV103                                                                                                    |
|                         |        | 17     |                                                                                                    |
|                         |        | Ħ      |                                                                                                    |
|                         |        |        |                                                                                                    |
|                         |        | ų      |                                                                                                    |
|                         |        | 4      |                                                                                                    |
|                         |        |        | I PA                                                                                                    |
|                         |        |        | P101 HV102 HV101                                                                                                    |
|                         |        |        |                                                                                                    |
|                         |        |        | Figure 65 Proceso                                                                                                    |
|                         |        |        | <b>Figura 03.</b> 110ccs0.                                                                                                    |
| INSTRUCCIONES           | Pan    | el da  | e mando del proceso propuesto:                                                                                                    |
|                         | 1 an   | ici uv | e manuo dei proceso propuesto.                                                                                                    |
|                         |        |        |                                                                                                    |
|                         |        |        |                                                                                                    |
|                         |        |        |                                                                                                    |
|                         |        |        | a baller at that a state of the state of the |
|                         |        |        |                                                                                                    |
|                         |        |        | BALLING MARINE MARINE MARINE THE DATE                                                                                                    |
|                         |        |        | Contraction of the second second seco |
|                         |        |        |                                                                                                    |
|                         |        |        |                                                                                                    |
|                         |        |        |                                                                                                    |
|                         |        |        |                                                                                                    |
|                         |        |        |                                                                                                    |
|                         |        |        | <b>Figura 66.</b> Papel de mando                                                                                                    |
|                         |        |        | rigura 00. i anei de mando                                                                                                    |

| 1. EQUIPAMIENTO                                                                                                    |
|----------------------------------------------------------------------------------------------------|
| Para la realización de la presente práctica, se utilizará una de las<br>Plantas Didácticas para Control de Nivel que se encuentran en<br>el Laboratorio de Automatización Industrial. En esta planta<br>didáctica se dispondrá de los siguientes elementos que se<br>encuentran debidamente etiquetados:                                                                                                    |
| <ul> <li>Dos tanques de diez litros de capacidad cada uno (TK101 /<br/>TK102)</li> </ul>                                                                                                    |
| <ul> <li>Actuadores:</li> <li>Una bomba centrífuga (P101), que puede funcionar de forma On/Off a una sola velocidad (la máxima a 24VDC) o a velocidad variable (variando su voltaje de 0 a 10VDC).</li> <li>Una electro válvula (SV101)</li> </ul>                                                                                                    |
| <ul> <li>Sensores:</li> <li>Dos sensores de proximidad capacitivos en TK101 (LSH101.2 / LSL101.1)</li> <li>Sensor tipo boya en tanque TK102 (LSL102.1)</li> <li>Sensor de nivel ultrasónico en TK102 (LIC102.2)</li> </ul>                                                                                                    |
| <ul> <li>Cinco válvulas manuales (HV101 / HV102 / HV103 / HV104 / HV105)</li> </ul>                                                                                                    |
| <ul> <li>Un panel de mando con múltiples pulsadores, luces piloto y<br/>un selector de dos posiciones, divididos en entradas y salidas<br/>e identificados como:</li> <li>Pulsador MARCHA – entrada S1</li> <li>Pulsador PARO – entrada S2</li> <li>Botón PARO EMERGENCIA – entrada S3</li> <li>Selector: MANUAL – entrada S4, AUTOM – entrada S5</li> <li>Pulsador JOG VÁLVULA – entrada S6</li> <li>Pulsador JOG VARIADOR – entrada S7</li> <li>Luz piloto LLTK102 – entrada S8</li> <li>Luz piloto VÁLVULA ABIERTA – entrada S9</li> <li>Luz piloto VÁLVULA CERRADA – entrada S10</li> <li>Luz piloto LLTK101 – entrada S11</li> <li>Luz piloto LLTK101 – entrada S12</li> <li>Luz piloto VARIADOR On/Off – salida H2</li> <li>Luz piloto – salida H4</li> <li>Luz piloto – salida H5</li> <li>Luz piloto – salida H7</li> <li>Luz piloto – salida H8</li> </ul> |
| • Un panel de control principal donde estará instalado un PLC<br>SIEMENS S7-1200 CPU 1214C AC/DC/RLY, que<br>físicamente tiene conectadas las siguientes entradas/salidas<br>que deberán ser usadas a criterio del estudiante al momento de<br>desarrollar la solución al proceso propuesto:                                                                                                    |

| NOMBRE                                                                                                    | DIRECCIÓN                                                                                                    |
|----------------------------------------------------------------------------------------------------|----------------------------------------------------------------------------------------------------|
| PULSADOR_MARCHA                                                                                                    | %I0.0                                                                                                    |
| PULSADOR_PARO                                                                                                    | %I0.1                                                                                                    |
| BOTON_PARO_EMERGENCIA                                                                                                    | %I0.2                                                                                                    |
| BOTON_SEL_MANUAL                                                                                                    | %I0.3                                                                                                    |
| BOTON SEL AUTOMATICO                                                                                                    | %I0.4                                                                                                    |
| PULSADOR_JOG_VALVULA                                                                                                    | %I0.5                                                                                                    |
| PULSADOR JOG VARIADOR                                                                                                    | %I0.6                                                                                                    |
| NIVEL BAJO TANOUE102                                                                                                    | %I0.7                                                                                                    |
| VALVULA ABIERTA                                                                                                    | %I1.0                                                                                                    |
| VALVULA CERRADA                                                                                                    | %I1.1                                                                                                    |
| NIVEL ALTO TANQUE101                                                                                                    | %I1.2                                                                                                    |
| NIVEL BAJO TANQUE101                                                                                                    | %I1.3                                                                                                    |
| ELECTROVALVULA                                                                                                    | %O0.0                                                                                                    |
| BOMBA ON/OFF                                                                                                    | % <b>0</b> 0.1                                                                                                    |
| BOMBA PRESET                                                                                                    | %00.2                                                                                                    |
| LUZ PILOTO (H4)                                                                                                    | %00.3                                                                                                    |
| LUZ PILOTO (H5)                                                                                                    | %00.4                                                                                                    |
| LUZ PILOTO (H6)                                                                                                    | %00.5                                                                                                    |
| LUZ PILOTO (H7)                                                                                                    | %00.6                                                                                                    |
| LUZ PILOTO (H8)                                                                                                    | %Q0.7                                                                                                    |
| ENTRADA ANALOGICA NIVEL TANOLIE                                                                                                    | /0 20.1                                                                                                    |
| 102                                                                                                    | %IW64                                                                                                    |
| ENTRADA ANALOGICA RESERVA                                                                                                    | %IW66                                                                                                    |
| SALIDA ANALOGICA VARIADOR                                                                                                    | %OW80                                                                                                    |
| Tabla 3 E/S de la Planta Control de                                                                                                    | Nivel                                                                                                    |
| <ul> <li>2. GENERALIDADES El proceso que se va a describir a continuació acción de llenado/vaciado de líquido, entre dos capacidad. Tendrá dos estados de operación, o el selector en el panel de mando: </li> <li>Estado manual – Selector en MANUAL</li> <li>Estado automático – Selector en AUTOM Cada estado tendrá un funcionamiento particu sus condiciones iniciales serán: <ul> <li>El tanque TK101 estará lleno de líquido y sensores de proximidad LSH101.2 y L cerrados.</li> <li>El tanque TK102 estará vacío y por lo ta</li> </ul> </li> </ul> | ón consiste en la<br>tanques de cierta<br>leterminados por<br>lar y en ambos,<br>y por lo tanto los<br>SL101.1 estarán<br>anto el sensor de |
| <ul> <li>boya LSL102.1 estará abierto.</li> <li>La electroválvula SV101 cerrada.</li> <li>La bomba centrífuga P101 apagada.</li> <li>Las válvulas manuales HV1, HV5 deben<br/>las válvulas HV2, HV3, HV4 deben estat</li> <li>El sensor de nivel ultrasónico L<br/>permanentemente funcionando y emitien<br/>característico.</li> </ul>                                                                                                    | estar cerradas y<br>r abiertas.<br>IC102.2 estará<br>do un repiqueteo                                                                       |

|    | A este conjunto de características se le llamará <b>Condición</b><br><b>Inicial Normal</b> y será común para alguna de las prácticas que<br>se realizarán.                                                                                                    |
|----|----------------------------------------------------------------------------------------------------|
| 3. | DESCRIPCIÓN                                                                                                    |
|    | Estado Manual.                                                                                                    |
|    | Previa confirmación de la Condición Inicial Normal de la<br>planta, la bomba centrífuga P101 funcionará a velocidad<br>variable en una rampa ascendente mientras se tenga presionado<br>el pulsador JOG VARIADOR. La rampa se repetirá una y otra<br>vez luego de haber alcanzado la máxima velocidad.<br>A medida que el líquido es transportado por la bomba, el nivel<br>en el tanque TK102 irá aumentando hasta llegar a cerrarse el<br>sensor de boya LSL102.1. Pasado este punto la electroválvula<br>SV101 se habilitará para ser abierta mientras se mantenga<br>presionado el pulsador JOG VÁLVULA, antes no podrá ser<br>abierta.                                                                      |
|    | De mantener presionado el pulsador JOG VARIADOR, el nivel<br>de líquido en el tanque TK101 seguirá descendiendo, pero al<br>alcanzar el nivel del sensor LSL101.1 la bomba P101 será<br>deshabilitada hasta que nuevamente el sistema regrese a su<br>Condición Inicial Normal. Esto es para garantizar la integridad<br>de la bomba P101 al evitar funcione en seco.                                                                                                    |
|    | Si por el contrario, en lugar de mantener presionado el pulsador<br>JOG VARIADOR mantenemos presionado el pulsador JOG<br>VÁLVULA, la electroválvula SV101 permanecerá abierta hasta<br>que el nivel del líquido en el tanque TK101 ascienda hasta<br>alcanzar el nivel del sensor LSH101.2, deshabilitando así la<br>electroválvula al regresar el sistema a su Condición Inicial<br>Normal. Esto es para garantizar que, si hay mucho más líquido<br>en el tanque TK102, el tanque TK101 no se rebose.                                                                                                    |
|    | Estado Automático.                                                                                                    |
|    | Previa confirmación de la Condición Inicial Normal de la planta, el sistema arrancará al presionar el pulsador MARCHA, encendiéndose la bomba centrífuga P101 a la máxima velocidad y manteniéndose encendida hasta que el sensor tipo boya LSL102.1 se cierre y el sensor capacitivo LSL101.1 se abra secuencialmente, apagándose. Entonces también se abrirá la electroválvula SV101 y de esta manera el líquido que se encuentre en el tanque TK102 será descargado en el tanque TK101, hasta que nuevamente ambos sensores capacitivos LSH101.2 y LSL101.1 se activen, volviendo a la Condición Inicial Normal e iniciando nuevamente el ciclo encendiendo la bomba P101 y cerrando la electroválvula SV101. |
|    | El sistema se detendrá en cualquier instante de ambos estados al presionar el pulsador PARO, deshabilitando la bomba y la                                                                                                    |

| electroválvula por igual, debiendo regresar a la condición inicial                    |
|---------------------------------------------------------------------------------------|
| para dar marcha nuevamente. De igual manera al mover el selector entre ambos estados. |
|                                                                                       |

## ACTIVIDADES POR DESARROLLAR

- **1.** Diseñar una solución al problema de automatización utilizando un autómata programable.
- **2.** Realizar la puesta en marcha de la solución validando la efectividad del mismo y las seguridades del caso.

#### **RESULTADO(S) OBTENIDO(S):**

#### a) Configuración de E/S

Se usen o no, quedarán registradas todas las entradas y salidas que se encuentran conectadas físicamente al PLC.

|    |       |                            | a Varial      | oles 🗉 Con | stantes de usuario 🛛 🙀 Constantes de si | stema |
|----|-------|----------------------------|---------------|------------|-----------------------------------------|-------|
| 50 | 1     |                            |               |            |                                         | E     |
| ١  | /aria | ables PLC                  |               |            |                                         |       |
|    |       | Nombre                     | Tipo de datos | Dirección  | Comentario                              | Rema  |
|    |       | PULSADOR_MARCHA            | Bool          | %10.0      | PULSADOR MARCHA                         |       |
|    | -     | PULSADOR_PARO              | Bool          | %I0.1      | PULSADOR PARO                           |       |
|    | -     | BOTON_PARO_EMERGENCIA      | Bool          | %10.2      | PULSADOR PARO DE EMERGENCIA             |       |
|    | -00   | BOTON_SEL_MANUAL           | Bool          | %10.3      | SELECTOR MANUAL                         |       |
|    | -     | BOTON_SEL_AUTOMATICO       | Bool          | %10.4      | SELECTOR AUTOMATICO                     |       |
|    | -     | PULSADOR_JOG_VALVULA       | Bool          | %10.5      | IMPULSO EN ELECTROVALVULA               |       |
|    | -     | PULSADOR_JOG_VARIADOR      | Bool          | %10.6      | IMPULSO EN BOMBA                        |       |
|    | -     | NIVEL_BAJO_TANQUE102       | Bool          | %10.7      | SENSOR BOYA NIVEL BAJO TANQUE 102       |       |
|    | -     | VALVULA_ABIERTA            | Bool          | %11.0      | VALVULA ABIERTA                         |       |
|    | -     | VALVULA_CERRADA            | Bool          | %11.1      | VALVULA CERRADA                         |       |
|    | -     | NIVEL_ALTO_TANQUE101       | Bool          | %11.2      | SENSOR CAPACITIVO NIVEL ALTO TANQUE 101 |       |
|    | -00   | NIVEL_BAJO_TANQUE101       | Bool          | %11.3      | SENSOR CAPACITIVO NIVEL BAJO TANQUE 101 |       |
|    | -     | ENTRADA_ANALOGICA_NIVEL_TA | Word          | %IW64      | SENSOR ULTRASONICO NIVEL TANQUE 102     |       |
| Ļ  | -     | ENTRADA_ANALOGICA_RESERVA  | Word          | %IW66      | RESERVA                                 |       |
|    | -     | ELECTROVALVULA             | Bool          | %Q0.0      | ELECTROVALVULA                          |       |
| ;  | -     | BOMBA_ON/OFF               | Bool          | %Q0.1      | FUNCIONAMIENTO ON/OFF DE BOMBA          |       |
| 7  | -     | BOMBA_PRESET               | Bool          | %Q0.2      | ENCENDIDO VARIADOR DE BOMBA / Q0.1=0    |       |
| 3  | -     | LUZ_PILOTO_(H4)            | Bool          | %Q0.3      | H4                                      |       |
| )  |       | LUZ_PILOTO_(H5)            | Bool          | %Q0.4      | H5                                      |       |
| )  | -     | LUZ_PILOTO_(H6)            | Bool          | %Q0.5      | H6                                      |       |
|    | -     | LUZ_PILOTO_(H7)            | Bool          | %Q0.6      | H7                                      |       |
| 2  | -     | LUZ_PILOTO_(H8)            | Bool          | %Q0.7      | H8                                      |       |
| 3  | -     | SALIDA_ANALOGICA_VARIADOR  | Word          | %QW80      | VARIADOR DE BOMBA                       |       |
| ŀ  | -     | Clock_Byte                 | Byte          | %MB100     |                                         |       |
|    | -     | Clock_10Hz                 | Bool          | %M100.0    |                                         |       |
| 5  | -     | Clock_5Hz                  | Bool          | %M100.1    |                                         |       |
|    | -     | Clock_2.5Hz                | Bool          | %M100.2    |                                         |       |
|    | -     | Clock_2Hz                  | Bool          | %M100.3    |                                         |       |
|    | -00   | Clock_1.25Hz               | Bool          | %M100.4    |                                         | E     |
|    | -     | Clock_1Hz                  | Bool          | %M100.5    |                                         |       |
|    | -     | Clock_0.625Hz              | Bool          | %M100.6    |                                         |       |
| 2  | -00   | Clock_0.5Hz                | Bool          | %M100.7    |                                         |       |

#### b) Configuración del hardware
Se utilizará un PLC S7-1200 CPU 1214C ac/dc/rly junto a un Signal Board AQ1x12 bits. Se habilitará la marca de ciclo en el byte MB100 y el número IP asignado en este caso será 192.168.0.50.

| F            | Siemens - TITULACION_PRACTICA00'<br>royecto Edición Ver Insertar Online<br>P 🔁 🔚 Guardar proyecto 🔳 🐰 🗎 🗊 | Opciones →<br>Totally Integrated Automation<br>PORTAL                                                                           | ×            |
|--------------|----------------------------------------------------------------------------------------------------|----------------------------------------------------------------------------------------------------|--------------|
|              | 🖙 …itivos y redes 🛛 🗖 🖬 🗙                                                                                 | Propiedades                                                                                                    |              |
| y redes      | Conectar en red                                                                                           | PLC_S7120     Propiedades     Información     Diagnóstico       General     Variables IO     Textos       Siempre 0 (low)     • | 📮 Catálogo d |
| Dispositivos | PLC_571200<br>CPU 1214C                                                                                   | Bits de marcas de ciclo<br>Activar la utilización del byte de marcas o<br>Dirección del byte de marcas<br>de ciclo (MBx)<br>100 | le hardware  |

Figura 68. Configuración de hardware.

#### c) Programación Propuesta para Tia Portal V12

Se sugiere realizar la programación empleando bloques de función FC o FB para que el PLC se encargue de gestionar las direcciones de las áreas de memoria que se podrían utilizar.

#### Programación del bloque Main [OB1]:

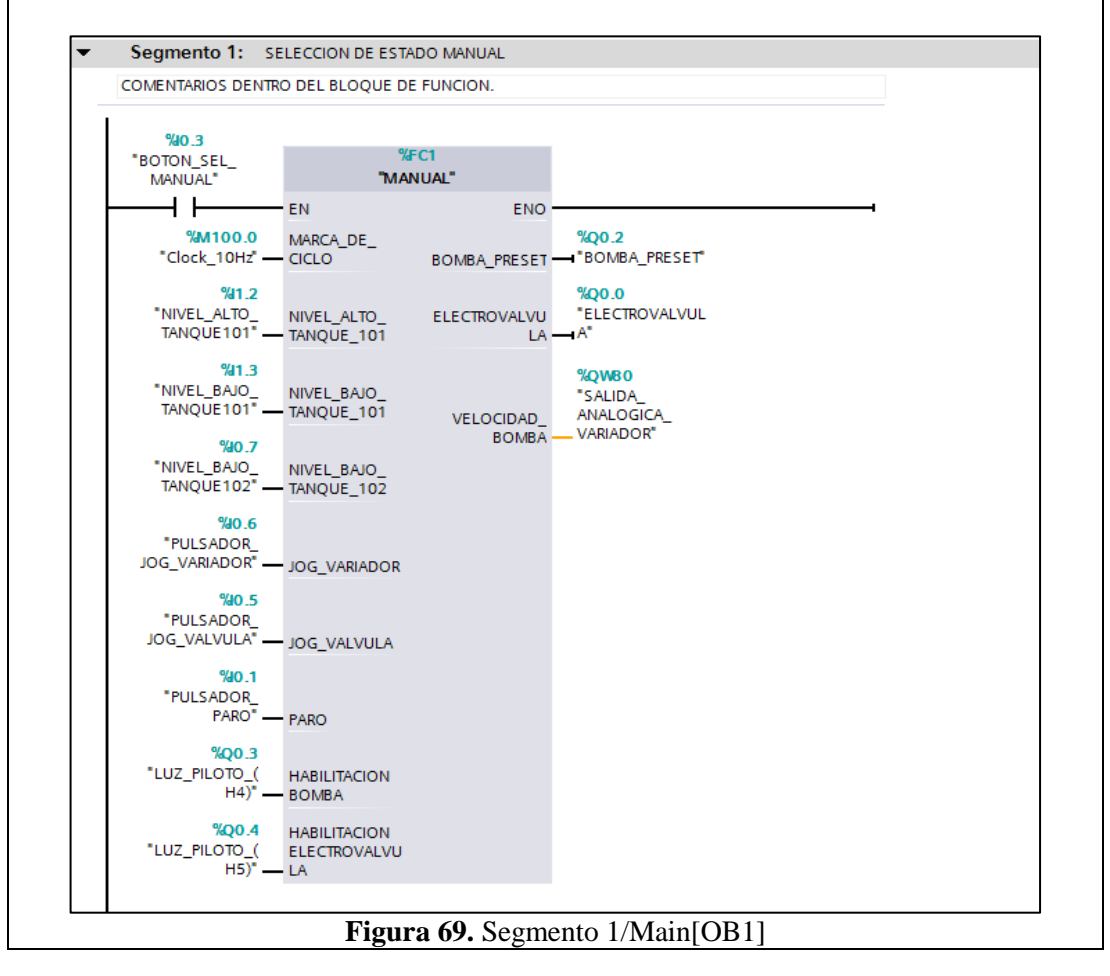

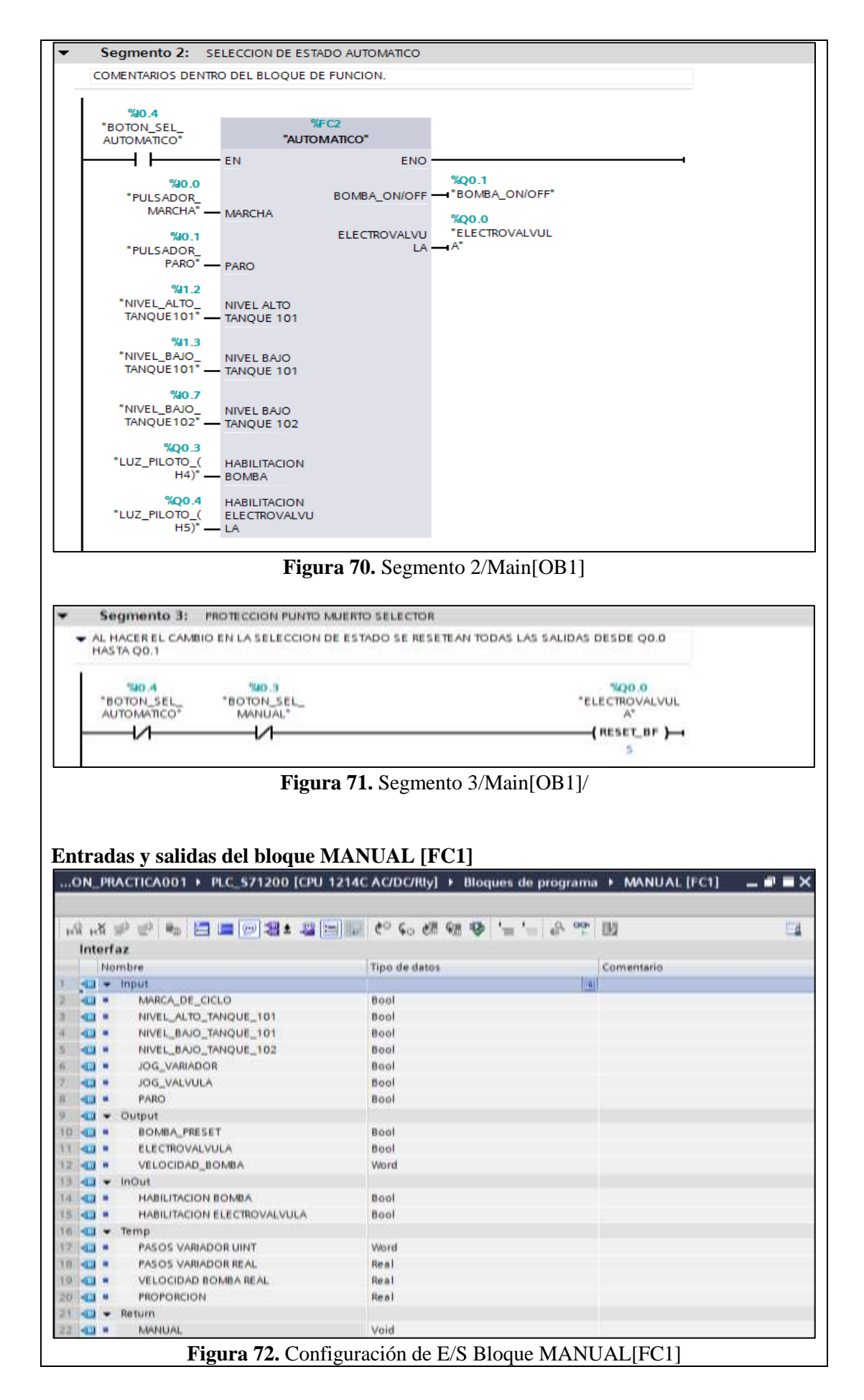

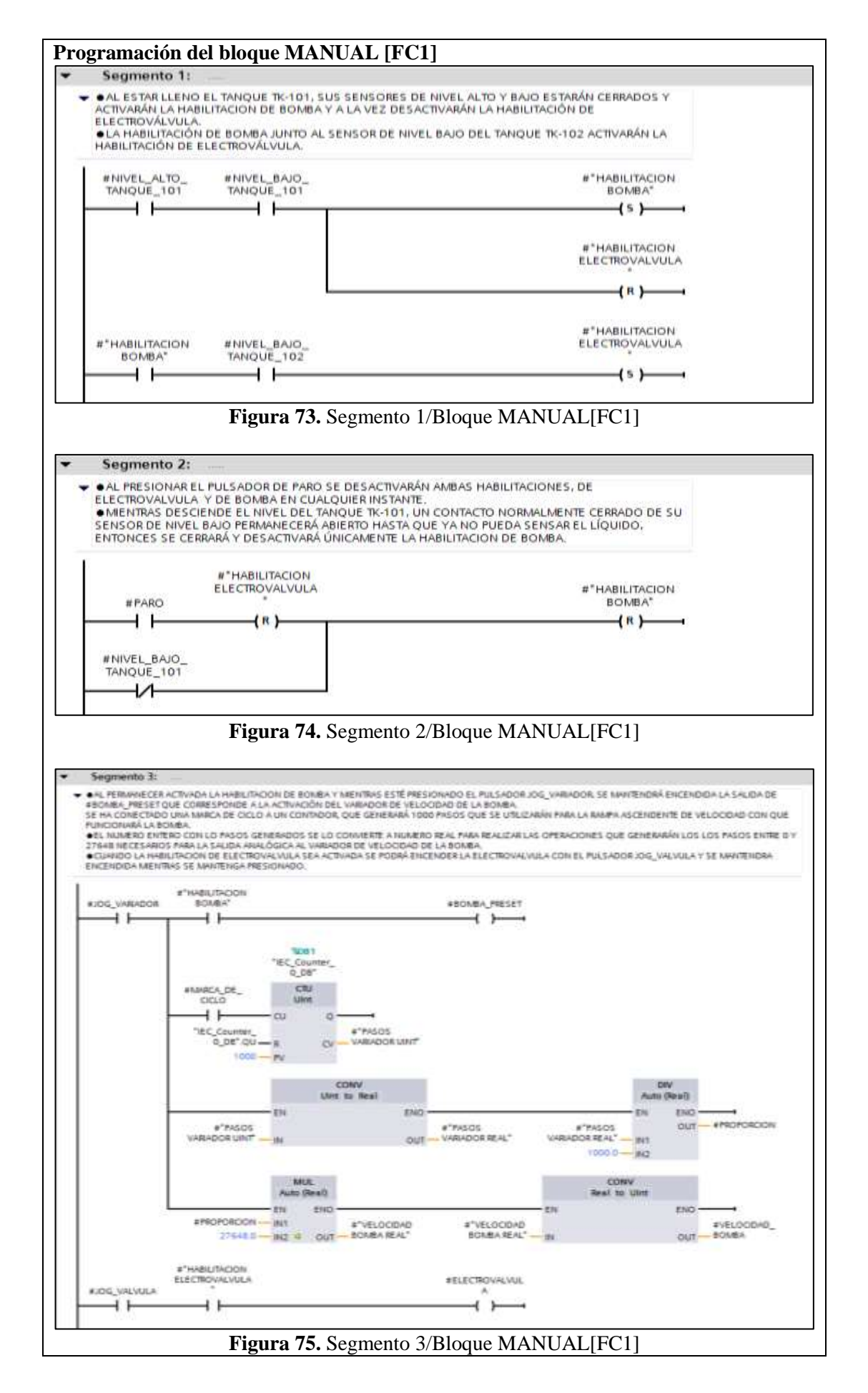

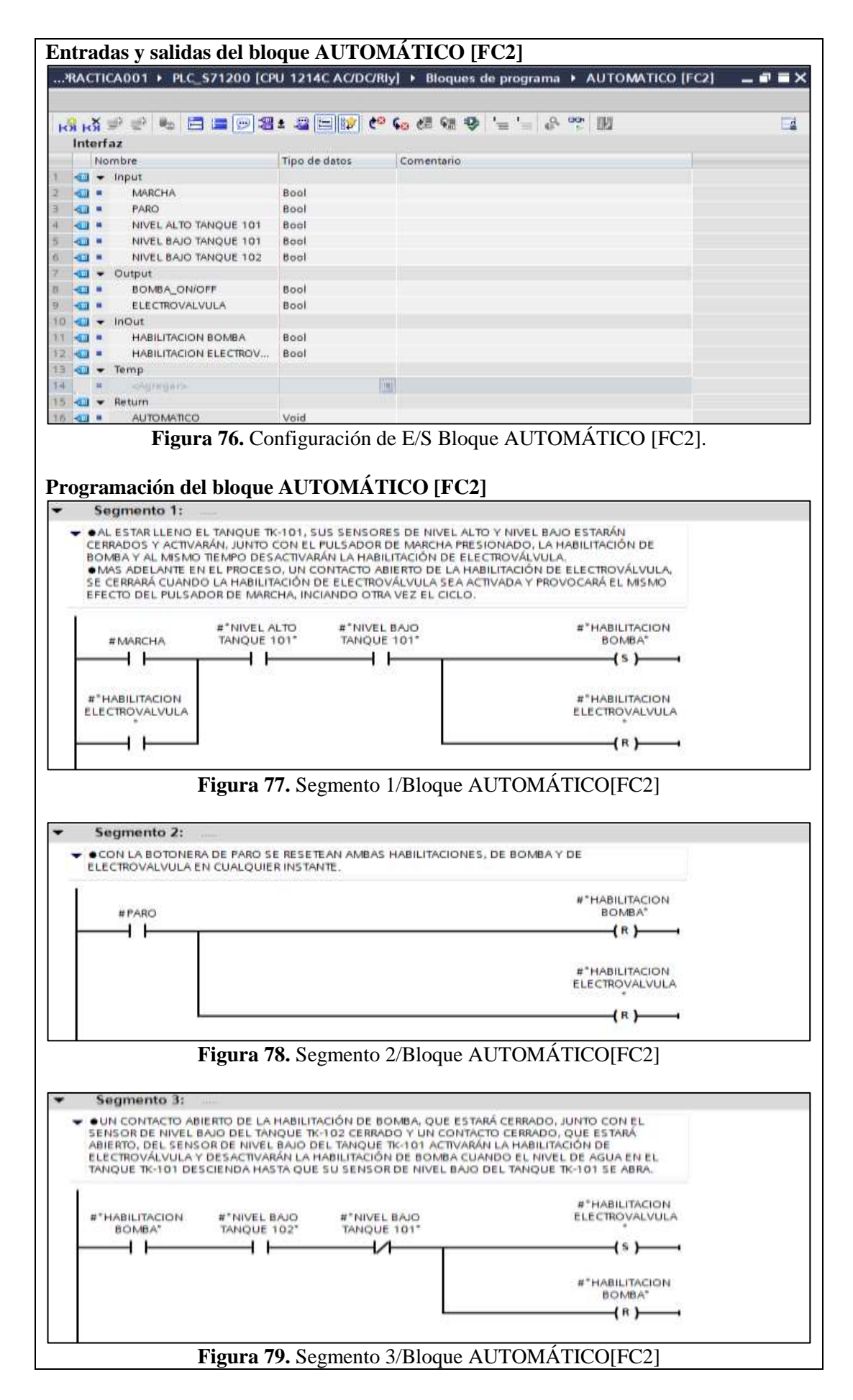

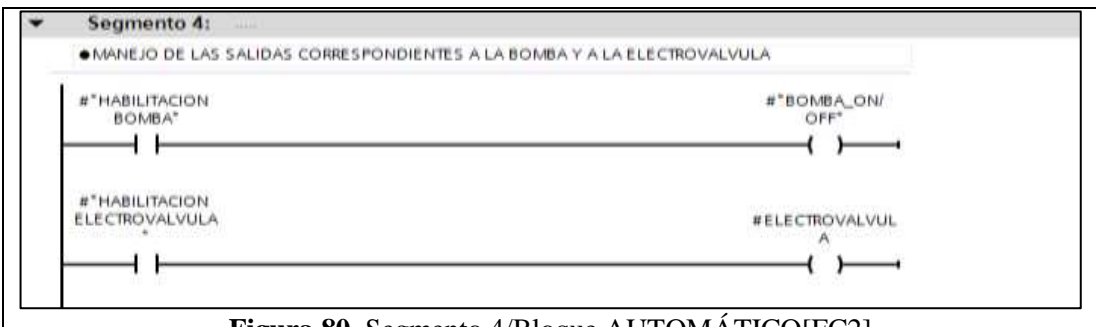

Figura 80. Segmento 4/Bloque AUTOMÁTICO[FC2]

## VALIDACIÓN DE LA SOLUCIÓN PLANTEADA

Visualización por tabla de observación de la entrada analógica IW64 correspondiente al sensor de nivel ultrasónico y de la salida analógica QW80 correspondiente al variador de velocidad de la bomba P101, cuando entra en funcionamiento el estado manual del proceso planteado.

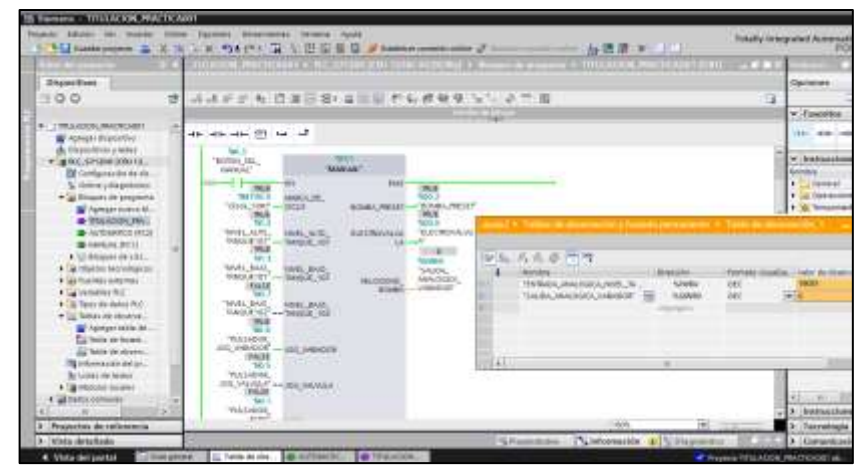

Figura 81. Validación de Funcionamiento del estado manual.

Visualización por tabla de observación de la entrada analógica IW64 correspondiente al sensor de nivel ultrasónico cuando entra en funcionamiento el estado automático del proceso deseado.

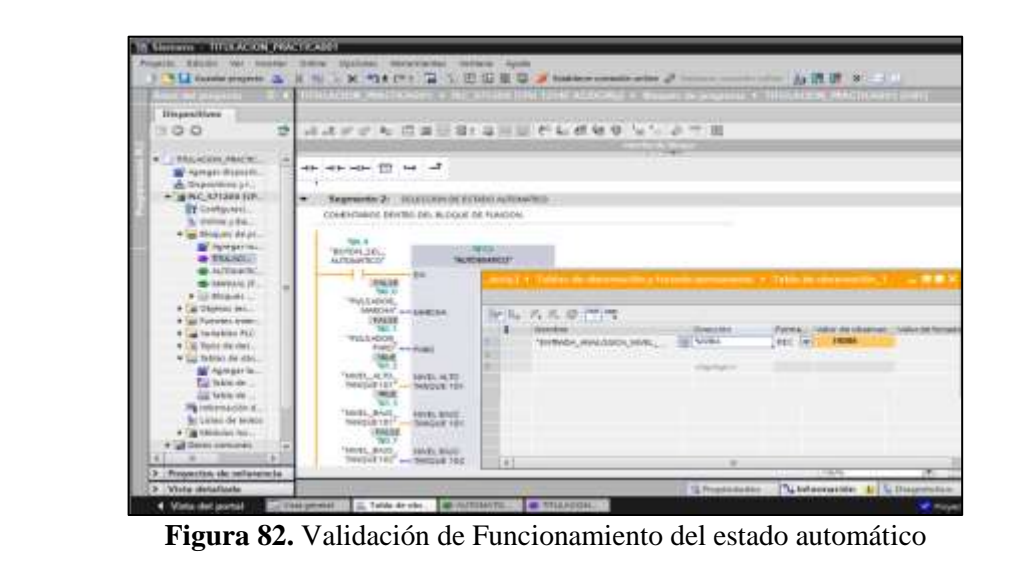

### CONCLUSIONES:

- Se cumplieron los objetivos propuestos al inicio de la práctica, logrando familiarizarse con las entradas y salidas existentes

#### **RECOMENDACIONES**:

- Se debe revisar varias veces la programación antes de implementarla para evitar oscilaciones no deseadas de las salidas.
- Previo a la programación se debe analizar el funcionamiento de la instrumentación y el comportamiento de los elementos de fuerza.
- Analizar en detalle las medidas de seguridad para evitar cualquier percance.
- Revisar la apertura y cierre de las válvulas manuales de acuerdo a su uso.

# 4.2. PRÁCTICA 2

| UNIVERSIDAD POLITÉCNICA<br>SALESIANA                                                                                                    |      | FORMATO DE GUÍA DE PRÁCI<br>LABORATORIO / TALLERES / CEI<br>SIMULACIÓN – PARA DOCE                                                                                                    | FORMATO DE GUÍA DE PRÁCTICA DE<br>LABORATORIO / TALLERES / CENTROS DE<br>SIMULACIÓN – PARA DOCENTES |  |  |
|----------------------------------------------------------------------------------------------------|------|----------------------------------------------------------------------------------------------------|----------------------------------------------------------------------------------------------------|--|--|
|                                                                                                    | E    |                                                                                                    |                                                                                                    |  |  |
| CARRERA: Ingenier                                                                                                    | ía E | ectrónica ASIGNATURA:                                                                                                    |                                                                                                    |  |  |
| NRO. PRÁCTICA:                                                                                                    | 2    | <b>TITULO PRACTICA</b> : RECONOCIMI<br>ENTRADAS Y SALIDAS EN PLANTA<br>WORKSTATION DE FESTO PARA CONTRO<br>Y TEMPERATURA                                                                                                    | ENTO DE<br>COMPACT<br>)L DE NIVEL                                                                   |  |  |
| <b>OBJETIVO GENER</b>                                                                                                    | AL   | Realizar un proyecto en TIA PORTAL para pode                                                                                                    | er llevar a cabo                                                                                    |  |  |
| la automatización del                                                                                                    | proc | eso propuesto.                                                                                                    |                                                                                                    |  |  |
| <ul> <li>OBJETIVOS ESPECÍFICOS:</li> <li>Realizar el control de encendido/apagado de actuadores para el llenado/vaciado de tanques y aumento/reducción de temperatura de un líquido utilizando lógica de contactos, sensores de nivel y de temperatura.</li> <li>Analizar las posibles fallas que podría tener el programa y colocar las protecciones adecuadas.</li> </ul> |      |                                                                                                    |                                                                                                    |  |  |
| INSTRUCCIONES                                                                                                    | P    | msidere el siguiente proceso:   Image: static static sta |                                                                                                    |  |  |

Figura 84. Panel de mando

| 1. EQUIPAMIENTO                                                                                                    |
|----------------------------------------------------------------------------------------------------|
| Para la realización de la presente práctica, se utilizará la Planta<br>Compact Workstation de Festo que se encuentra en el<br>Laboratorio de Automatización Industrial. En esta planta<br>didáctica se dispondrá de los siguientes elementos que se<br>encuentran debidamente etiquetados:                                                                                                    |
| <ul> <li>Laboratorio de Automatización Industrial. En esta planta didáctica se dispondrá de los siguientes elementos que se encuentran debidamente etiquetados:</li> <li>Dos tanques de diez litros de capacidad cada uno (B101/B102</li> <li>Un tanque acumulador de presión (B103)</li> <li>Actuadores: <ul> <li>Una bomba centrífuga (P101), que puede funcionar de forma On/Off a una sola velocidad (la máxima a 24VDC) o a velocidad variable (variando su voltaje de 0 a 10VDC).</li> <li>Una válvula proporcional, que variará su apertura de acuerdo a la variación de 0 a 10VDC con que se la vaya a alimentar (V106).</li> <li>Una válvula de accionamiento electro neumático (V102)</li> <li>Un calefactor de 1000W a 110VAC (E104)</li> </ul> </li> <li>Sensores: <ul> <li>Dos sensores de proximidad capacitivos en tanque B101 (B113/B114)</li> <li>Un sensor tipo boya en tanque B101 (S111)</li> <li>Un sensor tipo boya en tanque B102 (S112)</li> <li>Un sensor de flujo (B102)</li> <li>Un sensor de presión (B103)</li> <li>Un sensor de temperatura RTD (B104)</li> </ul> </li> <li>Nueve válvulas manuales (V101/V103/V104/V105/V107/V108/V109/V110/V112)</li> <li>Un panel de mando con unos pocos pulsadores, luces piloto y un selector de dos posiciones, identificados como: <ul> <li>Pulsador STOP</li> <li>Pulsador STOP</li> <li>Pulsador STOP</li> <li>Pulsador STOP</li> <li>Luz piloto en pulsador START</li> <li>Luz piloto q1</li> <li>Luz piloto Q2</li> </ul> </li> </ul> |
| PLC SIEMENS S7-300 CPU 313C, que físicamente tendrá<br>conectadas las siguientes entradas/salidas que deberán ser<br>usadas a criterio del estudiante al momento de desarrollar la<br>solución al proceso propuesto:                                                                                                    |

| NOMBRE                                                                                                    | DIRECCIÓN                                                                          |
|----------------------------------------------------------------------------------------------------|------------------------------------------------------------------------------------|
| FLUJO_TANQUE101                                                                                                    | %I0.0                                                                              |
| DESBORDE TANOUE101                                                                                                    | %I0.1                                                                              |
| NIVEL BAJO TANOUE102                                                                                                    | %I0.2                                                                              |
| NIVEL BAJO TANOUE101                                                                                                    | %I0.3                                                                              |
| NIVEL ALTO TANOUE101                                                                                                    | %I0.4                                                                              |
| ELECTROVALVULA ABIERTA                                                                                                    | %I0.5                                                                              |
| ELECTROVALVULA CERRADA                                                                                                    | %I0.6                                                                              |
| PULSADOR START                                                                                                    | %I1.0                                                                              |
| PULSADOR STOP                                                                                                    | %I1.1                                                                              |
| SELECTOR AUTO MANUAL                                                                                                    | %I1.2                                                                              |
| PULSADOR RESET                                                                                                    | %I1.3                                                                              |
| ELECTROVALVULA                                                                                                    | %00.0                                                                              |
| CALENTADOR                                                                                                    | %Q0.1                                                                              |
| BOMBA PRESET                                                                                                    | %Q0.2                                                                              |
| BOMBA ON/OFF                                                                                                    | %003                                                                               |
| VALVULA PROPORCIONAL                                                                                                    | %004                                                                               |
| LUZ START                                                                                                    | %010                                                                               |
| LUZ RESET                                                                                                    | %01.1                                                                              |
|                                                                                                    | %012                                                                               |
|                                                                                                    | %013                                                                               |
| ENTRADA ANALOGICA NIVEL                                                                                                    | % W/6/                                                                             |
| ENTRADA_ANALOGICA_NIVEL                                                                                                    | % W/66                                                                             |
| ENTRADA_ANALOGICA_FLUJU                                                                                                    | % W/68                                                                             |
| ENTRADA_ANALOGICA_FRESION                                                                                                    | % IW/70                                                                            |
| SALIDA ANALOGICA VADIADOD                                                                                                    | 701W /U                                                                            |
| SALIDA ANALOGICA VALVIILA DOODO                                                                                                    | /0 Q W 04                                                                          |
| RCIONAL                                                                                                    | %QW66                                                                              |
| Tabla 4. E/S de la Planta Compact Workstation         Didactic, 2008)                                                                                                    | de Festo. (Festo                                                                   |
| 2. GENERALIDADES                                                                                                    |                                                                                    |
| El proceso que se va a describir a continuación dos estados de operación, determinados por e en el panel de mando, que serán:                                                                                                    | ón consistirá en<br>l selector de llave                                            |
| • Estado automático – Selector en AUTO                                                                                                    |                                                                                    |
| • Estado manual – Selector en MAN                                                                                                    |                                                                                    |
| Cada estado tendrá un funcionamiento partico<br>comprobarán las variables de Nivel y Temper<br>dos de las cuatro variables físicas con las que<br>didáctica Compact Workstation de FESTO es<br>de realizar lazos de control.                                                    | ilar, en donde se<br>atura, que son<br>la planta<br>tá en capacidad                |
| <ul> <li>En el estado automático, se trabajará con la v<br/>su condición inicial normal será:</li> <li>El tanque B101 estará lleno de líquido<br/>sensores de proximidad B113 y B114 estará<br/>El tanque B102 estará vacío y por lo t<br/>boya S112 estará abierto.</li> </ul> | ariable de Nivel y<br>y por lo tanto los<br>starán cerrados.<br>canto el sensor de |

|        | - La válvula de accionamiento electro neumático V102                                                           |
|--------|----------------------------------------------------------------------------------------------------|
|        | cerrada.                                                                                                    |
|        | - La bomba centrífuga P101 estará apagada.                                                                     |
|        | - La válvula proporcional V106 estará cerrada.                                                                 |
|        | - El calefactor E104 estará apagado.                                                                           |
|        | <ul> <li>Las válvulas manuales V101 v V112 deben estar abiertas</li> </ul>                                     |
|        | v las demás cerradas                                                                                           |
|        | - Los sensores correspondientes a las entradas analógicas                                                      |
|        | - Los sensores correspondientes a las entradas analogicas                                                      |
|        | nivel R102 al de presión R103 al de fluio R102 y al de                                                         |
|        | tomperature P104                                                                                               |
|        | temperatura D104.                                                                                              |
|        | En el estado manual, se trabajará con la variable de                                                           |
|        | Temperatura y su condición inicial normal será:                                                                |
|        | Temperatura y su condición inicial normal sera.                                                                |
|        | - Al tanque B101 se le retirará líquido hasta la marcación                                                     |
|        | #4 de la graduación (en litros) del tanque y por lo tanto el                                                   |
|        | sensor B113 estará cerrado y el sensor B114 estará                                                             |
|        | abierto.                                                                                                    |
|        | - El tanque B102 recibirá el líquido que se le retire al tanque                                                |
|        | B101 para alcanzar la marca deseada, por lo tanto el                                                           |
|        | sensor de boya S112 estará cerrado.                                                                            |
|        | - La válvula de accionamiento electro neumático V102                                                           |
|        | cerrada                                                                                                    |
|        | <ul> <li>La bomba centrífuga P101 estará apagada</li> </ul>                                                    |
|        | <ul> <li>La válvula proporcional V106 estará cerrada</li> </ul>                                                |
|        | - El calefactor E104 estará apagado                                                                            |
|        | <ul> <li>La válvula manual V104 debe estar abierta v las demás</li> </ul>                                      |
|        | - La varvuta manuar v 104 debe estar abierta y las demas                                                       |
|        | - Los sensores correspondientes a las entradas analógicas                                                      |
|        | - Los sensores correspondientes a las entradas analogicas                                                      |
|        | nivel R101, al da prosión R103, al da fluio R102 y al da                                                       |
|        | tomperature P104                                                                                               |
|        | temperatura d 104.                                                                                             |
| <br> / | 3. DESCRIPCIÓN                                                                                                 |
|        |                                                                                                    |
|        | Estado Automático                                                                                              |
|        | Previa confirmación de la Condición Inicial Normal de la planta                                                |
|        | mediante el encendido de la luz piloto LUZ_START, el sistema                                                   |
|        | arrancará al presionar el pulsador START, (LUZ_STAR deberá                                                     |
|        | apagarse) encendiéndose la bomba centrífuga P101 a la máxima                                                   |
|        | velocidad y manteniendose encendida hasta que el sensor tipo                                                   |
|        | boya S112 en el tanque B102 se cierre y el sensor capacitivo<br>B113 en el tanque B101 se obre accuencialmente |
|        | BIIS en el tanque BIOI se abra, secuencialmente.                                                               |
|        | Entonces también se abrirá la válvula de accionamiento electro                                                 |
|        | neumático V102 y de esta manera el líquido que se encuentre                                                    |
|        | en el tanque B102 será descargado en el tanque B101, hasta que                                                 |
|        | nuevamente ambos sensores capacitivos B113 y B114 se                                                           |
|        | activen, volviendo a la Condición Inicial Normal e iniciando                                                   |

| nuevamente el ciclo encendiendo la bomba P101 y cerrando la válvula de accionamiento electro neumático V102.                                                                                                    |
|----------------------------------------------------------------------------------------------------|
| Estado Manual                                                                                                    |
| Para alcanzar su Condición Inicial Normal, se utilizará la función de vaciado del Estado Automático, hasta que el nivel de líquido de B101 llegue a la marcación #4 de la capacidad del tanque. El propósito de vaciar el tanque B101 hasta esa marca es porque esa es " <u>la menor capacidad medible a la que el calentador puede funcionar</u> " y garantizar que la práctica podrá repetirse con una cantidad conocida de líquido. Nótese el fragmento que ha sido subrayado y encerrado en paréntesis, esto es porque se debe hacer énfasis, que al decir que a ese nivel el calentador puede funcionar, es porque a ese nivel el sensor tipo boya S117 (que no fue mencionado al inicio) se cierra. El sensor tipo boya no es parte de las entradas que están conectadas al PLC S7-300 sino que es parte de la protección que el fabricante de la planta FESTO dispuso, para evitar que el calefactor E104 vaya a funcionar sin estar sumergido totalmente en algún líquido y pueda dañarse. |
| Una vez alcanzada la marcación solicitada se debe cerrar la válvula manual V101 para evitar que vuelva a llenarse el tanque B101, ya que el paso a través de la bomba P101 no está sellado, pudiendo circular libremente el líquido de regreso por gravedad.                                                                                                    |
| Se colocan el resto de válvulas manuales tal como lo solicita la<br>Condición Inicial Normal y el encendido de la luz piloto<br>LUZ_START indicará que el sistema está listo para arrancar.<br>El sistema arrancará al presionar el pulsador START<br>(LUZ_START se apagará), encendiéndose el calefactor E104 y<br>empezará a calentarse el líquido contenido en el tanque B101.                                                                                                    |
| Al visualizar por tabla de observación la entrada analógica correspondiente al sensor de temperatura, RTD, se notará que el valor se incrementará poco a poco. Al llegar este valor a 7300 el calefactor E104 deberá apagarse y la bomba P101 deberá encenderse a su máxima velocidad para que recircule el agua en el tanque B101 y así la temperatura descienda. Como los procesos térmicos toman tiempo y como el objetivo es la visualización del proceso, se abrirá la válvula manual V110 para descargar el líquido que se encuentra en el tanque B102 hacia el tanque B101 y acelerar el enfriamiento.                                                                                                    |
| Ahora el valor mostrado por la entrada analógica del sensor de<br>temperatura descenderá más rápido y observaremos que al<br>llegar este valor a 7150 la bomba P101 se apagará y el calefactor<br>E104 volverá a encenderse, iniciando otra vez el ciclo. Se habrá<br>conseguido un control ON/OFF de temperatura.                                                                                                    |
| Para volver a realizar la práctica dejar enfriar la mezcla de<br>líquido y volver a vaciar el tanque B101 hasta la marca deseada,<br>por tabla de observación verificar la temperatura inicial del<br>líquido y modificar los valores a los que se desea que se                                                                                                    |

| produzca el control. Tratar que los valores no sean tan<br>espaciados, hay que recordar una vez más que los procesos<br>térmico demoran.                                                                                                    |
|----------------------------------------------------------------------------------------------------|
| El sistema se detendrá en cualquier instante de ambos estados<br>al presionar el pulsador STOP, deshabilitando la bomba, la<br>válvula de accionamiento electro neumático y el calefactor por<br>igual, debiendo regresar a la condición inicial para dar marcha<br>nuevamente. De igual manera al mover el selector de llave entre<br>ambos estados. |

## ACTIVIDADES POR DESARROLLAR

- **1.** Diseñar una solución al problema de automatización utilizando un autómata programable.
- **2.** Realizar la puesta en marcha de la solución validando la efectividad del mismo y las seguridades del caso.

## **RESULTADOS OBTENIDOS:**

#### a) Configuración de E/S

Se usen o no, quedarán registradas todas las entradas y salidas que se encuentran conectadas físicamente al PLC.

|     |      | 🧠 Vari                                  | ables | Cons      | tantes de usuario 🖉 Constantes de sistema        |
|-----|------|-----------------------------------------|-------|-----------|--------------------------------------------------|
| -37 |      | 🖙 📴 iix                                 |       |           |                                                  |
| V   | aria | bles PLC                                |       |           |                                                  |
|     |      | Nambre                                  | Tipe  | Dirección | Comentario                                       |
|     | -    | FLUJO_TANQUE101                         | Bool  | %10.0     | SENSOR DE FLUJO FRECUENCIA 01000HZ               |
|     | -    | DESBORDE_TANQUE101                      | Bool  | %IO.1     | SENSOR BOYA TANQUE 101 SEGURIDAD DE REBOSE       |
|     | -    | NIVEL_BAJO_TANQUE102                    | Bool  | %10.2     | SENSOR DE BOYA NIVEL BAJO TANQUE 102             |
|     | -00  | NIVEL_BAJO_TANQUE101                    | Bool  | %10.3     | SENSOR CAPACITIVO NIVEL BAJO TANQUE 101          |
|     | -00  | NIVEL_ALTO_TANQUE101                    | Bool  | %10.4     | SENSOR CAPACITIVO NIVEL ALTO TANQUE 101          |
|     | -    | ELECTROVALVULA_ABIERTA                  | Bool  | %10.5     | VÁLVULA DE BOLA V102 ABIERTA                     |
|     | -    | ELECTROVALVULA_CERRADA                  | Bool  | %10.6     | VÁLVULA DE BOLA V102 CERRADA                     |
|     | -    | PULSADOR_START                          | Bool  | %11.0     | BOTÓN DE INICIO DEL PANEL TÁCTIL                 |
|     | -    | PULSADOR_STOP                           | Bool  | %11.1     | BOTÓN DE PARADA DEL PANEL TÁCTIL (NC)            |
| a 👘 | -00  | SELECTOR_AUTO_MANUAL                    | Bool  | %11.2     | SELECTOR MANUAL/AUTOMATICO                       |
| ť.  | -    | PULSADOR_RESET                          | Bool  | %I1.3     | BOTÓN DE REINICIO DEL PANEL TÁCTIL               |
| 2   |      | ELECTROVALVULA                          | Bool  | %Q0.0     | VALVULA DE BOLA V102                             |
| ٤   |      | CALENTADOR                              | Bool  | %Q0.1     | D = CALENTADOR APAGADO, 1 = CALENTADOR ENCENDIDO |
| £   | -    | BOMBA_PRESET                            | Bool  | %Q0.2     | BOMBA_VARIADOR = 1, BOMBA_ON/OFF = 0             |
| 5   | -    | BOMBA_ON/OFF                            | Bool  | %Q0.3     | 1 => BOMBA_VARIADOR = 0                          |
| 6   | -    | VALVULA_PROPORCIONAL                    | Bool  | %Q0.4     | ACTIVAR VÁLVULA PROPORCIONAL                     |
| 7   | -00  | LUZ_START                               | Bool  | %Q1.0     | LUZ INTERIOR DEL BOTON DE INICIO                 |
| 8   | -    | LUZ_RESET                               | Bool  | %Q1.1     | LUZ INTERIOR DEL BOTON DE REINICIO               |
| 9.  | -00  | LUZ_Q1                                  | Bool  | %Q1.2     | LUZ Q1                                           |
| 0   | -    | LUZ_Q2                                  | Bool  | %Q1.3     | LUZ Q2                                           |
| 1   | -    | ENTRADA_ANALOGICA_NIVEL                 | Word  | %IW64     | ENTRADA ANALOGICA SENSOR ULTRASONICO NIVEL TANQU |
| 2   | -    | ENTRADA_ANALOGICA_FLUJO                 | Word  | %1\//66   | ENTRADA ANALOGICA SENSOR DE FLUJO                |
| 3   | -    | ENTRADA_ANALOGICA_PRESION               | Word  | %11//68   | ENTRADA ANALOGICA SENSOR DE PRESION              |
| 4   | -00  | ENTRADA_ANALOGICA_TEMPERATURA           | Word  | %IW70     | ENTRADA ANALOGICA SENSOR DE TEMPERATURA PTI 00   |
| 5(  | -03  | SALIDA_ANALOGICA_VARIADOR               | Word  | %QW64     | SALIDA ANALOGICA VARIADOR DE BOMBA               |
| 5   |      | SALIDA_ANALOGICA_VALVULA_PROPORCIONAL   | Word  | %QW66     | SALIDA ANALOGICA VALVULA PROPORCIONAL            |
| 7   | -    | M. AUTOMATICO                           | Bool  | %M0.0     |                                                  |
| 8   | -    | M. MANUAL                               | Bool  | %MD.1     |                                                  |
| 9   | -    | M. HABILITACION_ELECTROVALVULA          | Bool  | %M1.1     |                                                  |
| ).  |      | M. HABILITACION CALENTADOR              | Bool  | %M1.2     |                                                  |
| 1.  | -00  | BYTE_SALIDAS_ACTUADORES                 | Byte  | %Q80      |                                                  |
| 2   | -    | BYTE_MARCAS_HABILITADORES               | Byte  | %N/18 T   |                                                  |
| 3   | -    | M. FLANCO_NEGATIVO_SELECTOR_AUTO_MANUAL | Bool  | %M2.1     |                                                  |
| 4   | -    | M. HABILITACION_BOMBA_ON/OFF            | Bool  | %M11.0    |                                                  |
| 5:  | -    | M. FLANCO_POSITIVO_SELECTOR_AUTO_MANUAL | Bool  | %M2.0     |                                                  |

## b) Configuración del hardware

Se utilizará un PLC S7300 CPU 313C junto a un módulo de comunicación ethernet CP 343-1 LEAN. Se habilitará la marca de ciclo en el byte MB100 y el número IP asignado en este caso será 192.168.0.40.

| M Siemens - TITULACION_PRACTICA002                                                                                                    | _ = = ×                                                                                                    |
|----------------------------------------------------------------------------------------------------|----------------------------------------------------------------------------------------------------|
| Proyecto Edición Ver Insentar Online Opc                                                                                                  | iones Herramientas · Totally Integrated Automation<br>PORTAL                                                                                                |
| ACION_PRACTICAD02 > Dispositivos y     Sector Vista topológica     Sector Vista topológica                                                | ta de redes                                                                                                    |
| Conectar en red U Conexiones *                                                                                                    | General Variables IO Textos Marca de ciclo                                                                                                    |
| PLC_57300                                                                                                    | I Marca de ciclo                                                                                                    |
|                                                                                                    | Byte de marcas: 100                                                                                                    |
| 2 PN/RE_1: 192.168.0.40                                                                                                    |                                                                                                    |
| Figu                                                                                                    | <b>Ira 86.</b> Configuración de Hardware                                                                                                    |
| c) Programación Propu                                                                                                    | iesta para Tia Portal V12.                                                                                                    |
| e sugiere realizar la programa                                                                                                    | ación empleando bloques de función FC o FB para que el                                                                                                    |
| LC se encargue de gestionar                                                                                                    | las direcciones de gran parte de las áreas de memoria que se                                                                                                |
| odrian utilizar.                                                                                                    |                                                                                                    |
| rogramación del bloque Ma                                                                                                    | ain [OB1]:                                                                                                    |
| Segmento 1: SELECCION EN LA PO     Comentario                                                                                             | SICIÓN AUTO DEL SWITCH DE LLAVE                                                                                                    |
| %11.2                                                                                                    |                                                                                                    |
| "SELECTOR_<br>AUTO_MANUAL"                                                                                                    | "MA O.O<br>"M. AUTOMATICO"                                                                                                    |
|                                                                                                    |                                                                                                    |
| Fig                                                                                                    | gura 87. Segmento 1/Main[OB1]                                                                                                    |
|                                                                                                    |                                                                                                    |
| Segmento 2: SELECCION EN LA PO                                                                                                    | SICIÓN MANUAL DEL SWITCH DE LLAVE                                                                                                    |
| Comentario                                                                                                    |                                                                                                    |
| "SELECTOR_<br>AUTO_MANUAL"                                                                                                    | "MAD.1<br>"M. MANUAL"                                                                                                    |
|                                                                                                    | · · · ·                                                                                                    |
| Fig                                                                                                    | gura 88. Segmento 2/Main[OB1]                                                                                                    |
| Summerica 31 Addational & Pales OF                                                                                                    | LA FUNCION MARL - FUNCTÓN OL DE LA ROSICIÓN ALTRO                                                                                                    |
| <ul> <li>EN LA FUNCION DE NIVEL, CUANDO ENCIE<br/>PASARÁ AL TANQUE 102, AL ALCANZAR EL<br/>BOMBA Y SE ENCENDERA LA VALVULA VIL</li> </ul> | INDA LA BOMBA PTOT, EL LIQUIDO EN EL TANQUE 101<br>SENSOR DE NIVEL BAIO, ESTE SE ABRIRA, APAGANDOSE LA<br>27 PARA QUE EL LIQUIDO SUE ANDRA SE FINOLENTRA EN |
| TANQUE 102 PASE AL TANQUE 101. EL PU<br>DETENDRÁ LA PUNCIÓN EN CUALQUIER IN                                                               | A SADOR START DARA MARCHA Y EL PULSADOR STOP<br>STANTE.                                                                                                    |
| "M AUTOMATICO"                                                                                                    | TUNCION NIVEL"                                                                                                    |
| PULSADOR                                                                                                    | LISTO -TUZ_START                                                                                                    |
| PULSADOR_                                                                                                    | BOMBA                                                                                                    |
|                                                                                                    | - FARD PLECTROLVALV - FLECTROVALVUL                                                                                                    |
| "NIVEL_ALTO<br>TANQUE101" -                                                                                                    | TANGUE_10T                                                                                                    |
| "NIVEL_BAID<br>TANQUE101" =                                                                                                    | NIVEL_BAJO                                                                                                    |
| "NIVEL BAJO<br>TANQUE 103"                                                                                                    | NIVEL BAID                                                                                                    |
| 1664 1.40<br>7 M                                                                                                    |                                                                                                    |
| BOMBA ONI                                                                                                    | HOME ONL                                                                                                    |
| NAT 1.1<br>"NA                                                                                                    | HABILITACION                                                                                                    |
| ELESWBOADODA                                                                                                    | - Etermation                                                                                                    |
| <br>Fic                                                                                                    | mura 89 Segmento 3/Main[OB1]                                                                                                    |

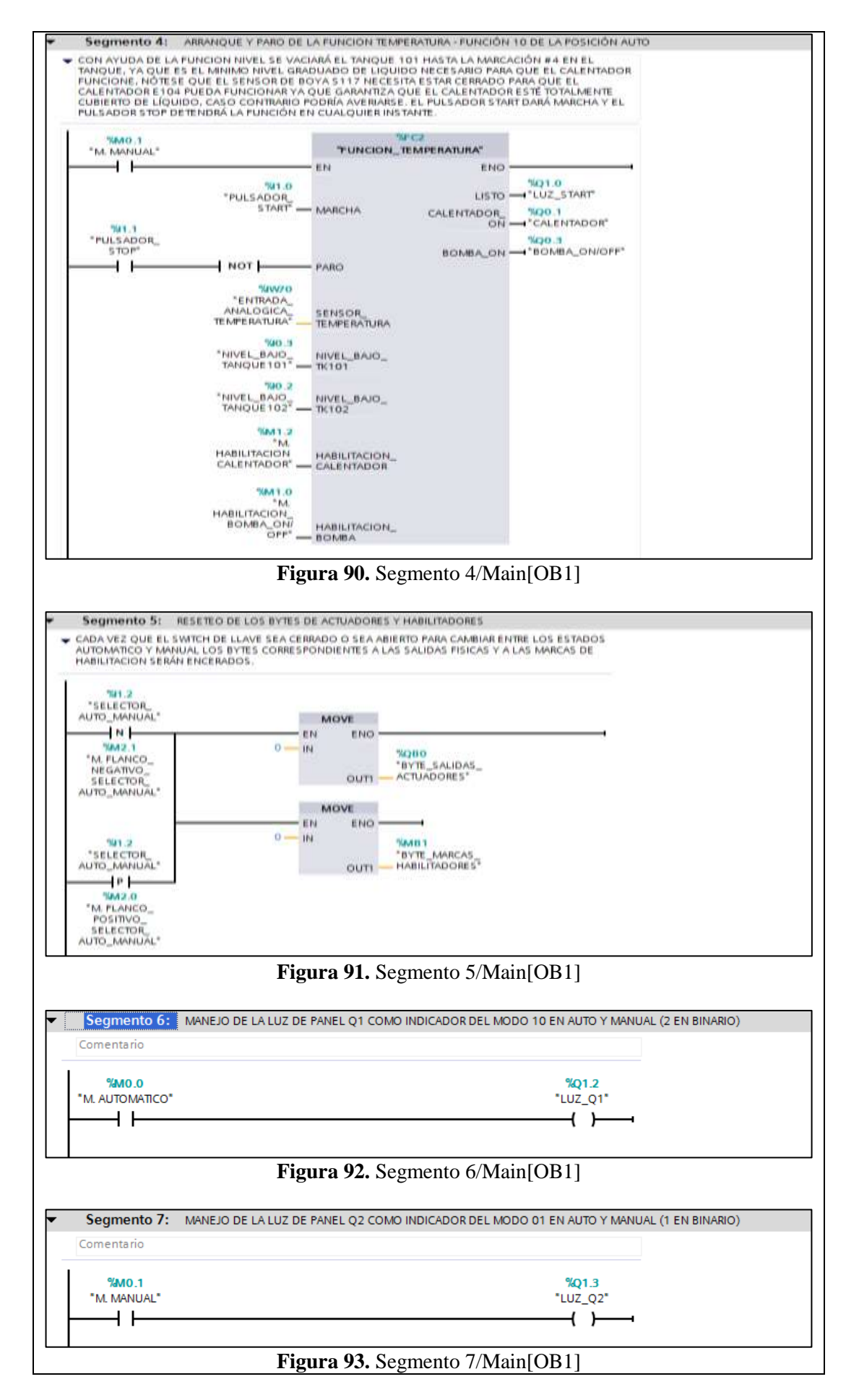

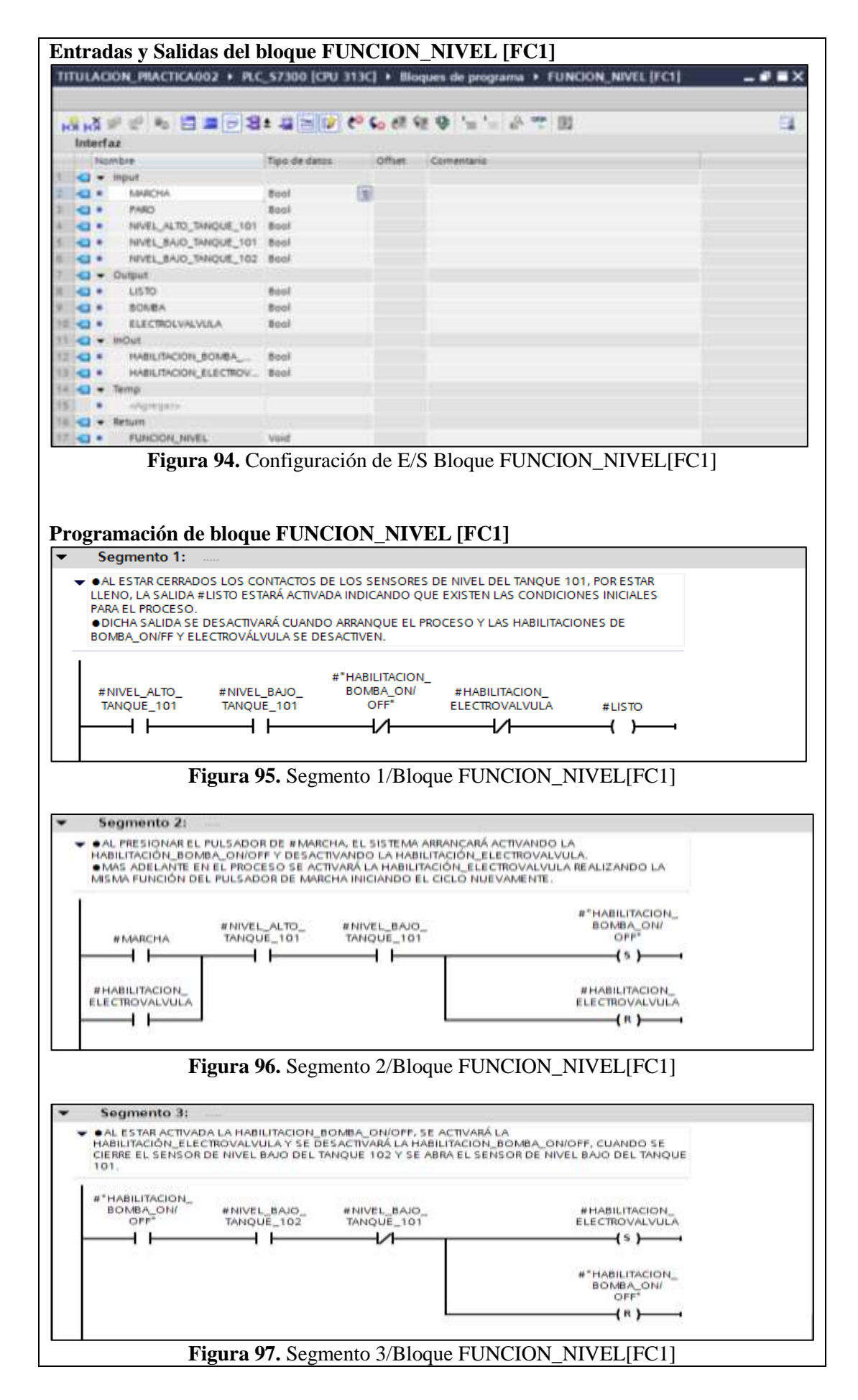

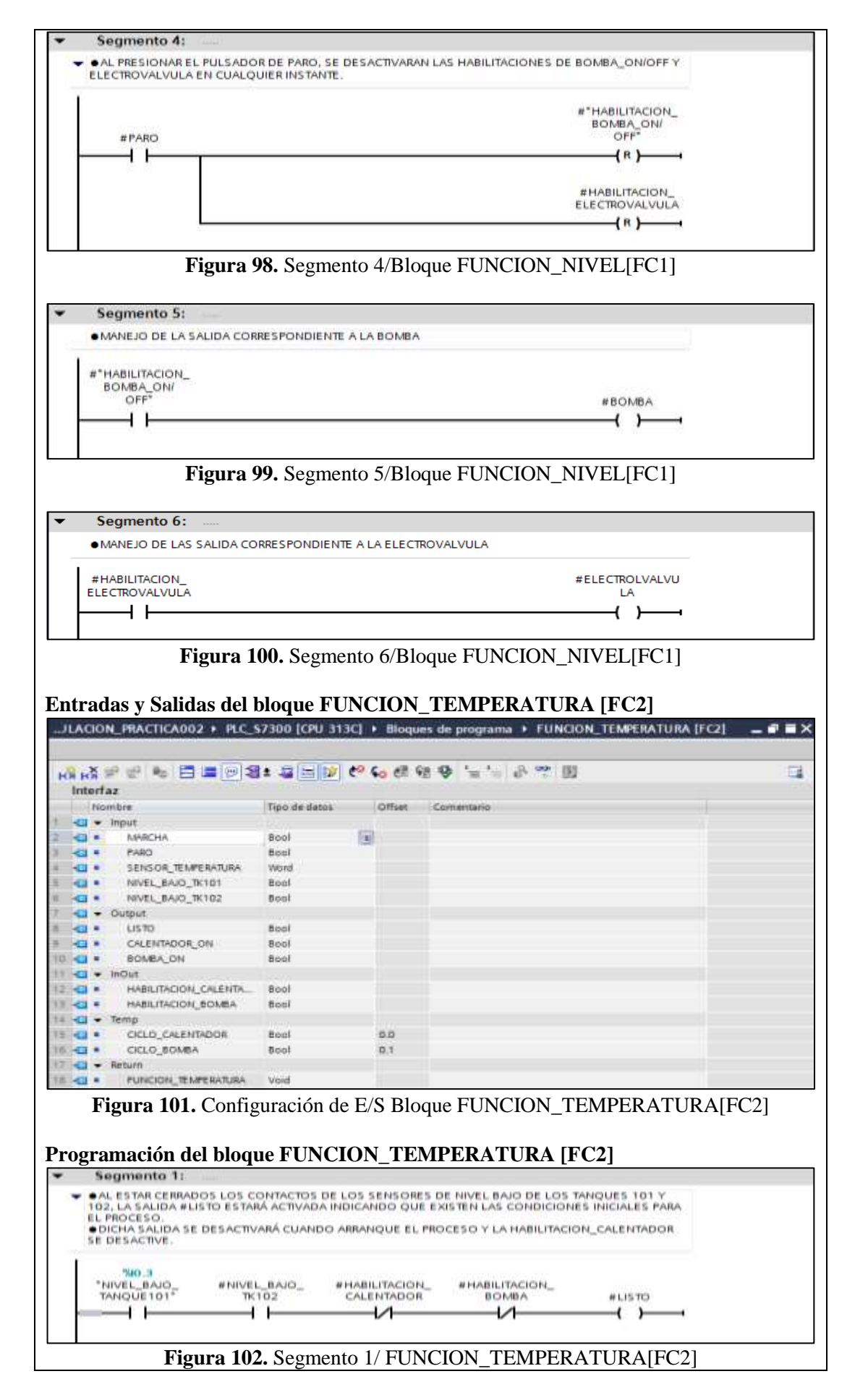

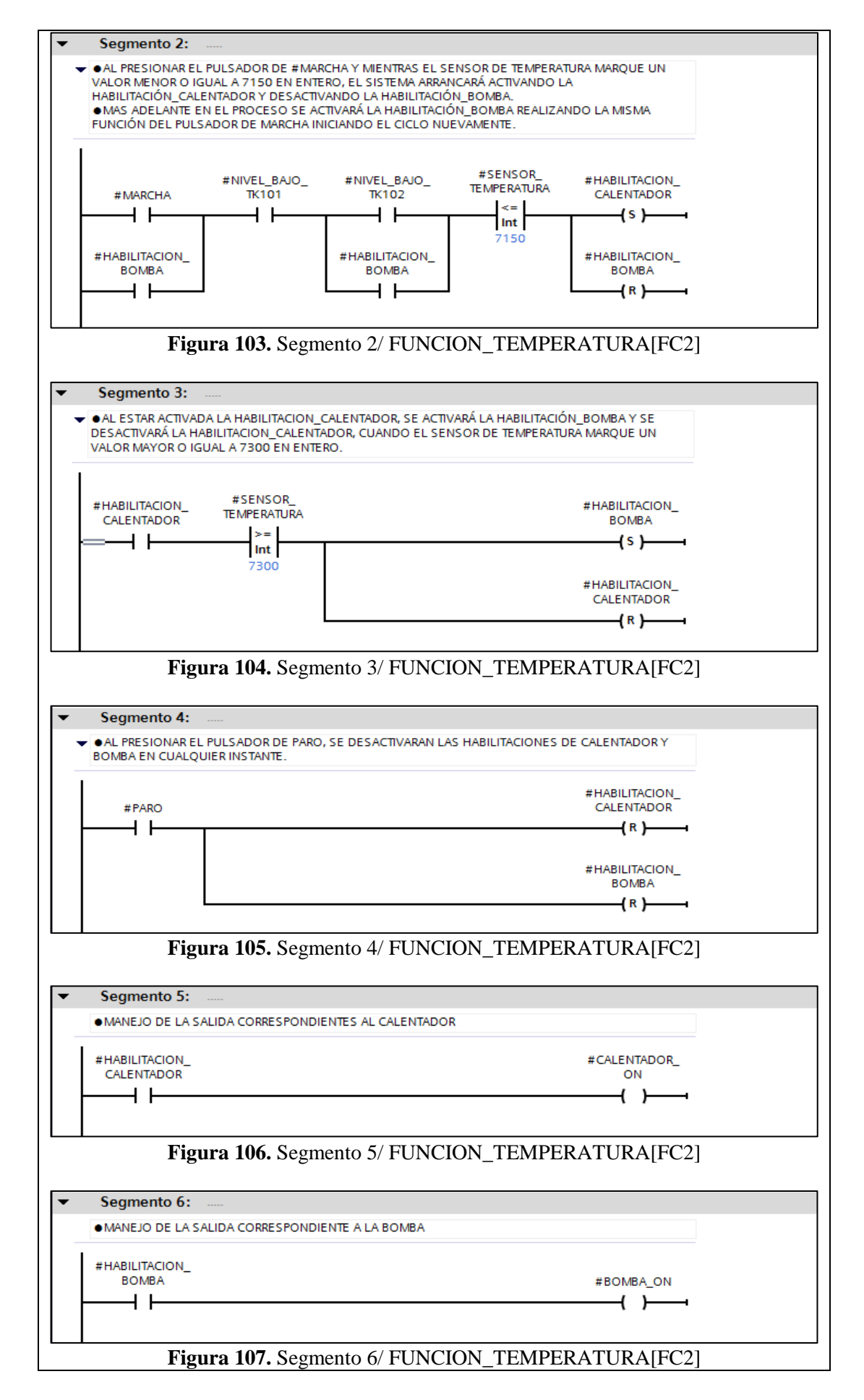

## VALIDACIÓN DE LA SOLUCIÓN PLANTEADA

Visualización por tablas de observación, de la entrada analógica IW64 correspondiente al sensor de nivel ultrasónico, cuando entra en funcionamiento el estado automatico del proceso planteado.

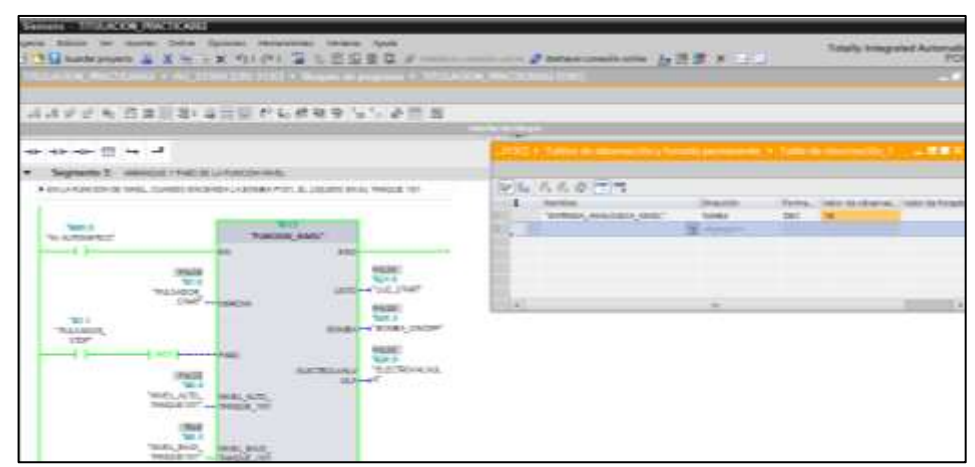

Figura 108. Validación de Funcionamiento del estado automático.

| Senary - TITULACON PRACT                | ICA003                                                                                                    |                                                                                                    |                                |                            |                |                  |
|-----------------------------------------|----------------------------------------------------------------------------------------------------|----------------------------------------------------------------------------------------------------|--------------------------------|----------------------------|----------------|------------------|
| againe buttone for marrow h             | trice Successi recomments without Sy                                                                                                    | lander .                                                                                                    |                                |                            | Canal Interest | and known and    |
| 1 3 Gardstreyen & H                     | N 三米 の) (**) 第三出出版                                                                                                    | Q                                                                                                    | Saturd imminiation for         | 活躍 メ 白山                    |                | POR              |
| TRUCASION, WALNEAUER #                  | NAME ADDRESS OF TAXABLE ADDRESS OF TAXABLE ADDRESS  |                                                                                                    |                                |                            |                | 100 C            |
|                                         |                                                                                                    |                                                                                                    |                                |                            |                |                  |
| ぶんがどう 日本日                               | 相关最佳的 机机械模 留气                                                                                                    | - 产田田                                                                                                    |                                |                            |                |                  |
| a) and a second france in the           | State of the state of the state | COMPANY AND A DESCRIPTION OF A DESCRIPTION OF A DESCRIPTI | 1                              |                            |                | 1                |
| A                                       |                                                                                                    | 0.000                                                                                                    | Talkes of streems bits a first | THE PROPERTY OF THE        |                | 1000             |
| V Second L months                       | And the second second                                                                                                    |                                                                                                    |                                |                            |                |                  |
| · Phile Parcent III sents, rules        | IN PROPERTY OF ADDRESS OF ADDRESS | NALLE INT INT                                                                                                    | A.K.Ø 77                       |                            |                |                  |
|                                         |                                                                                                    |                                                                                                    |                                | Design Pr                  |                | Taken die Takaka |
| The Party of Long                       | and the second second s | and the second second s | "EVENES, ASSESSED, MALL        | 1004 00                    | t Balle        |                  |
| "N. APROVERSO"                          | "Homoson, securit                                                                                                    |                                                                                                    |                                | the restored to the second |                |                  |
| and the second                          |                                                                                                    | 1.0                                                                                                    |                                |                            |                |                  |
|                                         | The State                                                                                                    | ALE:<br>8/1.9                                                                                                    |                                |                            |                |                  |
| 1960                                    | visit universit                                                                                                    | ma liona.                                                                                                    |                                |                            |                | _                |
|                                         |                                                                                                    | N.K.                                                                                                    |                                |                            |                |                  |
| WALKING,                                | 10164                                                                                                    | PONEY DISCH.                                                                                                    |                                |                            |                |                  |
| 1 1 1 1 1 1 1 1 1 1 1 1 1 1 1 1 1 1 1 1 | Amount Agent                                                                                                    | N458                                                                                                    |                                |                            |                |                  |
| 1.00                                    | state statematics                                                                                                    | ELECTRONOL/MA                                                                                                    |                                |                            |                |                  |
|                                         | No. 4                                                                                                    |                                                                                                    |                                |                            |                |                  |
| 1440                                    | ALLEL AND ALLE                                                                                                    |                                                                                                    |                                |                            |                |                  |
|                                         | 1968                                                                                                    |                                                                                                    |                                |                            |                |                  |
| Sec.                                    | SAU AND AND ALL .                                                                                                    |                                                                                                    |                                |                            |                |                  |
| 9460                                    | STOP - Depart of                                                                                                    |                                                                                                    |                                |                            |                |                  |

Figura 109. Validación de Funcionamiento del estado automático.

Visualización por tablas de observación, de la entrada analógica IW70 correspondiente al sensor de temperatura, cuando entra en funcionamiento el estado manual del proceso planteado.

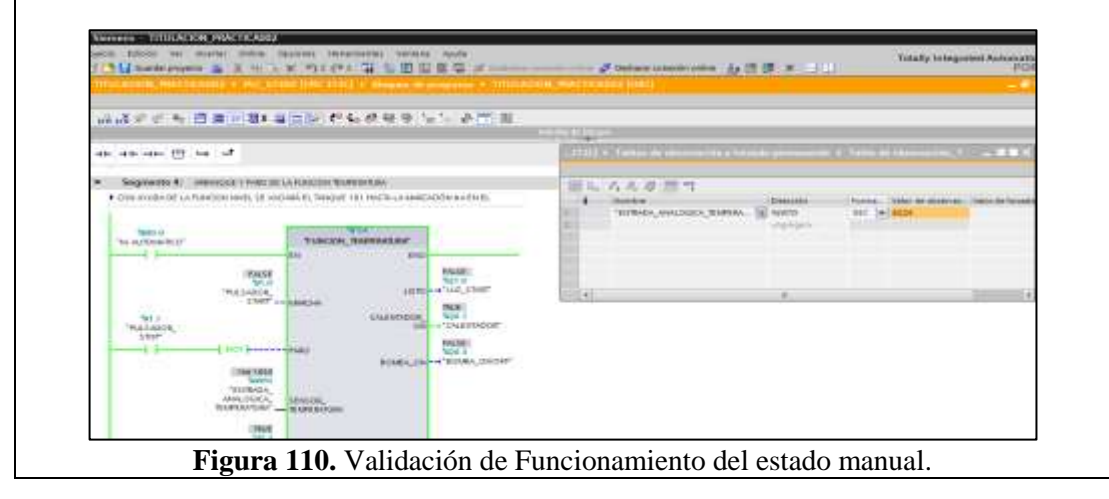

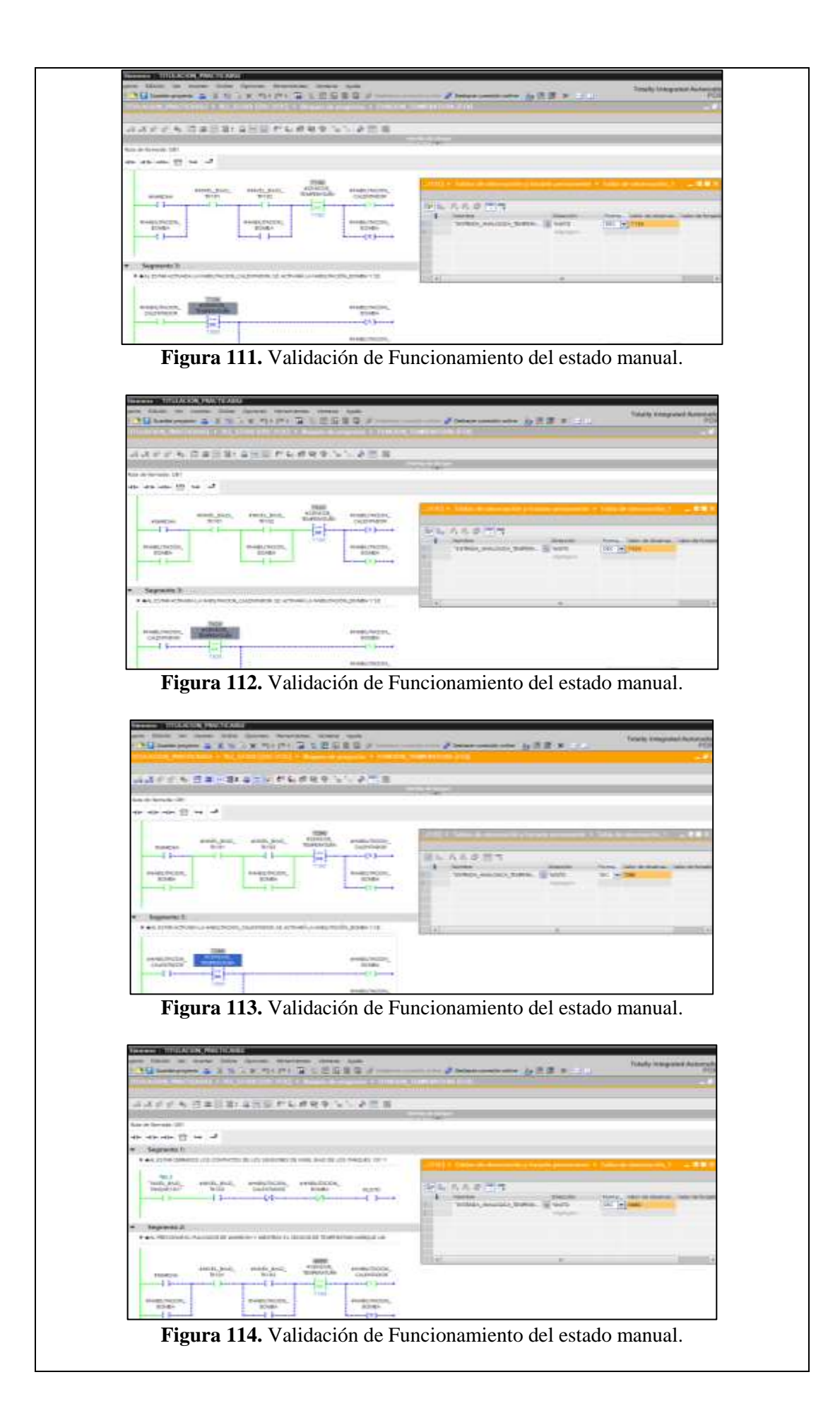

## CONCLUSIONES:

- Se cumplieron los objetivos propuestos al inicio de la práctica, logrando familiarizarse con las entradas y salidas existentes

#### **RECOMENDACIONES:**

- Se debe revisar varias veces la programación antes de implementarla para evitar oscilaciones no deseadas de las salidas.
- Previo a la programación se debe analizar el funcionamiento de la instrumentación y el comportamiento de los elementos de fuerza.
- Analizar en detalle las medidas de seguridad para evitar cualquier percance.
- Revisar la apertura y cierre de las válvulas manuales de acuerdo a su uso.

# 4.3. PRÁCTICA 3

| UNIVERSIDAD POLITÉCNICA |                      | FORMATO DE GUÍA DE PRÁCTICA DE<br>LABORATORIO / TALLERES / CENTROS DE                    |  |  |
|-------------------------|----------------------|------------------------------------------------------------------------------------------|--|--|
| SALESIANA               |                      | SIMULACIÓN – PARA DOCENTES                                                               |  |  |
| CARRERA: Ingenieri      | ía Electrór          |                                                                                          |  |  |
| CARRERA. Ingemen        |                      | ULO PRÁCTICA: RECONOCIMIENTO DE                                                          |  |  |
| NRO. PRÁCTICA:          | 3 ENT<br>WOF<br>PRES | RADAS Y SALIDAS EN PLANTA COMPACT<br>RESTATION DE FESTO PARA CONTROL DE FLUJO Y<br>SIÓN. |  |  |
| <b>OBJETIVO GENER</b>   | AL: Reali            | zar un proyecto en TIA PORTAL para poder llevar a cabo                                   |  |  |
| la automatización del p | proceso pr           | opuesto.                                                                                 |  |  |
| OBJETIVOS ESPEC         | CÍFICOS:             |                                                                                          |  |  |
| Realizar el contro      | ol de ence           | ndido/apagado de actuadores para el control del flujo y la                               |  |  |
| presión de un líqu      | ido utiliz           | ando lógica de contactos, sensores flujo y presión.                                      |  |  |
| • Analizar las posi     | bles fallas          | s que podría tener el programa y colocar las protecciones                                |  |  |
| adecuadas.              | 1                    |                                                                                          |  |  |
| INSTRUCCIONES           |                      | re el signiente proceso:                                                                 |  |  |
|                         | Panel d              | e mando del proceso propuesto:                                                           |  |  |

Figura 116. Panel de mando

| 1. EQUIPAMIENTO                                                                                                    |
|----------------------------------------------------------------------------------------------------|
| <ul> <li>Para la realización de la presente práctica, se utilizará la Planta<br/>Compact Workstation de Festo que se encuentra en el<br/>Laboratorio de Automatización Industrial. En esta planta<br/>didáctica se dispondrá de los siguientes elementos que se<br/>encuentran debidamente etiquetados:</li> <li>Dos tanques de diez litros de capacidad cada uno (B101 /<br/>B102)</li> </ul>                                                                                                    |
| <ul> <li>Un tanque acumulador de presión (B103)</li> </ul>                                                                                                    |
| Actuadores:                                                                                                    |
| <ul> <li>Una bomba centrífuga (P101), que puede funcionar de forma On/Off a una sola velocidad (la máxima a 24VDC) o a velocidad variable (variando su voltaje de 0 a 10VDC).</li> <li>Una válvula proporcional, que variará su apertura de acuerdo a la variación de 0 a 10VDC con que se la vaya a alimentar (V106).</li> <li>Una válvula de accionamiento electro neumático (V102)</li> <li>Un calefactor de 1000W a 110VAC (E104)</li> <li>Sensores:</li> <li>Dos sensores de proximidad capacitivos en tanque B101</li> </ul>                                                                                                    |
| (B113 / B114)                                                                                                    |
| - Un sensor tipo boya en tanque B101 (S111)                                                                                                    |
| - Un sensor tipo boya en tanque B102 (S112)                                                                                                    |
| - Un sensor de nivel ultrasónico en tanque B102 (B101)                                                                                                    |
| - Un sensor de flujo (B102)                                                                                                    |
| - Un sensor de temperatura RTD (B104)                                                                                                    |
| <ul> <li>Nueve válvulas manuales (V101 / V103 / V104 / V105 / V107</li> </ul>                                                                                                    |
| / V108 / V109 / V110 / V112)                                                                                                    |
| <ul> <li>/ V108 / V109 / V110 / V112)</li> <li>Un panel de mando con unos pocos pulsadores, luces piloto y<br/>un selector de dos posiciones, identificados como: <ul> <li>Pulsador START</li> <li>Pulsador STOP</li> <li>Pulsador RESET</li> <li>Selector de llave AUTO / MAN</li> <li>Luz piloto en pulsador START</li> <li>Luz piloto en pulsador RESET</li> <li>Luz piloto Q1</li> <li>Luz piloto Q2</li> </ul> </li> <li>Un panel de control EduTrainer® donde estará instalado un<br/>PLC SIEMENS S7-300 CPU 313C, que físicamente tendrá<br/>conectadas las siguientes entradas/salidas que deberán ser<br/>usadas a criterio del estudiante al momento de desarrollar la<br/>solución al proceso propuesto:</li> </ul> |
|                                                                                                    |

| NOMBRE                                                                                                    | DIRECCIÓN                                                                                           |  |
|----------------------------------------------------------------------------------------------------|----------------------------------------------------------------------------------------------------|--|
| FLUJO_TANQUE101                                                                                                    | %I0.0                                                                                               |  |
| DESBORDE_TANQUE101                                                                                                    | %I0.1                                                                                               |  |
| NIVEL_BAJO_TANQUE102                                                                                                    | %I0.2                                                                                               |  |
| NIVEL_BAJO_TANQUE101                                                                                                    | %I0.3                                                                                               |  |
| NIVEL ALTO TANOUE101                                                                                                    | %I0.4                                                                                               |  |
| ELECTROVALVULA ABIERTA                                                                                                    | %I0.5                                                                                               |  |
| ELECTROVALVULA CERRADA                                                                                                    | %I0.6                                                                                               |  |
| PULSADOR START                                                                                                    | %I1.0                                                                                               |  |
| PULSADOR STOP                                                                                                    | %I1.1                                                                                               |  |
| SELECTOR AUTO MANUAL                                                                                                    | %I1.2                                                                                               |  |
| PULSADOR RESET                                                                                                    | %I1.3                                                                                               |  |
| ELECTROVALVULA                                                                                                    | %O0.0                                                                                               |  |
| CALENTADOR                                                                                                    | % <b>Q</b> 0.1                                                                                      |  |
| BOMBA PRESET                                                                                                    | %00.2                                                                                               |  |
| BOMBA ON/OFF                                                                                                    | %Q0.3                                                                                               |  |
| VALVULA PROPORCIONAL                                                                                                    | % Q0.4                                                                                              |  |
| LUZ START                                                                                                    | %Q01.0                                                                                              |  |
| LUZ RESET                                                                                                    | %01.1                                                                                               |  |
|                                                                                                    | %012                                                                                                |  |
|                                                                                                    | %01.2<br>%01.3                                                                                      |  |
| ENTRADA ANALOGICA NIVEL                                                                                                    | %IW64                                                                                               |  |
| ENTRADA ANALOGICA FLUIO                                                                                                    | %IW66                                                                                               |  |
| ENTRADA_ANALOGICA_PRESION                                                                                                    | %IW68                                                                                               |  |
| ENTRADA_ANALOGICA_TEMPERATURA                                                                                                    | %IW/70                                                                                              |  |
| SALIDA ANALOGICA VARIADOR                                                                                                    | %OW64                                                                                               |  |
| SALIDA_ANALOGICA_VALVULA_PROPO<br>RCIONAL                                                                                                    | %QW66                                                                                               |  |
| Tabla 5. E/S de la Planta Compact Worksta                                                                                                    | ation de Festo                                                                                      |  |
| (Festo Didactic 2008)                                                                                                    |                                                                                                    |  |
| (1 esto Diducite, 2000)                                                                                                    |                                                                                                    |  |
| 2. GENERALIDADES                                                                                                    |                                                                                                    |  |
| El proceso que se va a describir a continuaci                                                                                                    | ión consistirá en                                                                                   |  |
| dos estados de operación, determinados por el<br>en el panel de mando, que serán:                                                                                                    | selector de llave                                                                                   |  |
| • Estado automático – Selector en AUTO                                                                                                    |                                                                                                    |  |
| • Estado manual – Selector en MAN                                                                                                    |                                                                                                    |  |
| Cada estado tendrá un funcionamiento particu<br>comprobarán las variables de Flujo y Presión<br>las cuatro variables físicas con las que la<br>Compact Workstation de FESTO está en capa<br>lazos de control.<br>En el estado automático, se trabajará con la va                                                                      | llar, en donde se<br>, que son dos de<br>planta didáctica<br>cidad de realizar<br>riable de Flujo y |  |
| <ul> <li>En el estado automatico, se trabajará con la variable de Flujo su condición inicial normal será:</li> <li>El tanque B101 estará lleno de líquido y por lo tanto lo sensores de proximidad B113 y B114 estarán cerrados.</li> <li>El tanque B102 estará vacío y por lo tanto el sensor o hous S112 estará rhierte.</li> </ul> |                                                                                                    |  |
|                                                                                                    |                                                                                                    |  |

| <ul> <li>La válvula de accionamiento electro neumático V102 cerrada.</li> <li>La bomba centrífuga P101 estará apagada.</li> <li>La válvula proporcional V106 estará cerrada.</li> <li>El calefactor E104 estará apagado.</li> <li>La válvula manual V104 debe estar abierta y las demás cerradas.</li> <li>Los sensores correspondientes a las entradas analógicas estarán permanentemente funcionando: el ultrasónico de nivel B103, el de presión B103, el de flujo B102 y el de temperatura B104.</li> </ul>                                                                                                    |
|----------------------------------------------------------------------------------------------------|
| En el estado manual, se trabajará con la variable de Presión y su condición inicial normal será:                                                                                                    |
| <ul> <li>El tanque B101 estará lleno de líquido y por lo tanto los sensores de proximidad B113 y B114 estarán cerrados.</li> <li>El tanque B102 estará vacío y por lo tanto el sensor de boya S112 estará abierto.</li> <li>La válvula de accionamiento electro neumático V102 cerrada.</li> <li>La bomba centrífuga P101 estará apagada.</li> <li>La válvula proporcional V106 estará cerrada.</li> <li>El calefactor E104 estará apagado.</li> <li>Las válvulas manuales V107, V108 y v110 deben estar abiertas y las demás cerradas. La válvula manual V103 deberá estar abierta sólo al inicio del proceso, posteriormente permanecerá cerrada.</li> <li>Los sensores correspondientes a las entradas analógicas estarán permanentemente funcionando: el ultrasónico de nivel B103, el de presión B103, el de flujo B102 y el de temperatura B104.</li> </ul> |
| 3. DESCRIPCIÓN                                                                                                    |
| Estado Automático                                                                                                    |
| Previa confirmación de la Condición Inicial Normal de la planta<br>mediante el encendido de la luz piloto LUZ_START, el sistema<br>arrancará al presionar el pulsador START (LUZ_START<br>deberá apagarse), encendiéndose la bomba centrífuga P101 en<br>una rampa de velocidad ascendente haciendo recircular el<br>líquido del tanque B101. Por tablas de observación se podrá<br>visualizar el cambio que se produce en los valores que muestra<br>la dirección de la entrada analógica correspondiente al sensor<br>de flujo B102 a medida que la bomba P101 varía su velocidad.                                                                                                    |

| Estado Manual                                                                                                    |
|----------------------------------------------------------------------------------------------------|
| Previa confirmación de la Condición Inicial Normal de la planta<br>mediante el encendido de la luz piloto LUZ_START, el sistema<br>arrancará al presionar el pulsador START (LUZ_START<br>deberá apagarse), encendiéndose la bomba centrífuga P101 a la<br>máxima velocidad.                                                                                                    |
| Se observará que el líquido del tanque B101 comenzará a ascender por la sección vertical transparente más larga de tubería indicando que el tanque de presión B103 se está llenando. Cuando el líquido comience a salir hacia el tanque B102, se deberá cerrar poco a poco la válvula manual V107 y se observará como el manómetro de carátula comenzará a marcar el incremento de presión. Continuar cerrando la válvula manual V107 hasta llegar a la marcación de 0,2 BAR, luego cerrar totalmente y definitivamente la válvula manual V103 como se lo mencionó en el punto 2 sobre la Condición Inicial Normal. |
| Una vez cerrada la válvula manual V103 se podrá observar en<br>el manómetro de carátula como asciende y desciende la presión<br>a manera de vaivén. Esto va a ser producto de la apertura y<br>cierre de la válvula proporcional V106 a la que se le hará<br>funcionar primero con una rampa ascendente de 0 a 10VDC y<br>seguidamente con una rampa descendente de 10 a 0VDC.                                                                                                    |
| El sistema se detendrá en cualquier instante de ambos estados<br>al presionar el pulsador STOP, deshabilitando la bomba P101,<br>el variador de velocidad y la válvula proporcional V106 por<br>igual, debiendo regresar a la condición inicial para dar marcha<br>nuevamente. De igual manera al mover el selector de llave entre<br>ambos estados.                                                                                                    |

## ACTIVIDADES POR DESARROLLAR

- **1.** Diseñar una solución al problema de automatización utilizando un autómata programable.
- **2.** Realizar la puesta en marcha de la solución validando la efectividad del mismo y las seguridades del caso.

## **RESULTADOS OBTENIDOS:**

#### a) Configuración de E/S

Se usen o no, quedarán registradas todas las entradas y salidas que se encuentran conectadas físicamente al PLC.

| TITU    | ITULACION_PRACTICA003 → PLC_\$7300 [CPU 313C] → Variables PLC |                                           |      |           |                                                   |  |  |  |
|---------|---------------------------------------------------------------|-------------------------------------------|------|-----------|---------------------------------------------------|--|--|--|
|         |                                                               | 🕣 Variab                                  | les  | Const     | antes de usuario 🛛 🗶 Constantes de sistema        |  |  |  |
| <b></b> |                                                               |                                           |      | 0         |                                                   |  |  |  |
| v       | Variables PLC                                                 |                                           |      |           |                                                   |  |  |  |
|         |                                                               | Nombre                                    | Tip  | Dirección | Comentario                                        |  |  |  |
| 1       | -                                                             | FLUJO_TANQUE101                           | Bool | %10.0     | SENSOR DE FLUJO FRECUENCIA 01000HZ                |  |  |  |
| 2       | -00                                                           | DESBORDE TANQUE101                        | Bool | %I0.1     | SENSOR BOYA TANQUE 101 SEGURIDAD DE REBOSE        |  |  |  |
| з       | -                                                             | NIVEL_BAJO_TANQUE102                      | Bool | %10.2     | SENSOR DE BOYA NIVEL BAJO TANQUE 102              |  |  |  |
| 4       | -00                                                           | NIVEL_BAJO_TANQUE101                      |      | %10.3     | SENSOR CAPACITIVO NIVEL BAJO TANQUE 101           |  |  |  |
| 5       | -                                                             | NIVEL ALTO TANQUE101                      |      | %10.4     | SENSOR CAPACITIVO NIVEL ALTO TANQUE 101           |  |  |  |
| 6       | -                                                             |                                           |      | %10.5     | VÁLVULA DE BOLA V102 ABIERTA                      |  |  |  |
| 7       | -                                                             | ELECTROVALVULA_CERRADA                    | Bool | %10.6     | VÁLVULA DE BOLA V102 CERRADA                      |  |  |  |
| 8       | -00                                                           |                                           |      | %I1.0     | BOTÓN DE INICIO DEL PANEL TÁCTIL                  |  |  |  |
| 9       | -00                                                           | PULSADOR_STOP                             | Bool | %11.1     | BOTÓN DE PARADA DEL PANEL TÁCTIL (NC)             |  |  |  |
| 10      | -                                                             | SELECTOR_AUTO_MANUAL                      | Bool | %11.2     | SELECTOR MANUAL/AUTOMATICO                        |  |  |  |
| 11      | -                                                             | PULSADOR_RESET                            | Bool | %I1.3     | BOTÓN DE REINICIO DEL PANEL TÁCTIL                |  |  |  |
| 12      | -                                                             | ELECTROVALVULA                            | Bool | %Q0.0     | VALVULA DE BOLA V102                              |  |  |  |
| 13      | -                                                             | CALENTADOR                                | Bool | %Q0.1     | 0 = CALENTADOR APAGADO, 1 = CALENTADOR ENCENDIDO  |  |  |  |
| 14      | -                                                             | BOMBA_PRESET                              | Bool | %Q0.2     | BOMBA_VARIADOR = 1, BOMBA_ON/OFF = 0              |  |  |  |
| 15      | -                                                             | BOMBA_ON/OFF                              | Bool | %Q0.3     | 1 => BOMBA_VARIADOR = 0                           |  |  |  |
| 16      | -                                                             | VALVULA_PROPORCIONAL                      | Bool | %Q0.4     | ACTIVAR VÁLVULA PROPORCIONAL                      |  |  |  |
| 17      | -                                                             | LUZ_START                                 | Bool | %Q1.0     | LUZ INTERIOR DEL BOTON DE INICIO                  |  |  |  |
| 18      | -00                                                           | LUZ_RESET                                 | Bool | %Q1.1     | LUZ INTERIOR DEL BOTON DE REINICIO                |  |  |  |
| 19      | -                                                             | LUZ_Q1                                    | Bool | %Q1.2     | LUZ Q1                                            |  |  |  |
| 20      | -                                                             | LUZ_Q2                                    | Bool | %Q1.3     | LUZ Q2                                            |  |  |  |
| 21      | -                                                             | ENTRADA_ANALOGICA_NIVEL                   | Word | %IW64     | ENTRADA ANALOGICA SENSOR ULTRASONICO NIVEL TANQUE |  |  |  |
| 22      | -                                                             | ENTRADA_ANALOGICA_FLUJO                   | Word | %IW66     | ENTRADA ANALOGICA SENSOR DE FLUJO                 |  |  |  |
| 23      | -                                                             | ENTRADA_ANALOGICA_PRESION                 | Word | %IW68     | ENTRADA ANALOGICA SENSOR DE PRESION               |  |  |  |
| 24      | -                                                             | ENTRADA_ANALOGICA_TEMPERATURA             | Word | %IW70     | ENTRADA ANALOGICA SENSOR DE TEMPERATURA PT100     |  |  |  |
| 25      | -                                                             | SALIDA_ANALOGICA_VARIADOR                 | Word | %QW64     | SALIDA ANALOGICA VARIADOR DE BOMBA                |  |  |  |
| 26      | -                                                             | SALIDA_ANALOGICA_VALVULA_PROPORCIONAL     | Word | %QW66     | SALIDA ANALOGICA VALVULA PROPORCIONAL             |  |  |  |
| 27      | -00                                                           | M. AUTOMÁTICO                             | Bool | %M0.0     |                                                   |  |  |  |
| 28      | -                                                             | M. MANUAL                                 | Bool | %M0.1     |                                                   |  |  |  |
| 29      | -                                                             | M. HABILITACION_BOMBA_PRESET              | Bool | %M1.3     |                                                   |  |  |  |
| 30      | -                                                             | M. HABILITACION_BOMBA_ON/OFF_VALVULA_PROP | Bool | %M1.4     |                                                   |  |  |  |
| 31      | -00                                                           | M. HABILITADOR CAMBIO SENTIDO RAMPA       | Bool | %M1.5     |                                                   |  |  |  |
| 32      | -                                                             | BYTE_SALIDAS_ACTUADORES                   | Byte | %QB0      |                                                   |  |  |  |
| 33      |                                                               | BYTE_MARCAS_HABILITADORES                 | Byte | %MB1      |                                                   |  |  |  |
| 34      | -                                                             | M. FLANCO_POSITIVO_SELECTOR_AUTO_MANUAL   | Bool | %M2.0     |                                                   |  |  |  |
| 35      | -                                                             | M. FLANCO_NEGATIVO_SELECTOR_AUTO_MANUAL   | Bool | %M2.1     |                                                   |  |  |  |
| 36      | -00                                                           | M. MARCA DE CICLO 10HZ                    | Bool | %M100.0   |                                                   |  |  |  |

Figura 117. Configuración de E/S

## b) Configuración del hardware

Se utilizará un PLC S7300 CPU 313C junto a un módulo de comunicación ethernet CP 343-1 LEAN. Se habilitará la marca de ciclo en el byte MB100 y el número IP asignado en este caso será 192.168.0.40.

|          |                     |                  |     | Propiedade |               |            |                  |
|----------|---------------------|------------------|-----|------------|---------------|------------|------------------|
|          | 2 Vista topológica  | A Vista de redes | 4.  |            | G Propiedades | Informació | in 🔛 Diagnóstico |
| Conector | en red 🔛 Conexiones | ,                | 124 | General    | Variables IO  | Textos     |                  |
|          |                     |                  | 0   | Marca      | a de ciclo    |            |                  |
| PLC      | \$7300              |                  |     |            |               | Marca      | ente acialia     |
|          |                     |                  |     |            | Byte de r     | merces 100 |                  |

Figura 118. Configuración de Hardward

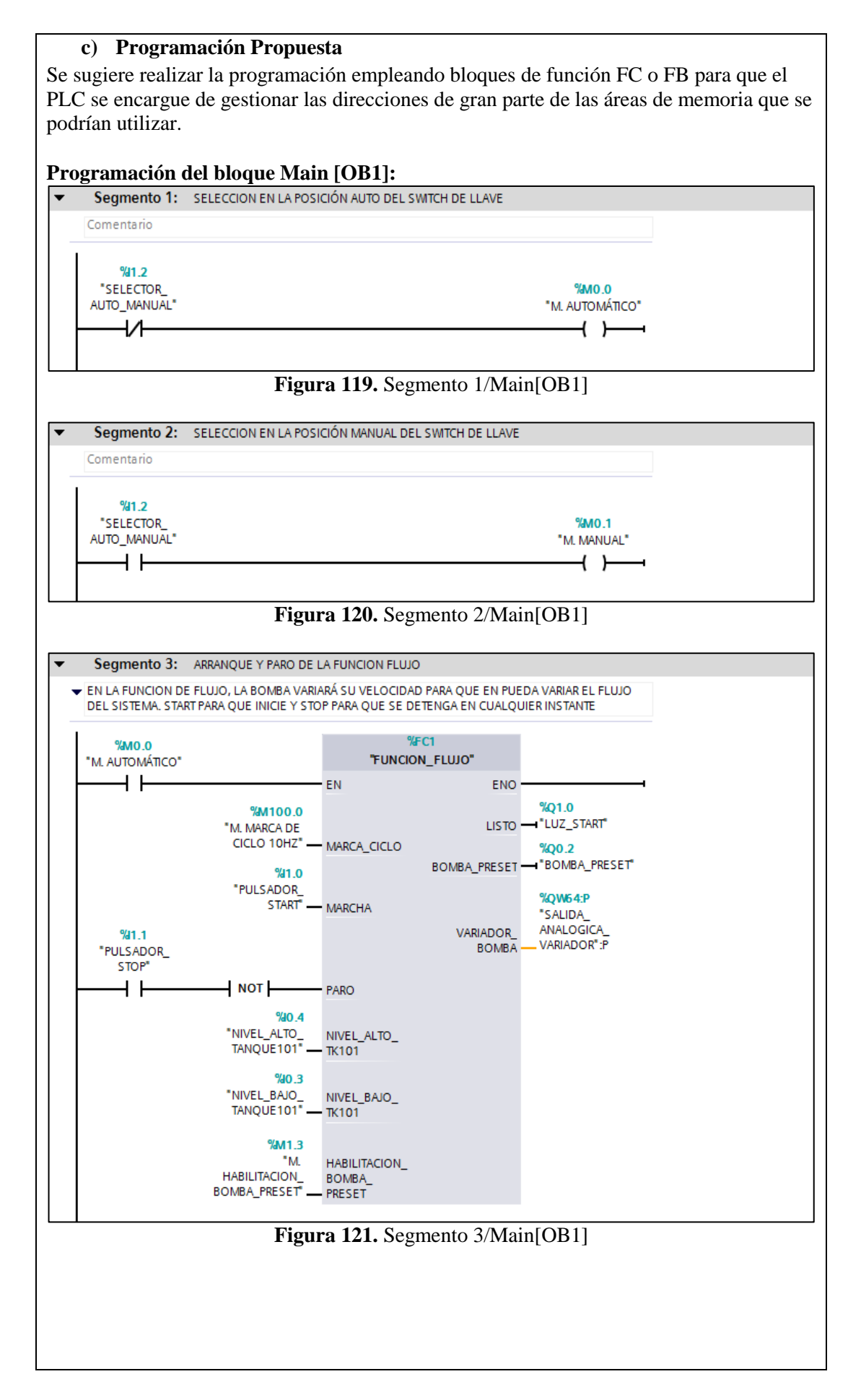

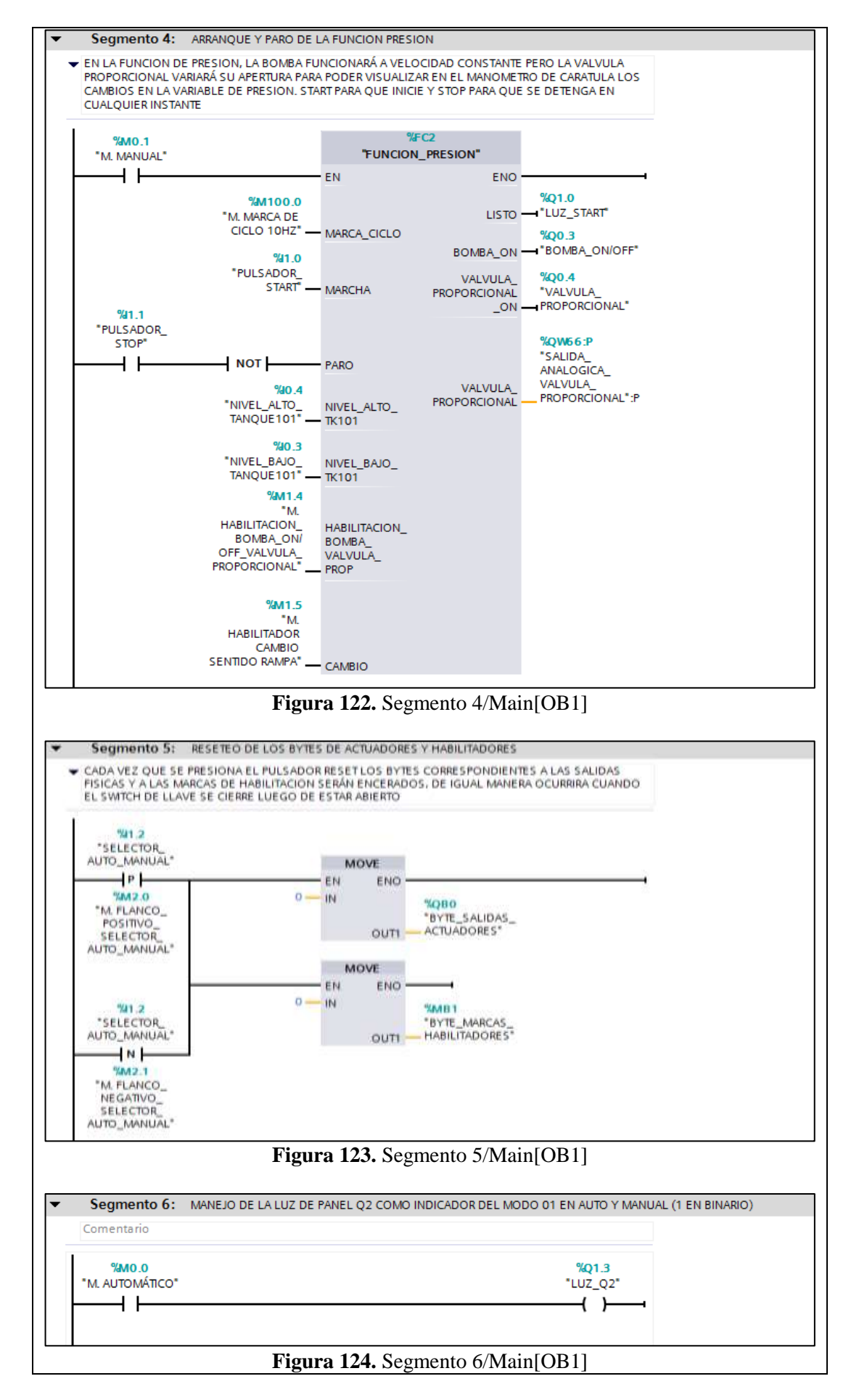

| MO.1<br>"M. MANUAL"                                                                                                    |                                                                                                    |                                                                                                    | "LUZ_01"                                                                                                    |   |
|----------------------------------------------------------------------------------------------------|----------------------------------------------------------------------------------------------------|----------------------------------------------------------------------------------------------------|----------------------------------------------------------------------------------------------------|---|
|                                                                                                    | Fig                                                                                                    | uro 1'                                                                                                 | 25 Segmento 7/Main[OB1]                                                                                                    |   |
|                                                                                                    | rig                                                                                                    | ula l                                                                                                  | 23. Segmento //Man[OD1]                                                                                                    |   |
| adas y Salida                                                                                                    | as del bloqu                                                                                                    | e FUI                                                                                                  | NCION_FLUJO [FC1]                                                                                                    |   |
| ACION_IRACTICADO3                                                                                                    | PLIC_\$7300 (CPU 31                                                                                                    | 3C] + 8k                                                                                               | oques de programa + FUNCION_FLUIO (FC1)                                                                                                    | - |
| 120 N B =                                                                                                    | 8:4500                                                                                                    | <b>6</b> et 1                                                                                          | 9 9 's 's & T                                                                                                    |   |
| infaz                                                                                                    | The de large                                                                                                    | Officer                                                                                                | Companying                                                                                                    |   |
| - Weve                                                                                                    | The second second                                                                                                    |                                                                                                    |                                                                                                    |   |
| <ul> <li>MHEALORIO</li> </ul>                                                                                                    | Bool                                                                                                    | 3                                                                                                    |                                                                                                    |   |
| RARD                                                                                                    | Basi                                                                                                    |                                                                                                    |                                                                                                    |   |
| · NVEL-410_101                                                                                                    | Bard                                                                                                    |                                                                                                    |                                                                                                    |   |
| <ul> <li>NNEL_BR/0_30101</li> </ul>                                                                                                    | Bool                                                                                                    |                                                                                                    |                                                                                                    |   |
| · Dutput                                                                                                    |                                                                                                    |                                                                                                    |                                                                                                    |   |
| BOARD PROUT                                                                                                    | and a                                                                                                    |                                                                                                    |                                                                                                    |   |
| · WHEADOR BOULES                                                                                                    | Rend                                                                                                    |                                                                                                    |                                                                                                    |   |
| · WONE                                                                                                    |                                                                                                    |                                                                                                    |                                                                                                    |   |
| <ul> <li>HABILITACON_BONB</li> </ul>                                                                                                    | A.F., Rool                                                                                                    |                                                                                                    |                                                                                                    |   |
| · Temp                                                                                                    | -                                                                                                    |                                                                                                    |                                                                                                    |   |
| CONVOCE                                                                                                    | 200                                                                                                    | 2.0                                                                                                    |                                                                                                    |   |
|                                                                                                    | Real                                                                                                    | 4.0                                                                                                    |                                                                                                    |   |
| • C                                                                                                    | Real.                                                                                                    | 10.0                                                                                                   |                                                                                                    |   |
|                                                                                                    | Real                                                                                                    | 14.0                                                                                                   |                                                                                                    |   |
| · · ·                                                                                                    | Dist.                                                                                                    | 18.0                                                                                                   |                                                                                                    |   |
| <ul> <li>Artum</li> </ul>                                                                                                    |                                                                                                    |                                                                                                    |                                                                                                    |   |
| <ul> <li>RUNCON RUNC</li> </ul>                                                                                                    | Vold 1                                                                                                    |                                                                                                    |                                                                                                    |   |
|                                                                                                    |                                                                                                    |                                                                                                    |                                                                                                    |   |
| gramación de<br>Segmento 1:                                                                                                    | bloque FU                                                                                                    | NCIO                                                                                                   | N_FLUJO [FC1]                                                                                                    |   |
| <b>Segmento 1:</b><br>•AL ESTAR CERRAD<br>LLENO, LA SALIDA #<br>PARA EL PROCESO.<br>•DICHA SALIDA SE<br>HABILITACION_BOM                                                                                                    | e bloque FU<br><br>os los contacto<br>*Listo estará act<br>desactivará cua<br>IBA_PRESET.                                              |                                                                                                    | DN_FLUJO [FC1]<br>DS SENSORES DE NIVEL DEL TANQUE 101, POR ESTAR<br>NDICANDO QUE EXISTEN LAS CONDICIONES INICIALES<br>RANQUE EL PROCESO Y SE ACTIVE LA                                                                                           |   |
| segmento 1:<br>•AL ESTAR CERRAD<br>LLENO, LA SALIDA #<br>PARA EL PROCESO.<br>•DICHA SALIDA SE<br>HABILITACION_BOM<br>#NIVEL_ALTO_<br>TK101                                                                                                    | os los contacto<br>#LISTO ESTARÁ ACT<br>DESACTIVARÁ CUA<br>IBA_PRESET.<br>#NIVEL_BAJO_<br>TK101                                        | NCIO<br>DS DE LC<br>TIVADA IN<br>INDO ARI<br>#H.<br>BO                                                 | DN_FLUJO [FC1] DS SENSORES DE NIVEL DEL TANQUE 101, POR ESTAR NDICANDO QUE EXISTEN LAS CONDICIONES INICIALES RANQUE EL PROCESO Y SE ACTIVE LA ABILITACION_                                                                                       |   |
| AL ESTAR CERRAD<br>AL ESTAR CERRAD<br>LLENO, LA SALIDA 3<br>PARA EL PROCESO.<br>• DICHA SALIDA SE<br>HABILITACION_BOM<br>#NIVEL_ALTO_<br>TK101                                                                                                    | e bloque FUI<br>OS LOS CONTACTO<br>#LISTO ESTARÁ ACT<br>DESACTIVARÁ CUA<br>IBA_PRESET.<br>#NIVEL_BAJO_<br>TK101                        | NCIO<br>DS DE LO<br>IIVADA II<br>INDO ARI<br>#H<br>BO                                                  | DN_FLUJO [FC1] DS SENSORES DE NIVEL DEL TANQUE 101, POR ESTAR NDICANDO QUE EXISTEN LAS CONDICIONES INICIALES RANQUE EL PROCESO Y SE ACTIVE LA ABILITACION                                                                                        |   |
| AL ESTAR CERRAD<br>AL ESTAR CERRAD<br>LLENO, LA SALIDA #<br>PARA EL PROCESO.<br>• DICHA SALIDA SE<br>HABILITACION_BOM<br>#NIVEL_ALTO_<br>TK101                                                                                                    | e bloque FU<br>OS LOS CONTACTO<br>#LISTO ESTARÁ ACT<br>DESACTIVARÁ CUA<br>IBA_PRESET.<br>#NIVEL_BAJO_<br>TK101                         | NCIO<br>DS DE LC<br>IIVADA II<br>INDO ARI<br>#H.<br>BO                                                 | DN_FLUJO [FC1] DS SENSORES DE NIVEL DEL TANQUE 101, POR ESTAR NDICANDO QUE EXISTEN LAS CONDICIONES INICIALES RANQUE EL PROCESO Y SE ACTIVE LA ABILITACION                                                                                        |   |
| Segmento 1:<br>•AL ESTAR CERRAD<br>LLENO, LA SALIDA 3<br>PARA EL PROCESO.<br>•DICHA SALIDA SE<br>HABILITACION_BOM<br>#NIVEL_ALTO_<br>TK101                                                                                                    | e bloque FUI                                                                                                    | NCIO<br>DS DE LO<br>IIVADA IN<br>INDO ARI<br>#H.<br>BO                                                 | DN_FLUJO [FC1] DS SENSORES DE NIVEL DEL TANQUE 101, POR ESTAR NDICANDO QUE EXISTEN LAS CONDICIONES INICIALES RANQUE EL PROCESO Y SE ACTIVE LA ABILITACION_ MBA_PRESET #LISTO                                                                     |   |
| gramación de<br>Segmento 1:<br>•AL ESTAR CERRAD<br>LLENO, LA SALIDA SE<br>PARA EL PROCESO.<br>•DICHA SALIDA SE<br>HABILITACION_BOM<br>#NIVEL_ALTO_<br>TK101<br>Fi                                                                                                    | e bloque FUI<br>os los contacto<br>statisto estará act<br>DESACTIVARÁ CUA<br>IBA_PRESET.<br>#NIVEL_BAJO_<br>TK101<br> <br>gura 127. So | NCIO<br>DS DE LO<br>IVADA IN<br>NDO ARI<br>#H<br>BO                                                    | DN_FLUJO [FC1] DS SENSORES DE NIVEL DEL TANQUE 101, POR ESTAR<br>NDICANDO QUE EXISTEN LAS CONDICIONES INICIALES<br>RANQUE EL PROCESO Y SE ACTIVE LA ABILITACION                                                                                  |   |
| gramación de<br>Segmento 1:<br>•AL ESTAR CERRAD<br>LLENO, LA SALIDA SE<br>PARA EL PROCESO.<br>•DICHA SALIDA SE<br>HABILITACION_BOM<br>#NIVEL_ALTO_<br>TK101<br>Fi<br>Segmento 2:                                                                                             | e bloque FUI                                                                                                    | NCIO<br>DS DE LC<br>IVADA IN<br>NDO ARI<br>#H.<br>BO                                                   | DN_FLUJO [FC1] DS SENSORES DE NIVEL DEL TANQUE 101, POR ESTAR<br>NDICANDO QUE EXISTEN LAS CONDICIONES INICIALES<br>RANQUE EL PROCESO Y SE ACTIVE LA ABILITACION                                                                                  |   |
| gramación de<br>Segmento 1:<br>•AL ESTAR CERRAD<br>LLENO, LA SALIDA 3<br>PARA EL PROCESO.<br>•DICHA SALIDA SE<br>HABILITACION_BOM<br>#NIVEL_ALTO_<br>TK101<br>Fi<br>Segmento 2:<br>•AL PRESIONAR EL<br>HABILITACIÓN_BOM                                                      | e bloque FUI                                                                                                    | NCIO<br>DS DE LO<br>IVADA IN<br>INDO ARI<br>#H<br>BO<br>egmer                                          | DN_FLUJO [FC1] DS SENSORES DE NIVEL DEL TANQUE 101, POR ESTAR<br>NDICANDO QUE EXISTEN LAS CONDICIONES INICIALES RANQUE EL PROCESO Y SE ACTIVE LA ABILITACION_ MBA_PRESET #LISTO 1/ 1/Bloque FUNCION_FLUJO[FC1] EL SISTEMA ARRANCARÁ ACTIVANDO LA |   |
| gramación de<br>Segmento 1:<br>•AL ESTAR CERRAD<br>LLENO, LA SALIDA SE<br>PARA EL PROCESO.<br>•DICHA SALIDA SE<br>HABILITACION_BOM<br>#NIVEL_ALTO_<br>TK101<br>Fi<br>Segmento 2:<br>•AL PRESIONAR EL<br>HABILITACIÓN_BOM                                                     | e bloque FUI                                                                                                    | NCIO<br>DS DE LC<br>IIVADA IN<br>INDO ARI<br>#H<br>BO<br>egmer                                         | DN_FLUJO [FC1]<br>DS SENSORES DE NIVEL DEL TANQUE 101, POR ESTAR<br>NDICANDO QUE EXISTEN LAS CONDICIONES INICIALES<br>RANQUE EL PROCESO Y SE ACTIVE LA<br>ABILITACION_<br>MBA_PRESET #LISTO<br>// // // // // // // // // // // // //            |   |
| gramación de<br>Segmento 1:<br>•AL ESTAR CERRAD<br>LLENO, LA SALIDA SE<br>PARA EL PROCESO.<br>•DICHA SALIDA SE<br>HABILITACION_BOM<br>#NIVEL_ALTO_<br>TK101<br>FI<br>Segmento 2:<br>•AL PRESIONAR EL<br>HABILITACIÓN_BOM<br>#MARCHA                                          | e bloque FUI                                                                                                    | NCIO<br>DS DE LC<br>IVADA IN<br>NDO ARI<br>#H<br>BO<br>egmer                                           | DN_FLUJO [FC1] DS SENSORES DE NIVEL DEL TANQUE 101, POR ESTAR<br>NDICANDO QUE EXISTEN LAS CONDICIONES INICIALES<br>RANQUE EL PROCESO Y SE ACTIVE LA ABILITACION                                                                                  |   |
| gramación de<br>Segmento 1:<br>•AL ESTAR CERRAD<br>LLENO, LA SALIDA SE<br>HABILITACION_BOM<br>#NIVEL_ALTO_<br>TK101<br>Fi<br>Segmento 2:<br>•AL PRESIONAR EL<br>HABILITACIÓN_BOM<br>#MARCHA                                                                                  | e bloque FUI                                                                                                    | NCIO<br>DS DE LC<br>IVADA IN<br>INDO ARI<br>#H.<br>BO<br>egmer<br>IARCHA, I                            | DN_FLUJO [FC1]  DS SENSORES DE NIVEL DEL TANQUE 101, POR ESTAR NDICANDO QUE EXISTEN LAS CONDICIONES INICIALES RANQUE EL PROCESO Y SE ACTIVE LA  ABILITACION                                                                                      |   |
| gramación de<br>Segmento 1:<br>• AL ESTAR CERRAD<br>LLENO, LA SALIDA SE<br>HABILITACION_BOM<br>#NIVEL_ALTO_<br>TK101<br>FI<br>Segmento 2:<br>• AL PRESIONAR EL<br>HABILITACIÓN_BOM<br>#MARCHA                                                                                | bloque FUI                                                                                                    | NCIO<br>DS DE LC<br>IVADA IN<br>INDO ARI<br>#H.<br>BO<br>egmer<br>IARCHA, I                            | DN_FLUJO [FC1]  DS SENSORES DE NIVEL DEL TANQUE 101, POR ESTAR NDICANDO QUE EXISTEN LAS CONDICIONES INICIALES RANQUE EL PROCESO Y SE ACTIVE LA  ABILITACION                                                                                      |   |
| gramación de<br>Segmento 1:<br>•AL ESTAR CERRAD<br>LLENO, LA SALIDA SE<br>PARA EL PROCESO.<br>•DICHA SALIDA SE<br>HABILITACION_BOM<br>#NIVEL_ALTO_<br>TK101<br>FI<br>Segmento 2:<br>•AL PRESIONAR EL<br>HABILITACIÓN_BOM<br>#MARCHA                                          | e bloque FUI                                                                                                    | NCIO<br>DS DE LC<br>IVADA IN<br>INDO ARI<br>#H<br>BO<br>egmer<br>IARCHA, I<br>#1                       | DN_FLUJO [FC1] DS SENSORES DE NIVEL DEL TANQUE 101, POR ESTAR<br>NDICANDO QUE EXISTEN LAS CONDICIONES INICIALES<br>RANQUE EL PROCESO Y SE ACTIVE LA ABILITACION                                                                                  |   |
| gramación de<br>Segmento 1:<br>•AL ESTAR CERRAD<br>LLENO, LA SALIDA SE<br>PARA EL PROCESO.<br>•DICHA SALIDA SE<br>HABILITACION_BOM<br>#NIVEL_ALTO_<br>TK101<br>FI<br>Segmento 2:<br>•AL PRESIONAR EL<br>HABILITACIÓN_BOM<br>#MARCHA<br>FI                                    | e bloque FUI                                                                                                    | NCIO<br>DS DE LC<br>IVADA IN<br>INDO ARI<br>#H<br>BO<br>egmer<br>ARCHA, I<br>#P<br>egmer               | DN_FLUJO [FC1]         DS SENSORES DE NIVEL DEL TANQUE 101, POR ESTAR<br>NDICANDO QUE EXISTEN LAS CONDICIONES INICIALES         RANQUE EL PROCESO Y SE ACTIVE LA         ABILITACION                                                             |   |
| gramación de<br>Segmento 1:<br>•AL ESTAR CERRAD<br>LLENO, LA SALIDA SE<br>PARA EL PROCESO.<br>•DICHA SALIDA SE<br>HABILITACION_BOM<br>#NIVEL_ALTO_<br>TK101<br>FI<br>Segmento 2:<br>•AL PRESIONAR EL<br>HABILITACIÓN_BOM<br>#MARCHA<br>FI<br>Segmento 3:                     | e bloque FUI                                                                                                    | NCIO<br>DS DE LC<br>IVADA IN<br>INDO ARI<br>#H<br>BO<br>egmer<br>ARCHA, I<br>#1<br>egmer               | DN_FLUJO [FC1]         DS SENSORES DE NIVEL DEL TANQUE 101, POR ESTAR<br>NDICANDO QUE EXISTEN LAS CONDICIONES INICIALES         RANQUE EL PROCESO Y SE ACTIVE LA         ABILITACION                                                             |   |
| gramación de<br>Segmento 1:<br>•AL ESTAR CERRAD<br>LLENO, LA SALIDA SE<br>PARA EL PROCESO.<br>•DICHA SALIDA SE<br>HABILITACION_BOM<br>#NIVEL_ALTO_<br>TK101<br>FI<br>Segmento 2:<br>•AL PRESIONAR EL<br>HABILITACIÓN_BOM<br>#MARCHA<br>FI<br>Segmento 3:<br>•AL PRESIONAR FI | bloque FUI                                                                                                    | NCIO<br>DS DE LC<br>IVADA IN<br>INDO ARI<br>#H<br>BO<br>egmer<br>ARCHA, I<br>#1<br>egmer               | DN_FLUJO [FC1] DS SENSORES DE NIVEL DEL TANQUE 101, POR ESTAR<br>NDICANDO QUE EXISTEN LAS CONDICIONES INICIALES<br>RANQUE EL PROCESO Y SE ACTIVE LA ABILITACION_<br>IMBA_PRESET #LISTO<br>(/ ( )                                                 |   |
| gramación de<br>Segmento 1:<br>•AL ESTAR CERRAD<br>LLENO, LA SALIDA SE<br>HABILITACION_BOM<br>#NIVEL_ALTO_<br>TK101<br>FI<br>Segmento 2:<br>•AL PRESIONAR EL<br>HABILITACIÓN_BOM<br>#MARCHA<br>FI<br>Segmento 3:<br>•AL PRESIONAR EL                                         | e bloque FUI                                                                                                    | NCIO<br>DS DE LC<br>IVADA IN<br>MDO ARI<br>#H<br>BO<br>egmer<br>ARCHA, B<br>#P<br>egmer                | DN_FLUJO [FC1] DS SENSORES DE NIVEL DEL TANQUE 101, POR ESTAR<br>NDICANDO QUE EXISTEN LAS CONDICIONES INICIALES<br>RANQUE EL PROCESO Y SE ACTIVE LA ABILITACION_<br>IMBA_PRESET #LISTO<br>( ( ) ( ) ( ) ( ) ( ) ( ) ( ) ( ) ( ) (                |   |
| gramación de<br>Segmento 1:<br>•AL ESTAR CERRAD<br>LLENO, LA SALIDA SE<br>HABILITACION_BOM<br>#NIVEL_ALTO_<br>TK101<br>FI<br>Segmento 2:<br>•AL PRESIONAR EL<br>HABILITACIÓN_BOM<br>#MARCHA<br>FI<br>Segmento 3:<br>•AL PRESIONAR EL                                         | bloque FUI                                                                                                    | NCIO<br>DS DE LC<br>IVADA IN<br>MDO ARI<br>#H.<br>BO<br>egmer<br>ARCHA, I<br>#10<br>egmer<br>RO, SE DI | DN_FLUJO [FC1]<br>DS SENSORES DE NIVEL DEL TANQUE 101, POR ESTAR<br>NDICANDO QUE EXISTEN LAS CONDICIONES INICIALES<br>RANQUE EL PROCESO Y SE ACTIVE LA<br>ABILITACION                                                                            |   |
| gramación de<br>Segmento 1:<br>•AL ESTAR CERRAD<br>LLENO, LA SALIDA SE<br>HABILITACION_BOM<br>#NIVEL_ALTO_<br>TK101<br>FI<br>Segmento 2:<br>•AL PRESIONAR EL<br>HABILITACIÓN_BOM<br>#MARCHA<br>FI<br>Segmento 3:<br>•AL PRESIONAR EL<br>#PARO                                | bloque FUI                                                                                                    | NCIO<br>DS DE LC<br>IVADA IN<br>MDO ARI<br>#H.<br>BO<br>egmer<br>ARCHA, I<br>#10<br>egmer<br>RO, SE DI | DN_FLUJO [FC1]  SS SENSORES DE NIVEL DEL TANQUE 101, POR ESTAR NDICANDO QUE EXISTEN LAS CONDICIONES INICIALES RANQUE EL PROCESO Y SE ACTIVE LA  ABILITACION                                                                                      |   |
| gramación de<br>Segmento 1:<br>•AL ESTAR CERRAD<br>LLENO, LA SALIDA SE<br>HABILITACION_BOM<br>#NIVEL_ALTO_<br>TK101<br>FI<br>Segmento 2:<br>•AL PRESIONAR EL<br>HABILITACIÓN_BOM<br>#MARCHA<br>FI<br>Segmento 3:<br>•AL PRESIONAR EL<br>#PARO                                | e bloque FUI                                                                                                    | NCIO<br>DS DE LC<br>IVADA IN<br>MDO ARI<br>#H.<br>BO<br>egmer<br>ARCHA, I<br>#10<br>egmer<br>RO, SE DI | DN_FLUJO [FC1]  DS SENSORES DE NIVEL DEL TANQUE 101, POR ESTAR NDICANDO QUE EXISTEN LAS CONDICIONES INICIALES RANQUE EL PROCESO Y SE ACTIVE LA  ABILITACION                                                                                      |   |

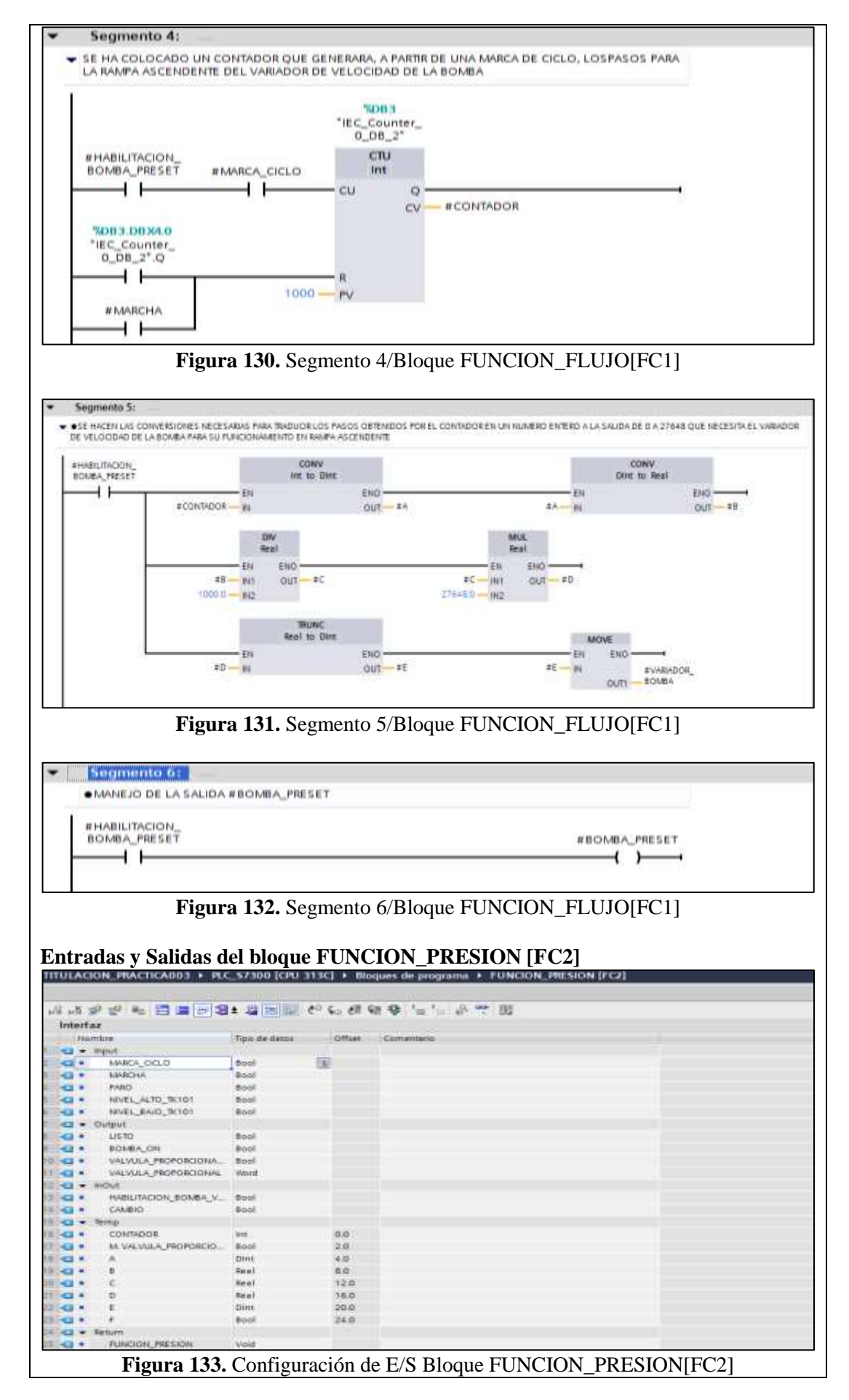

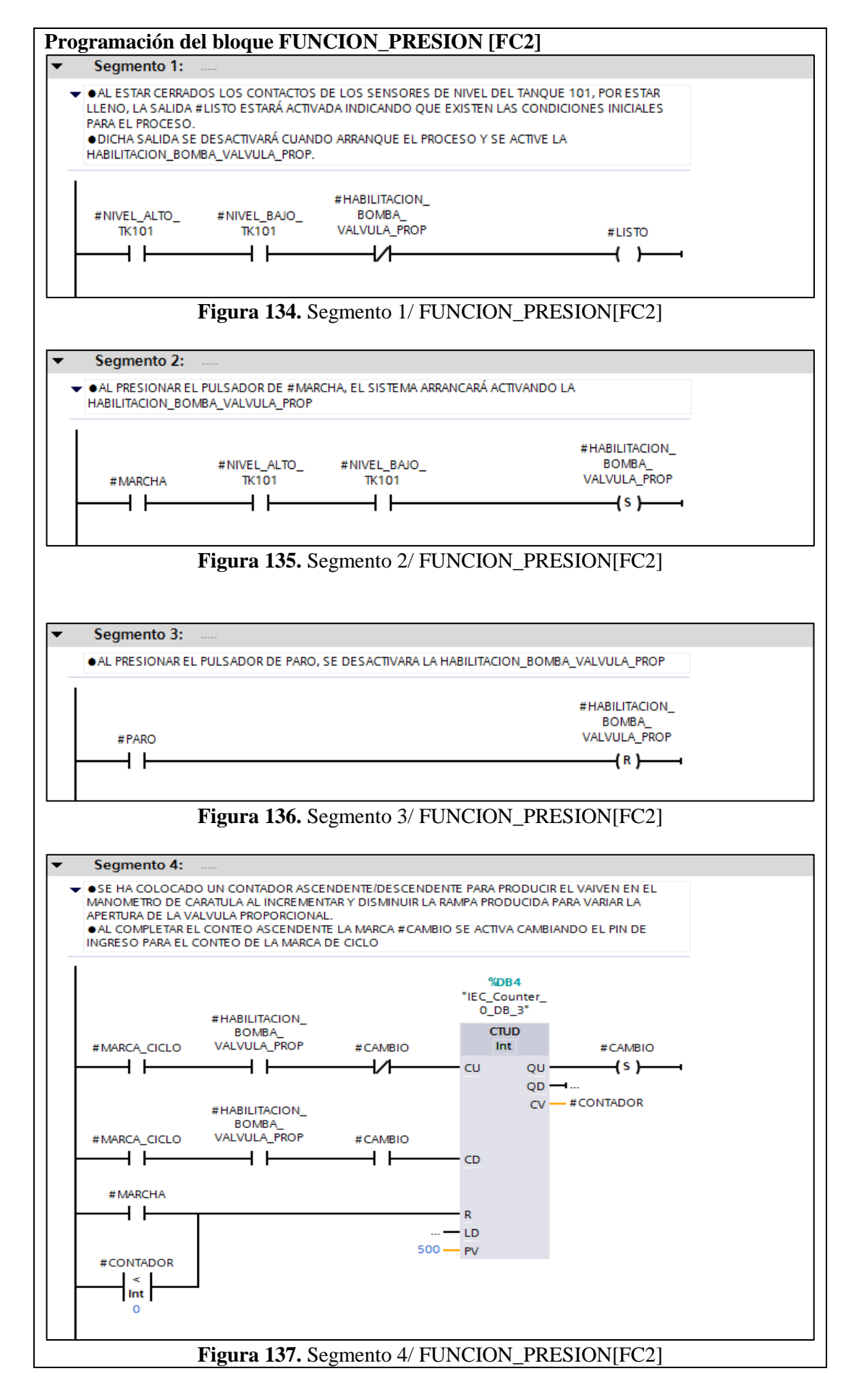

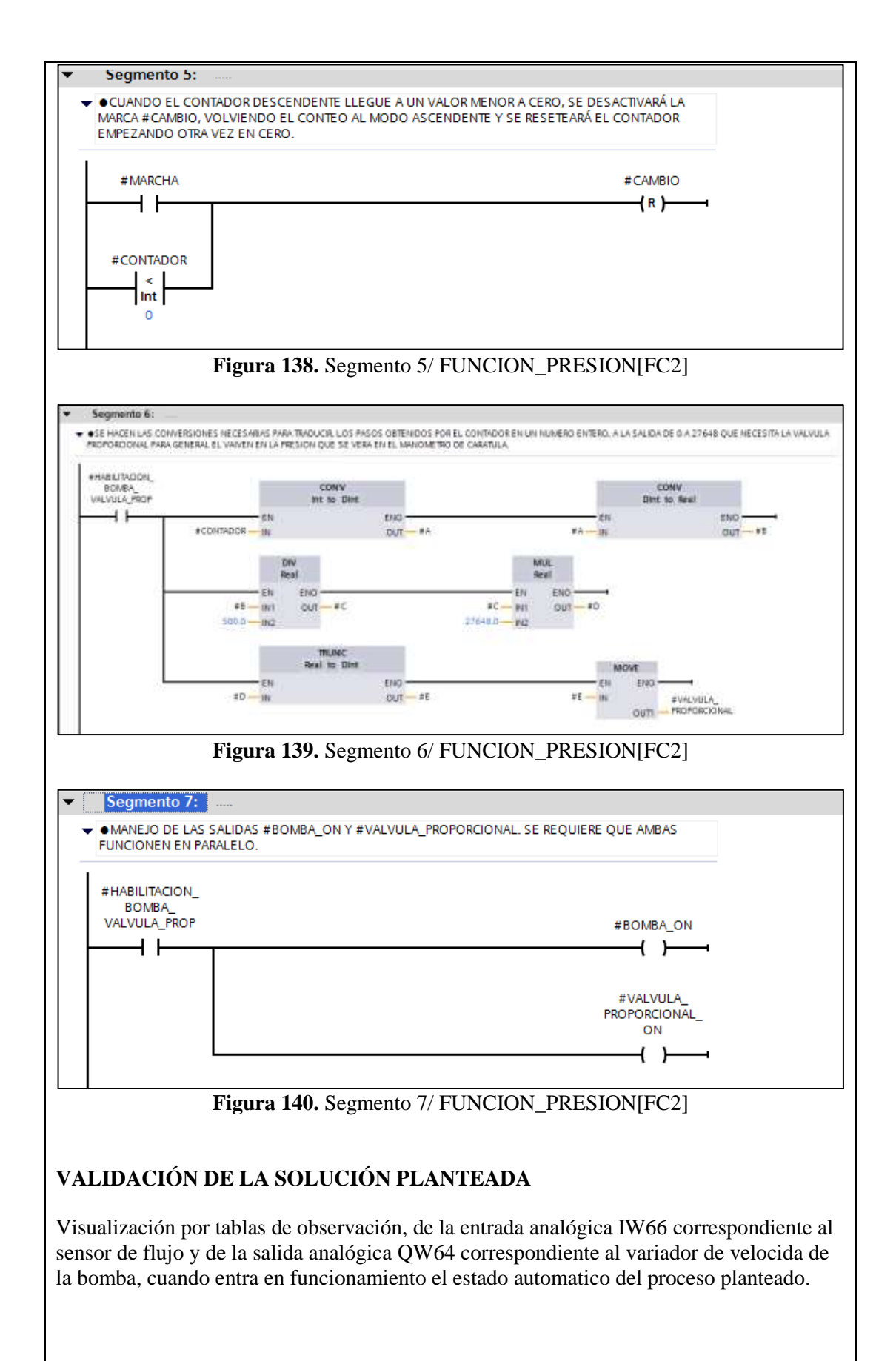

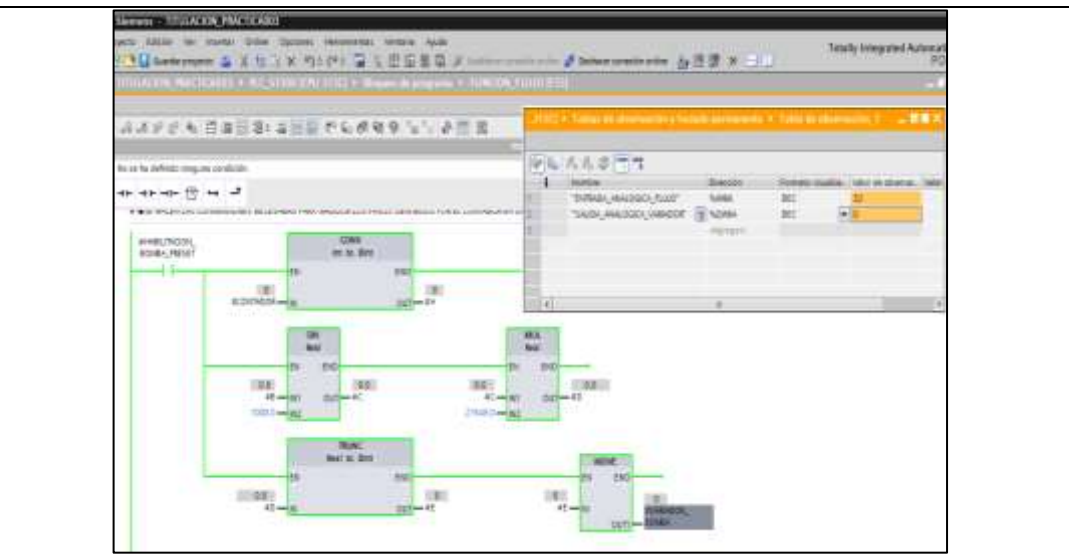

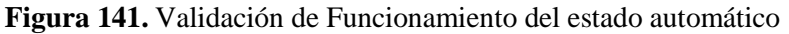

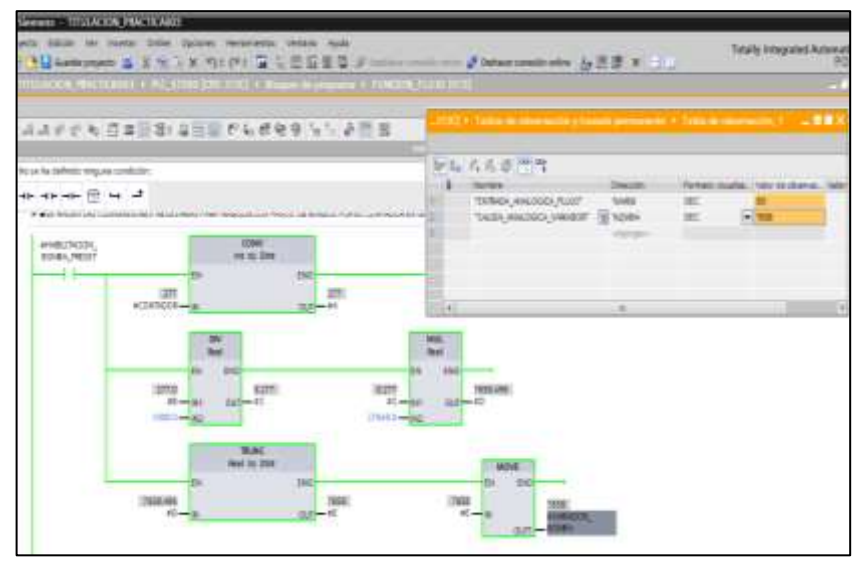

Figura 142. Validación de Funcionamiento del estado automático

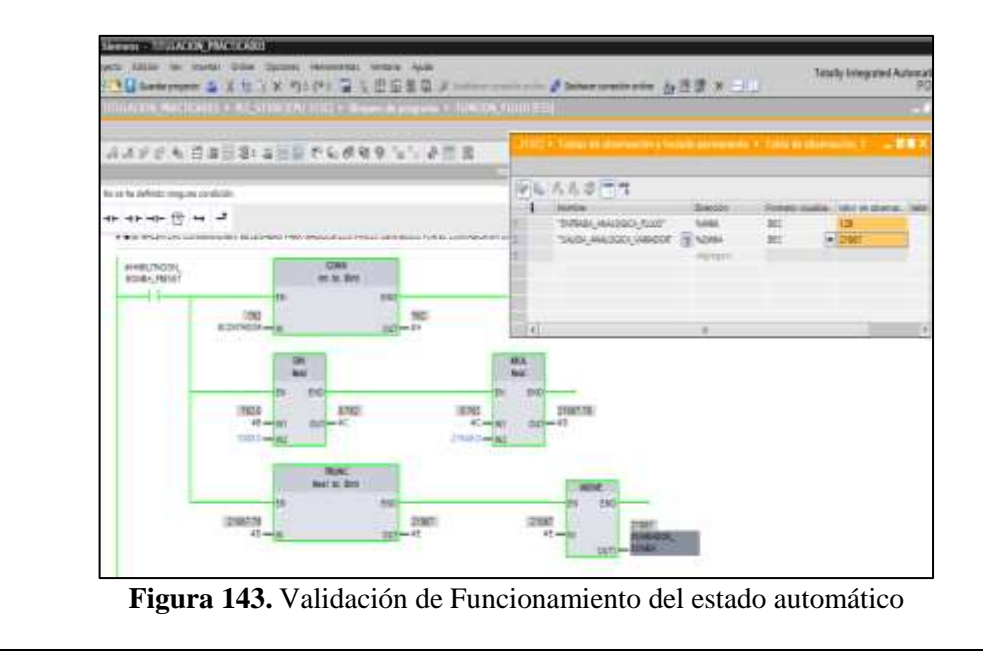

Visualización por tablas de observación, de la entrada analógica IW68 correspondiente al sensor de presión y de la salida analógica QW66 correspondiente a la válvula proporcional, cuando entra en funcionamiento el estado manual del proceso planteado.

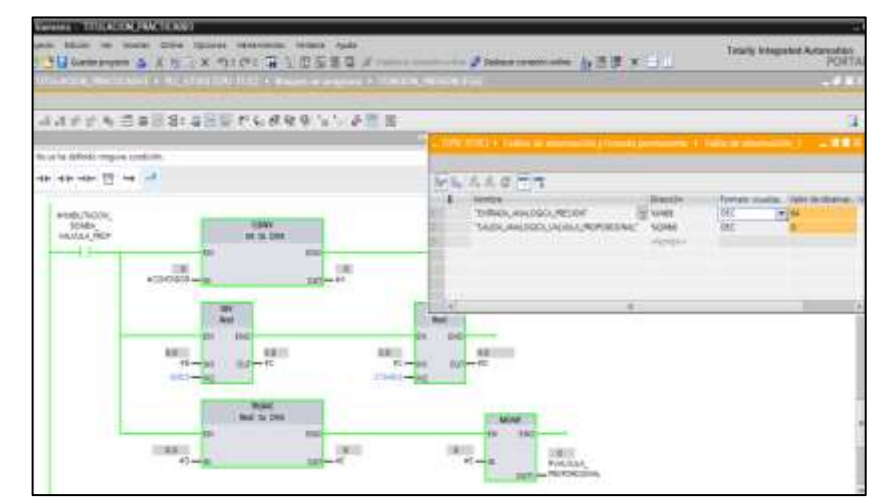

Figura 144. Validación de Funcionamiento del estado manual.

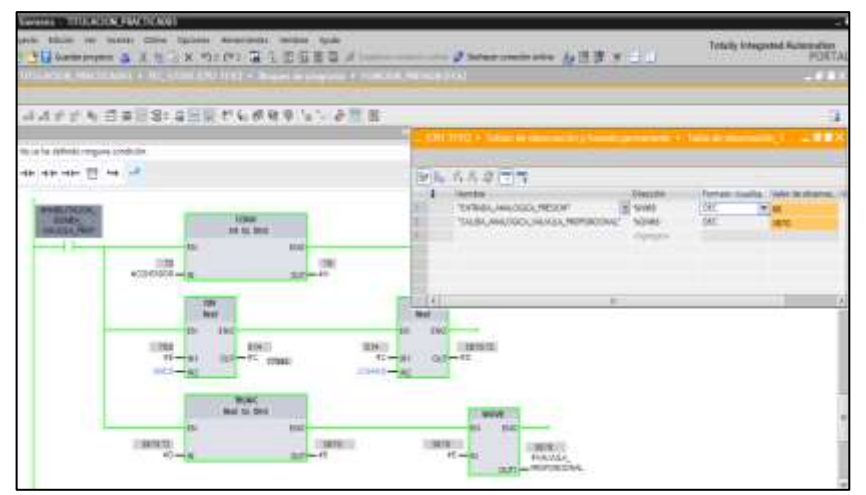

Figura 145. Validación de Funcionamiento del estado manual.

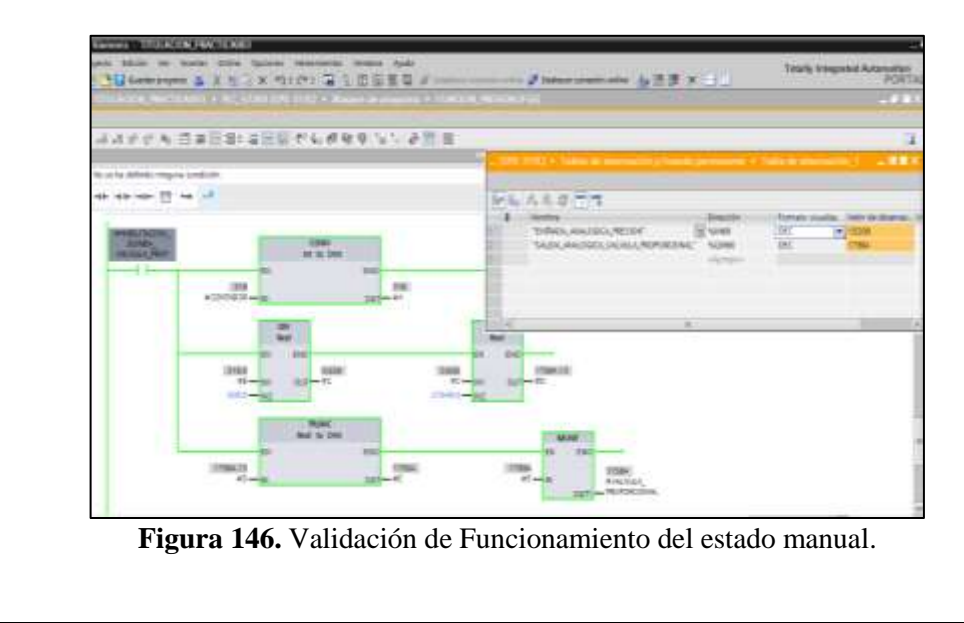

### CONCLUSIONES:

- Se cumplieron los objetivos propuestos al inicio de la práctica, logrando familiarizarse con las entradas y salidas existentes

#### **RECOMENDACIONES**:

- Se debe revisar varias veces la programación antes de implementarla para evitar oscilaciones no deseadas de las salidas.
- Previo a la programación se debe analizar el funcionamiento de la instrumentación y el comportamiento de los elementos de fuerza.
- Analizar en detalle las medidas de seguridad para evitar cualquier percance.
- Revisar la apertura y cierre de las válvulas manuales de acuerdo a su uso.

## 4.4. PRÁCTICA 4

| UNIVERSIDAD POLITÉCNICA                                                               |        | FORMATO DE GUÍA DE PRÁCTICA DE                                         |  |  |  |  |
|---------------------------------------------------------------------------------------|--------|------------------------------------------------------------------------|--|--|--|--|
|                                                                                       |        | LABORATORIO / TALLERES / CENTROS DE<br>SIMULACIÓN – PARA DOCENTES      |  |  |  |  |
|                                                                                       |        |                                                                        |  |  |  |  |
| CARRERA: Ingenierí                                                                    | ía Ele | ectrónica ASIGNATURA:                                                  |  |  |  |  |
|                                                                                       |        | TITULO PRACTICA: CONEXIÓN Y CONFIGURACIÓN                              |  |  |  |  |
| NRO. PRÁCTICA:                                                                        | 4      | DE UN HMI BAJO LABVIEW. CONEXION Y<br>CONFIGURACIÓN DE ANTENAS UBIOLIT |  |  |  |  |
|                                                                                       |        | NANOSTATION5                                                           |  |  |  |  |
| <b>OBJETIVO GENER</b>                                                                 | AL:    | Realizar un proyecto en TIA PORTAL para poder llevar a cab             |  |  |  |  |
| la automatización del proceso propuesto. Elaborar un VI en Labview para visualizar la |        |                                                                        |  |  |  |  |
| ejecución del proceso j                                                               | propu  | uesto                                                                  |  |  |  |  |
| OBJETIVOS ESPEC                                                                       | ÍFIC   | COS:                                                                   |  |  |  |  |
| Realizar el contro                                                                    | ol de  | e encendido/apagado de actuadores para el llenado/vaciado d            |  |  |  |  |
| tanques utilizando                                                                    | o lógi | cica de contactos y sensores de nivel.                                 |  |  |  |  |
| Analizar las posi                                                                     | bles   | fallas que podría tener el programa y colocar las proteccione          |  |  |  |  |
| adecuadas.                                                                            |        |                                                                        |  |  |  |  |
|                                                                                       | Co     | nsidere los siguientes procesos:                                       |  |  |  |  |
|                                                                                       |        |                                                                        |  |  |  |  |
|                                                                                       | MAN    |                                                                        |  |  |  |  |
|                                                                                       |        |                                                                        |  |  |  |  |
|                                                                                       |        |                                                                        |  |  |  |  |
|                                                                                       |        |                                                                        |  |  |  |  |
|                                                                                       |        |                                                                        |  |  |  |  |
|                                                                                       | -      |                                                                        |  |  |  |  |
|                                                                                       |        |                                                                        |  |  |  |  |
|                                                                                       | (i     |                                                                        |  |  |  |  |
|                                                                                       |        |                                                                        |  |  |  |  |
|                                                                                       |        |                                                                        |  |  |  |  |
|                                                                                       |        |                                                                        |  |  |  |  |
| INSTRUCCIONES                                                                         |        | Figura 147. Proceso de la Planta Compact Workstation de                |  |  |  |  |
| INSTRUCCIONES                                                                         |        | FESTO                                                                  |  |  |  |  |
|                                                                                       |        | LIC102.2                                                               |  |  |  |  |
|                                                                                       |        |                                                                        |  |  |  |  |
|                                                                                       |        |                                                                        |  |  |  |  |
|                                                                                       | 1      | HV103                                                                  |  |  |  |  |
|                                                                                       | R      |                                                                        |  |  |  |  |
|                                                                                       | Π      |                                                                        |  |  |  |  |
|                                                                                       |        | HV105                                                                  |  |  |  |  |
|                                                                                       | 6      |                                                                        |  |  |  |  |
|                                                                                       |        | () (SL101.1                                                            |  |  |  |  |
|                                                                                       |        |                                                                        |  |  |  |  |
|                                                                                       |        |                                                                        |  |  |  |  |
|                                                                                       |        |                                                                        |  |  |  |  |
|                                                                                       | Fig    | gura 148. Proceso de la Planta Didáctica para Control de Nive          |  |  |  |  |
# Paneles de mando de los procesos propuestos: Figura 149. Panel de mando de la Planta Compact Workstation de FESTO (izquierda) y Panel de mando de la Planta Didáctica para Control de Nivel (derecha) 1. EQUIPAMIENTO Para la realización de la presente práctica, se utilizarán la Planta Compact Workstation de FESTO y la Planta Didáctica para Control de Nivel que se encuentran en el Laboratorio de Automatización Industrial. Los elementos de los que disponemos en ambas plantas ya han sido detallados en las Prácticas 1 y 2. 2. GENERALIDADES El proceso que se va a describir a continuación utilizará el subproceso del estado automático descrito en la Práctica #1 y el subproceso del estado automático descrito en la Práctica #2. Deberán considerarse las Condiciones Iniciales Normales de cada estado descritos en las respectivas prácticas. 3. DESCRIPCIÓN En cada planta deberá realizarse un proceso de llenado/vaciado de tanques, controlado por los sensores capacitivos en el tanque inferior 101 y el sensor de boya en el tanque superior 102. Tal como fueron realizados en las Prácticas 1 y 2. Se deberá elaborar un VI en Labview que permita la visualización de estos procesos al mismo tiempo, cada uno independiente del otro. El monitoreo del VI se lo realizará de forma inalámbrica mediante el uso de tres antenas, modelo Nanostation5 de Ubiquiti Networks.

#### ACTIVIDADES POR DESARROLLAR

- **1.** Diseñar una solución al problema de automatización utilizando un autómata programable.
- 2. Realizar la puesta en marcha de la solución validando la efectividad del mismo y las seguridades del caso.

#### **RESULTADOS OBTENIDOS:**

#### a) Configuración de E/S

Se usen o no, quedarán registradas todas las entradas y salidas que se encuentran conectadas físicamente a los PLC's SIEMENS S7-1200 y S7-300 en ambas plantas didácticas, como fueron descritas en las Prácticas 1 y 2.

#### b) Configuración del hardware

Se configurará un PLC S7300 CPU 313C junto a un módulo de comunicación ethernet CP 343-1 LEAN con número IP asignado de 192.168.0.40 y un PLC S7-1200 CPU 1214C ac/dc/rly junto a un módulo Signal Board AQ1x12 bits con número IP asignado de 192.168.0.50.

| TITULACION_PRACTICA004 → I | Dispositivos y redes            | _ 7 5                |
|----------------------------|---------------------------------|----------------------|
| 🛃 Vista top                | ológica  🛔 Vista de redes 🛛 🕅 V | ista de dispositivos |
| Conectar en red            | Conexión_HMI                    | ±                    |
|                            | 4 Dominio S                     | Sync: Sync-Domain_1  |
|                            |                                 |                      |
| PLC_S7300<br>CPU 313C      | PLC_S71200<br>CPU 1214C         |                      |
| 2 PN/IE_1: 192.168.0.40    | PN/IE_1: 192.168.0.5            | 50                   |

Figura 150. Configuración de Hardware/Práctica 4

#### c) Programación Propuesta para Tia Portal V12

Se utilizará la misma programación empleada para el estado AUTOMÁTICO, en cada una de las Prácticas 1 y 2. Se sugiere realizar la programación empleando bloques de función FC o FB para que el PLC se encargue de gestionar las direcciones de las áreas de memoria que se podrían utilizar.

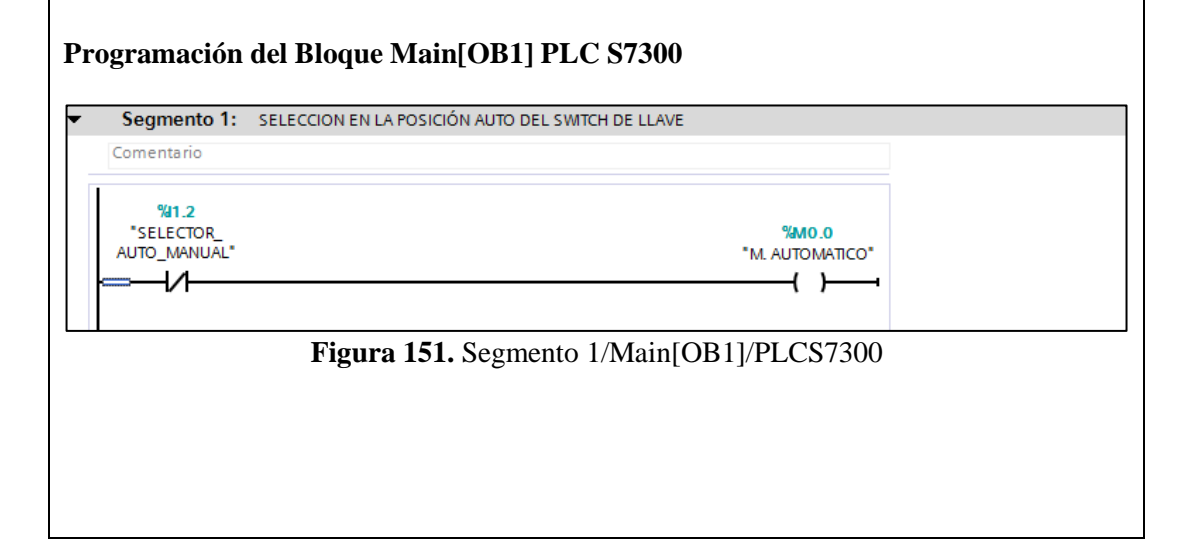

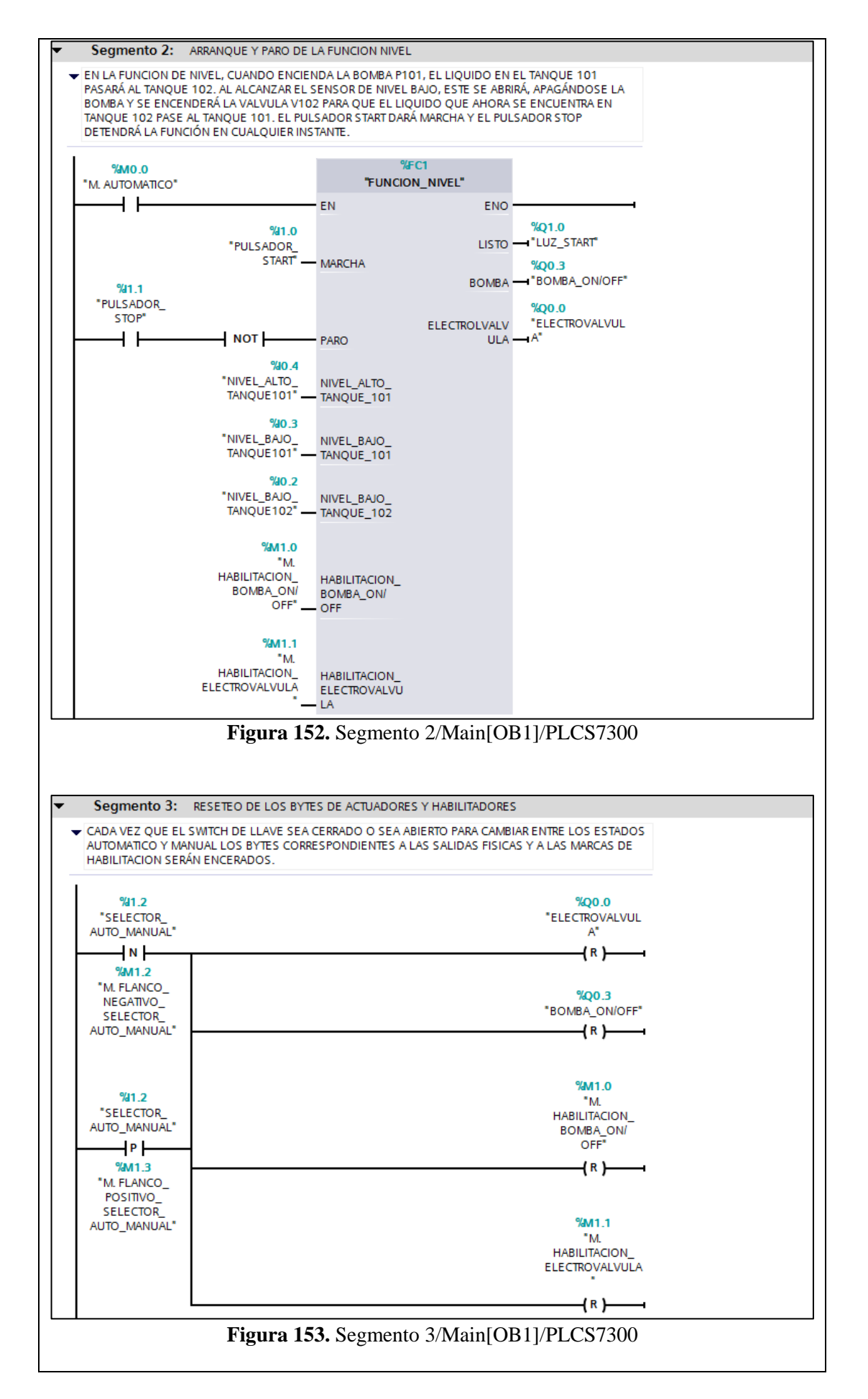

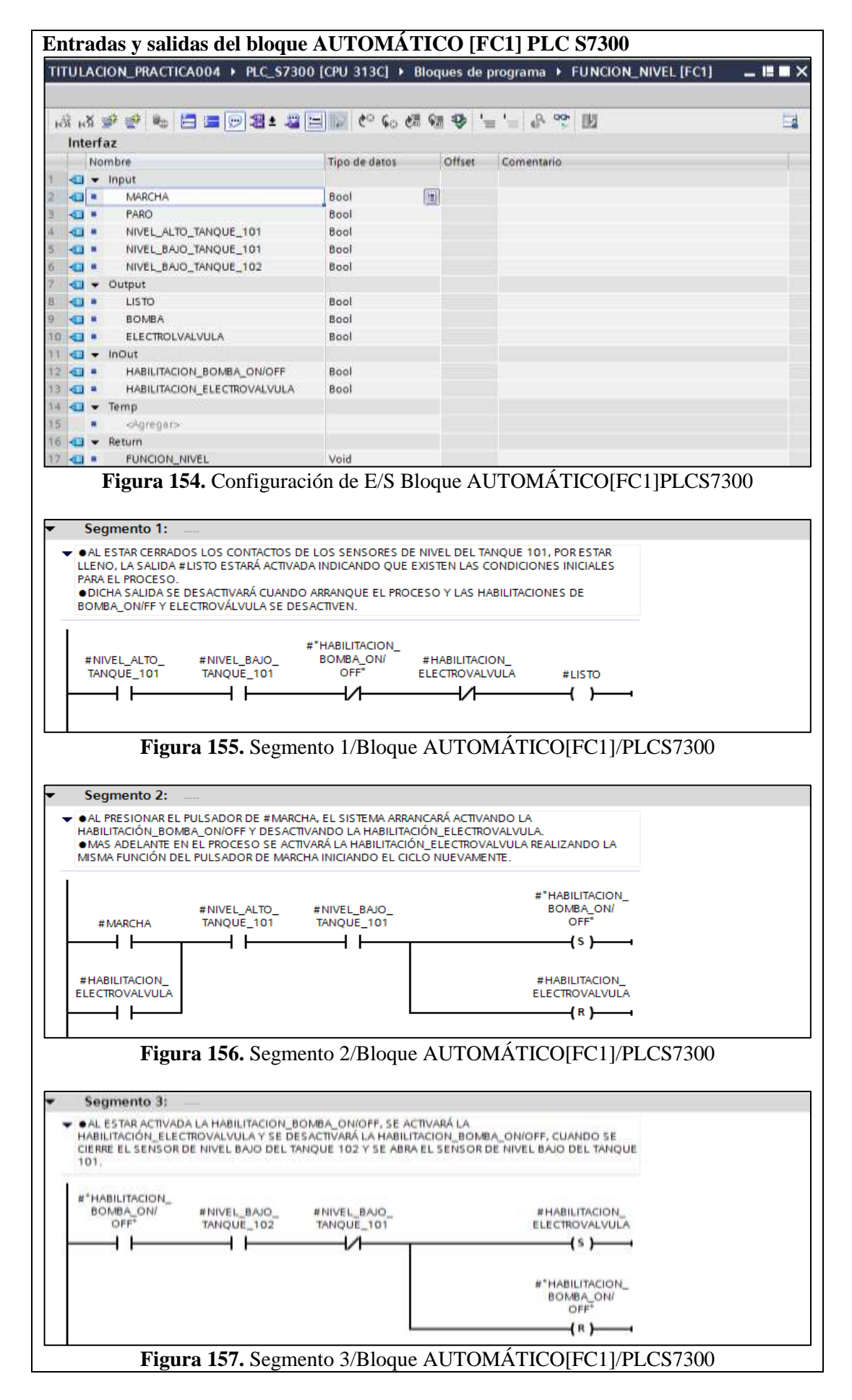

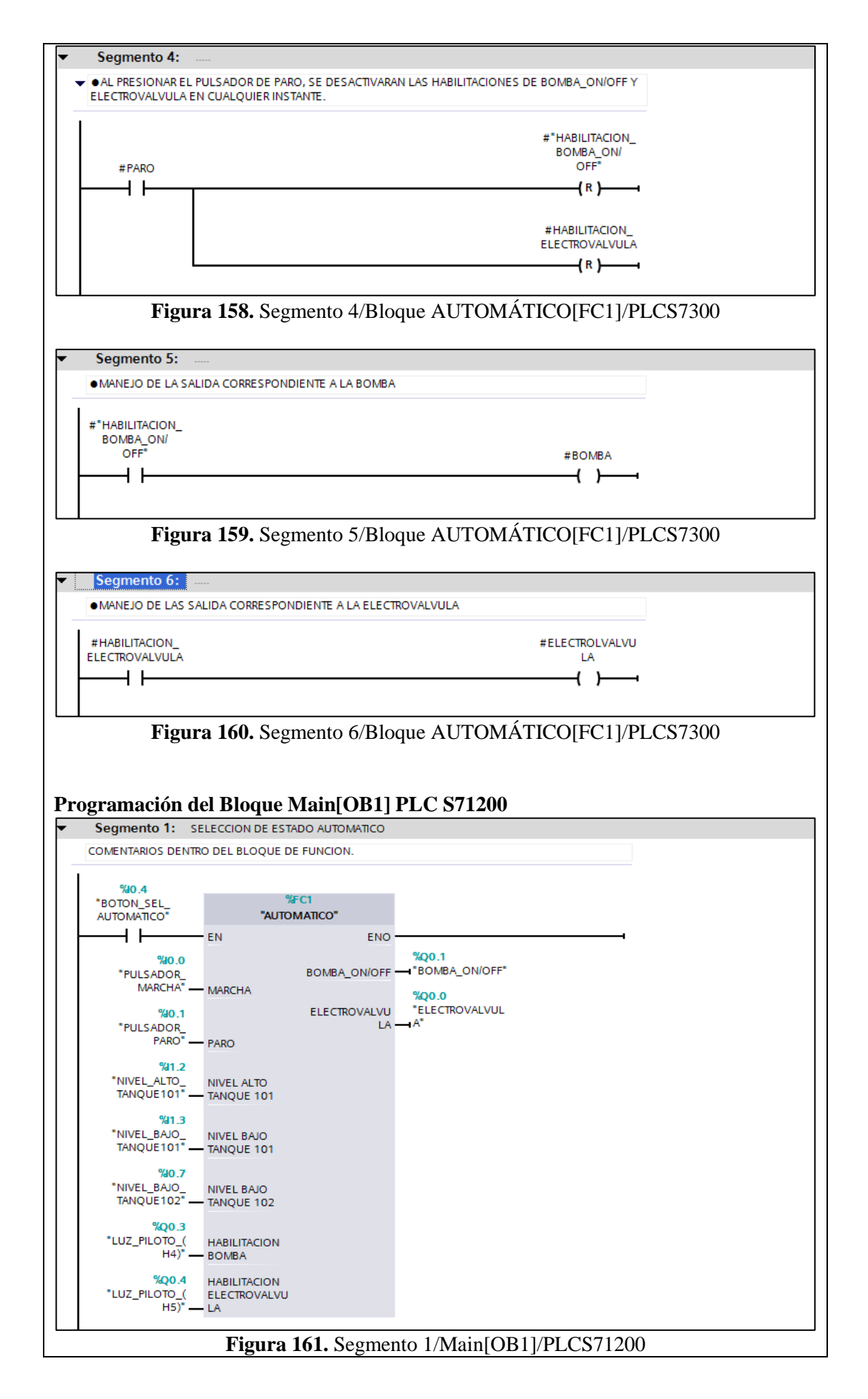

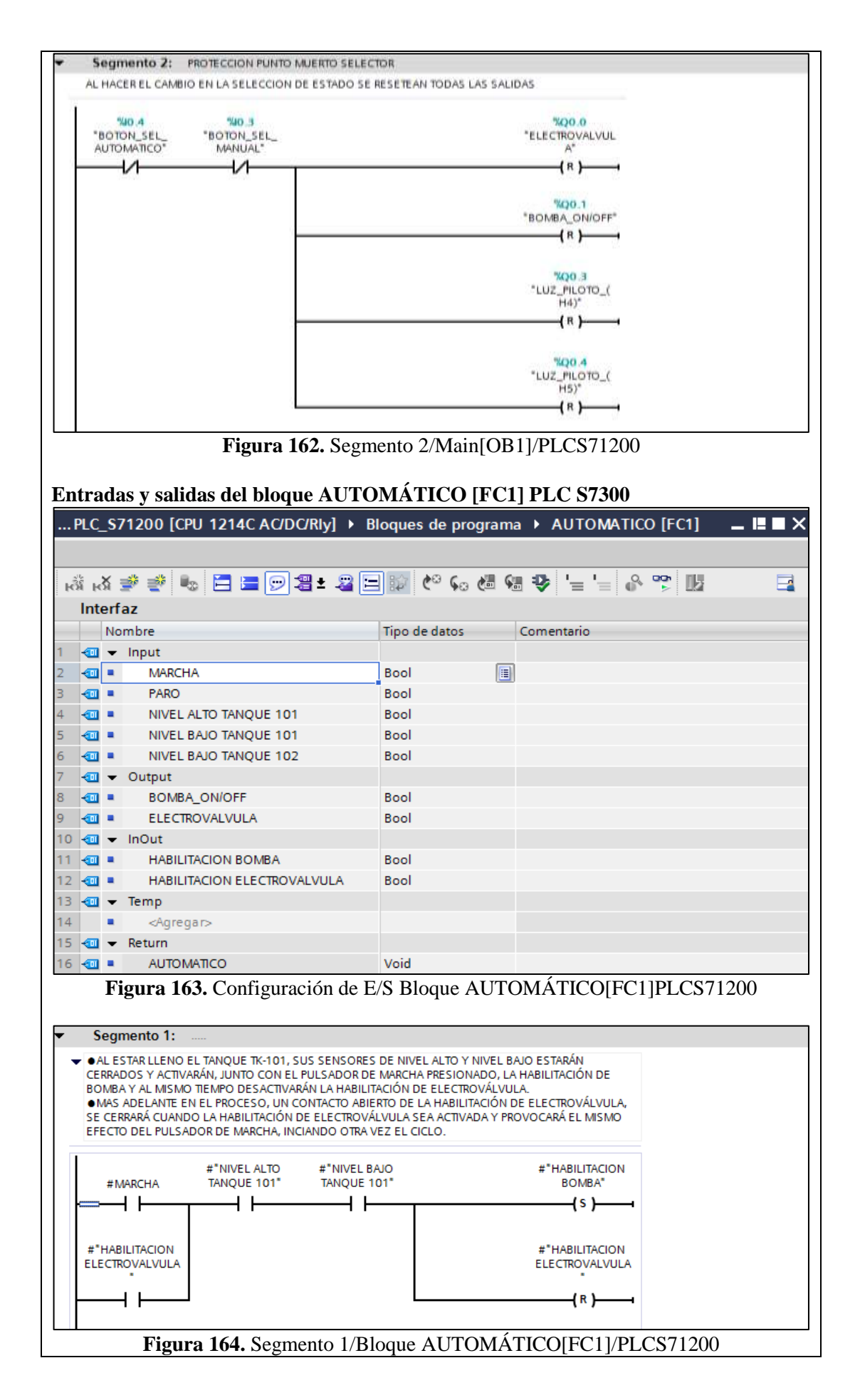

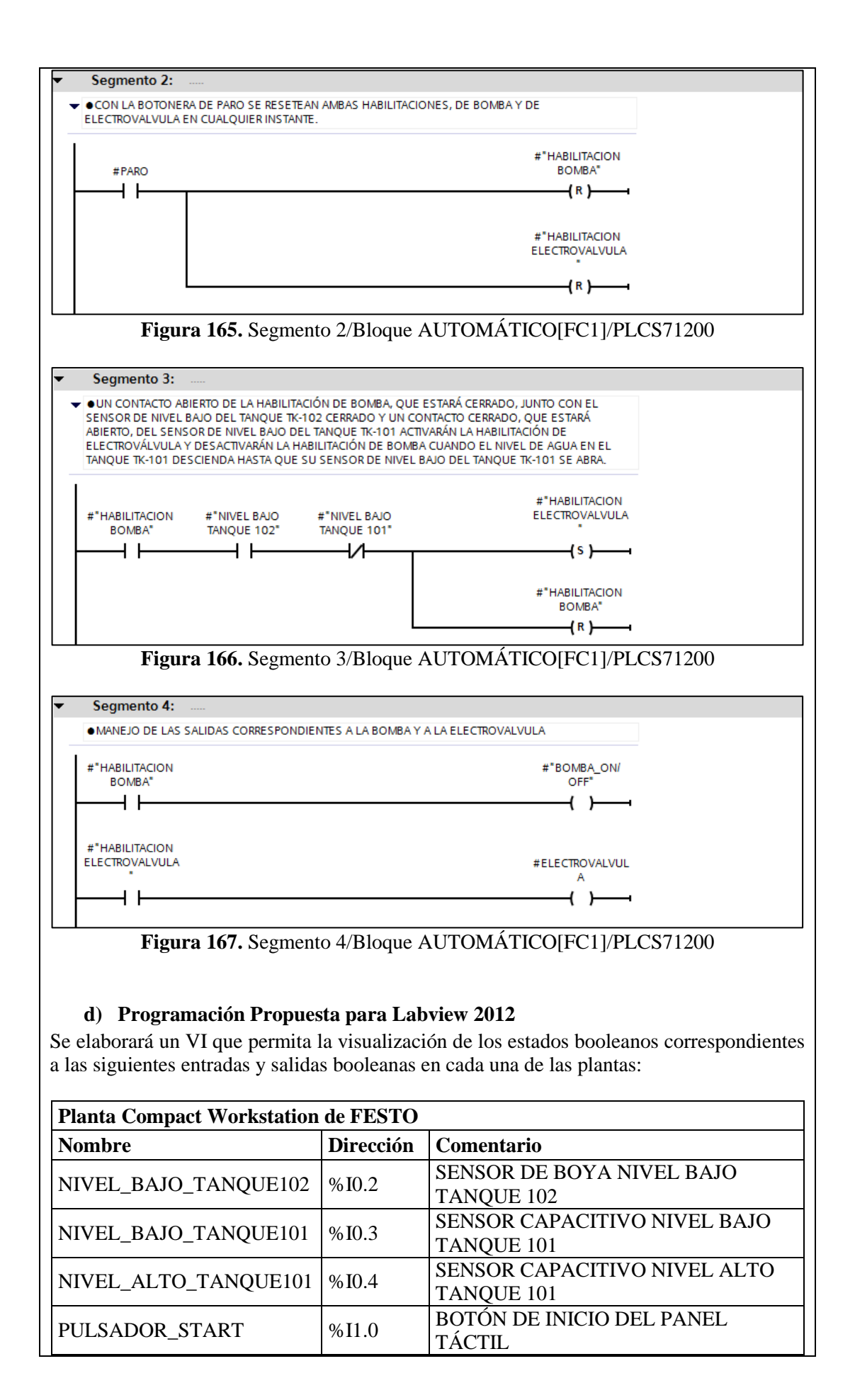

| PULSADOR_STOP                | %I1.1        | BOTÓN DE PARADA DEL PANEL<br>TÁCTIL (NC)   |
|------------------------------|--------------|--------------------------------------------|
| ELECTROVALVULA               | %Q0.0        | VÁLVULA DE BOLA V102                       |
| BOMBA_ON/OFF                 | %Q0.3        | $1 \Rightarrow BOMBA_VARIADOR = 0$         |
| Tabla 6. Estados Boolea      | nos para mor | nitoreo en Labview. (Festo Didactic, 2008) |
|                              |              |                                            |
| Planta Didáctica para Contro | l de Nivel   |                                            |
| Nombre                       | Dirección    | Comentario                                 |
| PULSADOR_MARCHA              | %I0.0        | PULSADOR MARCHA                            |
| PULSADOR_PARO                | %I0.1        | PULSADOR PARO                              |
| NIVEL_BAJO_TANQUE102         | %I0.7        | SENSOR BOYA NIVEL BAJO TANQUE<br>102       |
| NIVEL_ALTO_TANQUE101         | %I1.2        | SENSOR CAPACITIVO NIVEL ALTO<br>TANQUE 101 |
| NIVEL_BAJO_TANQUE101         | %I1.3        | SENSOR CAPACITIVO NIVEL BAJO<br>TANQUE 101 |
| ELECTROVALVULA               | %Q0.0        | ELECTROVÁLVULA                             |
| BOMBA_ON/OFF                 | %Q0.1        | FUNCIONAMIENTO ON/OFF DE                   |

BOMBA

Tabla 7. Estados Booleanos para monitoreo en Labview. (Tumbaco & Viña, 2015) PLANTA COMPACT WORKSTATION DE FESTO PLANTA DIDÁCTICA PARA CONTROL DE NIVEL RE LINE HAVE BAND LARGERY TOTAL READING IN UN YERONIC O DE TITULACIOS Figura 168. Panel Frontal Labview 😰 TITULACION\_PRACTICA004.vi Block Diagram on PRACTICAS TRABAJO TITULACION.lvproj/My Comp... 👻 🗖 File Edit View Project Operate Tools Window Help 수 🏵 🍥 🔲 💡 🕵 🖵 🗗 🧈 15pt Application Font 🔻 🏪 🐨 🚳 🦦 8 1 Search 0 NIVEL\_ALTO\_1200 NIVEL\_ALTO\_300 MARCHA\_1200 TK101 EV\_1200 MARCHA\_300 TK101 EV\_300 TFP TF TF TF TER TF NIVEL\_BAJO\_1200 NIVEL\_BAJO\_300 PARO\_1200 TK101 BOMBA\_1200 PARO\_300 TK101 BOMBA\_300 TF TF TFP TF TF NIVEL\_BAJO\_1200 NIVEL\_BAJO\_300 TK102 TK102 TF TF TEP i

>

PRACTICAS TRABAJO TITULACION.lvproj/My Computer <

#### e) Configuración de E/S a ser monitoreadas con el OPC Server.

Una vez que se ha elaborado el VI con sus respectivos Panel Frontal y Diagrama de Bloques, se procede a configurar las entradas y salidas que se desean visualizar en la aplicación OPC Server, incluida en la suite de LABVIEW 2012. El ícono del software normalmente se lo puede encontrar en el área de notificaciones de la barra de tareas de Windows. Al dar click derecho sobre el ícono, se desplegará un menú emergente, de cual se elegirá la opción Configuration.

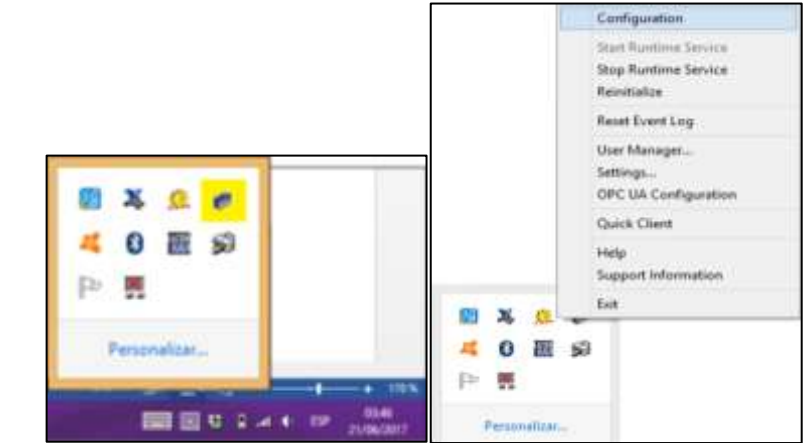

Figura 170. Configuración E/S OPC Server 001

Se abrirá la pantalla principal de configuración y al hacer click sobre el texto: "Click to add a channel" empezará la configuración del Canal registrando el nombre que se desee. En este caso se dejará el nombre por default: Channel1

| n pa per ben ko        | to DC Second Tarryon                    | and the second second sec | New Charles - Identificance                                                                                                    |        |
|------------------------|-----------------------------------------|----------------------------------------------------------------------------------------------------|----------------------------------------------------------------------------------------------------|--------|
| a in a fair the second | An an ann an Anna Anna Anna Anna Anna A | I Mee. I fee fee. I he fee. I                                                                                                    | A characterises can be how The 28<br>characterise in High.<br>Absorber on Alexandrees and Alexandrees<br>and Alexandrees on Alexandrees<br>and Alexandrees on Alexandrees<br>and Alexandrees on Alexandrees<br>and Alexandrees<br>Development<br>Disconting |        |
|                        |                                         |                                                                                                    |                                                                                                    | Aputer |

Figura 171. Configuración E/S OPC Server 002

Se escoge el tipo de controlador con el que se va a trabajar, seleccionando el Siemens TCP/IP Ethernet y posteriormente la tarjeta de red del computador. Verificar que el número IP que tenga asignada la tarjeta de red del computador se encuentre dentro de la subred en donde se encuentran los números IP de los PLC's.

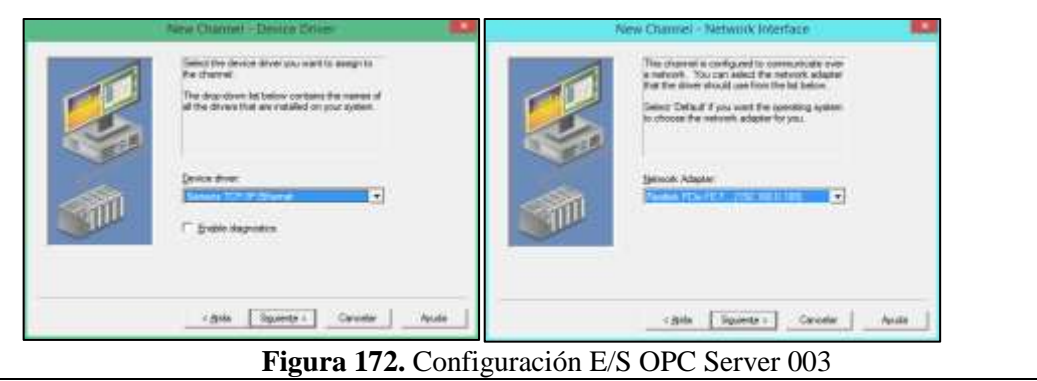

En la optimización de escritura permanecerán los valores por default y finalmente el sumario indicará las características del canal que se ha configurado para que puedan ser confirmadas al finalizar.

| te | ew Osannel - Write Optimizations                                                                                                    | New Channel - Summary                                                                                                    |
|----|----------------------------------------------------------------------------------------------------|----------------------------------------------------------------------------------------------------|
|    | You can carried how the server processes within an this shared. Set the colonization method and write-6 weat duty cycle tellow.       Now. Water of the colonization method and processing only the same value can affect batch processing only the colonization.       Optimization Mathead       Cotomization Mathead       If Water only latest values for all tags       Water only latest values for all tags       Water only latest values for all tags       Water only latest values for all tags       Buty Cycle       Beform     10       Image: Start Start Star | File following information is correct cick: Trial/To zero the sating for the new channel.           Harrie: Channel!           Decice Drive: Series TCP/P Elvernet.           Daganetic: Dualidie           Method: Adaptin:<br>Method: Adaptin:<br>Method: FC: HTE FL:1132.160.0.100]           Wite Commation:<br>Wite unity latent winds for all tags           10 writes per read |
|    | riĝole Squerçe > Cancelar Anola                                                                                                    | eğidə Finatos Canvalar Avuda                                                                                                    |

Figura 173. Configuración E/S OPC Server 004

Luego de configurar con éxito el Canal 1, se configurará el Canal 2 siguiendo los mismos pasos. Posteriormente se configurarán los dispositivos (PLC's) que irán, uno en cada Canal.

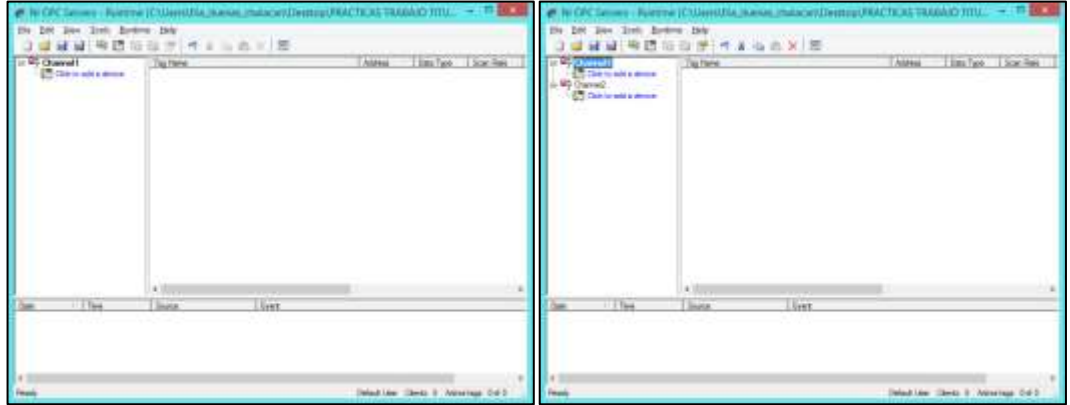

Figura 174. Configuración E/S OPC Server 005

Se empezará con el Canal 1, asignándole un nombre y modelo al nuevo dispositivo. En este caso se le pondrá S7300 de nombre y se le asignará el modelo correspondiente.

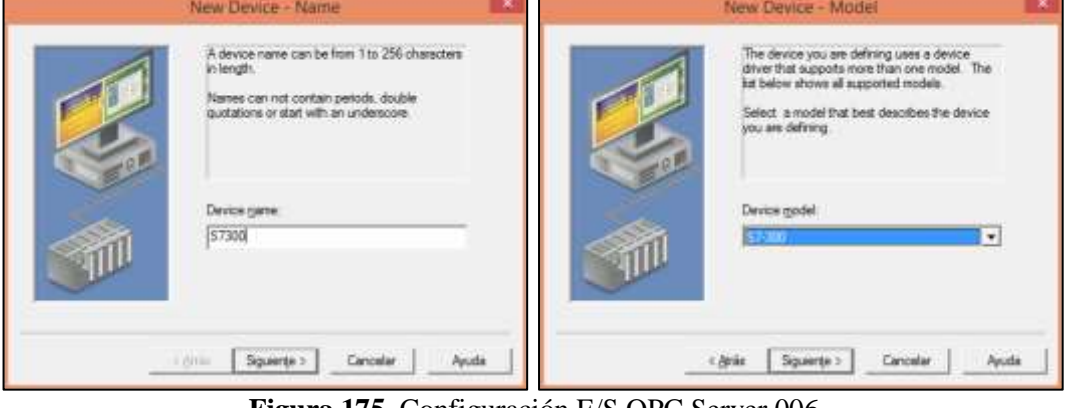

Figura 175. Configuración E/S OPC Server 006

Posteriormente se le asignará el numero IP que ya previamente fue configurado en el PLC S7300. Y el resto de configuraciones se las dejará en los datos por default.

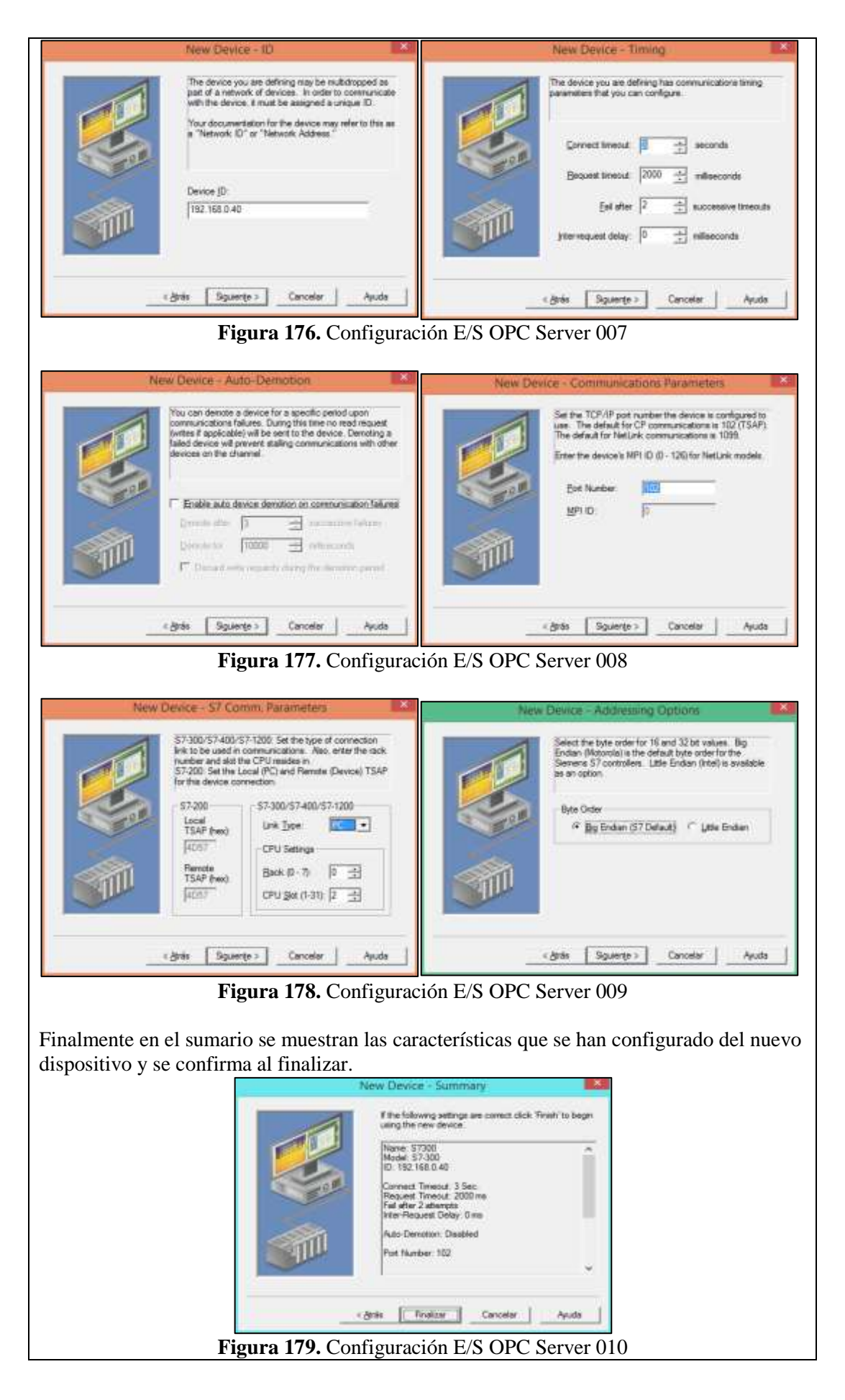

De la misma manera que se ha configurado el dispositivo S7300 en el Canal 1, se configurará el dispositivo S71200 en el Canal 2. Una vez ya configurados ambos PLC se agregarán a la configuración, la información de las E/S que se deseen monitorear. Empezando primero por las E/S del PLC S7300. Al seleccionar el dispositivo S7300 aparecerá el texto: "Click to add a static tag" y al hacer click en él, comenzará la configuración de las E/S que deberán ser monitoreadas.

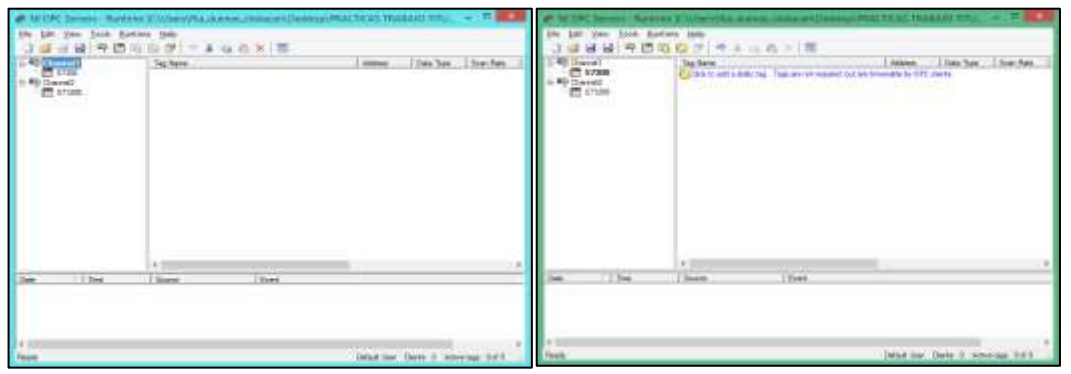

Figura 180. Configuración E/S OPC Server 011

Como sólo se espera visualizar/monitorear la E/S deseadas, en la opción de acceso al cliente se seleccionará Sólo Lectura: READ ONLY. Se le colocará el nombre asociado para identificar la E/S y la dirección a la que está conectado al PLC. Se puede anotar una descripción y se selecciona el tipo de dato que corresponde a la dirección anotada.

En las posteriores prácticas se requerirá escribir sobre las direcciones de memoria alojadas en el Plc, por lo que en esos casos al configurarse en el OPC Server deberá seleccionarse la opcion Read/Write (Leer/Escribir)

| Tag Properties                                                                                                    | Tag Properties                                                                                                    |
|----------------------------------------------------------------------------------------------------|----------------------------------------------------------------------------------------------------|
| neofi [Soaing ]<br>Mastification<br>Igane.<br>Addege:<br>Description:<br>Data properties<br>Data properties<br>Data proper | General   Souring  <br>Identification<br>Barne: Satestitioning and the<br>Addges  1:0<br>Descriptor:<br>Descriptor:<br>Descriptor:<br>Descriptor:<br>Descriptor:<br>Descriptor:<br>Descriptor:<br>Sourviet: 100 |

Figura 181. Configuración E/S OPC Server 012

Se procederá a configurar el resto de E/S en cada uno de los PLC's sólo con acceso de Lectura.

|         | Egithers<br>Comma, Ann, Yenauanter<br>Comma, Ann, Yenauanter<br>Comma, Ann, Yenauanter<br>Comma, Ann, Yenauanter<br>Comma, Ann, Yenauanter<br>Comma, Ann, Ann, Ann, Ann, Ann, Ann,<br>Comma, Ann, Ann, Ann, Ann, Ann, Ann,<br>Comma, Ann, Ann, Ann, Ann, Ann, Ann, Ann,<br>Comma, Ann, Ann, Ann, Ann, Ann, Ann, Ann,<br>Comma, Ann, Ann, Ann, Ann, Ann, Ann, Ann, An | Linkson         Linkson         Direction           0.3         Backen         TB           0.4         Backen         TB           0.5         Backen         TB           0.6         Backen         TB           0.6         Backen         TB           0.6         Backen         TB           0.6         Count         TB           0.6         Backen         TB           0.6         Count         TB           0.6         Backen         TB |                         | Technol<br>Carella.cock.mete<br>Carella.cock.mete<br>Care | Attem         Data         Data           0.3         Bolance         10           0.7         Bolance         10           0.7         Bolance         10           0.7         Bolance         10           0.7         Bolance         10           0.7         Bolance         10           0.7         Bolance         10           0.7         Bolance         10           0.7         Bolance         10           0.7         Bolance         10           0.7         Bolance         10           0.7         Bolance         10           0.7         Bolance         10           0.7         Bolance         10 |
|---------|----------------------------------------------------------------------------------------------------|----------------------------------------------------------------------------------------------------|-------------------------|----------------------------------------------------------------------------------------------------|----------------------------------------------------------------------------------------------------|
| tes The | v i<br>Then Ther                                                                                                    |                                                                                                    |                         | n C<br>Elinen Elinen                                                                                                    |                                                                                                    |
| ande .  |                                                                                                    | lead the Tang T when had to pe                                                                                                    | n (inclusion)<br>Parata |                                                                                                    | lend the Tank 1 whethar 1                                                                                                    |

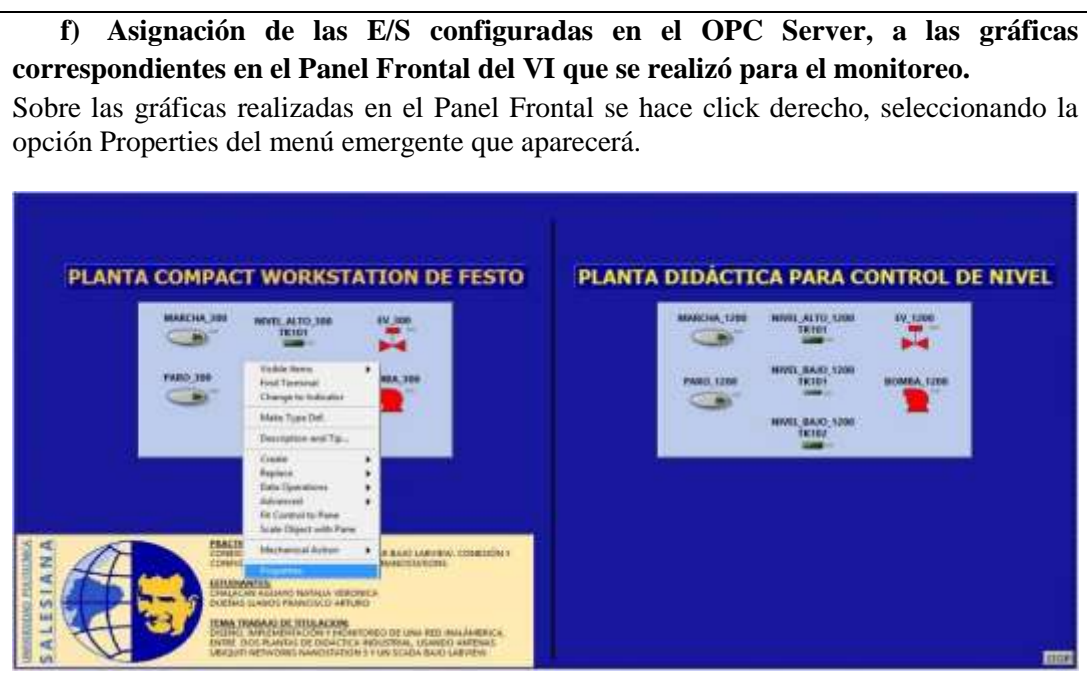

Figura 183. Panel frontal

Se escoge la pestaña DATA BINDING, eligiendo de los menúes las opciones indicadas: DataSocket, Read only, DSTP Server...

| Boolean Properties MARCHA.200                           | 13 Boolean Properties MARCHA 300                                                                                                    |
|---------------------------------------------------------|----------------------------------------------------------------------------------------------------|
| Appendix Constraints December of Second Constraints (1) | Appendence         Operation         Description         Construction           Data Sectors         Data Sectors         Data Sectors         Data Sectors         Data Sectors         Image: Construction         Image: Construction         I |
| OK Canual Help                                          | DR Cancel Help                                                                                                    |

Figura 184. Asignación de las E/S configuradas en el OPC Server 001

En el cuadro Select URL se navegará hasta encontrar las E/S que ya fueron configuradas en el OPC Server, siguiendo la dirección indicada a continuación:

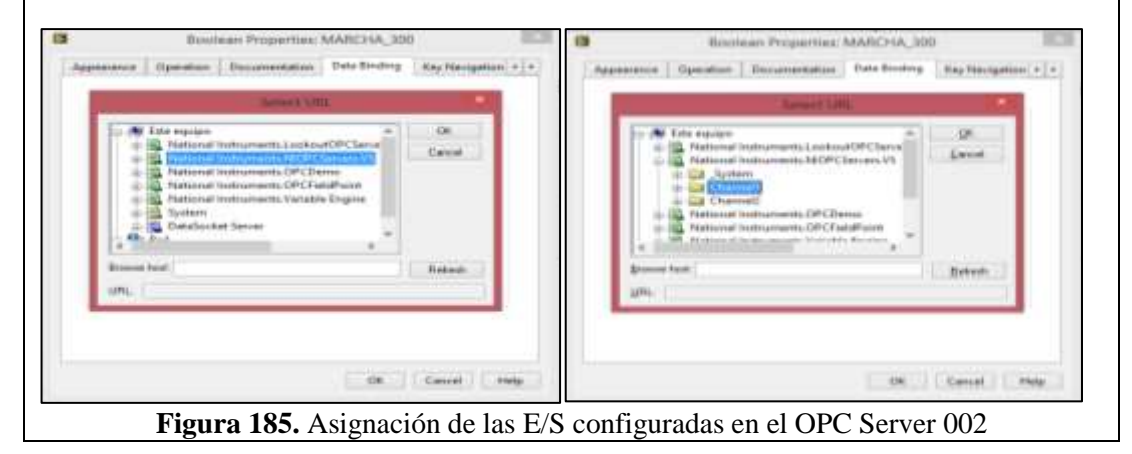

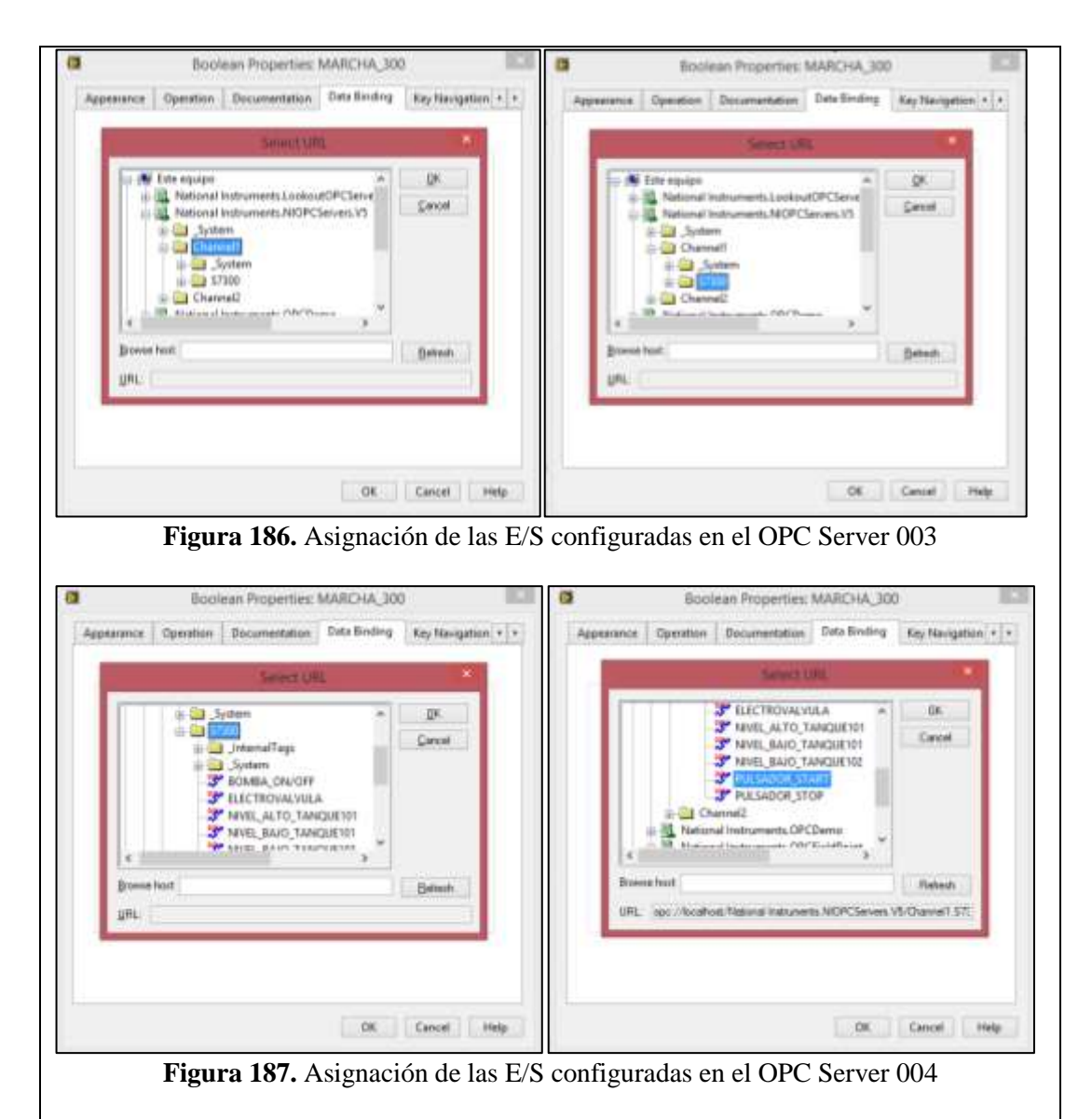

Al encontrar la ubicación de las E/S que se configuraron en el OPC Server, en el cuadro Path se podrá leer una línea donde constan: el Canal, el dispositivo y la E/S, en este caso Channel1.S7300.PULSADOR\_START

| Appearance              | Operation Documentation                                | Data Hinding       | Key Navigation + + |
|-------------------------|--------------------------------------------------------|--------------------|--------------------|
| Data Bindi              | ing Selection                                          |                    |                    |
| DataSock                | et                                                     | w.                 |                    |
| Access                  | Type Read only                                         | (M)                |                    |
| Path                    | sterio allocadore                                      |                    |                    |
| opc/                    | /localhost/National                                    | Brown              | 98- W              |
| Ghan                    | iments.MROPCServers.V5/<br>net1.57100.PULSADOR_START   |                    |                    |
|                         |                                                        |                    |                    |
| National In             | nstruments recommends that                             | you use data bindi | ng through the     |
| Shared Va<br>about data | riable Engine. Refer to the Lab<br># binding controls. | VIEW Help for mor  | re information     |
|                         | 8                                                      |                    |                    |
|                         |                                                        |                    |                    |
|                         |                                                        |                    |                    |
|                         |                                                        |                    |                    |
|                         |                                                        |                    |                    |
|                         |                                                        | 11000              | PROVIDE PROVIDENT  |

Al configurar las imágenes, para que puedan visualizarse los estados que presenten las E/S, se ubicará un pequeño rectángulo a su costado derecho que cambiará de color cuando el VI comience a correr lo que se programó. Como podemos visualizar a continuación, estan encendidos los leds nivel alto y nivel bajo en los tanques 101 porque están llenos de líquido y al pulsar la marcha de cada planta, su respectiva bomba entra en funcionamiento.

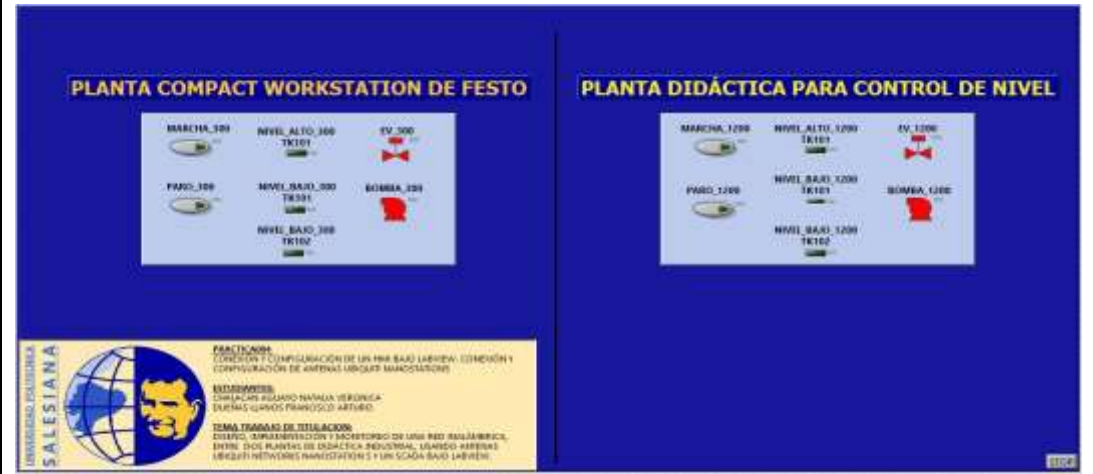

Figura 189. Asignación de las E/S configuradas en el OPC Server 006

#### g) Configuración de antenas Nanostation5 de Ubiquiti Networks

Como se desea monitorear ambas plantas a la vez, se necesita llevar a las antenas Nanostation5 a una configuración Punto – Multipunto, en la que un Punto de Acceso WDS (Acces Point WDS – Wireless Distribution System/Sistema de Distribución Inalámbrico) sirve o atiende a más de un Cliente o Estación WDS (Client WDS).

Para esto, se recordarán los números IP asignados a las antenas con las que se trabajarán.

| <b>DEVICE TYPE</b> | NAME    | HOST         | MAC               |
|--------------------|---------|--------------|-------------------|
| NS5                | UBNT_10 | 192.168.0.10 | 00:15:6D:5C:CA:E5 |
| NS5                | UBNT_20 | 192.168.0.20 | 00:27:22:4E:B7:00 |
| NS5                | UBNT_30 | 192.168.0.30 | 00:15:6D:5C:CA:83 |
|                    |         | 1 1 4 4      |                   |

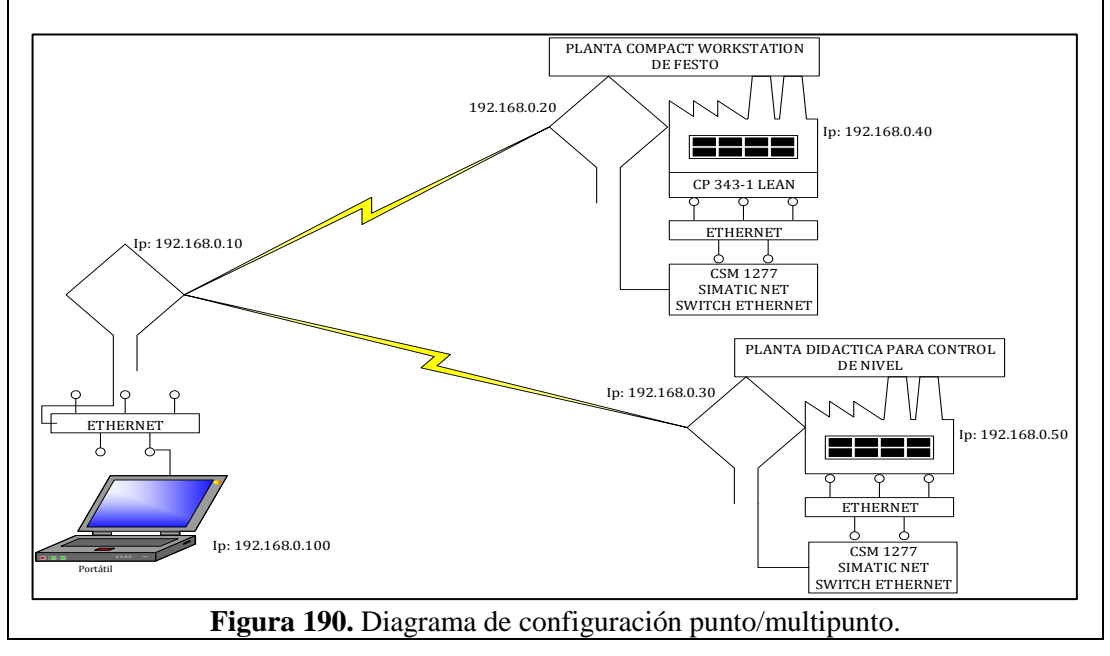

Tabla 8. IP's de las Antenas.

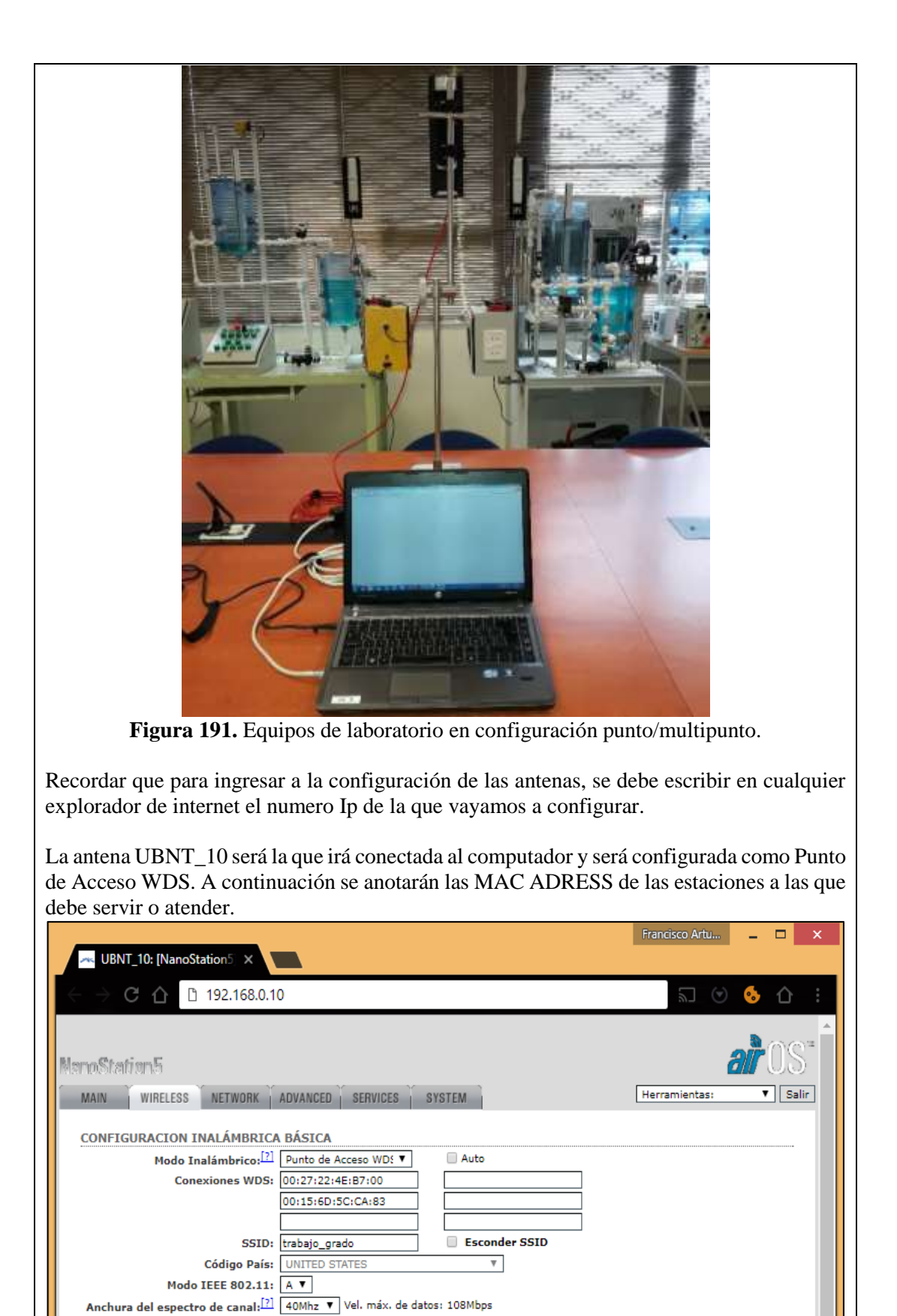

101

Figura 192. Configuración de la antena 001

5

dBm

Autolimitar PIRE según dominio regulatorio

Cambio de canal: [?] Habilitado 🔻

Velocidad de datos, Mbps: 12 V & Auto Activar DFS:

Potencia de salida:

Canal: 152 - 5760 MHz ▼

La antena UBNT\_20 será la que irá conectada a la Planta Workstation de Festo y será configurada como Estación WDS. A continuación se anotará la MAC ADRESS del Punto de Acceso WDS que la atenderá, o sea de la UBNT\_10.

| - UBNT 20: [NanoStation5 ×        |                        |               | Francisco Artu.                  | 🗆 🗙           |
|-----------------------------------|------------------------|---------------|----------------------------------|---------------|
| ← → C △ □ 192.168.0.20            |                        |               | <u>س</u> ا (                     | 🗩 🌜 🖒 🗄       |
| ManoStation5                      | ADVANCED I SERVICES I  | SYSTEM        | Herramientas:                    | ar OS"        |
| CONFIGURACION INALÁMBRICA         | BÁSICA                 |               |                                  |               |
| Modo Inalámbrico: <sup>[?]</sup>  | Estación WDS 🔻         |               |                                  |               |
| ESSID:                            | trabajo_grado          | Seleccione    |                                  |               |
| Vincular al MAC AP:               | 00:15:6D:5C:CA:E5      |               |                                  |               |
| Código País:                      | UNITED STATES          | Ψ.            |                                  |               |
| Modo IEEE 802.11:                 | A T                    |               |                                  |               |
| Anchura del espectro de canal:[?] | 40Mhz ▼ Vel. máx. de d | atos: 108Mbps |                                  |               |
| Cambio de canal: <sup>[?]</sup>   | Habilitado 🔻           |               |                                  |               |
| Lista de exploración de canales:  | 🖌 Habilitado           | 152           | Edición                          |               |
| Potencia de salida:               |                        | 5 dBm         | 🖌 Autolimitar PIRE según dominio | o regulatorio |
| Velocidad de datos, Mbps:         | 12 🔻 🖉 Auto            |               |                                  |               |
| Activar DFS: <sup>[?]</sup>       |                        |               |                                  |               |

Figura 193. Configuración de la antena 002

La antena UBNT\_30 será la que irá conectada a la Planta Didáctica para Control de Nivel y será configurada como Estación WDS. A continuación se anotará la MAC ADRESS del Punto de Acceso WDS que la atenderá, o sea de la UBNT\_10.

|                                                                        | Francisco Artu 💶 🗆 🗙                  |
|------------------------------------------------------------------------|---------------------------------------|
|                                                                        |                                       |
| ← → C ☆ □ 192.168.0.30                                                 | 🔊 😒 🌜 i                               |
|                                                                        | *                                     |
| NanoStation5                                                           | ar OS"                                |
| MAIN WIRELESS NETWORK ADVANCED SERVICES SYSTEM                         | Herramientas: 🔻 Salir                 |
| CONFIGURACION INALÁMBRICA BÁSICA                                       |                                       |
| Modo Inalámbrico: [?] Estación WDS                                     |                                       |
| ESSID: trabajo_grado Seleccione                                        |                                       |
| Vincular al MAC AP: 00:15:6D:5C:CA:E5                                  |                                       |
| Código País: UNITED STATES 🔻                                           |                                       |
| Modo IEEE 802.11: A ▼                                                  |                                       |
| Anchura del espectro de canal: [2] 40Mhz 🔻 Vel. máx. de datos: 108Mbps |                                       |
| Cambio de canal:[?] Habilitado 🔻                                       |                                       |
| Lista de exploración de canales: 🖉 Habilitado 152                      | Edición                               |
| Potencia de salida: 5 dBm 🗹 Autol                                      | imitar PIRE según dominio regulatorio |
| Velocidad de datos, Mbps: 12 🔻 🖉 Auto                                  |                                       |
| Activar DFS:                                                           |                                       |
| <b>Figura 194.</b> Configuración de la anter                           | na 003                                |

#### VALIDACIÓN DE LA SOLUCIÓN PLANTEADA

Se puede contrastar la visualización en línea desde la programación en Tia Portal contra el panel frontal del VI en Labview del control de nivel en la planta Workstation de Festo.

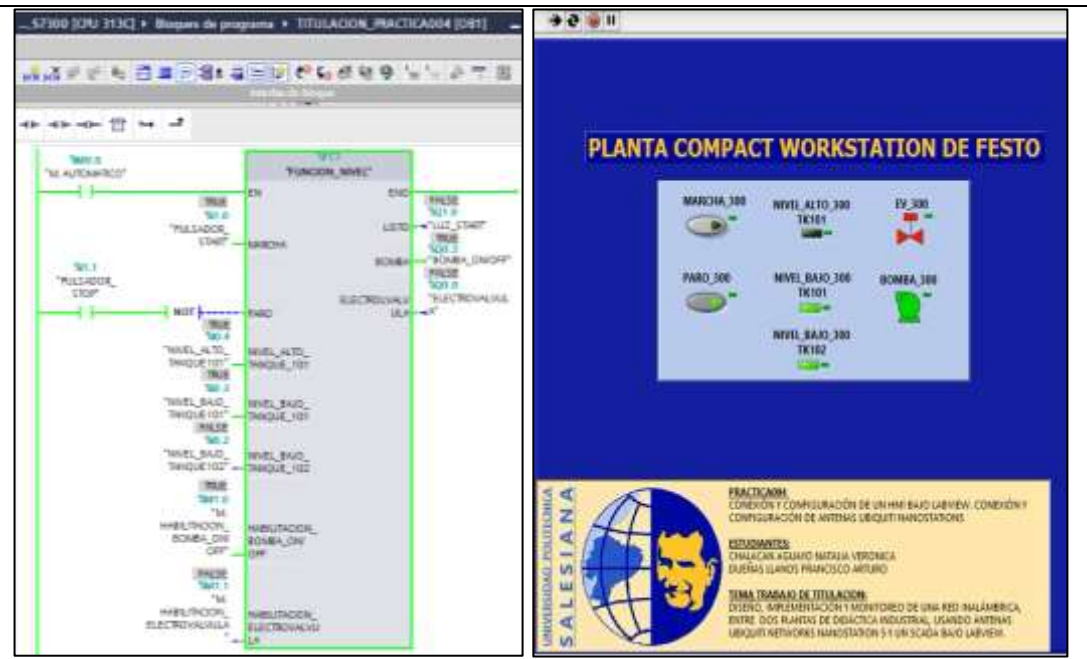

Figura 195. Validación de la Práctica 4

Se puede contrastar la visualización en línea desde la programación en Tia Portal contra el panel frontal del VI en Labview del control de nivel en la planta Didáctica para Control de Nivel.

| ▶                                                                                                    |                                                                                                    |     |
|----------------------------------------------------------------------------------------------------|----------------------------------------------------------------------------------------------------|-----|
| egeneratis 1. Stractional estado autoanteo                                                                                                    | PLANTA DIDÁCTICA PARA CONTROL DE N                                                                                                    | IVE |
| Second Control Control | HARCHA, 5200<br>HYEL, ACTO, 5288<br>TA19<br>TA19 |     |

#### CONCLUSIONES:

- Se cumplieron los objetivos propuestos al inicio de la práctica, logrando visualizar los estados de las entradas y salidas deseadas en la interface de Labview.

#### **RECOMENDACIONES**:

- Poner mucha atención al momento de configurar y asignar las E/S digitales o analógicas en le OPC Server para que no haya problemas al momento de que sean llamadas desde el Scada de Labview.
- Asegurarse que todos los dispositivos se encuentren en la misma red por su número IP.
- Analizar en detalle las medidas de seguridad para evitar cualquier percance.
- Revisar la apertura y cierre de las válvulas manuales de acuerdo a su uso.

## 4.5. PRÁCTICA 5

|                    |                                                                                  |            | , , ,                                                                 |  |  |  |
|--------------------|----------------------------------------------------------------------------------|------------|-----------------------------------------------------------------------|--|--|--|
|                    |                                                                                  |            | FORMATO DE GUÍA DE PRÁCTICA DE<br>LABORATORIO / TALLERES / CENTROS DE |  |  |  |
| JALLU              | E                                                                                | UADOR      | SIMULACIÓN – PARA DOCENTES                                            |  |  |  |
| CAPPERA: Ingenierí | ía E                                                                             | lectrónic  |                                                                       |  |  |  |
| CARRENA. Ingemen   |                                                                                  | TÍTUI      | <b>O PRÁCTICA:</b> OBTENCIÓN DE LA CURVA PARA                         |  |  |  |
|                    | _                                                                                | EL CO      | ONTROL DEL NIVEL EN PLANTA DIDÁCTICA                                  |  |  |  |
| NRO. PRACTICA:     | 5                                                                                | PARA       | CONTROL DE NIVEL. MONITOREO                                           |  |  |  |
|                    | Ļ                                                                                | INALÁ      | MBRICO EN SCADA BAJO LABVIEW.                                         |  |  |  |
| OBJETIVO GENER     | <b>OBJETIVO GENERAL:</b> Realizar un VI en Labview para monitorear un proceso ya |            |                                                                       |  |  |  |
| existente          |                                                                                  |            |                                                                       |  |  |  |
| OBJETIVOS ESPEC    | ÍF                                                                               | COS:       |                                                                       |  |  |  |
| Hacer los cambio   | os q                                                                             | ue se con  | nsideren necesarios a la programación de la Práctica #1               |  |  |  |
| para que pueda se  | r vi                                                                             | sualizado  | o el proceso en un Scada bajo Labview sin que modifique               |  |  |  |
| el proceso.        |                                                                                  |            |                                                                       |  |  |  |
| Obtener la curva   | para                                                                             | i el conti | rol de nivel de la planta.                                            |  |  |  |
|                    | C                                                                                | onsidere   | e el siguiente proceso                                                |  |  |  |
| INSTRUCCIONES      | P                                                                                | anel de r  | Figure 197. Procesotando del proceso propuesto                        |  |  |  |
|                    |                                                                                  |            |                                                                       |  |  |  |

| 1. | <b>EQUIPAMIENTO</b><br>Para la realización de la presente práctica, se utilizará la Planta<br>Didáctica para Control de Nivel que se encuentran en el<br>Laboratorio de Automatización Industrial. Los elementos de los<br>que disponemos en la planta ya han sido detallados en las<br>Prácticas #1.                                                                                              |
|----|----------------------------------------------------------------------------------------------------|
| 2. | <b>GENERALIDADES</b><br>El proceso que se va a describir a continuación será el mismo<br>descrito en la Práctica #1.<br>Deberán considerarse las Condiciones Iniciales Normales<br>descritas en la respectiva práctica.                                                                                                    |
| 3. | <b>DESCRIPCIÓN</b><br>Luego de haber realizado los cambios en la programación que<br>permitan visualizar y actuar sobre el proceso y previa<br>confirmación de la Condición Inicial Normal en cada uno de los<br>estados de operación, estos podrán dar marcha, tanto desde el<br>panel de control físico como desde un panel de control virtual<br>en el SCADA bajo Labview que haya configurado. |

#### **ACTIVIDADES POR DESARROLLAR**

- **1.** Diseñar una solución al problema de automatización utilizando un autómata programable.
- **2.** Realizar la puesta en marcha de la solución validando la efectividad del mismo y las seguridades del caso.

#### **RESULTADO(S) OBTENIDO(S):**

#### a) Configuración de E/S

Se usen o no, quedarán registradas todas las entradas y salidas que se encuentran conectadas físicamente al PLC SIEMENS S7-1200 como fueron descritas en la Práctica #1.

#### b) Configuración del hardware

Se utilizará un PLC S7-1200 CPU 1214C ac/dc/rly junto a un Signal Board AQ1x12 bits. Se habilitará la marca de ciclo en el byte MB100 y el número IP asignado en este caso será 192.168.0.50.

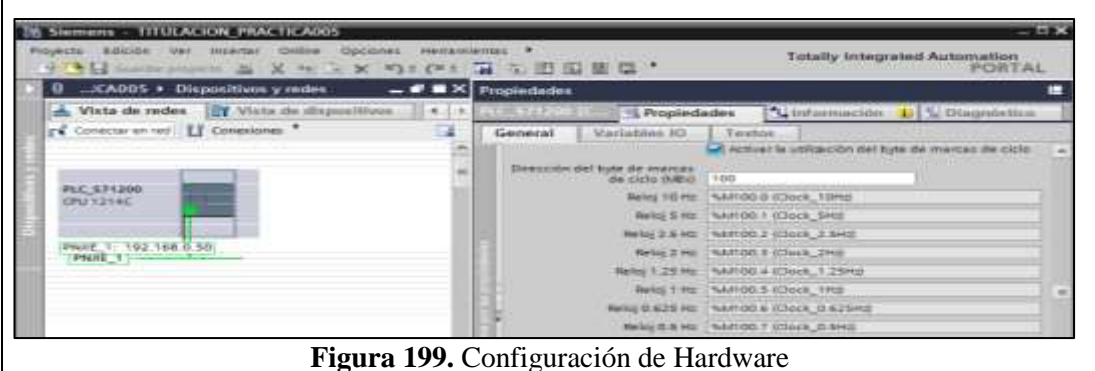

#### c) Programación Propuesta para Tia Portal V12

Sobre la misma programación realizada para la Práctica #1 se colocarán en paralelo, a los contactos correspondientes a los pulsadores del panel de control, contactos de marcas de memoria que serán utilizados para configurar un panel de control virtual en el SCADA bajo Labview, por lo que sólo variará la programación del Bloque Main [OB1].

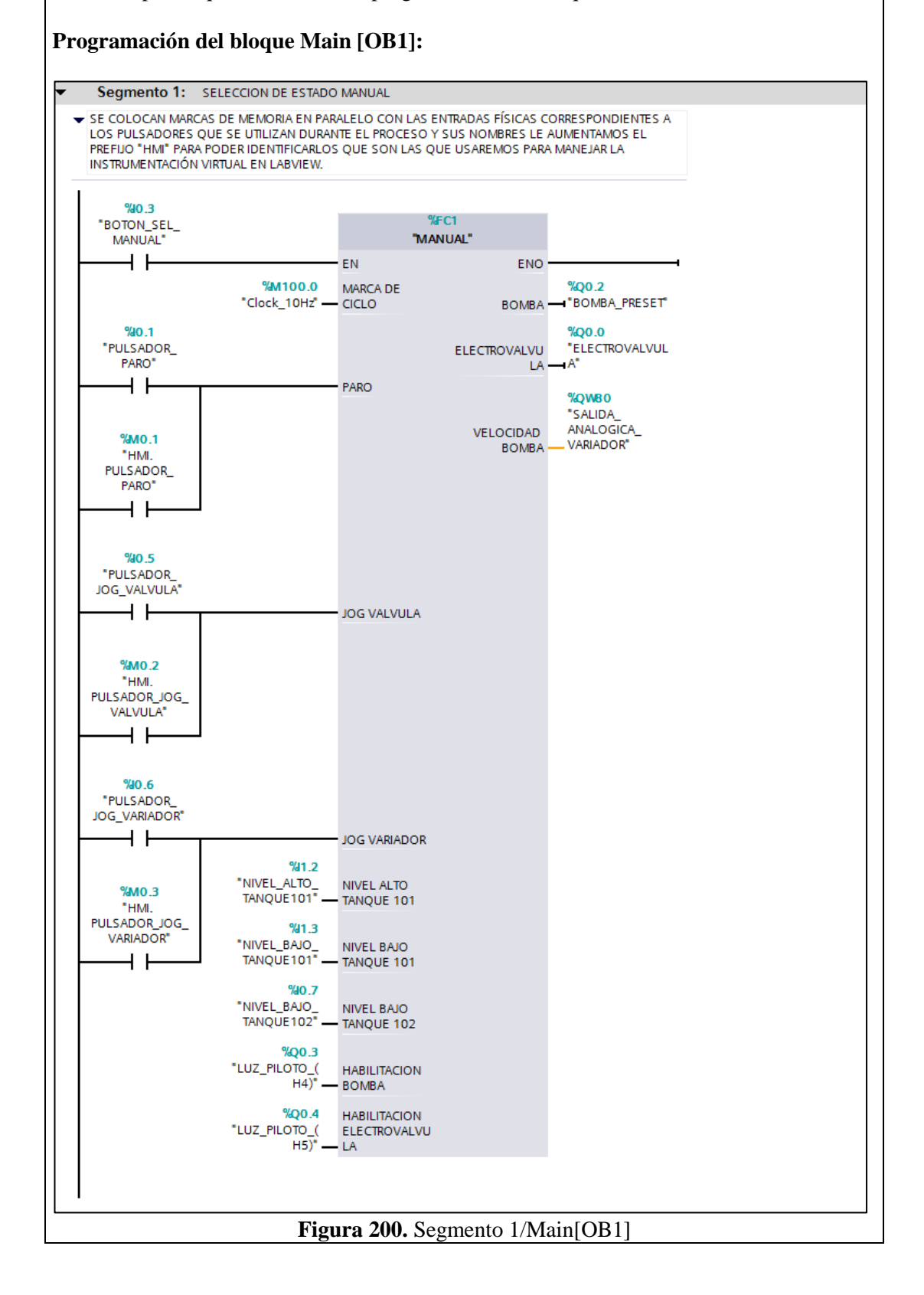

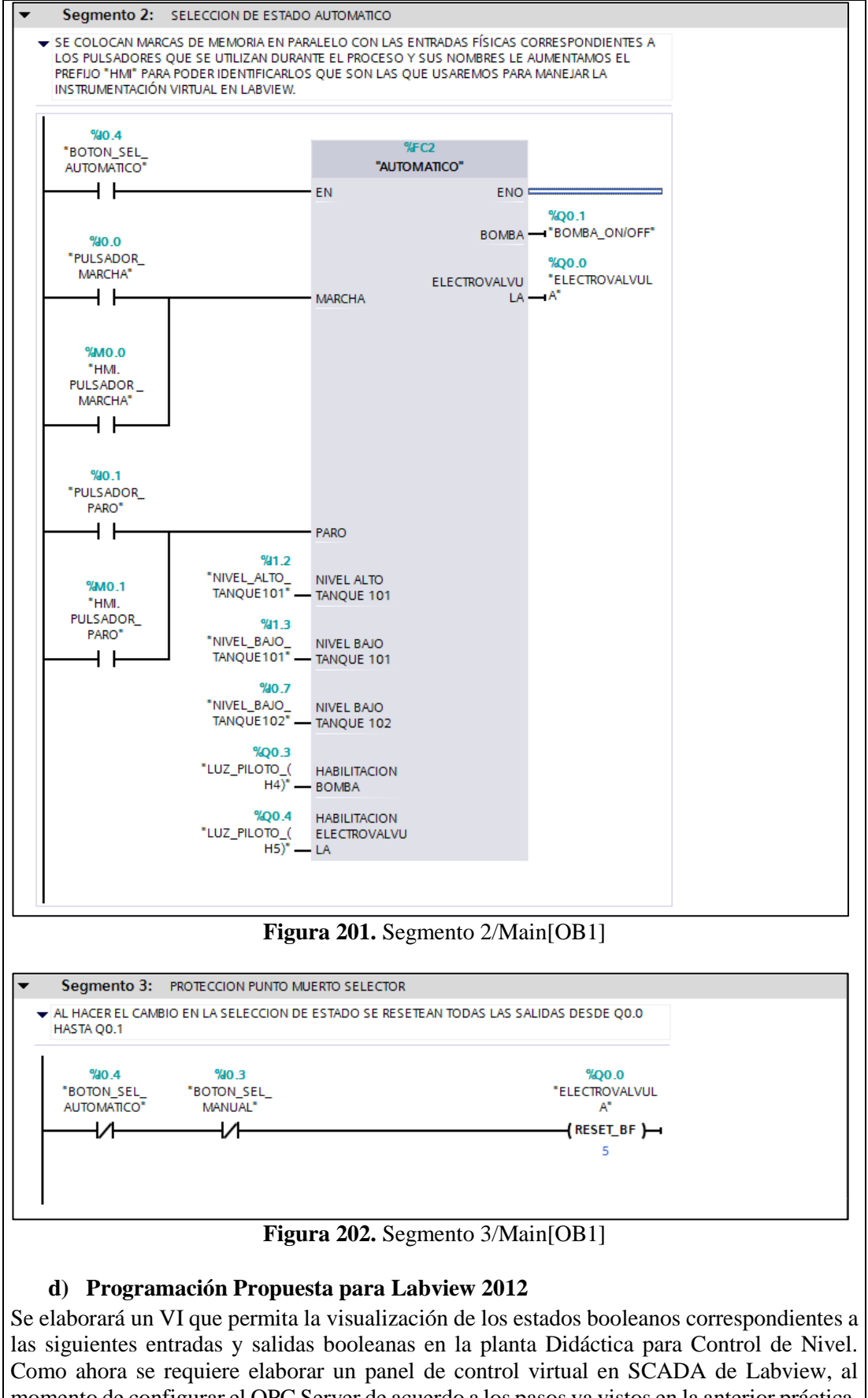

Como ahora se requiere elaborar un panel de control virtual en SCADA de Labview, al momento de configurar el OPC Server de acuerdo a los pasos ya vistos en la anterior práctica, se debe indicar que a más de ser leidas, estas áreas de memoria puedan ser escritas en el PLC.

| Nombre                           | Dirección | Comentario                                     |
|----------------------------------|-----------|------------------------------------------------|
| BOTON_SEL_MANUAL                 | %I0.3     | SELECTOR MANUAL                                |
| BOTON SEL AUTOMATICO             | % IO /    | SELECTOR                                       |
| BOTON_SEL_AUTOMATICO             | /010.4    | AUTOMATICO                                     |
|                                  |           | SENSOR BOYA                                    |
| NIVEL_BAJO_TANQUE102             | %I0.7     | NIVEL BAJO                                     |
|                                  |           | TANQUE 102                                     |
| VALVULA_ABIERTA                  | %I1.0     | VALVULA ABIERTA                                |
| VALVULA CERRADA                  | %I1 1     | VALVULA                                        |
|                                  | /01111    | CERRADA                                        |
|                                  | 0/11.0    | SENSOR                                         |
| NIVEL_ALTO_TANQUE101             | %11.2     | CAPACITIVO NIVEL                               |
|                                  |           | ALTO TANQUE 101                                |
|                                  | 0/11/2    | SENSOR                                         |
| NIVEL_BAJO_TANQUE101             | %11.3     | CAPACITIVO NIVEL                               |
|                                  |           | SENSOR                                         |
| ENTRADA_ANALOGICA_NIVEL_TANQUE10 | 04 WV64   | SEINSUK<br>LILTPASÓNICO                        |
| 2                                | 701 W 04  | NIVEL TANOLIE 102                              |
| ΕΙΕCTROVALVIII Δ                 | %000      | FLECTROVÁLVIILA                                |
|                                  | /000.0    | ELECTROVALVULA                                 |
| BOMBA_ON/OFF                     | %Q0.1     | $\frac{1}{10000000000000000000000000000000000$ |
|                                  |           | ENCENDIDO                                      |
| BOMBA PRESET                     | %002      | VARIADOR DE                                    |
|                                  | 70 20:2   | BOMBA / $00.1=0$                               |
| LUZ PILOTO (H4)                  | %003      | H4                                             |
|                                  | %Q0.3     | H5                                             |
|                                  | /0Q0.4    | VARIADOR DE                                    |
| SALIDA_ANALOGICA_VARIADOR        | %QW80     | ROMBA                                          |
|                                  |           | CONTROL VIRTUAL                                |
| HMI. PULSADOR _MARCHA            | %M0.0     | LABVIEW                                        |
|                                  |           | CONTROL VIRTUAL                                |
| HMI. PULSADOR_PARO               | %M0.1     | LABVIEW                                        |
|                                  | ~~~~~     | CONTROL VIRTUAL                                |
| HMII. PULSADUK_JUG_VALVULA       | %M0.2     | LABVIEW                                        |
| HMI DUI SADOR IOG VADIADOR       | 04 MO 2   | CONTROL VIRTUAL                                |
|                                  | /0101.5   | LABVIEW                                        |

 Tabla 9. Estados booleanos para monitoreo en Labview.

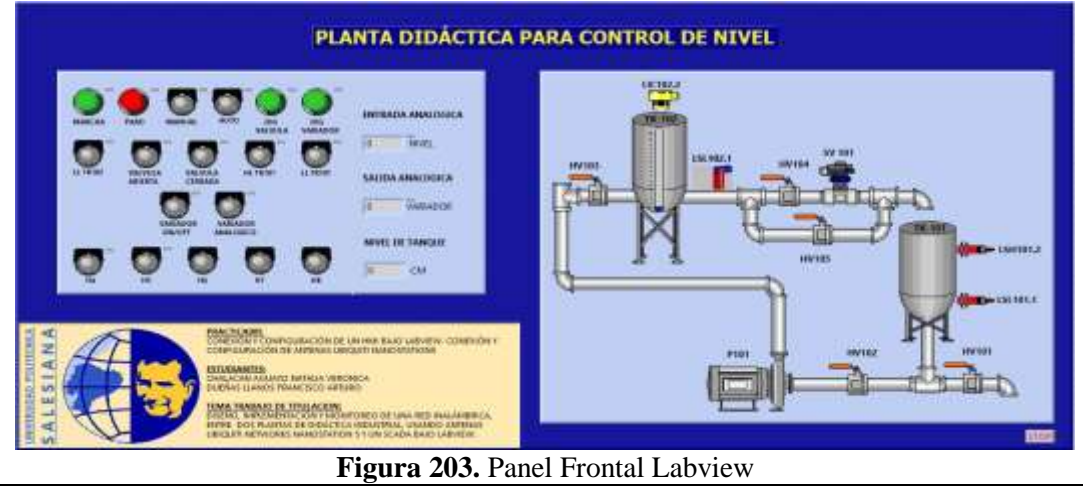

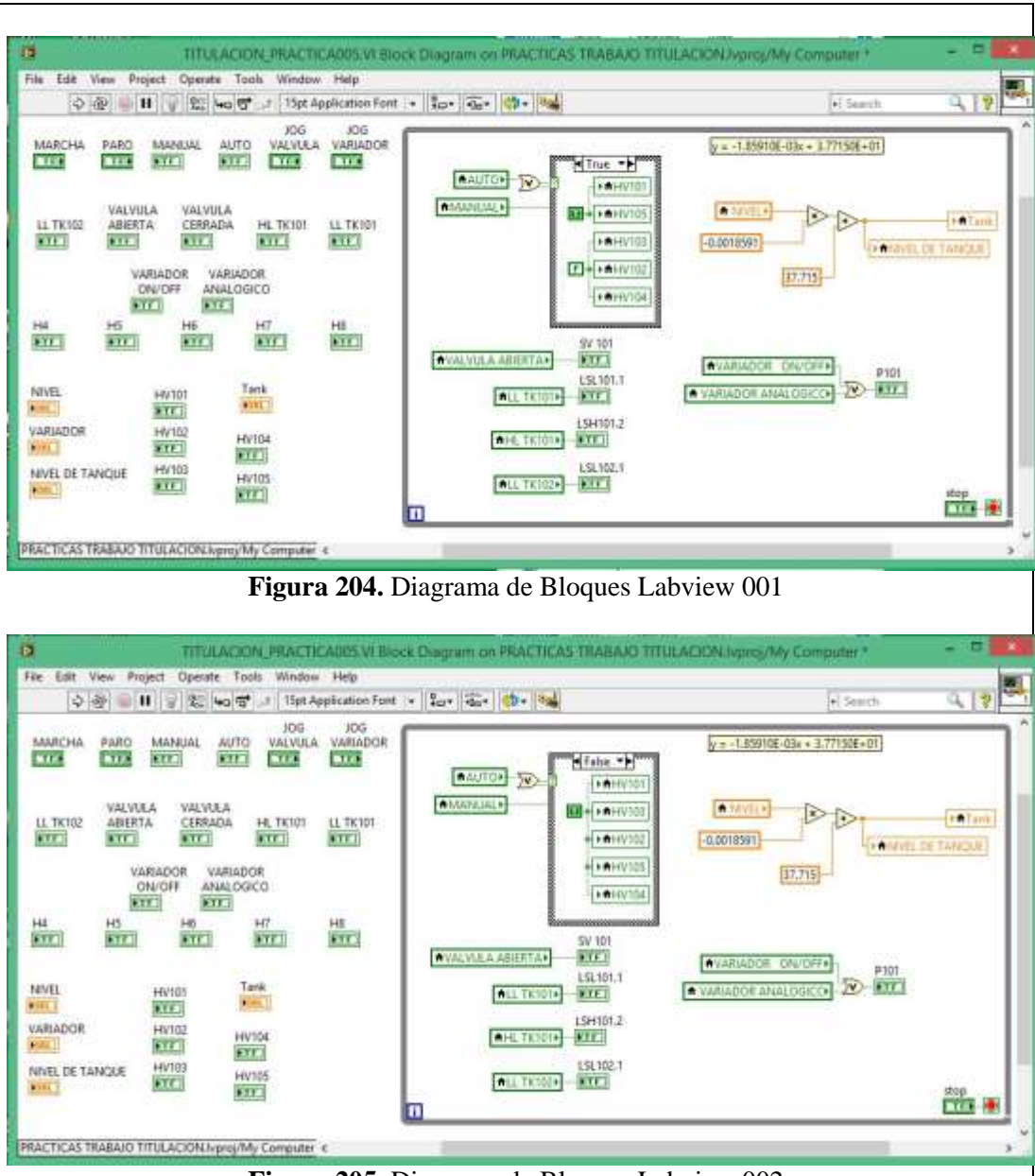

Figura 205. Diagrama de Bloques Labview 002

#### e) Obtención de curva para control de nivel

Una vez configurado el sistema para su monitoreo en Labview, se procede a la toma de datos para obtener la curva de nivel de la planta. Para esto se irán tomando pares de datos y al final evaluarlos en una hoja de cálculo de Excel. Lo primero es llenar el tanque TK102 hasta lo máximo que lo permita el volumen de líquido que se disponga en el momento y apagar los actuadores (bomba y electroválvula). Inmediatamente cerrar la válvula manual HV103 para que el agua no retorne por gravedad al tanque TK101.

La visualización en Labview debe de estar corriendo y leyendo datos. Luego se abrirá la válvula manual HV105 para que el líquido vaya descargándose hacia TK101, observando siempre el nivel de TK102 en la regla graduada (cm) para cerrar nuevamente la válvula manual HV105 tan pronto llegue a alguna marcación numerada. Se espera a que el líquido en TK102 se estabilice y se anota el valor indicado por la entrada analógica IW64 correspondiente al sensor de nivel en la pantalla de monitoreo de Labview. Esta acción se repetirá hasta la última medición permitida.

En este caso las mediciones empezaron desde la marcación de los 20 centímetros y se abría la válvula manual HV105 para descargar el líquido y cerrándola en cada división.

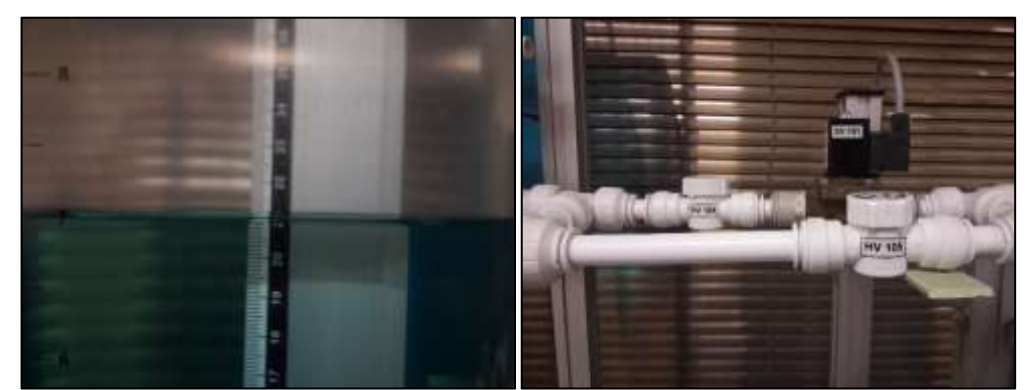

Figura 206. Inicio de toma de datos.

Se consigue la siguiente tabla y al graficarla se obtuvo la ecuación de la recta que se utilizará en adelante para los procesos que así lo necesiten. La ecuación que resulte será introducida en la programación de diagrama de bloques de Labview para validar los valores de nivel que se muestren

| Nivel<br>(cm)                          | 20    | 19    | 18    | 17    | 16    | 15    | 14    | 13    | 12    |
|----------------------------------------|-------|-------|-------|-------|-------|-------|-------|-------|-------|
| IW64                                   | 10009 | 10534 | 11018 | 11559 | 12129 | 12652 | 13086 | 13778 | 14157 |
| Nivel<br>(cm)                          | 11    | 10    | 9     | 8     | 7     | 6     | 5     | 4     |       |
| IW64                                   | 14730 | 15261 | 15901 | 16325 | 16979 | 17596 | 18135 | 18664 |       |
| Tabla 10. Tabla de valores oobtenidos. |       |       |       |       |       |       |       |       |       |

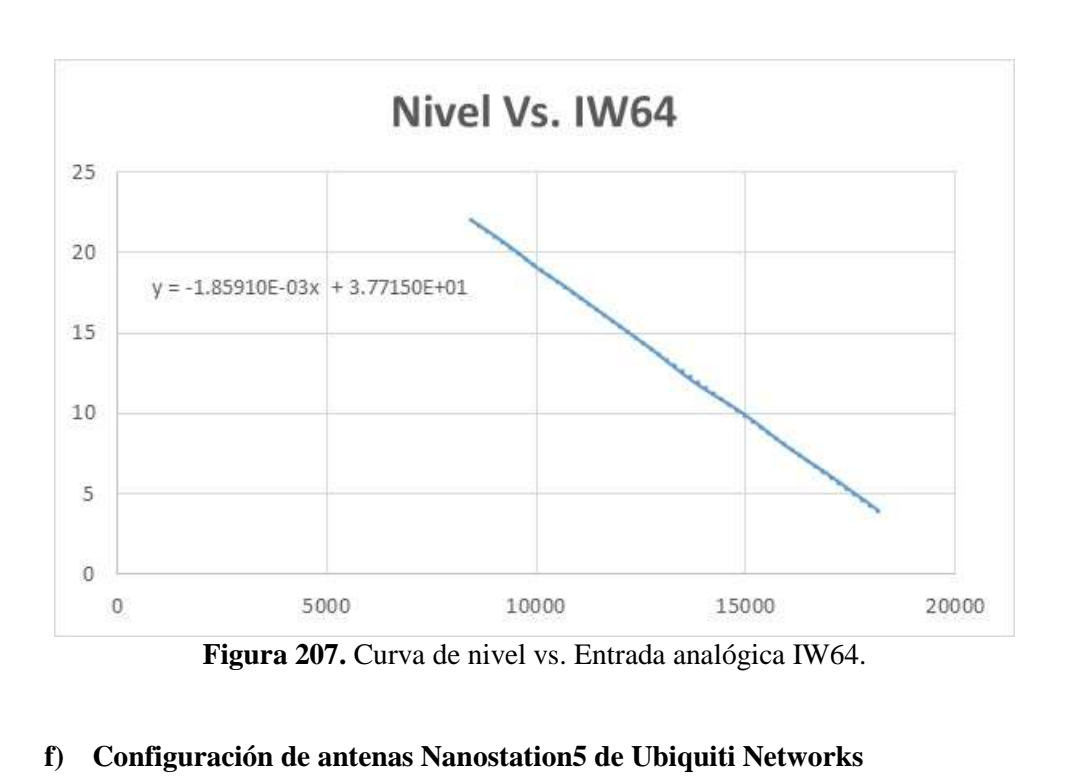

Como se desea monitorear una sola planta, se necesita llevar a las antenas Nanostation5 a una configuración Punto – Punto, en la que una de ella trabaja como Punto de Acceso WDS

(Acces Point WDS – Wireless Distribution System/Sistema de Distribución Inalámbrico) sirviendo o atendiendo a otra como Cliente o Estación WDS (Client WDS).

Para esto, se recordarán los números IP asignados a las antenas con las que se trabajarán.

| DEVICE TYPE                               | NAME    | HOST         | MAC               |  |
|-------------------------------------------|---------|--------------|-------------------|--|
| NS5                                       | UBNT_10 | 192.168.0.10 | 00:15:6D:5C:CA:E5 |  |
| NS5                                       | UBNT_30 | 192.168.0.30 | 00:15:6D:5C:CA:83 |  |
| Tabla 11. IP's de las Antenas utilizadas. |         |              |                   |  |

Recordar que para ingresar a la configuración de las antenas, se debe escribir en cualquier explorador de internet el numero Ip de la que vayamos a configurar.

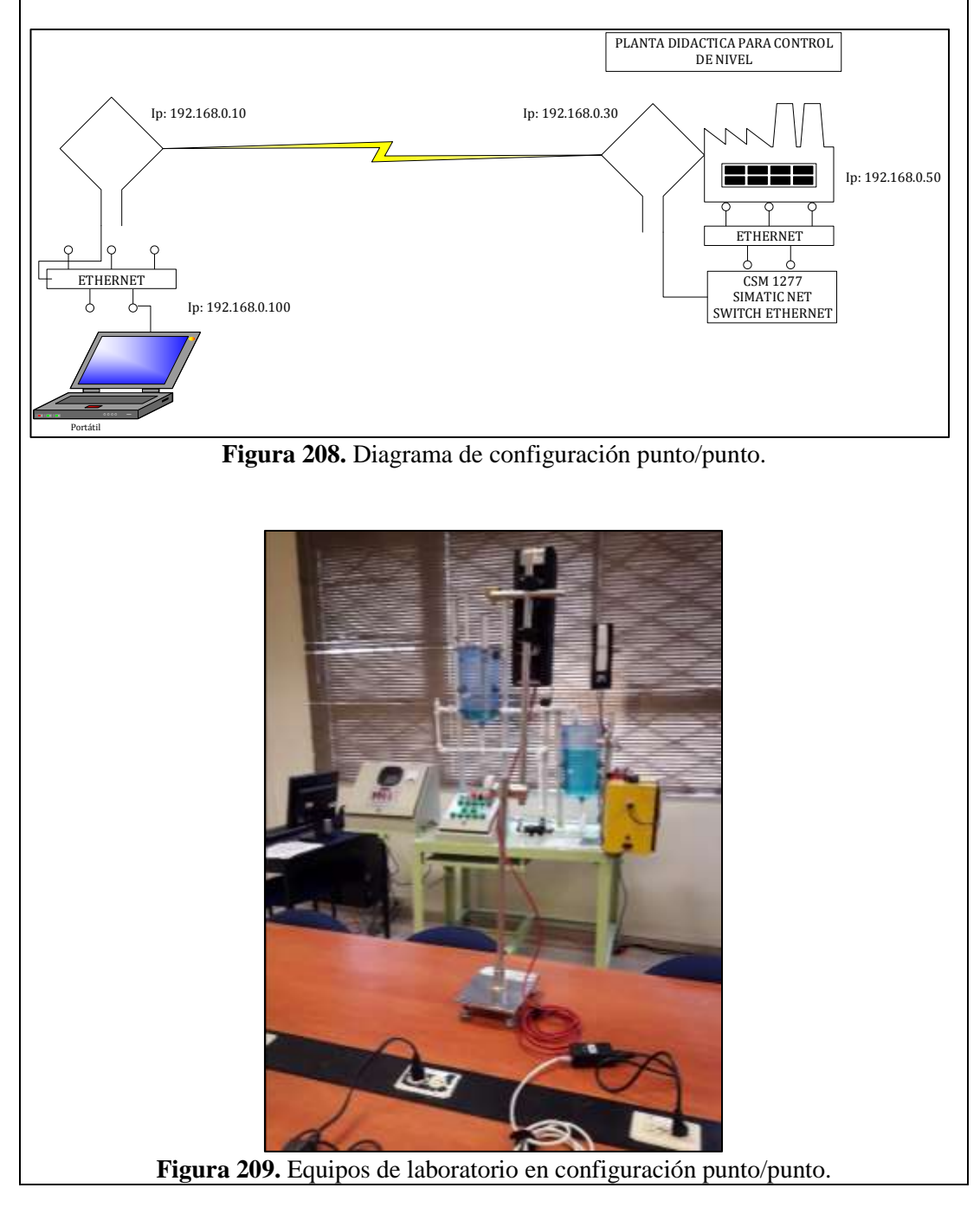

La antena UBNT\_10 será la que irá conectada al computador y será configurada como Punto de Acceso WDS. A continuación se anotarán las MAC ADRESS de las estaciones a las que debe servir o atender.

| - UBNT_10: [NanoStation] ×       |                                                                                                    |                 | Tancas Kinss - D                           |
|----------------------------------|----------------------------------------------------------------------------------------------------|-----------------|--------------------------------------------|
| C 🙆 🗋 192,168.0.1                | 0                                                                                                    |                 | a o 🕹 û                                    |
| roStation5                       |                                                                                                    |                 | airOS                                      |
| CONFEGURACION INALÁMBRICA        | ADVANCED   DERVICES                                                                                                    | INSTEM          | (Herrightenden) • (Belle                   |
| Hado Inalámbrica.[1]             | Punto de Access WDI V                                                                                                    | E Auto          |                                            |
| Canexiones WDSr                  | 00-13-60-3C-CA-83                                                                                                    |                 |                                            |
| SSID                             | trabajo_grado                                                                                                    | C Escander SSID |                                            |
| Código País:                     | UNITED STATES                                                                                                    | *               |                                            |
| Mode IEEE 802.11:                | A *                                                                                                    |                 |                                            |
| Anchura del espectro de canal-12 | 40khg ¥ Vel. máxi de dat                                                                                                    | 1081 1089/bps   |                                            |
| Cambie de canali                 | Habiltado 🔻                                                                                                    |                 |                                            |
| Canali                           | 152 - 5760 MHz ¥                                                                                                    |                 |                                            |
| Petencia de salidar              | and the second second s | S diles 3       | Autolimitar FIRE según dominio regulatorio |
| Velocidad de datos, Hbps:        | 12 • H Auto                                                                                                    |                 |                                            |
| Activar DFS                      | 1.3                                                                                                    |                 |                                            |

Figura 210. Configuración de la antena 001

La antena UBNT\_30 será la que irá conectada a la Planta Didáctica para Control de Nivel y será configurada como Estación WDS. A continuación se anotará la MAC ADRESS del Punto de Acceso WDS que la atenderá, o sea de la UBNT\_10.

|                                                            | Francisco Artu 💶 🗖 🗙                               |
|------------------------------------------------------------|----------------------------------------------------|
|                                                            |                                                    |
| $\leftrightarrow$ $\rightarrow$ C $\triangle$ 192.168.0.30 | j 🕑 🍫 🖒 🕴                                          |
|                                                            |                                                    |
| ManoStation5                                               | air OS                                             |
| MAIN   WIRELESS NETWORK   ADVANCED   SERVICES              | SYSTEM Herramientas: V Salir                       |
| CONFIGURACION INALÁMBRICA BÁSICA                           |                                                    |
| Modo Inalámbrico: [?] Estación WDS 🔻                       |                                                    |
| ESSID: trabajo_grado                                       | Seleccione                                         |
| Vincular al MAC AP: 00:15:6D:5C:CA:E5                      |                                                    |
| Código País: UNITED STATES                                 | Ŧ                                                  |
| Modo IEEE 802.11: A ▼                                      |                                                    |
| Anchura del espectro de canal:[?] 40Mhz 🔻 Vel. máx. de da  | atos: 108Mbps                                      |
| Cambio de canal:[?] Habilitado ▼                           |                                                    |
| Lista de exploración de canales: 🕑 Habilitado              | 152 Edición                                        |
| Potencia de salida:                                        | 5 dBm 🕢 Autolimitar PIRE según dominio regulatorio |
| Velocidad de datos, Mbps: 12 🔻 🖉 Auto                      |                                                    |
| Activar DFS: <sup>[2]</sup>                                |                                                    |
|                                                            |                                                    |

Figura 211. Configuración de la antena 002

#### VALIDACIÓN DE LA SOLUCIÓN PLANTEADA

Visualización del Panel Frontal del VI programado y configurado el enlace OPC Server con la planta funcionando en el Estado Manual. Se podrá ir comparando la respuesta del panel de control físico con el panel de control virtual.

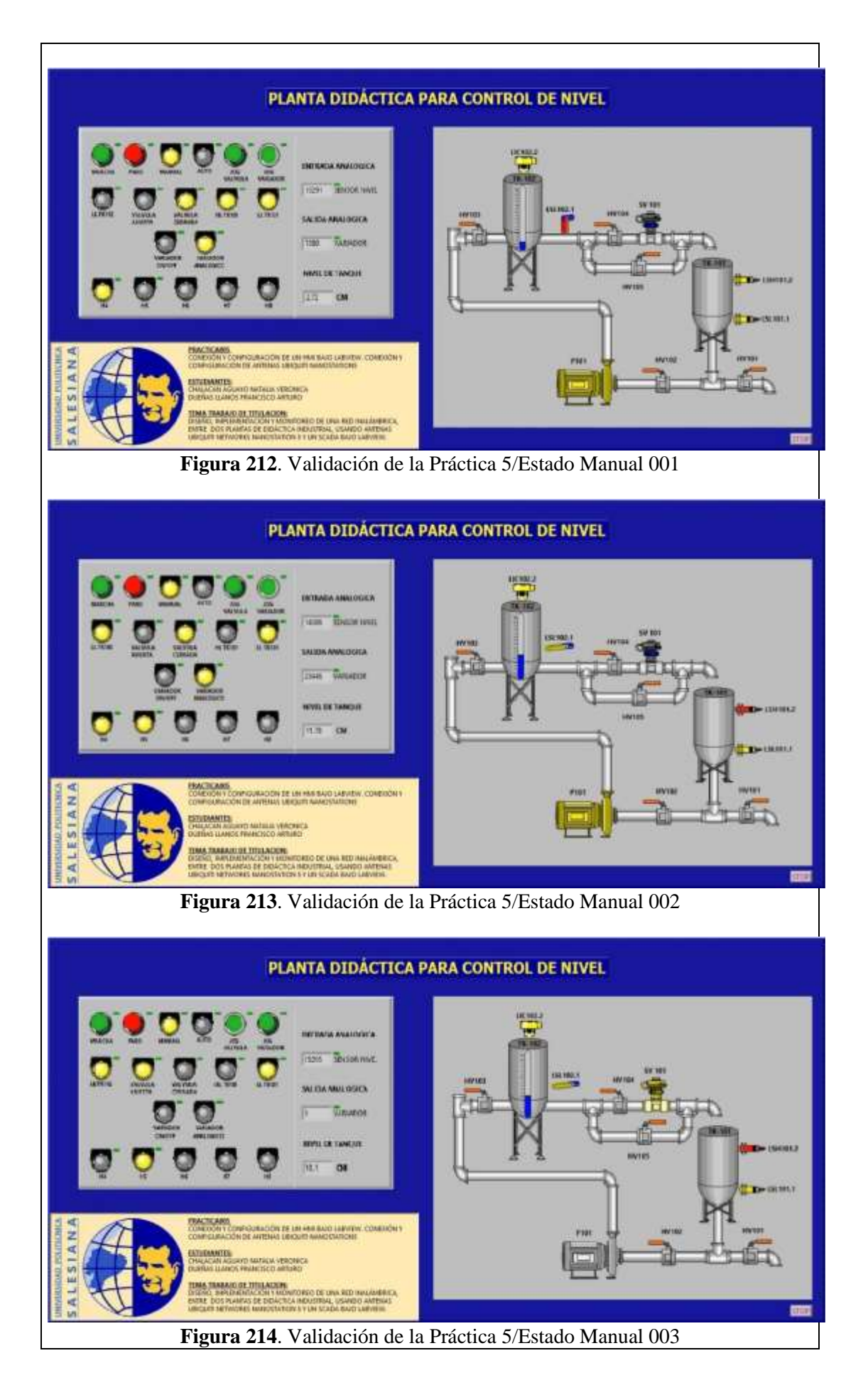

Visualización del Panel Frontal del VI programado y configurado el enlace OPC Server con la planta funcionando en el Estado Automático. Se podrá ir comparando la respuesta del panel de control físico con el panel de control virtual.

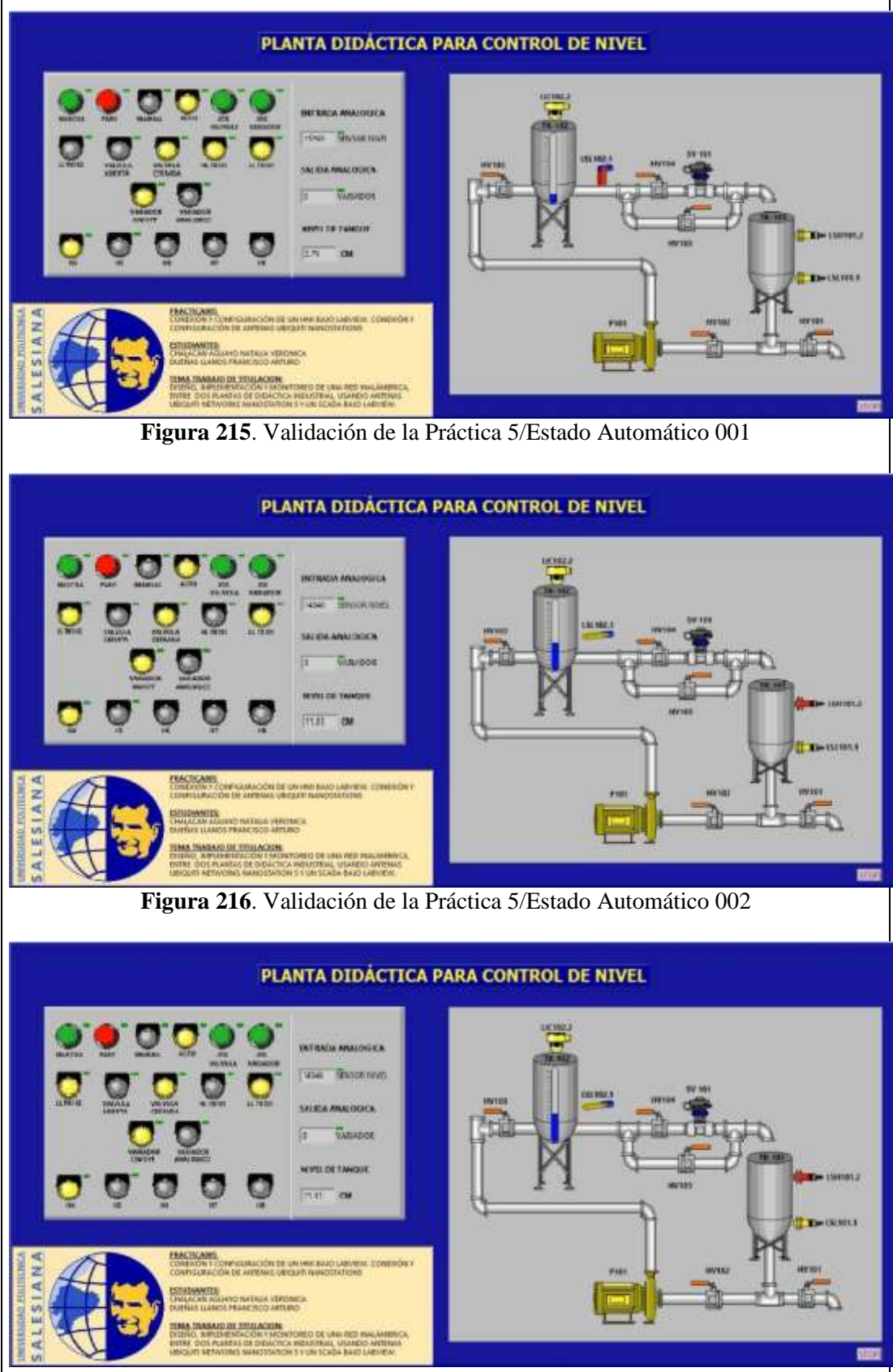

Figura 217. Validación de la Práctica 5/Estado Automático 003

#### CONCLUSIONES:

- Se cumplieron los objetivos propuestos al inicio de la práctica, logrando familiarizarse con las entradas y salidas existentes

#### **RECOMENDACIONES:**

- Poner mucha atención al momento de configurar y asignar las E/S digitales o analógicas en le OPC Server para que no haya problemas al momento de que sean llamadas desde el Scada de Labview.
- Asegurarse que todos los dispositivos se encuentren en la misma red por su número IP.
- Analizar en detalle las medidas de seguridad para evitar cualquier percance.
- Revisar la apertura y cierre de las válvulas manuales de acuerdo a su uso.

### 4.6. PRÁCTICA 6

|                                                                                                    | AN     | FORMATO DE GUÍA DE PRÁCTICA DE<br>LABORATORIO / TALLERES / CENTROS DE<br>SIMULACIÓN – PARA DOCENTES                                                              |  |  |
|----------------------------------------------------------------------------------------------------|--------|----------------------------------------------------------------------------------------------------|--|--|
|                                                                                                    |        |                                                                                                    |  |  |
| CARRERA: Ingenierí                                                                                                    | ía Ele | ctrónica ASIGNATURA:                                                                                                    |  |  |
| NRO. PRÁCTICA: 6<br>WO<br>INA                                                                                                    |        | <b>TÍTULO PRÁCTICA</b> : OBTENCIÓN DE CURVA PARA<br>CONTROL DE NIVEL EN PLANTA DIDÁCTICA<br>WORKSTATION DE FESTO. MONITOREO<br>INALÁMBRICO EN SCADA BAJO LABVIEW |  |  |
| <b>OBJETIVO GENERAL:</b> Realizar un VI en Labview para monitorear un proceso ya existente                                                                                                    |        |                                                                                                    |  |  |
| <ul> <li>OBJETIVOS ESPECÍFICOS:</li> <li>Hacer los cambios que se consideren necesarios a la programación de la Práctica #2 para que pueda ser visualizado el proceso en un Scada bajo Labview sin que modifique</li> </ul> |        |                                                                                                    |  |  |

- para que pueda ser visualizado el proceso en un Scada bajo Labview sin que mo el proceso.
- Obtener la curva para el control de nivel de la planta.

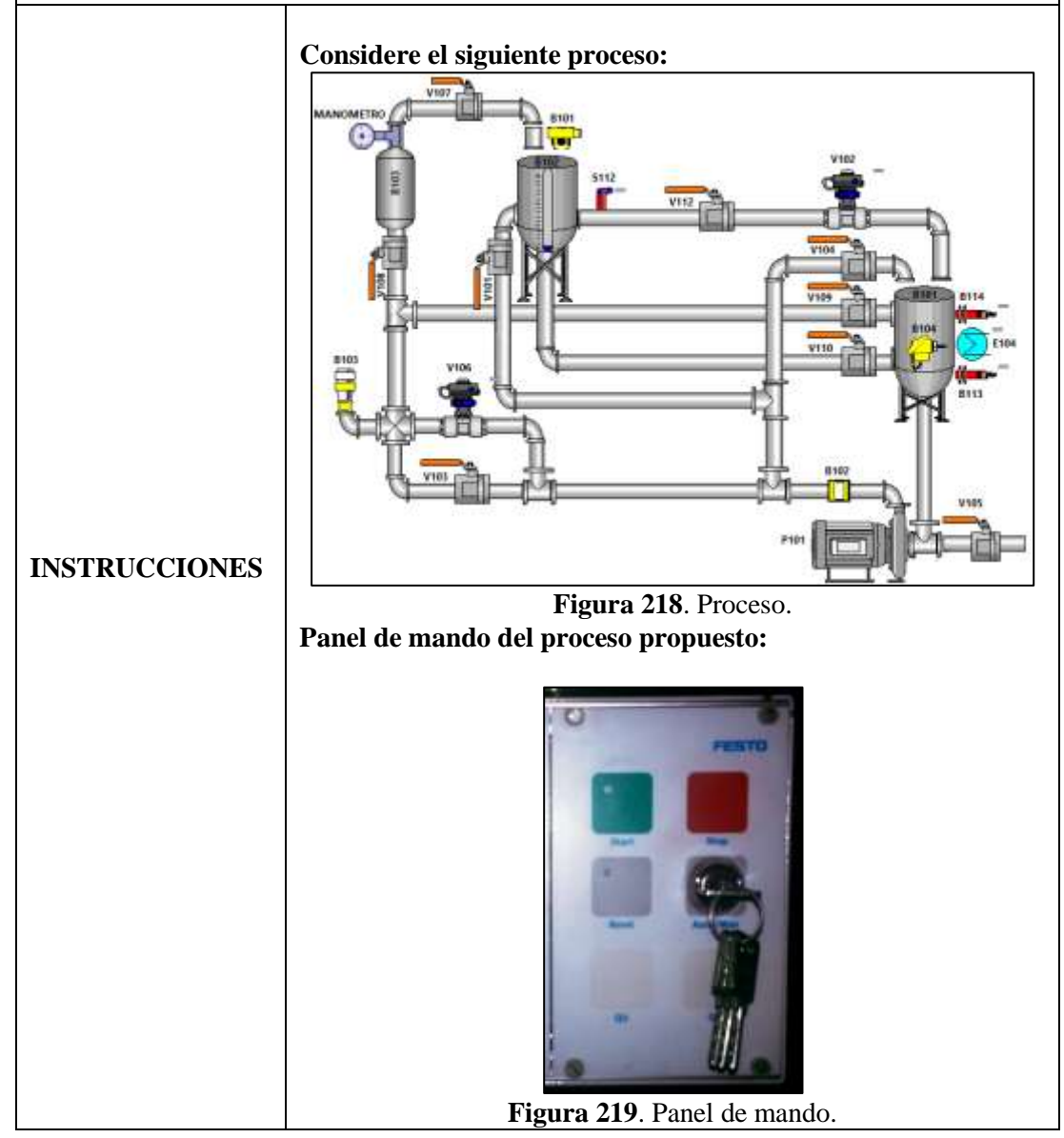

| <ol> <li>EQUIPAMIENTO         Para la realización de la presente práctica, se utilizará la Planta             Compact Workstation de Festo que se encuentra en el             Laboratorio de Automatización Industrial. Los elementos de los             que disponemos en la planta ya han sido detallados en las             Práctica #2.     </li> </ol>                                           |
|----------------------------------------------------------------------------------------------------|
| <ul> <li>GENERALIDADES         El proceso que se va a describir a continuación será el mismo descrito en la Práctica #2         Deberán considerarse las Condiciones Iniciales Normales descritas en la respectiva práctica.     </li> </ul>                                                                                                    |
| <b>3. DESCRIPCIÓN</b><br>Luego de haber realizado los cambios en la programación que<br>permitan visualizar y actuar sobre el proceso y previa<br>confirmación de la Condición Inicial Normal en cada uno de los<br>estados de operación, estos podrán dar marcha, tanto desde el<br>panel de control físico como desde un panel de control virtual<br>en el SCADA bajo Labview que haya configurado. |

#### **ACTIVIDADES POR DESARROLLAR**

- **1.** Diseñar una solución al problema de automatización utilizando un autómata programable.
- **2.** Realizar la puesta en marcha de la solución validando la efectividad del mismo y las seguridades del caso.

#### **RESULTADOS OBTENIDOS:**

#### a) Configuración de E/S

Se usen o no, quedarán registradas todas las entradas y salidas que se encuentran conectadas físicamente al PLC SIEMENS S7-1200 como fueron descritas en la Práctica #2.

#### b) Configuración del hardware

Se utilizará un PLC S7300 CPU 313C junto a un módulo de comunicación ethernet CP 343-1 LEAN. Se habilitará la marca de ciclo en el byte MB100 y el número IP asignado en este caso será 192.168.0.40.

|                       | ivos y redes 📃 🔳 🗮 🗙 | Propiedades | 5-            |               |               |
|-----------------------|----------------------|-------------|---------------|---------------|---------------|
| 🚅 Vista topológica 📘  | Vista de redes 🛛 🕴 🕨 | PLC_57      | 🕄 Propiedades | 1 Información | 😟 Diagnóstico |
| Conectar en red       | 3                    | General     | Variables IO  | Textos        |               |
| PLC_57300<br>CPU 313C | =                    | Marca       | de ciclo      | Nerca de      | cicle         |

#### c) Programación Propuesta para Tia Portal V12.

Sobre la misma programación realizada para la Práctica #2 se colocarán en paralelo, a los contactos correspondientes a los pulsadores del panel de control, contactos de marcas de memoria que serán utilizados para configurar un panel de control virtual en el SCADA bajo Labview, por lo que sólo variará la programación del Bloque Main[OB1].

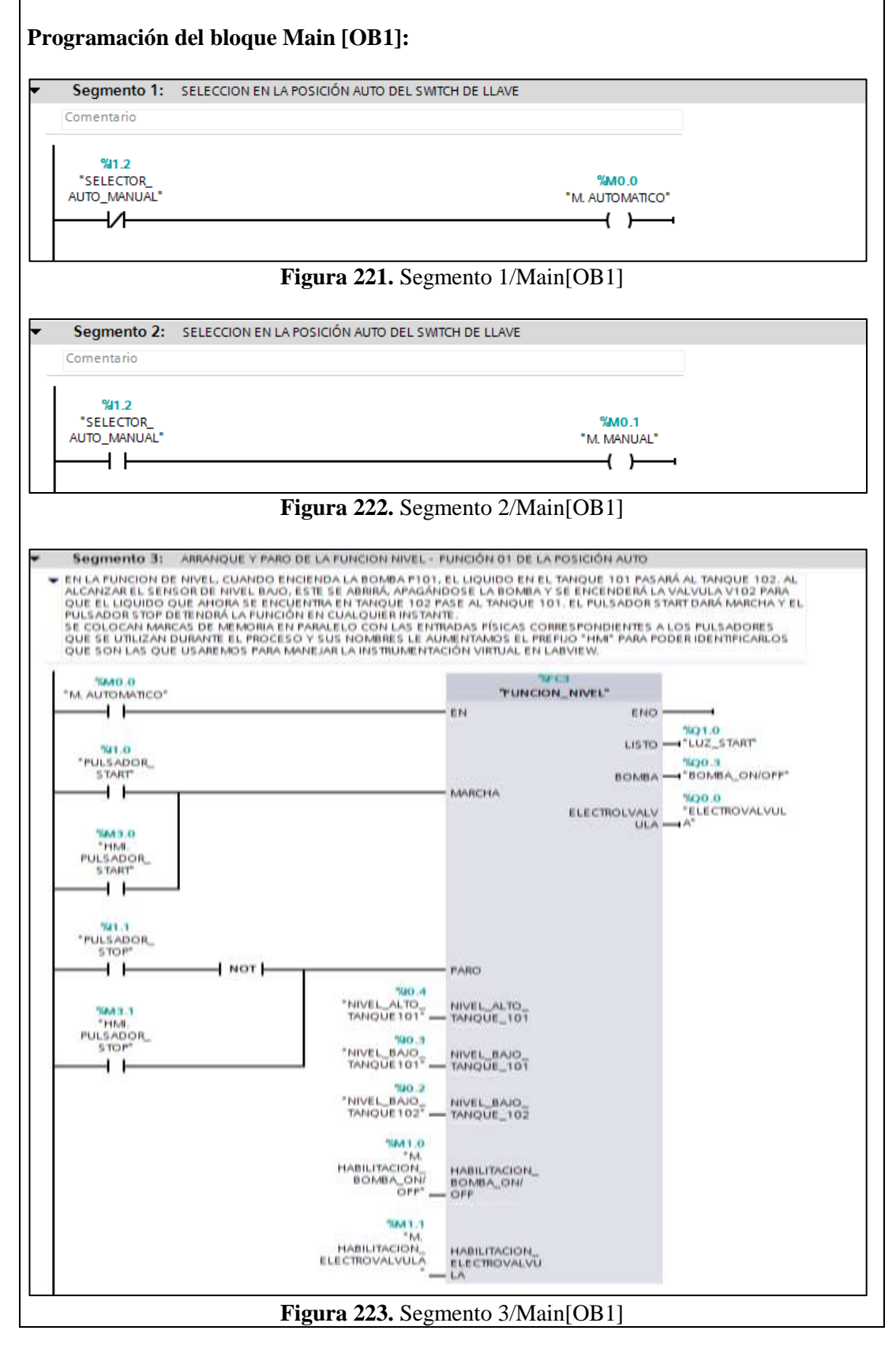

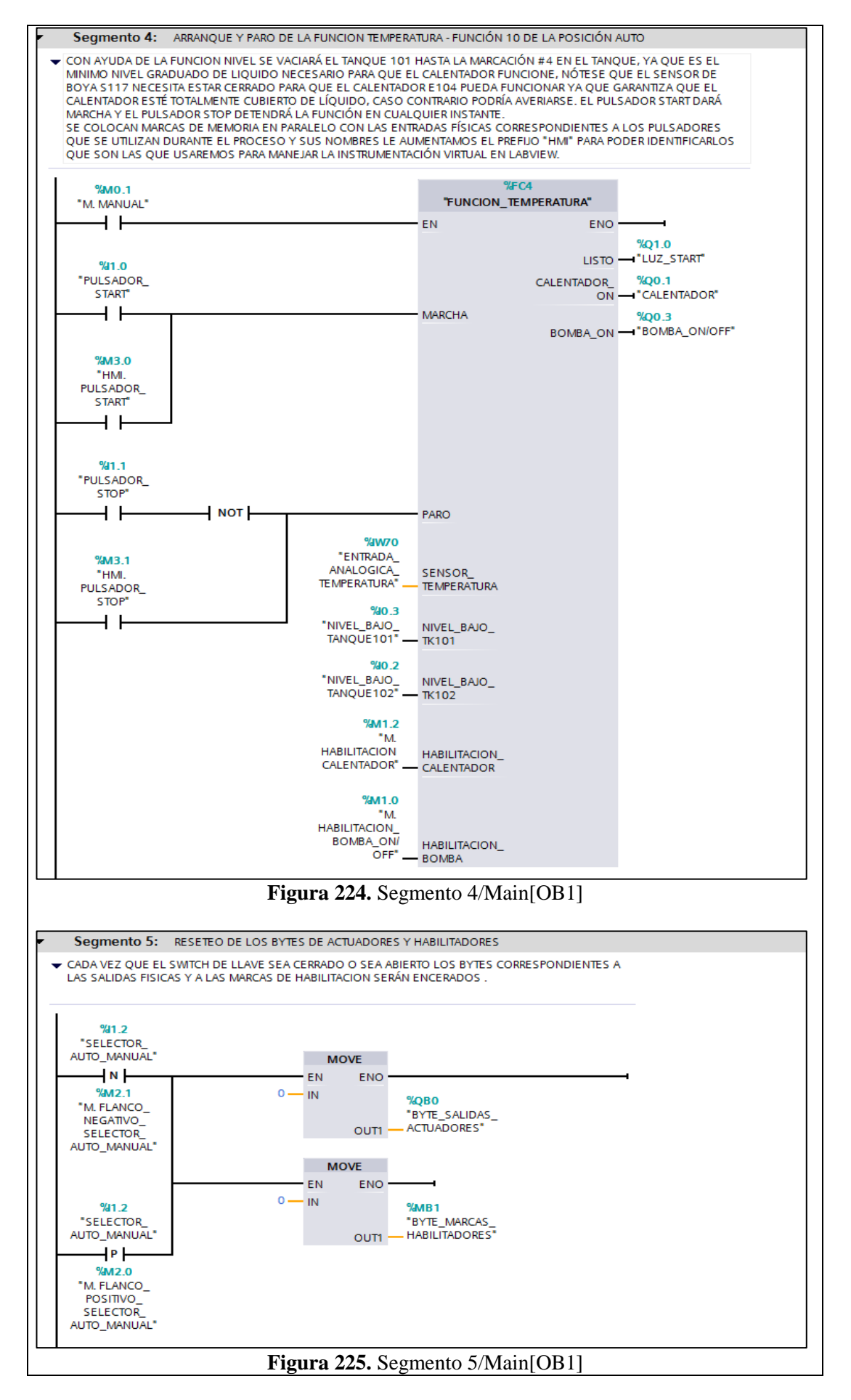

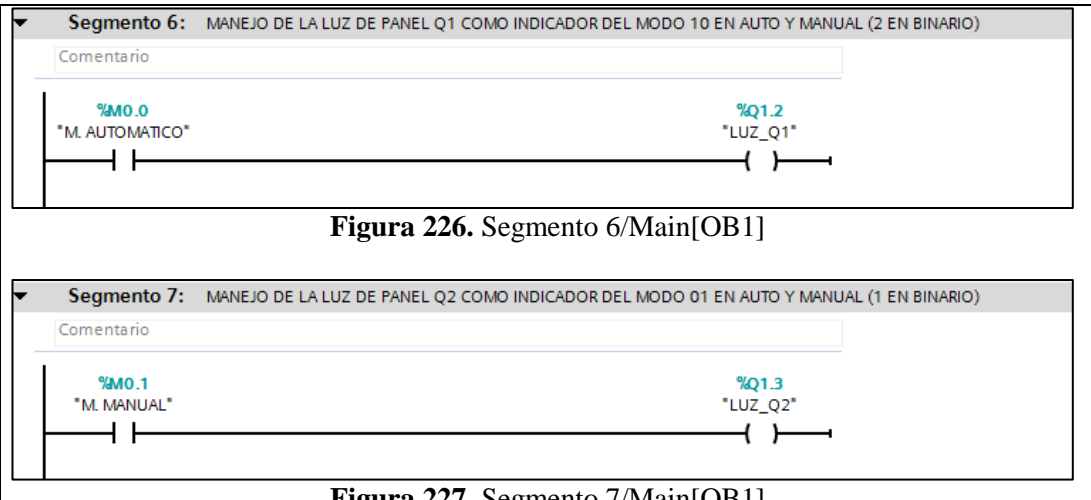

Figura 227. Segmento 7/Main[OB1]

#### d) Programación Propuesta para Labview 2012

Se elaborará un VI que permita la visualización de los estados booleanos correspondientes a las siguientes entradas y salidas booleanas en la planta Didáctica para Control de Nivel. Como ahora se requiere elaborar un panel de control virtual en SCADA de Labview, al momento de configurar el OPC Server de acuerdo a los pasos ya vistos en la anterior práctica, se debe indicar que a más de ser leidas, estas áreas de memoria puedan ser escritas en el PLC.

| Nombre                                                                                                    | Dirección | Comentario             |
|----------------------------------------------------------------------------------------------------|-----------|------------------------|
| NIVEL BAIO TANOLE102                                                                                                    | %10.2     | SENSOR DE BOYA NIVEL   |
| NIVEL_BAJO_IANQUE102                                                                                                    | %10.2     | BAJO TANQUE 102        |
| NIVEL BAIO TANOLE101                                                                                                    | %10.3     | SENSOR CAPACITIVO      |
|                                                                                                    | /010.5    | NIVEL BAJO TANQUE 101  |
| NIVEL ALTO TANOLIE101                                                                                                    | % IO 4    | SENSOR CAPACITIVO      |
|                                                                                                    | /010.4    | NIVEL ALTO TANQUE 101  |
| SELECTOR AUTO MANUAL                                                                                                    | %I1 2     | SELECTOR               |
|                                                                                                    | /011.2    | MANUAL/AUTOMÁTICO      |
| ELECTROVALVULA                                                                                                    | %Q0.0     | VÁLVULA DE BOLA V102   |
|                                                                                                    |           | 0 = CALENTADOR         |
| CALENTADOR                                                                                                    | % 00 1    | APAGADO, 1 =           |
| CALENTADOK                                                                                                    | %Q0.1     | CALENTADOR             |
|                                                                                                    |           | ENCENDIDO              |
| BOMBA ON/OFF                                                                                                    | %003      | 1 => BOMBA_VARIADOR =  |
|                                                                                                    | 70 20.5   | 0                      |
| LUZ START                                                                                                    | %010      | LUZ INTERIOR DEL BOTON |
|                                                                                                    | /• 21.0   | DE INICIO              |
| LUZ_Q1                                                                                                    | %Q1.2     | LUZ Q1                 |
| LUZ_Q2                                                                                                    | %Q1.3     | LUZ Q2                 |
|                                                                                                    |           | ENTRADA ANALÓGICA      |
| ENTRADA_ANALOGICA_NIVEL                                                                                                    | %IW64     | SENSOR ULTRASÓNICO     |
|                                                                                                    |           | NIVEL TANQUE 102       |
| ENTRADA ANALOGICA TEMPERAT                                                                                                    |           | ENTRADA ANALÓGICA      |
| $\frac{1}{100} \frac{1}{100} \frac{1}$ | %IW70     | SENSOR DE              |
|                                                                                                    |           | TEMPERATURA PT100      |
| HMI PUI SADOR RESET                                                                                                    | %M3 2     | CONTROL VIRTUAL        |
|                                                                                                    | /01013.2  | LABVIEW                |
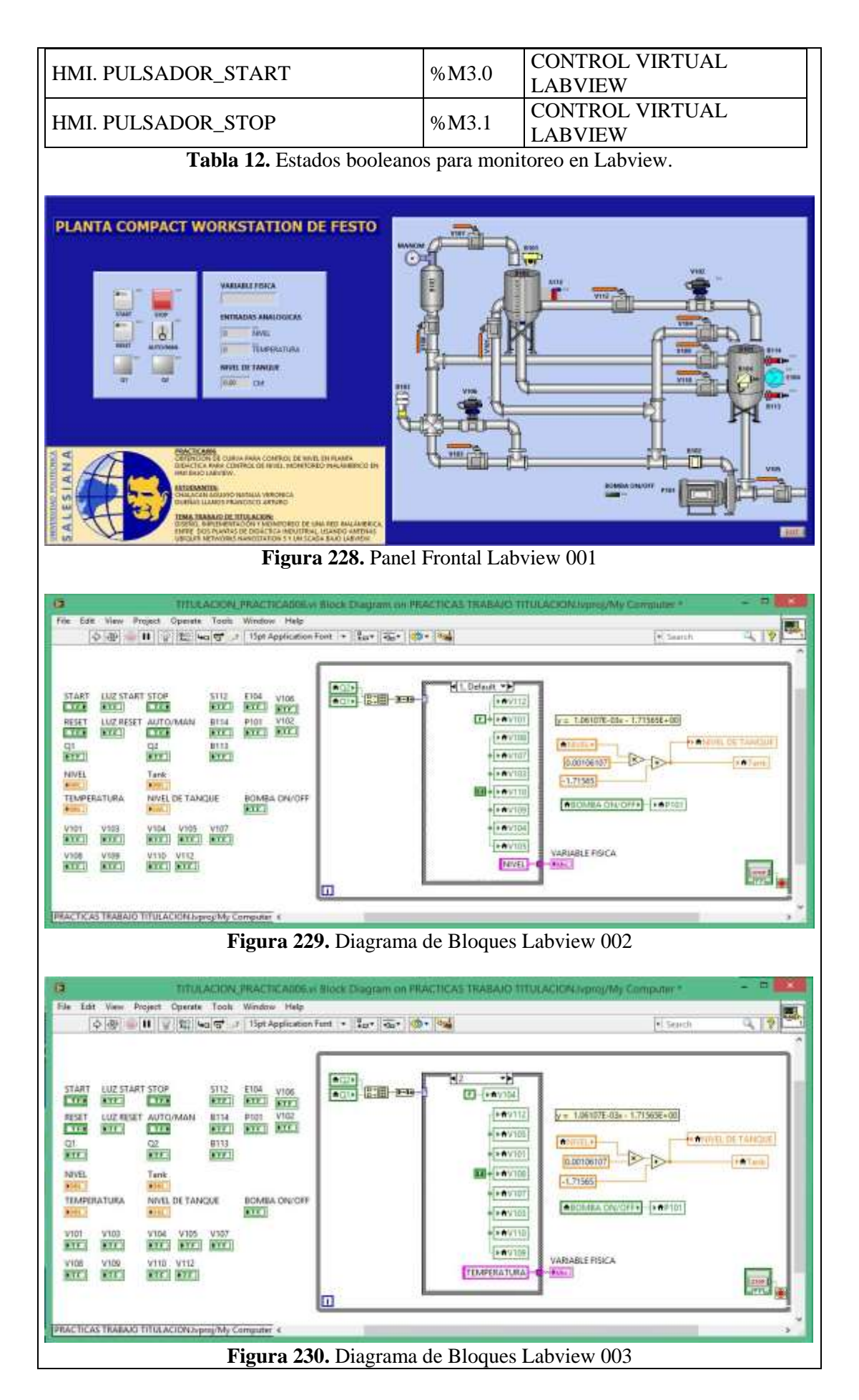

## e) Obtención de curva para control de nivel

Una vez configurado el sistema para su monitoreo en Labview, se procede a la toma de datos para obtener la curva de nivel de la planta. Para esto se irán tomando pares de datos y al final evaluarlos en una hoja de cálculo de Excel. Lo primero es llenar el tanque B102 hasta lo máximo que lo permita el volumen de líquido que se disponga en el momento y apagar los actuadores (bomba y electroválvula).

Inmediatamente cerrar la válvula manual V101 para que el agua no retorne por gravedad al tanque B101. La visualización en Labview debe de estar corriendo y leyendo datos. Luego se abrirá la válvula manual V110 para que el líquido vaya descargándose hacia B101, observando siempre el nivel de B102 en la regla graduada (cm) para cerrar nuevamente la válvula manual V110 tan pronto llegue a alguna marcación numerada.

Se espera a que el líquido en B102 se estabilice y se anota el valor indicado por la entrada analógica IW64 correspondiente al sensor de nivel en la pantalla de monitoreo de Labview. Esta acción se repetirá hasta la última medición permitida.

En este caso las mediciones empezaron desde la marcación de los 22 centímetros y se iba a abriendo la válvula manual V110 para descargar el líquido y cerrándola en cada segunda división.

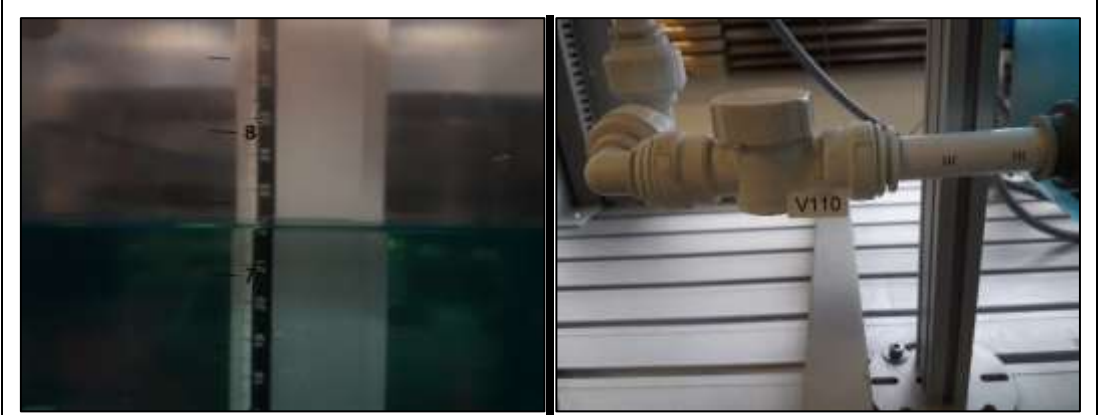

Figura 231. Inicio de toma de datos.

Se consigue la siguiente tabla y al graficarla se obtuvo la ecuación de la recta que se utilizará en adelante para los procesos que así lo necesiten. La ecuación que resulte será introducida en la programación de diagrama de bloques de Labview para validar los valores de nivel que se muestren

| Nivel<br>(cm) | 22    | 20    | 18    | 16    | 14    | 12    | 10    | 8    | 6    | 4    |
|---------------|-------|-------|-------|-------|-------|-------|-------|------|------|------|
| IW6<br>4      | 22224 | 20528 | 18544 | 16688 | 14768 | 12944 | 11008 | 9184 | 7264 | 5408 |

Tabla 13. Tabla de valores obtenidos

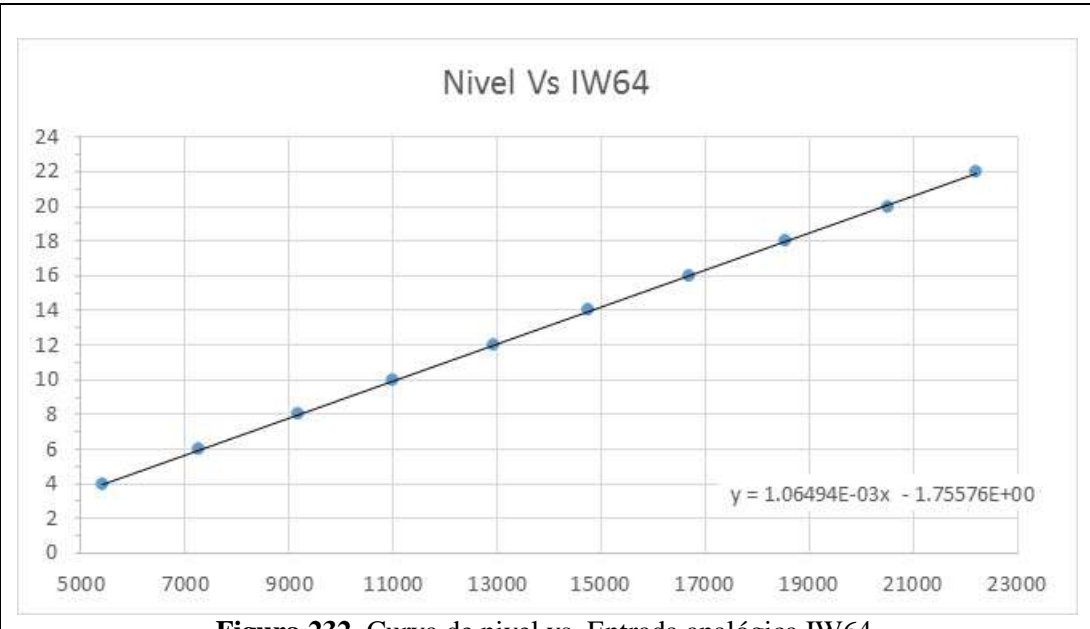

Figura 232. Curva de nivel vs. Entrada analógica IW64.

### f) Configuración de antenas Nanostation5 de Ubiquiti Networks

Como se desea monitorear una sola planta, se necesita llevar a las antenas Nanostation5 a una configuración Punto – Punto, en la que una de ella trabaja como Punto de Acceso WDS (Acces Point WDS – Wireless Distribution System/Sistema de Distribución Inalámbrico) sirviendo o atendiendo a otra como Cliente o Estación WDS (Client WDS).

Para esto, se recordarán los números IP asignados a las antenas con las que se trabajarán.

| NS5         UBNT_10         192.168.0.10         00:15:6D:5C:CA:E5           NS5         UBNT_20         192.168.0.20         00:27:22:4F:B7:00 | DEVICE TYPE | NAME    | HOST         | MAC               |
|----------------------------------------------------------------------------------------------------|-------------|---------|--------------|-------------------|
| NS5 UBNT 20 192 168 0 20 00:27:22:4E:B7:00                                                                                                    | NS5         | UBNT_10 | 192.168.0.10 | 00:15:6D:5C:CA:E5 |
| CB1(1_20 1)2.100.0.20 00.27.22.10.D7.00                                                                                                    | NS5         | UBNT_20 | 192.168.0.20 | 00:27:22:4E:B7:00 |

 Tabla 14. IP's de las Antenas utilizadas

Recordar que para ingresar a la configuración de las antenas, se debe escribir en cualquier explorador de internet el numero Ip de la que vayamos a configurar.

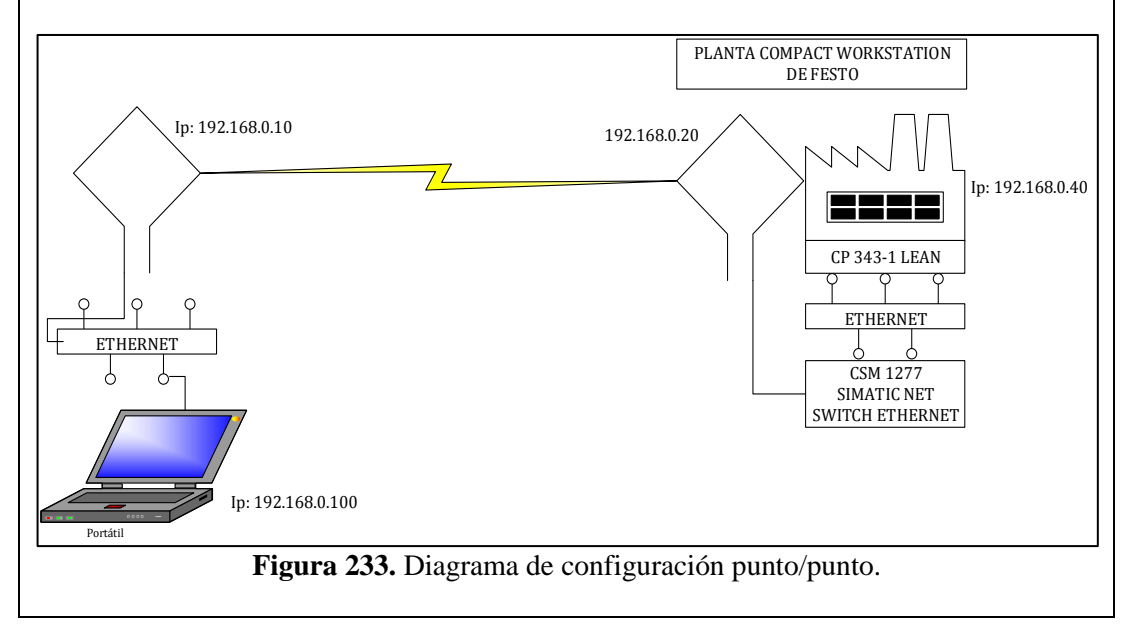

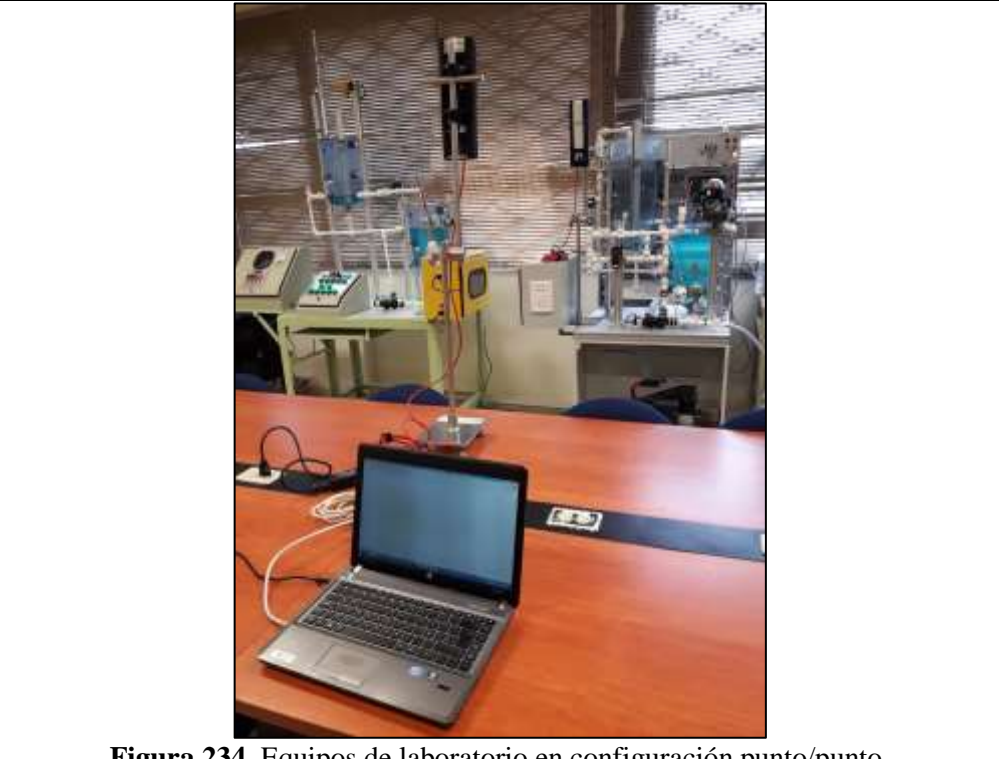

Figura 234. Equipos de laboratorio en configuración punto/punto.

La antena UBNT\_10 será la que irá conectada al computador y será configurada como Punto de Acceso WDS. A continuación se anotarán las MAC ADRESS de las estaciones a las que debe servir o atender.

| UBNT_10: [NanoStation5 ×                      |                       |                |                                            |            |
|-----------------------------------------------|-----------------------|----------------|--------------------------------------------|------------|
| C 🚹 🗅 192.168.0.1                             | 0                     |                | 50 😌 😒 1                                   | Û          |
| nan wireless network i                        | ADVANCED SERVICES     | SYSTEM         | Herramientas:                              | )S<br>Sali |
| CONFIGURACION INALÁMBRICA                     | BÁSICA                | -12000         |                                            |            |
| Modo Inalámbrico:                             | Punto de Acceso WDS V | Auto           |                                            |            |
| Conexiones WDS:                               | 00:27:22:46:87:00     |                |                                            |            |
| SSID:                                         | trabajo_grado         | Esconder SSI   | <u>,</u>                                   |            |
| Código País:                                  | UNITED STATES         | ٣              |                                            |            |
| Modo IEEE 802.11:                             | AV                    |                |                                            |            |
| Anchura del espectro de canals <sup>[2]</sup> | 40Mhz 🔻 Vel. máx. de  | datos: 108Mbps |                                            |            |
| Cambio de canal:[?]                           | Habilitado 🔻          |                |                                            |            |
| Canal:                                        | 152 - 5760 MHz ¥      |                |                                            |            |
| Potencia de salida:                           |                       | 5 dBm          | 🗑 Autolimitar PIRE según dominio regulator | rio        |
| Velocidad de datos, Mbps:                     | 12 🔻 🗹 Auto           |                |                                            |            |
| 7-1                                           |                       |                |                                            |            |

La antena UBNT\_20 será la que irá conectada a la Planta Workstation de Festo y será configurada como Estación WDS. A continuación se anotará la MAC ADRESS del Punto de Acceso WDS que la atenderá, o sea de la UBNT Configuración de la antena 001\_10.

|                                   |                                |               | Francisco Artu 💶 🗆 🗙                       |
|-----------------------------------|--------------------------------|---------------|--------------------------------------------|
| ← → C ☆ ☐ 192.168.0.20            |                                |               | ଲୀ 😒 🌜 🚹 :                                 |
| ManoStation5                      |                                |               | <b>air</b> OS"                             |
| MAIN WIRELESS NETWORK             | ADVANCED SERVICES              | SYSTEM        | Herramientas: V Salir                      |
| CONFIGURACION INALÁMBRICA         | BÁSICA                         |               |                                            |
| Modo Inalámbrico:[?]              | Estación WDS 🔻                 |               |                                            |
| ESSID:                            | trabajo_grado                  | Seleccione    |                                            |
| Vincular al MAC AP:               | 00:15:6D:5C:CA:E5              |               |                                            |
| Código País:                      | UNITED STATES                  | Ŧ             |                                            |
| Modo IEEE 802.11:                 | A T                            |               |                                            |
| Anchura del espectro de canal:[?] | 40Mhz ▼ Vel. máx. de d         | atos: 108Mbps |                                            |
| Cambio de canal:[7]               | Habilitado 🔻                   |               |                                            |
| Lista de exploración de canales:  | <ul> <li>Habilitado</li> </ul> | 152           | Edición                                    |
| Potencia de salida:               |                                | 5 dBm         | Autolimitar PIRE según dominio regulatorio |
| Velocidad de datos, Mbps:         | 12 🔻 🖉 Auto                    |               |                                            |
| Activar DFS:[?]                   |                                |               |                                            |

Figura 236. Configuración de la antena 002

# VALIDACIÓN DE LA SOLUCIÓN PLANTEADA

En el panel frontal del VI se puede observar virtualmente lo que está pasando en la planta real y una vez obtenida la función de nivel e ingresada en el diagrama de bloques se podrá ir comparando la medida obtenida con la función con la que se ve en la regla.

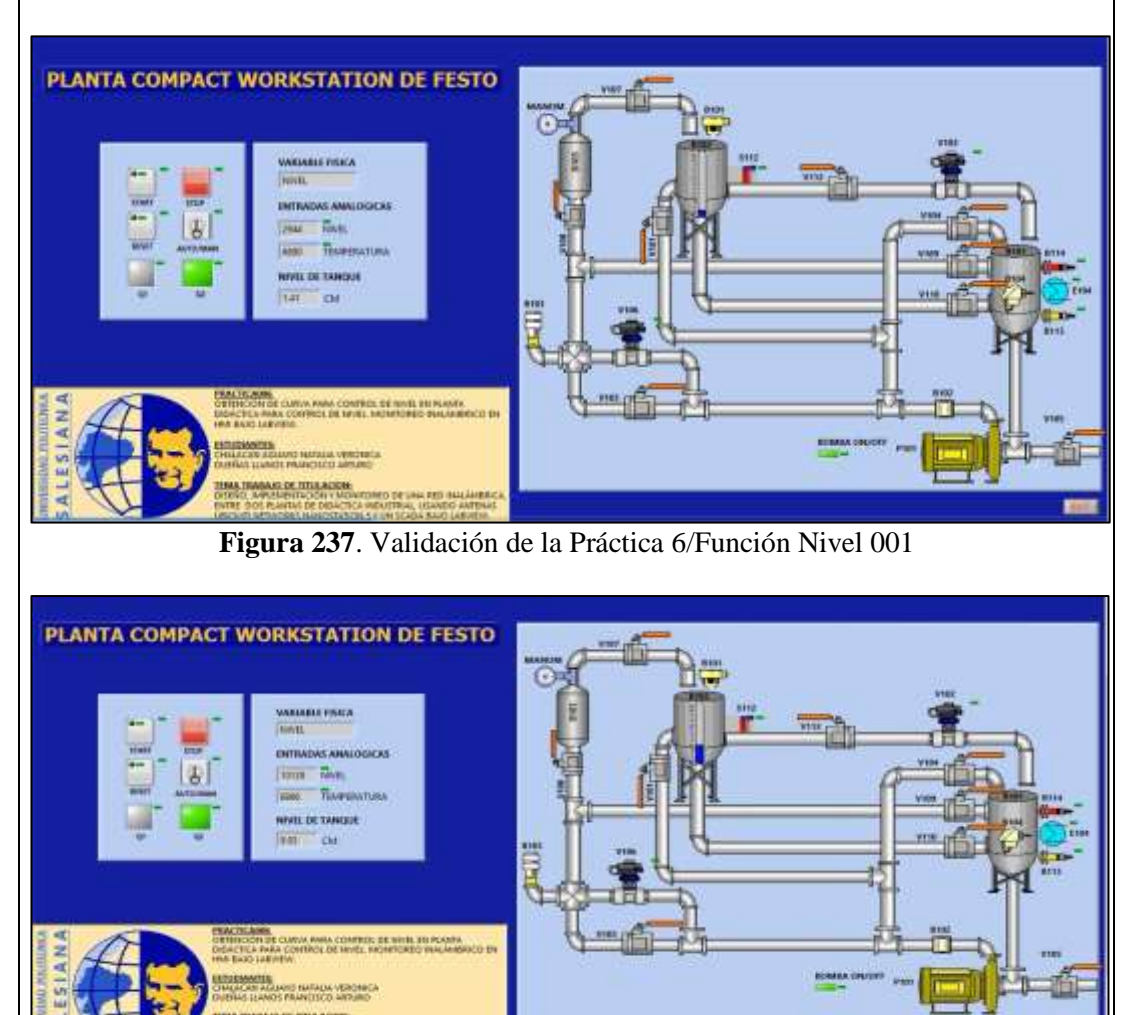

Figura 238. Validación de la Práctica 6/Función Nivel 002

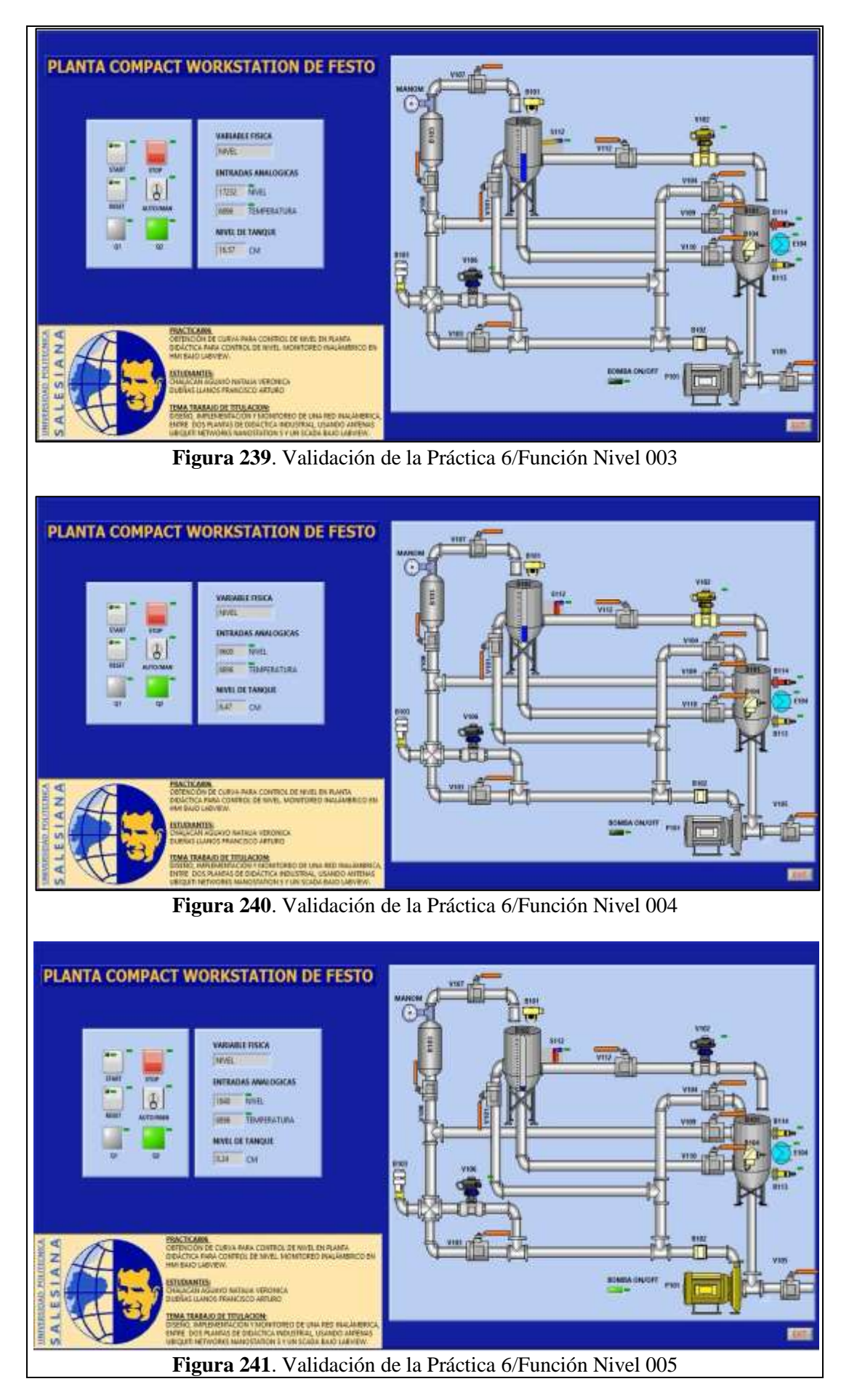

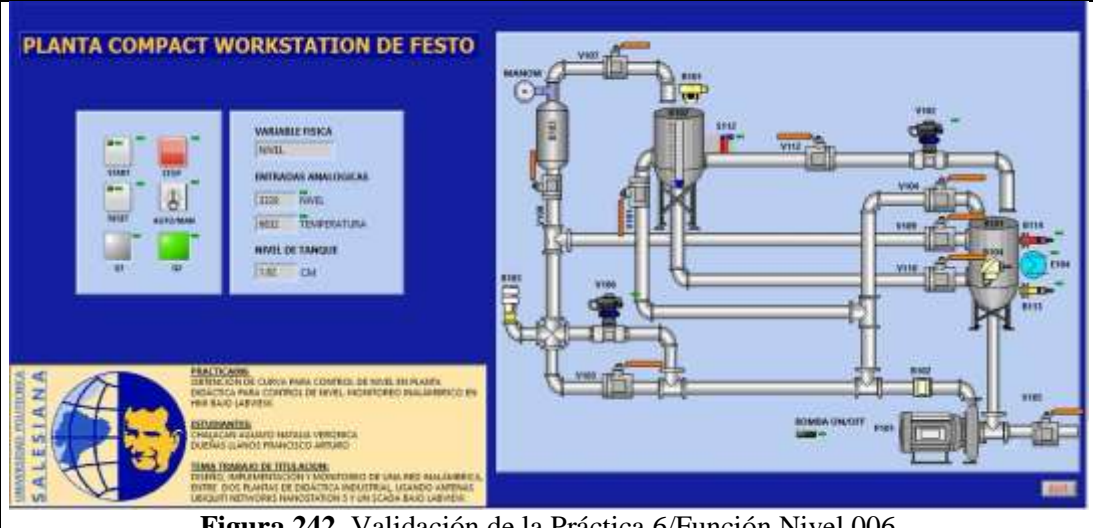

Figura 242. Validación de la Práctica 6/Función Nivel 006

## **CONCLUSIONES:**

\_ Se cumplieron los objetivos propuestos al inicio de la práctica, logrando familiarizarse con las entradas y salidas existentes

## **RECOMENDACIONES:**

- Poner mucha atención al momento de configurar y asignar las E/S digitales o \_ analógicas en le OPC Server para que no haya problemas al momento de que sean llamadas desde el Scada de Labview.
- Se debe revisar varias veces la programación antes de implementarla para evitar oscilaciones no deseadas de las salidas.
- Asegurarse que todos los dispositivos se encuentren en la misma red por su número \_ IP.
- Previo a la programación se debe analizar el funcionamiento de la instrumentación y el comportamiento de los elementos de fuerza.
- Analizar en detalle las medidas de seguridad para evitar cualquier percance. \_
- Revisar la apertura y cierre de las válvulas manuales de acuerdo a su uso. \_

# 4.7. PRÁCTICA 7

| UNIVERSIDAD                        | POLITÉCNICA                                       | FORMATO DE GUÍA DE PRÁCTICA DE                                                                       |
|------------------------------------|---------------------------------------------------|----------------------------------------------------------------------------------------------------|
| SALES                              | SIANA<br>ECUADOR                                  | LABORATORIO / TALLERES / CENTROS DE<br>SIMULACIÓN – PARA DOCENTES                                    |
|                                    | anía Elastuá                                      |                                                                                                    |
| CARRERA: Ingeni                    | TÍT                                               | ULO PRÁCTICA: OBTENCIÓN DE CURVA PARA                                                                |
| NRO. PRÁCTICA                      | : 7 CON<br>WOI<br>INA                             | TROL DE PRESIÓN EN PLANTA DIDÁCTICA<br>RKSTATION DE FESTO. MONITOREO<br>LÁMBRICO EN HMI BAJO LABVIEW |
| OBJETIVO GENI<br>existente         | E <b>RAL:</b> Rea                                 | lizar un VI en Labview para monitorear un proceso ya                                                 |
| • Hacer los caml<br>para que pueda | E <b>CÍFICOS</b> :<br>pios que se<br>ser visualiz | consideren necesarios a la programación de la Práctica #3<br>ado en un Scada bajo Labview.           |
| Modificar el su                    | ibproceso de                                      | el estado Manual en la Practica #3 para determinar la curva                                          |
| de presión en f                    | unción de la                                      | variación de velocidad de la bomba                                                                   |
| INSTRUCCION<br>ES                  | Considere                                         | <image/> <image/>                                                                                    |
|                                    | Panel de r                                        | nando del proceso propuesto:                                                                         |
|                                    |                                                   | Figure 244. Panel de mando                                                                           |

| 4. EQUIPAMIENTO<br>Para la realización de la presente práctica, se utilizará la Planta<br>Compact Workstation de Festo que se encuentra en el Laboratorio<br>de Automatización Industrial. Los elementos de los que<br>disponemos en la planta ya han sido detallados en las Práctica #3.                                                                                                    |
|----------------------------------------------------------------------------------------------------|
| 5. GENERALIDADES<br>El proceso que se va a describir a continuación será el mismo<br>descrito en la Práctica #3 en cuanto a que el estado de operación<br>Automático controlará la variable física Flujo y el estado de<br>operación Manual controlará la variable física Presión.<br>Deberán considerarse las Condiciones Iniciales Normales<br>descritas en la respectiva práctica.                                                                                                    |
| <ul> <li>6. DESCRIPCIÓN Se realizarán los cambios respectivos para que el proceso pueda ser monitoreado y controlado desde el Scada en Labview y como en las otras ocasiones esto sólo afectará a la programación del bloque principal Main[OB1]. Por otro lado el bloque de Función Presión que corresponde al control de la variable física Presión será modificado para que esta variable cambie en función de la variación de velocidad de la bomba, siendo que en la programación original esa variación en la presión se lograba con el cambio en la apertura de la válvula proporcional. En la programación de Labview se deberá construir un potenciómetro virtual que nos ayude a escribir cambios continuos en la velocidad de la bomba. Esto nos permitirá tener un mayor control en la variación de presión para poder ajustarla a la graduación del manómetro de carátula para utilizarlo como referencia al momento de obtener la curva de presión.</li></ul> |

# ACTIVIDADES POR DESARROLLAR

- **1.** Diseñar una solución al problema de automatización utilizando un autómata programable.
- **2.** Realizar la puesta en marcha de la solución validando la efectividad del mismo y las seguridades del caso.

# **RESULTADOS OBTENIDOS:**

## a) Configuración de E/S

Se usen o no, quedarán registradas todas las entradas y salidas que se encuentran conectadas físicamente al PLC SIEMENS S7-1200 como fueron descritas en la Práctica #3.

### b) Configuración del hardware

Se utilizará un PLC S7300 CPU 313C junto a un módulo de comunicación ethernet CP 343-1 LEAN. Se habilitará la marca de ciclo en el byte MB100 y el número IP asignado en este caso será 192.168.0.40.

| ACION_PRACTICA002 + Dispositives y redes | _ H H X | <sup>1</sup> ropiedades | ÷            |             |             |
|------------------------------------------|---------|-------------------------|--------------|-------------|-------------|
| 🚽 Vista topológica 🛛 📥 Vista de red      | ies ( ) | LC_57                   | Propiedades  | Información | Diagnóstico |
| Conectar en red 👖 Conexiones             | 3       | General                 | Variables IO | Textos      |             |
| 2 PNNE_1: 192.168.0.40                   |         |                         | Byte de r    | natcas: 100 |             |

Sobre la misma programación realizada para la Práctica #2 se colocarán en paralelo, a los contactos correspondientes a los pulsadores del panel de control, contactos de marcas de memoria que serán utilizados para configurar un panel de control virtual en el SCADA bajo Labview y Además del cambio en el bloque Manual para controlar la Presión por cambio de velocidad en la bomba, no se realizará ningún otro más.

### Programación del bloque Main [OB1]:

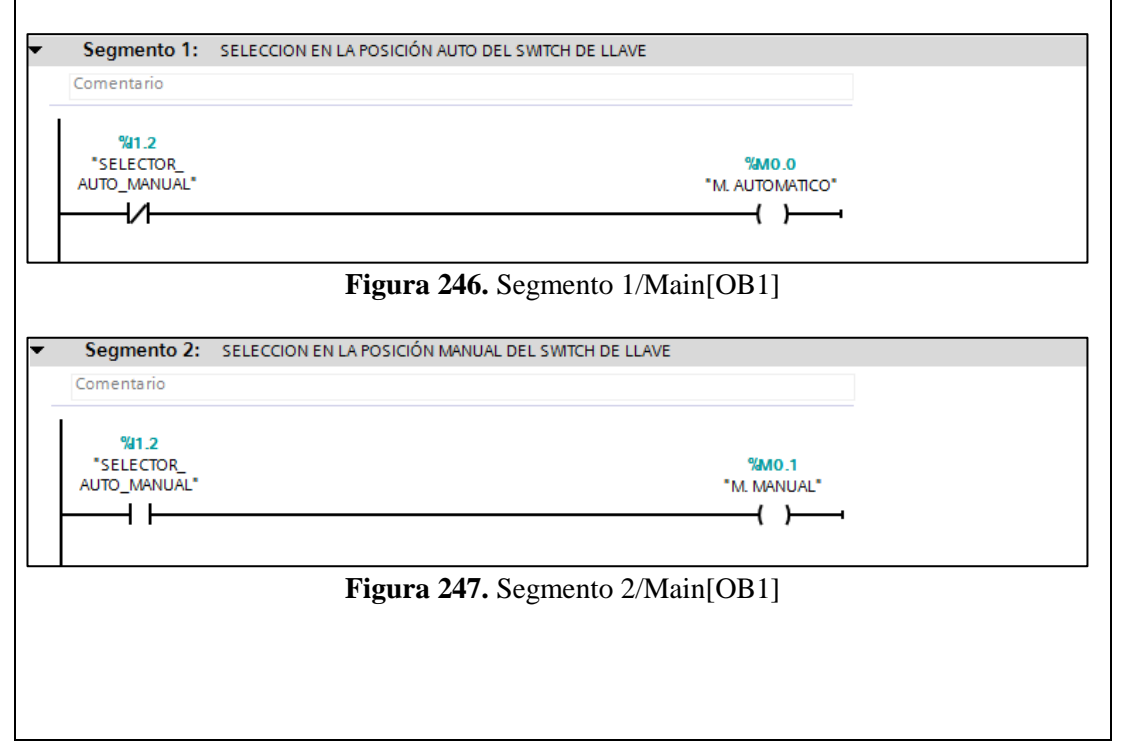

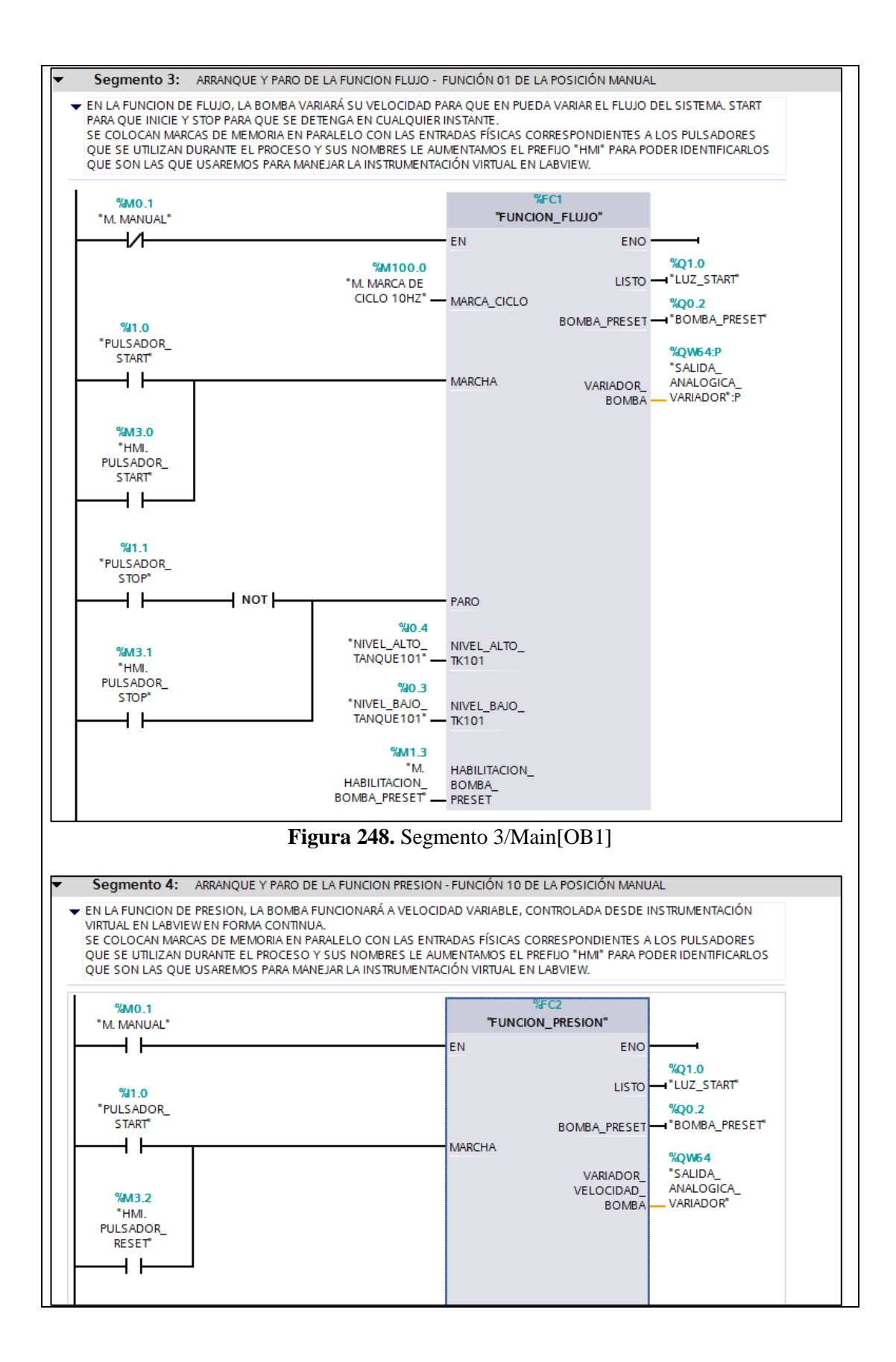

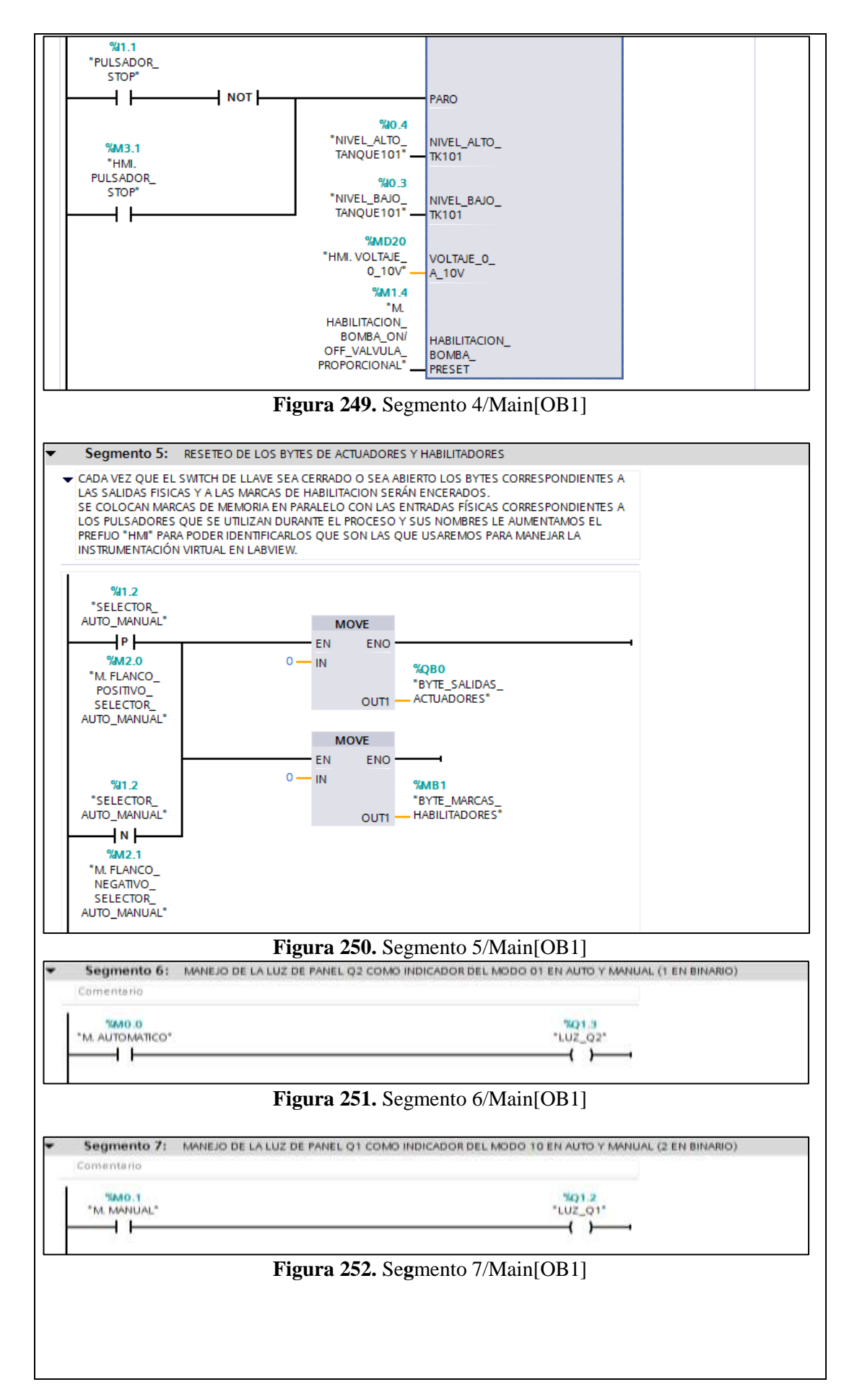

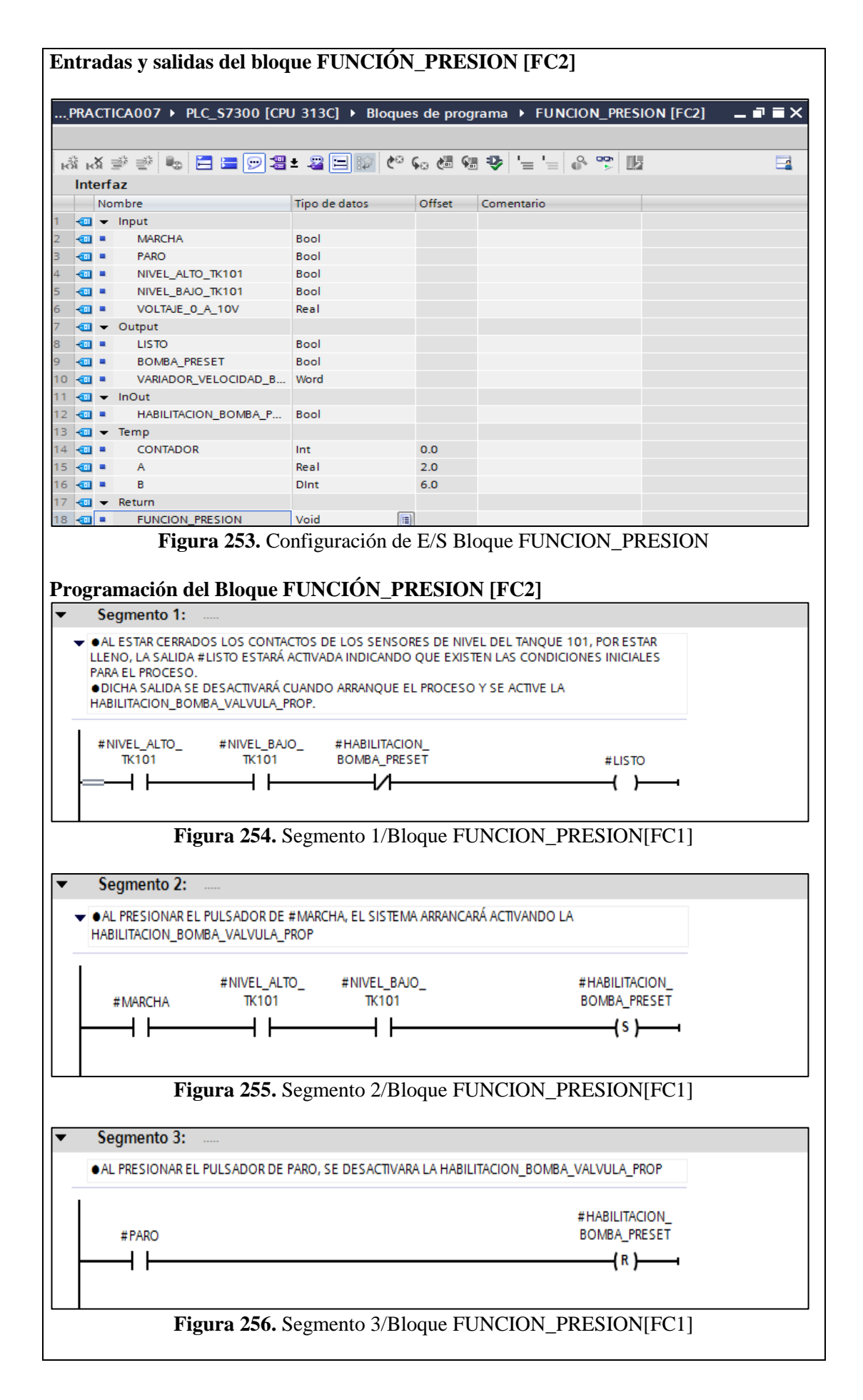

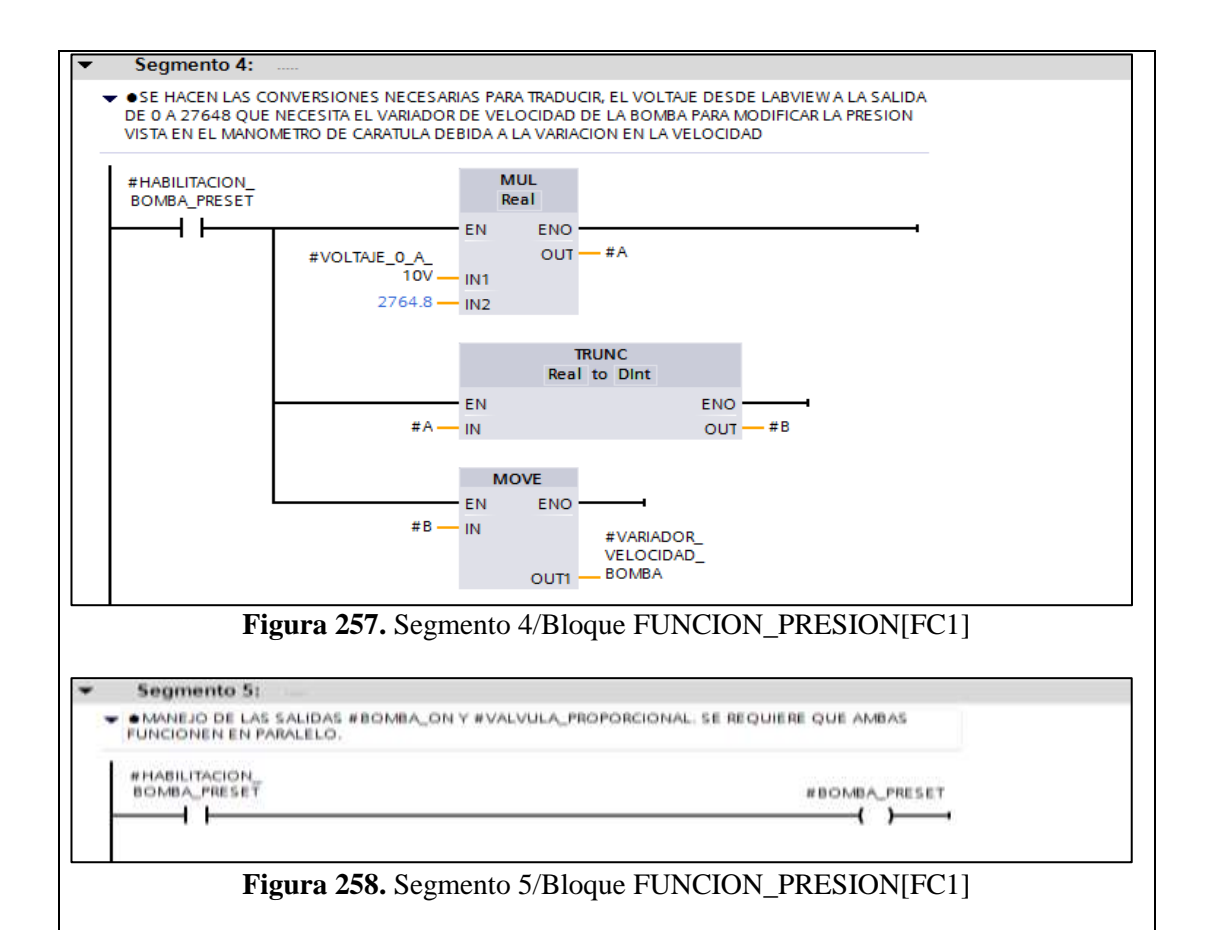

# d) Programación Propuesta para Labview 2012

Se elaborará un VI que permita la visualización de los estados booleanos correspondientes a las siguientes entradas y salidas booleanas en la planta Compact Workstation de Festo. Como ahora se requiere elaborar un panel de control virtual en SCADA de Labview, al momento de configurar el OPC Server de acuerdo a los pasos ya vistos en la anterior práctica, se debe indicar que a más de ser leidas, estas áreas de memoria puedan ser escritas en el PLC.

Nótese que se ha colocado un control deslizante de 0 a 10VDC para escribir este valor de entrada al bloque de Funcion\_Presion modificado para que ahora sea la bomba trabajando a velocidad variable la que produzca la variación de presión que será observada en el manómetro de carátula.

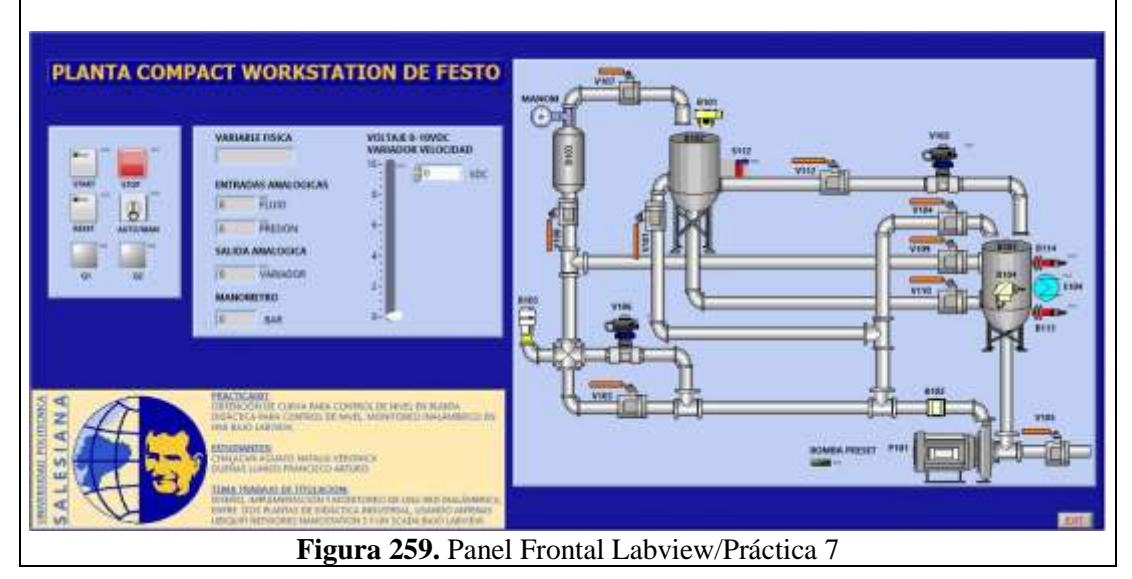

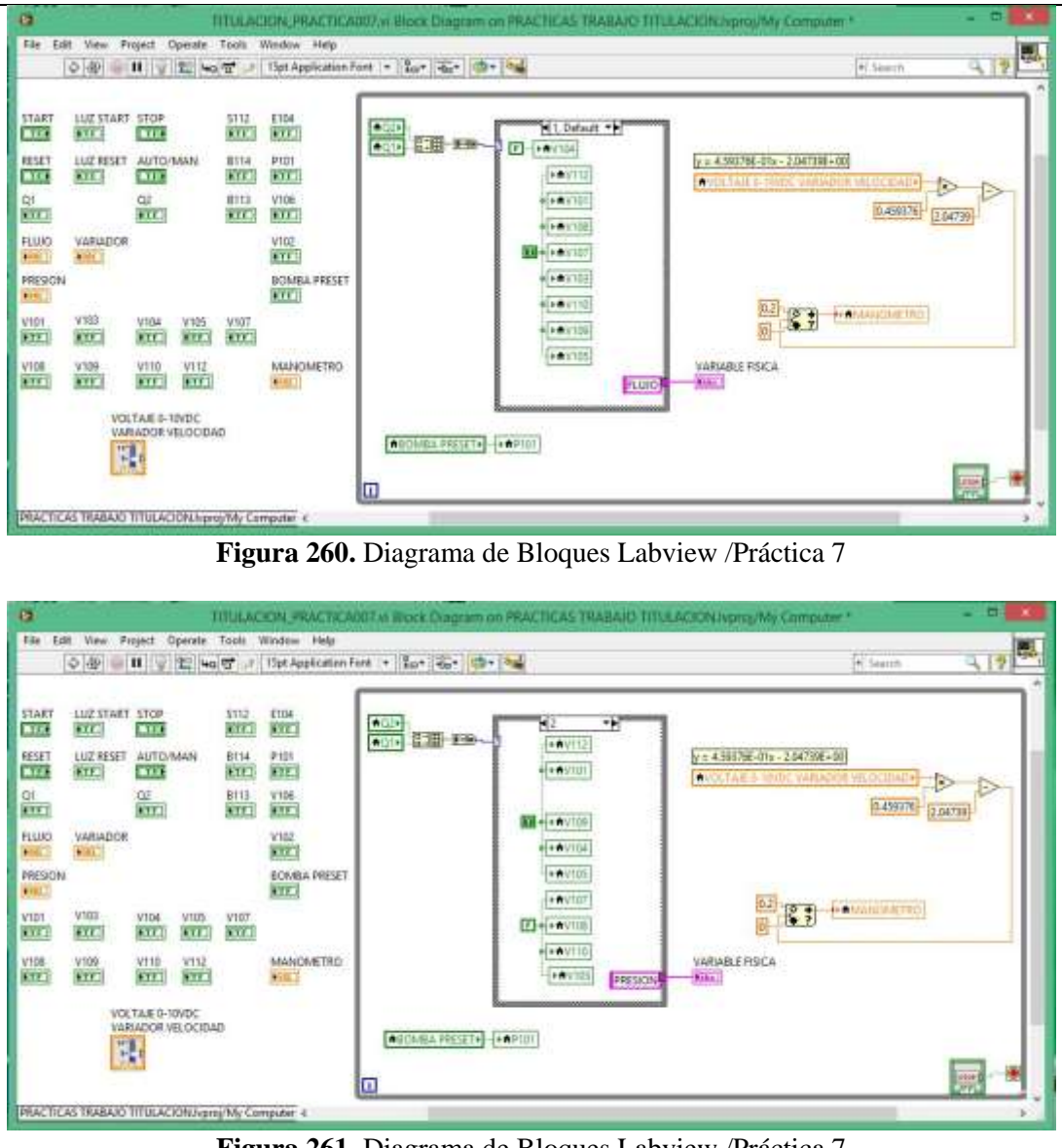

Figura 261. Diagrama de Bloques Labview /Práctica 7

# e) Obtención de curva para control de presión

Una vez configurado el sistema para su monitoreo en Labview, se coloca el selector de llave en la posición Manual y se da arranque enviando 10VDC hacia el variador de velocidad de la bomba, esto es para poder calibrar la visualización de la presión en el manómetro de carátula cerrando poco a poco la válvula manual V107 hasta que el dial marque 0.2 BAR.

A continuación se irá reduciendo el voltaje de alimentación al variador de velocidad y observando el manómetro de caratula para detenerlo en cada graduación correspondiente a la medida en BAR. Se registraran en cada paso el valor de la entrada analógica de presión y el valor de la salida analógica al variador de la bomba.

Se consigue la siguiente tabla y se realiza la gráfica que al momento se busca, que es la de Presión VS IW68, posterior se obtiene la ecuación de la recta que se utilizará en adelante para los procesos que así lo necesiten. La ecuación que resulte será introducida en la programación de diagrama de bloques de Labview para validar los valores de nivel que se muestren.

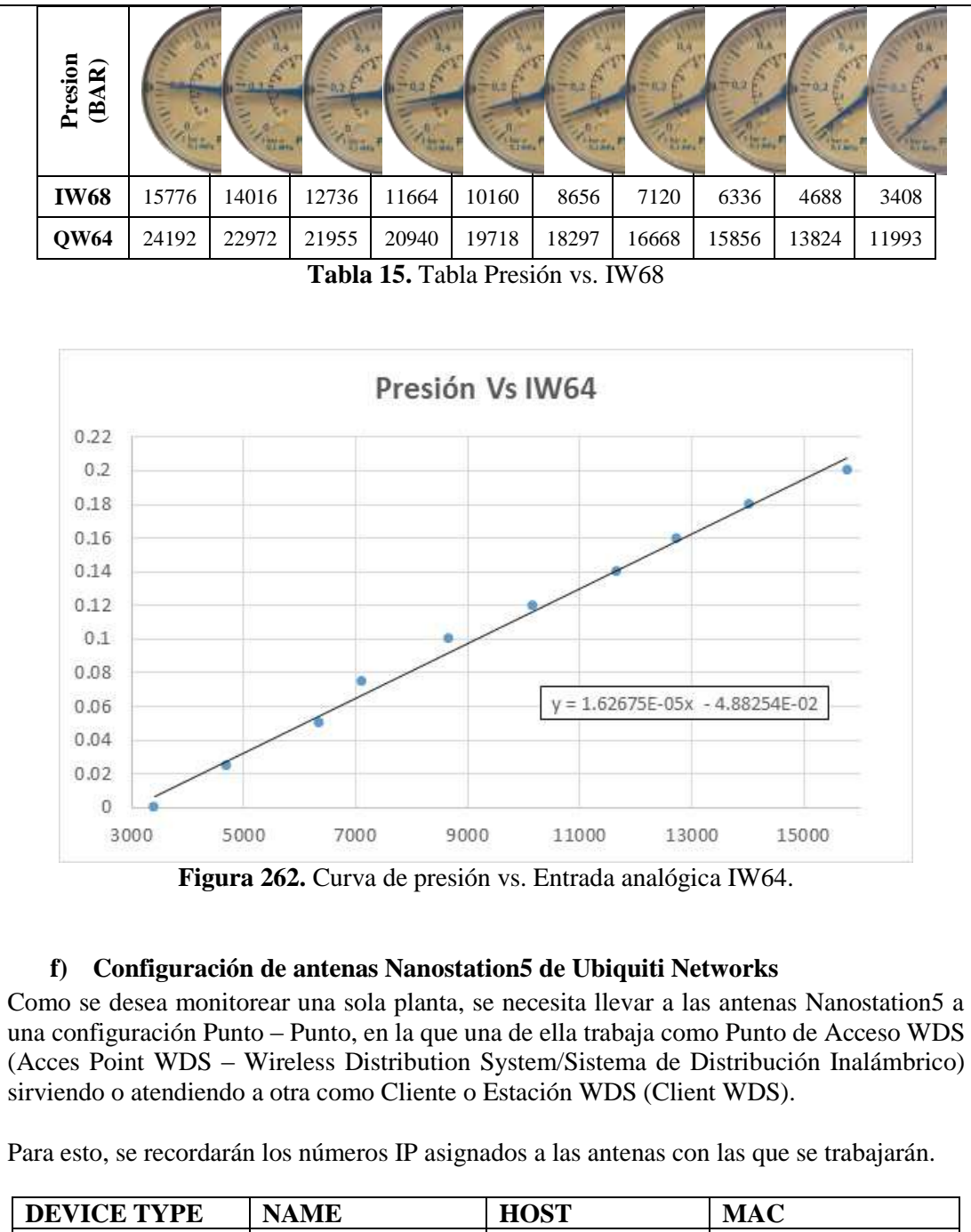

| DEVICE TYPE | NAME                  | HOST                  | MAC               |
|-------------|-----------------------|-----------------------|-------------------|
| NS5         | UBNT_10               | 192.168.0.10          | 00:15:6D:5C:CA:E5 |
| NS5         | UBNT_20               | 192.168.0.20          | 00:27:22:4E:B7:00 |
|             | Tabla 16. IP's de las | s Antenas utilizadas. |                   |

Recordar que para ingresar a la configuración de las antenas, se debe escribir en cualquier explorador de internet el numero Ip de la que vayamos a configurar.

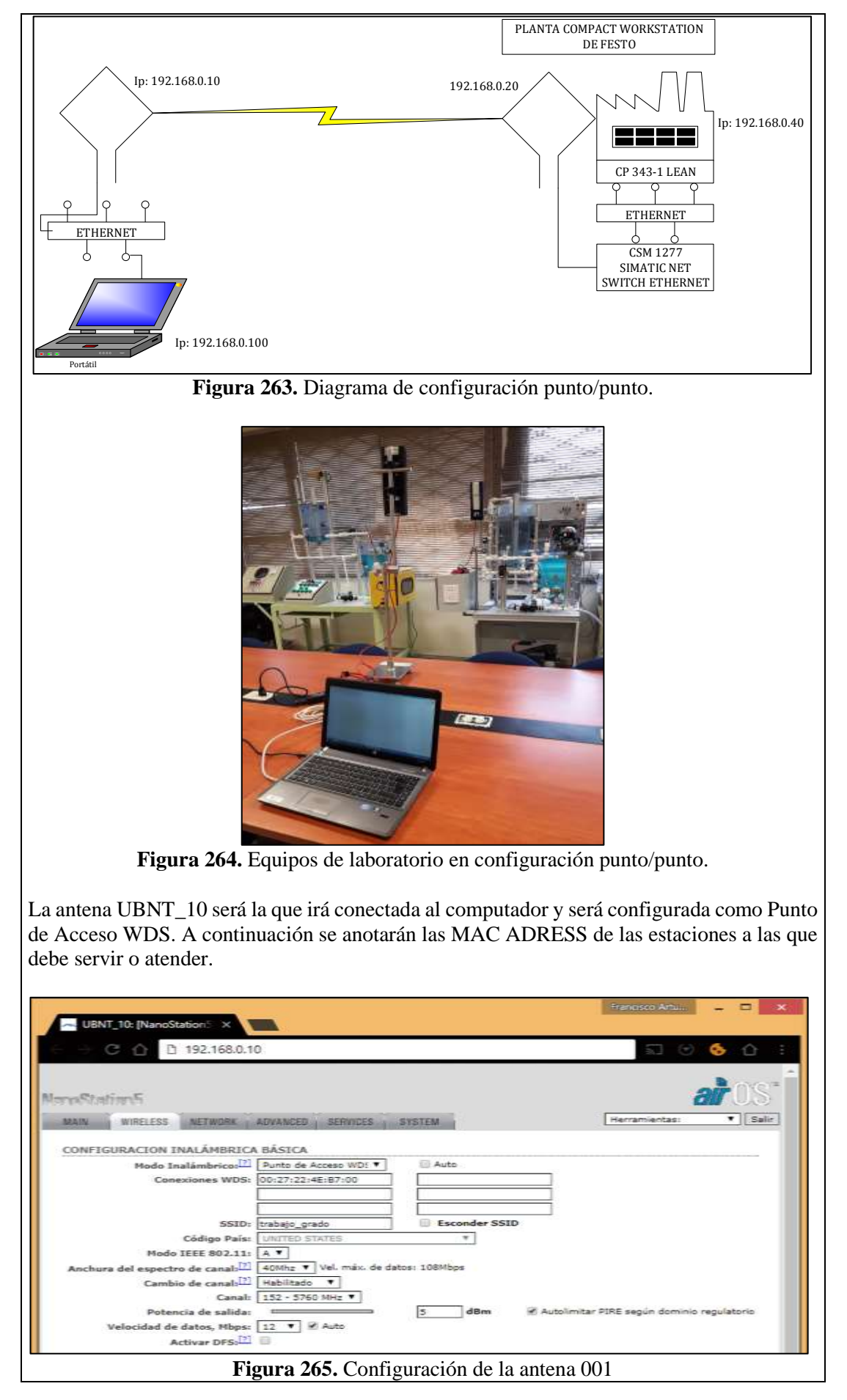

La antena UBNT\_20 será la que irá conectada a la Planta Workstation de Festo y será configurada como Estación WDS. A continuación se anotará la MAC ADRESS del Punto de Acceso WDS que la atenderá, o sea de la UBNT\_10.

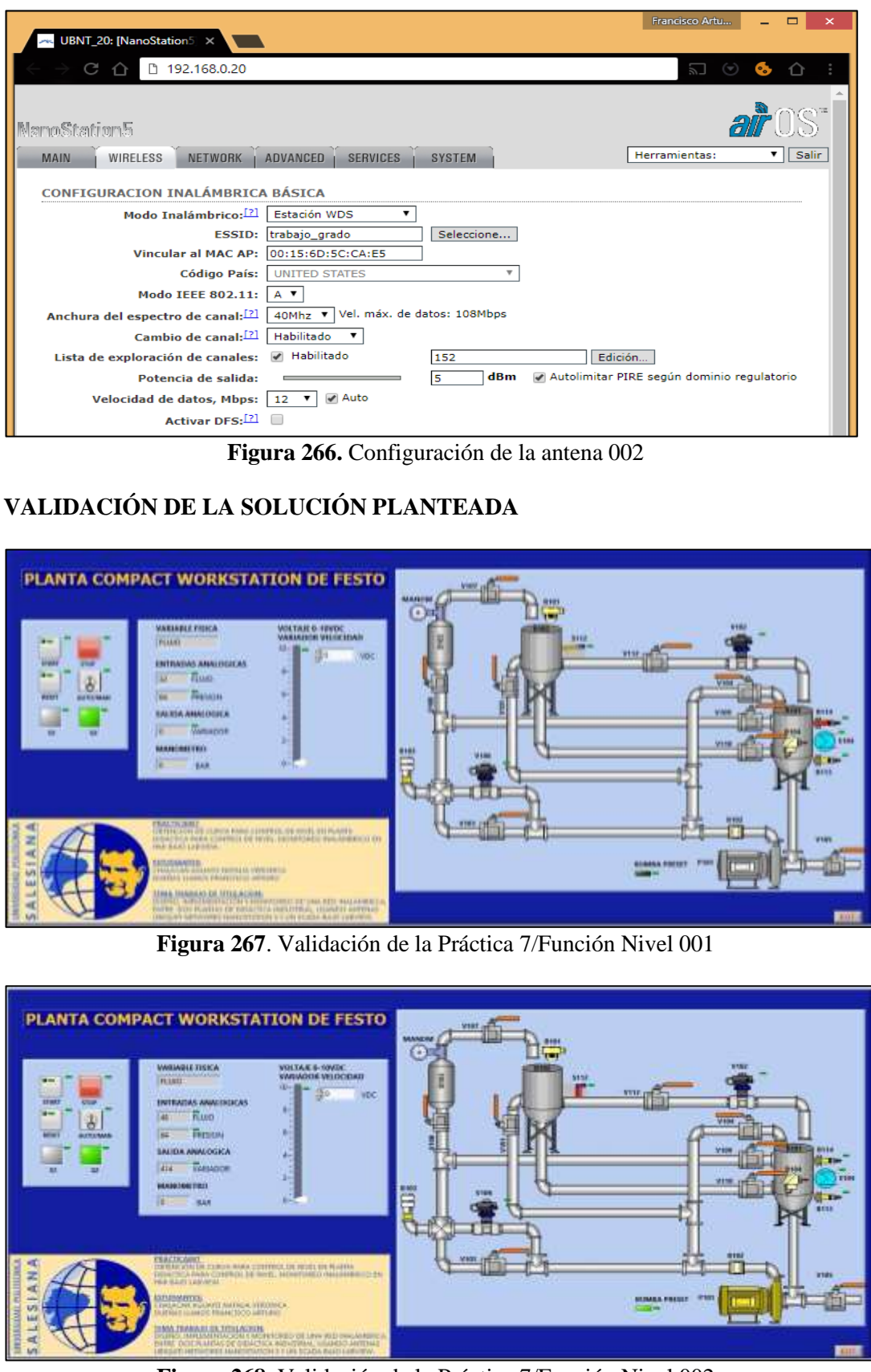

Figura 268. Validación de la Práctica 7/Función Nivel 002

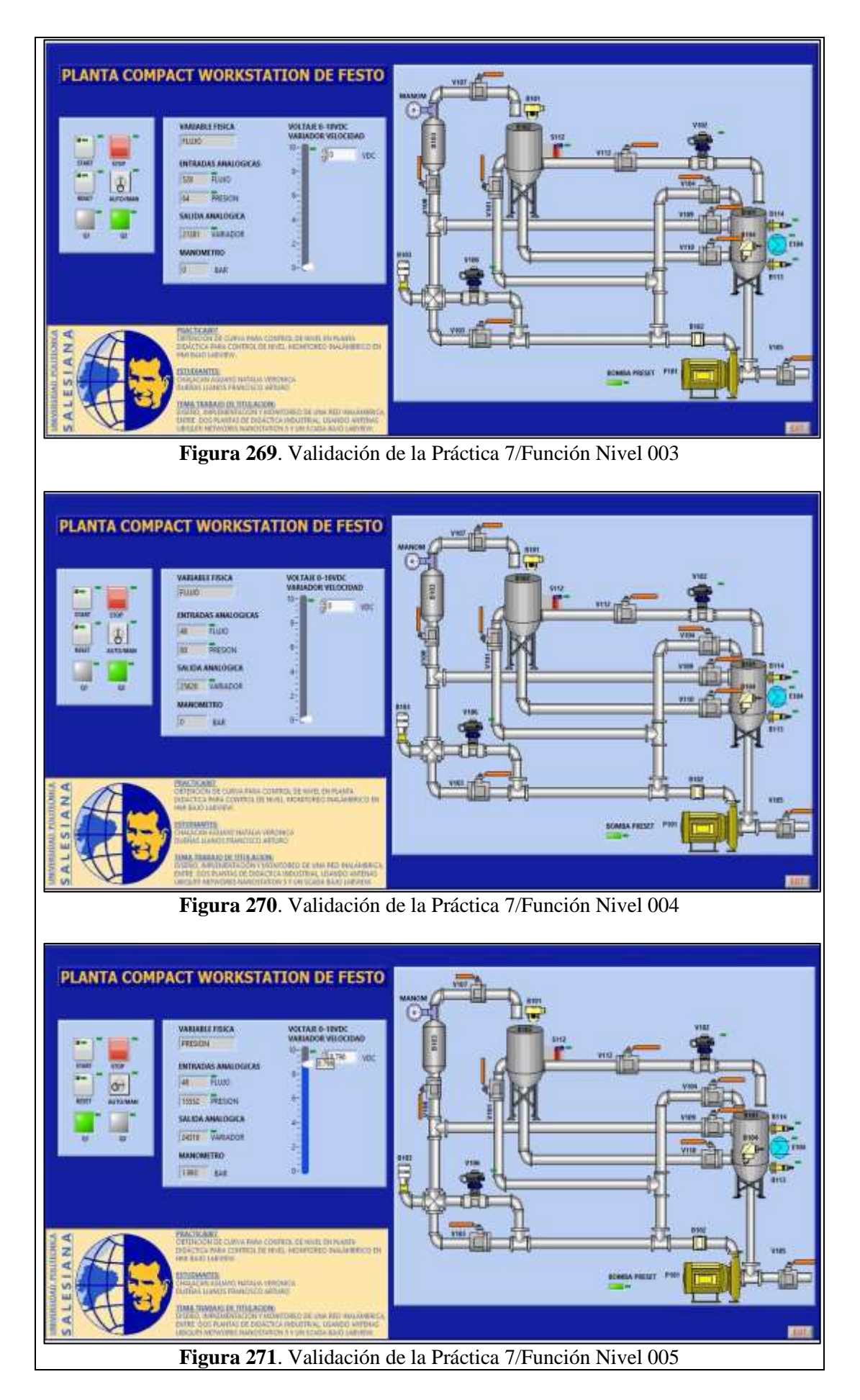

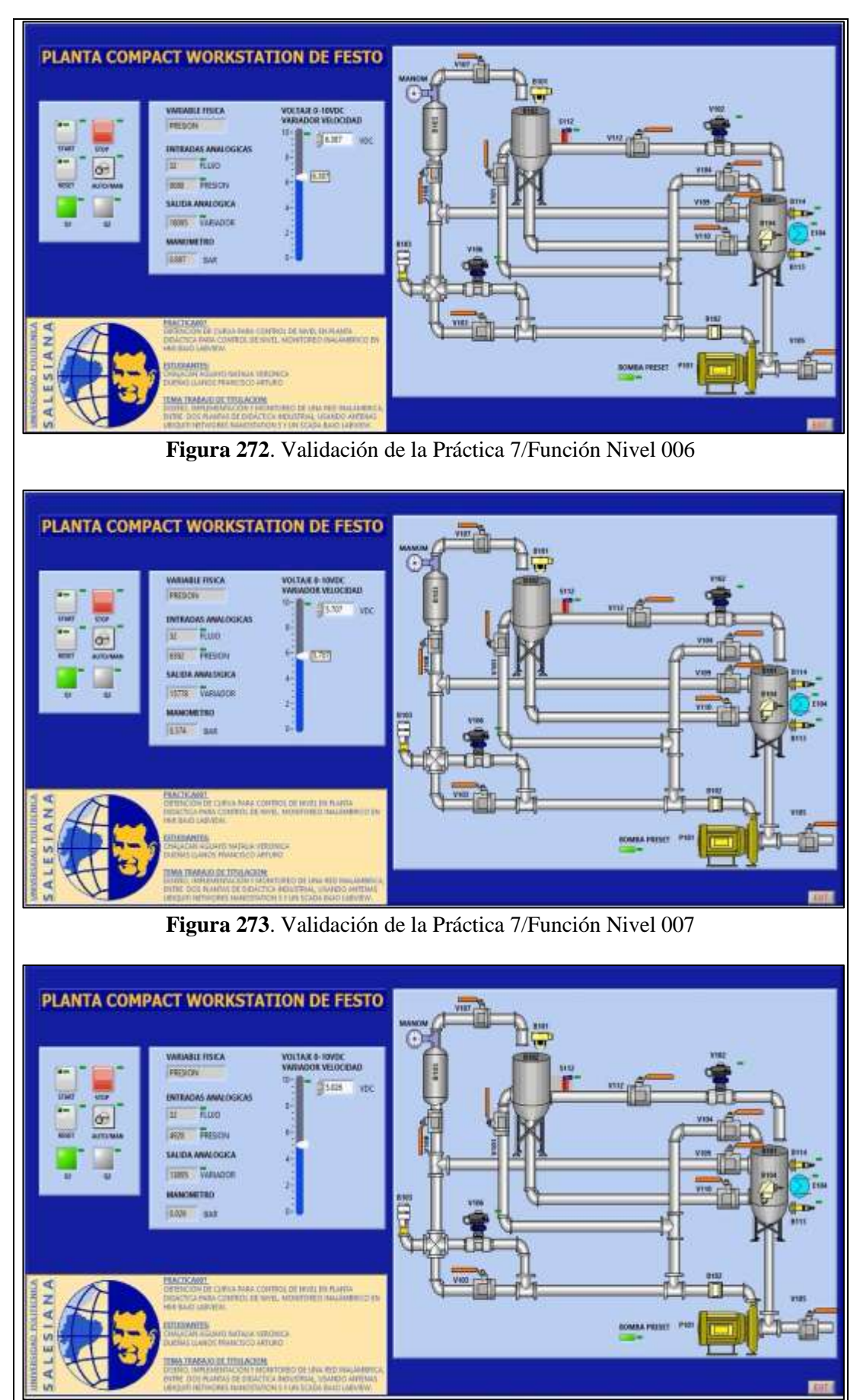

Figura 274. Validación de la Práctica 7/Función Nivel 008

# CONCLUSIONES:

- Se cumplieron los objetivos propuestos al inicio de la práctica, obteniendo la función para control de presión.

# **RECOMENDACIONES:**

- Poner mucha atención al momento de configurar y asignar las E/S digitales o analógicas en le OPC Server para que no haya problemas al momento de que sean llamadas desde el Scada de Labview.
- Se debe revisar varias veces la programación antes de implementarla para evitar oscilaciones no deseadas de las salidas.
- Asegurarse que todos los dispositivos se encuentren dentro de la misma subred por medio de su número IP
- Analizar en detalle las medidas de seguridad para evitar cualquier percance.
- Revisar la apertura y cierre de las válvulas manuales de acuerdo a su uso.

# 4.8. PRÁCTICA 8

|                                                                               |                       | FORMATO DE GUÍA DE PRÁCTICA DE<br>LABORATORIO / TALLERES / CENTROS DE                                                           |
|-------------------------------------------------------------------------------|-----------------------|----------------------------------------------------------------------------------------------------|
|                                                                               | ECUAD                 | SIMULACION – PARA DOCENTES                                                                                                    |
| CARRERA: Ingeniería                                                           | Flec                  |                                                                                                    |
| CARRENA. Ingemena                                                             | Liec                  | TÍTULO PRÁCTICA: CONTROL ON/OFF CON                                                                                             |
| NRO.PRÁCTICA:                                                                 | 8                     | HISTÉRESIS PARA PROCESOS DE NIVEL Y<br>PROCESOS DE PRESIÓN. MONITOREO<br>INALÁMBRICO EN HMI BAJO LABVIEW                        |
| <b>OBJETIVO GENERA</b><br>la automatización del p<br>ejecución del proceso pr | L: R<br>roces<br>opue | ealizar un proyecto en TIA PORTAL para poder llevar a cabo<br>so propuesto. Elaborar un VI en Labview para visualizar la<br>sto |
| <ul> <li>OBJETIVOS ESPECÍI</li> <li>Realizar un control<br/>Nivel</li> </ul>  | FICC<br>de n          | <b>)S:</b><br>ivel con histéresis en la Planta Didáctica para Control de                                                        |
| Realizar un control     Festo                                                 | l de                  | presión con histéresis en la Planta Compact Workstation de                                                                      |
| INSTRUCCIONES                                                                 | F Co                  | insidere los siguientes procesos:                                                                                               |
|                                                                               |                       | Figura 276. Proceso Planta Didáctica de Control de Nivel                                                                        |

### Paneles de mando de los procesos propuestos:

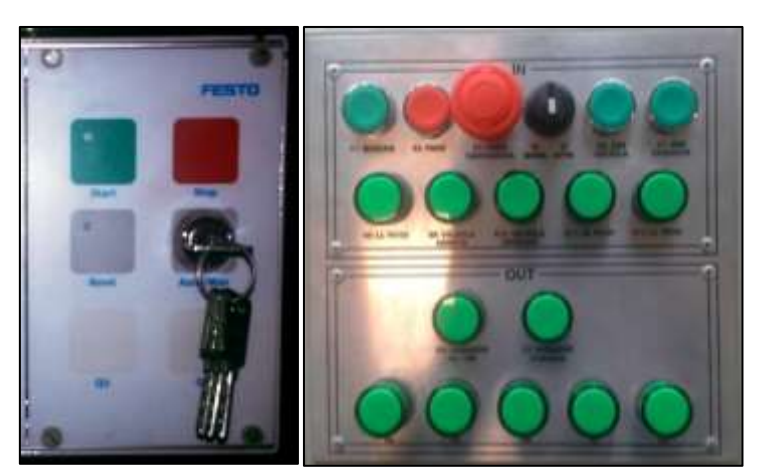

**Figura 277.** Panel de mando de la Planta FESTO (izquierda) y Panel de control de la Planta control de Nivel (derecha).

#### 1. EQUIPAMIENTO

Para la realización de la presente práctica, se utilizarán la Planta Compact Workstation de Festo y la Planta Didáctica para Control de Nivel que se encuentran en el Laboratorio de Automatización Industrial. Los elementos de los que disponemos en ambas plantas ya han sido detallados en las Prácticas 1 y 2.

### 2. GENERALIDADES

Se implementará en la Planta Compact Workstation de Festo un control de presión On/Off con histéresis y en la Planta Didáctica para Control de Nivel un control de nivel On/ Off con histéresis.

En la planta Compact Workstation de Festo deberán considerarse las Condiciones Iniciales de los procesos ya realizados en los que se involucra la variable física Presión y en la planta Didáctica de Control de Nivel considerar su Condición Inicial Normal.

### 3. DESCRIPCIÓN

El control On/Off con histéresis pedirá dos datos variables, el valor del Setpoint y el valor de la histéresis. Internamente el valor de la histéresis se dividirá para dos y el cociente obtenido sumado al setpoint dará el límite superior y restado del setpoint dará el límite inferior.

Para el control On/Off de presión, se usarán los datos obtenidos en la práctica #7, tanto para la conversión de la entrada analógica de presión a valor de presión en Bar, como para la conversión del valor de presión en Bar al valor de la salida analógica del variador de velocidad.

| La primera conversión expresará el estado actual del nivel                                                                                                    |
|----------------------------------------------------------------------------------------------------|
| del líquido y la segunda conversión transformará los valores                                                                                                    |
| de umbral (límite de presión superior y límite de presión                                                                                                    |
| inferior) al valor del variador de velocidad para que el motor                                                                                                    |
| gire a la velocidad adecuada y que pueda generar la presión                                                                                                    |
| solicitada. En cada paso el motor girará inmediatamente a la                                                                                                    |
| velocidad que genere cada límite encontrado de presión                                                                                                    |
| solicitado y de esa manera se cumplirán los dos estados que                                                                                                    |
| demanda el control.                                                                                                    |
|                                                                                                    |
| De igual manera el control On/Off de nivel usará la información obtenida en prácticas anteriores, específicamente de la práctica #6, en donde se obtuvo la función para convertir los valores de entrada analógica de nivel a valor de nivel en centímetros. |
| Se escribirá un Scada en Labview para monitorear y controlar<br>estos procesos inalámbricamente mediante el uso de las<br>antenas Nanostation5 de Ubiquiti Networks.                                                                                         |

### ACTIVIDADES POR DESARROLLAR

- **1.** Diseñar una solución al problema de automatización utilizando un autómata programable.
- **2.** Realizar la puesta en marcha de la solución validando la efectividad del mismo y las seguridades del caso.

### **RESULTADOS OBTENIDOS:**

### a) Configuración de E/S

Se usen o no, quedarán registradas todas las entradas y salidas que se encuentran conectadas físicamente a los PLC's SIEMENS S7-1200 y S7-300 en ambas plantas didácticas, como fueron descritas en las Prácticas 1 y 2.

### b) Configuración del hardware

Se configurará un PLC S7300 CPU 313C junto a un módulo de comunicación ethernet CP 343-1 LEAN con número IP asignado de 192.168.0.40 y un PLC S7-1200 CPU 1214C ac/dc/rly junto a un módulo Signal Board AQ1x12 bits con número IP asignado de 192.168.0.50.

|                   | 📲 Vista to | pológica 🖁 🖁 🏪 | Vista de redes | 🛯 Vista de d      | ispositivos |
|-------------------|------------|----------------|----------------|-------------------|-------------|
| 🕞 Conectar en red | Conexione  | Conexión_HMI   |                | 🗄 🔍 ± '           | E           |
|                   |            |                | џD             | ominio Sync: Sync | -Domain_1   |
|                   |            |                |                |                   |             |
| PLC \$7300        |            |                | PLC \$71200    | -                 |             |
| CPU 313C          |            |                | CPU 1214C      |                   |             |
|                   |            |                |                | N N               |             |
|                   | /          |                |                |                   |             |
| 2 PN/IE_1: 192    | .168.0.40  | C              | PN/IE_1: 192   | .168.0.50         |             |
|                   | -          | Sync-          | Domain_1       |                   |             |

Se sugiere realizar la programación empleando bloques de función FC o FB para que el PLC se encargue de gestionar las direcciones de las áreas de memoria que se podrían utilizar.

## PROGRAMACIÓN DEL PLC S7-300

#### Programación del Bloque Main[OB1] PLC S7300

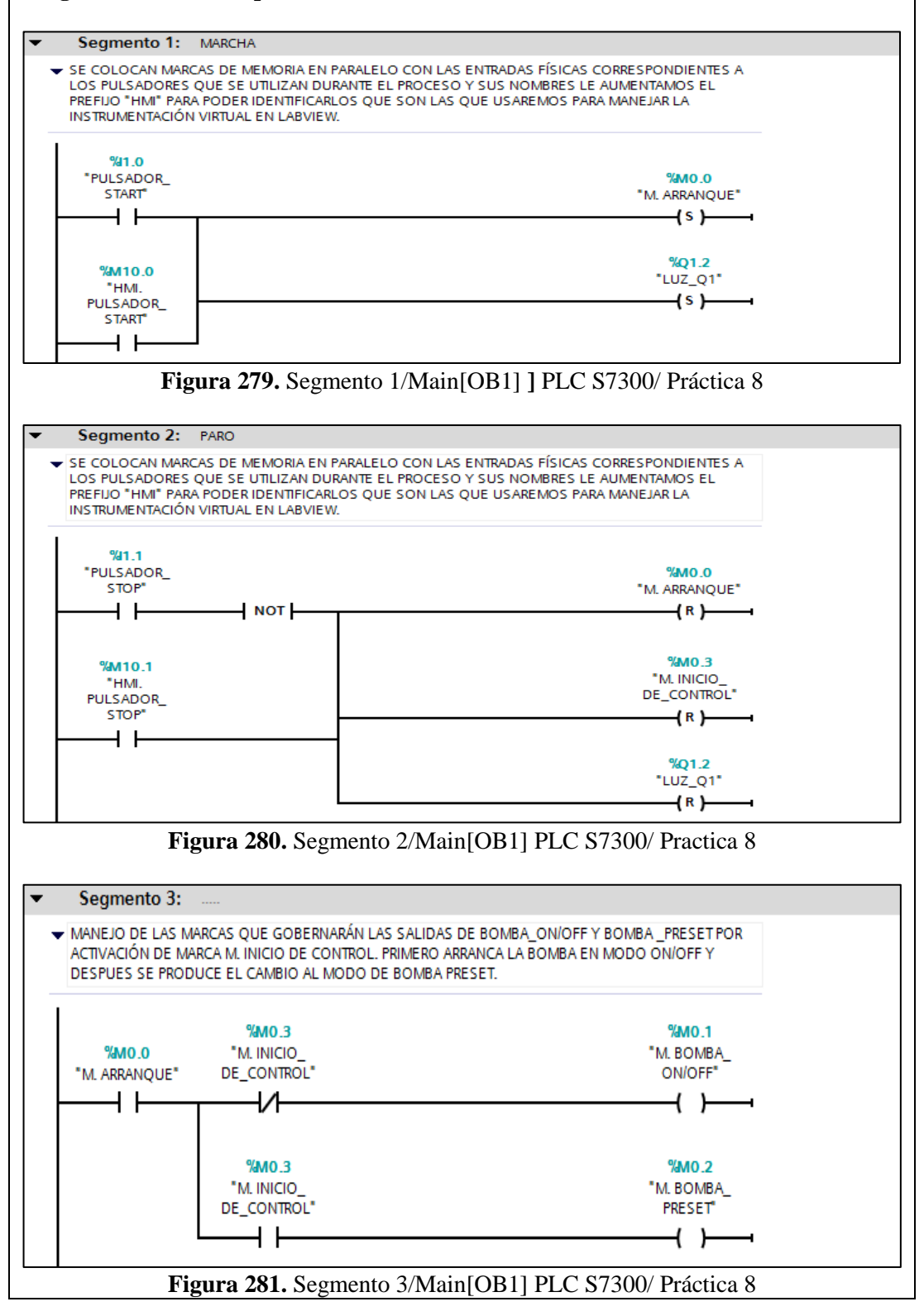

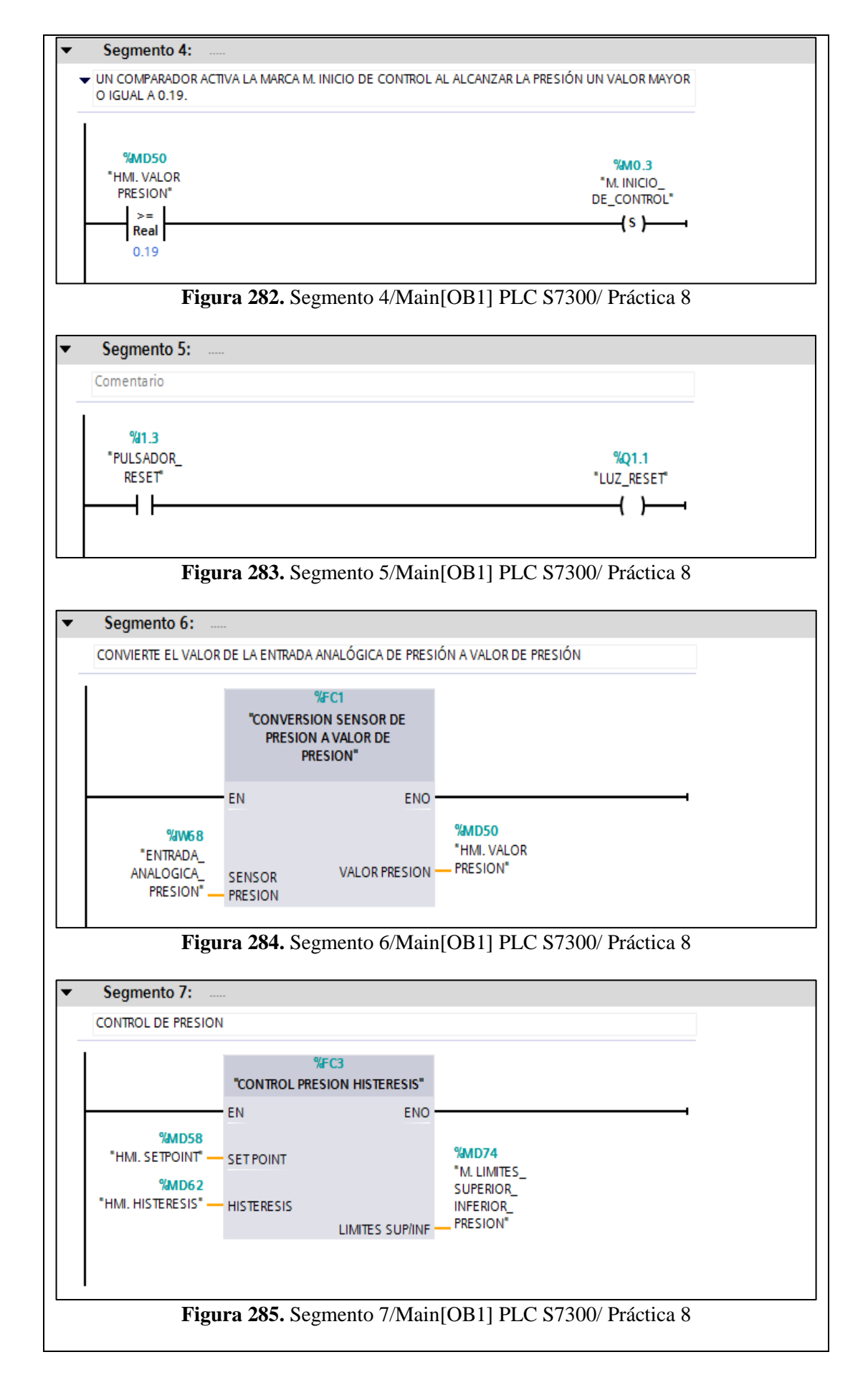

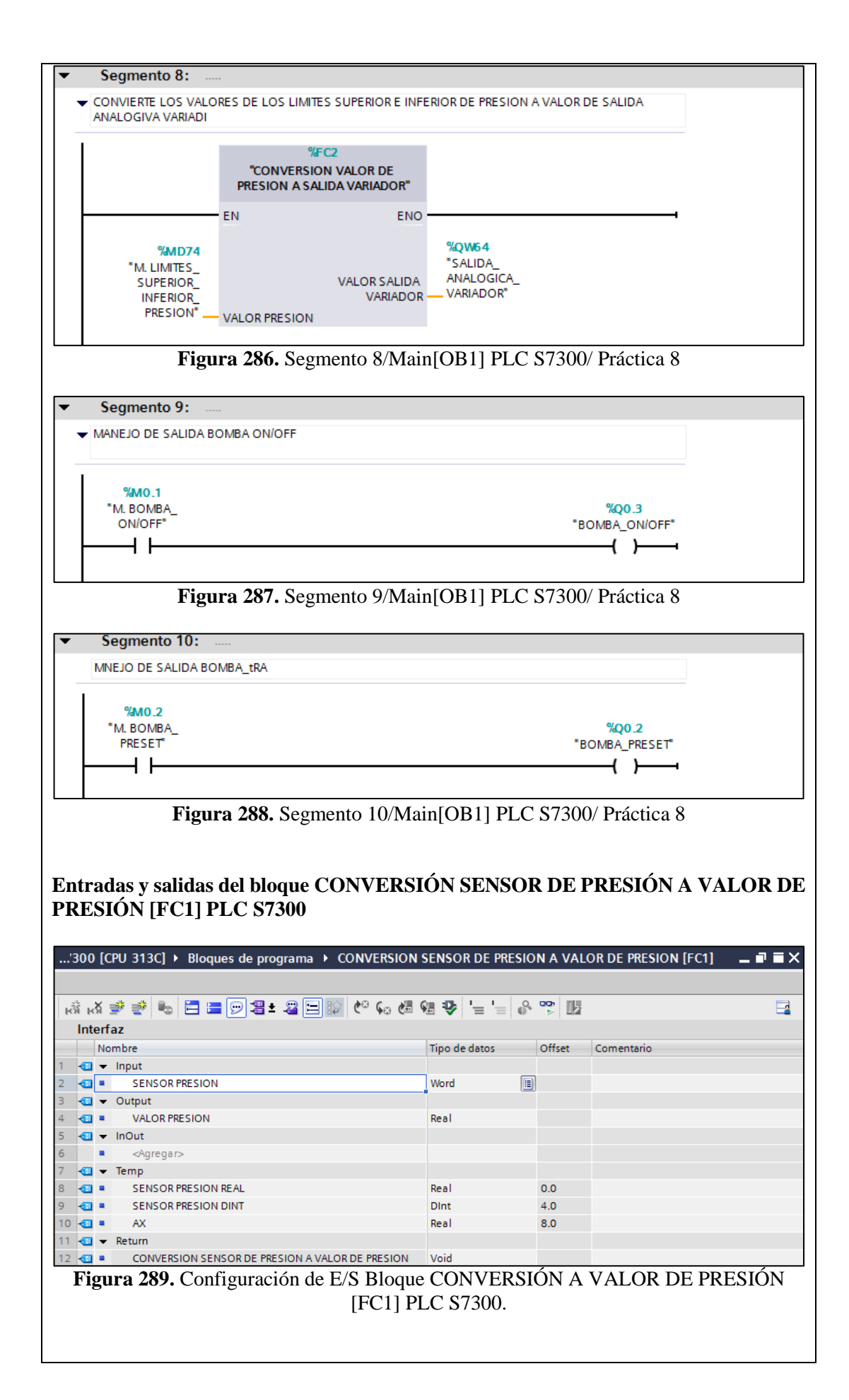

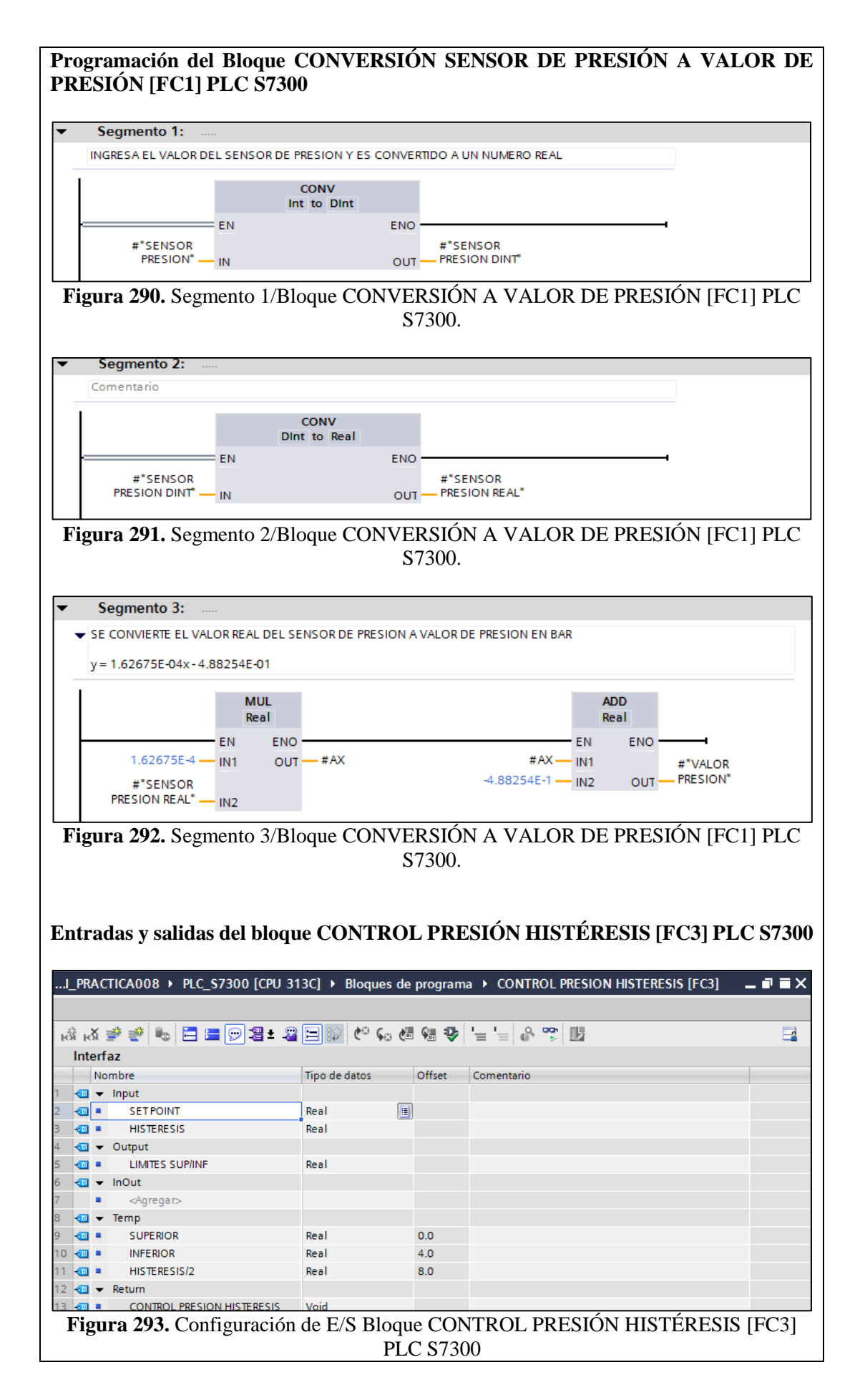

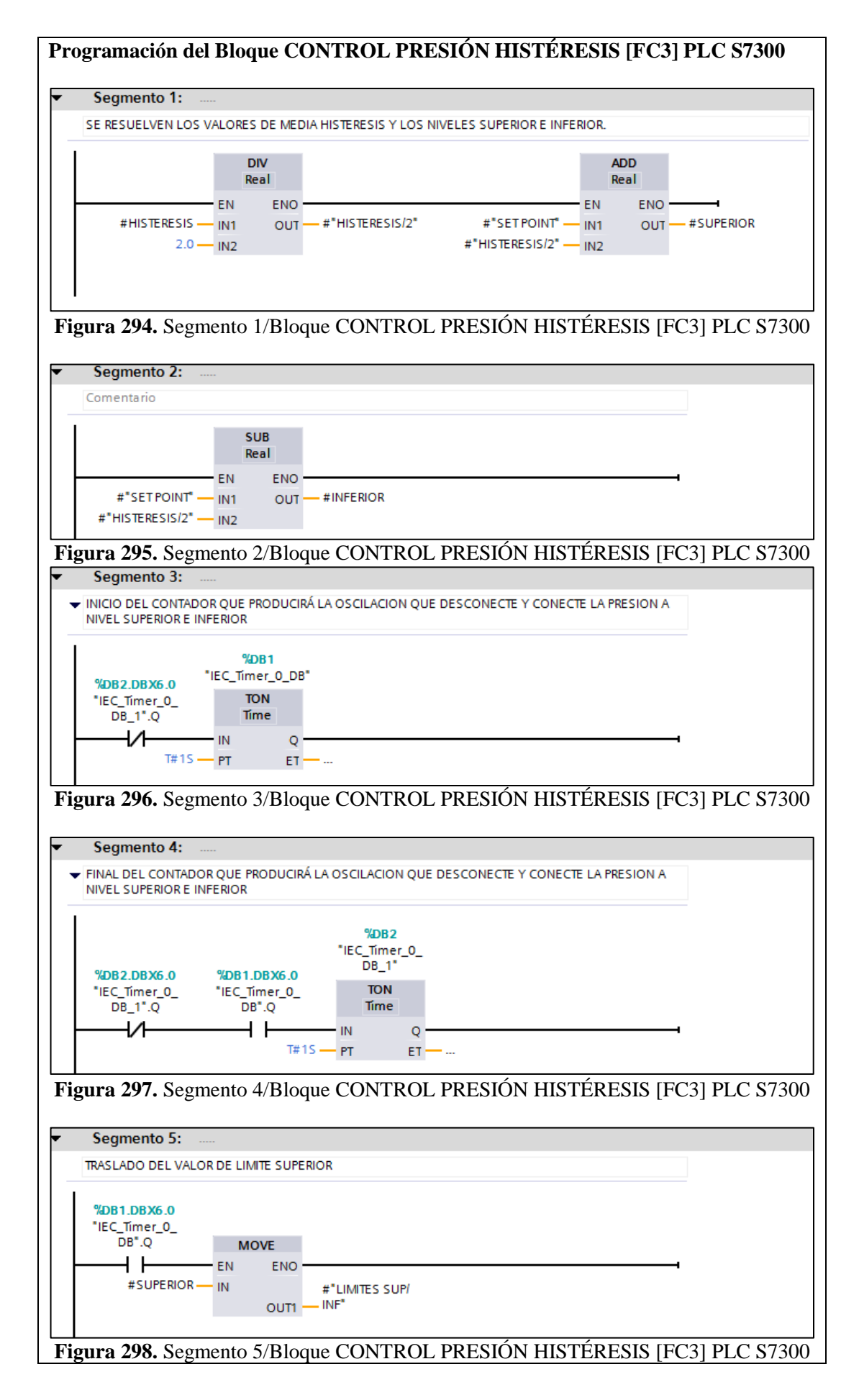

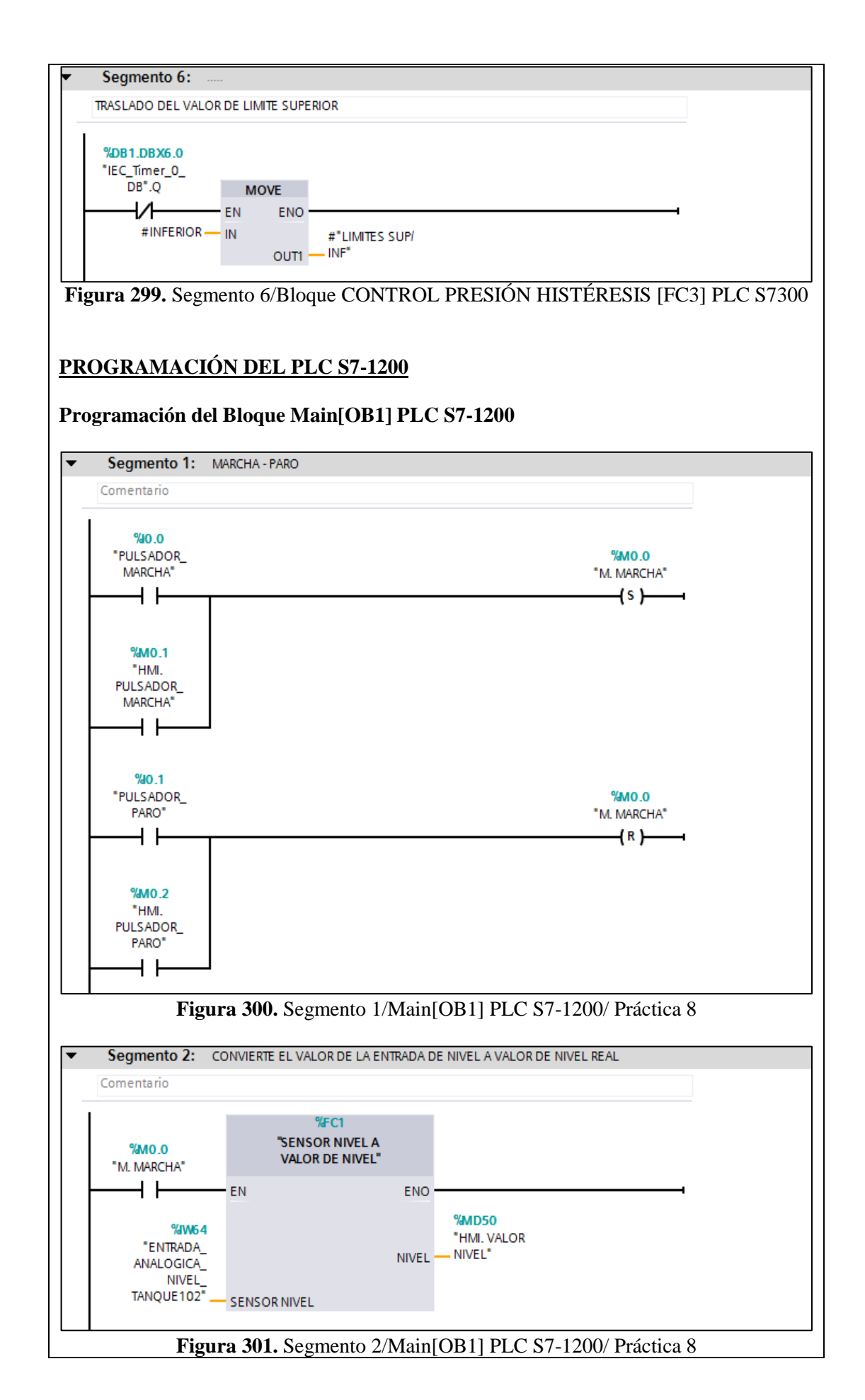

### 

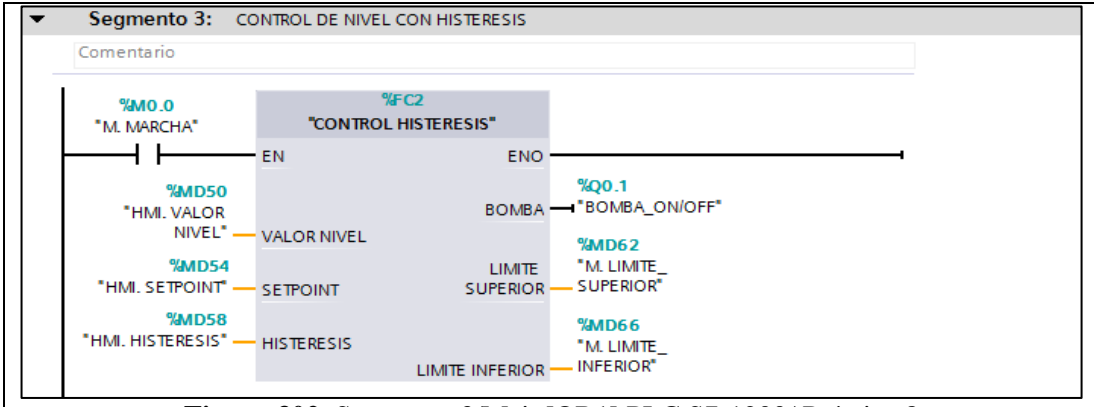

Figura 302. Segmento 3/Main[OB1] PLC S7-1200/ Práctica 8

Entradas y salidas del bloque SENSOR NIVEL A VALOR DE NIVEL [FC1] PLC S71200

| nterfaz                                                                                                    |                                                                                                    |                                                                       |
|----------------------------------------------------------------------------------------------------|----------------------------------------------------------------------------------------------------|-----------------------------------------------------------------------|
| Nombre                                                                                                    | Tipo de datos                                                                                                    | Comentario                                                            |
| 🔟 👻 Input                                                                                                    | 100                                                                                                    |                                                                       |
| SENSOR NIVEL                                                                                                    | Word                                                                                                    |                                                                       |
| 🖬 👻 Output                                                                                                    | 1000                                                                                                    |                                                                       |
|                                                                                                    | Real                                                                                                    |                                                                       |
| - inout                                                                                                    |                                                                                                    |                                                                       |
| Temp                                                                                                    |                                                                                                    |                                                                       |
| SENSOR NIVEL REAL                                                                                                    | Real                                                                                                    |                                                                       |
| 🛄 🖛 Return                                                                                                    |                                                                                                    |                                                                       |
| SENSOR NIVEL A VALOR DE NI                                                                                                    | VEL Void                                                                                                    |                                                                       |
| Segmento 1: SE CONVIERT                                                                                                    |                                                                                                    |                                                                       |
| Segmento I: SE CONVIERTE                                                                                                    | EL VALOR DEL SENSOR                                                                                                    | DE NIVEL A VALOR DE NIVEL                                             |
| 5                                                                                                    |                                                                                                    |                                                                       |
| y = -1.84390E-03x + 3.83066E+0 <sup>-</sup>                                                                                                    | 1                                                                                                    |                                                                       |
| y = -1.84390E-03x + 3.83066E+0                                                                                                    | 1                                                                                                    |                                                                       |
| ▶ y = -1.84390E-03x + 3.83066E+0                                                                                                    | CONV                                                                                                    |                                                                       |
| ▶ y = -1.84390E-03x + 3.83066E+0                                                                                                    | CONV<br>UInt to Real                                                                                                    |                                                                       |
| y = -1.84390E-03x + 3.83066E+0<br>H*SENS OR NUVEL *<br>EN<br>**********************************                                                                                                    | CONV<br>Ulnt to Real<br>ENO                                                                                                    |                                                                       |
| y = -1.84390E-03x + 3.83066E+0<br>#*SENSOR NIVEL* IN                                                                                                    | CONV<br>Ulnt to Real<br>ENO                                                                                                    | #"SENSOR                                                              |
| y = -1.84390E-03x + 3.83066E+0<br>#*SENSOR NIVEL*                                                                                                    | UINT to Real<br>ENO<br>OUT                                                                                                    | #"SENSOR<br>                                                          |
| y = -1.84390E-03x + 3.83066E+0<br>#*SENSOR NIVEL* EN<br>IN<br>'igura 304. Segmento 1/<br>Segmento 2:                                                                                                    | I<br>CONV<br>UINT TO Real<br>ENO<br>OUT<br>/Bloque SENSO<br>S7                                                                                                    | #"SENSOR<br>NIVEL REAL"<br>R NIVEL A VALOR DE NIVEL [FC1] PL<br>71200 |
| y = -1.84390E-03x + 3.83066E+0<br>#"SENSOR NIVEL" EN<br>IN<br>igura 304. Segmento 1,<br>Segmento 2:<br>Comentario                                                                                                    | I<br>CONV<br>Ulint to Real<br>ENO<br>OUT<br>/Bloque SENSO<br>ST                                                                                                    | #"SENSOR<br>NIVEL REAL"<br>R NIVEL A VALOR DE NIVEL [FC1] PL<br>71200 |
| y=-1.84390E-03x + 3.83066E+0<br>=<br>#*SENSOR NIVEL* EN<br>IN<br>Figura 304. Segmento 1,<br>Segmento 2:<br>Comentario                                                                                                    | I CONV<br>Ulint to Real<br>ENO<br>OUT<br>/Bloque SENSO<br>ST<br>CALCULATE<br>Real                                                                                                    | #"SENSOR<br>NIVEL REAL"<br>R NIVEL A VALOR DE NIVEL [FC1] PL<br>71200 |
| y=-1.84390E-03x + 3.83066E+0<br>=<br>#*SENSOR NIVEL* EN<br>in<br>Figura 304. Segmento 1,<br>Segmento 2:<br>Comentario<br>EN.                                                                                                    | I CONV<br>Ulint to Real<br>ENO<br>OUT<br>/Bloque SENSO<br>ST<br>/AlcuLate<br>Real                                                                                                    | #"SENSOR<br>NIVEL REAL"<br>R NIVEL A VALOR DE NIVEL [FC1] PL<br>71200 |
| y=-1.84390E-03x + 3.83066E+0<br>====================================                                                                                                    | CONV<br>Ulint to Real<br>ENO<br>OUT<br>/Bloque SENSO<br>S7<br>/Alloque SENSO<br>S7<br>/Alloque SENSO<br>(STATE<br>S7<br>/Alloque SENSO<br>(STATE<br>S7<br>/Alloque SENSO<br>(STATE<br>S7<br>/Alloque SENSO<br>(STATE<br>S7<br>/Alloque SENSO<br>(STATE<br>S7<br>/Alloque SENSO<br>(STATE<br>S7<br>/Alloque SENSO<br>(STATE<br>S7<br>/Alloque SENSO<br>(STATE<br>S7<br>/Alloque SENSO<br>(STATE<br>S7<br>/Alloque SENSO<br>(STATE<br>S7<br>/Alloque SENSO<br>(STATE<br>S7<br>/Alloque SENSO<br>(STATE<br>S7<br>/Alloque SENSO<br>(STATE<br>S7<br>/Alloque S1<br>/Alloque S1<br>/Al | #"SENSOR<br>NIVEL REAL"<br>R NIVEL A VALOR DE NIVEL [FC1] PL<br>71200 |
| y=-1.84390E-03x + 3.83066E+0<br>#*SENSOR NIVEL* EN<br>IN<br>Figura 304. Segmento 1,<br>Segmento 2:<br>Comentario<br>EN<br>EN<br>EN<br>OUT:<br>-1.8439E-3 INT                                                                                                    | CONV<br>Ulint to Real<br>ENO<br>OUT<br>/Bloque SENSO<br>S7<br>/Alloque SENSO<br>S7<br>/Alloque SENSO<br>(S7)/Alloque SENSO<br>(S7)/Alloque SENSO<br>(S7)/A                                                                                                    | #"SENSOR<br>NIVEL REAL"<br>R NIVEL A VALOR DE NIVEL [FC1] PL<br>71200 |
| y=-1.84390E-03x + 3.83066E+0<br>=<br>#*SENSOR NIVEL*EN<br>=<br>iN<br>Segmento 2:Comentario<br>EN<br>EN<br> | CONV<br>Ulint to Real<br>ENO<br>OUT<br>/Bloque SENSO<br>ST<br>/Allogue SENSO<br>ST<br>/Allogue SENSO<br>(Allogue SENSO<br>ST<br>/Allogue SENSO<br>(Allogue SENSO<br>(                                                                                        | #"SENSOR<br>NIVEL REAL"<br>R NIVEL A VALOR DE NIVEL [FC1] PL<br>71200 |
| y=-1.84390E-03x + 3.83066E+0<br>#"SENSOR NIVEL" EN<br>IN<br>Bigura 304. Segmento 1/<br>Segmento 2:<br>Comentario<br>EN<br>EN<br>UUT:<br>-1.8439E-3<br>IN1<br>3.83066E+1<br>HN2<br>#"SENSOR                                                                                                    | CONV<br>Ulint to Real<br>ENO<br>OUT<br>/Bloque SENSO<br>S7<br>/Allogue SENSO<br>S7<br>/Allogue SENSO<br>/Allogue SENSO<br>/Allogue S                                                                                                    | #"SENSOR<br>NIVEL REAL"<br>R NIVEL A VALOR DE NIVEL [FC1] PL<br>71200 |

| Entradas y salidas del bloque CONTROL HISTÉRESIS [FC2] PLC S71200 |                              |                                                     |  |  |  |
|-------------------------------------------------------------------|------------------------------|-----------------------------------------------------|--|--|--|
| ACTICA008 ► PLC_S71200                                            | [CPU 1214C AC/DC/Rly] ► Blo  | ques de programa 🔸 CONTROL HISTERESIS [FC2] 🛛 🗕 🖬 🔳 |  |  |  |
| ශ් ශ් 🥩 😻 🍬 🖻 🖿 🗩                                                 | )2 ± 2 🖂 🗊 (° ፍ 🗔            | \$ <b>8</b> \$ '= '= \$ \$ ₩                        |  |  |  |
| Nombre                                                            | Tino de datos Comentar       | io                                                  |  |  |  |
| <ul> <li>✓ Input</li> </ul>                                       | inpo de datos comentar       |                                                     |  |  |  |
| VALOR NIVEL                                                       | Real                         |                                                     |  |  |  |
| I SETPOINT                                                        | Real                         |                                                     |  |  |  |
| I HISTERESIS                                                      | Real                         |                                                     |  |  |  |
| 🕣 👻 Output                                                        |                              |                                                     |  |  |  |
| E BOMBA                                                           | Bool                         |                                                     |  |  |  |
| IIMITE SUPERIOR                                                   | Real                         |                                                     |  |  |  |
| IIMITE INFERIOR                                                   | Real                         |                                                     |  |  |  |
| 📶 👻 InOut                                                         |                              |                                                     |  |  |  |
| Agregar>                                                          |                              |                                                     |  |  |  |
|                                                                   | Real                         |                                                     |  |  |  |
|                                                                   | Real                         |                                                     |  |  |  |
| HISTERESIS/2                                                      | Real                         |                                                     |  |  |  |
| 🕣 👻 Return                                                        |                              |                                                     |  |  |  |
|                                                                   | Void                         |                                                     |  |  |  |
| ogramación del Blo                                                | oque CONTROL HI              | STÉRESIS [FC2] PLC S71200                           |  |  |  |
| Segmento 1:                                                       |                              |                                                     |  |  |  |
| RESOLUCION DE VALORES                                             | DE MEDIA HISTERESIS Y DE LOS | LIMITES SUPERIOR E INFERIOR                         |  |  |  |
|                                                                   | DIV<br>to (Real)<br>ENO      |                                                     |  |  |  |
| 2.0 — IN2                                                         |                              | C I IR                                              |  |  |  |
| -                                                                 | Real                         | Real                                                |  |  |  |
| #SETROINT INIT                                                    | ENO                          | #SETROINT INIA                                      |  |  |  |
| #"HISTERESIS/2" - IN2                                             | #"LIMITE<br>* OUT            | #"HISTERESIS/2" IN7 OUT - INFERIOR"                 |  |  |  |
| Figura 307. Seg                                                   | mento 1/Bloque CON           | TROL HISTÉRESIS [FC2] PLC S71200                    |  |  |  |
| Segmento 2:                                                       |                              |                                                     |  |  |  |
| Comentario                                                        |                              |                                                     |  |  |  |
| 1                                                                 |                              |                                                     |  |  |  |
| #"VALOR NIVEL"                                                    |                              | #BOMBA                                              |  |  |  |
| <=                                                                |                              | (5)                                                 |  |  |  |
| Real                                                              |                              |                                                     |  |  |  |
| #INFERIOR                                                         |                              |                                                     |  |  |  |
| Figura 308. Seg                                                   | nento 2/Bloque CON           | TROL HISTÉRESIS [FC2] PLC S71200                    |  |  |  |
| Segmento 3:                                                       |                              |                                                     |  |  |  |
| Comentario                                                        |                              |                                                     |  |  |  |
| #"VALOR NIVEL"                                                    |                              | #ROMRA                                              |  |  |  |
| >=                                                                |                              | / R \                                               |  |  |  |
| Real                                                              |                              |                                                     |  |  |  |
| #SUPERIOR                                                         |                              |                                                     |  |  |  |
| Figura 309. Seg                                                   | nento 3/Bloque CON           | TROL HISTÉRESIS [FC2] PLC S71200                    |  |  |  |

| Planta Compact Workstation de Festo |                                          |                                    |  |  |  |  |  |
|-------------------------------------|------------------------------------------|------------------------------------|--|--|--|--|--|
| Nombre                              | Dirección                                | Comentario                         |  |  |  |  |  |
|                                     | %10.2                                    | SENSOR DE BOYA NIVEL               |  |  |  |  |  |
| NIVEL_BAJO_IANQUEI02                |                                          | BAJO TANQUE 102                    |  |  |  |  |  |
| NIVEL PAIO TANOLE101                | %I0.3                                    | SENSOR CAPACITIVO NIVEL            |  |  |  |  |  |
| INIVEL_BAJO_IANQUEIUI               |                                          | BAJO TANQUE 101                    |  |  |  |  |  |
|                                     | 0/ 10 /                                  | SENSOR CAPACITIVO NIVEL            |  |  |  |  |  |
| NIVEL_ALIO_IANQUEIUI                | %10.4                                    | ALTO TANQUE 101                    |  |  |  |  |  |
| SELECTOR AUTO MANUAL                | 0/11.2                                   | SELECTOR                           |  |  |  |  |  |
| SELECTOR_AUTO_MANUAL                | <i>%</i> <b>11.</b> <i>2</i>             | MANUAL/AUTOMATICO                  |  |  |  |  |  |
| ELECTROVALVULA                      | %Q0.0                                    | VÁLVULA DE BOLA V102               |  |  |  |  |  |
| BOMBA_ON/OFF                        | %Q0.3                                    | $1 \Rightarrow BOMBA_VARIADOR = 0$ |  |  |  |  |  |
| ENTRADA ANALOGICA DESION            |                                          | ENTRADA ANALÓGICA                  |  |  |  |  |  |
| ENTRADA_ANALOGICA_FRESION           | %1 <b>W</b> 08                           | SENSOR DE PRESIÓN                  |  |  |  |  |  |
| SALIDA ANALOGICA VADIADOD           | %QW64                                    | SALIDA ANALÓGICA                   |  |  |  |  |  |
| SALIDA_ANALOOICA_VARIADOR           |                                          | VARIADOR DE BOMBA                  |  |  |  |  |  |
| UMI VALOD DESION                    | % MD50                                   | INSTRUMENTACIÓN                    |  |  |  |  |  |
|                                     | %1 <b>VID</b> 30                         | VIRTUAL LABVIEW                    |  |  |  |  |  |
| HMI DUI SADOR START                 | % M10 0                                  | INSTRUMENTACIÓN                    |  |  |  |  |  |
|                                     | /01/01/01/01/01/01/01/01/01/01/01/01/01/ | VIRTUAL LABVIEW                    |  |  |  |  |  |
| HMI PULSADOR STOP                   | %M10.1                                   | INSTRUMENTACIÓN                    |  |  |  |  |  |
|                                     |                                          | VIRTUAL LABVIEW                    |  |  |  |  |  |
| HMI SETPOINT                        | %MD58                                    | INSTRUMENTACIÓN                    |  |  |  |  |  |
|                                     | /0101050                                 | VIRTUAL LABVIEW                    |  |  |  |  |  |
| HMI HISTERESIS                      | %MD62                                    | INSTRUMENTACIÓN                    |  |  |  |  |  |
|                                     |                                          | VIRTUAL LABVIEW                    |  |  |  |  |  |

# d) Programación Propuesta para Labview 2012

Se elaborará un VI que permita el control y monitoreo de los procesos realizados en cada una de las plantas:

 Tabla 17. E/S para monitoreo en Labview.

| Planta Didáctica para Control de Nivel |           |                                               |  |  |  |
|----------------------------------------|-----------|-----------------------------------------------|--|--|--|
| Nombre                                 | Dirección | Comentario                                    |  |  |  |
| BOTON_SEL_MANUAL                       | %I0.3     | SELECTOR MANUAL                               |  |  |  |
| BOTON_SEL_AUTOMATICO                   | %I0.4     | SELECTOR<br>AUTOMÁTICO                        |  |  |  |
| NIVEL_BAJO_TANQUE102                   | %I0.7     | SENSOR BOYA NIVEL<br>BAJO TANQUE 102          |  |  |  |
| VALVULA_ABIERTA                        | %I1.0     | VÁLVULA ABIERTA                               |  |  |  |
| VALVULA_CERRADA                        | %I1.1     | VÁLVULA CERRADA                               |  |  |  |
| NIVEL_ALTO_TANQUE101                   | %I1.2     | SENSOR CAPACITIVO<br>NIVEL ALTO TANQUE<br>101 |  |  |  |
| NIVEL_BAJO_TANQUE101                   | %I1.3     | SENSOR CAPACITIVO<br>NIVEL BAJO TANQUE<br>101 |  |  |  |
| ENTRADA_ANALOGICA_NIVEL_TANQUE 102     | %IW64     | SENSOR<br>ULTRASÓNICO NIVEL<br>TANQUE 102     |  |  |  |
| ELECTROVALVULA                         | %Q0.0     | ELECTROVÁLVULA                                |  |  |  |

| BOMBA ON/OFF                             | % <b>0</b> 0 1   | FUNCIONAMIENTO  |  |  |
|------------------------------------------|------------------|-----------------|--|--|
|                                          | ∕0Q0.1           | ON/OFF DE BOMBA |  |  |
| HMI DUI SADOR MARCHA                     | %M0.1            | INSTRUMENTACIÓN |  |  |
| IIWI. FULSADOK_MARCHA                    |                  | VIRTUAL LABVIEW |  |  |
| HMI DIII SADOR DADO                      | %M0.2            | INSTRUMENTACIÓN |  |  |
| HIMI. FULSADOK_FARO                      |                  | VIRTUAL LABVIEW |  |  |
| UMI VALOD NIVEL                          | %MD50            | INSTRUMENTACIÓN |  |  |
| HIVII. VALOK NIVEL                       |                  | VIRTUAL LABVIEW |  |  |
| LIMI SETDOINT                            | %MD54            | INSTRUMENTACIÓN |  |  |
| HMI. SETPOINT                            |                  | VIRTUAL LABVIEW |  |  |
| UMI HISTEDESIS                           | 0/ MD59          | INSTRUMENTACIÓN |  |  |
| ΠΙΝΠ. ΠΙΣΤΕΚΕΟΙΟ                         | %1 <b>VID</b> 38 | VIRTUAL LABVIEW |  |  |
| Tabla 18. E/S para monitoreo en Labview. |                  |                 |  |  |

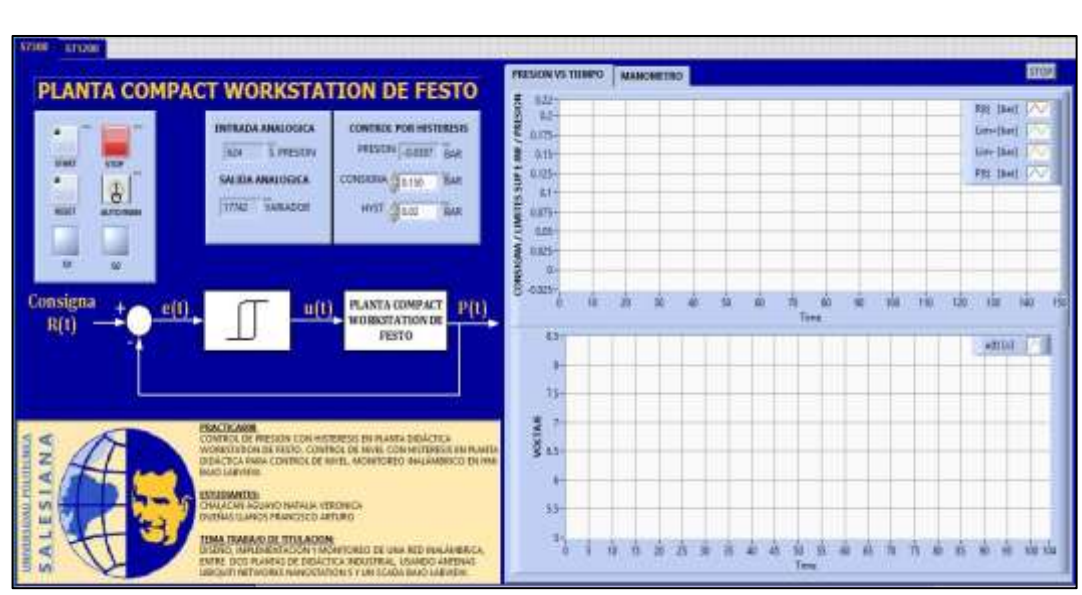

Figura 310. Panel Frontal Labview PLC S7-300/Práctica 8

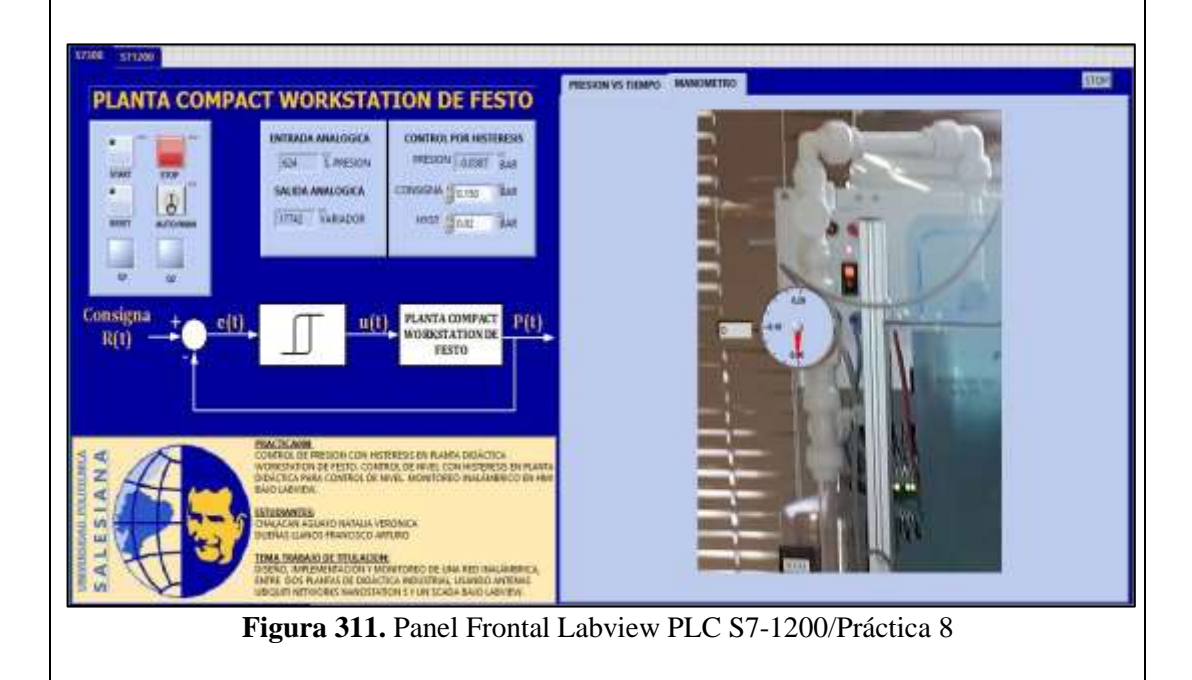

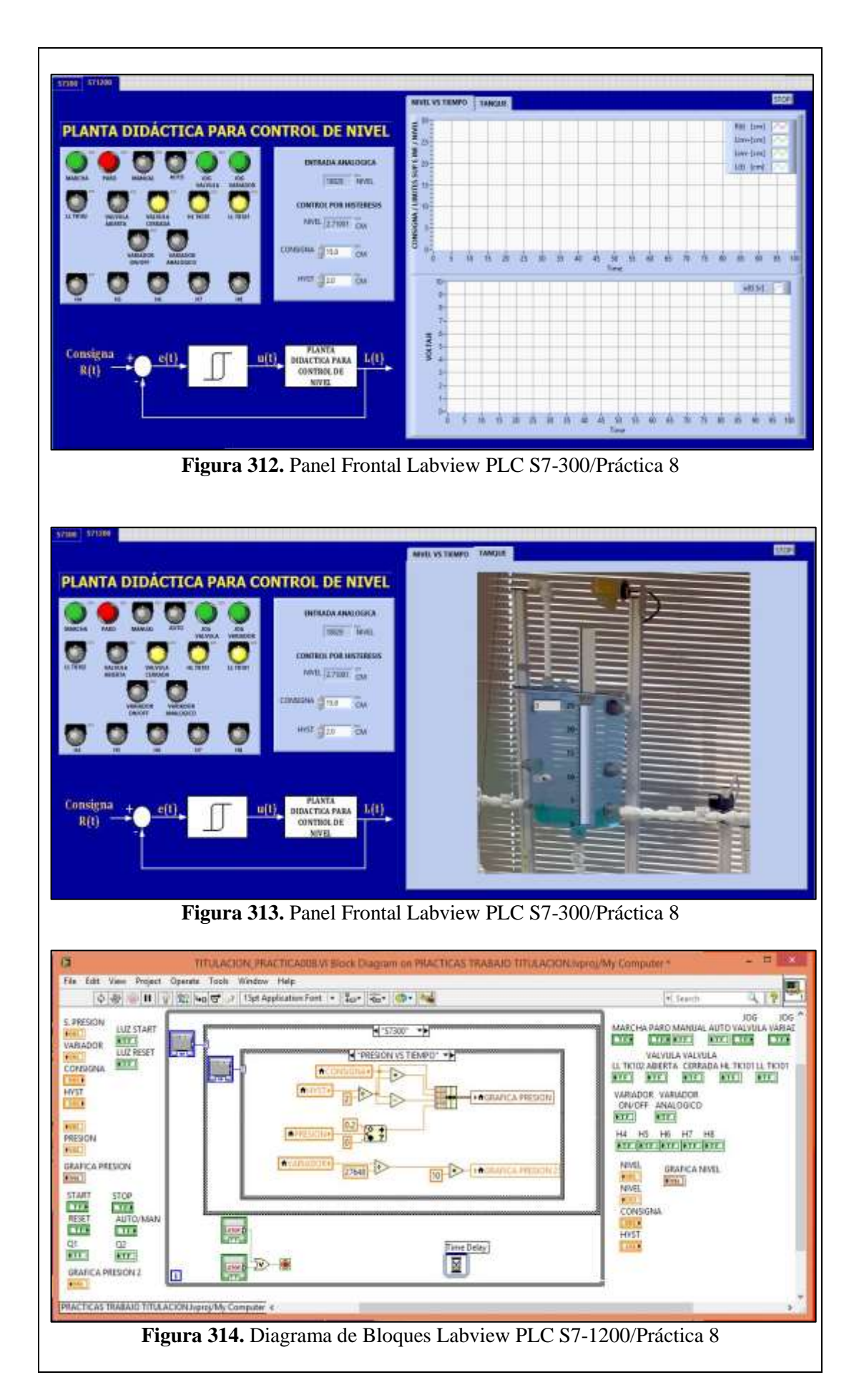

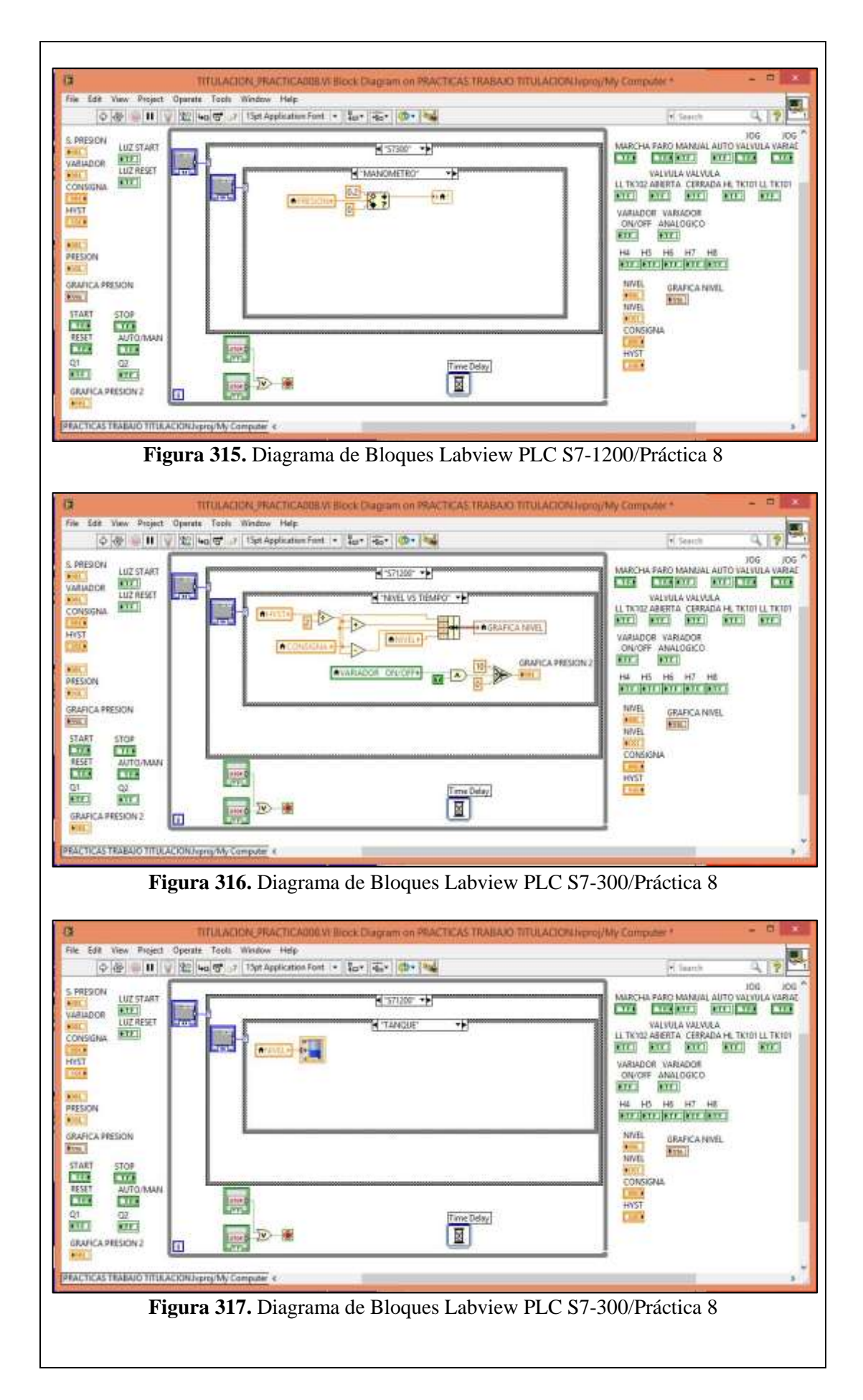
## e) Configuración de E/S a ser monitoreadas con el OPC Server.

Una vez que se ha elaborado el VI con sus respectivos Panel Frontal y Diagrama de Bloques, se procede a configurar las entradas y salidas que se desean visualizar en la aplicación OPC Server, incluida en la suite de LABVIEW 2012.

| MLODC Convers - Dunting                                                                                                    | C() Users) flip, duepper, shale.                                                                                                    | con) Declator                                                                                                    | ADDACTICAS                                                                                                    | TRADAIO                                                                                                    |                                                                                                    | x |
|----------------------------------------------------------------------------------------------------|----------------------------------------------------------------------------------------------------|----------------------------------------------------------------------------------------------------|----------------------------------------------------------------------------------------------------|----------------------------------------------------------------------------------------------------|----------------------------------------------------------------------------------------------------|---|
| FINDER Servers - Runtime                                                                                                    | e [C:\Osers\ma_duenas_chaia                                                                                                    | can\Desktop                                                                                                    | NPRACTICAS                                                                                                    | TRABAJU                                                                                                    |                                                                                                    |   |
| Elle Edit View Lools Runtin                                                                                                    | me <u>H</u> elp                                                                                                    | lec                                                                                                    |                                                                                                    |                                                                                                    |                                                                                                    |   |
|                                                                                                    |                                                                                                    |                                                                                                    |                                                                                                    | 10.5.                                                                                                    | 10.1                                                                                                    | _ |
| Channel1                                                                                                    |                                                                                                    | Address                                                                                                    | Data Type                                                                                                    | Scan Rate                                                                                                    | Scaling                                                                                                    |   |
| Channel2                                                                                                    |                                                                                                    | 10.2                                                                                                    | Boolean                                                                                                    | 100                                                                                                    | None                                                                                                    |   |
|                                                                                                    |                                                                                                    | 10.5                                                                                                    | Boolean                                                                                                    | 100                                                                                                    | None                                                                                                    |   |
|                                                                                                    | SELECTOR AUTO MANUAL                                                                                                    | 11.2                                                                                                    | Boolean                                                                                                    | 100                                                                                                    | None                                                                                                    |   |
|                                                                                                    | ENTRADA_ANALOGICA_PRESI                                                                                                    | ON IW68                                                                                                    | Word                                                                                                    | 100                                                                                                    | None                                                                                                    |   |
|                                                                                                    | MI PULSADOR_START                                                                                                    | M10.0                                                                                                    | Boolean                                                                                                    | 100                                                                                                    | None                                                                                                    |   |
|                                                                                                    | MI PULSADOR_STOP                                                                                                    | M10.1                                                                                                    | Boolean                                                                                                    | 100                                                                                                    | None                                                                                                    |   |
|                                                                                                    | MI VALOR PRESION                                                                                                    | MD50                                                                                                    | Float                                                                                                    | 100                                                                                                    | None                                                                                                    |   |
|                                                                                                    |                                                                                                    | MD58                                                                                                    | Float                                                                                                    | 100                                                                                                    | None                                                                                                    |   |
|                                                                                                    |                                                                                                    | MD62                                                                                                    | Float                                                                                                    | 100                                                                                                    | None                                                                                                    |   |
|                                                                                                    |                                                                                                    | Q0.0                                                                                                    | Boolean                                                                                                    | 100                                                                                                    | None                                                                                                    |   |
|                                                                                                    |                                                                                                    |                                                                                                    | Word                                                                                                    | 100                                                                                                    | None                                                                                                    |   |
|                                                                                                    | SALIDA_ANALOGICA_VANIADO                                                                                                    | In GW04                                                                                                    | word                                                                                                    | 100                                                                                                    | None                                                                                                    |   |
|                                                                                                    | <                                                                                                    |                                                                                                    |                                                                                                    |                                                                                                    |                                                                                                    | 2 |
| Date ⊽ Time                                                                                                    | Source Ev                                                                                                    | ent                                                                                                    |                                                                                                    |                                                                                                    |                                                                                                    | _ |
|                                                                                                    |                                                                                                    |                                                                                                    |                                                                                                    |                                                                                                    |                                                                                                    |   |
|                                                                                                    |                                                                                                    |                                                                                                    |                                                                                                    |                                                                                                    |                                                                                                    |   |
| <                                                                                                    |                                                                                                    |                                                                                                    |                                                                                                    |                                                                                                    |                                                                                                    | 3 |
| Ready                                                                                                    |                                                                                                    |                                                                                                    | Default User                                                                                                    | Clients: 0 Acti                                                                                                    | ve tags: 0 of 0                                                                                                    |   |
| NI OPC Servers - Runtime<br>File File View Teels Purch                                                                                                    | e [C:\Users\flia_duenas_chalad                                                                                                    | can\Desktop                                                                                                    | ) PRACTICAS                                                                                                    | TRABAJO                                                                                                    |                                                                                                    | × |
| NI OPC Servers - Runtime<br>File Edit View Tools Runtin<br>B B R R File File File File File File File File                                                                                                    | e [C:\Users\flia_duenas_chalad<br>me Help                                                                                                    | can\Desktop                                                                                                    | )\PRACTICAS                                                                                                    | TRABAJO                                                                                                    |                                                                                                    | × |
| NI OPC Servers - Runtime<br><u>File Edit View Tools Runti</u><br>Channel 1                                                                                                    | e [C:\Users\flia_duenas_chalao<br>me Help<br>i 🚰 🚰   🧐 👗 📭 🛝 🗙                                                                                                    | can\Desktop                                                                                                    |                                                                                                    | TRABAJO<br>Scan Rate                                                                                                    | _ □                                                                                                    | × |
| NI OPC Servers - Runtime<br>File Edit View Iools Runtii                                                                                                    | e [C:\Users\flia_duenas_chalau<br>me Help<br>2 2 2 2 2 2 2 2 2 2 2 2 2 2 2 2 2 2 2                                                                                                     | Can\Desktop                                                                                                    | PRACTICAS     Data Type     Boolean                                                                                                    | TRABAJO<br>Scan Rate                                                                                                    | _ □                                                                                                    | × |
| NI OPC Servers - Runtime<br>File Edit View Iools Runtii                                                                                                    | e [C:\Users\flia_duenas_chalau<br>me Help<br>2 2 2 2 2 2 2 2 2 2 2 2 2 2 2 2 2 2 2                                                                                                     | Can\Desktop                                                                                                    | PRACTICAS     Data Type     Boolean     Boolean                                                                                                    | TRABAJO<br>Scan Rate<br>100<br>100                                                                                                    | Scaling<br>None<br>None                                                                                                    | × |
| <ul> <li>NI OPC Servers - Runtime</li> <li>File Edit View Iools Runtii</li> <li></li></ul>                                                                                                    | e [C:\Users\flia_duenas_chalar<br>me Help<br>2 2 2 2 2 2 2 2 2 2 2 2 2 2 2 2 2 2 2                                                                                                     | Address<br>10.3<br>10.4<br>10.7                                                                                                    | PRACTICAS     Data Type     Boolean     Boolean     Boolean     Boolean                                                                                                    | TRABAJO<br>Scan Rate<br>100<br>100<br>100                                                                                                    | Scaling<br>None<br>None<br>None                                                                                                    | × |
| ✓ NI OPC Servers - Runtime         File       Edit       View       Iools       Runtin         □       □       □       □       □       □       □       □       □       □       □       □       □       □       □       □       □       □       □       □       □       □       □       □       □       □       □       □       □       □       □       □       □       □       □       □       □       □       □       □       □       □       □       □       □       □       □       □       □       □       □       □       □       □       □       □       □       □       □       □       □       □       □       □       □       □       □       □       □       □       □       □       □       □       □       □       □       □       □       □       □       □       □       □       □       □       □       □       □       □       □       □       □       □       □       □       □       □       □       □       □       □       □       □       □       □       □       □                                                                                                    | e [C:\Users\flia_duenas_chalad<br>me Help<br>2 2 2 2 2 2 2 2 2 2 2 2 2 2 2 2 2 2 2                                                                                                     | Can\Desktop                                                                                                    | PRACTICAS     Data Type     Boolean     Boolean     Boolean     Boolean     Boolean     Boolean                                                                                                    | TRABAJO<br>Scan Rate<br>100<br>100<br>100<br>100                                                                                                    | Scaling<br>None<br>None<br>None<br>None                                                                                                    | × |
| <ul> <li>NI OPC Servers - Runtime</li> <li>File Edit View Iools Runtii</li> <li></li></ul>                                                                                                    | e [C:\Users\flia_duenas_chalad<br>me Help<br>Tag Name<br>BOTON_SEL_MANUAL<br>BOTON_SEL_AUTOMATICO<br>NIVEL_BAJO_TANQUE102<br>VALVULA_ABIERTA<br>VALVULA_CERRADA                                                                                                    | Can\Desktop                                                                                                    | Data Type     Boolean     Boolean     Boolean     Boolean     Boolean     Boolean     Boolean     Boolean     Boolean     Boolean                                                                                                    | TRABAJO<br>Scan Rate<br>100<br>100<br>100<br>100<br>100                                                                                                    | Scaling<br>None<br>None<br>None<br>None<br>None                                                                                                    | × |
| NI OPC Servers - Runtime<br>File Edit View Iools Runtii<br>Constraints I I I I I I I I I I I I I I I I I I I                                                                                                    | e [C:\Users\flia_duenas_chalad<br>me Help<br>Tag Name<br>BOTON_SEL_MANUAL<br>BOTON_SEL_AUTOMATICO<br>NIVEL_BAJO_TANQUE102<br>VALVULA_ABIERTA<br>VALVULA_CERRADA<br>NIVEL_ALTO_TANQUE101                                                                                                    | Can\Desktop                                                                                                    | Data Type     Boolean     Boolean     Boolean     Boolean     Boolean     Boolean     Boolean     Boolean     Boolean     Boolean     Boolean                                                                                                    | TRABAJO<br>Scan Rate<br>100<br>100<br>100<br>100<br>100<br>100<br>100                                                                                                    | Scaling<br>None<br>None<br>None<br>None<br>None<br>None                                                                                                    | × |
| <ul> <li>NI OPC Servers - Runtime</li> <li>File Edit View Iools Runtii</li> <li></li></ul>                                                                                                    | e [C:\Users\flia_duenas_chalad<br>me Help<br>Tag Name<br>BOTON_SEL_MANUAL<br>BOTON_SEL_AUTOMATICO<br>NIVEL_BAJO_TANQUE102<br>VALVULA_ABIERTA<br>VALVULA_CERRADA<br>NIVEL_ALTO_TANQUE101<br>NIVEL_BAJO_TANQUE101                                                                                                    | Address 0.3 0.4 0.7 11.0 11.1 11.2 11.3                                                                                                    | Data Type     Boolean     Boolean     Boolean     Boolean     Boolean     Boolean     Boolean     Boolean     Boolean     Boolean     Boolean     Boolean     Boolean     Boolean                                                                                                    | TRABAJO<br>Scan Rate<br>100<br>100<br>100<br>100<br>100<br>100<br>100<br>100                                                                                                    | Scaling<br>None<br>None<br>None<br>None<br>None<br>None<br>None                                                                                                    | × |
| <ul> <li>NI OPC Servers - Runtime</li> <li>File Edit View Iools Runtii</li> <li></li></ul>                                                                                                    | e [C:\Users\flia_duenas_chalad<br>me Help<br>Tag Name<br>BOTON_SEL_MANUAL<br>BOTON_SEL_AUTOMATICO<br>NIVEL_BAJO_TANQUE102<br>VALVULA_ABIERTA<br>VALVULA_CERRADA<br>NIVEL_ALTO_TANQUE101<br>NIVEL_BAJO_TANQUE101<br>ENTRADA_ANALOGICA_NIVEL                                                                                                    | Address 0.3 0.4 0.7 11.0 11.1 11.2 11.3 IW64                                                                                                    | Data Type     Boolean     Boolean     Boolean     Boolean     Boolean     Boolean     Boolean     Boolean     Boolean     Boolean     Boolean     Word                                                                                                    | TRABAJO<br>Scan Rate<br>100<br>100<br>100<br>100<br>100<br>100<br>100<br>100<br>100<br>10                                                                                                    | Scaling<br>None<br>None<br>None<br>None<br>None<br>None<br>None<br>None                                                                                                    | × |
| NI OPC Servers - Runtime<br>File Edit View Iools Runtii                                                                                                    | e [C:\Users\flia_duenas_chalar<br>me Help<br>Tag Name<br>BOTON_SEL_MANUAL<br>BOTON_SEL_AUTOMATICO<br>NIVEL_BAJO_TANQUE102<br>VALVULA_ABIERTA<br>VALVULA_CERRADA<br>NIVEL_ALTO_TANQUE101<br>NIVEL_BAJO_TANQUE101<br>ENTRADA_ANALOGICA_NIVEL<br>MINI PULSADOR_MARCHA                                                                                                    | Address 0.3 0.4 0.7 11.0 11.1 11.2 11.3                                                                                                    | Data Type     Boolean     Boolean     Boolean     Boolean     Boolean     Boolean     Boolean     Boolean     Boolean     Boolean     Boolean     Boolean     Boolean     Boolean     Boolean     Boolean                                                                                                    | TRABAJO<br>Scan Rate<br>100<br>100<br>100<br>100<br>100<br>100<br>100<br>100<br>100<br>10                                                                                                    | Scaling<br>None<br>None<br>None<br>None<br>None<br>None<br>None<br>None                                                                                                    | × |
| NI OPC Servers - Runtime<br>File Edit View Iools Runtii                                                                                                    | e [C:\Users\flia_duenas_chalar<br>me Help<br>Tag Name<br>BOTON_SEL_MANUAL<br>BOTON_SEL_AUTOMATICO<br>NIVEL_BAJO_TANQUE102<br>VALVULA_ABIERTA<br>VALVULA_CERRADA<br>NIVEL_ALTO_TANQUE101<br>NIVEL_BAJO_TANQUE101<br>ENTRADA_ANALOGICA_NIVEL<br>MINI PULSADOR_MARCHA<br>MINI PULSADOR_PARO                                                                                                    | Address 10.3 10.4 10.7 11.0 11.1 11.2 11.3 IW64 M0.1 M0.2                                                                                             | Data Type     Boolean     Boolean                                                                                                    | TRABAJO<br>Scan Rate<br>100<br>100<br>100<br>100<br>100<br>100<br>100<br>100<br>100<br>10                                                                                                    | Scaling<br>None<br>None<br>None<br>None<br>None<br>None<br>None<br>None                                                                                                    | × |
| NI OPC Servers - Runtime<br>File Edit View Iools Runtii<br>Channel1<br>Channel2<br>Channel2<br>S71200                                                                                                    | e [C:\Users\flia_duenas_chalad<br>me Help<br>Tag Name<br>BOTON_SEL_MANUAL<br>BOTON_SEL_AUTOMATICO<br>NIVEL_BAJO_TANQUE102<br>VALVULA_ABIERTA<br>VALVULA_CERRADA<br>NIVEL_ALTO_TANQUE101<br>NIVEL_BAJO_TANQUE101<br>ENTRADA_ANALOGICA_NIVEL<br>MHI PULSADOR_MARCHA<br>MHI PULSADOR_PARO<br>MHI VALOR NIVEL<br>HMI PULSADOR_PARO<br>MHI VALOR NIVEL                                                                                                    | Address<br>Address<br>10.3<br>10.4<br>10.7<br>11.0<br>11.1<br>11.2<br>11.3<br>IW64<br>M0.1<br>M0.2<br>MD50<br>MD50                                    | Data Type     Boolean     Boolean     Boolean     Boolean     Boolean     Boolean     Boolean     Boolean     Boolean     Boolean     Boolean     Boolean     Boolean     Boolean     Boolean     Boolean     Boolean     Foot                                                                                                    | TRABAJO<br>Scan Rate<br>100<br>100<br>100<br>100<br>100<br>100<br>100<br>100<br>100<br>10                                                                                                    | Scaling<br>None<br>None<br>None<br>None<br>None<br>None<br>None<br>None                                                                                                    | × |
| NI OPC Servers - Runtime<br>File Edit View Iools Runti                                                                                                    | e [C:\Users\flia_duenas_chalad<br>me Help<br>Tag Name<br>BOTON_SEL_MANUAL<br>BOTON_SEL_AUTOMATICO<br>NIVEL_BAJO_TANQUE102<br>VALVULA_ABIERTA<br>VALVULA_CERRADA<br>NIVEL_ALTO_TANQUE101<br>NIVEL_BAJO_TANQUE101<br>ENTRADA_ANALOGICA_NIVEL<br>MHI PULSADOR_MARCHA<br>MHI PULSADOR_PARO<br>MHI VALOR NIVEL<br>MHI SETPOINT<br>MHI SETPOINT                                                                                                    | Address<br>Address<br>10.3<br>10.4<br>10.7<br>11.0<br>11.1<br>11.2<br>11.3<br>IW64<br>M0.1<br>M0.2<br>MD50<br>MD54<br>                                | Data Type     Boolean     Boolean     Boolean     Boolean     Boolean     Boolean     Boolean     Boolean     Boolean     Boolean     Boolean     Boolean     Boolean     Boolean     Boolean     Boolean     Float     Float     Float                                                                                                    | TRABAJO<br>Scan Rate<br>100<br>100<br>100<br>100<br>100<br>100<br>100<br>100<br>100<br>10                                                                                                    | Scaling<br>None<br>None<br>None<br>None<br>None<br>None<br>None<br>None                                                                                                    | × |
| NI OPC Servers - Runtime<br>File Edit View Iools Runti                                                                                                    | e [C:\Users\flia_duenas_chalad<br>me Help<br>Tag Name<br>BOTON_SEL_MANUAL<br>BOTON_SEL_MUTOMATICO<br>NIVEL_BAJO_TANQUE102<br>VALVULA_CERRADA<br>NIVEL_ALTO_TANQUE101<br>NIVEL_BAJO_TANQUE101<br>ENTRADA_ANALOGICA_NIVEL<br>MIN PULSADOR_MARCHA<br>MIN PULSADOR_MARCHA<br>MIN PULSADOR_PARO<br>MIN I SETPOINT<br>MIN HISTERESIS                                                                                                    | Address 10.3 10.4 10.7 11.0 11.1 11.2 11.3 1W64 M0.1 M0.2 MD50 MD54 MD58 C                                                                            | Data Type     Boolean     Boolean                                                                                                    | TRABAJO<br>Scan Rate<br>100<br>100<br>100<br>100<br>100<br>100<br>100<br>100<br>100<br>10                                                                                                    | Scaling<br>None<br>None<br>None<br>None<br>None<br>None<br>None<br>None                                                                                                    | × |
| NI OPC Servers - Runtime<br>File Edit View Iools Runtii<br>Channel1<br>Channel2<br>Channel2<br>S71200                                                                                                    | e [C:\Users\flia_duenas_chalad<br>me Help<br>Tag Name<br>BOTON_SEL_MANUAL<br>BOTON_SEL_MANUAL<br>BOTON_SEL_AUTOMATICO<br>NIVEL_BAJO_TANQUE102<br>VALVULA_ABIERTA<br>VALVULA_CERRADA<br>VALVULA_CERRADA<br>NIVEL_BAJO_TANQUE101<br>ENTRADA_ANALOGICA_NIVEL<br>MINI PULSADOR_MARCHA<br>MINI PULSADOR_PARO<br>MINI VALOR NIVEL<br>MINI SETPOINT<br>MINI SETPOINT<br>MINI SETPOINT<br>MINI SETPOINT<br>HMI HISTERESIS<br>ELECTROVALVULA                                                                                                    | Can\Desktop<br>Address<br>10.3<br>10.4<br>10.7<br>11.0<br>11.1<br>11.2<br>11.3<br>IW64<br>M0.1<br>M0.2<br>MD50<br>MD54<br>MD58<br>Q0.0                | Data Type<br>Boolean<br>Boolean<br>Bool | TRABAJO<br>Scan Rate<br>100<br>100<br>100<br>100<br>100<br>100<br>100<br>100<br>100<br>10                                                                                                    | Scaling<br>None<br>None<br>None<br>None<br>None<br>None<br>None<br>None                                                                                                    | × |
| NI OPC Servers - Runtime<br>File Edit View Iools Runtii<br>Channel1<br>Channel2<br>S71200                                                                                                    | e [C:\Users\flia_duenas_chalad<br>me Help<br>Tag Name<br>BOTON_SEL_MANUAL<br>BOTON_SEL_MANUAL<br>BOTON_SEL_AUTOMATICO<br>NIVEL_BAJO_TANQUE102<br>VALVULA_CERRADA<br>NIVEL_ALTO_TANQUE101<br>NIVEL_ALTO_TANQUE101<br>NIVEL_ALTO_TANQUE101<br>NIVEL_BAJO_TANQUE101<br>ENTRADA_ANALOGICA_NIVEL<br>MINI PULSADOR_MARCHA<br>MINI PULSADOR_MARCHA<br>MINI PULSADOR_PARO<br>MINI VALOR NIVEL<br>MINI SETPOINT<br>MINI SETPOINT<br>MINI HISTERESIS<br>ELECTROVALVULA<br>BOMBA_ON/OFF                                                                                 | Can\Desktop<br>Address<br>10.3<br>10.4<br>10.7<br>11.0<br>11.1<br>11.2<br>11.3<br>IW64<br>M0.1<br>M0.2<br>MD50<br>MD54<br>MD58<br>Q0.0<br>Q0.1        | Data Type<br>Boolean<br>Boolean<br>Boolean<br>Boolean<br>Boolean<br>Boolean<br>Boolean<br>Boolean<br>Boolean<br>Boolean<br>Boolean<br>Boolean<br>Boolean<br>Boolean<br>Boolean<br>Boolean<br>Boolean<br>Boolean<br>Boolean<br>Boolean<br>Boolean<br>Boolean<br>Boolean                                                                                                    | TRABAJO<br>Scan Rate<br>100<br>100<br>100<br>100<br>100<br>100<br>100<br>100<br>100<br>10                                                                                                    | Scaling<br>None<br>None<br>None<br>None<br>None<br>None<br>None<br>None                                                                                                    | × |
| NI OPC Servers - Runtime<br>File Edit View Iools Runti                                                                                                    | e [C:\Users\flia_duenas_chalad<br>me Help<br>Tag Name<br>BOTON_SEL_MANUAL<br>BOTON_SEL_AUTOMATICO<br>NIVEL_BAJO_TANQUE102<br>VALVULA_ABIERTA<br>VALVULA_CERRADA<br>VALVULA_CERRADA<br>NIVEL_BAJO_TANQUE101<br>ENTRADA_ANALOGICA_NIVEL<br>MINYEL_BAJO_TANQUE101<br>ENTRADA_ANALOGICA_NIVEL<br>MINI PULSADOR_MARCHA<br>MINI PULSADOR_PARO<br>HMI VALOR NIVEL<br>MINI SETPOINT<br>HMI HISTERESIS<br>ELECTROVALVULA<br>BOMBA_ON/OFF                                                                                                    | Address I0.3 I0.4 I0.7 I1.0 I1.1 I1.2 I1.3 IW64 M0.1 M0.2 MD50 MD54 MD58 Q0.0 Q0.1                                                                    | Data Type     Boolean     Boolean                                                                                                    | TRABAJO<br>Scan Rate<br>100<br>100<br>100<br>100<br>100<br>100<br>100<br>100<br>100<br>10                                                                                                    | Scaling<br>None<br>None<br>None<br>None<br>None<br>None<br>None<br>None                                                                                                    | × |
| NI OPC Servers - Runtime<br>File Edit View Iools Runtii                                                                                                    | e [C:\Users\flia_duenas_chalar<br>me Help<br>Tag Name<br>BOTON_SEL_MANUAL<br>BOTON_SEL_AUTOMATICO<br>NIVEL_BAJO_TANQUE102<br>VALVULA_ABIERTA<br>VALVULA_CERRADA<br>NIVEL_ALTO_TANQUE101<br>NIVEL_BAJO_TANQUE101<br>ENTRADA_ANALOGICA_NIVEL<br>MHI PULSADOR_MARCHA<br>MHI PULSADOR_MARCHA<br>MHI VALOR NIVEL<br>MHI ISTERESIS<br>ELECTROVALVULA<br>BOMBA_ON/OFF                                                                                                    | Can\Desktop                                                                                                    | PRACTICAS     Data Type     Boolean     Boolean     Boolean     Boolean     Boolean     Boolean     Boolean     Boolean     Roolean     Float     Float     Boolean     Boolean     Boolean     Boolean     Float     Boolean     Boolean     Boolean     Boolean                                                                                                    | TRABAJO<br>Scan Rate<br>100<br>100<br>100<br>100<br>100<br>100<br>100<br>100<br>100<br>10                                                                                                    | Scaling<br>None<br>None<br>None<br>None<br>None<br>None<br>None<br>None                                                                                                    | × |
| Image: Symposize state state                                                                                                    | e [C:\Users\flia_duenas_chalad<br>me Help<br>Tag Name<br>BOTON_SEL_MANUAL<br>BOTON_SEL_MANUAL<br>BOTON_SEL_AUTOMATICO<br>NIVEL_BAJO_TANQUE102<br>VALVULA_ABIERTA<br>VALVULA_CERRADA<br>NIVEL_ALTO_TANQUE101<br>NIVEL_BAJO_TANQUE101<br>NIVEL_BAJO_TANQUE101<br>ENTRADA_ANALOGICA_NIVEL<br>MI PULSADOR_MARCHA<br>HMI PULSADOR_MARCHA<br>HMI VALOR NIVEL<br>HMI SETPOINT<br>HMI HISTERESIS<br>ELECTROVALVULA<br>BOMBA_ON/OFF<br>Source EV                                                                                                    | Can\Desktop                                                                                                    | Data Type<br>Boolean<br>Boolean<br>Boolean<br>Boolean<br>Boolean<br>Boolean<br>Boolean<br>Boolean<br>Roolean<br>Roolean<br>Roolean<br>Roolean<br>Roolean<br>Roolean<br>Boolean<br>Boolean<br>Boolean<br>Boolean<br>Boolean<br>Boolean<br>Boolean                                                                                                    | TRABAJO<br>Scan Rate<br>100<br>100<br>100<br>100<br>100<br>100<br>100<br>100<br>100<br>10                                                                                                    | Scaling<br>None<br>None<br>None<br>None<br>None<br>None<br>None<br>None                                                                                                    | × |
| Image: Symposize state state                                                                                                    | e [C:\Users\flia_duenas_chalad<br>me Help<br>Tag Name<br>BOTON_SEL_MANUAL<br>BOTON_SEL_MANUAL<br>BOTON_SEL_AUTOMATICO<br>NIVEL_BAJO_TANQUE102<br>VALVULA_ABIERTA<br>VALVULA_CERRADA<br>NIVEL_BAJO_TANQUE101<br>NIVEL_BAJO_TANQUE101<br>ENTRADA_ANALOGICA_NIVEL<br>HMI PULSADOR_MARCHA<br>HMI PULSADOR_MARCHA<br>HMI PULSADOR_PARO<br>HMI VALOR NIVEL<br>HMI SETPOINT<br>HMI HISTERESIS<br>ELECTROVALVULA<br>BOMBA_ON/OFF<br>Source Ev                                                                                                    | Can\Desktop<br>Address<br>10.3<br>10.4<br>10.7<br>11.0<br>11.1<br>11.2<br>11.3<br>IW64<br>M0.1<br>M0.2<br>MD50<br>MD54<br>MD58<br>Q0.0<br>Q0.1<br>ent | Data Type<br>Boolean<br>Boolean<br>Boolean<br>Boolean<br>Boolean<br>Boolean<br>Boolean<br>Boolean<br>Boolean<br>Roolean<br>Roolean<br>Roolean<br>Boolean<br>Boolean<br>Boolean<br>Boolean<br>Boolean<br>Boolean<br>Boolean<br>Boolean                                                                                                    | TRABAJO Scan Rate 100 100 100 100 100 100 100 100 100 10                                                                                                    | Scaling<br>None<br>None<br>None<br>None<br>None<br>None<br>None<br>None                                                                                                    | × |
| NI OPC Servers - Runtime<br>File Edit View Iools Runti<br>Channel1<br>Channel2<br>Channel2<br>Ch | e [C:\Users\flia_duenas_chalad<br>me Help<br>Tag Name<br>BOTON_SEL_MANUAL<br>BOTON_SEL_AUTOMATICO<br>NIVEL_BAJO_TANQUE102<br>VALVULA_ABIERTA<br>VALVULA_ABIERTA<br>VALVULA_CERRADA<br>NIVEL_BAJO_TANQUE101<br>NIVEL_BAJO_TANQUE101<br>NIVEL_BAJO_TANQUE101<br>NIVEL_BAJO_TANQUE101<br>NIVEL_BAJO_TANQUE101<br>NIVEL_BAJO_TANQUE101<br>NIVEL_BAJO_TANQUE101<br>NIVEL_BAJO_TANQUE101<br>NIVEL_BAJO_TANQUE101<br>HMI PULSADOR_MARCHA<br>HMI PULSADOR_MARCHA<br>HMI VALOR NIVEL<br>HMI SETPOINT<br>HMI HISTERESIS<br>ELECTROVALVULA<br>BOMBA_ON/OFF<br>Source Ev | Can\Desktop<br>Address<br>10.3<br>10.4<br>10.7<br>11.0<br>11.1<br>11.2<br>11.3<br>IW64<br>M0.1<br>M0.2<br>MD50<br>MD54<br>MD58<br>Q0.0<br>Q0.1<br>ent | Data Type<br>Boolean<br>Boolean<br>Boolean<br>Boolean<br>Boolean<br>Boolean<br>Boolean<br>Boolean<br>Boolean<br>Boolean<br>Boolean<br>Boolean<br>Boolean<br>Boolean<br>Boolean<br>Boolean<br>Boolean<br>Boolean<br>Boolean<br>Boolean<br>Boolean                                                                                                    | TRABAJO<br>Scan Rate<br>100<br>100<br>100<br>100<br>100<br>100<br>100<br>100<br>100<br>10                                                                                                    | Scaling<br>None<br>None<br>None<br>None<br>None<br>None<br>None<br>None                                                                                                    | × |
| NI OPC Servers - Runtime File Edit View Iools Runti Channel1 Channel2 Channel2 Channel2 Channel Table V Time                                                                                                    | e [C:\Users\flia_duenas_chalar<br>me Help<br>Tag Name<br>BOTON_SEL_MANUAL<br>BOTON_SEL_MITOMATICO<br>NIVEL_BAJO_TANQUE102<br>VALVULA_ABIERTA<br>VALVULA_CERRADA<br>NIVEL_ALTO_TANQUE101<br>NIVEL_BAJO_TANQUE101<br>NIVEL_BAJO_TANQUE101<br>ENTRADA_ANALOGICA_NIVEL<br>HMI PULSADOR_PARO<br>HMI VALOR NIVEL<br>HMI PULSADOR_PARO<br>HMI VALOR NIVEL<br>HMI SETPOINT<br>HMI HISTERESIS<br>ELECTROVALVULA<br>BOMBA_ON/OFF<br>Source Ev                                                                                                    | Can\Desktop                                                                                                    | Data Type     Boolean     Boolean                                                                                                    | TRABAJO Scan Rate 100 100 100 100 100 100 100 100 100 10                                                                                                    | Scaling None None None None None None None None                                                                                                    | × |
| Image: System of the system of the syste                                                                                                    | e [C:\Users\flia_duenas_chalad<br>me Help<br>Tag Name<br>BOTON_SEL_MANUAL<br>BOTON_SEL_MANUAL<br>BOTON_SEL_AUTOMATICO<br>NIVEL_BAJO_TANQUE102<br>VALVULA_ABIERTA<br>VALVULA_CERRADA<br>NIVEL_BAJO_TANQUE101<br>NIVEL_BAJO_TANQUE101<br>ENTRADA_ANALOGICA_NIVEL<br>HMI PULSADOR_MARCHA<br>HMI PULSADOR_PARO<br>HMI VALOR NIVEL<br>HMI SETPOINT<br>HMI HISTERESIS<br>ELECTROVALVULA<br>BOMBA_ON/OFF<br>Source Ev                                                                                                    | Can\Desktop                                                                                                    | Data Type<br>Boolean<br>Boolean<br>Boolean<br>Boolean<br>Boolean<br>Boolean<br>Boolean<br>Boolean<br>Boolean<br>Boolean<br>Roat<br>Float<br>Float<br>Float<br>Boolean<br>Boolean<br>Boolean<br>Boolean<br>Boolean<br>Boolean                                                                                                    | Scan Rate           100           100           100           100           100           100           100           100           100           100           100           100           100           100           100           100           100           100           100           100           100           100           100           100           100           100           100           100           100           100           100           100           100           100           100           100           100           100           100           100           100           100           100           100           100           100           100           100           100           100 <th>Scaling     None     None</th> <th>&gt;</th> | Scaling     None     None | > |

### f) Configuración de antenas Nanostation5 de Ubiquiti Networks

Como se desea monitorear ambas plantas a la vez, se necesita llevar a las antenas Nanostation5 a una configuración Punto – Multipunto, en la que una de ella trabaja como Punto de Acceso WDS (Acces Point WDS – Wireless Distribution System/Sistema de Distribución Inalámbrico) sirviendo o atendiendo a las otras dos que trabajaran como Cliente o Estación WDS (Client WDS) a la vez.

Para esto, se recordarán los números IP asignados a las antenas con las que se trabajarán.

| <b>DEVICE TYPE</b> | NAME    | HOST         | MAC               |
|--------------------|---------|--------------|-------------------|
| NS5                | UBNT_10 | 192.168.0.10 | 00:15:6D:5C:CA:E5 |
| NS5                | UBNT_20 | 192.168.0.20 | 00:27:22:4E:B7:00 |
| NS5                | UBNT_30 | 192.168.0.30 | 00:15:6D:5C:CA:83 |

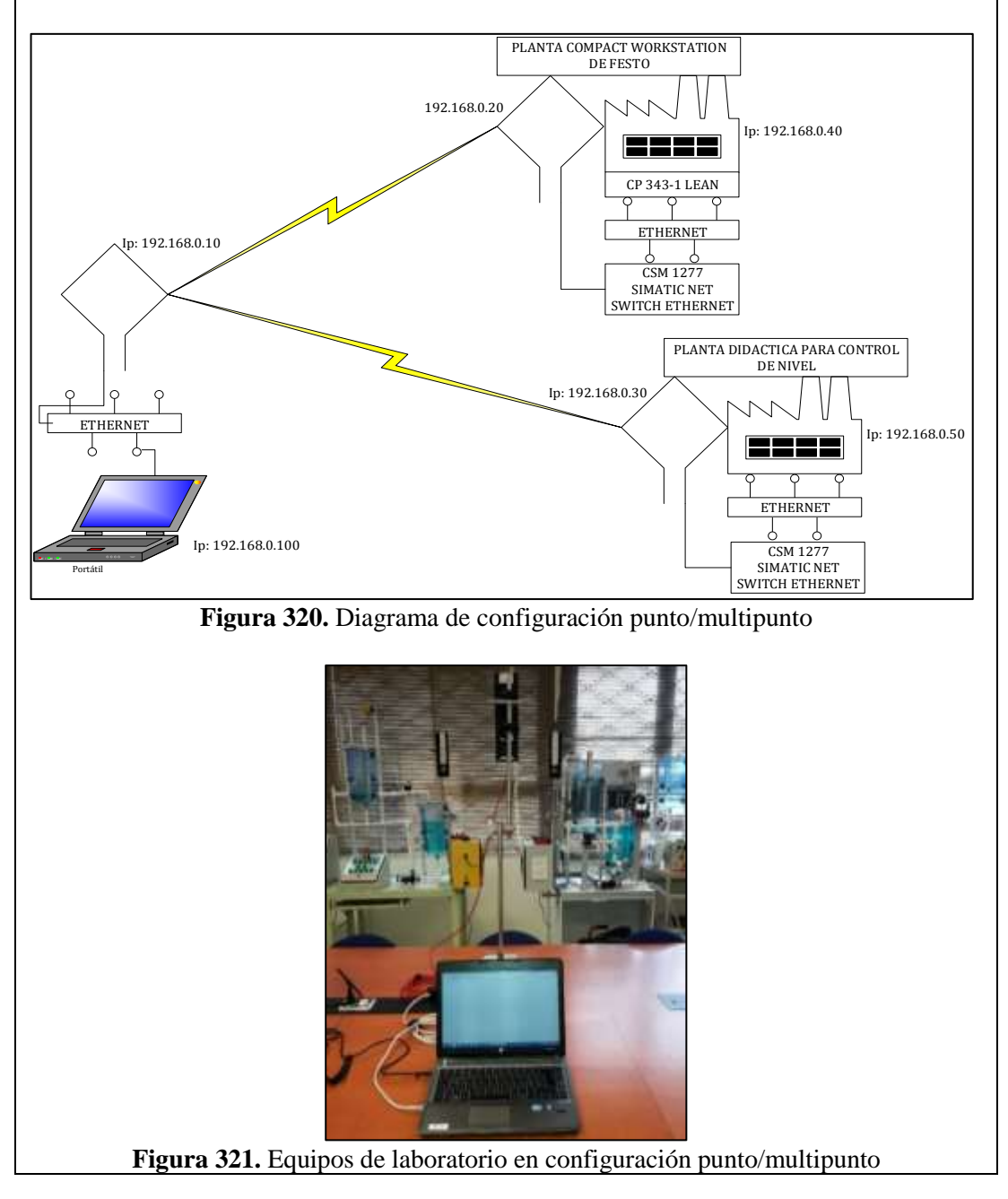

Tabla 19. IP's de las Antenas utilizadas.

Recordar que para ingresar a la configuración de las antenas, se debe escribir en cualquier explorador de internet el numero IP de la que vayamos a configurar.

La antena UBNT\_10 será la que irá conectada al computador y será configurada como Punto de Acceso WDS. A continuación se anotarán las MAC ADRESS de las estaciones a las que debe servir o atender.

| UBNT_10: [NanoStation5 ×                      | Francisco Artu 💶 🗆 🗙                |
|-----------------------------------------------|-------------------------------------|
| ← → C ☆ □ 192.168.0.1                         | 10 💿 📀 🏠 🗄                          |
| MarioStafion5<br>Main Wireless Network        | ADVANCED SERVICES SYSTEM            |
| CONFIGURACION INALÁMBRICA                     | A BÁSICA                            |
| Modo Inalámbrico:[?]                          | Punto de Acceso WD: V Auto          |
| Conexiones WDS:                               | 00:27:22:4E:B7:00                   |
|                                               | 00:15:6D:5C:CA:83                   |
| SSID:                                         | trabajo_grado Esconder SSID         |
| Código País:                                  | UNITED STATES                       |
| Modo IEEE 802.11:                             | AT                                  |
| Anchura del espectro de canal: <sup>[?]</sup> | 40Mhz ▼ Vel. máx. de datos: 108Mbps |
| Cambio de canal:[?]                           | Habilitado 🔻                        |
| Canal:                                        | 152 - 5760 MHz 🔻                    |
| Potencia de salida:                           | 5 dBm                               |
| Velocidad de datos, Mbps:                     | 12 V Auto                           |
| Activar DFS: [?]                              |                                     |

Figura 322. Configuración de la antena/Práctica 8

La antena UBNT\_20 será la que irá conectada a la Planta Workstation de Festo y será configurada como Estación WDS. A continuación se anotará la MAC ADRESS del Punto de Acceso WDS que la atenderá, o sea de la UBNT\_10.

| Francisco Artu 💶 🗖 🗙                                                                                                    |
|----------------------------------------------------------------------------------------------------|
| UBNT_20: [NanoStation5 ×                                                                                                    |
| $\leftrightarrow$ $\rightarrow$ $\mathbf{C}$ $\mathbf{\hat{C}}$ $\mathbf{\hat{C}}$ 192.168.0.20 $\mathbf{\hat{S}}$ $\mathbf{\hat{C}}$ $\mathbf{\hat{C}}$ |
|                                                                                                    |
| Memory Station E                                                                                                    |
|                                                                                                    |
| MAIN WIRELESS NETWORK ADVANCED SERVICES SYSTEM Herramientas: <b>V</b> Salir                                                                              |
| CONFIGURACION INALÁMBRICA BÁSICA                                                                                                    |
| Modo Inalámbrico:[2] Estación WDS                                                                                                    |
| ESSID: trabajo_grado Seleccione                                                                                                    |
| Vincular al MAC AP: 00:15:6D:5C:CA:E5                                                                                                    |
| Código País: UNITED STATES                                                                                                    |
| Modo IEEE 802.11: A 🔻                                                                                                    |
| Anchura del espectro de canal: [2] 40Mhz 🔻 Vel. máx. de datos: 108Mbps                                                                                   |
| Cambio de canal:[2] Habilitado 🔻                                                                                                    |
| Lista de exploración de canales: 🖉 Habilitado 152 Edición                                                                                                |
| Potencia de salida: 5 dBm 🖉 Autolimitar PIRE según dominio regulatorio                                                                                   |
| Velocidad de datos, Mbps: 12 🔻 🖉 Auto                                                                                                    |
| Activar DFS: <sup>[2]</sup>                                                                                                    |
| <b>Figura 323.</b> Configuración de la antena/Práctica 8                                                                                                 |

La antena UBNT\_30 será la que irá conectada a la Planta Didáctica para Control de Nivel y será configurada como Estación WDS. A continuación se anotará la MAC ADRESS del Punto de Acceso WDS que la atenderá, o sea de la UBNT\_10.

|                                                                                                    | Francisco Artu 🗕 🗖 🗙                                |
|----------------------------------------------------------------------------------------------------|-----------------------------------------------------|
| $\leftarrow$ $\rightarrow$ $\bigcirc$ $\bigcirc$ $\bigcirc$ $\bigcirc$ $\bigcirc$ $\bigcirc$ $\bigcirc$ $\bigcirc$ $\bigcirc$ $\bigcirc$ | 5 ( <b>6 )</b> :                                    |
|                                                                                                    |                                                     |
|                                                                                                    | <b></b> ^®                                          |
| ManoStations                                                                                                    |                                                     |
| MAIN WIRELESS NETWORK ADVANCED SERVICE                                                                                                   | ES SYSTEM Herramientas: V Salir                     |
| CONFIGURACION INALÁMBRICA BÁSICA                                                                                                    |                                                     |
| Modo Inalámbrico:[?] Estación WDS                                                                                                    | •                                                   |
| ESSID: trabajo_grado                                                                                                    | Seleccione                                          |
| Vincular al MAC AP: 00:15:6D:5C:CA:E5                                                                                                    |                                                     |
| Modo IEEE 802.11:                                                                                                    | ¥                                                   |
| Anchura del espectro de canal: <sup>[2]</sup> 40Mhz Vel. máx.                                                                            | . de datos: 108Mbps                                 |
| Cambio de canal:[?] Habilitado ▼                                                                                                    |                                                     |
| Lista de exploración de canales: 🕑 Habilitado                                                                                            | 152 Edición                                         |
| Potencia de salida:                                                                                                    | ■ 5 dBm  Autolimitar PIRE según dominio regulatorio |
| Velocidad de datos, Mbps: 12 V Auto                                                                                                    |                                                     |
| Activar DFS:                                                                                                    |                                                     |
| Figura 324. Configu<br>ALIDACIÓN DE LA SOLUCIÓN PI                                                                                       | uración de la antena/Práctica 8                     |
| <b>Figura 324.</b> Configu<br>ALIDACIÓN DE LA SOLUCIÓN PI                                                                                | rración de la antena/Práctica 8                     |
| <b>Figura 324.</b> Configu<br>ALIDACIÓN DE LA SOLUCIÓN PI                                                                                | Tración de la antena/Práctica 8                     |
| Figura 324. Configu<br>ALIDACIÓN DE LA SOLUCIÓN PI                                                                                       | uración de la antena/Práctica 8<br>LANTEADA         |
| Figura 324. Configu<br>ALIDACIÓN DE LA SOLUCIÓN PI                                                                                       | uración de la antena/Práctica 8 LANTEADA            |
| Figura 324. Configu<br>ALIDACIÓN DE LA SOLUCIÓN PI<br>VALIDACIÓN DE LA SOLUCIÓN PI                                                       | Tración de la antena/Práctica 8                     |
| Figura 324. Configu<br>ALIDACIÓN DE LA SOLUCIÓN PI<br>STAND<br>PLANTA DIDÁCTICA PARA CONTROL DE NIVEL                                    | tración de la antena/Práctica 8                     |
| Figura 324. Configu<br>ALIDACIÓN DE LA SOLUCIÓN PI<br>VALIDACIÓN DE LA SOLUCIÓN PI                                                       | tración de la antena/Práctica 8                     |
| Figura 324. Configu<br>ALIDACIÓN DE LA SOLUCIÓN PI                                                                                       | tración de la antena/Práctica 8                     |
| Figura 324. Configu<br>ALIDACIÓN DE LA SOLUCIÓN PI                                                                                       | tración de la antena/Práctica 8                     |
| Figura 324. Configu<br>ALIDACIÓN DE LA SOLUCIÓN PI                                                                                       | tración de la antena/Práctica 8                     |
| Figura 324. Configu<br>ALIDACIÓN DE LA SOLUCIÓN PI                                                                                       | tración de la antena/Práctica 8                     |
| Figura 324. Configu<br>ALIDACIÓN DE LA SOLUCIÓN PI                                                                                       | tración de la antena/Práctica 8                     |
| Figura 324. Configu<br>ALIDACIÓN DE LA SOLUCIÓN PI                                                                                       | tración de la antena/Práctica 8                     |
| Figura 324. Configu<br>ALIDACIÓN DE LA SOLUCIÓN PI                                                                                       |                                                     |
| Figura 324. Configu<br>ALIDACIÓN DE LA SOLUCIÓN PI<br>PLANTA DIDÁCTICA PARA CONTROL DE NIVEL                                             | ración de la antena/Práctica 8                      |

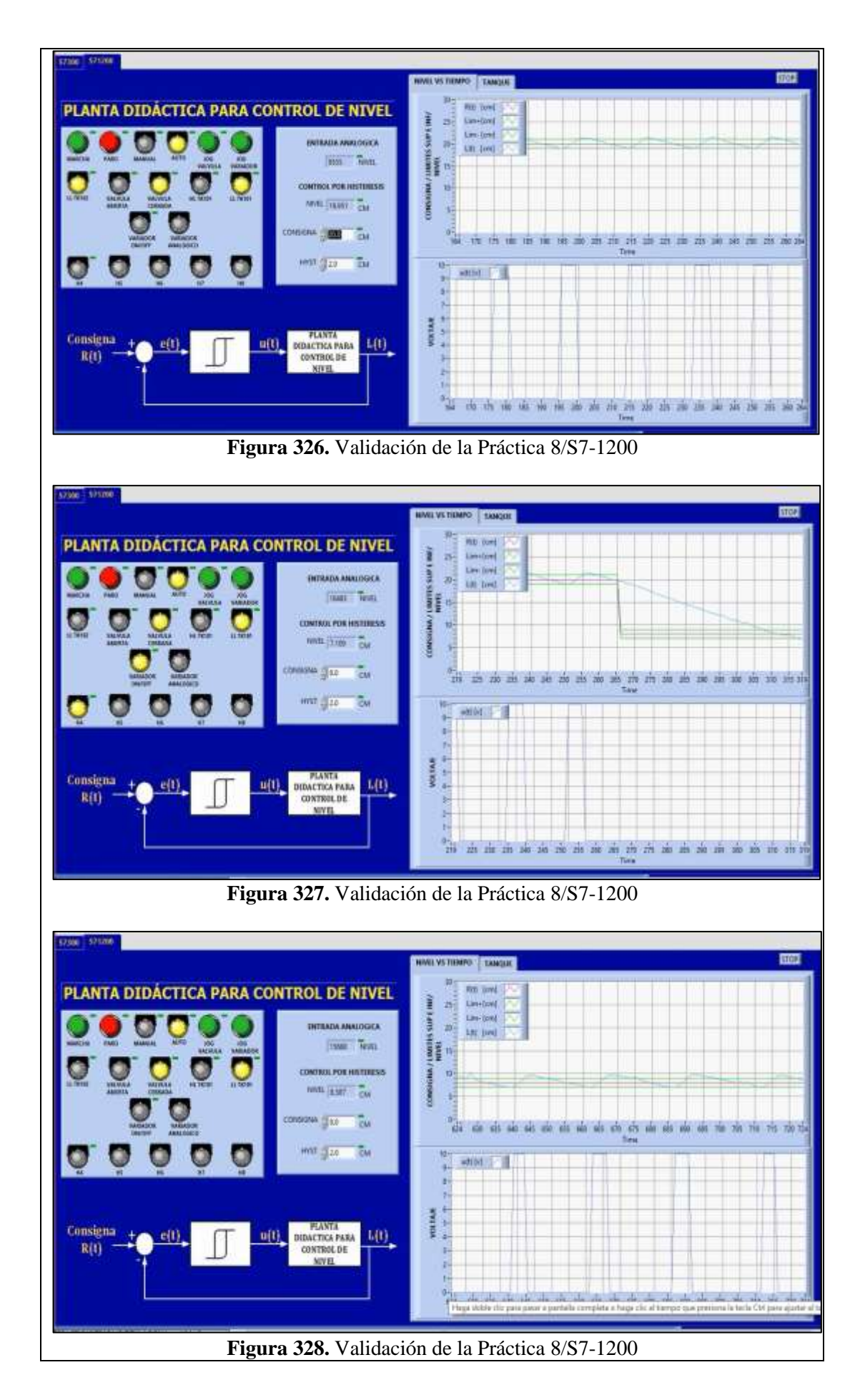

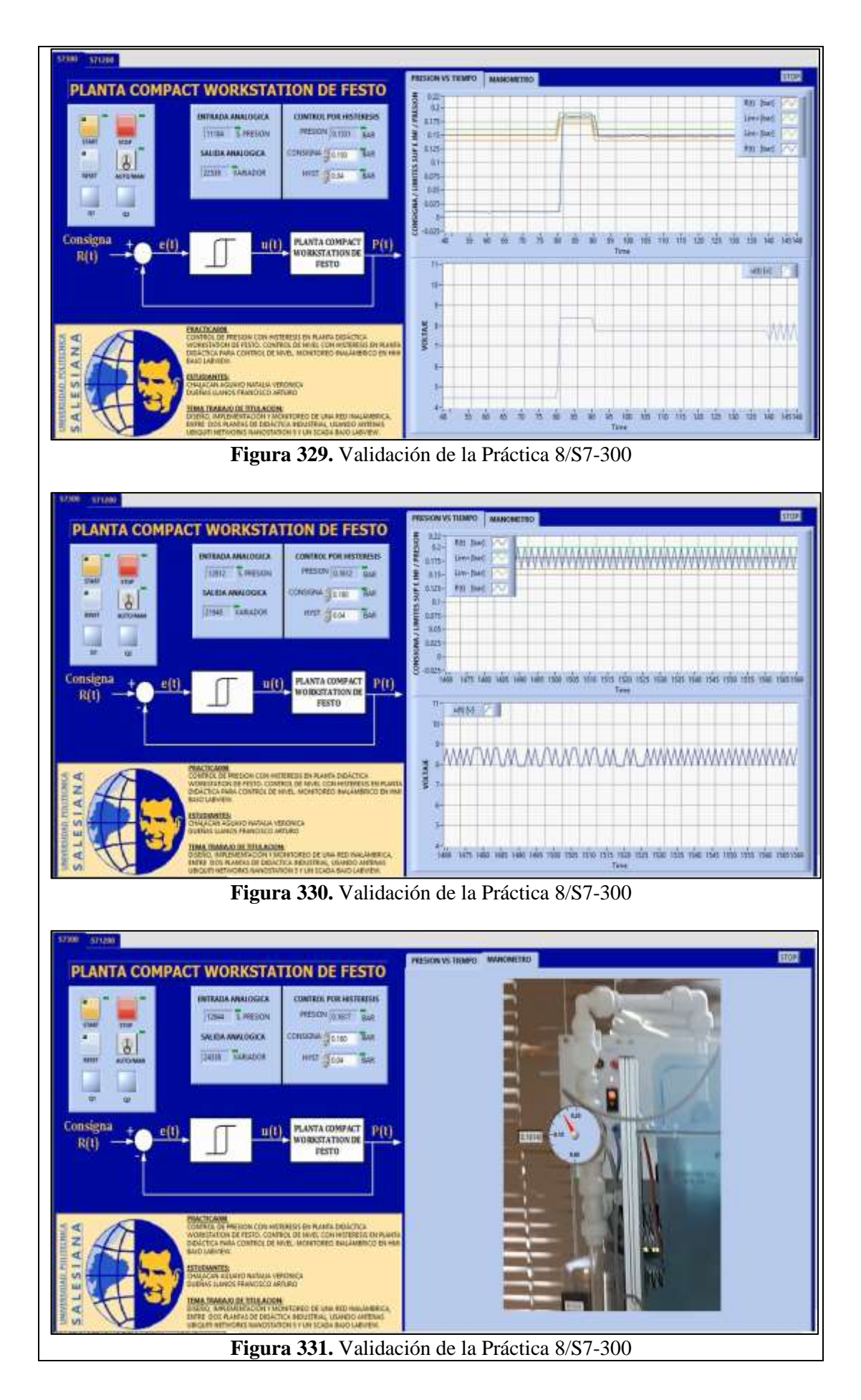

## CONCLUSIONES:

- Se lograron los objetivos planteados al obtener los controles por histéresis tanto de presión en la planta FESTO como de nivel en la planta didáctica de control de nivel.

### **RECOMENDACIONES:**

- Poner mucha atención al momento de configurar y asignar las E/S digitales o analógicas en le OPC Server para que no haya problemas al momento de que sean llamadas desde el Scada de Labview.
- Se debe revisar varias veces la programación antes de implementarla para evitar oscilaciones no deseadas de las salidas.
- Asegurarse que todos los dispositivos se encuentren dentro de la misma subred por medio de su número IP
- Analizar en detalle las medidas de seguridad para evitar cualquier percance.
- Revisar la apertura y cierre de las válvulas manuales de acuerdo a su uso.

## 4.9. PRÁCTICA 9

| UNIVERSIDAD POLITÉCNICA<br>SALESIANA<br>ECUADOR                                 |     | FORMATO DE GUÍA DE PRÁCTICA DE<br>LABORATORIO / TALLERES / CENTROS DE<br>SIMULACIÓN – PARA DOCENTES                                                                                                    |  |
|---------------------------------------------------------------------------------|-----|----------------------------------------------------------------------------------------------------|--|
|                                                                                 |     |                                                                                                    |  |
| <b>CARRERA</b> : Ingeniería Electrónia                                          |     | lectrónica ASIGNATURA:                                                                                                    |  |
| NRO. PRÁCTICA:                                                                  | 9   | TÍTULO PRÁCTICA: COMUNICACIÓN MAESTRO-<br>ESCLAVO ENTRE PLC SIEMENS S71200 DE PLANTA<br>DIDÁCTICA PARA CONTROL DE NIVEL Y PLC SIEMENS<br>S7300 DE PLANTA DIDÁCTICA WORKSTATION DE<br>FESTO. CONTROL PID DE NIVEL EN PLANTA FESTO<br>MEDIANTE BLOQUE "PID_COMPACT" DEL PLC S71200 |  |
| <b>OBJETIVO GENERAL:</b> Realizar un proyecto en TIA PORTAL para poder llevar a |     |                                                                                                    |  |
| anho la automatización                                                          | da. | I process propuesto. Eleborar un VI en Labuiave para visualizar                                                                                                    |  |

cabo la automatización del proceso propuesto. Elaborar un VI en Labview para visualizar la ejecución del proceso propuesto.

## **OBJETIVOS ESPECÍFICOS:**

- Comunicar los PLC's de cada una de las plantas con las que se están trabajando entre sí, en un esquema de Maestro-Esclavo
- Realizar un control nivel PID con autoajuste de la planta FESTO controlado por el plc S71200

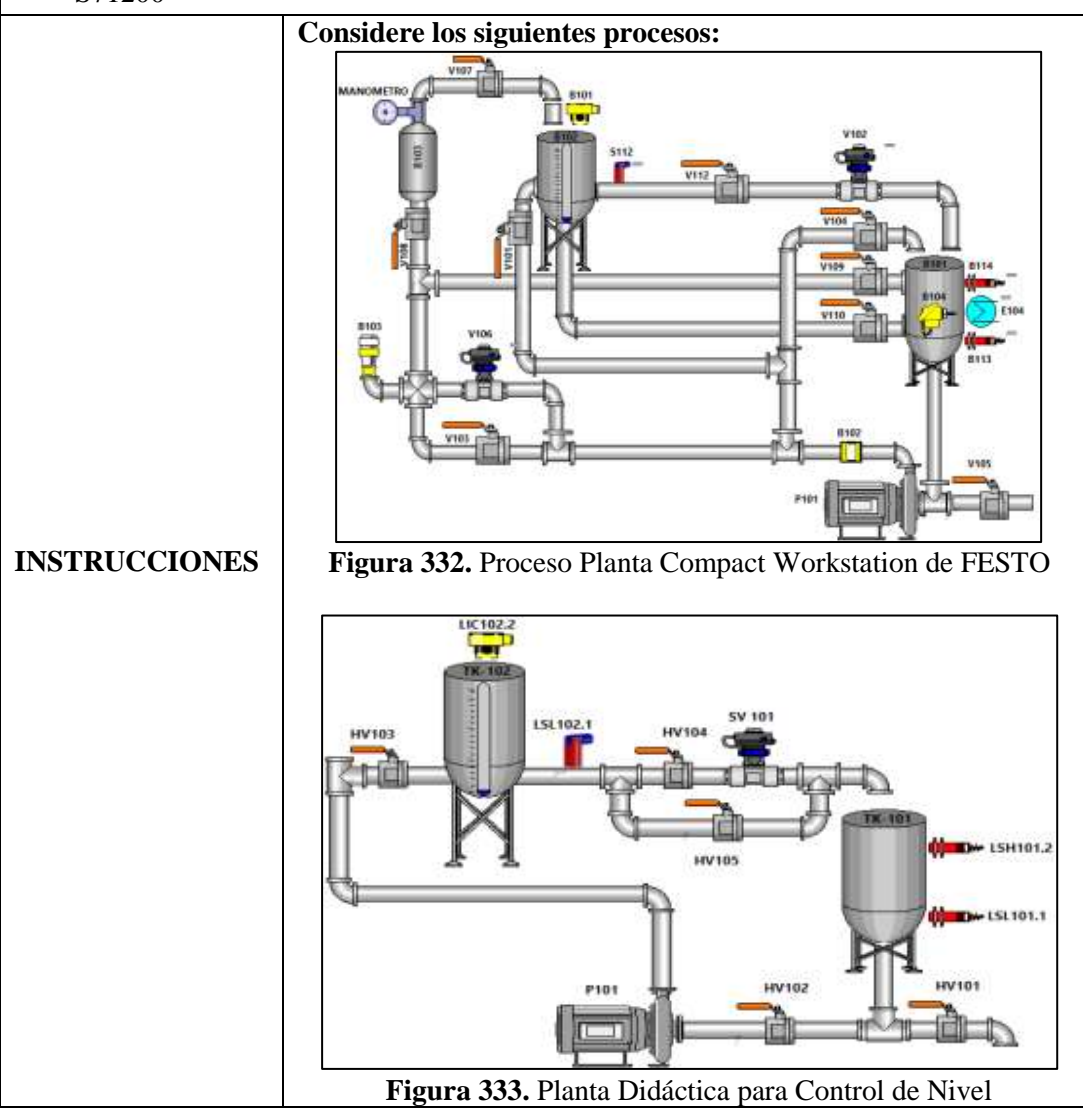

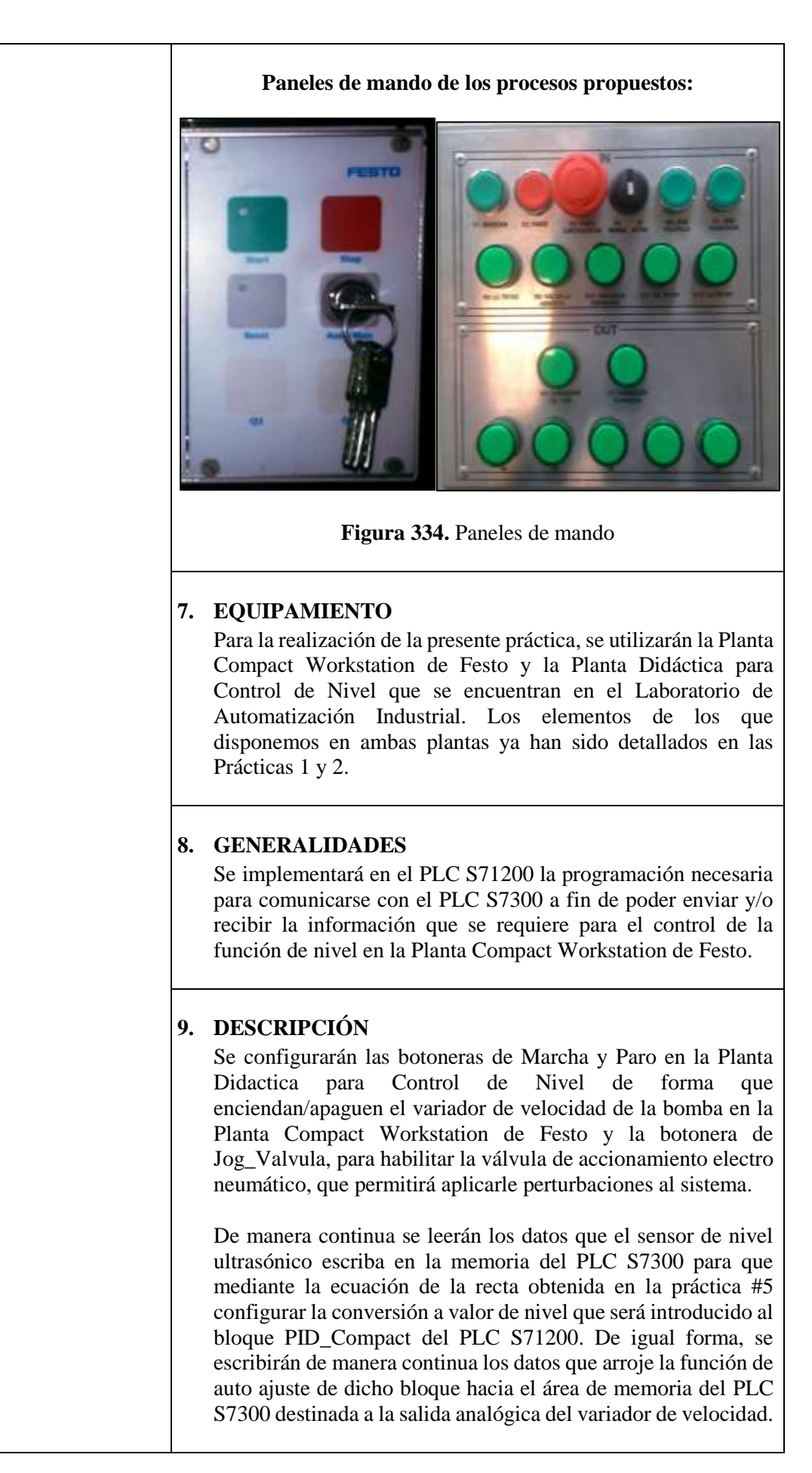

| Se diseñará un VI en Labview que leerá y graficará la curva de<br>nivel del control PID en contraste con el valor de consigna que<br>se solicite. Además se graficará la curva de velocidad del<br>variador de 0 a 10Vdc junto al valor del error del sistema, que<br>se logra de la diferencia entre la consigna y el valor instantáneo<br>de nivel. Desde el VI se podrá cambiar el valor de la consigna<br>y se podrá también aplicarle las perturbaciones ya indicadas. |
|----------------------------------------------------------------------------------------------------|
| La botonera de Paro detendrá el sistema al apagar el variador<br>de velocidad de la bomba de la Planta Compact Workstation<br>de FESTO.                                                                                                    |

## ACTIVIDADES POR DESARROLLAR

- **3.** Diseñar una solución al problema de automatización utilizando un autómata programable.
- **4.** Realizar la puesta en marcha de la solución validando la efectividad del mismo y las seguridades del caso.

### **RESULTADOS OBTENIDOS:**

### d) Configuración de E/S

Se usen o no, quedarán registradas todas las entradas y salidas que se encuentran conectadas físicamente a los PLC's SIEMENS S7-1200 y S7-300 en ambas plantas didácticas, como fueron descritas en las Prácticas 1 y 2.

### e) Configuración del hardware

Se configurará un PLC S7300 CPU 313C junto a un módulo de comunicación ethernet CP 343-1 LEAN con número IP asignado de 192.168.0.40 y un PLC S7-1200 CPU 1214C ac/dc/rly junto a un módulo Signal Board AQ1x12 bits con número IP asignado de 192.168.0.50.

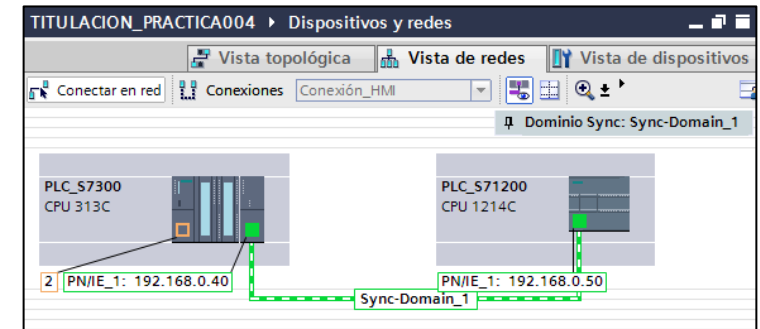

Figura 335. Configuración de Hardware

## f) Programación Propuesta para Tia Portal V12

Se sugiere realizar la programación empleando bloques de función FC o FB para que el PLC se encargue de gestionar las direcciones de las áreas de memoria que se podrían utilizar.

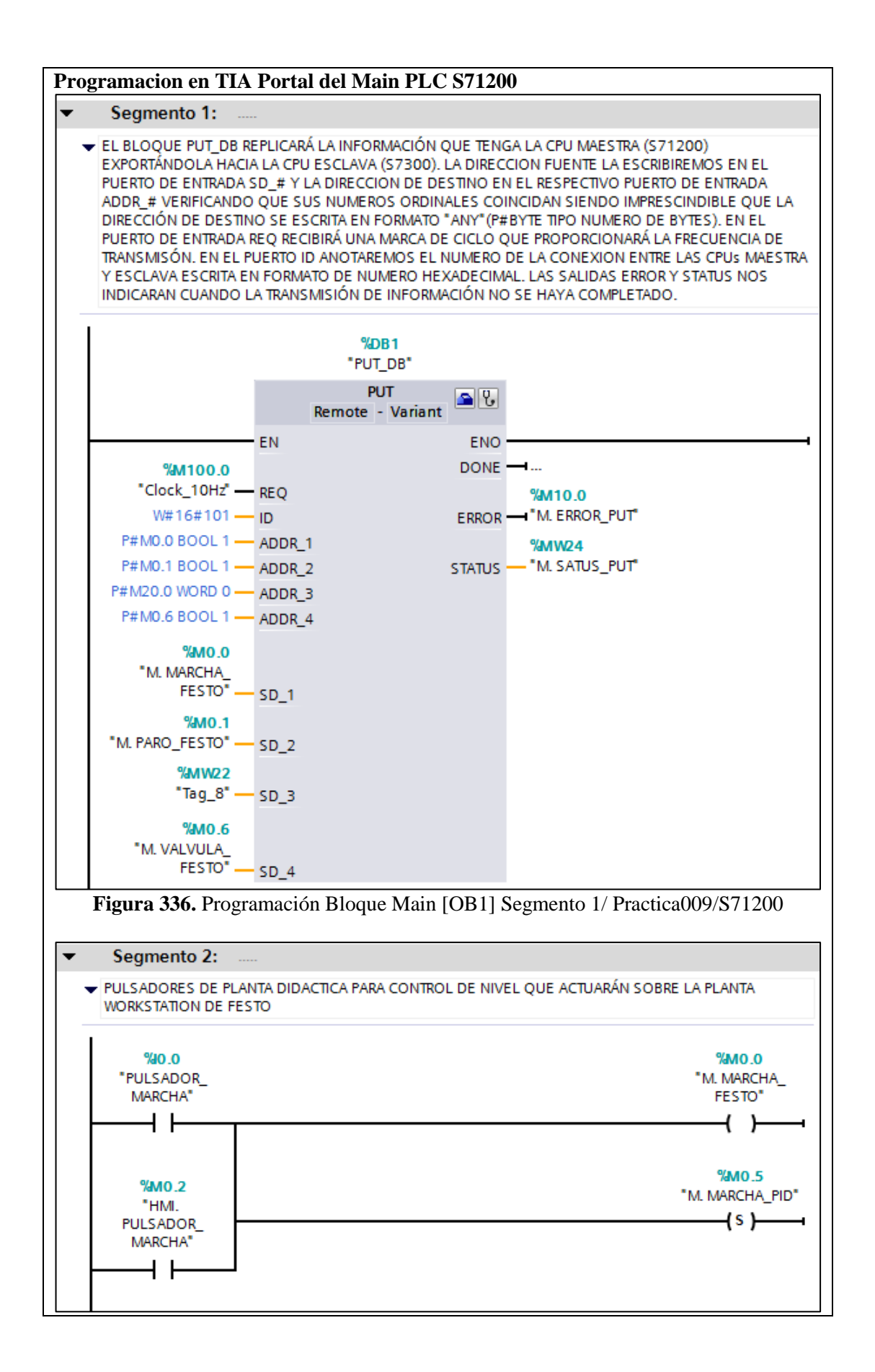

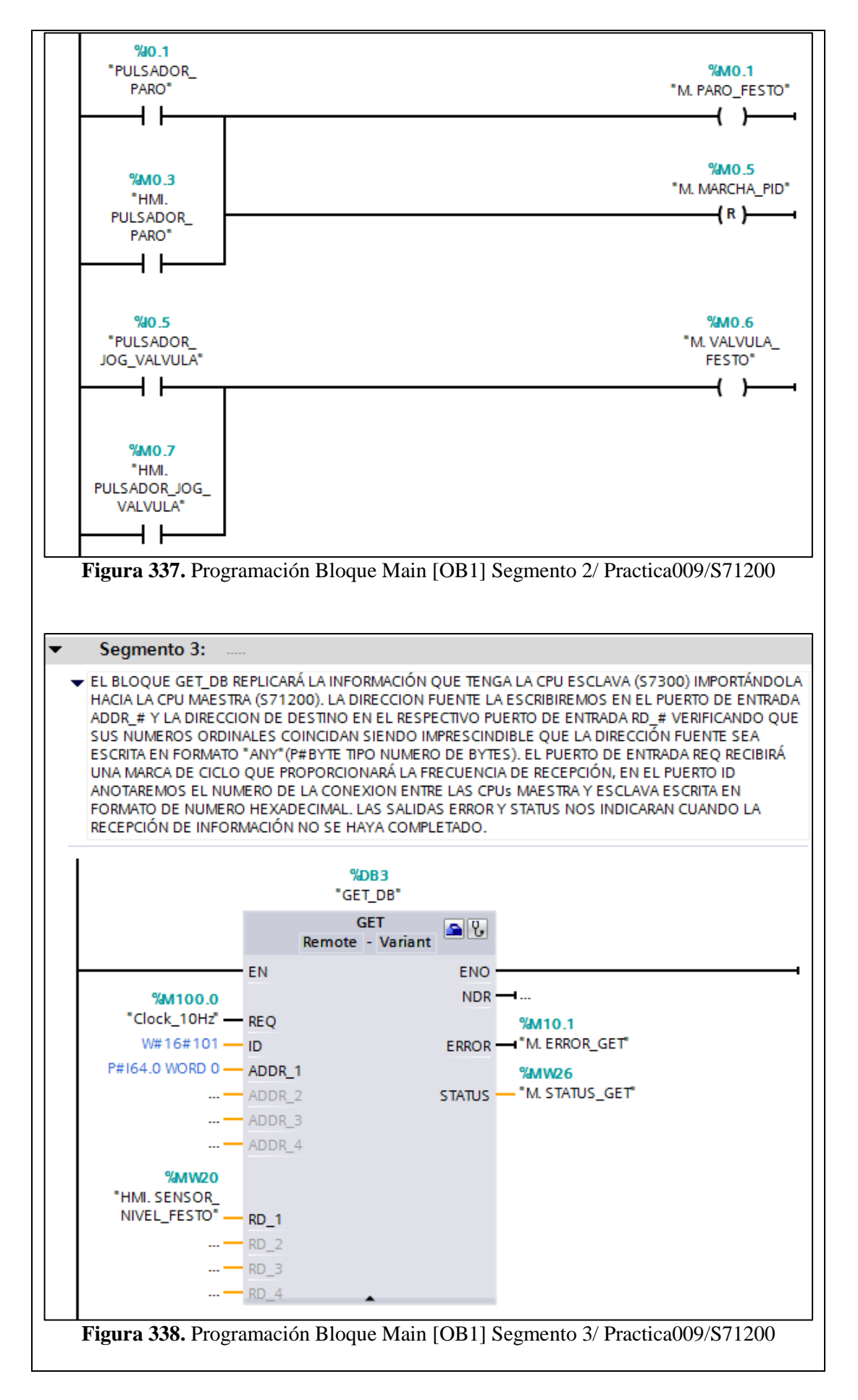

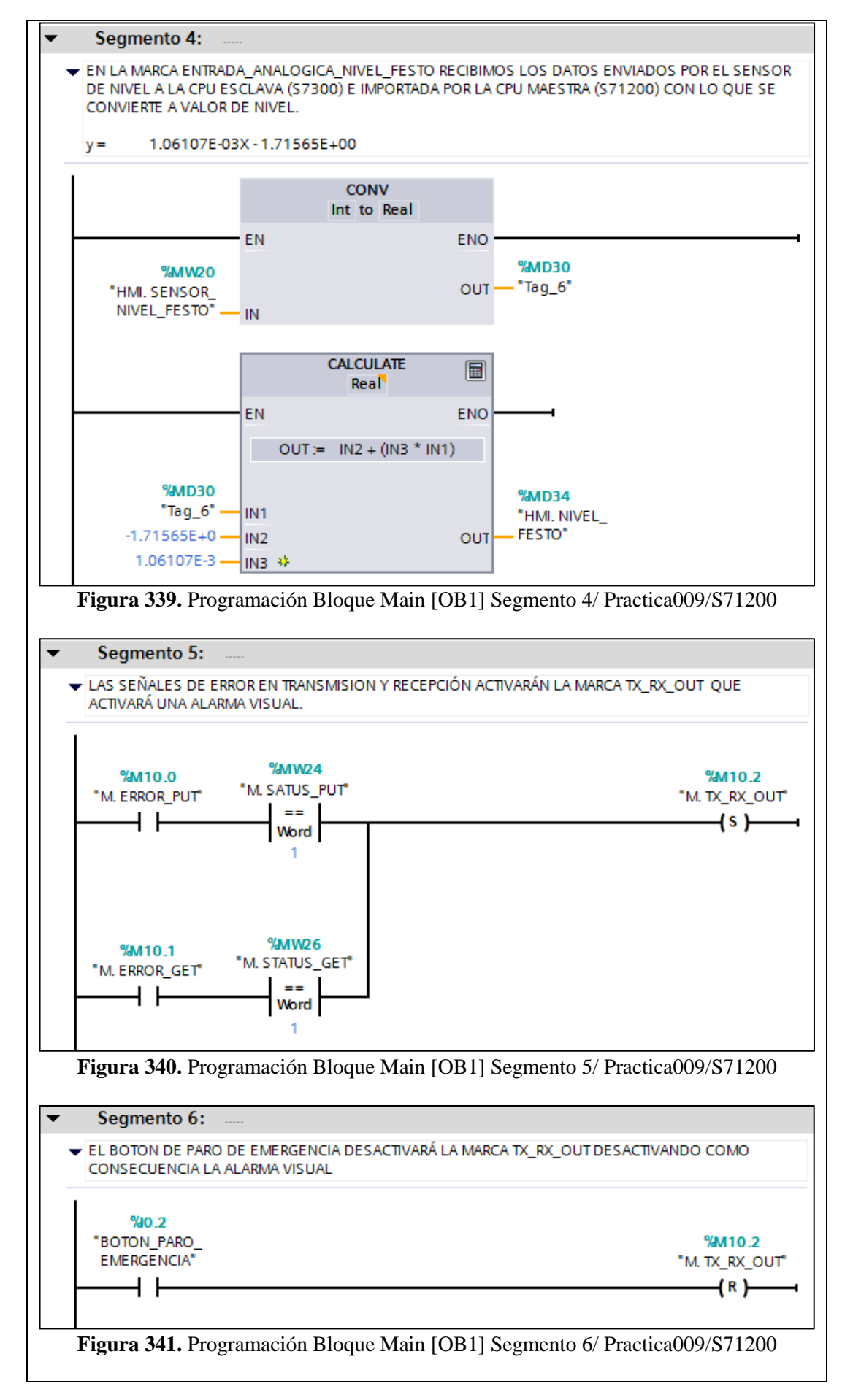

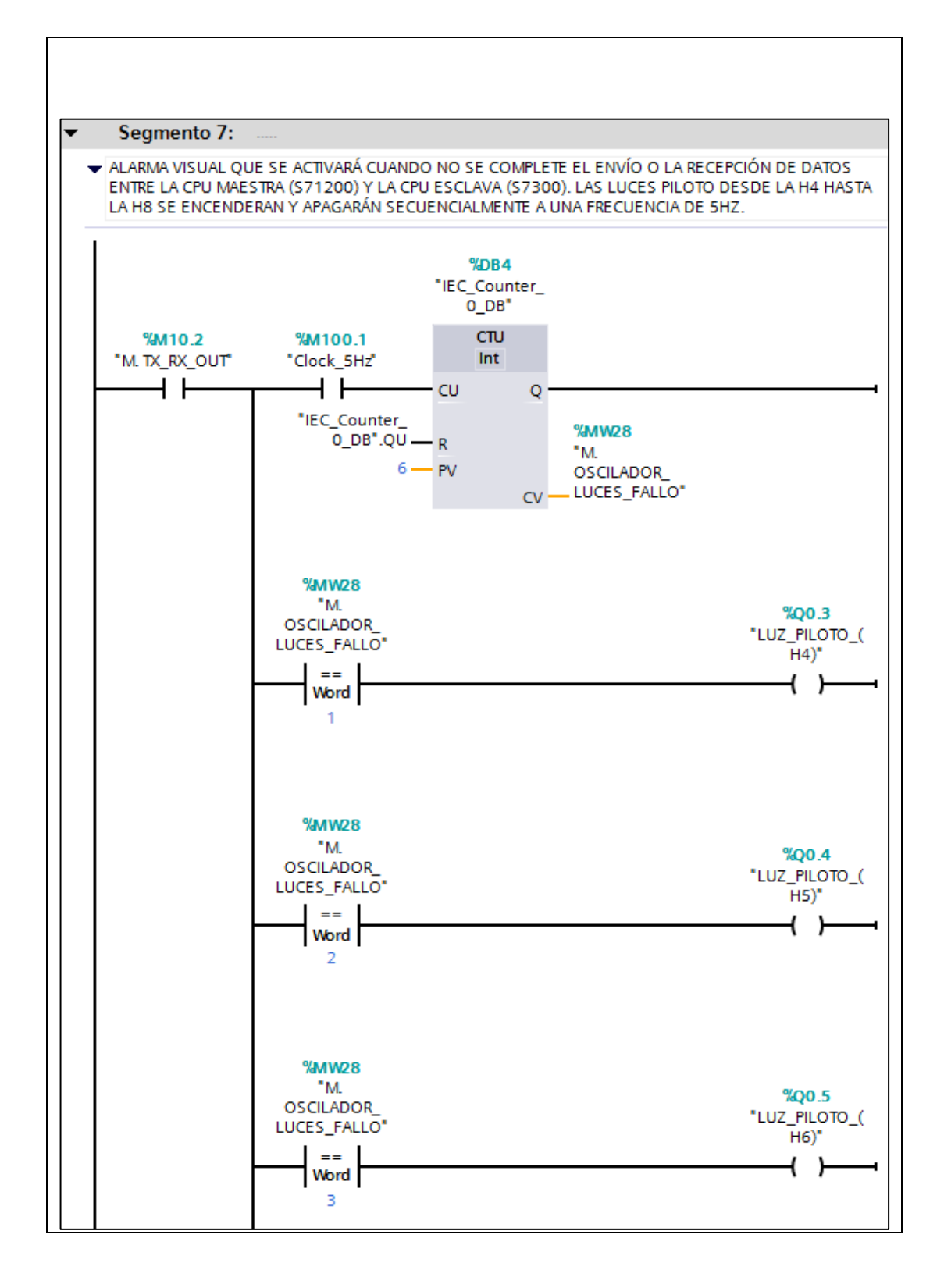

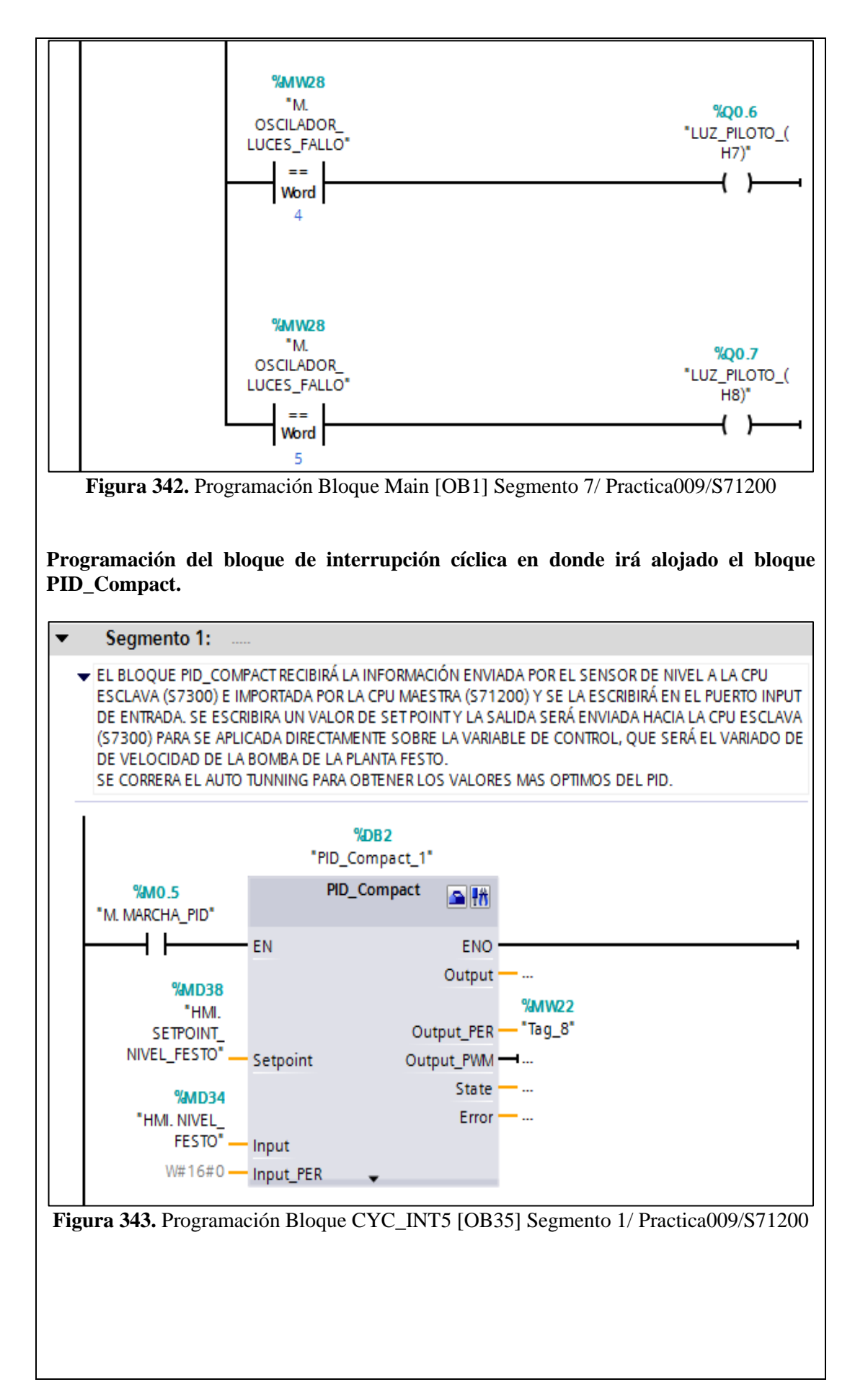

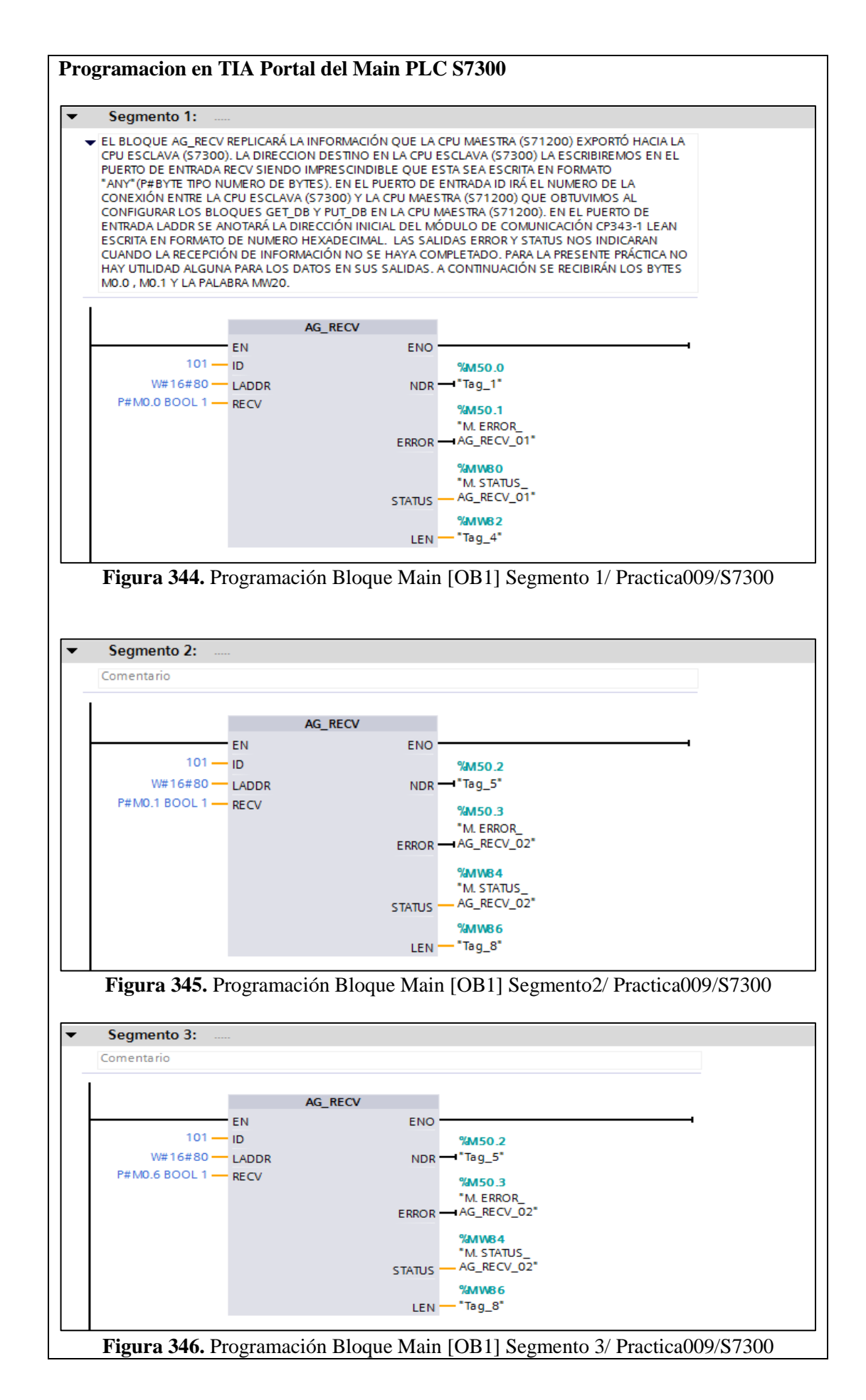

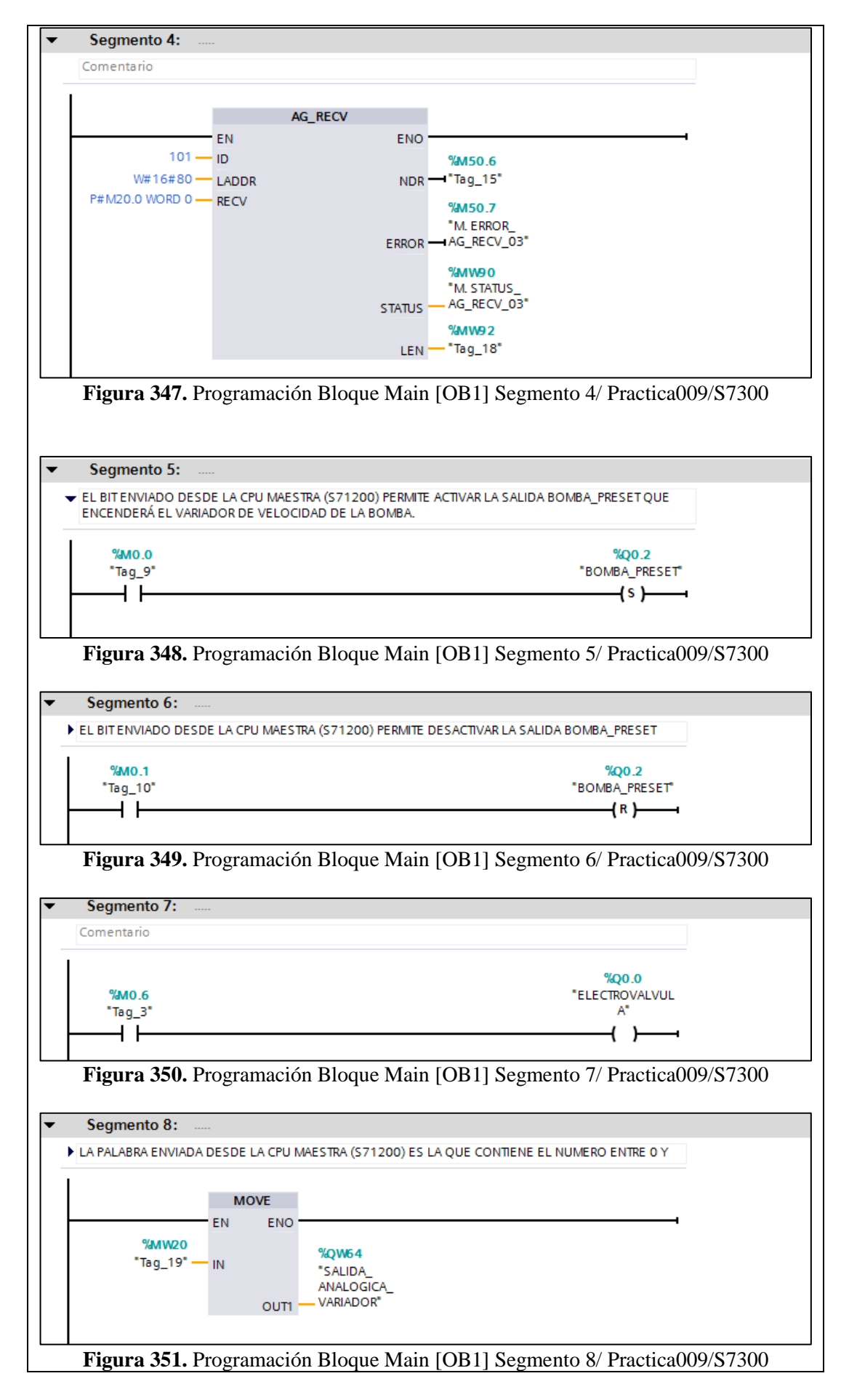

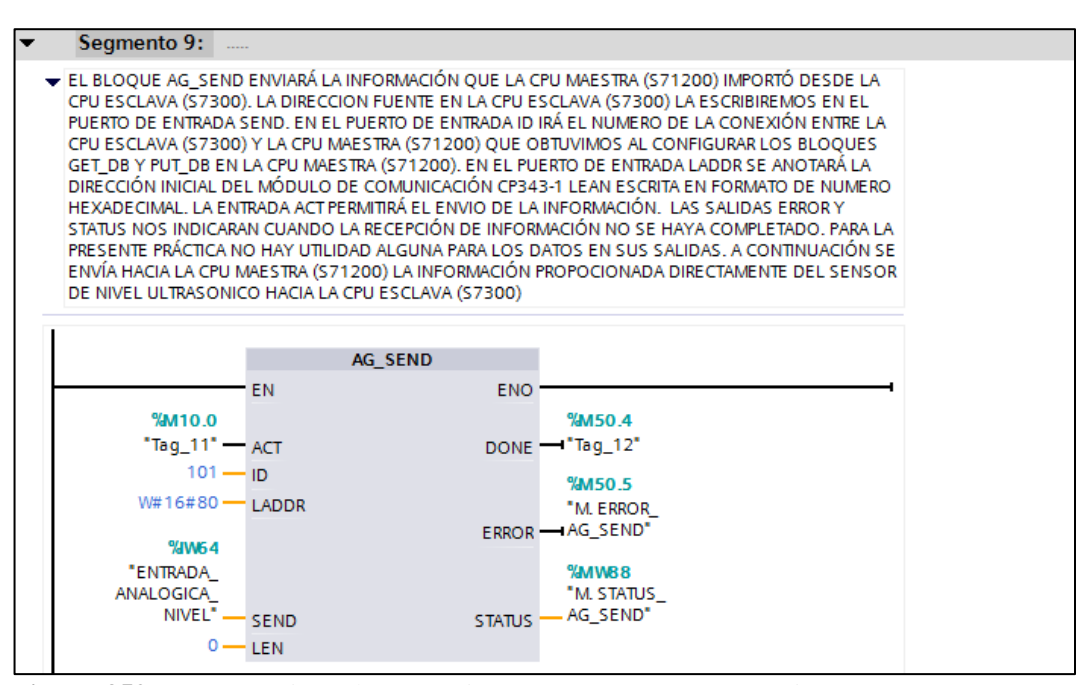

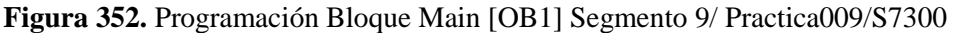

#### g) Programación Propuesta para Labview 2012

Como el PLC S71200 es el que va a controlar lo que suceda en la planta Compact Workstatioin el VI a realizarse solo configuraremos variables de este PLC en el OPC Server.

| Planta Didáctica para Control de Nivel  |           |                 |  |  |
|-----------------------------------------|-----------|-----------------|--|--|
| Nombre                                  | Dirección | Comentario      |  |  |
|                                         |           | INSTRUMENTACION |  |  |
| HMI. SENSOR_NIVEL_FESTO                 | %MW20     | VIRTUAL LABVIEW |  |  |
|                                         |           | INSTRUMENTACION |  |  |
| HMI. NIVEL_FESTO                        | %MD34     | VIRTUAL LABVIEW |  |  |
| HMI.                                    |           |                 |  |  |
| SALIDA_VARIADOR_BOMBA_FEST              |           | INSTRUMENTACION |  |  |
| 0                                       | %MW22     | VIRTUAL LABVIEW |  |  |
|                                         |           | INSTRUMENTACION |  |  |
| HMI. SETPOINT_NIVEL_FESTO               | %MD38     | VIRTUAL LABVIEW |  |  |
|                                         |           | INSTRUMENTACION |  |  |
| HMI. PULSADOR_MARCHA                    | %M0.2     | VIRTUAL LABVIEW |  |  |
|                                         |           | INSTRUMENTACION |  |  |
| HMI. PULSADOR_PARO                      | %M0.3     | VIRTUAL LABVIEW |  |  |
|                                         |           | INSTRUMENTACION |  |  |
| HMI. PULSADOR_JOG_VALVULA               | %M0.7     | VIRTUAL LABVIEW |  |  |
| Tabla 20. E/S para monitoreo en Labview |           |                 |  |  |

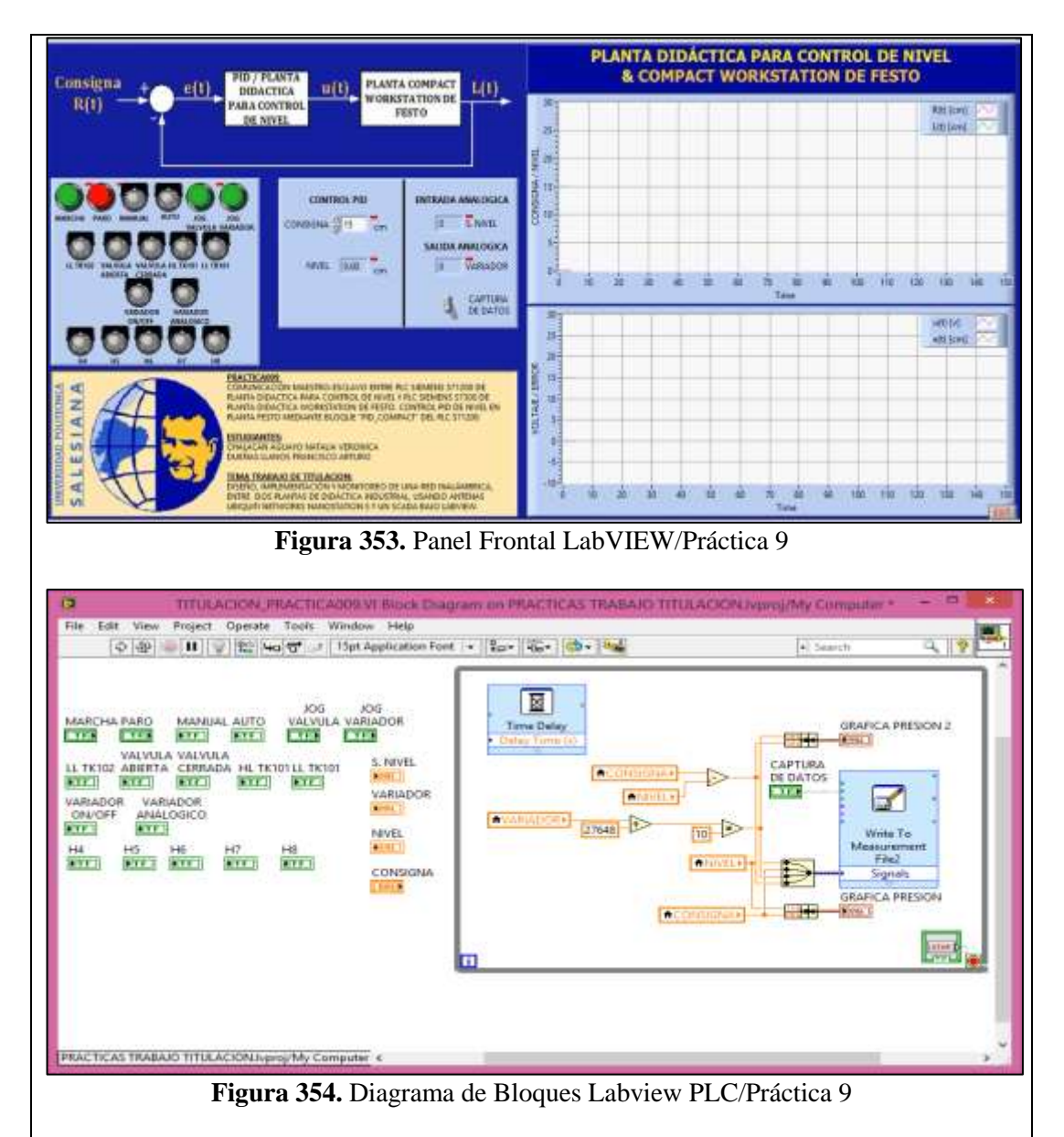

## h) Configuración de E/S a ser monitoreadas con el OPC Server.

Una vez que se ha elaborado el VI con sus respectivos Panel Frontal y Diagrama de Bloques, se procede a configurar las entradas y salidas que se desean visualizar en la aplicación OPC Server, incluida en la suite de LABVIEW 2012.

| ´ <b>-</b> ∰ 571200 | MHI PULSADOR, M<br>MI PULSADOR, P<br>MI PULSADOR, P<br>MHI NVEL, FESTO<br>MHI SETPOINT, MP<br>HHI SENDOR, WVE<br>MHI SENDOR, WVE | ARCHA<br>IRO<br>IG_VALVULA<br>EL_FESTO<br>L_FESTO<br>DOR_BOMBA_FESTO | MD 2<br>MD 3<br>MD 7<br>MD34<br>MD38<br>MW20<br>MW20<br>MW22 | Boolean<br>Boolean<br>Boolean<br>Roat<br>Roat<br>Word<br>Word | 100<br>100<br>100<br>100<br>100<br>105<br>100<br>100 | None<br>None<br>None<br>None<br>None<br>None |   |
|---------------------|----------------------------------------------------------------------------------------------------|----------------------------------------------------------------------|--------------------------------------------------------------|---------------------------------------------------------------|------------------------------------------------------|----------------------------------------------|---|
| Date 11 Time        | C Source                                                                                                    | Event                                                                |                                                              |                                                               | 1                                                    |                                              | 1 |

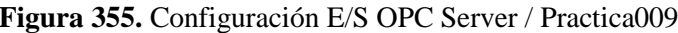

#### i) Configuración de antenas Nanostation5 de Ubiquiti Networks

Como se desea monitorear ambas plantas a la vez, se necesita llevar a las antenas Nanostation5 a una configuración Punto – Multipunto, en la que una de ella trabaja como Punto de Acceso WDS (Acces Point WDS – Wireless Distribution System/Sistema de Distribución Inalámbrico) sirviendo o atendiendo a las otras dos que trabajaran como Cliente o Estación WDS (Client WDS) a la vez. Para no dañar la programación previa de las antenas

Para esto, se recordarán los números IP asignados a las antenas con las que se trabajarán.

| <b>DEVICE TYPE</b> | NAME    | HOST         | MAC               |
|--------------------|---------|--------------|-------------------|
| NS5                | UBNT_10 | 192.168.0.10 | 00:15:6D:5C:CA:E5 |
| NS5                | UBNT_20 | 192.168.0.20 | 00:27:22:4E:B7:00 |
| NS5                | UBNT_30 | 192.168.0.30 | 00:15:6D:5C:CA:83 |

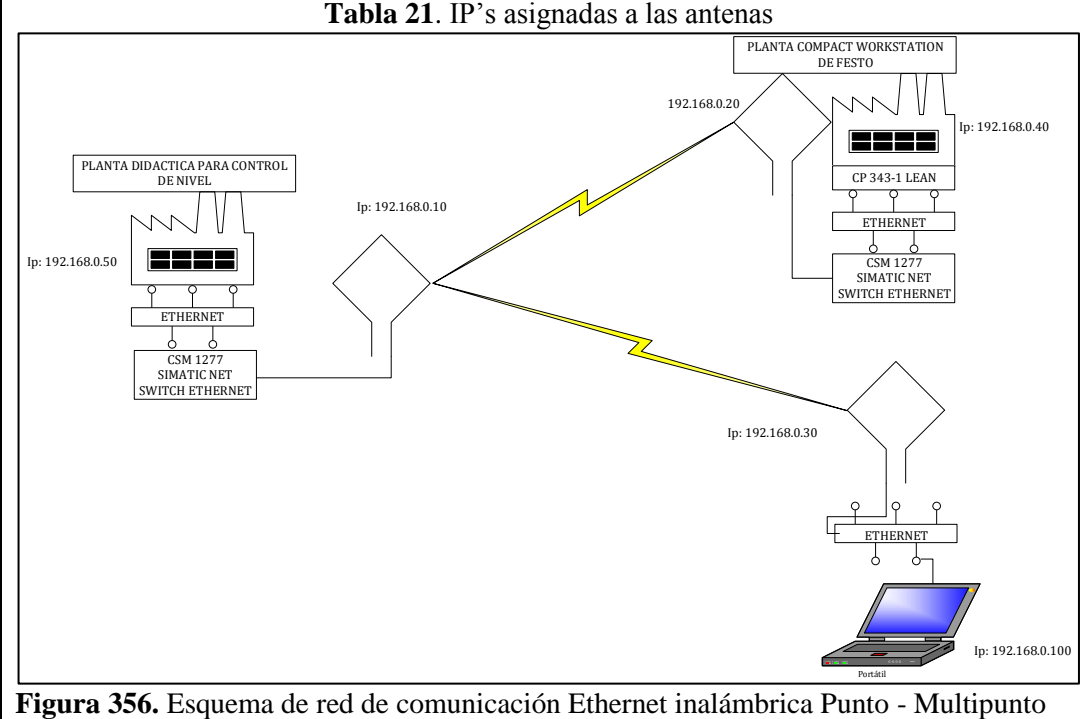

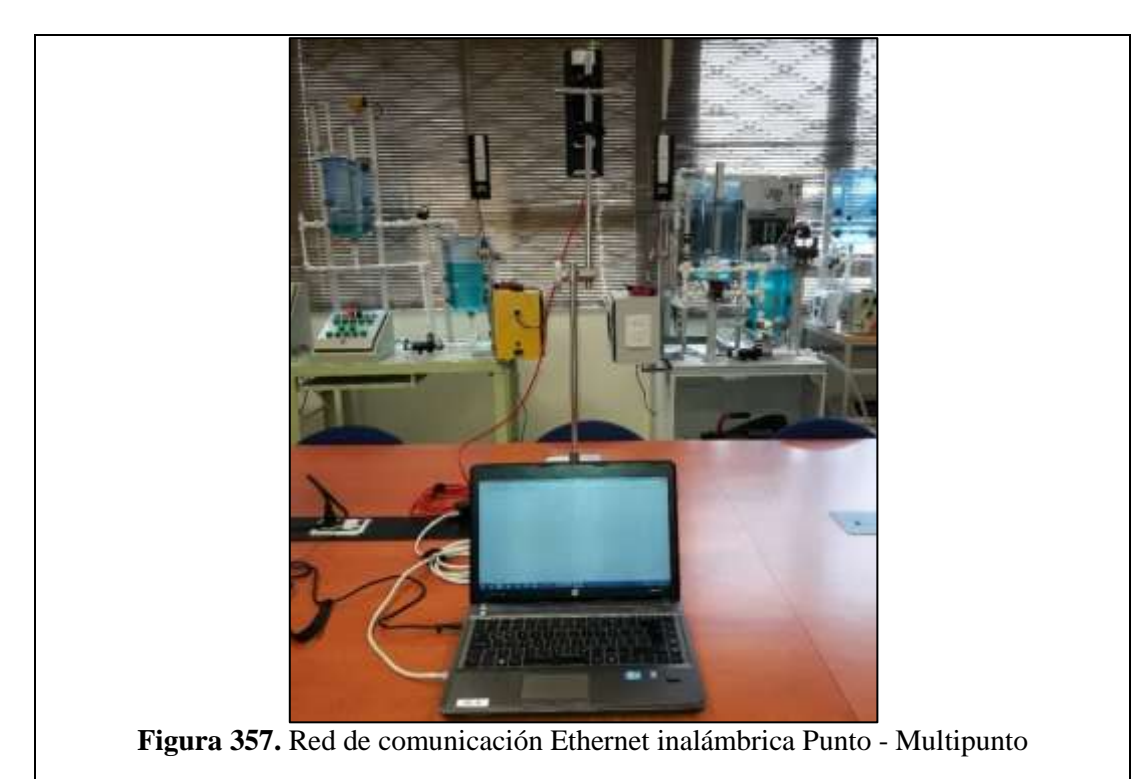

Recordar que para ingresar a la configuración de las antenas, se debe escribir en cualquier explorador de internet el numero Ip de la que vayamos a configurar.

La antena UBNT\_10 será la que irá conectada a la Planta Didáctica con Control para Nivel y configurada como Punto de Acceso WDS. A continuación se anotarán las MAC ADRESS de las estaciones a las que debe servir o atender.

|                                                             | Francisco Artu 💶 🗖 🗙                           |
|-------------------------------------------------------------|------------------------------------------------|
|                                                             |                                                |
| $\leftrightarrow$ $\rightarrow$ $C$ $\triangle$ 192.168.0.1 | ) 🕤 😒 🙆 🚹 🗄                                    |
|                                                             | A                                              |
| ManoStation5                                                | air OS*                                        |
| MAIN WIRELESS NETWORK                                       | ADVANCED SERVICES SYSTEM Herramientas: V Salir |
| CONFIGURACION INALÁMBRICA                                   | BÁSICA                                         |
| Modo Inalámbrico:[?]                                        | Punto de Acceso WDS 🔻 🗌 Auto                   |
| Conexiones WDS:                                             | 00:27:22:4E:B7:00                              |
|                                                             | 00:15:6D:5C:CA:83                              |
|                                                             |                                                |
| SSID:                                                       | trabajo_grado Esconder SSID                    |
| Código País:                                                | UNITED STATES                                  |
| Modo IEEE 802.11:                                           | AV                                             |
| Anchura del espectro de canal: <sup>[?]</sup>               | 40Mhz ▼ Vel. máx. de datos: 108Mbps            |
| Cambio de canal:[?]                                         | Habilitado 🔻                                   |
| Canal:                                                      | 152 - 5760 MHz ▼                               |
| Potencia de salida:                                         | 5 dBm                                          |
| Velocidad de datos, Mbps:                                   | 12 V Auto                                      |
| Activar DFS:[?]                                             |                                                |

Figura 358. Configuración de antena Ubiquiti conectada a la Planta Didáctica para Control de Nivel

La antena UBNT\_20 será la que irá conectada a la Planta Workstation de Festo y será configurada como Estación WDS. A continuación se anotará la MAC ADRESS del Punto de Acceso WDS que la atenderá, o sea de la UBNT\_10.

|                                                                        | Francisco Artu 💶 🗖 🗙                                 |
|------------------------------------------------------------------------|------------------------------------------------------|
| UBNT_20: [NanoStation5] ×                                              |                                                      |
| $\leftrightarrow$ $\rightarrow$ C $\triangle$ [ $\square$ 192.168.0.20 | v 📀 🕤 🕄                                              |
|                                                                        | A                                                    |
| NanoStation5                                                           | ar OS"                                               |
| MAIN WIRELESS NETWORK ADVANCED SERVICES                                | SYSTEM Herramientas: V Salir                         |
| CONFIGURACION INALÁMBRICA BÁSICA                                       |                                                      |
| Modo Inalámbrico: [?] Estación WDS                                     | •                                                    |
| ESSID: trabajo_grado                                                   | Seleccione                                           |
| Vincular al MAC AP: 00:15:6D:5C:CA:E5                                  |                                                      |
| Código País: UNITED STATES                                             | Y                                                    |
| Modo IEEE 802.11: A 🔻                                                  |                                                      |
| Anchura del espectro de canal: <sup>[?]</sup> 40Mhz ▼ Vel. máx. o      | de datos: 108Mbps                                    |
| Cambio de canal:[2] Habilitado ▼                                       |                                                      |
| Lista de exploración de canales: 🕑 Habilitado                          | 152 Edición                                          |
| Potencia de salida:                                                    | 3 5 dBm 🕜 Autolimitar PIRE según dominio regulatorio |
| Velocidad de datos, Mbps: 12 🔻 🖉 Auto                                  |                                                      |
| Activar DFS:                                                           |                                                      |

Figura 359. Configuración de antena Ubiquiti conectada a la Planta Didáctica Compact Workstation de Festo

La antena UBNT\_30 será la que irá conectada al computador y tendrá cargado el VI para controlar y visualizar el proceso. Estará configurada como Estación WDS. A continuación se anotará la MAC ADRESS del Punto de Acceso WDS que la atenderá, o sea de la UBNT\_10.

|                                                                  | Francisco Artu 💶 🗖 🗙                             |
|------------------------------------------------------------------|--------------------------------------------------|
|                                                                  |                                                  |
| ← → C ☆ 192.168.0.30                                             | ଲୀ 🙁 😒 🏠 🗄                                       |
|                                                                  | *                                                |
| Blance (Prosting C                                               | <b>ar</b> ns"                                    |
| Maunostationo                                                    |                                                  |
| MAIN WIRELESS NETWORK ADVANCED SERVICES SYSTEM                   | Herramientas: 🔻 Salir                            |
| CONFIGURACION INALÁMBRICA BÁSICA                                 |                                                  |
| Modo Inalámbrico: <sup>[2]</sup> Estación WDS                    |                                                  |
| ESSID: trabajo_grado Selecci                                     | one                                              |
| Vincular al MAC AP: 00:15:6D:5C:CA:E5                            |                                                  |
| Código País: UNITED STATES                                       | v                                                |
| Modo IEEE 802.11: A ▼                                            |                                                  |
| Anchura del espectro de canal: [2] 40Mhz Vel. máx. de datos: 108 | ٩bps                                             |
| Cambio de canal: <sup>[2]</sup> Habilitado 🔻                     |                                                  |
| Lista de exploración de canales: 🕑 Habilitado 152                | Edición                                          |
| Potencia de salida: 5                                            | dBm 🕑 Autolimitar PIRE según dominio regulatorio |
| Velocidad de datos, Mbps: 12 🔻 🖉 Auto                            |                                                  |
| Activar DFS:[2]                                                  |                                                  |
|                                                                  |                                                  |
| Figura 360. Configuración de antena Ubiquiti (                   | conectada al computador de control y             |
| monitoreo                                                        |                                                  |
|                                                                  |                                                  |
|                                                                  |                                                  |
|                                                                  |                                                  |
|                                                                  |                                                  |
|                                                                  |                                                  |

## VALIDACIÓN DE LA SOLUCIÓN PLANTEADA

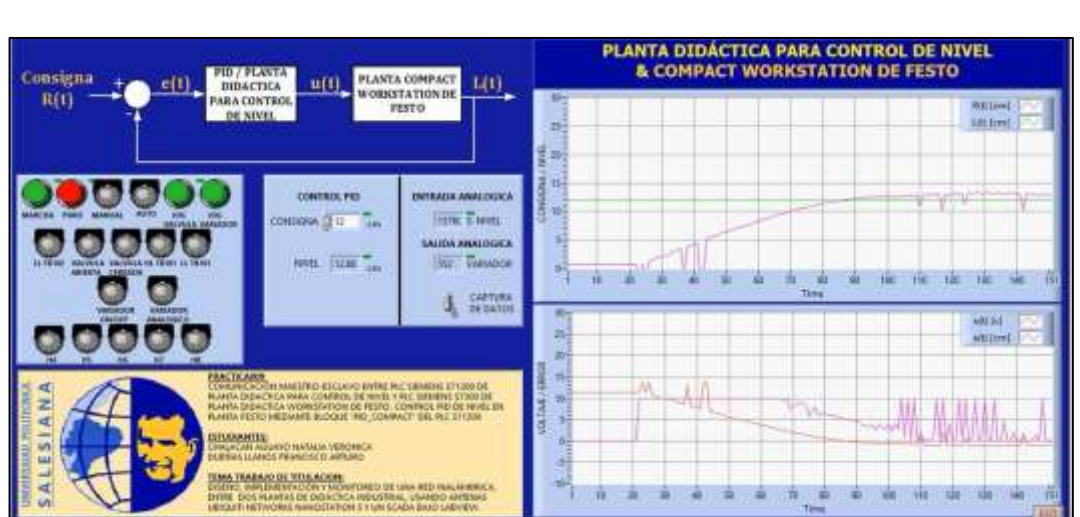

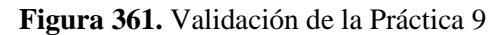

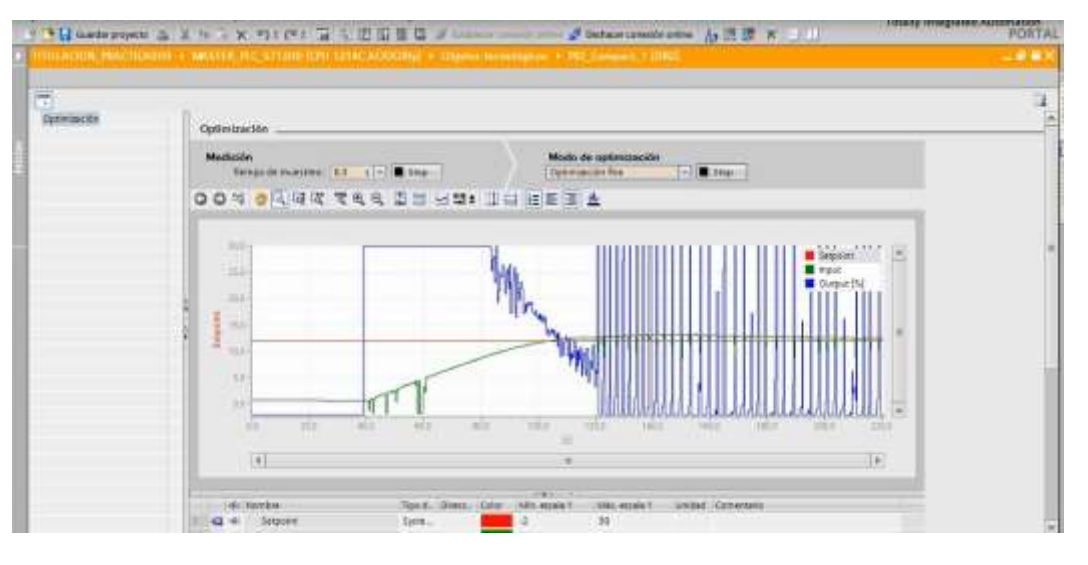

#### Figura 362. Validación de la Práctica 9

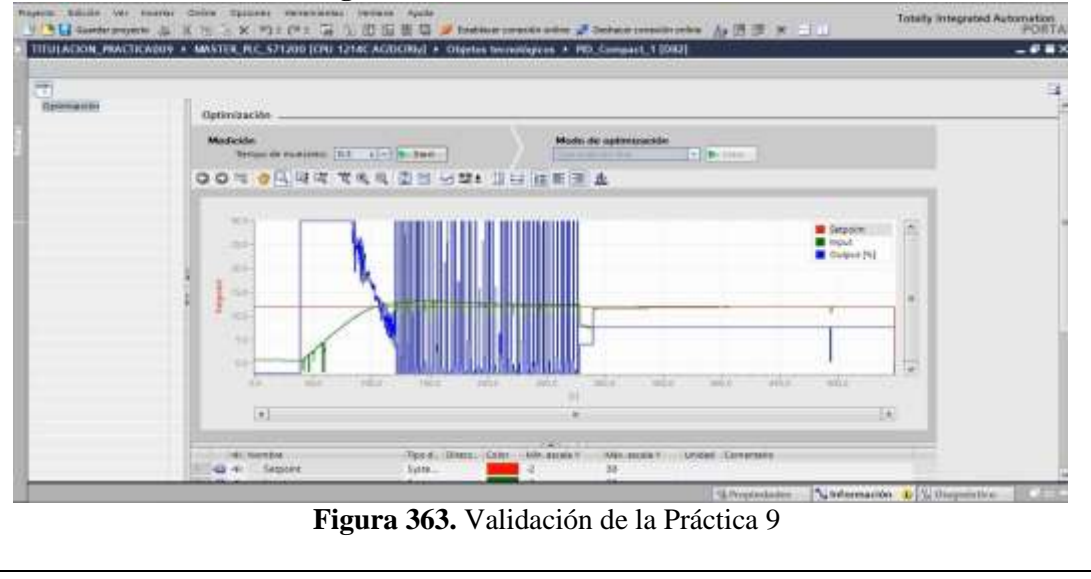

## CONCLUSIONES:

- Se cumplieron los objetivos propuestos al inicio de la practica
- Se creó el Vi que controlará y monitoreará el sistema.

### **RECOMENDACIONES**:

- Poner mucha atención al momento de configurar y asignar las E/S digitales o analógicas en le OPC Server para que no haya problemas al momento de que sean llamadas desde el Scada de Labview.
- Se debe revisar varias veces la programación antes de implementarla para evitar oscilaciones no deseadas de las salidas.
- Asegurarse que todos los dispositivos se encuentren dentro de la misma subred por medio de su número IP.
- Analizar en detalle las medidas de seguridad para evitar cualquier percance.
- Revisar la apertura y cierre de las válvulas manuales de acuerdo a su uso.

# 4.10. PRÁCTICA 10

| UNIVERSIDAD POLITÉCNICA<br>SALESIANA<br>ECUADOR                                                                                                    |                                                                                                    | FORMATO DE GUÍA DE PRÁCTICA DE<br>LABORATORIO / TALLERES / CENTROS DE<br>SIMULACIÓN – PARA DOCENTES                                                                           |  |  |  |  |
|----------------------------------------------------------------------------------------------------|----------------------------------------------------------------------------------------------------|----------------------------------------------------------------------------------------------------|--|--|--|--|
| CARRERA: Ingeniería Electrónica   ASIGNATURA:                                                                                                    |                                                                                                    |                                                                                                    |  |  |  |  |
| NRO. PRÁCTICA:                                                                                                    | 10                                                                                                    | TÍTULO PRÁCTICA: SINTONIZACIÓN DE VALORES<br>PARA CONTROL DE NIVEL POR PID, MÉTODO DE<br>ZIEGLER-NICHOLS POR RESPUESTA DE ESCALÓN<br>EN PLANTA DIDÁCTICA WORKSTATION DE FESTO |  |  |  |  |
| <b>OBJETIVO GENERAL:</b> Realizar un proyecto en TIA PORTAL para poder llevar a cabo<br>la automatización del proceso propuesto. Elaborar un VI en Labview para visualizar la<br>ejecución del proceso propuesto.<br><b>OBJETIVOS ESPECÍFICOS:</b> |                                                                                                    |                                                                                                    |  |  |  |  |
| <ul> <li>Obtener la gráfi<br/>le aplique un eso<br/>Determinar los</li> <li>Configurar el<br/>modificándolos</li> </ul>                                                                                                    | Obtener la gráfica de proceso en lazo abierto de llenado del Tanque B102 cuando se<br>le aplique un escalón de voltaje (0 – 10VDC) proporcional a la velocidad de la bomba.<br>Determinar los valores PID a partir de dicha gráfica de escalon.<br>Configurar el bloque PID en el TIA Portal con los valores obtenidos e in<br>modificándolos para observar los cambios que se producen en la gráfica de proceso. |                                                                                                    |  |  |  |  |
| INSTRUCCION<br>ES                                                                                                    | Consider                                                                                                    | re el signente proceso:                                                                                                    |  |  |  |  |

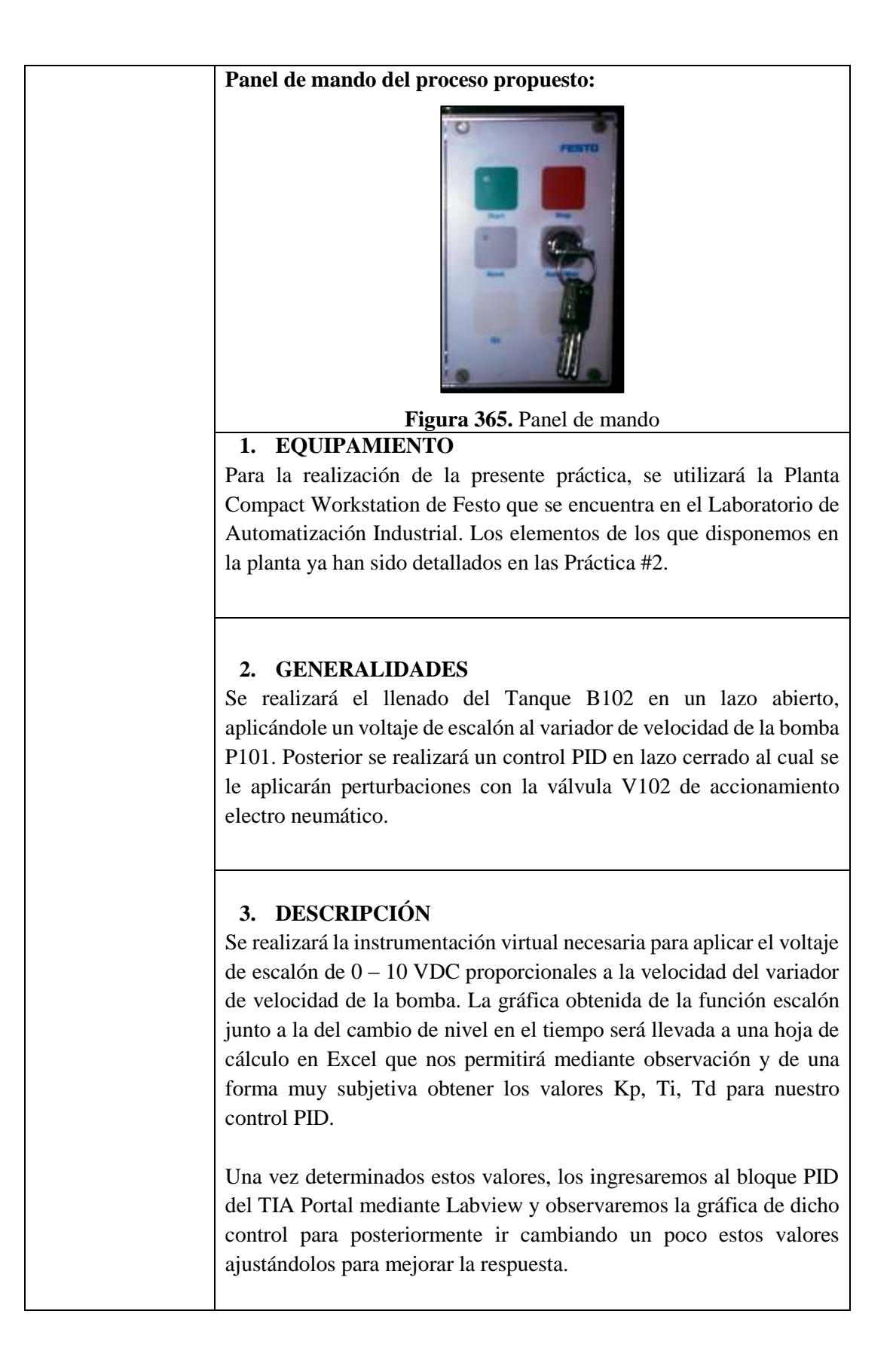

### ACTIVIDADES POR DESARROLLAR

- **1.** Diseñar una solución al problema de automatización utilizando un autómata programable.
- 2. Realizar la puesta en marcha de la solución validando la efectividad del mismo y las seguridades del caso.

## **RESULTADOS OBTENIDOS:**

### a) Configuración de E/S

Se usen o no, quedarán registradas todas las entradas y salidas que se encuentran conectadas físicamente al PLC SIEMENS S7-1200 como fueron descritas en la Práctica #3.

### b) Configuración del hardware

Se utilizará un PLC S7300 CPU 313C junto a un módulo de comunicación ethernet CP 343-1 LEAN. Se habilitará la marca de ciclo en el byte MB100 y el número IP asignado en este caso será 192.168.0.40.

| 월 Siemens - TITULACION_PRACTICA002<br>Proyecto Edición Ver Insertar Online Opciones Hetramientas<br>과 💁 🕞 🕞 Guardar proyecto 🚊 💢 🗐 📄 🗶 崎) ± (주송 ⋥ 🚡 | Totally Integrated Automation                                                                                  |
|----------------------------------------------------------------------------------------------------|----------------------------------------------------------------------------------------------------|
| ACION_PRACTICA002 + Dispositives y redes 🛛 💻 🗮 🖿 🗙                                                                                                  | Propiedades                                                                                                    |
| Vista topológica 📥 Vista de redes  🗼                                                                                                    | Contraction         Diagnóstico           General         Variables IO         Textos           Marca de ciclo |
| PLC_57300<br>CPU 313C                                                                                                    | Byte de marcas: 100                                                                                            |

Figura 366. Configuración de Hardware Practica010

c) Programación Propuesta para Tia Portal V12.

## Programación del Bloque Main [OB1]

| SELECTOR DE LLAVE PARA ELEGIR ENTRE LOS MOD<br>MANUAL).                                                                                   | DOS ESCALON (AUTOMATICO) Y CONTROL PID                                                             |
|----------------------------------------------------------------------------------------------------|----------------------------------------------------------------------------------------------------|
| %1.2                                                                                                    |                                                                                                    |
| "SELECTOR_<br>AUTO MANUAL"                                                                                                    | %M0.0<br>"M. AUTOMATICO"                                                                           |
| -                                                                                                    |                                                                                                    |
|                                                                                                    | ( )                                                                                                |
| Figura 367. Programación                                                                                                    | Bloque Main [OB1] Segmento 1/ Practica010                                                          |
| Figura 367. Programación<br>Segmento 2:                                                                                                   | Bloque Main [OB1] Segmento 1/ Practica010                                                          |
| Figura 367. Programación<br>Segmento 2:<br>SELECTOR DE LLAVE PARA ELEGIR ENTRE LOS MOD<br>(MANUAL).                                       | Bloque Main [OB1] Segmento 1/ Practica010                                                          |
| Figura 367. Programación<br>Segmento 2:<br>SELECTOR DE LLAVE PARA ELEGIR ENTRE LOS MOD<br>(MANUAL).                                       | Bloque Main [OB1] Segmento 1/ Practica010                                                          |
| Figura 367. Programación<br>Segmento 2:<br>SELECTOR DE LLAVE PARA ELEGIR ENTRE LOS MOD<br>(MANUAL).<br>%1.2<br>"SELECTOR_                 | Bloque Main [OB1] Segmento 1/ Practica010 DOS ESCALON (AUTOMATICO) Y CONTROL PID %M0.1             |
| Figura 367. Programación<br>Segmento 2:<br>SELECTOR DE LLAVE PARA ELEGIR ENTRE LOS MOD<br>(MANUAL).<br>%1.2<br>"SELECTOR_<br>AUTO_MANUAL" | Bloque Main [OB1] Segmento 1/ Practica010 DOS ESCALON (AUTOMATICO) Y CONTROL PID %M0.1 *M. MANUAL* |

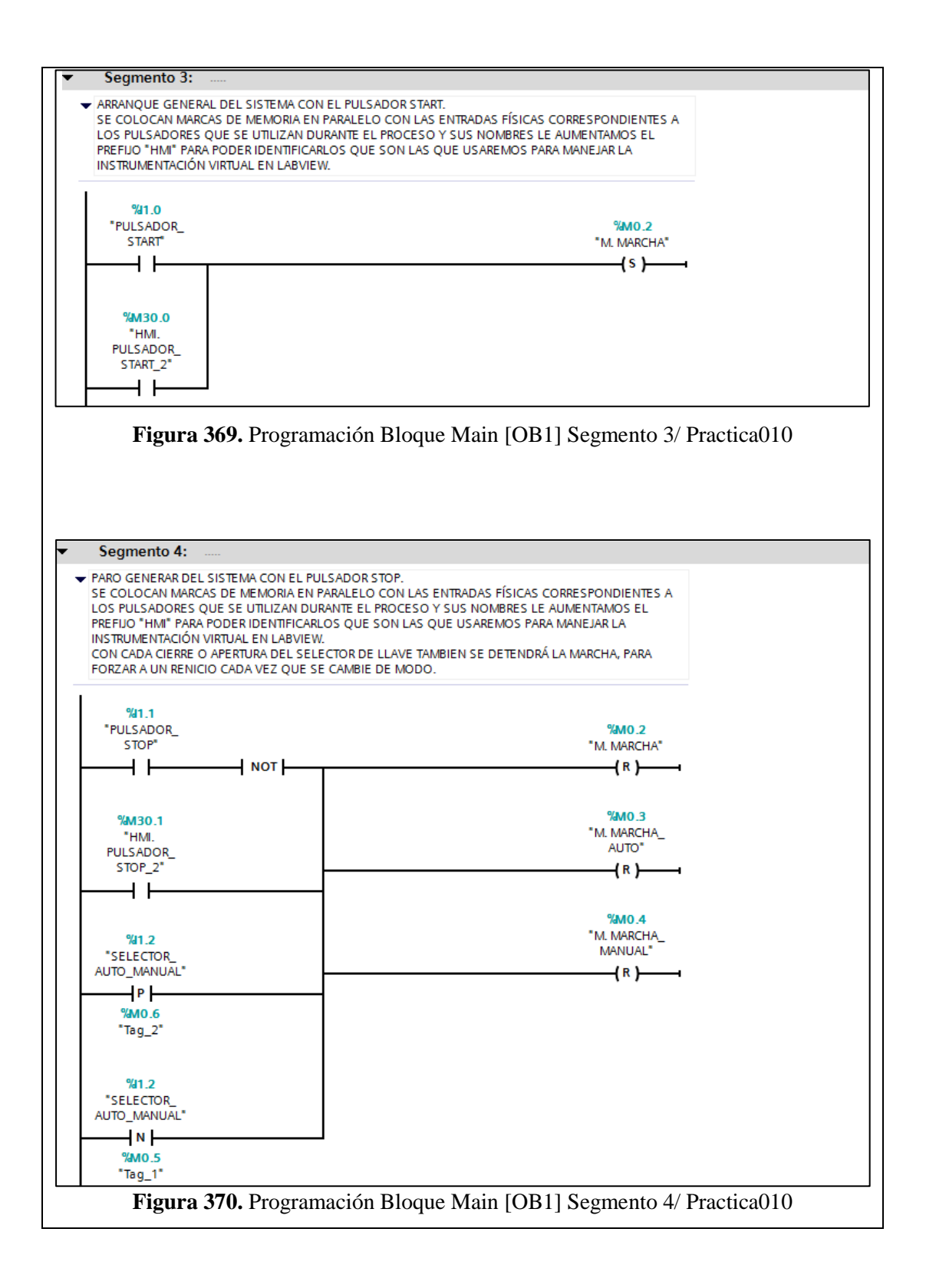

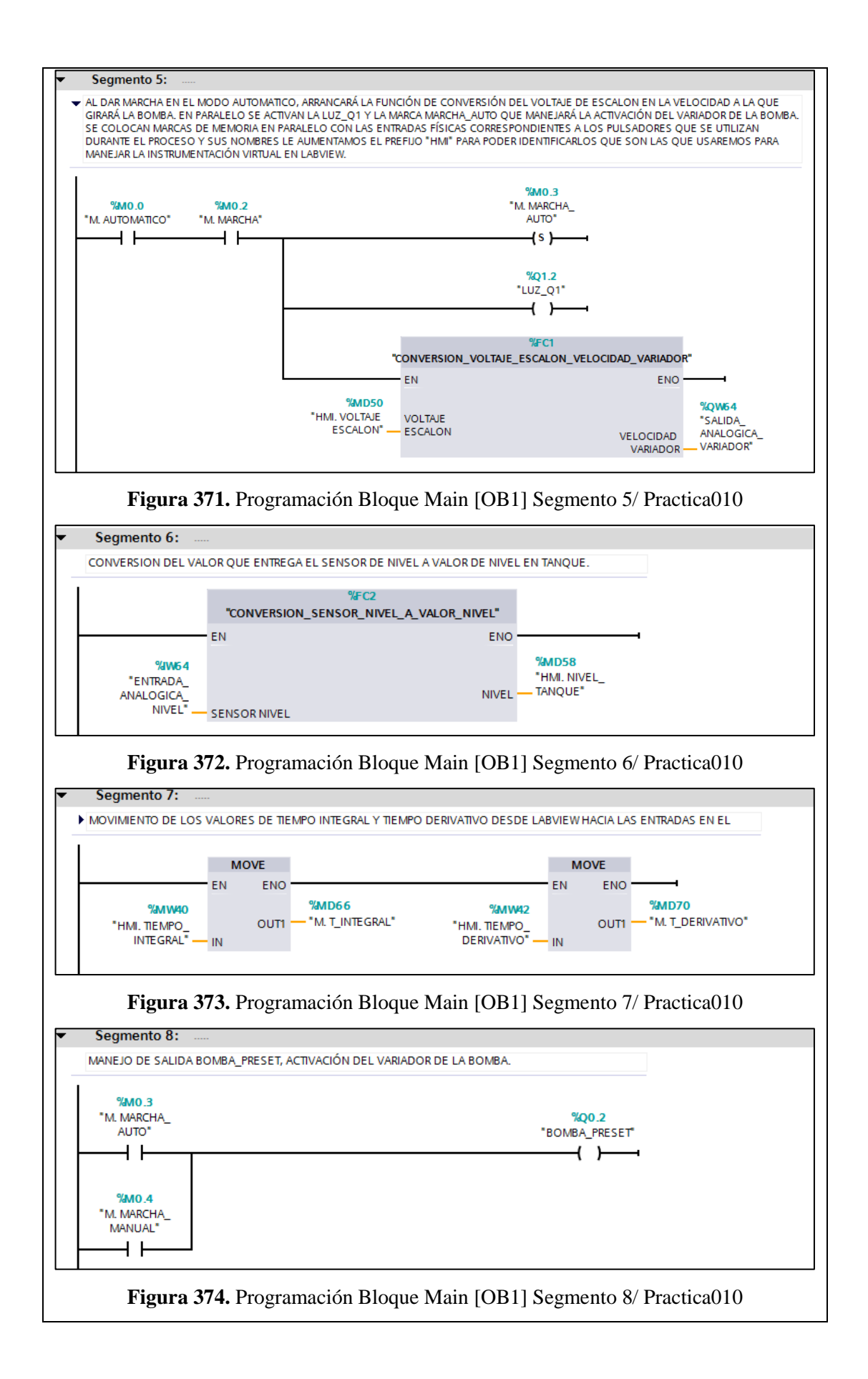

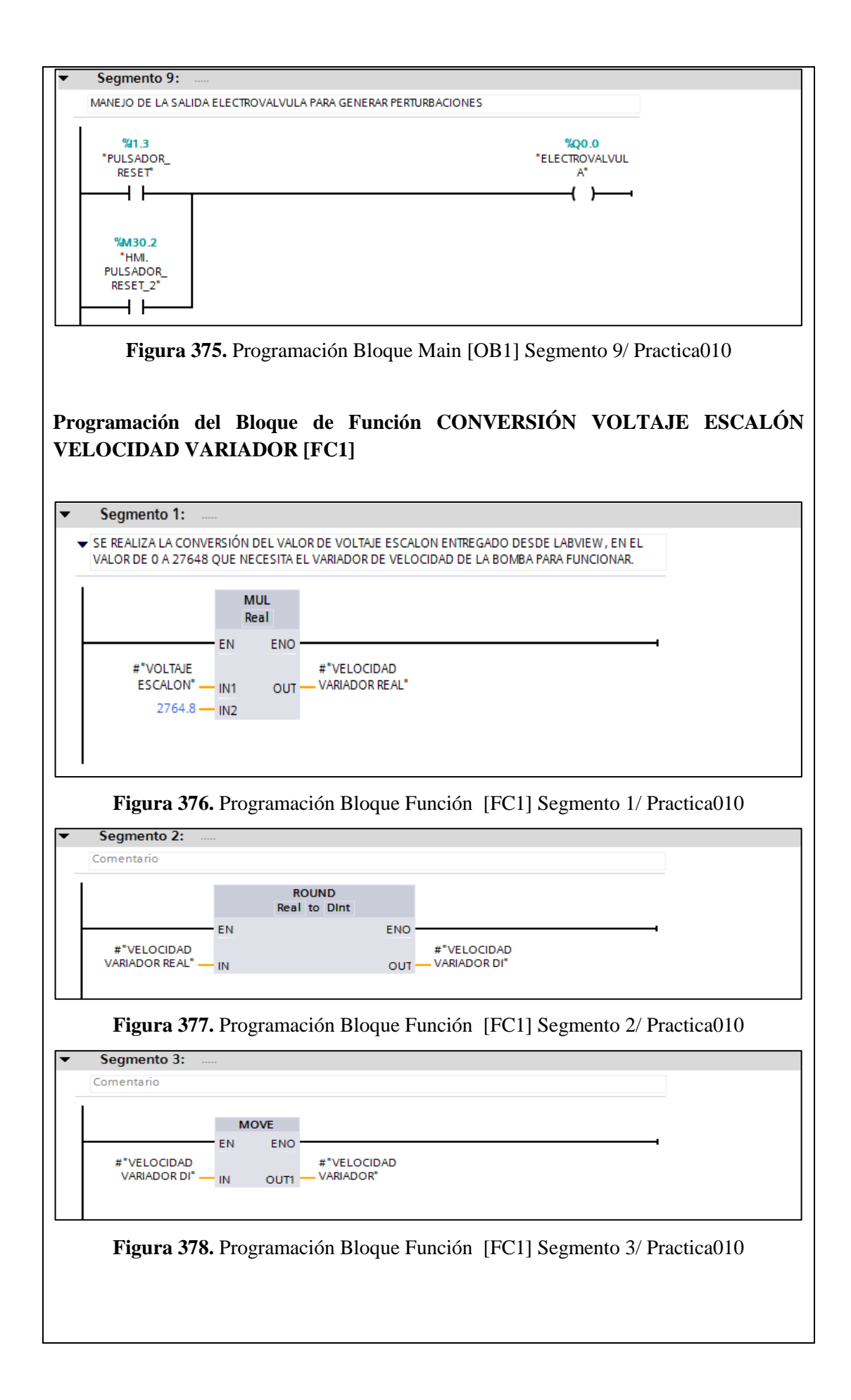

| Programación de Bloque de Función CONVERSIÓN SENSOR NIVEL A VALOR                           |
|---------------------------------------------------------------------------------------------|
| NIVEL [FC2]                                                                                 |
|                                                                                             |
|                                                                                             |
| - Companya 1.                                                                               |
| Segmento 1:  CONVERSION DEL VALOR QUE ENTREGA EL SENSOR DE NIVEL A VALOR DE NIVEL EN TANQUE |
|                                                                                             |
| CONV<br>Int to Dint                                                                         |
| EN ENO                                                                                      |
| #"SENSOR NIVEL" IN #"SENSOR                                                                 |
|                                                                                             |
|                                                                                             |
| Figura 379. Programación Bloque Función [FC2] Segmento 1/ Practica010                       |
|                                                                                             |
|                                                                                             |
|                                                                                             |
| ▼ Segmento 2:                                                                               |
| Comentario                                                                                  |
| CONV                                                                                        |
| Dint to Real                                                                                |
| #"SENSOR #"SENSOR                                                                           |
| NIVEL DI" - IN OUT - NIVEL REAL"                                                            |
|                                                                                             |
| Figure 380 Programación Bloque Función [EC2] Segmento2/Practice010                          |
| rigura 500. 1 logramación Dioque 1 unción [1 e2] Segmento2/ 1 lactea 10                     |
|                                                                                             |
|                                                                                             |
| * Segmente 1                                                                                |
| y = 1.06107E-03x - 1.71365E+00                                                              |
| MUL ADD<br>Real Real                                                                        |
| LOGIOZEG INI DUT KAX KAX INI DUT KNIVEL                                                     |
| #"SENSOR -1.71565E+0                                                                        |
|                                                                                             |
| Figura 381. Programación Bloque Función [FC2] Segmento 3/ Practica010                       |
|                                                                                             |
|                                                                                             |
|                                                                                             |
|                                                                                             |
|                                                                                             |
|                                                                                             |
|                                                                                             |
|                                                                                             |
|                                                                                             |
|                                                                                             |
|                                                                                             |
|                                                                                             |
|                                                                                             |
|                                                                                             |
|                                                                                             |
|                                                                                             |

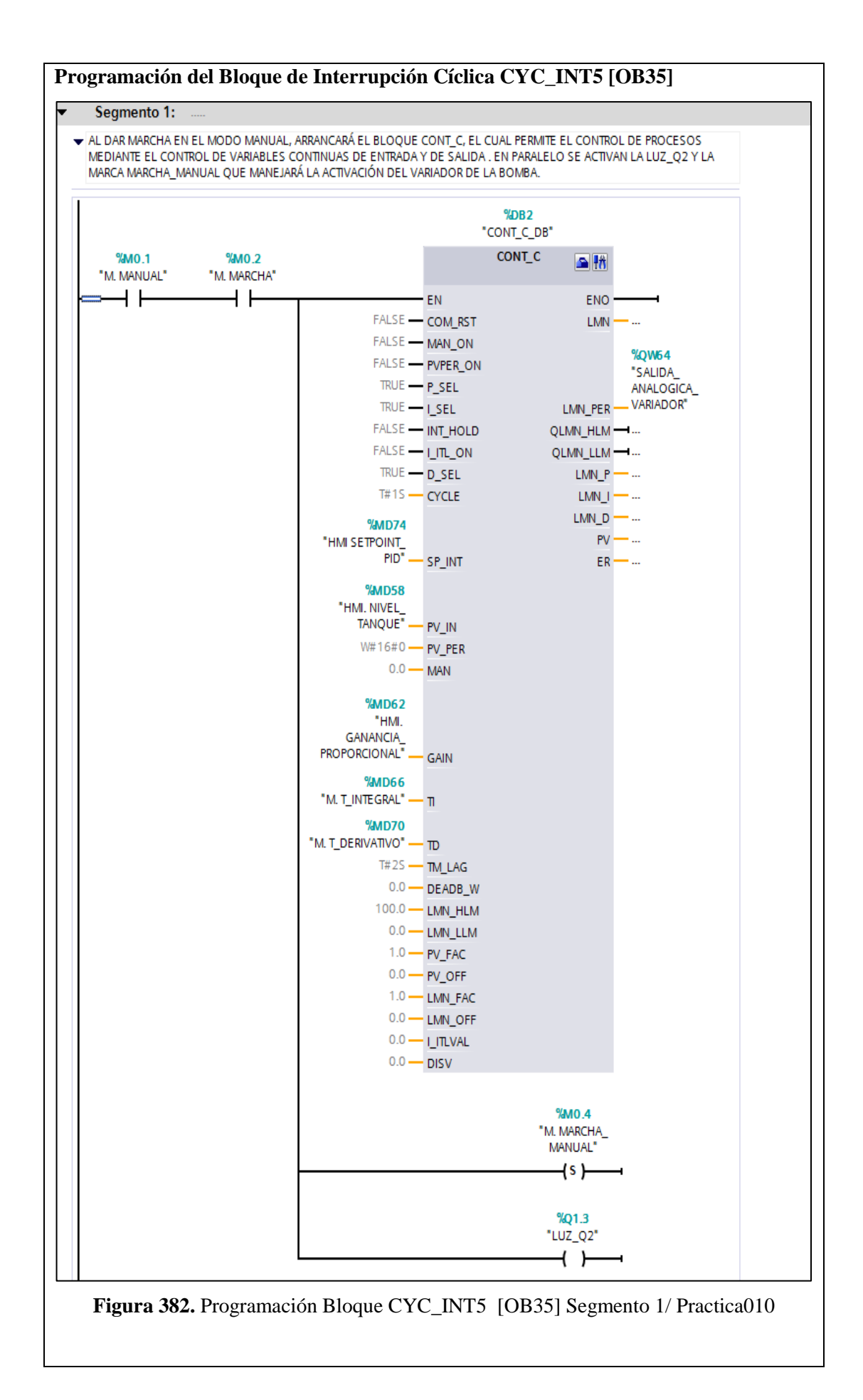

## d) Programación Propuesta para Labview 2012

Se configuran en el OPC Server las siguientes E/S presentes en la programación del TIA Portal.

| E MiD Channell | Tan Name                   | Address | Data Tupe | Scan Flate | Scalog | Oescention |
|----------------|----------------------------|---------|-----------|------------|--------|------------|
| 57300          | SELECTOR AUTO MANUAL       | 11.2    | Boolean   | 100        | None   |            |
|                | ENTRADA ANALOGICA NIVEL    | 00/64   | Word      | 100        | None   |            |
|                | HMI PULSADOR START 2       | M30.0   | Boolean   | 100        | None   |            |
|                | HMI PULSADOR STOP 2        | M30.1   | Boolean   | 100        | None   |            |
|                | HMI FULSADOR RESET 2       | M30.2   | Boolean   | 100        | None   |            |
|                | MI VOLTAJE ESCALON         | M050    | Float     | 100        | None   |            |
|                | HMI NIVEL TANGUE           | MOSE    | Rost      | 100        | None   |            |
|                | HMI GANANCIA, PROPORCIONAL | MD62    | Roat      | 100        | None   |            |
|                | MI SETPOINT_FID            | MD74    | Float     | 100        | None   |            |
|                | MI TIEMPO_INTEGRAL         | MW40    | Word      | 100        | None   |            |
|                | MI TIEMPO_DERIVATIVO       | MW42    | Word      | 100        | None   |            |
|                | ELUZ_01                    | Q1.2    | Boolean   | 100        | None   |            |
|                | E_LUZ_02                   | Q1.3    | Boolean   | 100        | None   |            |
|                | SALIDA ANALOGICA VARIADOR  | C0N64   | Winnel    | 100        | Name   |            |

Figura 383. Configuración de E/S en el OPC Server

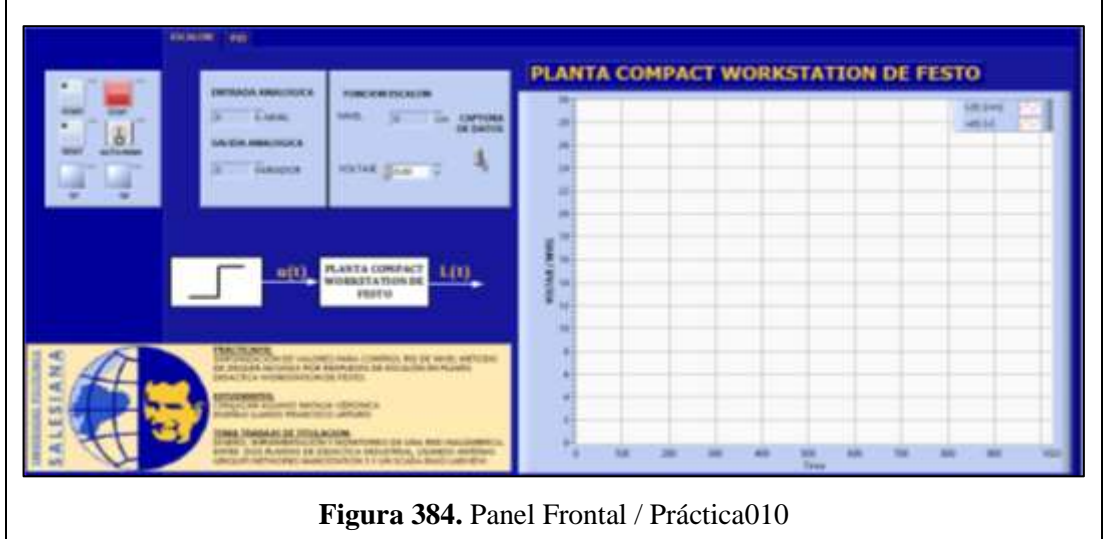

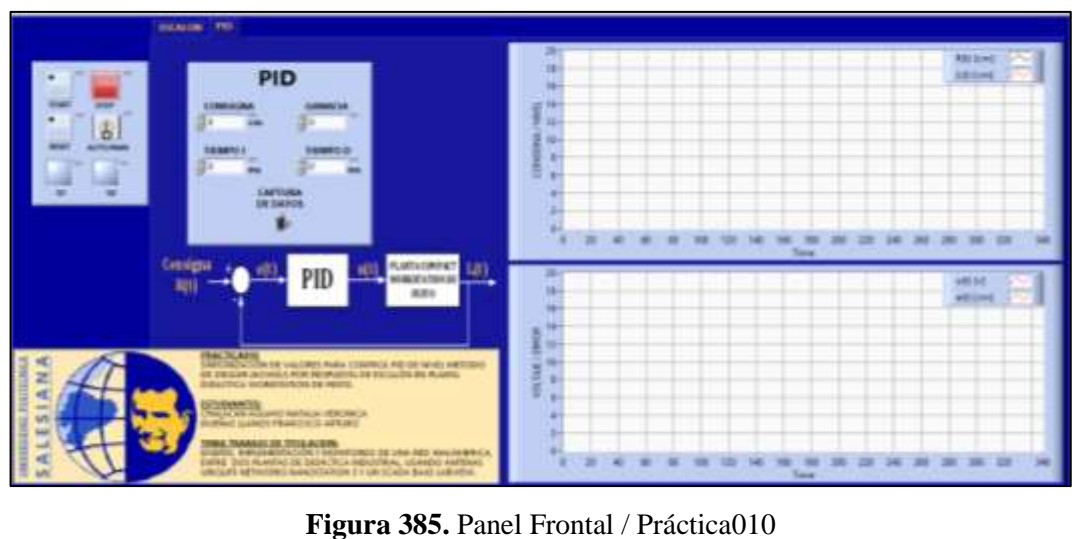

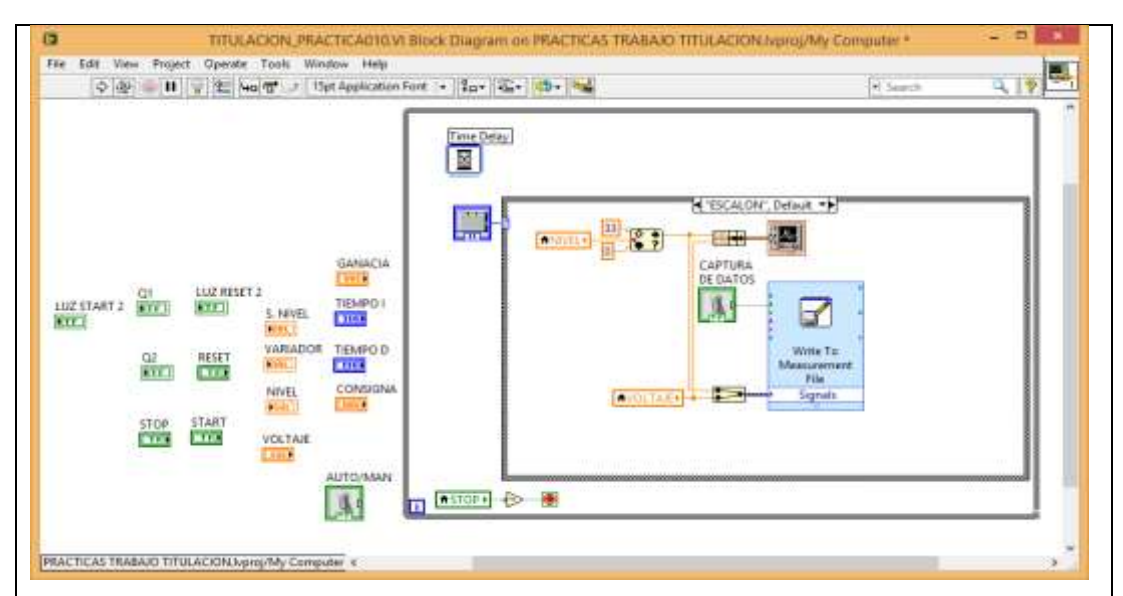

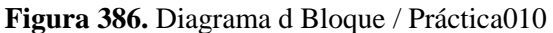

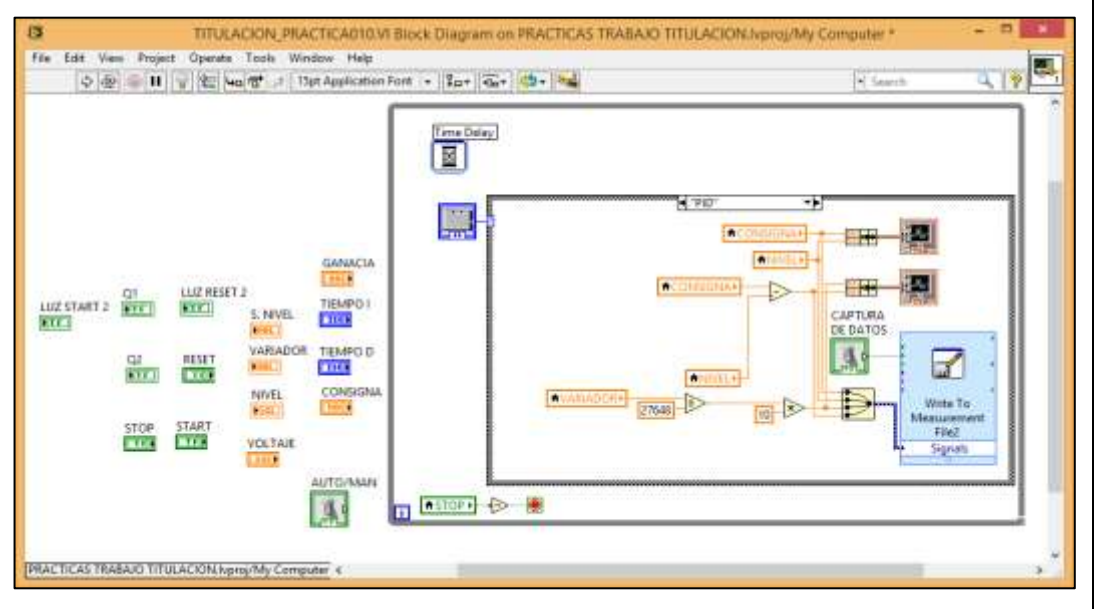

Figura 387. Diagrama d Bloque / Práctica010

## e) Configuración de antenas Nanostation5 de Ubiquiti Networks

Como se desea monitorear una sola planta, se necesita llevar a las antenas Nanostation5 a una configuración Punto – Punto, en la que una de ella trabaja como Punto de Acceso WDS (Acces Point WDS – Wireless Distribution System/Sistema de Distribución Inalámbrico) sirviendo o atendiendo a otra como Cliente o Estación WDS (Client WDS).

Para esto, se recordarán los números IP asignados a las antenas con las que se trabajarán.

| DEVICE TYPE | NAME    | HOST         | MAC               |
|-------------|---------|--------------|-------------------|
| NS5         | UBNT_10 | 192.168.0.10 | 00:15:6D:5C:CA:E5 |
| NS5         | UBNT_20 | 192.168.0.20 | 00:27:22:4E:B7:00 |

Tabla 22. IP's asignadas a las antenas.

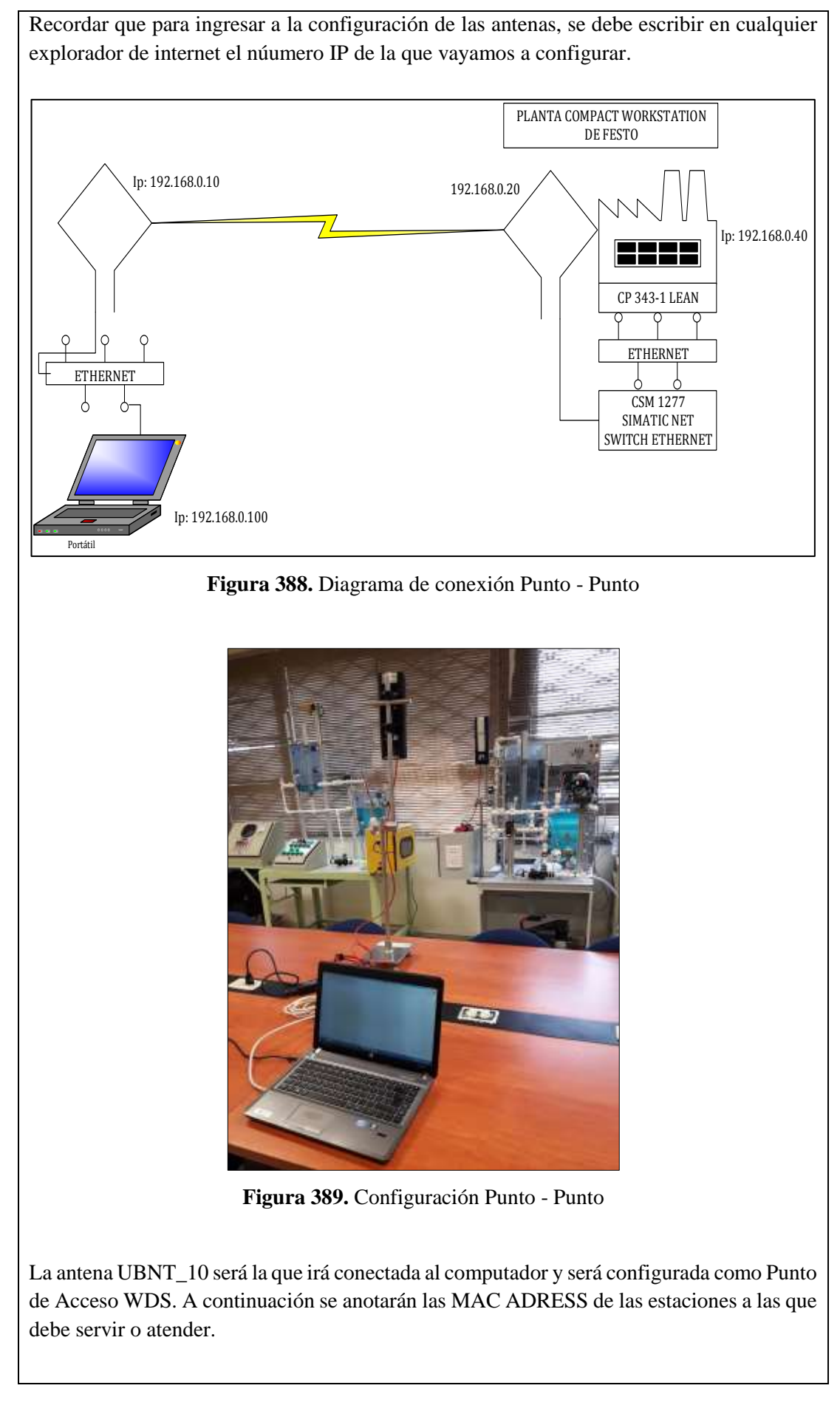

| - UBNT_10: [NanoStation: ×                    |                         |               | Francisco Artu 😑 🗖 >                      |
|-----------------------------------------------|-------------------------|---------------|-------------------------------------------|
| C 🚹 🗅 192.168.0.1                             | )                       |               | SI 🖯 🍪 🟠                                  |
| MAIN WIRELESS NETWORK                         | ADVANCED   SERVICES     | SYSTEM        | Herramientas: • Salir                     |
| CONFIGURACION INALÁMBRICA                     | BÁSICA                  |               |                                           |
| Modo Inalámbrico:                             | Punto de Acceso WD: V   | 🗊 Auto        |                                           |
| Conexiones WDS:                               | 00:27:22:4E:B7:00       |               | ]                                         |
| SSID:                                         | trabajo_grado           | Esconder SSID | ]                                         |
| Código País:                                  | UNITED STATES           | *             |                                           |
| Modo IEEE 802.11:                             | AV                      |               |                                           |
| Anchura del espectro de canals <sup>[7]</sup> | 40Mhz 🔻 Vel. máx. de da | tos: 108Mbps  |                                           |
| Cambio de canal:                              | Habilitado 🔻            |               |                                           |
| Canal:                                        | 152 - 5760 MHz ¥        |               |                                           |
| Potencia de salida:                           |                         | 5 dBm 🗑 A     | utolimitar PIRE según dominio regulatorio |
| Velocidad de datos, Mbps:                     | 12 🔻 🗹 Auto             |               |                                           |
| Activar DFS:                                  | 0                       |               |                                           |

Figura 390. Configuración de antena UBNT\_10

La antena UBNT\_20 será la que irá conectada a la Planta Workstation de Festo y será configurada como Estación WDS. A continuación se anotará la MAC ADRESS del Punto de Acceso WDS que la atenderá, o sea de la UBNT\_10.

| → UBNT_20: [NanoStation5 ×        |                         |                | Francisco Artu                   | ×                        |
|-----------------------------------|-------------------------|----------------|----------------------------------|--------------------------|
| ← → C ☆ □ 192.168.0.20            |                         |                | 20                               | 🤊 🌜 🖒 🗄                  |
| ManoStation5                      | ADVANCED SERVICES       | SYSTEM         | Herramientas:                    | <b>ar</b> OS"<br>• Salir |
| CONFIGURACION INALÁMBRICA         | BÁSICA                  |                |                                  |                          |
| Modo Inalámbrico:[?]              | Estación WDS 🔹          |                |                                  |                          |
| ESSID:                            | trabajo_grado           | Seleccione     |                                  |                          |
| Vincular al MAC AP:               | 00:15:6D:5C:CA:E5       | ]              |                                  |                          |
| Código País:                      | UNITED STATES           | Ψ.             |                                  |                          |
| Modo IEEE 802.11:                 | A V                     |                |                                  |                          |
| Anchura del espectro de canal:[?] | 40Mhz ▼ Vel. máx. de d  | latos: 108Mbps |                                  |                          |
| Cambio de canal:[?]               | Habilitado 🔻            |                |                                  |                          |
| Lista de exploración de canales:  | 🕑 Habilitado            | 152            | Edición                          |                          |
| Potencia de salida:               |                         | 5 dBm          | 🕑 Autolimitar PIRE según dominio | regulatorio              |
| Velocidad de datos, Mbps:         | 12 🔻 🗹 Auto             |                |                                  |                          |
| Activar DFS:[?]                   |                         |                |                                  |                          |
| Figura                            | a <b>391.</b> Configura | ción de ante   | ena UBNT_20                      |                          |

## VALIDACIÓN DE LA SOLUCIÓN PLANTEADA

Al ejecutar el llenado del tanque en lazo de control abierto con un escalón a 3 [v] de amplitud se consigue la gráfica mostrada y se la analiza en una hoja de excel.
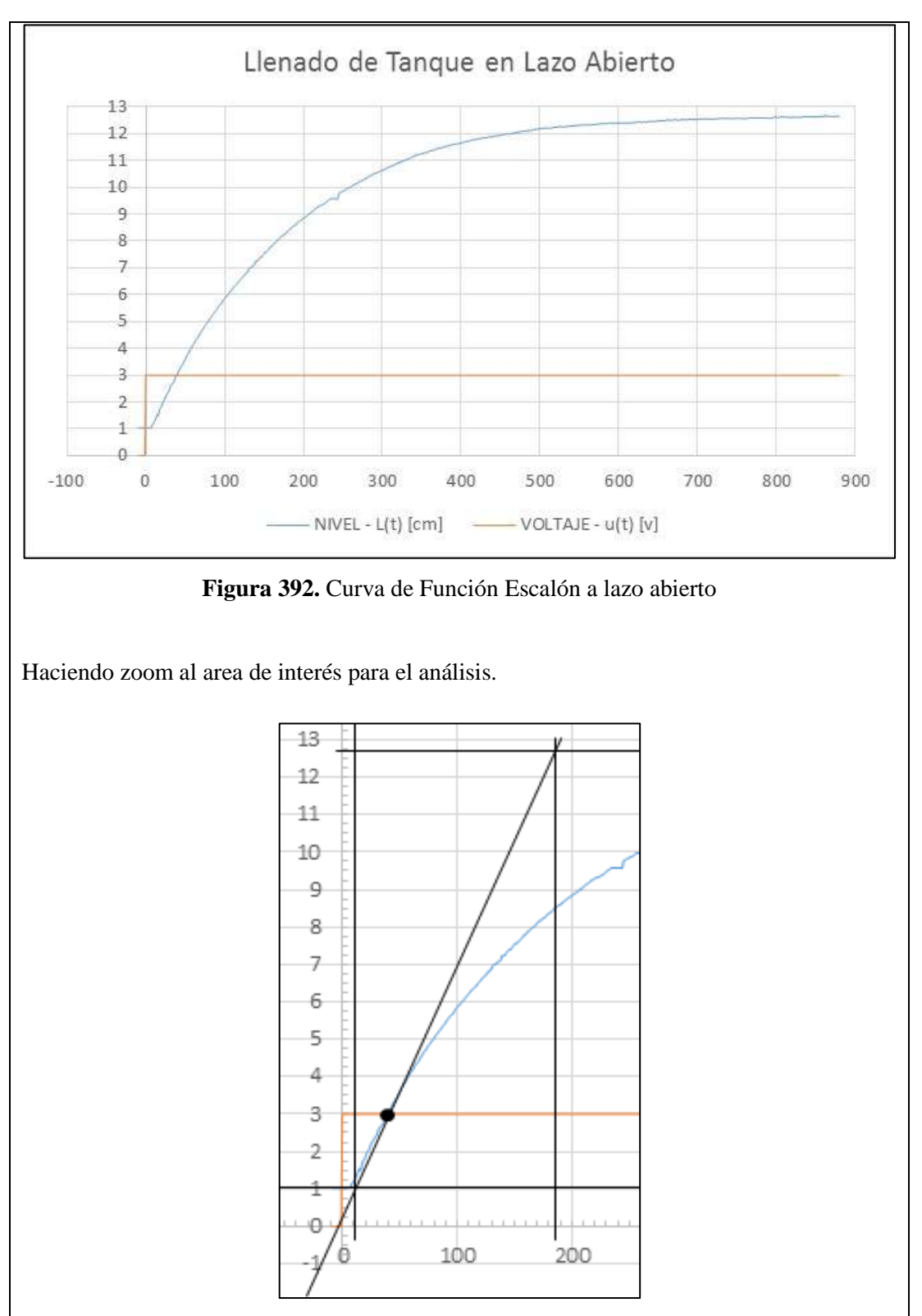

Figura 393. Acercamiento para análisis de los puntos de intersección

A partir de la gráfica obtenida se procede a obtener los datos requeridos para determinar los la constante del Sistema Ko y que a su vez se utilizará para sintonizar el control PID, empleando la siguiente formula:

$$Ko = \frac{(dx \times T2)}{(dy \times T1)}$$

Para calcular los parámetros se comienza por trazar una línea recta tangente a la señal de salida del sistema.

El tiempo T1 corresponde al tiempo muerto. Este es el tiempo que tarda el sistema en comenzar a responder. Este intervalo se mide desde que la señal escalón sube, hasta el punto de corte de la recta tangente con el valor inicial del sistema, que en este caso el valor es de 1.03464 cm.

El tiempo T2 es el tiempo de subida. Este tiempo se calcula desde el punto en el que la recta tangente corta al valor inicial del sistema hasta el punto en el que la recta tangente llega al valor final del sistema, que en este caso el valor es de 12.7 cm.

Por observación se determina que los valores para los tiempos serán:

T1: 10s

Dx es la variación de la función escalón, que en este caso el valor es de 3 [v]. Y Dy es la variación, desde el nivel de partida del sistema hasta el nivel donde se estabiliza el Sistema, que en este caso el valor es de 12.7 - 1.0346 = 11.6654 [cm]

Para los distintos tipos de control en donde se conjugan las acción P, acción I y la acción D se disponen de la siguientes fórmula para determinar los valores de ajuste.

|     | Кр      | Ti      | Td      |
|-----|---------|---------|---------|
| Р   | Ko      |         |         |
| PI  | 0.9(Ko) | 3.3(T1) |         |
| PID | 1.2(Ko) | 2(T1)   | 0.5(T1) |

Para este caso particular se elegirán las operaciones para determinar los valores correspondientes a PID.

$$Ko = \frac{(dx \times T2)}{(dy \times T1)} = \frac{(3 \times 175)}{(11.6654 \times 10)}$$
$$Ko = 4.5005$$

| PID |         |             |        |
|-----|---------|-------------|--------|
| Кр  | 1.2(Ko) | 1.2(4.5005) | 5.4006 |
| Ti  | 2(T1)   | 2(10)       | 20 s   |
| Td  | 0.5(T1) | 0.5(10)     | 5 s    |
|     |         |             |        |

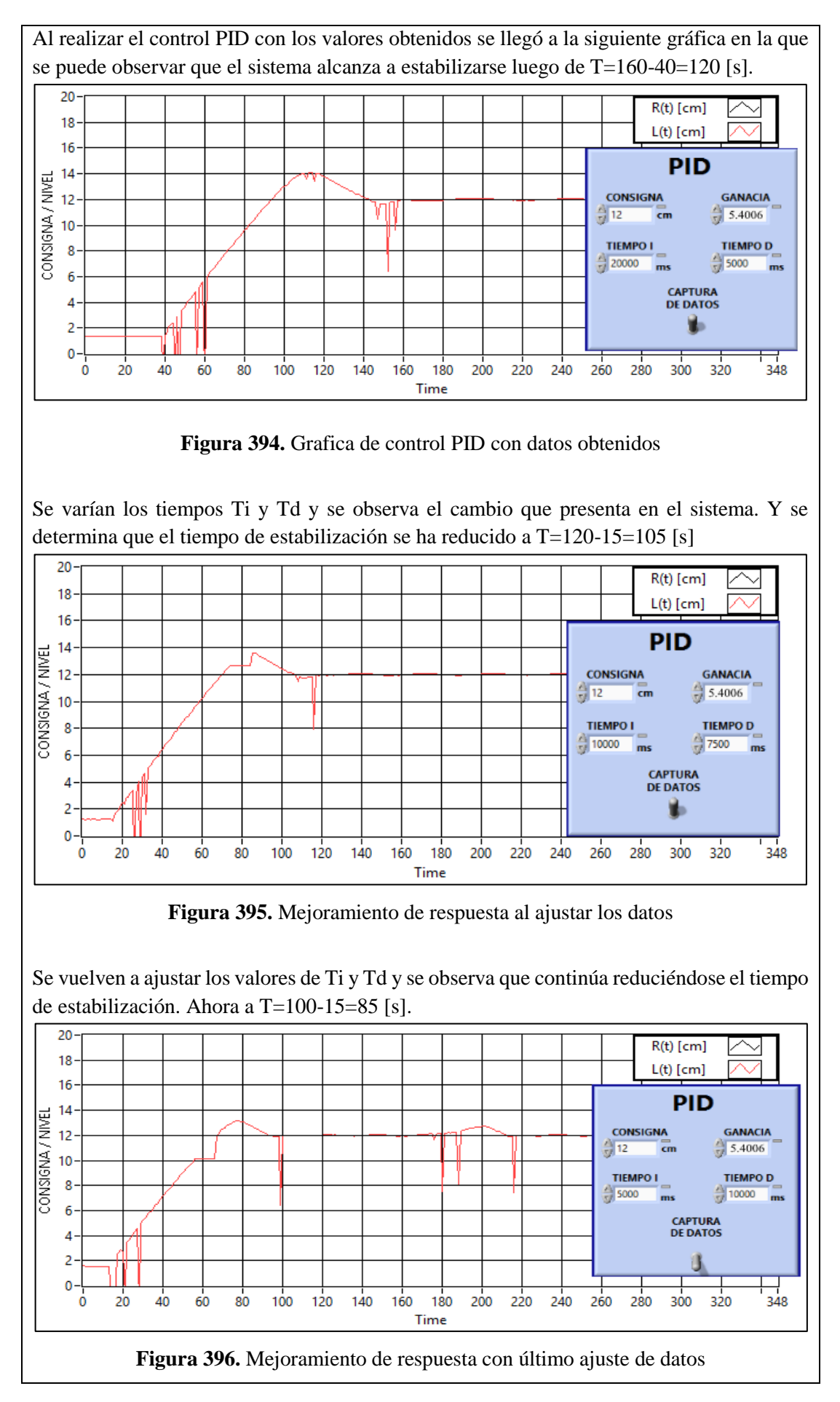

Y así se seguirían ajustando los parámetros del control PID hasta encontrar el que más se acerque a los requerimientos.

# **CONCLUSIONES:**

- Se cumplieron los objetivo propuestos al inicio de la practica

#### **RECOMENDACIONES:**

- Poner mucha atención al momento de configurar y asignar las E/S digitales o analógicas en le OPC Server para que no haya problemas al momento de que sean llamadas desde el Scada de Labview.
- Se debe revisar varias veces la programación antes de implementarla para evitar oscilaciones no deseadas de las salidas.
- Asegurarse que todos los dispositivos se encuentren dentro de la misma subred por medio de su número IP
- Analizar en detalle las medidas de seguridad para evitar cualquier percance.
- Revisar la apertura y cierre de las válvulas manuales de acuerdo a su uso.

# 5. RESULTADOS

# 5.1. RESULTADOS OBTENIDOS

El resultado de este proyecto de titulación fue la integración de dos plantas de didáctica industrial mediante la comunicación de las mismas dentro de una red ethernet, siendo esta comunicación tanto inalámbrica como cableada. Para lo cual se detalla a continuación el proceso de elaboración de la propuesta:

- Se colocó el módulo de comunicación Ethernet CP 343-1 Lean en el panel EduTrainer junto al PLC S7-300 de la Planta Compact Workstation de FESTO.
- Se instalaron reglas graduadas en los tanques TK102 y B102 de su correspondiente planta.
- Se reemplazaron los sensores capacitivos defectuosos situados en el tanque TK101 de la Planta de Control de Nivel.
- Se trasladó del panel de mando al panel de control el cable concéntrico de alimentación y salida de señal del sensor ultrasónico en la Planta de Control de Nivel mediante cuatro terminales de banana con su correspondiente jack de colores.
- Se colocó el respectivo panel de comunicación junto al soporte de antena en la mesa de cada una de las plantas.
- Se hicieron pruebas de transmisión y recepción de datos entre antenas.
- Se elaboraron prácticas para la validación de lo realizado.

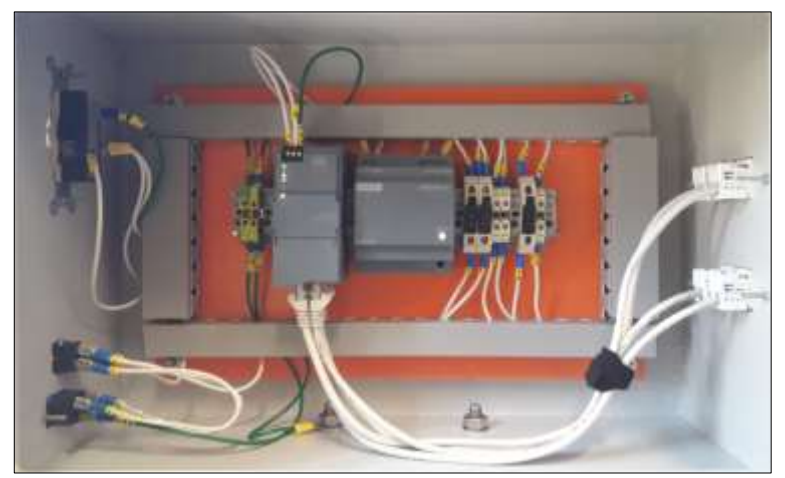

Figura 397. Conexionado de elementos en panel de comunicaciones.

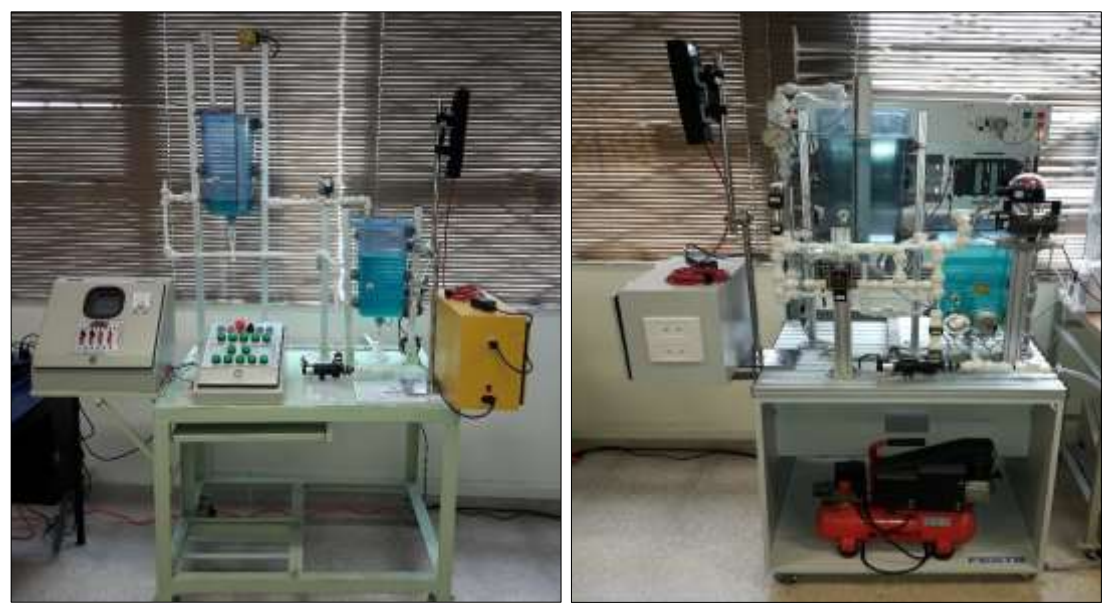

Figura 398. Planta de Control de Nivel (izquierda) y Planta FESTO (derecha) con sus respectivos módulos de comunicación y soportes de antenas.

- Se desarrolló la correspondiente programación requerida para las prácticas propuestas en cada PLC de las plantas didácticas, mediante la plataforma TIA Portal versión 12.
- Se determinó la debida configuración de cada una de las antenas Nanostation5 de acuerdo a su ubicación y función dentro de la red Ethernet.
- Se elaboró la instrumentación virtual (HMI) necesaria, mediante el software LabView 2012, para complementar lo desarrollado en la plataforma TIA Portal versión 12.

# 5.2. ANÁLISIS DE LOS RESULTADOS

Una vez que se consideraron cumplidos los objetivos del trabajo de titulación se pensó en exponer lo logrado, a estudiantes que ya estuvieran en alguno de los últimos semestres de la carrera Ingeniería Electrónica.

Por lo que se procedió a organizar una clase demostrativa a un grupo de 11 estudiantes que se encontraban tomando el seminario de Variadores de velocidad durante el periodo de vacaciones del año 2017.

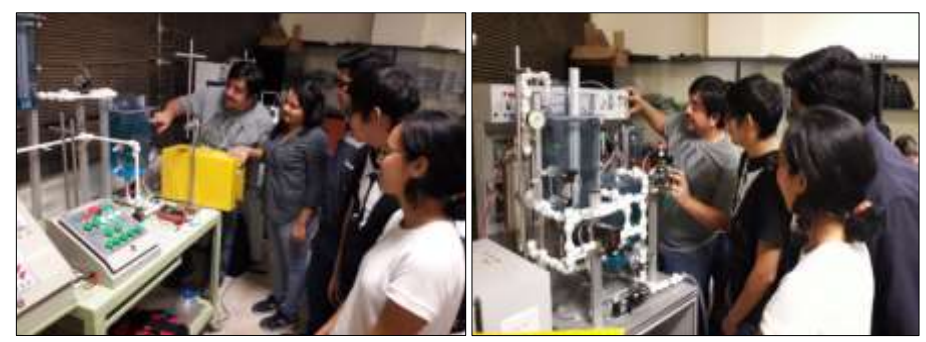

Figura 399. Clase demostrativa.

Posterior a dicha clase se elaboró una encuesta a este grupo de estudiantes que permitiera establecer el grado de interés o de aceptación que pudiesen tener los temas tratados en el trabajo de titulación.

|                                                                     | SALESIANA                                                                                                    |             |               |             |             |          |
|---------------------------------------------------------------------|----------------------------------------------------------------------------------------------------|-------------|---------------|-------------|-------------|----------|
|                                                                     | TRABAJO DE TITULACIÓN                                                                                                    |             |               |             |             |          |
| TEMA:<br>AUTORES:<br>CARRERA:<br>TUTOR:                             | DISEÑO, IMPLEMENTACIÓN Y MONITOREO DE UNA RED INALÁ<br>PLANTAS DE DIDÁCTICA INDUSTRIAL, USANDO ANTENAS<br>NANOSTATION 5 Y UN SCADA BAJO LABVIEW<br>NATALIA VERÓNICA CHALACÁN AGUAYO<br>FRANCISCO ARTURO DUEÑAS LLANOS<br>INGENIERÍA ELECTRÓNICA<br>ING. BYRON XAVIER LIMA CEDILLO | MBR<br>UBIC | ICA,<br>DUITI | ENTF<br>NET | RE D<br>WOR | io<br>io |
| del uso de la<br>conocimiento                                       | Plante Didáctica Industrial, MPS@ PA Compact Workstation repotencia<br>s adquiridos en clase.                                                                                                    | ada, j      | para I        | refue       | rzo de      | e.       |
| and a                                                               | and a set of a set of a set                                                                                                    |             |               |             |             | _        |
| Uiclo     Nom                                                       | que cursa ena estudiante<br>re del seminario que está tomando el/la estudiante                                                                                                    |             |               |             | _           | _        |
| <ul> <li>Géne</li> </ul>                                            | ro (masculino/femerino)                                                                                                    |             | _             | _           |             | -        |
| <ul> <li>A/ mo</li> </ul>                                           | mento el/la estudiante posee alguna experiencia en el ámbito industria                                                                                                    | l. (si/     | no)           |             |             | _        |
| correspondier                                                       | to:                                                                                                    |             |               |             |             |          |
|                                                                     | 1 = nada<br>2 = muy poco<br>3 = poco<br>4 = regular<br>5 = mucho                                                                                                    |             |               |             |             |          |
|                                                                     | 1 = nada<br>2 = muy poco<br>3 = poco<br>4 = regular<br>5 = mucho                                                                                                    | nada        | muy poco      | poco        | regular     |          |
|                                                                     | 1 = nada<br>2 = muy poco<br>3 = poco<br>4 = regular<br>5 = mucho                                                                                                    | - nada      | N muy poco    | e poco      | regular 4   |          |
| Interés en los                                                      | 1 = nada<br>2 = muy poco<br>3 = poco<br>4 = regular<br>5 = mucho                                                                                                    | e nada      | N muy poco    | boco 3      | regular     |          |
| Interés en los<br>Dificultad de l                                   | temas expuestos.                                                                                                    | nada        | 2 muy poco    | 6 poco      | + regular   |          |
| Interés en los<br>Dificultad de l<br>Importancia d                  | 1 = nada<br>2 = muy poco<br>3 = poco<br>4 = regular<br>5 = mucho<br>temas expuestos.<br>os temas expuestos.<br>e los temas expuestos en su formación como ingeniero electrónico                                                                                                   | epreu 1     | N muy poco    | 6 boco      | 4 regular   |          |
| Interés en los<br>Dificultad de l<br>Importancia d<br>Importancia d | 1 = nada<br>2 = muy poco<br>3 = poco<br>4 = regular<br>5 = mucho<br>temas expuestos.<br>os temas expuestos en su formación como ingeniero electrónico<br>e los temas expuestos en aplicaciones industriales reales.                                                               | epeu 1      | N muy poco    | 6 poco      | P regular   |          |

Figura 400. Encuesta

En base a los resultados observados se puede concluir que los temas, tratados durante la clase demostrativa, despertaron interés en los estudiantes y revelaron una alta expectativa del impacto que pudieran tener tanto dentro de su perfil profesional como de lo que pudiesen encontrar en su futuro campo laboral.

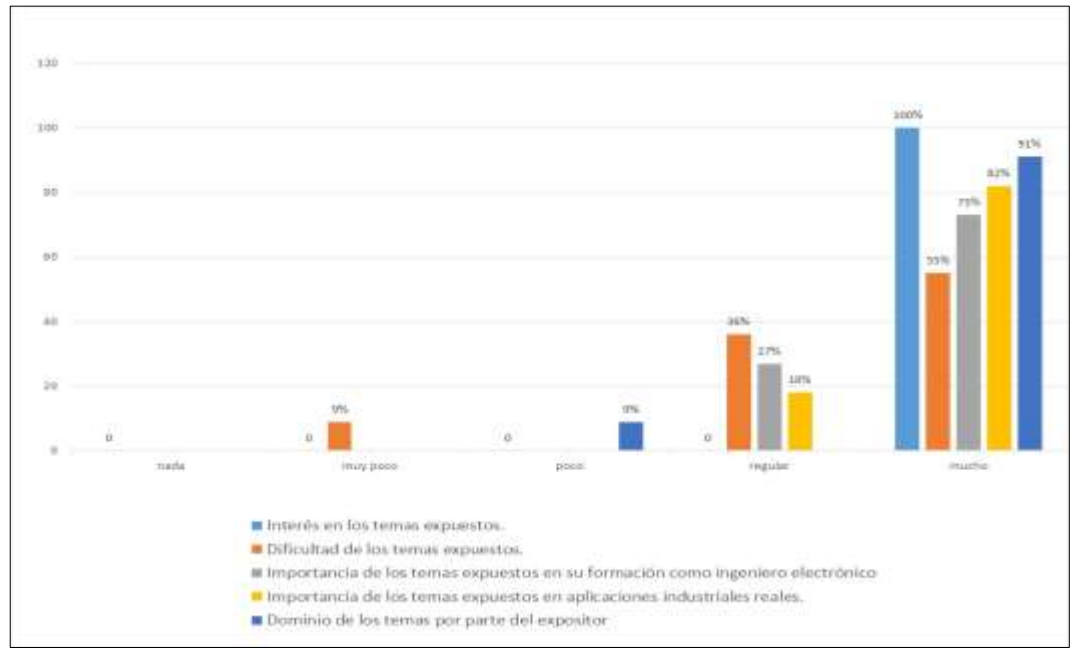

Figura 401. Resultado de la encuesta

# 6. CONCLUSIONES

Al término del desarrollo del presente trabajo de titulación se ha podido concluir que la experimentación ocupa un gran porcentaje en la educación ya que los autores a lo largo del cumplimiento de cada uno de los objetivos, principalmente, los referentes a la práctica de laboratorio, han podido recordar, reforzar y ampliar todas y cada una de las destrezas que adquirieron durante su vida estudiantil y profesional.

La comunicación de la Planta FESTO y la Planta de Control de nivel se pudo llevar a cabo gracias a la adquisición e instalación del módulo de comunicación CP343-1 Lean y la correcta configuración de las antenas UBIQUITI NETWORKS NanoStation5.

Mediante el diseño de los HMI bajo LABVIEW se consiguió dar los primeros pasos en el desarrollo de los sistemas SCADA, tan necesarios en la gestión de control a todo nivel, dentro de las plantas industriales.

Gracias a la flexibilidad de las plantas didácticas con las que se desarrolló este trabajo de titulación, se ofrece al estudiante una visión real de comportamiento de la instrumentación que encontrará en su futura vida profesional, sean estos actuadores, como bombas, calefactores y válvulas o así también sensores, sean de nivel, presión, temperatura o flujo.

#### 7. RECOMENDACIONES

Se recomienda implementar un programa de mantenimientos preventivos periódicos a todas las plantas didácticas del Laboratorio de Automatización Industrial.

Se sugiere que si las plantas no van hacer utilizadas por un periodo largo de tiempo, lavar y vaciar los tanques.

Se podrían realizar a modo de Proyecto de Mejora, varios cambios en la Planta Compact Workstation de Festo, en base a novedades encontradas durante su utilización, a saber:

- La válvula de bola de accionamiento electro neumático en la planta FESTO podría ser reemplazada por una de accionamiento netamente eléctrico para no depender de una entrada de aire comprimido al realizar las practica, ya que el uso del compresor dentro del laboratorio de Automatización Industrial, resulta molesto por el ruido producido.
- Instalación de válvulas proporcionales en lugar de las válvulas manuales V107 y V110. La primera por cuanto si no se mantiene la misma estrangulación de cuando se obtuvieron los datos para la curva de presión, se producirán variaciones muy drásticas de las lecturas en proceso. Y la segunda, de igual manera, si no se mantiene la misma estrangulación de cuando se realize el autoajuste del PID de nivel o cuando se obtiene la curva de Escalon, el control

aplicado no producirá los resultados deseados, y las válvulas proporcionales garantizarían la misma abertura en todo momento que se desee.

De no poderse realizar las mejoras sugeridas, se podría replicar la Planta Compact Workstation de Festo con los componentes mencionados o con mejoras mayores.

#### **REFERENCIAS BIBLIOGRÁFICAS**

- Arana Ercilla, M. H. (2005). La educación científico-tecnológica desde los estudios de ciencia, tecnología, sociedad e innovación. (3), 293-313. Bogotá, Cundimarca, Colombia: Tabula Rasa.
- Festo Didactic. (Diciembre de 2008). Compact Worksation Manual and Technical Documentation. Alemania.
- Idrovo, A., & Peña, C. (2014). Construccion de una plataforma de instrumentación virtual sobre Labview, monitoreo remoto e implementacion de controladores PID para las variables de nivel, caudal, temperatura y presión de la planta MPS.PA Compact Workstation (trabajo de titulación). Cuenca, Ecuador: Universidad Politécnica Salesiana.
- Martín Castillo, J. C., & García García, M. P. (2009). Automatismos Industriales. 6-359. (J. Ablanque, Ed.) Pozuelo de Alarcón, Madrid, España: Editex.
- Monsalve Posada, J. F., Arias Londoño, A., & Mejía Arango, J. G. (2015).
  Desempeño de redes inalámbricas y redes industriales inalámbricas en procesos de control en tiempo real bajo ambientes industriales. *18(34)*, 87-99. Tecno Lógicas.
- National Instruments. (2017). Obtenido de National Instruments: http://www.ni.com/white-paper/8534/en/
- Núñez Sánchez, G. J. (2016). Redes Inalámbricas en la Industria: Comparación WirelessHART y ZigBee.
- Secretaria Técnica de Capacitación y Formacion Profesional. (2013). Plan Nacional de Capacitación y Formación Profesional del Talento Humano del Sector Productivo Nacional 2013-2017. 1, 1-110. Quito, Pichincha, Ecuador: SETEC. Obtenido de http://www.trabajo.gob.ec/wpcontent/uploads/2015/10/Plan-Nacional-de-Capacitacion-para-el-Sector-Publico-2015-2017.pdf

Siemens. (2017). *Siemens AG*. Obtenido de http://w3.siemens.com/mcms/programmable-logic-controller/en/logicmodulelogo/overview/Pages/default.aspx?tabcardname=generation%20comparison

- Siemens AG. (noviembre de 2009). Simatic S7 Controlador programable S7-1200 Manual del sistema. (A5E02486683-02), 3-378. Nürnberg, Baviera, Alemania: Siemens. Obtenido de https://w5.siemens.com/spain/web/es/industry/automatizacion/simatic/Docum ents/S71200-MANUAL%20DEL%20SISTEMA.PDF
- Siemens AG. (Agosto de 2009). Simatic S7-300 CPU 31xC y CPU 31x: Configuracion Instrucciones de servicio. (*A5E00105494-10*), 3-328. Nürnberg, Baviera, Alemania: Siemens. Obtenido de http://w5.siemens.com/spain/web/es/industry/automatizacion/simatic/Docum ents/S7300-CONFIGURACION.PDF

- Siemens AG. (abril de 2012). Simatic S7-1200 Easy book Manual del Producto. (A5E02486778-05), 3-272. Nürnberg, Baviera, Alemania: Siemens. Obtenido de https://w5.siemens.com/spain/web/es/industry/automatizacion/simatic/Docum
- Siemens AG. (febrero de 2013). Simatic S7-300 Sistema de automatización S7-300 Datos de los módulos Manual del producto. (*A5E00105507-08*), 3-702. Nürnberg, Baviera, Alemania: Siemens. Obtenido de https://cache.industry.siemens.com/dl/files/629/8859629/att\_55798/v1/s7300 \_module\_data\_manual\_es-ES\_es-ES.pdf
- TIA PORTAL, S. (2009). Obtenido de Siemens: https://cache.industry.siemens.com/dl/files/542/40263542/att\_829830/v1/GS\_ STEP7Bas105esES.pdf
- Tumbaco Castro, A. J., & Viña Palomino, R. C. (2015). Diseño e implementación de una planta didáctica industrial con aplicaciones para el control de nivel en un reservorio, para el laboratorio de automatización industrial. 0-187. Guayaquil, Guayas, Ecuador.
- Tumbaco, A., & Viña, R. (2015). Diseño e implementación de una planta didáctica industrial con aplicaciones para el control de nivel en un reservorio, para el laboratorio de automatización industrial (trabajo de titulación). Guayaquil: Universidad Politecnica Salesiana.
- Ubiquiti, N. (2017). *Ubiquiti Networks*. Obtenido de https://dl.ubnt.com/ns5\_datasheet.pdf

ents/s71200EasyBook0411.pdf

ANEXOS

# ANEXO 1

# PRESUPUESTO

|      | DETALLES DE GASTOS                                   |          |                    |           |  |  |  |
|------|------------------------------------------------------|----------|--------------------|-----------|--|--|--|
| ITEM | DESCRIPCIÓN                                          | CANTIDAD | PRECIO<br>UNITARIO | TOTAL     |  |  |  |
| 1    | SIEMENS MÓDULO DE<br>COMUNICACIÓN CP343-1 LEAN       | 1        | \$1305.60          | \$1305.60 |  |  |  |
| 2    | SIEMENS SWITCH ETHERNET 4<br>PUERTOS RJ45            | 2        | \$182.40           | \$364.80  |  |  |  |
| 3    | SIEMENS LOGO FUENTE DE<br>ALIMENTACIÓN 120-230/24VDC | 2        | \$89.60            | \$179.20  |  |  |  |
| 4    | SENSOR CAPACITIVO M30Sn=15MM<br>1030VDC              | 2        | \$52.05            | \$104.10  |  |  |  |
| 5    | RIEL DIN 35MM                                        | 1        | \$2.48             | \$2.48    |  |  |  |
| 6    | CANALETA 25X25 MM                                    | 1        | \$4.05             | \$4.05    |  |  |  |
| 7    | CANALETA 33X33 MM                                    | 1        | \$5.53             | \$5.53    |  |  |  |
| 8    | TOPE DE BORNERA                                      | 12       | \$2.70             | \$32.40   |  |  |  |
| 9    | BORNERA PORTA FUSIBLE                                | 6        | \$5.50             | \$33      |  |  |  |
| 10   | BORNERA I POLO 32 AMP                                | 6        | \$1.80             | \$10.80   |  |  |  |
| 11   | BORNERA 1 POLO ATERRIZADA                            | 4        | \$3                | \$12      |  |  |  |
| 12   | CONECTORES RJ45                                      | 8        | \$0.25             | \$2       |  |  |  |
| 13   | JACK CAT 5                                           | 8        | \$2.61             | \$20.88   |  |  |  |
| 14   | FACE PLATE 2 SERVICIOS                               | 4        | \$1.25             | \$5       |  |  |  |
| 15   | CABLE UTP/5M                                         | 1        | \$0.50             | \$2.50    |  |  |  |
| 16   | TERMINAL TIPO U #16-14 FUNDA                         | 1        | \$4.75             | \$4.75    |  |  |  |
| 17   | TERMINAL TIPO PIN #16-14 FUNDA                       | 1        | \$7.78             | \$7.78    |  |  |  |
| 18   | CABLE FLEXIBLE #14 / 10 M                            | 1        | \$3.06             | \$3.06    |  |  |  |
| 19   | MARQUILLAS                                           | 1        | \$5                | \$5       |  |  |  |
| 20   | CAJA METÁLICA                                        | 2        | \$70               | \$140     |  |  |  |
| 21   | SOPORTE EXTENSIBLES DE ACERO<br>INOXIDABLE           | 3        | \$150              | \$450     |  |  |  |

| 22 | SOPORTE DE ACERO INOXIDABLE<br>PARA REGLA | 2        | \$35 | \$70      |
|----|-------------------------------------------|----------|------|-----------|
|    |                                           | SUBTOTAL |      | \$2764.93 |
|    |                                           | IVA 14%  |      | \$387,09  |
|    |                                           | TOTAL    |      | \$3152.02 |

Tabla 23. Presupuesto.

# ANEXO 2

Diagramas de los paneles y soportes de las antenas.

# ANEXO 3

# Puesta en servicio de PLANTA DIDÁCTICA PARA CONTROL DE NIVEL.

Antes de empezar a trabajar con la Planta Didáctica para Control de Nivel se sugiere validar la siguiente lista de acciones.

El cable DB25 debe estar en su lugar, comunicando el panel del plc S71200 con el panel de mando de la planta.

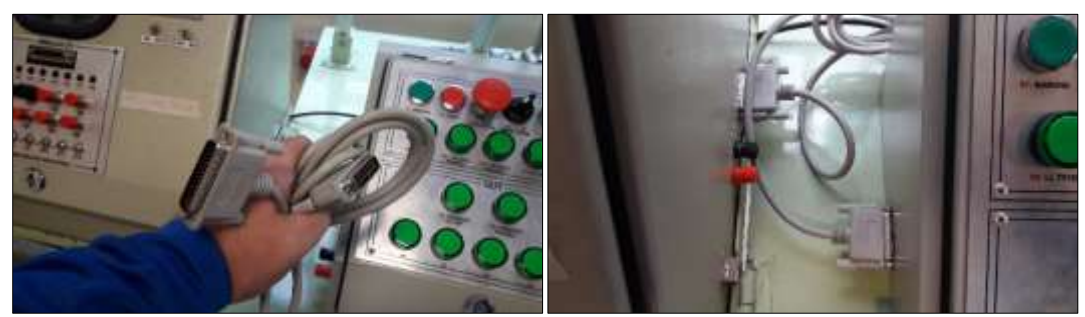

Figura 402. Conexión de cable DB25.

Los cables con terminales de banana también deberán estar en su lugar respetando sus colores al ser conectado.

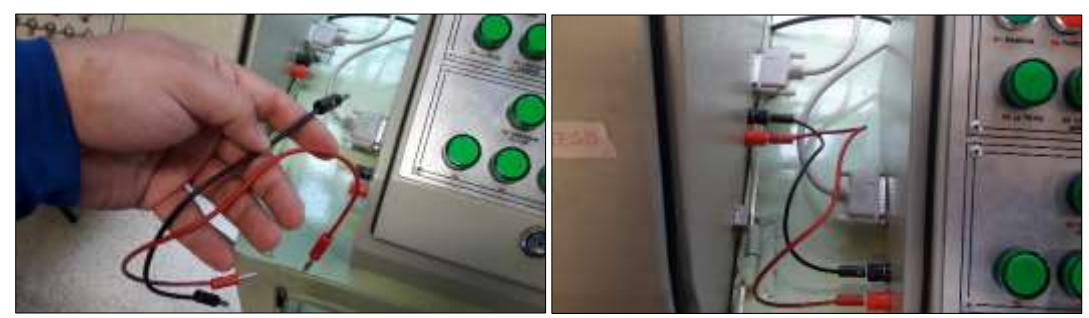

Figura 403. Conexión de cables terminal de banana.

El cable de poder debe estar en su lugar, a mano izquierda del panel del PLC S71200 y conectado a 110VAC

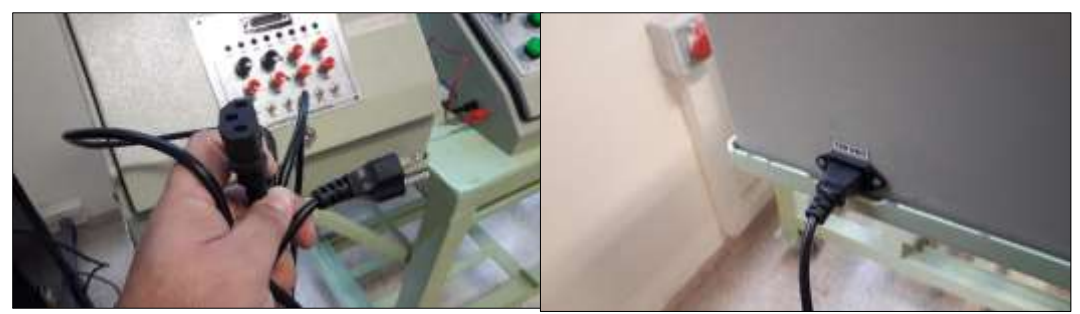

Figura 404. Conexión de cable de poder.

El cable de poder atrás del panel de mando debe estar conectado a 110VAC.

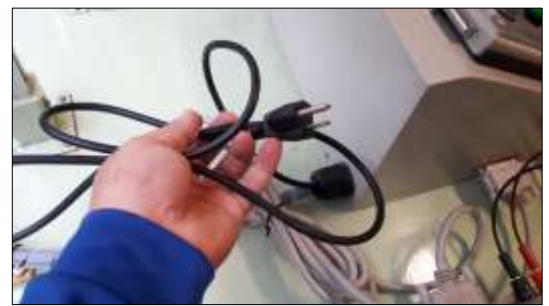

Figura 405. Conexión de cable de poder del Panel de mando.

Al estar todo conectado y en su sitio, cuando accionemos el switch a un costado del panel del PLC S71200, deberíamos observar de esta manera el panel de mando, encendidas las luces piloto de los sensores de nivel del tanque TK-101 y la luz piloto correspondiente a la electroválvula cerrada.

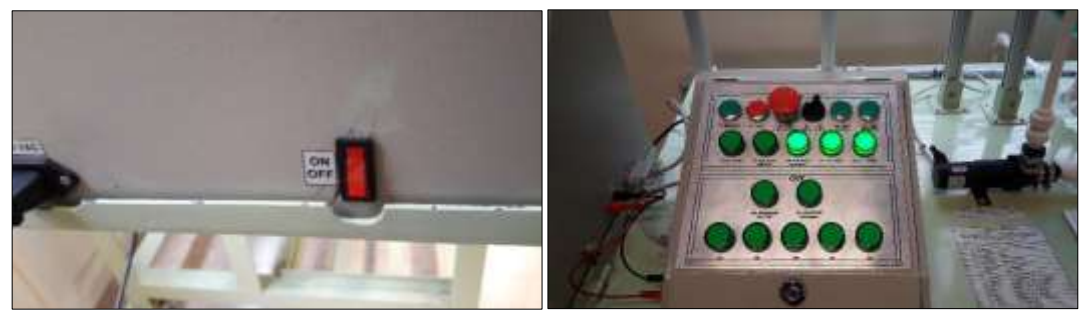

Figura 406. Configuración de estado inicial de la Planta de Control de nivel.

# **ANEXO 4**

# Puesta en servicio de la PLANTA COMPACT WORKSTATION DE FESTO

Antes de la ejecución de la Planta Compact Workstation de FESTO se deben cumplir todas las condiciones de puesta en marcha según la variable física con la que se vaya a trabajar.

Primeramente se deben comprobar las conexiones eléctricas.

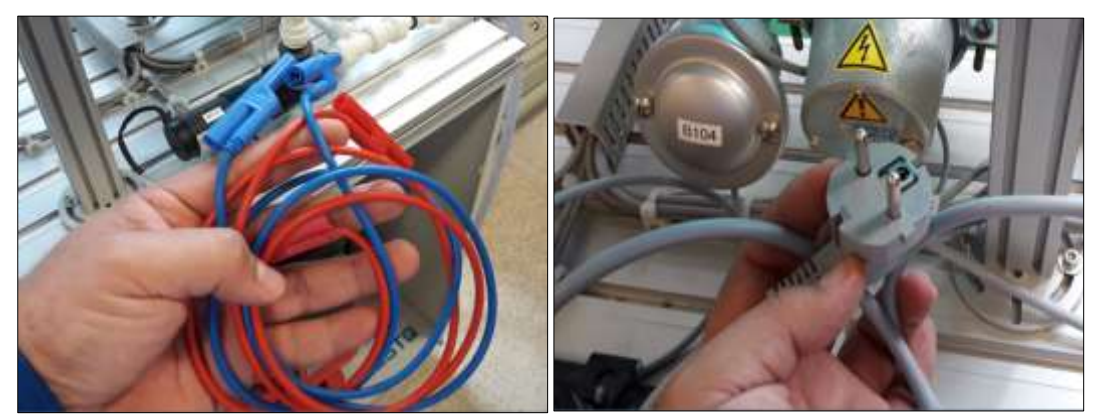

**Figura 407.** Cables de terminal de banana de alimentación al PLC (izquierda) y Cable de alimentación del Calefactor (derecha).

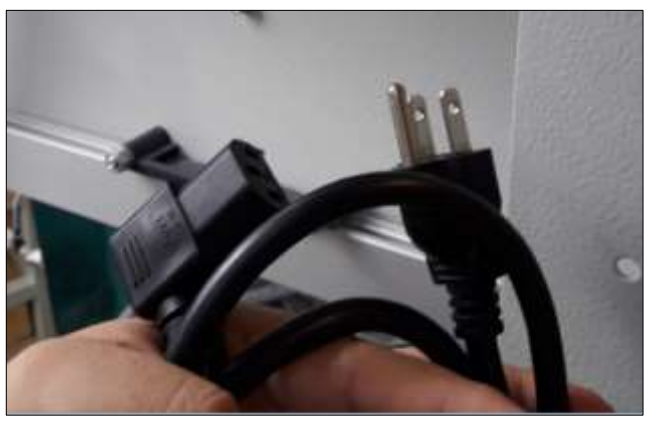

Figura 408. Cable de alimentación de la Planta FESTO.

Se deben verificar la correcta instalación y estado de las tuberías y sus conectores.

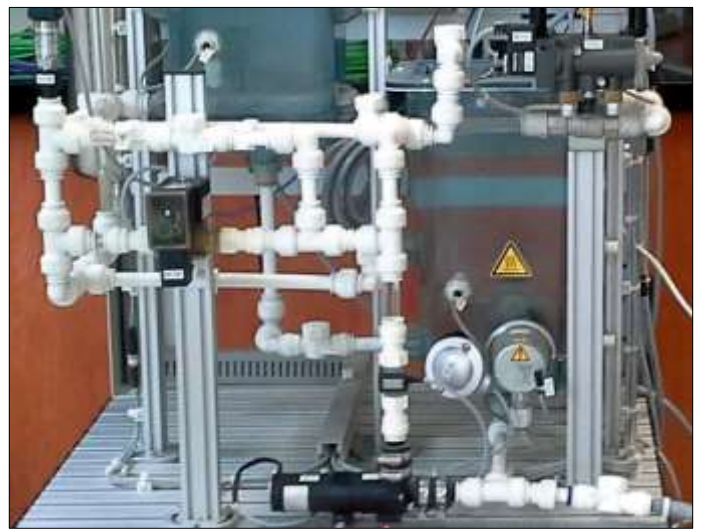

Figura 409. Tuberías y conectores de la Planta FESTO.

Además inspeccionar las instalaciones y estado de las conexiones de aire comprimido, y especialmente el estado el compresor.

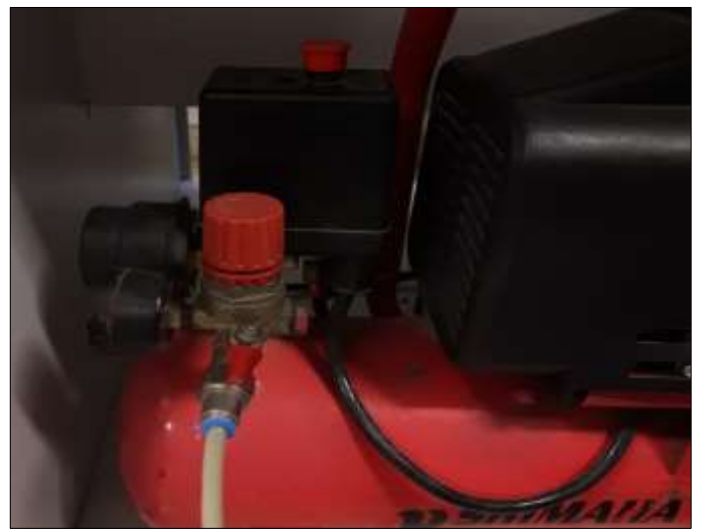

Figura 410. Compresor.

A continuación se deben conectar los cables de alimentación a los tomacorrientes.

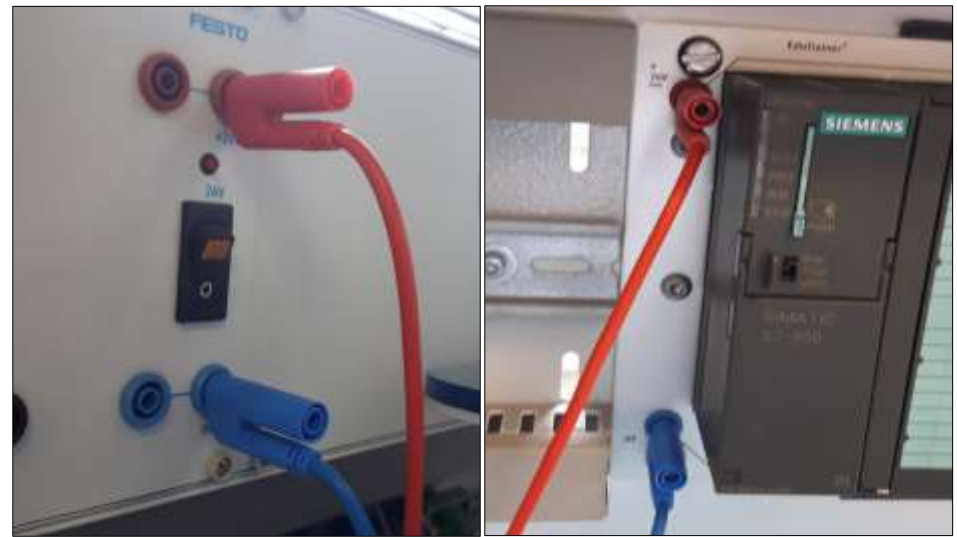

Figura 411. Conexión del PLC a 24 VDC.

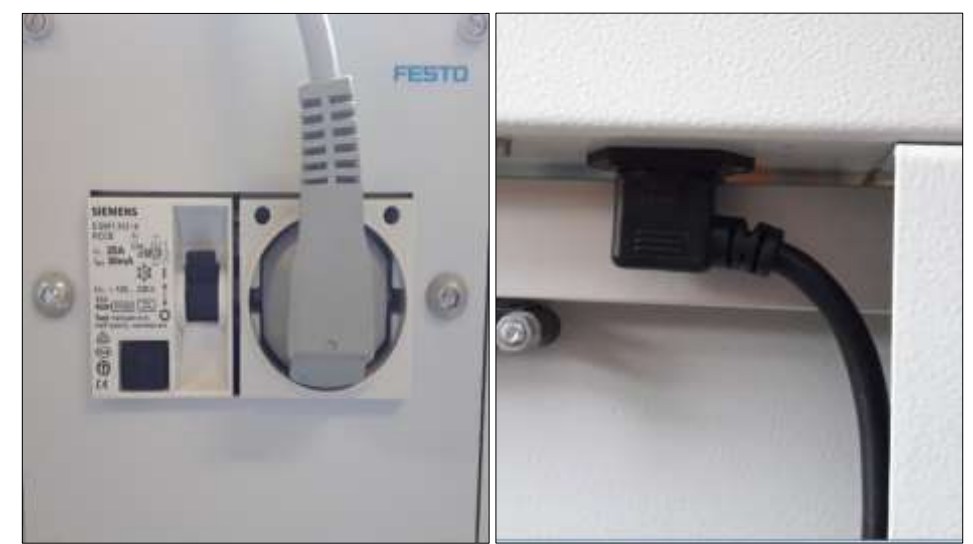

Figura 412. Alimentación del Calefactor (izquierda) y alimentación de la Planta FESTO (derecha).

Ahora puede empezar a utilizar la Planta FESTO eligiendo uno de los sistemas de control que maneja la misma.

# ANEXO 5

### Puesta en servicio de la ANTENA UBIQUITI NANOSTATION5

Como primer paso se conecta la PC o Lapto a través de Ethernet a la Antena Nanostation5 como se muestra a continuación. Nota: Se debe utilizar cable UTP 5T o superior para las conexiones Ethernet.

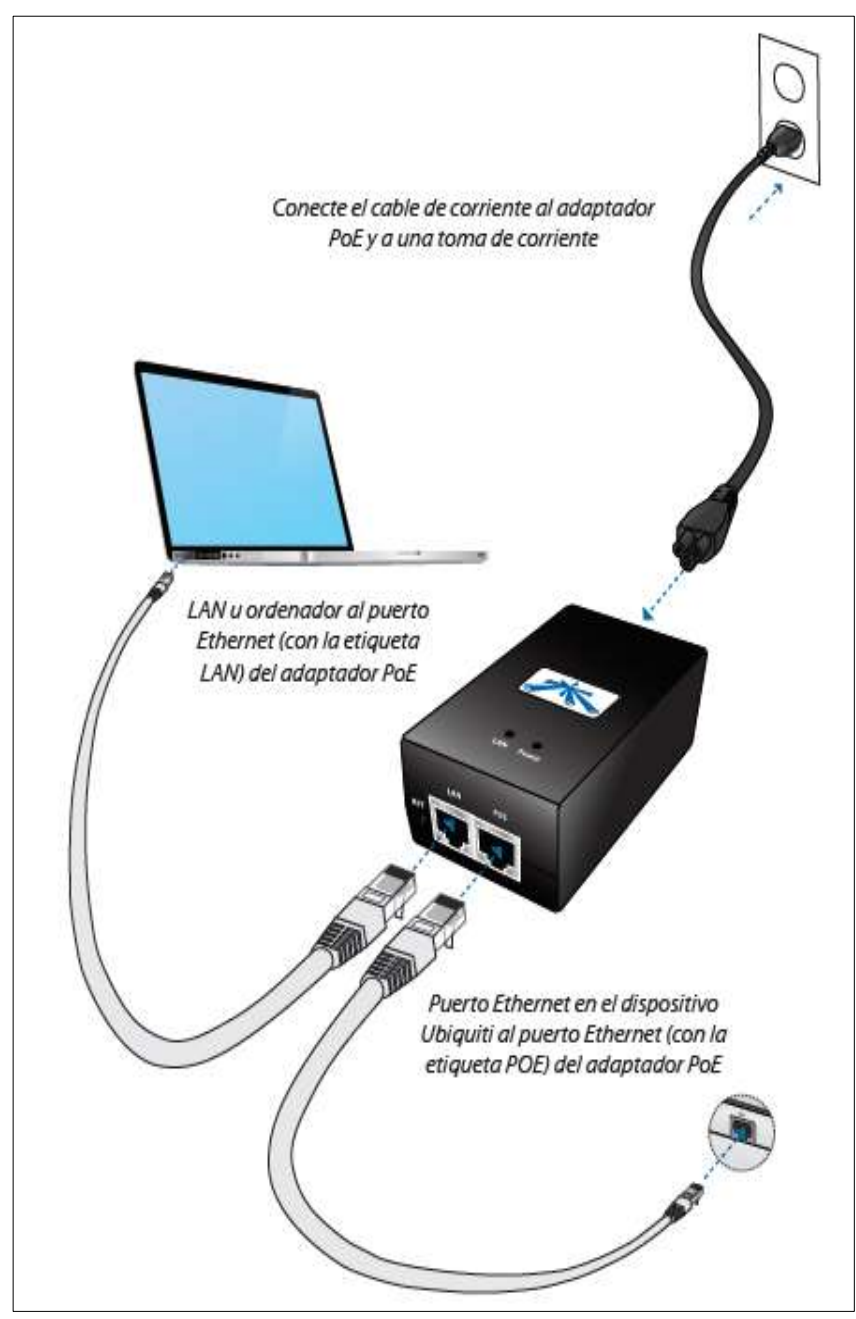

Figura 413. Conexión de la Antena. (Ubiquiti, 2017)

Se recomienda resetear la antena al estado de fábrica pulsando el botón que se encuentra al lado de la conexión RP-SMA, garantizando así su correcta configuración.

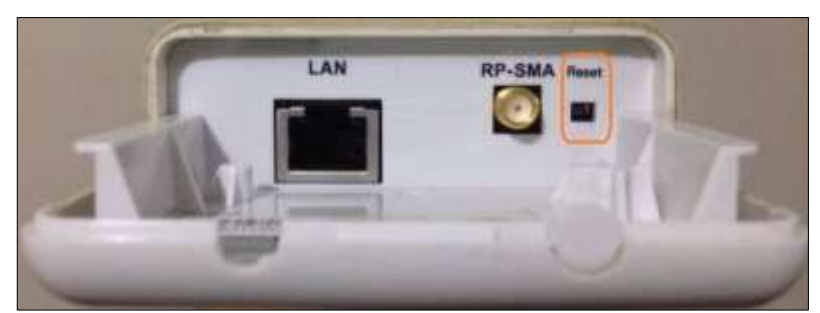

Figura 414. Ubicación del botón reset en la antena.

Configure el adaptador Ethernet de su PC o Laptop con una dirección IP estática en la subred 192.168.1.X. (Ejemplo 192.168.1.50)

| General                                                                                                    |                                                       |  |  |  |  |  |  |
|----------------------------------------------------------------------------------------------------|-------------------------------------------------------|--|--|--|--|--|--|
| Puede hacer que la configuración IP se asigne automáticamente si la<br>red es compatible con esta funcionalidad. De lo contrario, deberá<br>consultar con el administrador de red cuál es la configuración IP<br>apropiada. |                                                       |  |  |  |  |  |  |
| Obtener una dirección IP automáti                                                                                                    | camente                                               |  |  |  |  |  |  |
| 💿 Usar la siguiente dirección IP: —                                                                                                    |                                                       |  |  |  |  |  |  |
| Dirección IP:                                                                                                    | 192.168.1.50                                          |  |  |  |  |  |  |
| Máscara de subred:                                                                                                    | 255.255.255.0                                         |  |  |  |  |  |  |
| Puerta de enlace predeterminada:                                                                                                    |                                                       |  |  |  |  |  |  |
| Obtener la dirección del servidor D                                                                                                    | Obtener la dirección del servidor DNS automáticamente |  |  |  |  |  |  |
| • Usar las <u>sig</u> uientes direcciones de                                                                                                    | servidor DNS:                                         |  |  |  |  |  |  |
| Servidor DNS pre <u>f</u> erido:                                                                                                    |                                                       |  |  |  |  |  |  |
| Servidor DNS al <u>t</u> ernativo:                                                                                                    |                                                       |  |  |  |  |  |  |
|                                                                                                    | Opciones avanzadas                                    |  |  |  |  |  |  |
| Validar configuración al salir                                                                                                    |                                                       |  |  |  |  |  |  |

Figura 415. Configuración de la IP en el host.

Abra su navegador Web e introduzca http://192.168.1.20 en el campo de direcciones y pulse enter.

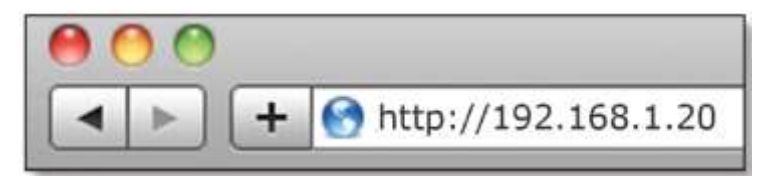

Figura 416. IP para ingresar a la configuración de la antena. (Ubiquiti, 2017)

Aparecerá la pantalla de inicio de sesión. Coloque ubnt en los campos Username y Password y haga clip en Login (iniciar sesión).

| Air OS <sup>-</sup> | Usernama: ubint<br>Passward: ****<br>Lagin |
|---------------------|--------------------------------------------|

**Figura 417.** Pantalla de ingreso. (Ubiquiti, 2017)

Aparecerá la pantalla AirOS, lo que permitirá personalizar la configuración según sea lo necesario.

| runchus t Mo                                                                                                    |                                                                                                    |                                                                                                    |                                                                                                    | Air OS              |
|----------------------------------------------------------------------------------------------------|----------------------------------------------------------------------------------------------------|----------------------------------------------------------------------------------------------------|----------------------------------------------------------------------------------------------------|---------------------|
| Distus                                                                                                    | WHELESE NETWORK ADVANC                                                                                                    | ED STRUCTS SYSTEM                                                                                                    | Tools                                                                                              | 1 Copput            |
| Desica Name<br>Network Mode<br>Westess Meter<br>SSP<br>Benoty<br>Unare<br>Unare<br>Danoif Propancy<br>Oran With<br>Accidence<br>District Chains<br>With MAC | LBNT<br>Bridge<br>Access Protein005<br>start<br>some<br>45-3-devel.0008<br>06-11-85<br>2010-09-23-17-61-82<br>2010-09-23-17-61-82<br>22-5626 0442<br>42 MHz (Lupper)<br>38/-01-million (2.1 mm)<br>25/2<br>00-11-680 PG/28-01<br>00-11-680 PG/28-01<br>00-11-680 PG/28-01 | AP BAC<br>Convestions<br>Network Proc<br>Transmit COD<br>AMAge<br>AMAge<br>AMAge<br>Capital<br>OPS Signal Quality<br>Latitude / Longitude<br>AMage | III: In III: FEBRUI<br>2<br>- Billion<br>-<br>Destine<br>IIII: III: III: III:<br>III: III: III: II | ]41%<br>]2%<br>]60% |

Figura 418. Puesta en servicio Antenas Ubiquiti Nanostation5

(Ubiquiti, 2017)

Existen dos modos de red que se pueden utilizar: Router y Bridge, para este proyecto se elegirá el modo de red Bridge.

En la pestaña Netwoks se configura la IP **192.168.0.10** y el modo de red que usará la **antena móvil conectada al computador**:

| and a second second sec | AUXANCES             | SEMVICES | SYBTEM                  |             |
|----------------------------------------------------------------------------------------------------|----------------------|----------|-------------------------|-------------|
| Modo de R                                                                                                    | ed: Bridge           | -        |                         |             |
| Desactivar R                                                                                                    | ed: Ninguno          | *        |                         |             |
| CONFIGURACIÓN DE                                                                                                    | LARED                |          |                         |             |
| Dirección IP Brid                                                                                                    | ge: 🕕 DHCP 🔹 Esta    | tica     |                         |             |
| Dirección                                                                                                    | IP: 192.168.0.10     | Asigr    | ar Alias de IP Automáti | icamente: 🗹 |
| Máscara de n                                                                                                    | ed: 255.255.255.0    | Alias    | IP:                     | Configurar. |
| IP Puerta de Enla                                                                                                    | ce: 192.168.0.1      |          |                         |             |
| <b>IP DNS Primat</b>                                                                                                    | io: [192.168.0.1     |          |                         |             |
| <b>IP DNS Secundar</b>                                                                                                    | 10:                  |          |                         |             |
| DHCP Fallback                                                                                                    | IP: 192.168.1.20     |          |                         |             |
| Protocolo Spanning Tr                                                                                                    | ee: []]              |          |                         |             |
| CONFIGURACIÓN DE                                                                                                    | FIREWALL             |          |                         |             |
| A delivery Electron                                                                                                    | all: (i) Carifigurar | 1        |                         |             |

Figura 419. Puesta en servicio Antenas Ubiquiti Nanostation5

Luego, se la configura en la pestaña Wireless como Punto de acceso WDS.

| MAIN    | WIRELESS NETWORK                     | ADVANCED SERVICES         | SYSTEM          | Herramientas:                        |
|---------|--------------------------------------|---------------------------|-----------------|--------------------------------------|
| CONFIGU | RACION INALÁMBRIO                    | A BÁSICA                  |                 |                                      |
|         | Modo Inalámbrico:                    | Punto de Acceso WDS 🔻     | 🔃 Auto          |                                      |
|         | Conexiones WDS                       | : 00:27:22:4E:B7:00       |                 |                                      |
|         | SSID                                 | trabajo_grado             | Esconder SSID   |                                      |
|         | Código País                          | UNITED STATES             | w.              |                                      |
|         | Modo IEEE 802.11                     | : A T                     |                 |                                      |
| Anchura | del espectro de canal: <sup>[7</sup> | 1 40Mhz 🔻 Vel. máx. de da | atos: 108Mbps   |                                      |
|         | Cambio de canal: <sup>[7</sup>       | l Habilitado 🔹            |                 |                                      |
|         | Canal                                | : 152 - 5760 MHz 🔻        |                 |                                      |
|         | Dotoncia da calida                   |                           | S dBm I Autolin | nitar PIRE según dominio regulatorio |

Figura 420. Puesta en servicio Antenas Ubiquiti Nanostation5

| MAIN WIR | ELESS NETWORK    | ADVANCED SERVICES        | SYSTEM        | Herramientas: | • |
|----------|------------------|--------------------------|---------------|---------------|---|
| FIRMWARE |                  |                          |               |               |   |
|          | Versión Firmwar  | e: XS5.ar2313.v4.0.4.507 | 4,150724.1344 |               |   |
|          |                  | Actualizar               |               |               |   |
|          | Check for Update | s: 🗹                     |               |               |   |
|          |                  | Check Now                |               |               |   |
|          |                  |                          |               |               |   |

Adicional, en la pestaña System se colocará el nombre para identificar a la antena

Figura 421. Puesta en servicio Antenas Ubiquiti Nanostation5

Las antenas que utilizaran las plantas se configuran en la pestaña Netwoks las siguientes IP's según correspondan:

192.168.0.20 que será la antena que se usará en la Planta FESTO.

| ManoStation5                    |                    |                                      | arOS       |
|---------------------------------|--------------------|--------------------------------------|------------|
| MAIN WIRELESS NET               | NORK ADVANCED SERV | ICES SYSTEM Herramienta              | s: 🔻 Salir |
| Modo de Red:<br>Desactivar Red: | Bridge    Ninguno  |                                      |            |
| CONFIGURACIÓN DE LA             | RED                |                                      |            |
| Dirección IP Bridge:            | DHCP    Estático   |                                      |            |
| Dirección IP:                   | 192.168.0.20       | Asignar Alias de IP Automáticamente: |            |
| Máscara de red:                 | 255.255.255.0      | Alias IP:                            | Configurar |
| IP Puerta de Enlace:            | 192.168.0.1        |                                      |            |
| IP DNS Primario:                | 192.168.0.1        |                                      |            |
| IP DNS Secundario:              |                    |                                      |            |
| DHCP Fallback IP:               | 192.168.1.20       |                                      |            |
| Protocolo Spanning Tree:        |                    |                                      |            |
| CONFIGURACIÓN DEL FI            | REWALL             |                                      |            |
| Activar Firewall:               | Configurar         |                                      |            |
|                                 | Cambiar            |                                      |            |

Figura 422. Puesta en servicio Antenas Ubiquiti Nanostation5

| MAIN WIRELESS NET        |                                  | Herramientas:      | ▼ Sa |
|--------------------------|----------------------------------|--------------------|------|
| MAIN MILLEGO NET         | OTIN ADVANCED CENTICED STOTEM    |                    |      |
| Modo de Red:             | Bridge 🔻                         |                    |      |
| Desactivar Red:          | Ninguno 🔻                        |                    |      |
| CONFIGURACIÓN DE LA      | RED                              |                    |      |
| Dirección IP Bridge:     | O DHCP   Estático                |                    |      |
| Dirección IP:            | 192.168.0.30 Asignar Alias de IF | Automáticamente: 🕑 |      |
| Máscara de red:          | 255.255.255.0 Alias IP:          | Config             | urar |
| IP Puerta de Enlace:     | 192.168.0.1                      |                    |      |
| IP DNS Primario:         | 192.168.0.1                      |                    |      |
| IP DNS Secundario:       |                                  |                    |      |
| DHCP Fallback IP:        | 192.168.1.20                     |                    |      |
| Protocolo Spanning Tree: |                                  |                    |      |
| CONFIGURACIÓN DEL FI     | REWALL                           |                    |      |
| Activar Firewall:        | Configurar                       |                    |      |

192.168.0.30 que será la antena que se usará en la Planta Control de Nivel.

Figura 423. Puesta en servicio Antenas Ubiquiti Nanostation5

A continuación, se la configura en la pestaña Wireless como Estación WDS.

| MAIN WIRELESS METWORK            | ADVANCED   SERVICES | SYSTEM           | [              | Herramientas:     | •           |
|----------------------------------|---------------------|------------------|----------------|-------------------|-------------|
| CONFIGURACION INALÁMBRICA        | BÁSICA              |                  |                |                   |             |
| Modo Inalámbrico:[2]             | Esteción WDS        | ¥1.              |                |                   |             |
| ESSID:                           | trabajo_grado       | Seleccione       |                |                   |             |
| Vincular al MAC AP:              | 00:15:6D:5C:CA:E5   |                  |                |                   |             |
| Código País:                     | UNITED STATES       | Ŧ                |                |                   |             |
| Modo IEEE 802.11:                | A •                 |                  |                |                   |             |
| Anchura del espectro de canal:   | 40Mhz 🔻 Vel, máx, d | e datos: 108Mbps |                |                   |             |
| Cambio de canal:[2]              | Habilitado •        |                  |                |                   |             |
| Lista de exploración de canales: | 🕑 Habilitado        | 152              | Edició         | n                 |             |
| Poteoria de salida:              |                     | s d8m            | Autolimiter PB | E según dominio i | regulatorio |

Figura 424. Puesta en servicio Antenas Ubiquiti Nanostation5

También, en la pestaña System se colocará el nombre para identificar a las antenas según a la planta donde estén instaladas.

UBNT\_20 para la antena que se usará en la Planta FESTO.

| MAIN  | WIRELESS | NETWORK       | ADVANCED                               | SERVICES      | SYSTEM         | Herramientas: | • |
|-------|----------|---------------|----------------------------------------|---------------|----------------|---------------|---|
| FIRMV | VARE     |               |                                        |               |                |               |   |
|       | V        | ersión Firmw  | are: XS5.ar2                           | 313.v4.0.4.50 | 74,150724,1344 |               |   |
|       | ch       | ock for linds | Actuali                                | zar           |                |               |   |
|       | C.       | eck for opda  | Check                                  | Now           |                |               |   |
|       |          |               | 1.1.1.1.1.1.1.1.1.1.1.1.1.1.1.1.1.1.1. | 10171000      |                |               |   |

Figura 425. Puesta en servicio Antenas Ubiquiti Nanostation5

**UBNT\_30** para la antena que se usará en la Planta Control de Nivel.

| MAIN           | WIRELESS NETW | ORK ADVANCED SERVICES SYSTE          | EM Herramientas: 🔻 Sa |
|----------------|---------------|--------------------------------------|-----------------------|
| FIRMW          | ARE           |                                      |                       |
| 2-mininiminini | Versión Fi    | rmware: XS5.ar2313.v4.0,4.5074.15072 | 24.1344               |
|                | Chark for     | Actualizar                           |                       |
|                | CHECK IVI     | Check Now                            |                       |
|                |               |                                      |                       |

Figura 426. Puesta en servicio Antenas Ubiquiti Nanostation5

Por ultimo en la pestaña Advanced se debe elegir la orientación **vertical** en la **Configuración de antena** para todas las antenas.

|                                                                                                    | VANCED SERVICES SYSTEM Herramientas:                                            |
|----------------------------------------------------------------------------------------------------|---------------------------------------------------------------------------------|
| CONFIGURACIÓN INALÁMBRICA A                                                                                                   | VANZADA                                                                         |
| Prioridad AirMas:                                                                                                    | None *                                                                          |
| Algoritmo de Velocidad:                                                                                                    | EWMA                                                                            |
| Inmunidad al ruido:                                                                                                    | Habilitado                                                                      |
| Umbral RTS:                                                                                                    | 2346 et Apagado                                                                 |
| Umbral de fragmentación:                                                                                                    | 2346 @ Apagado                                                                  |
|                                                                                                    |                                                                                 |
| Distancia:                                                                                                    | 0.4 millas (0.6 km)                                                             |
| Distancia:<br>Time outi                                                                                                    | 0,4 millas (0.6 km)                                                             |
| Distancia:<br>Time out:<br>Características SuperAGi                                                                           |                                                                                 |
| Distancia:<br>Time out:<br>Características SuperAGi<br>Datos de Multidifusión:                                                | 0,4 millas (0.6 km)<br>15                                                       |
| Distancia:<br>Time out:<br>Características SuperAGi<br>Datos de Multidifusión:<br>Tassa Multidifusión, Mbps:                  |                                                                                 |
| Distancia:<br>Time out:<br>Características SuperAGi<br>Datos de Multidifusión:<br>Tasa Multidifusión, Mbps:<br>Informe Extra: | 0,4 millas (0.6 km)<br>15 Parmitir Todos<br>12 Parmitir Todos<br>Parmitir Todos |

Figura 427. Puesta en servicio Antenas Ubiquiti Nanostation5